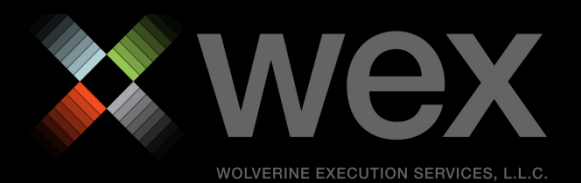

# wtp help

© 2014 Wolverine Execution Services, LLC

# **Table of Contents**

| Introduction                                             |     |
|----------------------------------------------------------|-----|
| What is WTP?                                             | 1   |
| Connections, Passwords, Splash Screen                    | 2   |
| WTP Applets                                              |     |
| Allocator                                                | 9   |
| Basket Trader/Crossing Basket/Spread Basket/Stage Basket | 16  |
| Corporate Action Viewer                                  |     |
| Crossing Ticket                                          |     |
| Equity Imbalance Viewer                                  |     |
| Equity Quote Cube                                        |     |
| Equity Time and Sales                                    | 74  |
| Historical Trades Browser                                |     |
| Instant Messenger                                        |     |
| Most Active Symbols Viewer                               |     |
| News Browser                                             |     |
| Option Quote Cube                                        |     |
| Option Sector Viewer                                     | 119 |
| Option Time and Sales                                    | 125 |
| Örder Grid                                               | 136 |
| Order Tickets                                            | 158 |
| Position Grid                                            | 177 |
| Quote Grid                                               | 186 |
| Spread Book                                              |     |
| Spread Builder                                           | 199 |
| Spread Viewer                                            |     |
| Symbol Browser                                           |     |
| Tick Chart Viewer                                        | 225 |
| Volatility Chart Viewer                                  | 238 |
| Wave Grid                                                |     |
| WTP Browser                                              | 250 |
| Managed Orders                                           | 254 |
| Managed Order Configurations                             |     |
| The Managed Order Console                                |     |
| Hedge Agent                                              |     |
| Spread Agent                                             |     |
| Spread Trader                                            |     |
| Time Slicer                                              | 302 |
| Vol Trader                                               | 308 |
| Basic Concepts                                           | 317 |
| Cancel Orders                                            |     |
| Columns and Formatting                                   |     |
| Export Grid Data                                         | 337 |
| Icons in WTP                                             |     |
| Keyboard Shortcuts                                       |     |
| Option Exchange Codes                                    |     |
| Printing                                                 |     |
| Tabs in Grids                                            |     |
| Templates                                                | 356 |

| Toggle Symbol Tracking                 |     |
|----------------------------------------|-----|
| User Permissions Viewer                |     |
| WTP Applet Definitions                 |     |
| Advanced Concepts                      |     |
| Connections                            |     |
| Global Configuration                   |     |
| IOC and Crossing Trackers              |     |
| List of Functions                      |     |
| Ticket Editor                          |     |
| Workspaces                             |     |
| WTP FAQ                                | 422 |
| Palazsa Notas                          | 441 |
|                                        | 1/1 |
| 12.4.71.0                              |     |
| 12.4.70.0                              |     |
| 12.4.00.0                              |     |
| 12.4.69.0                              |     |
| 12.4.67.0                              |     |
| 12.4.07.0                              |     |
| 13.4.00.U                              |     |
| 12.4.00.                               |     |
| 13.4.64.0                              |     |
| 13.4.63.0                              |     |
| 12.4.02.0                              |     |
| 13.4.61.0                              |     |
|                                        |     |
| 13.4.59.0                              |     |
| 12.4.50.0                              |     |
| 12.4.5/.0                              |     |
|                                        |     |
| 13.4.55.0                              |     |
| 13.4.54.0                              |     |
| 13.4.53.0                              |     |
| 12.4.52.0                              |     |
| 13.4.51.0                              |     |
| 12.4.40.0                              |     |
| 13.4.49.0                              |     |
| 12.4.48.0                              |     |
| 13.4.47.0                              |     |
| 13.4.46.0                              |     |
| 13.4.45.0                              |     |
| 12.4.44.0                              |     |
| 13.4.43.0                              |     |
| 13.4.42.0                              |     |
| 13.4.41.0                              |     |
| 13.4.40.0                              |     |
| 13.4.39.0                              |     |
| 13.4.38.0                              |     |
| 12.2.26.0                              |     |
|                                        |     |
|                                        |     |
| 12.2.22.0                              |     |
| ۰۰۰۰۰۰۰۰۰۰۰۰۰۰۰۰۰۰۰۰۰۰۰۰۰۰۰۰۰۰۰۰۰۰۰۰۰۰ |     |

| 13 3 32 0  | 573        |
|------------|------------|
| 12 2 21 0  | 575        |
| 12 2 20 0  | 575        |
| 13 3 20 N  | 580        |
| 13 3 28 N  | 584        |
| 12 2 27 0  | 504        |
| 12 2 26 0  | 290        |
| 12.2.26.0  | 594        |
| 12.2.24.0  | 299        |
| 12.2.22.0  | 605<br>605 |
| 13.3.2.3.0 | 605        |
| 13.3.22.0  | 608        |
| 13.3.21.0  | 610        |
| 13.3.20.0  | 614        |
| 13.3.19.0  | 615        |
| 13.3.18.0  | 617        |
| 13.3.17.0  | 619        |
| 13.3.16.0  | 621        |
| 13.3.15.0  | 623        |
| 13.3.14.0  | 625        |
| 13.3.13.0  | 626        |
| 13.3.12.0  | 627        |
| 13.3.11.0  | 628        |
| 13.3.10.0  | 629        |
| 13.3.9.0   | 630        |
| 13.3.8.0   | 631        |
| 13.3.7.0   | 633        |
| 13.3.6.0   | 635        |
| 13.3.5.0   | 636        |
| 13.3.4.0   | 637        |
| 13.3.3.0   | 639        |
| 13 3 2 0   | 641        |
| 13 3 1 0   | 642        |
| 13 3 0 0   | 643        |
| 13 2 103 0 | 644        |
| 13 2 102 0 | 645        |
| 13 2 101 0 | 646        |
| 13 2 100 0 | 647        |
| 13 2 00 0  | 640        |
| 12 2 00 0  | 650        |
| 12.2.90.0  | 650        |
| 12.2.97.0  | 05Z        |
| 13.2.90.0  | 054        |
| 13.2.95.0  | 655        |
| 13.2.94.0  | 65/        |
| 13.2.93.0  | 658        |
| 13.2.92.0  | 660        |
| 13.2.91.0  | 663        |
| 13.2.90.0  | 665        |
| 13.2.89.0  | 667        |
| 13.2.88.0  | 668        |
| 13.2.87.0  | 670        |
| 13.2.86.0  | 671        |
| 13.2.85.0  | 675        |
| 13.2.83.0  | 677        |

| 13.2.82.0           |  |
|---------------------|--|
| 13.2.81.0           |  |
| 13.2.80.0           |  |
| 13.2.79.0           |  |
| 13.2.78.0           |  |
| 13.2.77.0           |  |
| 13.2.76.0           |  |
| 13.2.75.0           |  |
| 13.2.74.0           |  |
| Contact Information |  |

## Introduction

## What is WTP?

The **Wolverine Trading Platform (WTP)** is a highly sophisticated, yet user-friendly electronic trading platform for professional traders. It provides direct market access to all major exchanges, ECNs and liquidity sources for U.S. equities, options and electronically-traded futures. WTP is exceedingly flexible, allowing traders to easily customize both market data and their workspace. In addition, WTP provides a combination of advanced functionality not found in other trading platforms. WTP provides powerful tools like Fan Out, which lets traders simultaneously take liquidity from multiple exchanges and ECNs. It also provides a **Basket Trader** and a **Managed Order Console**, that equips traders with powerful logic-based trading tools. The Managed Order Console includes features like Spread Trader which automates the trading of long/short stock spreads or hedged option spreads, and **Time Slicer** which facilitates a "worked" stock order over a period of time. WTP was designed by traders for traders, and as a result, flexibility, ease of use and speed are its hallmarks. The system is intuitive, using a series of ubiquitous and recognizable icons that guide traders through commands and choices. Traders can design and save their own personalized workspace, with as much or as little complexity as required.

#### What can WTP do?

In terms of functionality, WTP provides a trader with tools to perform the following tasks:

- Route and execute stock, option and futures orders
- Order Management
- Daily Position Management
- Track quotes
- View a variety of graphs and news
- Automate complex orders such as baskets, spreads and other managed orders

The definitions for all WTP applets are <u>here</u>.

The icons found throughout WTP are defined <u>here</u>.

# **Connections, Passwords, Splash Screen**

#### **Connect to WTP**

When launching WTP, the **Connection** window appears. If a connection to WTP had occurred previously, the **Trade Server**, **Firm**, **User**, and **Password** fields will be populated with content. If this connection is being made for the first time, content will need to be entered manually. Select **Connect** to log in to WTP.

| Connection                                                                                                    |                                                                                                    |             | ×      |  |  |
|----------------------------------------------------------------------------------------------------|----------------------------------------------------------------------------------------------------|-------------|--------|--|--|
| www.tradewex.<br>m www.tradew<br>dewex.com<br>www.tradew<br>www.tradew<br>www.tradew<br>tewex.com<br>www.tradew<br>tewex.com<br>x.com ww | iewex.com<br>com ww<br>radewey<br>ex.com<br>m www.<br>iewex.com<br>w.trade<br>iewex.com<br>w.trade<br>iewex.com |             |        |  |  |
| Trade Server                                                                                                    | worms-dev-                                                                                                    | srv         | •      |  |  |
| Firm                                                                                                    | securities, in                                                                                                  | ic          |        |  |  |
| User                                                                                                    | js                                                                                                    |             |        |  |  |
| Password                                                                                                    | •••••                                                                                                    |             | Change |  |  |
|                                                                                                    | Conf                                                                                                    | igure Netwo | rk     |  |  |
| Status<br>Disconnected (User LogOff)                                                                                                    |                                                                                                    |             |        |  |  |
| Conn                                                                                                    | ect                                                                                                    | Clo         | ose    |  |  |

#### Change Password

In order to change the login password a connection to WTP must exist. When a password is changed, a follow-up security question is issued, completing the process.

1. Select the Connection button 🖤 in the WTP toolbar to open the Connection window.

| Connection                                                                                                    |                   | ×           |
|----------------------------------------------------------------------------------------------------|-------------------|-------------|
| www.ired<br>wiredew<br>wiredew<br>iewexico<br>iewexico |                   |             |
| Trade Server                                                                                                    | worms-dev-srv     |             |
| Firm                                                                                                    | wtp               |             |
| User                                                                                                    | js                |             |
| Password                                                                                                    | [                 | Change      |
|                                                                                                    | I forgot my pas   | sword,      |
|                                                                                                    | Configure Net     | work        |
| Status Con                                                                                                    | nected to worms-d | ev-srv:9009 |
| Discon                                                                                                    | nect              | Close       |

2. Press the **Change...** button. A **Disconnect to Change Password** confirmation displays. To change a password it is required to disconnect from WTP. Select **Yes** to disconnect from WTP.

| Disconne                                                                                                    | ct to Change Password  | $\times$ |  |  |  |
|----------------------------------------------------------------------------------------------------|------------------------|----------|--|--|--|
| You must disconnect your session before changing your password.<br>Do you wish to disconnect now and change your password? |                        |          |  |  |  |
|                                                                                                    | <u>Y</u> es <u>N</u> o |          |  |  |  |

3. The **Change Password** dialog window launches. Enter the current password and new password. Re-key the new password in the **Confirm New Password** field. Select **Connect & Change**.

| Change Password 🛛 🛛 🛛                                                                                                    |  |  |  |  |  |
|----------------------------------------------------------------------------------------------------|--|--|--|--|--|
| Current Password:                                                                                                    |  |  |  |  |  |
| New Password:                                                                                                    |  |  |  |  |  |
| Confirm New Password:                                                                                                    |  |  |  |  |  |
| New password must contain:<br>- a minimum of eight characters<br>- at least one alphabet character (a-z)<br>- at least one numeric (1-9), punctuation,<br>or special character |  |  |  |  |  |
| Connect + Change Cancel                                                                                                    |  |  |  |  |  |

**Note:** A password must consist of the following:

- Minimum of eight characters
- At least one alphabet character (a-z)
- At least one numeric (1-9), punctuation, or special character

4. When a new password has been entered successfully, the **Security Question** window will launch. Enter the correct answer in the blank field and select **OK**. The login will commence and the new password will be in force.

| Security Question                                         |    | ×      |
|-----------------------------------------------------------|----|--------|
| Please answer the security question (case doesn't matter) |    |        |
| In what city/town was your first job?                     |    |        |
|                                                           | ОК | Cancel |

**Note about the Security Question Window:** If, during a normal login, a security question and answer had not been previously defined, the Security Question window will launch. Select a security question from the drop-down list and enter an answer to the question. The selected question will appear in Step #4 above when issuing a password change.

#### I Forgot My Password

If a WTP login password cannot be remembered selecting the **"I forgot my password..."** button in the Connection window causes a temporary password to be generated and sent to the user's email address.

| Connection                                | ×                    |  |  |  |  |
|-------------------------------------------|----------------------|--|--|--|--|
|                                           |                      |  |  |  |  |
| Trade Server                              | worms-dev-srv        |  |  |  |  |
| Firm                                      | wtp                  |  |  |  |  |
| User                                      | js                   |  |  |  |  |
| Password                                  | Change               |  |  |  |  |
| 1                                         | I forgot my password |  |  |  |  |
|                                           | Configure Network    |  |  |  |  |
| Status<br>Disconnected (database archive) |                      |  |  |  |  |
| Conn                                      | ect Close            |  |  |  |  |

#### Also, this informational message launches:

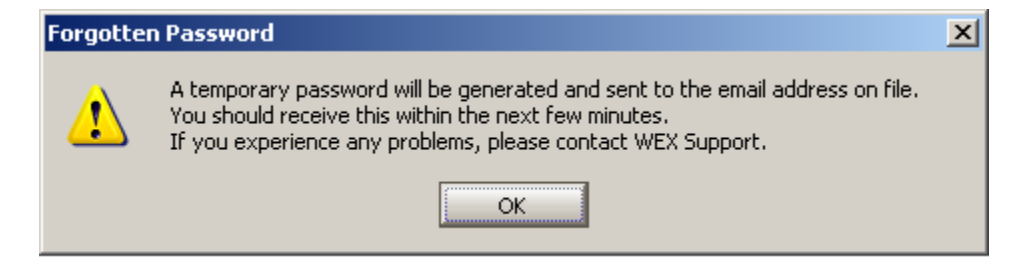

#### **Configure Network**

Values associated with network configuration are set in the Network Configuration window. Select **Configure Network...** on the **Connection** window to launch the Network Configuration window.

**Note:** It is recommended that network configuration values not be changed without first contacting **WEX Support**.

#### The WTP Toolbar

When WTP launches, the main toolbar and, optionally, the **Splash Screen** are displayed. All of the major functions and applets in WTP are launched from the WTP toolbar. A customized collection of WTP applets (known as a workspace) can be created and saved. A workspace can also be defined as a system default and will appear whenever WTP is launched.

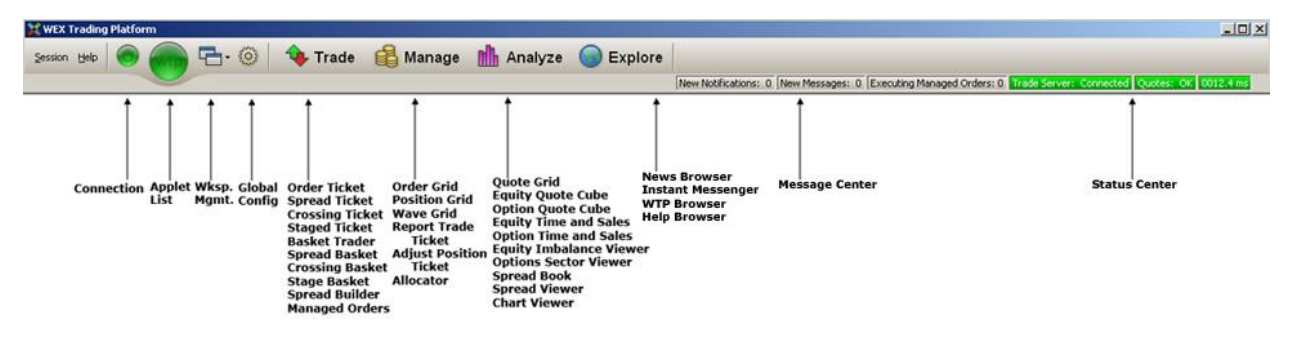

#### The WTP Toolbar

Every major function is controlled by a separate applet each in a separate window. For example, order tickets are separate from quoting tools; and order management is separate from position management. The tools work together in a seamless way to provide a trader with the ultimate in flexibility and customization options. Each tool is represented by an intuitive icon: the tools can be launched by selecting the type of tool (Trade, Manage, Analyze, or Explore) or by pressing the WTP button and selecting the applet from the applet list.

A trader can arrange the windows in any manner that best fits his needs. The layout of windows can be saved by pressing the Workspace Management button. Workspaces can be saved with unique names. A saved workspace might contain only those tools used for the type of trading that is done. For example, if a user predominantly works with Options trading tools, those applets dealing with Option (e.g., Option Quote Cube, Order Ticket in Option mode), can be saved as a workspace. When WTP is started, a previously-saved workspace can be launched by default.

The tools are linked in a logical fashion that facilitates trading and the management of orders and positions. New order tickets can be generated by clicking cells in the Quote Grid, or in any of the order and position management tools. In addition, the quoting, order/position management and trading applets have a track mode that causes the applet to automatically monitor whatever symbol the trader is currently interacting with. Another feature, Connections, allows two or more applets to be connected to each other.

Each trader can control the granularity of the orders and position he views. WTP allows the trader to view orders and positions by individual account or by "portfolio." A portfolio can be both macro (i.e., a group of traders) or micro (an individual trader). To create a new portfolio, please contact your sales rep or call the WTP help line at (888) 313-0664.

The Message Center and Status Center displays notification/status information. Double-click any item to view detailed information about a message or status.

#### Update WTP

| ×          | 13.2.68.0 RC               |
|------------|----------------------------|
| <u>S</u> e | ssion Help                 |
| తి         | Connection                 |
| n          | Update Available           |
| <b>8</b>   | Global Configuration       |
|            | View User Permissions      |
|            | Show Notification Log      |
|            | Session Status Details     |
|            | Network Status Details     |
|            | Market Data Status Details |
|            | Exit                       |

When a new WTP release is available, an update notification icon will be displayed in the WTP toolbar (and in the **Session** menu as "Update Available").

Select the icon and a confirmation window will display. Press **Continue** to update WTP to the latest release.

#### Hide the WTP Toolbar Status Information

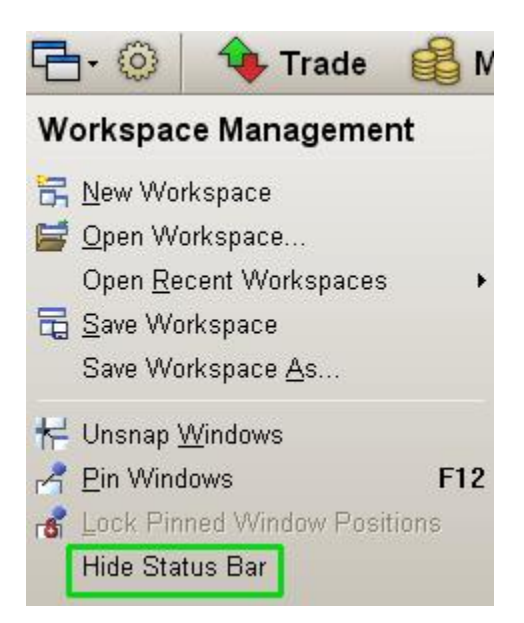

The status bar on the WTP toolbar displays the status of servers and quotes along with notifications and messages. By default, the status bar displays when WTP is launched.

To hide the status bar, select **Hide Status Bar** from the **Workspace Management** menu.

To show a hidden status bar, select **Show Status Bar**.

#### The Splash Screen

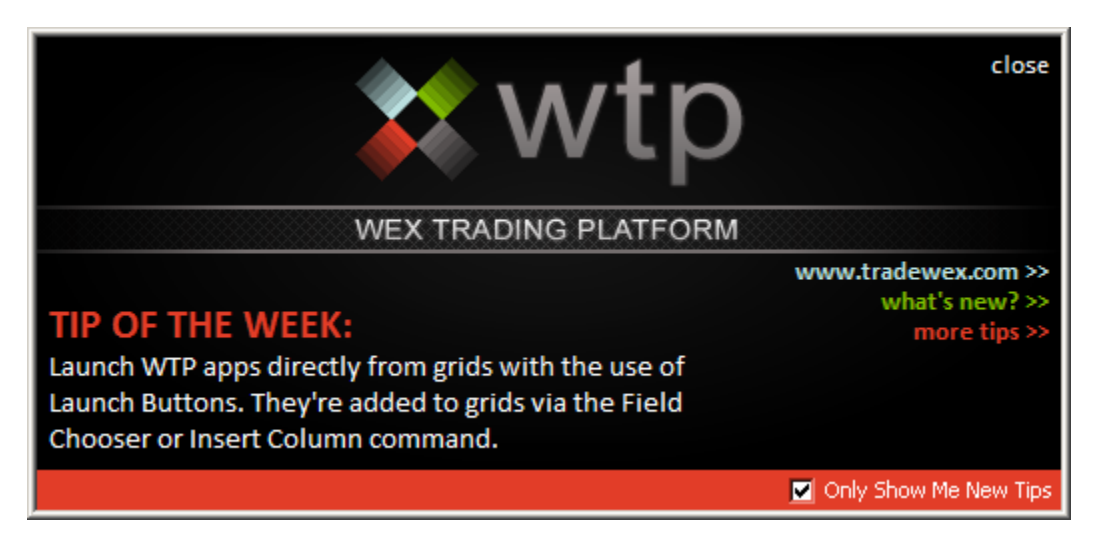

When WTP launches, the **splash screen** appears.

The contents of the splash screen:

- **Tip of the Week**—A short informational message that changes on a weekly basis. Note that the tip may be describing functionality that doesn't apply to every user's trading situation (i.e., tips on trading options may not be useful to equity traders, and vice versa).
- A link to **www.tradewex.com** (the WEX website).
- What's new?—A link to the current WTP Release Notes (also selectable from the Help menu in the WTP Toolbar).
- **More Tips**—A link to another tip page. At the bottom of the page is a link to another tip.
- **Close**—Click on "**close**" to close the splash screen.

**Only Show Me New Tips**—When checked, the Splash Screen launches *only* when a new tip has been added (approximately once a week).

If unchecked, the Splash Screen will launch upon logging in to WTP regardless if a new tip has been added.

A closed splash screen can be relaunched by selecting **Splash Screen** from the Help menu in the WTP Toolbar.

### **WTP Applets**

## Allocator

The Allocator allows for the redistribution of positions across various accounts. When positions are redistributed, their average price can be manipulated (within certain limitations) and commission rates can be set.

| 🚯 Allocator           |          |           |            |          |            |            |            |              |           |                   |          |
|-----------------------|----------|-----------|------------|----------|------------|------------|------------|--------------|-----------|-------------------|----------|
| Eile <u>A</u> ction ⊆ | onfig 🔅  | ii 🕝      |            |          |            |            |            |              |           |                   |          |
| Cmta                  | -        |           |            |          |            |            |            |              |           |                   |          |
| Choose An Ace         | count    | Positions |            |          |            |            |            |              |           |                   |          |
| Account               | Exec Qty | Account   | Position   | Exec Qty | Symbol     | Security   | Underlier  | Sec Type     | Root      | Strike            | <b>_</b> |
| Recovert 0.2          | 4 400    | AccountA1 | Long       | 100      | AA Apr143C | AA         | AA         | Equity Call  | AA        | 3.0               | 0 Ap     |
| AccountA2             | 1,102    | AccountA1 | Long       | 424      | CSCO       | CSCO       |            | Stock OTC    |           |                   |          |
| AccountAt             | 2,474    | AccountA1 | Long       | 200      | GM         | GM         |            | Stock Listed |           |                   |          |
|                       |          | AccountA1 | Long       | 1,000    | IBM        | IBM        |            | Stock Listed |           |                   |          |
|                       |          | AccountA1 | Short      | 500      | IBM        | IBM        |            | Stock Listed |           |                   |          |
|                       |          | AccountA1 | Long       | 250      | YHOO       | YHOO       |            | Stock OTC    |           |                   | •        |
|                       |          |           |            |          |            |            |            |              |           |                   | ▶        |
|                       |          | Orders    |            |          |            |            |            |              |           |                   |          |
|                       |          | Time      | Side Trade | d Today  | Avg Px     | Account In | Account Or | ut Typ       | ,         | Portfolio         | Ord      |
|                       |          | 9:44:07 S | SEL        | 500      | 184.310    |            | AccountA1  | New Ord      | ler Accou | intA1_Allocations | 2E-7     |
|                       |          |           |            |          |            |            |            |              |           |                   |          |
|                       |          |           |            |          |            |            |            |              |           |                   |          |
|                       |          | •         |            |          |            |            |            |              |           |                   | F        |
|                       |          |           |            |          |            |            |            |              |           | 2:12:59           | 9 PM     |

Launch Allocator The Allocator Window Issue an Allocation Multiple Allocations from a Single Side Multiple Allocations from Multiple Sides Allocate to Side Types Create/Change Cmta Values from the Report Trades Grid Show Order Summary Show Options Columns Templates Export Grid Data

#### Launch Allocator

Click on the Allocator icon in the WTP toolbar (under **Manage**).

#### Alternate Method:

From the WTP menu, select **Allocator**.

#### The Allocator Window

Allocator can display **Cmta** accounts or **Omni** accounts (see note below). Each account type is defined by WEX during WTP installation.

The drop-down list contains the following selections:

- **<All>** (displays both Cmta and Omni accounts)
- Cmta
- Omni
- Report Trade

Select the account type and the account name to view the account positions from which allocations can be made.

**Note: Cmta**, **Omni**, **or Report Trade** mode is accessible only if the Global Configuration option **Exclude Report Trades from Allocation** is checked. If unchecked, no selection is possible and Allocator defaults to **<All>** display.

The Allocator window is divided into three sections when **<All>**, **Cmta**, or **Omni** is selected:

- List of Accounts (left grid)—The accounts to which an allocation can be made to or from.
- **Positions Grid (top)**—The buys and sells based on the selected account.
- **Orders Grid (bottom)**—The product/account/side information of the selected position. Allocations made will also be listed.

The Allocator window is divided into two sections when **<Report Trade>** is selected:

- List of Accounts (left grid)—The accounts to which an allocation can be made to or from.
- **Order Grid**—The Order grid shows all Option Report Trades, regardless of Cmtas.

#### **Issue an Allocation**

An allocation is accomplished when selected position(s) of one or more accounts are defined to be allocated to one or more accounts.

**Step 1:** In the example below, a position is selected. Account = **AccountA1**, Symbol = **AAPL**, Executed Quantity = **100** 

| 🚯 Allocator                       |                        |                                   |                          |                        |                        |                          |                                    |                                        | - F |
|-----------------------------------|------------------------|-----------------------------------|--------------------------|------------------------|------------------------|--------------------------|------------------------------------|----------------------------------------|-----|
| <u>File</u> <u>A</u> ction        | Config 😫               | <b>i</b>   🖸                      |                          |                        |                        |                          |                                    |                                        |     |
| Choose An A                       | Account                | Positions                         |                          |                        |                        |                          |                                    |                                        | - 7 |
|                                   |                        |                                   |                          |                        |                        |                          |                                    |                                        |     |
| Account                           | Exec Qty               | Account                           | Position                 | Exec Qty               | Symbol                 | Security                 | Sec Type                           | Exec Avg Px                            |     |
| Account<br>AccountA1              | Exec Qty<br>775        | Account<br>AccountA1              | Position<br>Long         | <i>Exec Qty</i><br>100 | Symbol<br>AAPL         | Security<br>AAPL         | Sec Type<br>Stock OTC              | <i>Exec Avg Px</i><br>459.550000       |     |
| Account<br>AccountA1<br>AccountA2 | Exec Qty<br>775<br>200 | Account<br>AccountA1<br>AccountA1 | Position<br>Long<br>Long | Exec Qty<br>100<br>300 | Symbol<br>AAPL<br>CSCO | Security<br>AAPL<br>CSCO | Sec Type<br>Stock OTC<br>Stock OTC | Exec Avg Px<br>459.550000<br>20.420000 |     |

**Step 2:** Right click (or double-click) on the position row for the position that is to be allocated and select **Add Allocation** (or select **Action-->Add Allocation** ).

The Add Allocation window displays:

| A | dd Alloca    | tion     |        |           |           |             |                |              |          |              | ×               |
|---|--------------|----------|--------|-----------|-----------|-------------|----------------|--------------|----------|--------------|-----------------|
| 1 | Allocate Fro | om:      |        |           |           |             | Allocate To:   |              |          |              |                 |
| [ | Position     | Exec Qty | Symbol | Account   | Ехес Туре | Exec Avg Px | Accou          | nt Side Type | Quantity | Price        | Commission      |
|   | Long         | 100      | AAPL   | AccountA1 | BUY       | 459.55      |                |              |          |              |                 |
|   |              |          |        |           |           |             |                |              |          |              |                 |
|   |              |          |        |           |           |             |                |              |          |              |                 |
|   |              |          |        |           |           |             |                |              |          |              |                 |
|   |              |          |        |           |           |             |                |              |          |              |                 |
|   |              |          |        |           |           |             |                |              |          |              |                 |
|   |              |          |        |           |           |             |                |              |          |              |                 |
|   |              |          |        |           |           |             |                |              |          |              |                 |
|   | ОК           |          | Cancel |           |           |             | 🔲 Show All Fin | ms           | Commissi | on: 💽 Per Sh | nare 🥤 Flat Fee |

The **Allocate From** portion of the window displays the position data selected.

**Step 3:** In the **Allocate To** section of the Add Allocation window, select an account from the drop-down list in the **Account** column. Once selected, the quantity, and price will display.

If a commission is to be attached to the allocated account, check the **Commission** box and select either **Per Share** or **Flat Fee**. If the commission value is empty, zero, or greater than \$0.05, an Allocation warning message will be issued. Allocations can be successfully completed despite the warning messages. Click **Yes** on the warning message to allow the allocation to complete. When Commission is unchecked, the Commission column will not be displayed, resulting in the same interpretation as an empty commission value.

In the example, the AAPL position will be allocated to the **AccountA2** account with a commission of \$0.02:

| A | dd Alloca    | tion     |        |           |           |             |                |           |          |             | ×               |  |  |
|---|--------------|----------|--------|-----------|-----------|-------------|----------------|-----------|----------|-------------|-----------------|--|--|
| 1 | Allocate Fro | om:      |        |           |           |             | Allocate To:   |           |          |             |                 |  |  |
|   | Position     | Exec Qty | Symbol | Account   | Ехес Туре | Exec Avg Px | Account        | Side Type | Quantity | Price       | Commission      |  |  |
|   | Long         | 100      | AAPL   | AccountA1 | BUY       | 459.55      | AccountA2      | BUY       | 100      | 459.55      | 0.02            |  |  |
|   |              |          |        |           |           |             |                |           |          |             |                 |  |  |
|   |              |          |        |           |           |             |                |           |          |             |                 |  |  |
|   |              |          |        |           |           |             |                |           |          |             |                 |  |  |
|   |              |          |        |           |           |             |                |           |          |             |                 |  |  |
|   |              |          |        |           |           |             |                |           |          |             |                 |  |  |
|   |              |          |        |           |           |             |                |           |          |             |                 |  |  |
| l |              |          |        |           |           |             |                |           |          |             |                 |  |  |
|   | ок           |          | Cancel |           |           |             | Show All Firms |           | Commissi | on: 💿 Per S | hare 🔿 Flat Fee |  |  |

**Note 1**: If an entire position is being allocated the average price cannot be modified.

**Note 2**: If allocating from a position in which **all orders are identical** (in this example **Long**), you may select the side type of **<Auto>**. The Allocate-To account's side type will automatically match that of the Allocate-From account.

If the Allocate-From account has **various positions**, then the **<Auto>** side type will be unavailable for selection.

**Step 4:** Click **OK** to allow the allocation to commence, or **Cancel** to exit without an allocation.

Once the allocation has transpired, the account that received the allocation will be updated.

In the example below, the account (**AccountA2**) now shows its position as having the allocated Symbol (**AAPL**), and the Order section of the Allocator gird notes that an **Allocate In** transaction has occurred:

| 8 Allocator                 |                          |           |            |          |            |            |           |             |                       | <u>- 🗆 ×</u> |
|-----------------------------|--------------------------|-----------|------------|----------|------------|------------|-----------|-------------|-----------------------|--------------|
| <u>File</u> <u>A</u> ction  | Eile Action Config 🛛 🌐 🖸 |           |            |          |            |            |           |             |                       |              |
| Choose An Account Positions |                          |           |            |          |            |            |           |             |                       |              |
| Account                     | Exec Qty                 | Account   | Position   | Exec Qty | Symbo      | l Security | Sec Type  | Exec Avg Px |                       |              |
| AccountA1                   | 675                      | AccountA2 | Long       | 100      | AAPL       | AAPL       | Stock OTC | 459.550000  |                       | •            |
| AccountA2                   | 300                      | Orders    |            |          |            |            |           |             |                       |              |
|                             |                          | Time      | Side Trade | d Today  | Avg Px     | Account in | Account   | Out Type    | Portfolio             | Order Id     |
|                             |                          | 12:39:12  | BUY        | 100      | 459.550 Ac | countA2    | AccountA1 | Allocate In | AccountA2_Allocations | 4L-3         |
|                             |                          |           |            |          |            |            |           |             |                       |              |
|                             |                          |           |            |          |            |            |           |             |                       |              |
|                             |                          |           |            |          |            |            |           |             |                       |              |
|                             |                          |           |            |          |            |            |           |             |                       |              |
|                             |                          |           |            |          |            |            |           |             |                       |              |
|                             |                          |           |            |          |            |            |           |             |                       | 12:41:06 PM  |

The column labeled **Type** in the Orders grid shows that this order was **Allocate In** confirming a successful allocation took place.

#### Multiple Allocations From A Single Side

In the example above, one account's position was allocated to one account.

A single position can be allocated to multiple accounts. **Note:** The quantity sum from all accounts cannot exceed the quantity of the Allocate From position.

#### Multiple Allocations from Multiple Sides

Multiple sides can be selected for allocation to one or more accounts.

In the example below, three sides for three symbols have been selected for allocation:

|   | Account  | Symbol | Side | Exec Qty | Exec Avg Px | Security |
|---|----------|--------|------|----------|-------------|----------|
| 1 | BigMoney | IBM    | Sell | 125      | 93.450000   | IBM      |
| 2 | BigMoney | AAPL   | Sell | 50       | 97.770000   | AAPL     |
| 3 | BigMoney | IBM    | Buy  | 1,112    | 94.220000   | IBM      |
| 4 | BigMoney | AAPL   | Buy  | 60       | 98.943333   | AAPL     |
| 5 | BigMoney | CSCO   | Buy  | 1,112    | 15.940000   | CSCO     |

The **Add Allocation** window looks similar to the single allocation, except that **percentages** must be defined in order for the allocation to commence.

In this example, 20%, 60% and 10% were defined as allocation percentages to three accounts.

| Allocate From: |          |      |          |             | Allocate To: |              |            |  |  |  |  |
|----------------|----------|------|----------|-------------|--------------|--------------|------------|--|--|--|--|
| Symbol         | Account  | Side | Exec Qty | Exec Avg Px | Account      | Pct Quantity | Commission |  |  |  |  |
| AAPL           | BigMoney | Sell | 50       | 97.770000   | Whammy       | 20           | 0          |  |  |  |  |
| IBM            | BigMoney | Buy  | 1,112    | 94.220000   | Mox          | 60           | 0          |  |  |  |  |
| CSCO           | BigMoney | Buy  | 1,112    | 15.940000   | Fishsticks   | 10           | 0          |  |  |  |  |

**Note: The Pct. Quanity cannot exceed a total of 100%**, though it can be less. Any allocation totaling less than 100% leaves the remaining percentage in the originating account.

#### Allocate to Side Types

| Add Alloca              | ation    |        |           |           |             |                    |           |                 | ×                |
|-------------------------|----------|--------|-----------|-----------|-------------|--------------------|-----------|-----------------|------------------|
| Allocate Fr             | om:      |        |           | Syr       | nbol        | Allocate To:       |           |                 |                  |
| Position                | Exec Qty | Symbol | Account   | Ехес Туре | Exec Avg Px | Account            | Side Type | ct Quantity     | Commission       |
| Long                    | 300      | CSCO   | AccountA1 | BUY       | 20.42       | AccountA2          | BUY       | 75              | 0                |
| Long                    | 175      | DELL   | AccountA1 | BUY       | 13.28       | AccountA2          | BYC       | 25              | 0                |
| Long 175 DELL AccountAt |          |        |           |           |             |                    |           |                 |                  |
| ОК                      |          | Cancel |           |           |             | J ✓ Show All Firms | Co        | mmission: 💿 Per | Share C Flat Fee |

Side types will be provided based on whether the orders being allocated are **Options or Non-Options**. If allocating **Options and Non-Options together** side types cannot be selected.

Create/Change Cmta Values from the Report Trades Grid

Although Report Trades cannot be allocated per se, a Report Trade can have a Cmta value added or changed. Double-click on a specific order (or right-click on the order and select Add Allocation). When selected, the Report Trade Allocation window launches. The Cmta value can be edited in this window:

| Report Trade Allocation: 1T-L 🛛 🗵 |                  |                |                     |                  |  |  |  |  |  |  |
|-----------------------------------|------------------|----------------|---------------------|------------------|--|--|--|--|--|--|
| 1T-L: Al                          | locate 10 GOOG G | Add Allocation |                     |                  |  |  |  |  |  |  |
| Del                               | Quantity         | Price          | CMTA                |                  |  |  |  |  |  |  |
| Del                               | 10               | BYO            | 54.3 j1000          |                  |  |  |  |  |  |  |
|                                   |                  |                |                     |                  |  |  |  |  |  |  |
|                                   |                  |                |                     |                  |  |  |  |  |  |  |
|                                   |                  |                |                     |                  |  |  |  |  |  |  |
|                                   |                  |                |                     |                  |  |  |  |  |  |  |
|                                   |                  |                |                     |                  |  |  |  |  |  |  |
|                                   |                  |                |                     |                  |  |  |  |  |  |  |
| Allo                              | cate Can         | cel 🗌 🗆 🗆      | Commission: 💿 Per S | ihare 🔿 Flat Fee |  |  |  |  |  |  |

#### Show Order Summary

| 🚯 Allocator        |                             |                    |         |              |        |             |           |             |                | _        | . D ×    |
|--------------------|-----------------------------|--------------------|---------|--------------|--------|-------------|-----------|-------------|----------------|----------|----------|
| <u>File Action</u> | Eile Action Config 🛛 🌐 🔞    |                    |         |              |        |             |           |             |                |          |          |
| Choose An Ac       | Choose An Account Positions |                    |         |              |        |             |           |             |                |          |          |
| Account            | Exec Qty                    | Account            | t Posit | ion Exec Qty | Symb   | ol Security | Sec Type  | Exec Avg Px |                |          |          |
| AccountA1          | 675                         | AccountA1          | Lon     | g 300        | CSCO   | CSCO        | Stock OTC | 20.420000   |                |          | _        |
| AccountA2          | 300                         | AccountA1 Long 175 |         | DELL         | DELL   | Stock OTC   | 13.280000 |             |                |          |          |
|                    |                             | AccountA1          | Lon     | g 200        | SIRI   | SIRI        | Stock OTC | 3.400000    |                |          | <u> </u> |
|                    |                             | Orders             |         |              |        |             |           |             |                |          |          |
|                    |                             | Time               | Side T  | raded Today  | Avg Px | Account in  | Account   | Out Type    | Portfolio      | Order Id |          |
|                    |                             | 8:21:22            | BUY     | 300          | 20.420 |             | AccountA1 | New Order   | EquityPort     | 20-2     |          |
|                    |                             | 8:21:39            | BUY     | 175          | 13.280 |             | AccountA1 | New Order   | EverythingPort | 20-3     |          |
|                    |                             | 8:23:00            | BUY     | 200          | 3.400  |             | AccountA1 | New Order   | EquityPort     | 20-5     |          |
|                    |                             |                    |         |              |        |             |           |             |                | 12:54:05 | 5 PM     |

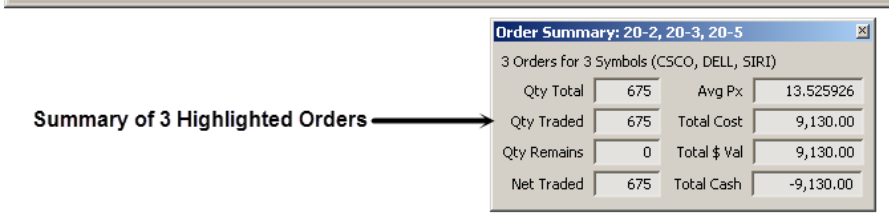

The Order Summary window in Allocator displays:

- 1. Quantity total
- 2. Quantity traded
- 3. Remaining quantity
- 4. Total net traded
- 5. Average price
- 6. Total cost
- 7. Total value

8. Total Cash

#### Launch the Order Summary window:

- 1. Highlight one or more orders in the Orders portion of the Allocator window.
- 2. Right-click and select **Show Order Summary**.

#### Alternate Method:

From the **Action** menu, select **Show Order Summary**.

The Order Summary window is also available in the **Order Grid** and is accessible by rightclicking on selected orders or via the **Action** menu.

#### Show Order Detail

- 1. Select an order in the **Orders** portion of Allocator
- 2. Right-click and select **Show Order Detail**.

#### Alternate Method:

• From the Action menu, select Show Order Detail.

See the **Order Grid** page for more details on the **Show Order Detail** feature.

#### Show Options Columns

Columns relating to Options including **Underlier, Root, Strike,** and **Expiration Date** can be added to Allocator.

(**Note:** If it's preferred to always display the Options columns, the Allocator can be saved as a *template*. When the template is retrieved, the Options columns will be visible.)

#### Templates

See **<u>Templates</u>** to learn about saving, retrieving, and overriding templates.

#### Export Grid Data

See **Export Grid Data** for more information on how data can be exported to files, the clipboard, or a spreadsheet program.

# **Basket Trader/Crossing Basket/Spread Basket/Stage Basket**

**Basket Trader** allows users to send batches of equity, option, and/or future products together in a single basket order, locking in true markets. Each row in the Basket Trader grid is a separate order which can be configured. Multiple baskets can be loaded, allowing a user to toggle between them. Multiple asset classes can be loaded into the **same basket**, allowing for the launch of options, futures, and equity orders in the same wave. Basket Trader waves can be viewed in the <u>Wave Grid</u>.

The **<u>Crossing Basket</u>** is a similar applet to Basket Trader but it used for crossing orders. The **<u>Spread Basket</u>** is called when **Spread Viewer** sends it spread orders.

| 🐣 Basket Trader - July | Basket.bbk    |                      |           |                             |          |          |        |         |           |               |                         |                       |               |
|------------------------|---------------|----------------------|-----------|-----------------------------|----------|----------|--------|---------|-----------|---------------|-------------------------|-----------------------|---------------|
| File Action ⊆onfig     | 🗅 💕 🕒 🖰       | b 🗈 🖻 🖬 🔕            | 🌐 🗒 📃 1   | 🗄 🏥 🕸 🚺 💽                   |          |          |        |         |           |               |                         |                       |               |
| Baskets                | Symbol        | Name                 | Weight Po | esition<br>Exec Min Trd Qty | Trd Qty  | Bid      | Ask    | Last    | Intensity | Bsk Buy Cash  | Bsk Sell<br>Cash Buy Ty | pe Buy Px/Inc Buy Sid | e Sell Side 📥 |
| April Dasket.L         | BAC           | Bank of America Cor  | 100       | 100                         | 100      | 13.42    | 13.43  | 13.42   |           | -1,489        | 1,342 Limit             | 14.89 BUY             | SEL           |
| dec basket.bt          | С             | Citigroup Inc        | 100       | 100                         | 100      | 51.02    | 51.03  | 51.04   |           | -402          | 5,104 Limit             | 4.02 BUY              | SEL           |
| 💾 July Basket.b        | CAT           | Caterpillar Inc      | 100       | 100                         | 100      | 86.15    | 86.16  | 86.16   |           | -6,427        | 8,616 Limit             | 64.27 BUY             | SEL           |
|                        | CVX 🖂         | Chevron Corporatio   | 100       | 100                         | 100      | 122.80   | 122.82 | 122.80  |           | -7,127        | 12,280 Limit            | 71.27 BUY             | SEL           |
|                        | 🖂 DD          | Du Pont De Nemours   | 100       | 100                         | 100      | 55.40    | 55.41  | 55.40   |           | -3,665        | 5,540 Limit             | 36.65 BUY             | SEL           |
|                        | 🖂 DIS         | Walt Disney Co       | 100       | 100                         | 100      | 67.54    | 67.55  | 67.55   |           | -3,345        | 6,755 Limit             | 33.45 BUY             | SEL           |
|                        | GE GE         | General Electric Co  | 100       | 100                         | 100      | 23.18    | 23.19  | 23.18   |           | -1,481        | 2,320 Limit             | 14.81 BUY             | SEL           |
|                        | GM GM         | General Motors Co    | 100       | 100                         | 100      | 32.25    | 32.26  | 32.25   |           | -2,270        | 3,225 Limit             | 22.7 BUY              | SEL           |
|                        | M HD          | Home Depot Inc       | 100       | 100                         | 100      | 77.39    | 77.42  | 77.42   |           | -2,798        | 7,742 Limit             | 27.98 BUY             | SEL           |
|                        | HPQ           | Hewlett Packard Co   | 100       | 100                         | 100      | 21.11    | 21.12  | 21.11   |           | -4,513        | 2,111 Limit             | 45.13 BUY             | SEL           |
|                        | 🛛 ІВМ         | International Busine | 100       | 100                         | 100      | 205.15   | 205.16 | 205.15  |           | -12,765       | 20,515 Limit            | 127.65 BUY            | SEL           |
|                        | 🛛 штс         | Intel Corporation    | 100       | 100                         | 100      | 24.25    | 24.26  | 24.26   |           | -2,004        | 2,426 Limit             | 20.04 BUY             | SEL           |
|                        | 🖂 тит         | Johnson and Johns    | 100       | 100                         | 100      | 87.27    | 87.28  | 87.28   |           | -6,054        | 8,728 Limit             | 60.54 BUY             | SEL           |
|                        | ∫ ЈРМ         | JP Morgan Chase an   | 100       | 100                         | 100      | 51.28    | 51.29  | 51.28   |           | -3,813        | 5,128 Limit             | 38.13 BUY             | SEL 💌         |
|                        | Coverride Ord | der Parameters       |           |                             |          |          |        |         |           |               |                         |                       |               |
|                        | 📙 🥅 Min Trd C | Qty 🦳 Buy Type       |           | 🕅 Buy Side                  | 🔽 Sell T | /pe      |        | 🔽 Sel   | l Side    | C Route       | 🔽 Portfolio             |                       | Г Ср          |
|                        |               | 100 🕂 🗛              | -         | BUY                         | Last     | •        | 0      | SEL SEL |           | <none></none> | <default></default>     |                       |               |
|                        | Basket Trade  |                      |           |                             |          |          |        |         |           |               |                         |                       |               |
|                        | 📀 Trade Mo    | ide Quar             | itity     | 1 🗧 Orders                  | 25       | 5 Buy Ca | sh 📃   | -107,6  | 580.00 St | ell Cash      | 159,295.00 🖂            | ean Up Cash           |               |
|                        | C Clean Up    | Mode Posi            | tion      | 0 🛨 Shares                  | 2,50     |          | Exe    | cute    |           | Rever         | se                      | Clean Up              |               |
|                        | ,             |                      |           |                             |          |          |        |         |           |               |                         |                       | 0:11:34 MM    |

| Launch Basket Trader        | Read Only Mode       |
|-----------------------------|----------------------|
| Baskets                     | Advanced Mode        |
| <u>Multi-Basket Mode</u>    | <u>Status Bar</u>    |
| Folders                     | Export Grid Data     |
| Load Baskets                | Import Basket        |
| General Configuration       | Cancel Orders        |
| <u>Issue a Basket Trade</u> | Crossing Basket      |
| Examples of Basket Trades   | Spread Basket Trader |
| Clean Up Mode               | Stage Basket Trader  |
| Override Order Parameters   |                      |

#### Launch Basket Trader

Click Trade on the WTP toolbar and select Basket Trader.

#### Alternate Method:

From the WTP menu select **Basket Trader**.

#### Baskets

A basket is a collection of symbols (i.e., securities), each symbol having its own trading parameters. In the image above, the displayed basket is identified as "December 08." Below it is another basket "January 09." Any number of baskets can be created. Additionally, folders can be created that hold baskets. This allows for complete customization of basket tree.

#### Create a basket:

Right-click anywhere in the Basket Trader grid. Select **File Commands --> New Basket** 

#### Alternate Methods:

- Click on the New Basket icon
- From the WTP toolbar click Basket Trader. Select File --> New Basket
- If the display is in Multi-Basket Mode, right-click where other baskets are listed and select **New File**

The name of each new basket, by default, is **New Basket.** 

#### Rename a basket:

- 1. Right-click on a basket name that is to be changed.
- 2. Select **Rename**
- 3. Type in the new name of the basket and hit enter.

#### Remove a basket:

- 1. Select a basket by clicking on it.
- 2. Press the **delete** key

#### Alternate Method:

Right-click and select **Remove** 

3. A confirmation window will appear. Select **Yes** to remove the basket, **No** or **Cancel** to prevent the basket from being removed.

#### Save a basket:

- 1. Select a basket by clicking on it.
- 2. Select the Save Basket icon 🗳.

3. A **Save Basket** window will appear. Select a desired folder for the basket. The file name will default to the basket's name. Select **Save**.

The basket is saved with a **.bbk** extension.

**Note:** The option **Save Basket As...** works in the same manner as steps #3 and #4.

#### Alternate Method for Step 2:

- 1. Right-click anywhere in the Basket Trader grid.
- 2. Select File Commands --> Save Basket

#### Open an existing basket:

1. Right-click anywhere in the Basket Trader grid.

#### Alternate Method:

Right-click anywhere in the list of baskets (in multi-basket mode).

#### 2. Select File Commands --> Open Basket

#### Alternate Methods:

Click on the Open Basket icon 📗

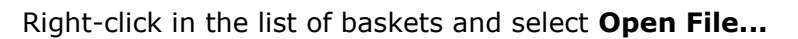

- 3. Choose the saved basket by maneuvering to the directory where it's stored.
- 4. Double-click on the basket name to open it.

#### Multi-Basket Mode

When Basket Trader is in **Multi-Basket Mode** it means that all created baskets (and folders) will be visible on the left pane of the Basket Trader window.

If **Multi-Basket Mode** is turned off, only the current basket will be loaded into Basket Trader and the left pane will not be visible.

Select the **Basket Tree** icon 📴 to toggle on/off the display of all baskets.

#### Alternate Method:

From the **Config** menu select **Show Basket Tree**.

#### Folders

Folders can be created in Basket Trader. Similar to folders created on your computer, these folders can store baskets, allowing for the creation of a directory tree. Folders are optional in Basket Trader.

#### Create a folder

- 1. With Basket Trader in **multi-basket mode**, right-click anywhere in the list of baskets (**not** on the grid itself).
- 2. Select **New Folder.** A folder with the name "New Folder" will appear.
- 3. Rename the folder as desired. Right-click on the folder and choose **rename**.

#### **Delete a folder**

- 1. Click on a folder name to delete.
- 2. Press the **delete key** OR right-click and select **Remove.**
- 3. A confirmation window will appear. Press **Yes** to delete the folder. Press **No** or **Cancel** if the folder is not to be deleted.

**Note:** Any baskets residing in a folder will be deleted when the folder is deleted.

#### Move Baskets into a Folder

Existing baskets can be placed into a folder.

- 1. Click on a basket to highlight it.
- 2. While the mouse is pressed move the basket to the appropriate folder and release the mouse button.

#### Load Baskets

Once a basket has been created, it needs to be filled. The two most important (and required) items to place in a basket are:

- **Securities**—Products that are to be bought and sold, identified by their symbol
- Weight—The number of shares or contracts that are to be purchased or sold

#### Add Security Names to the Basket Trader Grid

In the **Symbol** column, security names are listed. To add a symbol name:

- 1. Click the mouse button in the **Symbol** column on a row where a name is to be added.
- 2. From the drop-down list, select a security name.

Once a symbol has been added to the Basket Trader grid, other columns (such as **Weight**) will fill in with default values.

#### **Configure Trading Parameters**

Once a symbol has been added to the Basket Trader grid, trading parameters should be configured. The most important of these, is **weight, portfolio, route,** and **min trd qty.** With these values in place, issuing a trade with the basket's securities can commence.

To configure other columns in the Basket Trader Grid:

- 1. Click on a row to highlight it.
- 2. Move the mouse to the column whose value is to be defined.
- 3. Enter the desired value (note that some columns have drop-down lists, others have up/down arrows).

#### General Configuration

| Configure Basket Trader                                    | × |
|------------------------------------------------------------|---|
| General Columns And Formatting Conditions                  |   |
| Maximum Basket Qty 11,000,000 📩                            |   |
| Maximum Total Shares 99,999,999 📩                          |   |
| Maximum Total Cash 9,999,999,999.01                        |   |
| Round Lots Only C Round C Truncate                         |   |
| V Multi-Basket Mode                                        |   |
| Show Basket Detail                                         |   |
| Show Options Columns in Grid                               |   |
| Enable Advanced Mode                                       |   |
| Enable Basket Quantity Spinner                             |   |
| F Show Quick Quantity Controls                             |   |
| Don't Allow Limit or Peg Orders that will fill immediately |   |
| Allow Market price type                                    |   |
|                                                            |   |
|                                                            |   |
|                                                            |   |
|                                                            |   |
|                                                            |   |
| OK Cancel                                                  |   |

Before issuing buys or sells in Basket Trader, it is helpful to set up other configurations such as maximum basket quantity, basket details, and other values.

To configure Basket Trader:

1. Right-click anywhere in the Basket Trader Grid and select Configuration

#### Alternate Method:

From the WTP toolbar, click on the **Basket Trader** column and select **Config --> Configuration** 

- 2. The configuration window will display. Edit the fields, and check or uncheck features as necessary:
  - **Maximum Basket Qty**—This value refers to the maximum quantity that can be sent in any single order.
  - **Maximum Total Shares**—The maximum trade quantity that can be sent at one time.
  - **Maximum Total Cash**—Basket Trader will compare your trade parameters with the value entered in this field. If the total trade amount exceeds this value, Basket Trader will not allow the trade to go through.
  - **Round Lots Only**—Check this box and select **Round** if trading in round lots (i.e., 100, 200, 300, etc.) is desired.

**Truncate**—Check the box and select **Truncate** if Basket Trader is to reduce the size of the order and keep the size as a round lot.

- **Multi-Basket Mode**—Check this box to view all created baskets. They will be visible on the left side of Basket Trader. If unchecked, only the current basket will be displayed. Multi-basket mode is convenient for traders as different baskets can be selected with just a mouse click.
- **Show Basket Detail**—If checked, the Basket Trader grid is displayed. If unchecked, only the Override and Basket Trade tables will be visible.

#### Alternate Methods:

Select the Basket Detail icon 🔙

Right-click on Basket Trader and select Show Basket Details

• Show Options Columns in Grid—The following columns are added to the Basket Trader grid if this option is selected:

Option (Call/Put), Underlier, Root, Strike, Exp. Date

- Enable Advanced Mode—If this box is checked, the Override Advanced Order Parameters fields (such as start/stop times and book only/sweep selections).
- Enable Basket Quantity Spinner—The up/down arrows (spinners) will be enabled if this box is checked.
- Show Quick Quantity Controls—If checked, quantity buttons (1, 5, 10, 25, 50 and Clear Qty) are visible on Basket Trader (below the Basket Trade area). These buttons allow for one-touch quantities as opposed to manually entering the desired values.
- **Don't Allow Limit or Peg Orders that will fill immediately**—If this box is checked any limit order or peg order that can be filled immediately won't be.

If unchecked, limit and peg orders that can fill immediately, will be filled.

• Allow Market price type—Check this box if you want the Market sell type as an available Override Order Parameter option. If unchecked, the Market sell type will be unavailable for selection.

#### **Columns and Formatting**

See **<u>Global Configuration</u>** for instructions on setting up columns and formatting.

#### Conditions

The **Conditions** window is similar in function to Row Color Conditions window. Click <u>here</u> to learn how to configure the **Conditions** window.

#### Issue a Basket Trade

Before trading can begin in Basket Trader, it is assumed that:

• At least one symbol has been defined, along with its **weight**, **portfolio**, **route**, and **minimum trade quantity** 

#### Issue a basic trade in Basket Trader:

- 1. Check the box next to each symbol in the basket that is to be bought or sold.
- 2. In the **Basket Trade** portion of the Basket Trader window, select **Trade Mode** and define a quantity amount.
- 3. Press **BUY** or **SELL** to initiate the trade.
- 4. A confirmation window will appear. Press **OK** to send the basket trade or **Cancel** to exit without sending the basket.

#### **Crossing Route Orders**

Crossing Route orders are handled with Crossing Basket.

#### Examples of Basket Trades

Here are a couple examples of basket trades, including an error condition that traders might encounter, with an easy fix:

#### **EXAMPLE ONE**— — A SINGLE SYMBOL BASKET TRADE:

|     | Symbol            | Weight    | Min Trd Qty | Trd Qty | Position Exec | Bid     | Ask      | Last       | Bsk Buy Cash | Bsk Sell Cash Buy Type                                                  | Buy Px/Inc Buy Sid | e Sell Ty           |
|-----|-------------------|-----------|-------------|---------|---------------|---------|----------|------------|--------------|-------------------------------------------------------------------------|--------------------|---------------------|
| 1   | DELL              | 100.00    | 15          |         |               | 11.58   | 11.59    | 11.58      | 0.00         | 0.00 Limit                                                              | 11.77 BUY          | Limit               |
| 2   | 🗖 DIS             | 5.00      | 25          |         |               | 23.5700 | 23.5800  | 23.5800    | 0.00         | 0.00 Limit                                                              | 23.96 BUY          | Limit               |
| 3   | G00G              | 5.00      | 20          |         |               | 317.42  | 317.62   | 317.46     | 0.00         | 0.00 Limit                                                              | 327.94 BUY         | Limit               |
| 4   | NYX               | 5.00      | 20          |         |               | 29.0800 | 29.1200  | 29.1200    | 0.00         | 0.00 Limit                                                              | 29.41 BUY          | Limit               |
| 5   | 20                | 10.00     | 11          |         |               |         |          |            |              | Limit                                                                   | BUY                | Limit               |
| 6   | CVX               | 10.00     | 20          |         |               | 78.2000 | 78.2200  | 78.2100    | 0.00         | 0.00 Limit                                                              | 79.39 BUY          | Limit               |
| 7   | HOG               | 10.00     | 20          |         |               | 16.9300 | 16.9600  | 16.9500    | 0.00         | 0.00 Limit                                                              | 16.28 BUY          | Limit               |
| 8   | MSFT              | 10.00     | 20          |         |               | 19.79   | 19.80    | 19.79      | 0.00         | 0.00 Limit                                                              | 20.03 BUY          | Limit               |
| 9   | ORCL              | 100.00    | 300         | 300     |               | 16.99   | 17.00    | 16.99      | -5,205.00    | 5,205.00 Limit                                                          | 17.35 BUY          | Limit               |
| 10  | R                 | 10.00     | 20          |         |               | 35.8500 | 35.8600  | 35.8600    | 0.00         | 0.00 Limit                                                              | 34.515 BUY         | Limit               |
| 11  | SIRI              | 10.00     | 20          |         |               | 0.1497  | 0.1498   | 0.1497     | 0.00         | 0.00 Limit                                                              | 0.1404 BUY         | Limit               |
| 12  | CSC0              | 100.00    | 10          |         |               | 16.97   | 16.98    | 16.98      | 0.00         | 0.00 Limit                                                              | 16.66 BUY          | Limit               |
| 13  |                   |           |             |         |               |         |          |            |              |                                                                         |                    |                     |
|     |                   |           |             |         |               |         |          |            |              |                                                                         |                    |                     |
| LLC | verride Order Par | ameters – |             |         |               |         |          |            |              |                                                                         |                    | <u>.</u>            |
|     | Min Trd Qty       |           | Buy Type    |         | 🗖 Buy Side    | □ S     | ell Type |            |              | Sell Side 📃 Route                                                       | - E                | Portfolic           |
|     | 1,50              | 0 🕂 As    | k j         | -       | 0.00 🚔 BUY    | Marl    | æt       |            | 0.00 🕂 SE    | L 🔽 <default< th=""><th>Þ 🔽</th><th><default></default></th></default<> | Þ 🔽                | <default></default> |
| B   | asket Trade ——    |           |             |         |               |         |          |            |              |                                                                         |                    |                     |
| 0   | Trade Mode        |           | Quar        | ntity   | 🛾 🛨 Orders 🛛  |         | 1        | Buy Cash 🛛 |              | -5,205.00 Sell Cash                                                     | 5                  | 205.00              |
| 0   | Clean Up Mode     |           | Posi        | tion    | 0 🚔 Shares 🛛  |         | 300      |            | BUY          |                                                                         | SELL               |                     |
|     |                   |           |             |         |               |         |          |            |              |                                                                         |                    |                     |

In this example, one symbol (ORCL) has been checked (i.e., selected). The symbol has these parameters:

- The number of share to trades is **100** (the **weight**)
- The minimum trade quantity is 300
- In the **Basket Trade** section of the window, the quantity has been defined as **3.**

To achieve a successful basket trade, this basic formula must be followed for any symbol:

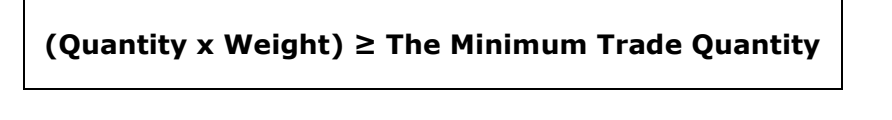

Because the quantity (3 baskets) multiplied by the weight (100) = 300 (the minimum trade quantity) a basket trade can be filled. A confirmation window appears after pressing **Buy**:

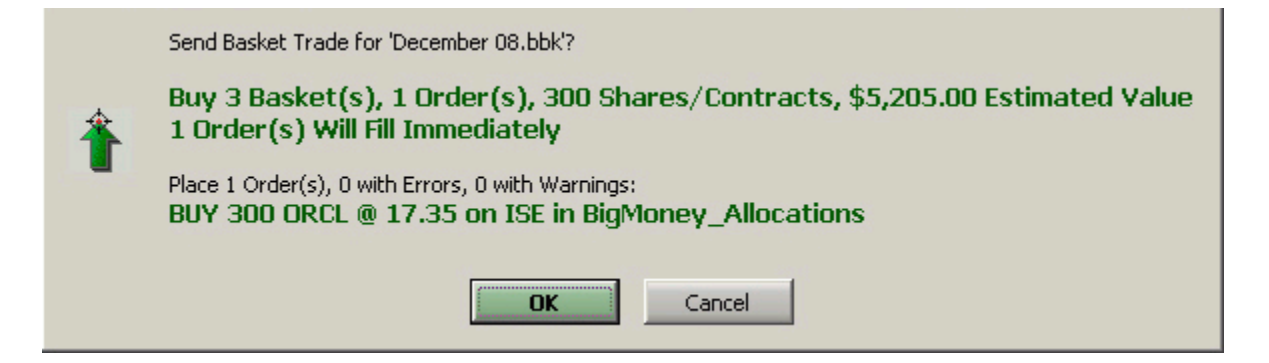

A sell order brings up this confirmation window:

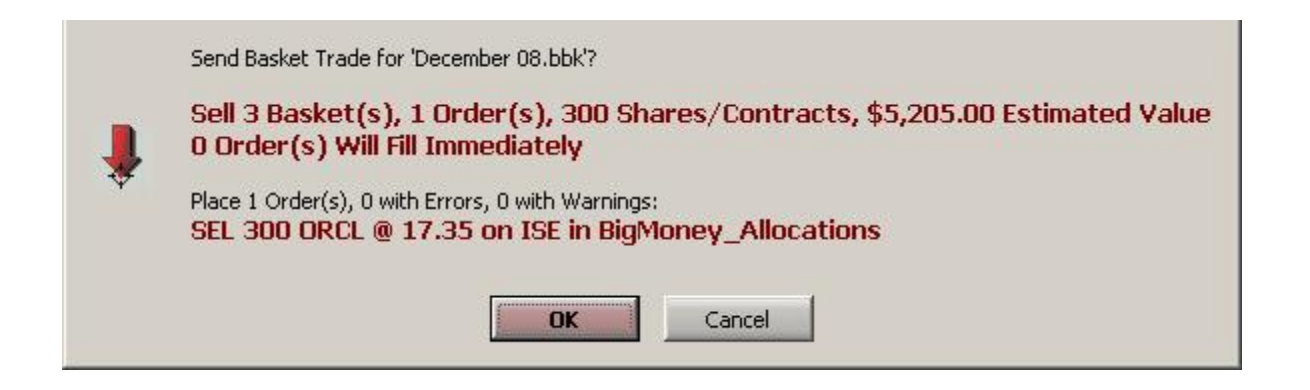

#### EXAMPLE TWO- -THREE SUCCESSFUL AND ONE REJECTED BASKET TRADE:

|    | Symbol             | Weight    | Min Trd Qty | Trd Qty | Position Exec | Bid     | Ask      | Last     | Bsk Buy Cash | Bsk Sell Cash Buy Type                                                             | Buy Px/Inc Buy Sid | de Sell Ty                    |
|----|--------------------|-----------|-------------|---------|---------------|---------|----------|----------|--------------|------------------------------------------------------------------------------------|--------------------|-------------------------------|
| 1  | DELL               | 100.00    | 400         |         |               | 11.47   | 11.48    | 11.48    | 0.00         | 0.00 Limit                                                                         | 11.77 BUY          | Limit                         |
| 2  | 🖂 DIS              | 5.00      | 25          | 0       |               | 23.3700 | 23.3800  | 23.3800  | 0.00         | 0.00 Limit                                                                         | 23.96 BUY          | Limit                         |
| 3  | G00G               | 5.00      | 20          |         |               | 315.05  | 315.33   | 315.28   | 0.00         | 0.00 Limit                                                                         | 327.94 BUY         | Limit                         |
| 4  | NYX                | 5.00      | 20          |         |               | 29.0300 | 29.0500  | 29.0500  | 0.00         | 0.00 Limit                                                                         | 29.41 BUY          | Limit                         |
| 5  | 20                 | 10.00     | 11          |         |               |         |          |          |              | Limit                                                                              | BUY                | Limit                         |
| 6  | CVX                | 10.00     | 20          |         |               | 78.1900 | 78.2200  | 78,1900  | 0.00         | 0.00 Limit                                                                         | 79.39 BUY          | Limit                         |
| 7  | HOG                | 10.00     | 20          | 30      |               | 16.7100 | 16.7300  | 16,7200  | -488.40      | 488.40 Limit                                                                       | 16.28 BUY          | Limit                         |
| 8  | MSFT               | 10.00     | 20          | 30      |               | 19.70   | 19.71    | 19.71    | -600.90      | 600.90 Limit                                                                       | 20.03 BUY          | Limit                         |
| 9  | ORCL               | 100.00    | 300         | 300     |               | 16.86   | 16.87    | 16.87    | -5,205.00    | 5,205.00 Limit                                                                     | 17.35 BUY          | Limit                         |
| 1  | ) 🗌 R              | 10.00     | 20          |         |               | 35.9300 | 35.9900  | 35,9400  | 0.00         | 0.00 Limit                                                                         | 34.515 BUY         | Limit                         |
| 1  | r 🔄 SIRI           | 10.00     | 20          |         |               | 0.1500  | 0.1502   | 0.1501   | 0.00         | 0.00 Limit                                                                         | 0.1404 BUY         | Limit                         |
| 1  | 2 CSCO             | 100.00    | 10          |         |               | 17.02   | 17.03    | 17.03    | 0.00         | 0.00 Limit                                                                         | 16.66 BUY          | Limit                         |
| 1. | 3                  |           |             |         |               |         |          |          |              |                                                                                    |                    |                               |
| ┛  |                    |           |             |         |               |         |          |          |              |                                                                                    |                    |                               |
|    | Override Order Par | ameters — |             |         | -             | -       |          |          | -            |                                                                                    |                    |                               |
|    | Min Trd Qty        |           | Виу Туре    |         | Buy Side      | L_ S    | ell Type |          |              | Sell Side   Route                                                                  |                    | Portfoli                      |
|    | 1,50               | 0 🛨 As    | k <u>r</u>  | -       | 0.00 🕂 BUY    | Mark    | ket      | <b>Y</b> | 0.00 🛨 SE    | L 🔽 <default< th=""><th>&gt;</th><th><default:< th=""></default:<></th></default<> | >                  | <default:< th=""></default:<> |
| FE | Basket Trade       |           |             |         |               |         |          |          |              |                                                                                    |                    |                               |
|    | Trade Mode         |           | Quan        | tity    | 3 🛨 Orders    |         | 3        | Buy Cash |              | -6,294.30 Sell Cash                                                                |                    | 6,294.30                      |
|    | Clean Up Mode      |           | Posi        | tion 📘  | 0 🐳 Shares    |         | 360      |          | BUY          |                                                                                    | SELL               |                               |

In this example, 4 symbols have been selected, but only 3 will be traded. The symbol **DIS** will not trade because the **quantity (3)** x **weight (5)** is less than the **min trd qty of 25.** The column **Trd Qty** will reflect the number of shares to be traded.

The confirmation window will mention only the basket orders that can trade:

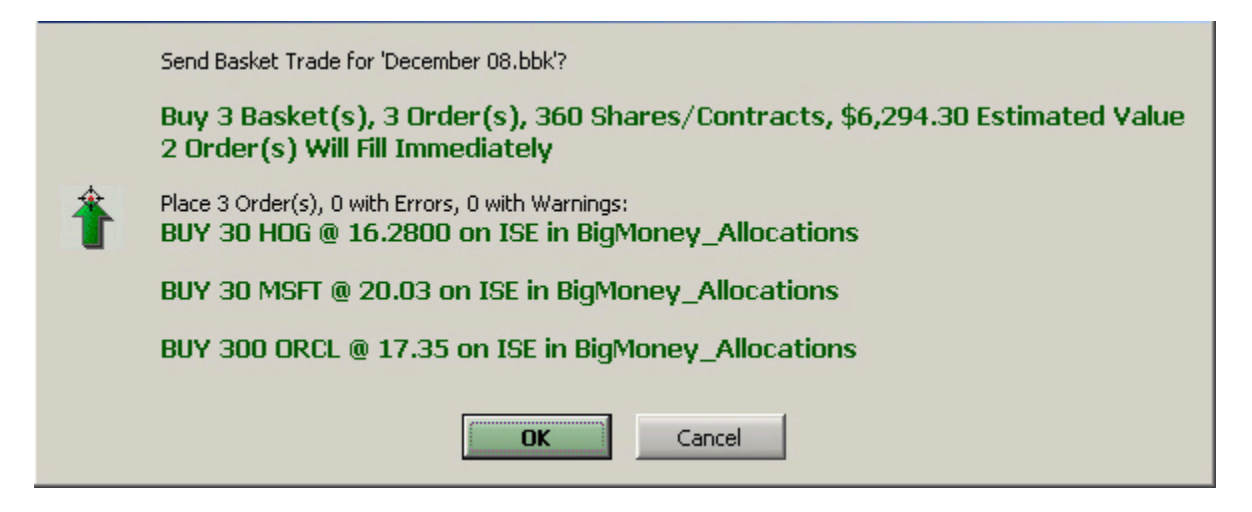

If a basket order cannot be filled this message will appear:

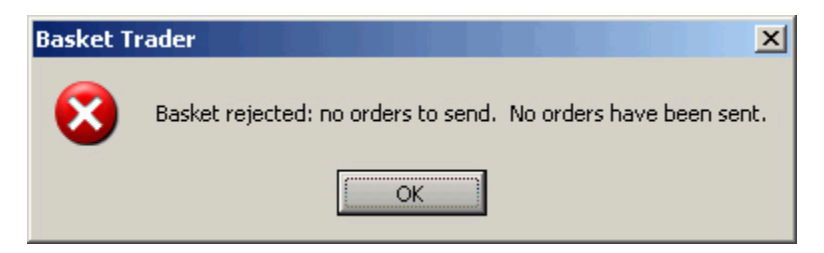

#### Clean Up Mode

In the **Basket Trade** section of the Basket Trader window are two options: **Trade Mode** or **Clean Up Mode**.

Clean up mode is a method to revert to a specified position (as specified in the **Position** box).

|    |           | Symbol       | Weight    | Min Trd Qty | Trd Qty  | Position Exec   | Bid         | Ask                                                                                                | Last    | Bsk Buy Cash        | Bsk Sell Cash B | l  |
|----|-----------|--------------|-----------|-------------|----------|-----------------|-------------|----------------------------------------------------------------------------------------------------|---------|---------------------|-----------------|----|
| 1  |           | DELL         | 100.00    | 400         |          |                 | 11.51       | 11.52                                                                                              | 11.51   | 0.00                | 0.00 Lir        | d  |
| 2  | $\square$ | DIS          | 5.00      | 25          | 25       |                 | 23.3400     | 23.3500                                                                                            | 23.3400 | -599.00             | 599.00 Lir      | d  |
| 3  |           | GOOG         | 5.00      | 20          |          |                 | 316.84      | 316.99                                                                                             | 316.96  | 0.00                | 0.00 Lir        | d  |
| 4  |           | NYX          | 5.00      | 20          |          |                 | 29.1100     | 29.1200                                                                                            | 29.1200 | 0.00                | 0.00 Lir        | d  |
| 5  |           | 20           | 10.00     | 11          |          |                 |             |                                                                                                    |         |                     | Lir             | d  |
| 6  |           | CVX          | 10.00     | 20          |          |                 | 77.4300     | 77.4400                                                                                            | 77.4400 | 0.00                | 0.00 Lir        | d. |
| 7  |           | HOG          | 10.00     | 20          |          |                 | 16.6600     | 16.6700                                                                                            | 16.6616 | 0.00                | 0.00 Lir        | d  |
| 8  |           | MSFT         | 10.00     | 20          | 50       |                 | 19.80       | 19.81                                                                                              | 19.81   | -1,001.50           | 1,001.50 Lir    | d. |
| 9  |           | ORCL         | 100.00    | 300         | 500      |                 | 16.89       | 16.90                                                                                              | 16.90   | -8,675.00           | 8,675.00 Lir    | d  |
| 10 |           | R            | 10.00     | 20          |          |                 | 35.6800     | 35.7400                                                                                            | 35,7300 | 0.00                | 0.00 Lir        | d. |
| 11 |           | SIRI         | 10.00     | 20          |          |                 | 0.1499      | 0.1500                                                                                             | 0.1500  | 0.00                | 0.00 Lir        | d_ |
| 12 |           | CSC0         | 100.00    | 10          |          |                 | 17.10       | 17.11                                                                                              | 17.11   | 0.00                | 0.00 Lir        | ī  |
| 13 |           |              |           |             |          |                 |             |                                                                                                    |         |                     |                 | ĺ  |
|    |           |              |           |             |          |                 |             |                                                                                                    |         |                     | •               |    |
| O  | verri     | de Order Par | ameters — |             | <u></u>  |                 |             |                                                                                                    |         |                     |                 | -  |
|    | Min       | n Trd Qty 📃  | Buy Type  |             | Buy Side | 🔲 Sell Type     | 🔲 Sell Side | Route                                                                                              |         | Portfolio           | TIF Cp          |    |
| Г  | 1,        | 500 🛨 🗛      | sk 🔽      | 0.00 🗧 BI   | JY V     | Market 💌 0.00 🚔 | SEL 💌       | <default< th=""><th>&gt; 🔻</th><th><default></default></th><th>DAY 🔻 A 💌</th><th>]</th></default<> | > 🔻     | <default></default> | DAY 🔻 A 💌       | ]  |
| Ba | asket     | Trade        |           |             |          |                 |             |                                                                                                    |         |                     |                 |    |
|    | Tra       | ade Mode     | Quantity  | 6 🔅 Or      | ders 🗌   | 3 Buy Cash      | s           | iell Cash 📘                                                                                        |         | Clean Up Ca         | ish -10,275.50  | Ĩ  |
| 0  | Cle       | an Up Mode   | Position  | 5 🕂 Sh      | ares 🗌   | 575 BUY         |             | SE                                                                                                 | ELL.    |                     | Clean Up        |    |

In the above example, 3 symbols have been selected, the Basket Trade portion of the window is in **Clean Up Mode**, and with a position of **5**.

The confirmation window describes the transaction:

|   | Send Basket Trade for 'December 08.bbk'?                                                                                |
|---|----------------------------------------------------------------------------------------------------|
|   | Clean Up 5 Basket(s), 3 Order(s), 575 Shares/Contracts, \$10,275.50 Estimated Value<br>O Order(s) Will Fill Immediately |
| ? | Place 3 Order(s), 0 with Errors, 0 with Warnings:<br>BUY 25 DIS @ 23.9600 on ISE in BigMoney_Allocations                |
|   | BUY 50 MSFT @ 20.03 on ISE in BigMoney_Allocations                                                                      |
|   | BUY 500 ORCL @ 17.35 on ISE in BigMoney_Allocations                                                                     |
|   | Cancel                                                                                                    |

#### **Override Order Parameters**

Certain trade parameters can be overwritten. Items such as **Minimum Trade Quantity** and **Portfolio** can have values assigned that overwrite an individual symbol's configuration. Once symbols are selected and values are placed in the **Override Order Parameters** section of Basket Trader, the override parameters are in force. When an override is enabled, its corresponding column is removed from the grid.

|    |      | Symbol        | Weight      | Trd Qty | Position | Exec        | Bid     | Ask      | Last      | Bsk Buy Cash | Bsk Sell Cash | Виу Туре | Buy  |
|----|------|---------------|-------------|---------|----------|-------------|---------|----------|-----------|--------------|---------------|----------|------|
| 1  |      | DELL          | 100.00      |         |          |             | 11.65   | 11.66    | 11.66     | 0.00         | 0.00          | Limit    |      |
| 2  |      | DIS           | 5.00        |         |          |             | 23.4400 | 23.4500  | 23.4400   | 0.00         | 0.00          | Limit    |      |
| 3  |      | GOOG          | 5.00        |         |          |             | 318.12  | 318.32   | 318.12    | 0.00         | 0.00          | Limit    |      |
| 4  |      | NYX           | 5.00        |         |          |             | 29.2700 | 29.2900  | 29.2900   | 0.00         | 0.00          | Limit    |      |
| 5  |      | 20            | 10.00       |         |          |             |         |          |           |              |               | Limit    |      |
| 6  |      | CVX           | 10.00       |         |          |             | 78.3300 | 78.3400  | 78.3400   | 0.00         | 0.00          | Limit    |      |
| 7  |      | HOG           | 10.00       |         |          |             | 17.0200 | 17.0300  | 17.0300   | 0.00         | 0.00          | Limit    |      |
| 8  |      | MSFT          | 10.00       |         |          |             | 19.99   | 20.00    | 20.00     | 0.00         | 0.00          | Limit    |      |
| 9  |      | ORCL          | 100.00      | 1,500   |          | 200         | 16.95   | 16.96    | 16.95     | -26,025.00   | 26,025.00     | Limit    |      |
| 10 |      | R             | 10.00       | 150     |          |             | 36.15   | 36.18    | 36.16     | -5,178.00    | 5,178.00      | Limit    |      |
| 11 |      | 🔿 siri        | 10.00       | 150     |          |             | 0.15    | 0.15     | 0.15      | -21.00       | 21.00         | Limit    |      |
| 12 | : [  | CSCO          | 100.00      |         |          |             | 17.05   | 17.06    | 17.06     | 0.00         | 0.00          | Limit    |      |
| 13 | :    |               |             |         |          |             |         |          |           |              |               |          |      |
|    |      |               |             |         |          |             |         |          |           |              |               |          | ►    |
|    | )ver | ride Order Pa | arameters — |         |          |             |         |          |           |              |               |          |      |
|    | N    | 1in Trd Qty   | Buy Type    |         | Buy Side | 🗌 Sell Type |         | Sell S   | ide 🗌 Ro  | ute 🔽        | Portfolio     | TIF      | 🗸 Cb |
|    |      | 150 🗧 🛛       | Market 🔽    | 0.09 📩  | BUY 🔽    | Market 💌    | 0.00    | SEL      | AME>      | Bi           | ggerMoney_    | DAY      | A 🔻  |
| E  | ask  | et Trade ——   |             |         |          |             |         |          |           |              |               |          |      |
| 0  | • 1  | rade Mode     | Quantity    | 15 🛨    | Orders   | 3 Buy       | Cash -3 | 1,224.00 | Sell Cash | 31,224.00    | Clean Up Cash |          |      |
| 1  | 0 0  | lean Up Mode  | e Position  | 5 🕂     | Shares 1 | ,800        | BUY     |          |           | SELL         | Cle           | an Up    |      |

#### **Override Definitions and Examples**

| Column<br>Name | Definition                                 | Content Example                                  |
|----------------|--------------------------------------------|--------------------------------------------------|
| Min Trd<br>Qty | The minimum number of shares per order     | Any integer                                      |
| Buy Px<br>Type | The price type of the security when buying | Market, Limit, Peg Bid,<br>Peg Ask, Peg Mid, Peg |

|                 |                                                                                                  | Last, Bid, Ask, Mid, Last                                                     |
|-----------------|--------------------------------------------------------------------------------------------------|-------------------------------------------------------------------------------|
| Buy<br>Px/Inc   | Specified if <b>Buy Px Type</b> requires either a price (like "Limit") or increment (like "Mid") | Any integer (can be zero)                                                     |
| Buy<br>Side     | The side type for buy orders                                                                     | BUY, BYO, BYC (note: can be blank)                                            |
| Sell Px<br>Type | The price type of the security when selling                                                      | Market, Limit, Peg Bid,<br>Peg Ask, Peg Mid, Peg<br>Last, Bid, Ask, Mid, Last |
| Sell<br>Px/Inc  | Specified if <b>Sell Px Type</b> required a price (like "Limit" or increment (like "Mid")        | Any integer (can be zero)                                                     |
| Sell Side       | The side type for sell orders                                                                    | SEL, SSH, SSE, SLO, and SLC                                                   |
| Portfolio       | The portfolio of the security                                                                    | The portfolio name (can be blank)                                             |
| Route           | The routing destination for the security                                                         | The route (can be blank)                                                      |
| TIF             | Time In Force instruction                                                                        | DAY, FOK, IOC, OPG                                                            |
| СР              | Capacity instruction                                                                             | Should be set to "A"<br>unless doing Index Arb, or<br>Program Trading         |

#### Read Only Mode

The Basket Trader grid can be viewed in read-only mode. Symbols cannot be selected while in read-only mode.

To set Basket Trader in read-only mode:

- 1. Right-click anywhere in the Basket Trader grid.
- 2. Select File Commands --> Read Only Mode

#### Alternate Method:

From the WTP toolbar, select File --> Read Only Mode

#### Advanced Mode

| - Overric   | le Advance | ed Order Parar            | meters  |             |              |             |           |        |                     |                                       |
|-------------|------------|---------------------------|---------|-------------|--------------|-------------|-----------|--------|---------------------|---------------------------------------|
| 🔽 She       | w F        | <ul> <li>Discr</li> </ul> | 🔽 % Vol | 🔽 Agg       | 🔽 Start Time | 🔽 Stop Time | 📕 Give-up | 厂 СМТА | 🔲 Account Type      | Vote                                  |
|             | 200 🛨 🛛    | 0.03 🛨                    | 4 🔅     | -1 📫        | 9:22:26 AM   | 12:00:00 AM | -         |        | <default></default> | Multiple asset classes in this basket |
| 🔽 100       | Rtes 🖡     | AON                       | 🔽 Sweep | 📕 Book Only |              |             |           |        |                     |                                       |
| 🔽 10C I     | Detail     |                           |         |             |              |             |           |        |                     |                                       |
| Enable      |            |                           |         |             |              |             | Route     |        |                     |                                       |
| $\boxtimes$ | TEST1      |                           |         |             |              |             |           |        |                     |                                       |
| $\square$   | TEST2      |                           |         |             |              |             |           |        |                     |                                       |

Additional configurations can be selected for the basket while in **Advanced Mode**:

- **Show**—The value entered in this field represents the total desired quantity that should be available on an Order book.
- **Disc (Discretionary)**—The discretionary value in which an order can be filled.

- % Vol (Volume)—Volume percentage, used for VWAP orders. Values from 0 to 100.
- **Agg (Aggression)**—Used for algo routes. Values from 0 to 10, reflecting how much a user wishes to "push" the market in an aggressive fashion.
- **Start/Stop Times**—Start and/or Stop times for Basket Trader to send basket orders can be defined. If both are unchecked, Basket Trader will endeavor to send basket orders immediately and stop at the end of the trading day.
- **Give-up**—A transaction between three brokers where one broker hands off a trade to a second broker, who then buy the stock from a third. The third broker exercises the trade, while the first broker *gives up* the name of the second broker, even though the trade is executed between the first and third broker.

Example: Broker A receives a buy order, but is too busy to handle it. Broker B is asked to help fill the order and buys the stock from Broker C. The transaction is recorded between Brokers B and C. Broker A, in effect, *gives up* the name of Broker B. The trade, however, is executed between Broker A and Broker C.

Select a Give-up value from the drop-down list.

- **CMTA** (Clearing Member Trade Agreement)—An agreement where an investor trades with a number of different brokers, later consolidating the trades through a single broker for clearing.
- **Account Type**—If designating an account type other than the <default> is required for the basket order, select one from the following:

Broker Dealer Customer Firm Market Maker Professional Customer

• **Note**—Enter a free-form note in this field.

The location of the **Note** field depends on which Basket Trader is being worked:

For the Standard Basket Trader and **Spread Basket Trader** the Note field is in the **Override Advanced Order Parameters** section. For the **Crossing Basket Trader** and **Staged Basket Trader** the Note field in the **Override Order Parameters** section.

• **IOC Routes**—Immediate **Or C**ancel routes can be selected for basket orders. IOC routes are configured under the Routes tab in <u>Global Configuration</u>.

The IOC Detail window will display if checked (see image above).

Once a basket buy/sell order is executed, the IOC Tracker window will display:

| File Actio | n [ <u>C</u> o | ntig 🕅    | <b># </b> | 3          |            |               |              |          |           |                |   |
|------------|----------------|-----------|-----------|------------|------------|---------------|--------------|----------|-----------|----------------|---|
| Continue   | Stop           | Side Type | Symbol    | Last Route | Next Route | Oty Remaining | Portfolio Pr | ice Type | Price.Inc | <br>Last Error | - |
| Continue   | Stop           | BUY       | SIRI      | CBOE-TEST  | ISE-TEST   | 75            | WEX/TEST Lin | 4        | 0.990     |                |   |
| Continue   | Stop           | BUY       | XRX       | CBOE-TEST  | ISE-TEST   | 100           | WEX/TEST Lin | a l      | 10.63     |                |   |
| Continue   | Stop           | BUY       | APD       | CROE-TEST  | ISE-TEST   | 200           | WEX/TEST Lin | 4        | 8.00      |                |   |

Each order can be selectively stopped or continued. Exiting the IOC Tracker while there are active orders will cause all active orders to be stopped.—Immediate Or Cancel routes can be selected for basket orders. IOC routes are configured under the Routes tab in <u>Global Configuration</u>.

The IOC Detail window will display if checked (see image above).

Once a basket buy/sell order is executed, the IOC Tracker window will display:

| Ele Action | Cont   | ia 📭      | <b>* *</b> , | 1          |            |               |           |            |          |            |  |
|------------|--------|-----------|--------------|------------|------------|---------------|-----------|------------|----------|------------|--|
| Continue S | Stop 1 | Side Type | Symbol       | Last Route | Next Route | Oty Remaining | Portfolio | Price Type | PriceInc | Last Error |  |
| Continue 5 | Stop E | <b>UY</b> | SIRI         | CBOE-TEST  | ISE-TEST   | 75            | WEX/TEST  | Linit      | 0.990    |            |  |
| Continue S | Stop I | JUY       | XRX          | CBOE-TEST  | ISE-TEST   | 100           | WEX/TEST  | Linit      | 10.63    |            |  |
| Continue S | Stop   | 9UY       | ABD          | CBOE-TEST  | ISE-TEST   | 200           | WEX/TEST  | Limit      | 8.00     |            |  |

Each order can be selectively stopped or continued. Exiting the IOC Tracker while there are active orders will cause all active orders to be stopped.

• **AON**—**A**II **O**r **N**one. If checked, all items in the basket will be sent with the understanding that all orders need to be filled. If, for whatever reason, all orders cannot be filled, all will be canceled.

If unchecked, each symbol *individually* can be selected for all-or-none processing. The AON column must be visible in the basket detail portion of the Basket Trader window to individually select a symbol.

- **Sweep**—A sweep order instructs an exchange to only route an order to fast exchanges.
- **Book Only**—A book only order instructs an exchange to not route an order. Either the order will fill an order currently on the exchange's book, or it will remain unfilled.

#### Set Basket Trader in Advanced Mode:

- 1. Right-click anywhere in the Basket Trader grid.
- 2. Select Enable Advanced Mode.

#### Alternate Method:

From the WTP toolbar, click on the Basket Trader Column, and select **Config --> Enable Advanced Mode.** 

#### Status Bar

The status bar in the Basket Trader window displays the applet's status (i.e., "Ready") and the time of day. The status bar can be toggled on and off. The default status is ON.

To turn the Status Bar on or off:

- 1. Click on the Basket Trader column on the WTP toolbar.
- 2. Select Config --> Status Bar

Repeat this action to turn the feature off (if it's on), or on (if it's off).

#### Export Grid Data

The data contained in Basket Trader can be exported:

- As a file
- To the clipboard
- To a Microsoft Excel spreadsheet

To learn the specifics of exporting grid data, click <u>here</u>.

#### Import Basket

Grid data from an ASCII text file or Microsoft Excel spreadsheet can be imported into Basket Trader. Both comma-separated files (.csv) and text files (.txt) can be imported.

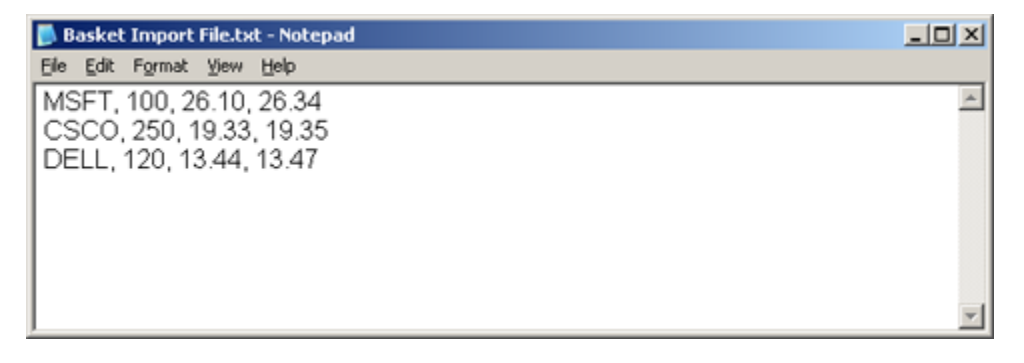

In the image above, an ASCII text file has been created with fields delimited by a comma. The stock symbols, weight, and buy and sell price are listed.

1. From the **File** menu select **Import Basket**.

#### Alternate Method:

Right-click in the Basket Trader grid and select **File Commands-->Import Basket**.

- 2. By default the **Files of type** will be set to **Comma Separated Files (\*.csv)**. You can also select **Text Files (.txt)**.
- 3. Open the file containing the grid data that is to be imported. The **Import From File** window will launch with the imported data displayed:

| File to import       C:\Basket Import File.txt          Load Import Template       Save Import Template         □ Delimiters       Start Import at Line       1         □ Tab       Semicolon       ✓ Comma         □ Space       Other:       Import Type       Basket         Import Type       Basket       Import to <input <input="" th="" to="" to<=""/> <th>Import From File</th> <th></th> <th></th> <th></th> <th>×</th>                 | Import From File               |                      |                                                   |                                                                                                    | × |  |  |  |
|----------------------------------------------------------------------------------------------------|--------------------------------|----------------------|---------------------------------------------------|----------------------------------------------------------------------------------------------------|---|--|--|--|
| Load Import Template       Save Import Template         Delimiters       Start Import at Line 1         Tab       Semicolon       Comma         Space       Other:       Import Type Basket         Import to © New © Existing R         Assign Columns (click to assign, only shows first 20 lines)         MSFT       100       26.10       26.34         CSCO       250       19.33       19.35         DELL       120       13.44       13.47 | File to import C:\E            | Basket Import File.t | ×t                                                |                                                                                                    |   |  |  |  |
| Assign Columns (click to assign, only shows first 20 lines) <unassigned> <unassigned> <unassigned>           MSFT         100         26.10         26.34           CSCO         250         19.33         19.35           DELL         120         13.44         13.47</unassigned></unassigned></unassigned>                                                                                                    | Load Import Temp<br>Delimiters | Semicolon 🔽 C        | omma<br>Im<br>Impo                                | Start Import Template<br>Start Import at Line 1<br>Import Type Basket<br>Import to (• New C Existing Rows |   |  |  |  |
| MSFT 100 26.10 26.34<br>CSCO 250 19.33 19.35<br>DELL 120 13.44 13.47                                                                                                    | Assign Columns (cli            | ck to assign, only s | hows first 20 lines)<br><unassigned></unassigned> | <unassigned></unassigned>                                                                                 |   |  |  |  |
| CSCO 250 19.33 19.35<br>DELL 120 13.44 13.47                                                                                                    | MSFT                           | 100                  | 26.10                                             | 26.34                                                                                                    |   |  |  |  |
| DELL 120 13.44 13.47                                                                                                    | CSCO                           | 250                  | 19.33                                             | 19.35                                                                                                    |   |  |  |  |
|                                                                                                    | DELL                           | 120                  | 13.44                                             | 13.47                                                                                                    |   |  |  |  |
|                                                                                                    |                                |                      |                                                   | 1                                                                                                    |   |  |  |  |

4. Assign column names to each column in the Import window by clicking on the column head and select the appropriate column descriptor:

| File to import C:\Basket In Load Import Template Delimiters Tab Semicold Space Other: Assign Columns (click to as: Symbol W MSFT 100 CSCO 250 DELL 120 | et Import File.<br> | tot                                   |                                                    |              |                  |
|----------------------------------------------------------------------------------------------------|---------------------|---------------------------------------|----------------------------------------------------|--------------|------------------|
| Load Import Template Delimiters Tab Semicok Space Other: Assign Columns (click to as Symbol W MSFT 100 CSCO 250 DELL 120                               |                     |                                       |                                                    |              |                  |
| Assign Columns (click to as<br>Symbol W<br>MSFT 100<br>CSCO 250<br>DELL 120                                                                            | _                   |                                       | Save Import                                        | Template     |                  |
| Symbol W<br>MSFT 100<br>CSCO 250<br>DELL 120                                                                                                    | colon 🔽 🤇<br>er: 🔽  | Comma<br>Impo<br>shows first 20 lines | Start Import at Lir<br>nport Type Basket<br>ort to | xisting Rows |                  |
| MSFT 100<br>CSCO 250<br>DELL 120                                                                                                    | Weight              | Buy Price/Inc                         | Sell Price/Inc                                     | -            | Columns Assigned |
| CSCO 250<br>DELL 120                                                                                                    |                     | 26.10                                 | 26.34                                              |              |                  |
| DELL 120                                                                                                    | )                   | 19.33                                 | 19.35                                              |              |                  |
|                                                                                                    | 1                   | 13.44                                 | 13.47                                              |              |                  |
|                                                                                                    |                     |                                       | turns [                                            | crust 1      |                  |
5. Click **Import** to bring the data into Basket Trader. The name of the basket will reflect the name of the imported data file.

**Note:** Due to market fluctuation, values such as bid/ask will undoubtedly change once they are imported.

# Additional "Import Basket" Details

**Start Import At Line**—The number in this field refers to the line number in imported file. When the file is imported, the first line displayed in Basket Trader will be the line selected here. If the imported data file contains column headings of its own, then the "Start Import at Line" value should be adjusted to where the headings will not be imported.

In the example above, **Line 1** is selected. When the file is imported, **Line 1** will be the first line displayed.

**Import Type**—**Basket** is the only available selection.

## Import to-Two choices, either New or Existing Rows

**New**—A basket will be created that contains all the selected rows of the import file.

**Existing Rows**—Not available for Basket Trader.

**Delimiters**—This checked box refers to the field delimiters in the import file. A different delimiter can be selected, but better results will occur with the delimiter used in the import file (i.e., a tab-delimited file will produce better results when **tab** is selected).

**Templates**—Once the columns have been assigned names, they can be saved for later use. Press **Save Import Template** to save and name your template.

When importing a file with the same import type, press **Load Import Template** and select the appropriate template for your import type.

# **Cancel Orders**

Orders that have been executed, but not filled, can be canceled.

To cancel **ALL** orders:

- 1. Right-click anywhere in the Basket Trader grid.
- 2. Select Cancel All Orders

# Alternate Method:

From the WTP toolbar, go to the Basket Trader column and select Action --> Cancel All Orders

### To cancel **Matching** orders:

- 1. Right-click anywhere in the Basket Trader grid.
- 2. Select **Cancel Matching Orders -->** and one of the following:

Cancel All For Symbol...

To Route...

In Account ...

In Portfolio

OR

From the WTP toolbar, go to the Basket Trader column and select **Action --> Cancel Matching Orders** for the same options.

#### Crossing Basket

**Crossing Basket** works in a similar fashion as Basket Trader but is used when creating crossing orders. Also, the Crossing Basket does not offer an advanced mode due to the fact that advanced mode parameters are displayed by default.

#### Launch Crossing Basket

Click **Trade** on the WTP toolbar and select **Crossing Basket Trader**.

#### Alternate Method:

From the WTP menu select **Crossing Basket**.

#### Issue a Basket Trade with a Crossing Route:

When a crossing order is executed, the <u>Crossing Tracker</u> applet opens allowing for the management of all crossing orders.

- The route <Crossing> must be selected. The Crossing Route is based on the Option Quote Source Routes defined in <u>Global Configuration</u>.
- Crossing Route(s) must be enabled (see the Crossing Route Detail section of Basket Trader above).

# **Crossing Basket Configuration**

The Crossing Basket configuration screen is similar to the Basket Trader with a few exclusions:

| Configure Basket Trader                   | × |
|-------------------------------------------|---|
| General Columns And Formatting Conditions |   |
| Maximum Basket Qty 10                     |   |
| Round Lots Only C Round C Truncate        |   |
| V Multi-Basket Mode                       |   |
| 🔽 Show Basket Detail                      |   |
| Show Options Columns in Grid              |   |
| Frable Basket Quantity Spinner            |   |
| F Show Quick Quantity Controls            |   |
|                                           |   |
|                                           |   |
|                                           |   |
|                                           |   |
|                                           |   |
|                                           |   |
|                                           |   |
|                                           |   |
|                                           |   |
|                                           |   |
| Contract Contract                         | 1 |
| OK Cancel                                 |   |

See **<u>General Configuration</u>** for detailed descriptions each field.

# Spread Basket Trader

| APL/GE/MSFT Feb11/Jan11/Nov10/170/2.5/15 P/C |                     |      |           |          | Q     | Quote Dialog |      | Add New Spread |        | Delete Spread(s) |          | Leg D    | Delete Leg(s) |
|----------------------------------------------|---------------------|------|-----------|----------|-------|--------------|------|----------------|--------|------------------|----------|----------|---------------|
| Del.                                         | Symbol              | Root | Side Type | Quantity | Price | Type         | Und  | Exp Date       | Strike | Option           | Bid      | Ask      | τv            |
| Del                                          | SCO/DELL/ORCL Jan11 |      |           | 100      | 0.23  | Unknown      | L.   |                |        |                  | 9.63 D   | 10.05 D  | 9.840 D       |
| Del C                                        | SC0 CSC0 1101 C 2   | CSCO | BYO       |          |       |              | CSCO | Jan11          | 2.50   | Call             | 17.05 D  | 17.25 D  | 17.15 D       |
| Del D                                        | ELL DELL 1101 P 2.  | DELL | SLO       |          |       |              | DELL | Jan11          | 2.50   | Put              | 0.00     | 0.02 D   | 0.01 D        |
| Del 0                                        | RCL ORCL 1101 C 2   | ORCL | SLO       |          |       |              | ORCL | Jan11          | 21.00  | Call             | 7.20 D   | 7.40 D   | 7.30 D        |
| Del                                          | MSFT/SIRI Jan11 5 C |      |           | 100      | 0.11  | Unknown      |      |                |        |                  | 18.50 D  | 22.82 D  | 20,660 D      |
| Del M                                        | ISFT MSFT 1101 C 5  | MSFT | BYO       |          |       |              | MSFT | Jan11          | 5.00   | Call             | 18.50 D  | 22.80 D  | 20.65 D       |
| Del S                                        | IRI SIRI 1101 C 5   | SIRI | BYO       |          |       |              | SIRI | Jan11          | 5.00   | Call             | 0.00     | 0.02 D   | 0.01 D        |
| Del                                          | AAPL/GE/MSFT Feb1   |      |           | 200      | 0.12  | Unknown      |      |                |        |                  | 147.34 D | 149.55 D | 148.445 D     |
| Del G                                        | E GE 1101 P 2.5     | GE   | SLO       |          |       |              | GE   | Jan11          | 2.50   | Put              | 0.00     | 0.01 D   | 0.01 D        |
| Del A                                        | APL AAPL 1102 C 1   | AAPL | BYC       |          |       |              | AAPL | Feb11          | 170.00 | Call             | 136.65 D | 138.80 D | 137.73 D      |
| Del M                                        | ISFT MSFT 1011 C 1  | MSFT | BYO       |          |       |              | MSFT | Nov10          | 15.00  | Call             | 10.70 D  | 10.75 D  | 10.73 D       |

| 🐣 Sprea                    | Spread Basket Trader - New Basket* |        |             |           |        |                     |       |            |       |       |           |     |    |
|----------------------------|------------------------------------|--------|-------------|-----------|--------|---------------------|-------|------------|-------|-------|-----------|-----|----|
| Del Ena                    | Symbol                             | Weight | Min Trd Qty | Trd Qty   | / Bid  | Ask                 | Cash  | Price Type | Price | Route | Portfolio | TIF | -  |
| Del 🖂 🤇                    | CSCO/DELL/ORCL Jan11 2             | 100.00 | 100         | 100       | 9.63   | 10.05               | 23.00 | Limit      | 0.23  | TEST1 | TEST      | DAY | ·  |
|                            | MSFT/SIRI Jan11 5 C                | 100.00 | 100         | 100       | 18.50  | 22.82               | 11.00 | Limit      | 0.11  | TEST1 | TEST      | DAY | 1  |
|                            | AAPL/GE/MSFT Feb11/Jan             | 200.00 | 100         | 200       | 147.34 | 149.55              | 24.00 | Limit      | 0.12  | TEST1 | TEST      | DAY | 1. |
| 1                          |                                    |        |             |           |        |                     |       |            |       |       |           |     | •  |
| Coverride Order Parameters |                                    |        |             |           |        |                     |       |            |       |       |           |     |    |
| 🗌 🗆 Min                    | Trd Qty 🦳 Price Type               |        |             | Route     | Г      | Portfolio           | Г     | ТІҒ 🔽 Ср   |       |       |           |     |    |
|                            | 100 🛨 🔛                            |        | 0.00 🛨 <    | :Default> |        | <default></default> |       | A 💌 YA     |       |       |           |     |    |
| Basket                     | Trade                              |        |             |           |        |                     |       |            |       |       |           |     |    |
| Quanti                     | ty 1 🔹 Orders                      | 3      | Shares      | 400       | Cash 📃 | 58.00               |       |            | E     | ecute |           |     |    |

The **Spread Basket Trader** is a standalone applet used to send multiple spread orders in a single basket.

#### Launch Spread Basket Trader

From the WTP menu select Spread Basket Trader.

#### Alternate Method:

From the WTP toolbar select **Trade-->Spread Basket Trader**.

In the images above, three spread orders are defined in Spread Viewer and sent to the Spread Basket Trader

#### Stage Basket Trader

Operating in the same fashion as the standard Basket Trader, orders sent via the Stage Basket Trader are different because they represent an *intention* to trade waves of single orders.

New orders for a particular security can be attached to the same security in the basket, reducing the staged order's amount. Viewable in the Order Grid, Stage Basket Trader orders can be changed or released.

#### Launch Stage Basket Trader

From the WTP menu select Stage Basket Trader.

#### Alternate Method:

From the WTP toolbar select **Trade-->Stage Basket Trader**.

Learn more about staged orders <u>here</u>.

# **Corporate Action Viewer**

View corporate action for the past week including Corporate Events, Delisted Symbols, Dividends, IPOs, Splits, and Symbol Changes.

| C Corporate Action Viewer - US |                     |                   |                   |              |                                                                   |                 |                                                    |         |  |  |  |
|--------------------------------|---------------------|-------------------|-------------------|--------------|-------------------------------------------------------------------|-----------------|----------------------------------------------------|---------|--|--|--|
| <u>File A</u>                  | ction <u>⊂</u> onfi | g 🕒 🛃             | ۵ 🕲               |              |                                                                   |                 |                                                    |         |  |  |  |
| C 1                            |                     | - I I             |                   |              |                                                                   |                 |                                                    |         |  |  |  |
| Search:                        |                     |                   | Exact Mati        | thes Only    |                                                                   |                 |                                                    |         |  |  |  |
| Split                          | Dividend            | IPO Delist        | Corporate Event   | Symbol Chang | e <search< th=""><th>Results&gt;</th><th></th><th></th></search<> | Results>        |                                                    |         |  |  |  |
| Sy                             | mbol                | Event Date        | Entity Type       | Split Ratio  | Shares<br>Before                                                  | Shares<br>After | Comments                                           |         |  |  |  |
| ALIE                           |                     | 1/3/2013          | Equity            | 100.0000     | 1                                                                 | 100             | 100-1 stk; Due Bill Redeemable Date: 01/07/2013 ** |         |  |  |  |
| AML                            |                     | 1/7/2013          | Equity            | 0.0500       | 20                                                                | 1               |                                                    |         |  |  |  |
| ARGXD                          | )                   | 1/7/2013          | Equity            | 0.0500       | 20                                                                | 1               |                                                    |         |  |  |  |
| ARNHD                          | )                   | 1/4/2013          | Equity            | 0.0004       | 2,500                                                             |                 | New symbol ARNHD                                   |         |  |  |  |
| BECO                           |                     | 1/2/2013          | Equity            | 21.0000      | 1                                                                 | 21              | 21-1 stk. Due Bill Redeemable Date: 01/04/2013     |         |  |  |  |
| DLR                            |                     | 1/7/2013          | Equity            | 0.9905       | 1,009,601                                                         | 1,000,000       |                                                    |         |  |  |  |
| DLR.U                          |                     | 1/7/2013          | Equity            | 0.9905       | 1,009,601                                                         | 1,000,000       |                                                    |         |  |  |  |
| EVXAD                          | )                   | 1/4/2013          | Equity            | 0.0010       | 1,000                                                             |                 | New Name Mission Mining Company, New Symbol EVXAD  |         |  |  |  |
| FCIA                           |                     | 1/8/2013          | Equity            | 33.0000      | 1                                                                 | 33              |                                                    |         |  |  |  |
| FDC                            |                     | 1/3/2013          | Equity            | 0.0667       | 15                                                                |                 |                                                    |         |  |  |  |
| FDCFD                          |                     | 1/3/2013          | Equity            | 0.0667       | 15                                                                | 1               |                                                    |         |  |  |  |
| GMXR                           |                     | 1/4/2013          | Equity            | 0.0769       | 13                                                                | 1               |                                                    |         |  |  |  |
| HXBMD                          | )                   | 1/3/2013          | Equity            | 0.0033       | 300                                                               | 1               | New symbol HXBMD                                   |         |  |  |  |
| SANTD                          | )                   | 1/4/2013          | Equity            | 0.0025       | 400                                                               | 1               | New Symbol SANTD, 1-400 R/S **                     |         |  |  |  |
| SLGA                           |                     | 1 <i>/7/</i> 2013 | Equity            | 10.0000      | 1                                                                 | 10              | Due Bill Redeemable Date: 01/09/2013               |         |  |  |  |
| SNPD                           |                     | 1/2/2013          | Equity            | 5.0000       | 1                                                                 | 5               | 5-1 stk ; Due Bill Redeemable Date: 01/04/2013 **  |         |  |  |  |
| TDW                            |                     | 1/8/2013          | Equity            | 0.1000       | 10                                                                | 1               |                                                    |         |  |  |  |
| CVOL                           |                     | 1/2/2013          | Exchange Traded N | I 0.1000     | 10                                                                | 1               |                                                    |         |  |  |  |
| ANLDD                          | .QO                 | 1/7/2013          | Preference        | 0.2500       | 4                                                                 | 1               | New symbol: ANLDD                                  |         |  |  |  |
| ANLDD                          | .00                 | 1/7/2013          | Preference        | 4.0000       | 1                                                                 | 4               | New symbol: ANLDD                                  |         |  |  |  |
|                                |                     |                   |                   |              |                                                                   |                 |                                                    |         |  |  |  |
|                                |                     |                   |                   |              |                                                                   |                 |                                                    |         |  |  |  |
|                                |                     |                   |                   |              |                                                                   |                 | 8:4                                                | 0:38 AM |  |  |  |

Corporate Action Viewer Requirement Launch Corporate Action Viewer

Configure Corporate Action Viewer Tabs Sorting Data Within Columns Search for Symbols Display Entities Show/Hide the Status Bar Send Corporate Action Viewer Content to other WTP Applets Templates Export Grid Data Copy, Copy This Cell Printing

# **Corporate Action Viewer Requirement**

An <u>Activ Quote Connection</u> is required in order for Corporate Action Viewer to search symbols.

#### Launch Corporate Action Viewer

From the WTP menu select **Corporate Action Viewer**.

## Alternate Method:

From the WTP toolbar select **Analyze-->Corporate Action Viewer**.

# **Configure Corporate Action Viewer**

| Configure Corporate Action Viewer Grid |                 |                            |         | ×      |
|----------------------------------------|-----------------|----------------------------|---------|--------|
| Columns And Formatting Miscellaneous   |                 |                            |         |        |
| Grid Layout                            |                 |                            |         |        |
| Available Columns                      | Visible Columns |                            |         |        |
| Corporate Action Viewer Field          | Column          | Туре                       | Reg 🔺   |        |
| Ь                                      | Symbol          | Corporate Action<br>Viewer | Y       |        |
|                                        | Event Date      | Corporate Action<br>Viewer | Y       |        |
| 4                                      | Entity Type     | Corporate Action<br>Viewer | Y       |        |
|                                        | Split Ratio     | Corporate Action<br>Viewer |         |        |
|                                        | Shares Before   | Corporate Action<br>Viewer |         | ₩      |
|                                        | Shares After    | Corporate Action<br>Viewer |         |        |
|                                        | Comments        | Corporate Action           | × .     |        |
| Fit All Columns To Window              | 5               | et Column Style            |         |        |
| Set Grid Default Style Set G           | Conditions      | Grid Line Style Nor        | ne      | •      |
| Set Column Header Style                |                 | Highlight Period 1         | .00 🛨 S | econds |
|                                        |                 | ОК                         |         | ancel  |

To launch the Configuration window:

Press the configuration icon 🛄.

#### Alternate Methods:

- Right-click anywhere in the grid and select **Configuration**.
- From the **Config** menu select **Configuration**.

# Add/Remove Columns

Learn how to set up columns and define formatting **here**.

# **Miscellaneous Tab**

Check the **Sort Equities to Top** box to display equity entities at the top of the Corporate Action Viewer grid. If unchecked, entities will be listed in alphabetical/numerical order.

## Tabs

In the system default template for Corporate Action Viewer are six tabs:

- **Split** (stock split data)
- **Dividend** (securities issuing dividends)
- **IPO** (securities issuing initial public offerings)
- **Delist** (securities delisted)
- Corporate Event (security price adjustments)
- Symbol Change (old and new symbol names)

**Note about adding tabs:** The tabs that can be added to Corporate Action Viewer are, by default, named the same as those found in the system default template. For example, the **IPO** tab already exists, but another **IPO** tab can be added. A trader could be interested in equity IPOs and Mutual Fund IPOs. Creating a second IPO tab (where one displays only equities, and the other displays only mutual funds) solves this problem. To avoid any confusion over the contents of a tab, each can be renamed (e.g., Equity IPO, Mutual Fund IPO).

Learn more about using tabs <u>here</u>.

#### Sorting Data Within Columns

As with all WTP grids, data within columns can have their alphabetical/numerical order changed by double-clicking on a column's head.

Search for Symbols

| C Corp  | oorate Acti | ion Viewer - U | 5                  |                       |                      |                        |                       | _ 🗆 🗵      |
|---------|-------------|----------------|--------------------|-----------------------|----------------------|------------------------|-----------------------|------------|
| Eile A  | action ⊆onf | ig 🛛 🖺 🖳       | ۲                  |                       |                      |                        |                       |            |
| Search: | AE          |                | Exact Mate         | thes Only             |                      |                        |                       |            |
| Split   | Dividend    | IPO Delist     | Corporate Event    | Symbol Change         | Search Results: AE   |                        |                       |            |
| Sy      | mbol        | Event Date     | Entity Type        | Corporate Act<br>Type | on                   | Comments               |                       |            |
| AEM     |             | 2/27/2013      | Equity             | Dividend              | (Income) %4 Paya     | able in U.S. currency. | Eligible dividend In  |            |
| AEM     |             | 2/27/2013      | Equity             | Dividend              | Increase in rate.; U | S funds.; Rights or w  | /arrants also trading | ex         |
| CAEUF   |             | 2/27/2013      | Equity             | Symbol Change         |                      |                        |                       |            |
| GSAED   | )           | 3/5/2013       | Equity             | Symbol Change         |                      |                        |                       |            |
| MUAE    |             | 3/1/2013       | Exchange Traded F  | Dividend              |                      |                        |                       |            |
| AEMH:   | 3           | 2/27/2013      | Future             | Corporate Event       | (Income) %4 Paya     | able in U.S. currency. | Eligible dividend In  |            |
| EAEMD   | C.Q         | 3/1/2013       | Mutual Fund        | Symbol Change         |                      |                        |                       |            |
| MCAE    | X.Q         | 3/6/2013       | Mutual Fund        | Symbol Change         |                      |                        |                       |            |
| AEB     |             | 2/27/2013      | Structured Product | Dividend              | 5.29964% Floating    | Rate Perpetual Capita  | al Securities         |            |
| AED     |             | 2/27/2013      | Structured Product | Dividend              | 6.50% Perpetual Ca   | apital Securities      |                       |            |
| AEF     |             | 2/27/2013      | Structured Product | Dividend              | 7.25% Perpetual Ca   | apital Securities      |                       |            |
| AEH     |             | 2/27/2013      | Structured Product | Dividend              | 6.375% Perpetual 0   | Capital Securities     |                       |            |
| AEV     |             | 2/27/2013      | Structured Product | Dividend              | 6.875% Perpetual (   | Capital Securities     |                       |            |
|         |             |                |                    |                       |                      |                        |                       | 3:37:11 PM |

Search results are displayed in the **Search Results** tab. In this example, the search results for **AE** are displayed.

Double-clicking on a row displayed in **Search Results** will automatically open the symbol under the appropriate tab.

For example, double-clicking on the symbol **CAEUF** opens the specific Corporate Action page that contains the search result (as seen below)

| C Corporat  | e Action Viewer - US |                 |               |                            |                              |             |
|-------------|----------------------|-----------------|---------------|----------------------------|------------------------------|-------------|
| Eile Action | Config 🕒 🖬           | ÷               |               |                            |                              |             |
|             |                      |                 |               |                            |                              |             |
| Search: AL  |                      | Exact Mate      | thes Only     |                            |                              |             |
| Split Divid | dend IPO Delist      | Corporate Event | Symbol Change | Search Results: AE         |                              |             |
| Old Symt    | ool New Symbol       | Event Date      | Entity Type   | Old Company Name           | New Company Name             | Comme       |
| CAEUF       | ANGCF                | 2/27/2013       | Equity        | Angel Gold Corporation     |                              |             |
| CBFV        | CBFV                 | 3/5/2013        | Equity        | CB Financial Services Inc  |                              |             |
| СВКМ        | CBKM                 | 3/5/2013        | Equity        | Consumers Bancorp Inc      |                              |             |
| CBTC        | CBTC                 | 3/5/2013        | Equity        | CBT Financial Corporation  |                              |             |
| CCFN        | CCFN                 | 3/5/2013        | Equity        | CCFNB Bancorp Inc          |                              |             |
| CDR         | CDR.H                | 3/1/2013        | Equity        | Caldera Resources Inc      | Caldera Resources Inc        |             |
| CFIC        | CFIC                 | 3/5/2013        | Equity        | Cornerstone Financial Corp |                              |             |
| CGEI        | PME                  | 2/26/2013       | Equity        | China Growth Equity Invest | Pingtan Marine Enterprise Lt |             |
| CKVLF       | CKVLD                | 3/4/2013        | Equity        | Copper Creek Gold Corp     | Copper Creek Gold Corporat   |             |
| CSLVD       | CSLVD                | 2/28/2013       | Equity        | Columbia Exploration New   | Columbus Exploration         |             |
| CYNAF       | CYNAD                | 3/1/2013        | Equity        | Cynapsus Therapeutics Inc  | Cynapsus Therapeutics Inc.   | 1-10 R/S ** |
| DGTC        | DGTCD                | 3/6/2013        | Equity        | DGT Holdings Corporation   | DGT Holdings Corporation N   | -           |
|             |                      |                 |               |                            |                              | ▶           |
|             |                      |                 |               |                            |                              | 3:39:30 PM  |

Enter a search term in the Search field and press **Enter**. This will search the Symbol field\* of all corporate actions for matching symbols. The results will be displayed in the **Search Results** tab.

\*For Symbol Change events, both the old symbol and the new symbol fields will be searched.

Double-click on any row displayed in Search Results and Corporate Action Viewer switches to the *specific corporate action page* that contains the search result. In the first image above, the symbol **CAEUF** was listed in Search Results. Double-clicking on it opens the specific corporate action relating to that symbol. In the second image, the **Symbol Change** tab is automatically selected, reflecting the fact that the corporate action for symbol **CAEUF** was a symbol change.

If you are seeking an exact match to the content in the Search field, check **Exact Matches Only**.

#### **Search Command Limitations**

- 1. Wildcard characters (\* +, etc.) should not be used as part of a search and can result in Corporate Action Viewer finding no matches.
- 2. The results of a search can only be found under the **Search Results** tab. They will not be reflected in the other tabs of Corporate Action Viewer.
- 3. An exact search finds only those symbols that match exactly, in order, with no extra characters. In the image above, the search for "ab" finds all symbols that contain, in order, the letters "a" and "b". An exact match would yield nothing.

## **Display Entities**

The entities that are to be displayed in the **Entity** column can be filtered. Click on the **Entity Type** column head and select the entities to be displayed from the drop-down list.

#### Show/Hide the Status Bar

In the **Config** menu, select **Status Bar** to display the current time and any system messages at the bottom of the Symbol Browser window.

#### Send Corporate Action Viewer Content to Other WTP Applets

Symbols in Corporate Action Viewer can be sent to other WTP applets via the **Send to** command.

From the **Action** column select **Send to-->.** Select the applet to send the Symbol.

#### Alternate Method:

Right-click anywhere in the Corporate Action Viewer grid and select **Send to-->**.

Learn more about the **Send to** feature <u>here</u>.

#### Templates

Corporate Action Viewer configurations can be saved as templates.

Learn about templates here.

## Export Grid Data

Data in Corporate Action Viewer can be exported to a file, clipboard, or Excel spreadsheet.

Learn about exporting grid data here.

## Copy, Copy This Cell

The **Copy** command copies all selected rows. The **Copy This Cell** command copies a selected cell.

## To Copy:

- 1. Select one or more rows.
- 2. From the Action column select Copy.

## Alternate Methods:

- 3.
- Right-click on the highlighted rows and select **Copy.**
- Press **Ctrl +c** after highlighting the row(s)

**Note:** The copy command copies the selected data *and* their row numbers and column heads.

#### To Copy a Cell:

- 1. Click on the cell to be copied.
- 2. From the Action menu, select Copy This Cell.

#### Alternate Methods:

- 1. Right-click on the cell to be copied, and select **Copy This Cell**.
- 2. Click on the cell to be copied and enter **Shift + Ctrl +c**.

#### Printing

The data in Corporate Action Viewer can be printed.

Learn about the printing feature <u>here</u>.

# **Crossing Ticket**

Send matching customer and broker orders together straight to the exchange with the standalone Crossing Ticket. The Crossing Ticket can be used to send Spread or Outright Facilitation, Solicitation, and Customer Match Crossing Orders. Once all the variables of the order is in place, the Crossing Ticket displays the order's marketability.

For Crossing Spread Orders, use the Crossing Ticket in **Spread Builder**.

| 🔷 Crossing Order T            | icket - BYO | 1 AAPL AA | APL 1302 C | 280 @ 1/20 I | DAY on TEST | 3 in Opti   | <u>_   ×</u> |
|-------------------------------|-------------|-----------|------------|--------------|-------------|-------------|--------------|
|                               |             |           |            |              |             | > 🔷 🔶       | 🔏 🕝          |
| Sec 🗛 🗹 🗾                     | Exp Feb1    | .3 💌      | Strike Px  | 280.00 💌     | CALL ○      | PUT Root    | AAP 💌        |
| Qty 1 🕂                       | Fac         | 40 📫      | % Rte      | TEST3        |             | AON TIF     | DAY 💌        |
| Bid: M                        | 1id:        | Ask:      | Covered    | l 🥅 Uncover  | ed 🦵 So     | licited 🥅 U | nsolicited   |
| Order                         | BYO         | SLO 🔺     | Port       | OptionPort   | - 8         | Give-up     |              |
| Facilitation     Solicitation | Px          | 1/20 📫    | Acct Type  | Firm         |             | CMTA        |              |
| C Customer Match              | Px          | 1 📫       | Port       | OptionPort   | - 0         | Give-up     |              |
| Contra                        | BYO 🔺       | SLO 🔺     | Acct Type  | Firm         |             | CMTA        |              |
|                               | Note        |           |            |              |             |             |              |
|                               |             |           |            | Execute      |             |             |              |

Open the Crossing TicketCreate a Crossing Spread OrderOrder Eligibility DisplayConfigure Crossing TicketCrossing Route DetailsCrossing TrackerThe Equity Crossing TicketQuotes Dialog WindowOutright Order Ticket

#### **Open the Crossing Ticket**

From the WTP toolbar click **Trade** and select **Crossing Ticket**.

#### Alternate Method:

From the WTP menu, select **Crossing Ticket**.

**Note:** Crossing Ticket can also be launched from the **Option Quote Cube**.

### Create a Crossing Spread Order

### **1. Contra Side Types**

Contra Side types are opposite those of the Order side (i.e., if the order is a BUY, the Contra is a SELL).

## 2. Crossing Type

Select one crossing type:

- Facilitation (A member or member organization executes a crossing order with an order from a public customer).
- Solicitation (An order solicited by a member firm to trade with another order. A customer's order is matched with a solicited counter bid or offer).
- Customer Match (An unsolicited crossing type).

## **3. Facilitation Percentage**

The **Facilitation %** is a *minimum guarantee* of the percentage a broker will take when facilitating a crossing order.

Example: A crossing order is sent with a 40% facilitation. The customer's side gets filled 100% and the broker gets 40% minimum of the fill. If there are no takers, the broker might end up filling more than 40%, but the minimum guarantee remains the same.

Limitations:

- Facilitation % does not apply for customer-to-customer crosses (where the guarantee is 100%).
- The maximum facilitation percentage is 40. That is the limit that most exchanges will support.
- If the route does not support the feature, Facilitation % will be greyed out.

A 0% facilitation is valid and is indicative of a crossing order where the broker has little interest in participation.

#### 4. Account Type

Select an account type from the drop-down list in the Crossing Ticket. Available account types are:

Broker Dealer

- Customer
- Firm
- Market Maker

# 5. Define Give-up, CMTA

• **Give-up**—A transaction between three brokers where one broker hands off a trade to a second broker, who then buy the stock from a third. The third broker exercises the trade, while the first broker *gives up* the name of the second broker, even though the trade is executed between the first and third broker.

Example: Broker A receives a buy order, but is too busy to handle it. Broker B is asked to help fill the order and buys the stock from Broker C. The transaction is recorded between Brokers B and C. Broker A, in effect, *gives up* the name of Broker B. The trade, however, is executed between Broker A and Broker C.

Select a Give-up value from the drop-down list.

• **CMTA** (Clearing Member Trade Agreement)—An agreement where an investor trades with a number of different brokers, later consolidating the trades through a single broker for clearing.

**Note:** Values for Give-up and CMTA are defined by an administrator.

# 6. Note Field

Check the **Note** box to add a free-form note that will accompany the order.

#### **Order Eligibility Display**

This Crossing Order Ticket displays the viability of an order in one of three colors (next to the Execute button):

- Green—The order is Eligible (Bid < Price < Ask)
- **Yellow**—The order is **Possible (Price = Bid** or **Price = Ask)**
- Red—The order is Ineligible (Price < Bid or Price > Ask)

#### **Configure Crossing Ticket**

| onfigure Order Tickel                                                    | t                                                                                                    |                                                       |                                                                                                    | x                                                                                                    |
|--------------------------------------------------------------------------|----------------------------------------------------------------------------------------------------|-------------------------------------------------------|----------------------------------------------------------------------------------------------------|----------------------------------------------------------------------------------------------------|
| General                                                                  |                                                                                                    |                                                       |                                                                                                    |                                                                                                    |
| Order<br>Portfolio Firms<br>C <all firms=""><br/>WEX<br/>WOLVERINE</all> | Portfolio <all portfolios=""> TEST TEST2-OPTIONS TEST2-STOCK TEST3-OPTIONS TEST3-OPTIONS TEST3-STOCKS</all>                                                                 | Account A<br>TEST<br>TEST2<br>TEST2<br>TEST3<br>TEST3 | Side Types<br>Show Separate Side Btns<br>Show Sides <all sides=""><br/>Snap Side Types to Defaults<br/>On Security Change<br/>Option Quote Filters<br/>AMEX BOX CBOE</all> | Lock Selections Qty Route Order Portfolio Contra Portfolio Track Symbol Selection Forehale Otu/Pay Selection |
| Contra<br>Portfolio Firms                                                | Portfolio                                                                                                    | Account                                               | NDQ ISE PCX<br>PHLX BATS C2                                                                                                    | Auto Close on Buy/Sell                                                                                       |
| V <all firms=""><br/>V WEX<br/>V WOLVERINE</all>                         | <ul> <li><all portfolios=""></all></li> <li>TEST</li> <li>TEST2-OPTIONS</li> <li>TEST2-STOCK</li> <li>TEST3-OPTIONS</li> <li>TEST3-OPTIONS</li> <li>TEST3-STOCKS</li> </ul> | TEST<br>TEST2<br>TEST2<br>TEST3<br>TEST3              |                                                                                                    |                                                                                                    |
|                                                                          |                                                                                                    |                                                       |                                                                                                    | OK Cancel                                                                                                    |

**Portfolios**—Check each desired portfolio name or select **<All Portfolios>** that will be available on the Crossing Ticket.

**Side Types**—Select side types (or **<All Sides>**) from the drop-down list.

Check the box Show Separate Side Btns to see the selected sides:

| Order  | BYO    | <u> </u> | SLO   | -   | Order  | BYO BYC    | BYA SLA SLO SLC |
|--------|--------|----------|-------|-----|--------|------------|-----------------|
|        | Px     |          | 205.5 | 0 🛨 |        | Px         | 205.50 🛨        |
|        | ∏ Рх [ |          | 205.5 | 0 🛨 |        | □ Px □     | 205.50 🛨        |
| Contra | BYO    |          | SLO   | -   | Contra | вуо вус    | BYA SLA SLO SLC |
| Defeut | C:     |          |       |     | Channe | ALL C: das |                 |

Default Sides

**Snap Side Types to Defaults on Security Change**— The selected Buy and Sell side types will be considered default values whenever a new symbol is chosen. Check the box to activate this feature. The default side types will be seen when a new symbol is selected.

**Option Quote Filters**—Select/disable one or more Option quote sources by pressing the quote source name.

**Lock Selection**—A checked selection will have its value saved for all new Crossing Orders.

**Note:** Lock Selections can also be accomplished by pressing the blue lock icon next to one of the four fields.

**Track Symbol Selection**—The security will automatically change to match the security of another applet if checked. Learn about Toggle Symbol Tracking <u>here</u>.

**Note:** The feature can be enabled by pressing the Toggle Symbol Tracking icon  $\mathbf{x}$ .

**Enable Qty/Px Spinners**—If checked, the Qty and Px fields in the Crossing Ticket will have spinners (up/down arrows) as an alternate method of data input.

**Auto Close on Buy/Sell**—The Crossing Ticket will close automatically when a buy or sell order has been filled if this option is checked.

#### **Crossing Route Details**

| 🔷 Crossing Order Ticket - BYO | ♦ Crossing Order Ticket - BYO 1 CSCO CSCO 1103 C 16 @ 4.90 on <crossing> in WEX/TEST</crossing> |           |                       |             |                 |  |  |  |  |  |  |  |
|-------------------------------|-------------------------------------------------------------------------------------------------|-----------|-----------------------|-------------|-----------------|--|--|--|--|--|--|--|
| CSCO 031911 16 C Vol: 0 P     | Cls: 4.65 NetChg: 0                                                                             |           |                       |             | 3 🚸 🔍 🕜         |  |  |  |  |  |  |  |
| Sec 🕵 💌 📩                     | Exp Mar11 💌                                                                                     | Strike Px | 16.00 💌               | CALL OPUT   | Root CSCO 💌     |  |  |  |  |  |  |  |
| Qty 1 🛨 🦰                     | Fac 🕂                                                                                           | % Rte     | <crossing></crossing> | AON         | TIF DAY         |  |  |  |  |  |  |  |
| Bid: 4.85 Mid: 4.9            | 90 Ask: 4.90                                                                                    | Covered   | Uncovered             | ☐ Solicited | Unsolicited     |  |  |  |  |  |  |  |
| Order                         | BYO 🔺 SLO 🔺                                                                                     | Port      | WEX/TEST              | - 8         | Give-up 35481 💌 |  |  |  |  |  |  |  |
| C Facilitation                | Px 4.90 🛨                                                                                       | Acct Type | Broker Dealer         | •           | CMTA 352 💌      |  |  |  |  |  |  |  |
| C Customer Match              | Px 4.90 🛨                                                                                       | Port      | WEX/TEST              | - 8         | Give-up 35481 💌 |  |  |  |  |  |  |  |
| Contra                        | BYO 🔺 SLO 🔺                                                                                     | Acct Type | Broker Dealer         | -           | CMTA 352 💌      |  |  |  |  |  |  |  |
| E I                           | Note                                                                                            |           |                       |             |                 |  |  |  |  |  |  |  |
|                               |                                                                                                 |           | Execute               |             |                 |  |  |  |  |  |  |  |
| Crossing Route Detail         |                                                                                                 |           |                       |             |                 |  |  |  |  |  |  |  |
| Enabl                         |                                                                                                 | Route     | 1                     |             |                 |  |  |  |  |  |  |  |
| CBOE-TEST                     |                                                                                                 |           |                       |             |                 |  |  |  |  |  |  |  |
|                               |                                                                                                 |           |                       |             |                 |  |  |  |  |  |  |  |

A **Crossing Route Detail** table displays when selecting the **<Crossing>** route and checking the **Crossing Route Detail** box. The **<**Crossing**>** route is based on the **Option Quote Source Routes** defined in <u>Global Configuration</u>.

In the grid, routes may be selectively enabled/disabled by checking/unchecking a selected route. By default, all routes are enabled.

When executing a Crossing Order with the <Crossing> route, the **Crossing Tracker** (below) opens.

#### Crossing Tracker

| Ble Ac | ele Action Config 📭 😰 🖏 🧿 |                   |     |        |        |        |        |               |                                          |      |                                                                              |
|--------|---------------------------|-------------------|-----|--------|--------|--------|--------|---------------|------------------------------------------|------|------------------------------------------------------------------------------|
| Stop   | Time                      | Symbol            | Oty | Price  | Bid    | Ask    | Last   | Lmt Away Last | Portfolio Contra Po                      | OTaS | Last Error                                                                   |
| Stop   | 9:39:47                   | BAC VBA 1101 C 5  | 1   | 0.05   | 0.04   | 0.06   | 0.04   | 0.01          | WEX/TEST WEX/TEST                        | OTaS |                                                                              |
| Stop   | 9.42.02                   | DELL VPZ 1101 C 1 | 1   | 1.15   | 1.13   | 1.16   | 1.155  | -0.005        | WEX/TEST WEX/TEST                        | OTaS | ISE-TEST: facilitation percent larger than max facilitation percent for rout |
| Stop   | 9:42:30                   | GOOG GGD 1006 C   | - 1 | 229.40 | 228.00 | 230.70 | 226.50 | 2.90          | WEX/TEST WEX/TEST                        | OTaS |                                                                              |
| Stop   | 9:43:00                   | MCD MCD 1001 C 45 | 1   | 19.40  | 19.10  | 19.65  | 18.60  | 0.80          | WEX/TEST WEX/TEST                        | OTaS |                                                                              |
| 22     |                           |                   |     |        |        |        |        |               | for a second second second second second |      |                                                                              |

When a crossing order is executed via the <Crossing> route, the **Crossing Tracker** opens. An order is automatically sent to one of the enabled routes when the price of the crossing order becomes eligible. If the order fails, Crossing Tracker will try to send it to the next available route. Crossing Tracker allows for the management of crossing orders. Although Crossing Tracker can be column-customized, there are three default columns:

- **Stop** (allows for the stopping of a crossing order)
- **Symbol** (as reported in the Crossing Order Ticket)
- Last Error (a specific route's most recently reported error for an order)

By default, Crossing Tracker will close when all orders have finished or all orders have been stopped.

If Crossing Tracker is closed, all active crosses will be stopped (a confirmation window will appear as a safeguard).

#### The Equity Crossing Ticket

| 🔷 Crossing Order Ticket - BU | IY 100 DELL @ 13.845 CLS on TEST1 in TEST | _ O ×             |
|------------------------------|-------------------------------------------|-------------------|
| DELL INC Vol: 12,467,751     | PCIs: 13.688 NetChg: 0.163                | 3 🛞 🚫 🔍 📀         |
| Sym DELL 💌 📩                 | Qty 100 🛨 🙆 TIF CLS 💌 Fac 1 🛨 % Rte TEST1 | <b>-</b> <u>-</u> |
| Bid: 13.840 Mid: 13.         | 845 Ask: 13.850 MKT F AON Solici          | ted 🔽 Unsolicited |
| Order                        | Px 13.845 🛨 BUY 🔺 SSH 🔺 Port TEST         | - <u>8</u>        |
| Contra 🗸                     | Px 13.845 🛨 BUY 🔺 SEL 🔺 Port WEX/TE       | EST 💌 🖪           |
| r                            | Note                                      |                   |
|                              | Ехесите                                   |                   |

The Equity Crossing Ticket has been designed for equity orders. The interface is similar to the Crossing Order Ticket except that option-related fields have been removed.

The Equity Crossing Ticket can be changed to the option mode by pressing the "switch to option mode" icon  $\bigotimes$ .

#### **Quotes Dialog Window**

| Quo                    | tes  |        |          |        | X        |
|------------------------|------|--------|----------|--------|----------|
| Enat                   | Exch | Bid    | Bid Size | Ask    | Ask Size |
| $\boxtimes$            | ASE  | 0.10 C | 0        | 0      | 0        |
| $\boxtimes$            | CBOE | 3.65 D | 84       | 3.85 D | 0        |
| $\boxtimes$            | ISE  | 3.65 D | 116      | 3.85 D | 0        |
| $\boxtimes$            | PSE  | 3.65 D | 25       | 3.85 D | 0        |
|                        | PHLX | 3.65 D | 105      | 3.85 D | 0        |
| $\boxtimes$            | BOX  | 3.65 D | 33       | 3.85 D | 0        |
|                        | NDQ  | 3.65 D | 25       | 3.80 D | 0        |
| $\overline{\boxtimes}$ | BATS | 3.35 C | 1        | 6.25 D | 0        |
|                        |      |        |          |        |          |

A quotes dialog table that displays quotes from selected exchanges can be selected in the Crossing Ticket in **Options** mode.

To launch the quotes window, press the **Show Exchange Quotes Dialog** button  $\square$ .

The quotes table will display quotes from the security selected in the ticket. Current quote prices as well as the marketability of the quotes are shown. Quotes in **green** are marketable, quotes in **yellow** are possible.

By default all exchanges are selected in the quotes window. To disable an exchange from reporting in the quotes window, uncheck the box in the **Enable** column in the row of the exchange.

## **Outright Order Ticket**

Select the **Outright Order Ticket** icon Select the Crossing Ticket to the standard **Order Ticket**.

# **Equity Imbalance Viewer**

Large quantities of buy/sell orders for a security can cause an unusually wide spread between bids and offers. Exchanges frequently halt the trading of securities with a significant order imbalance until more buyers or sellers appear and an orderly market can be re-established. **Equity Imbalance Viewer** displays the securities that are imbalanced at the open or close of the current trading day.

| E Imbala                                                                                                    | ance Viewe        | r        |            |           |            |          |              |        |        |        |         |           |          |
|----------------------------------------------------------------------------------------------------|-------------------|----------|------------|-----------|------------|----------|--------------|--------|--------|--------|---------|-----------|----------|
| Ele Acti                                                                                                    | on <u>⊆</u> onfig |          |            |           |            |          |              |        |        |        |         |           |          |
| <ai></ai>                                                                                                    |                   |          |            |           |            |          |              | -      | *      | Open   | - Bu    | /; Sell 🔽 | T        |
| Time                                                                                                    | Security          | Buy/Sell | Unpaired T | Paired    | Price Near | Exchange | Edge to Last | Bid    | Ask    | Last   | Opg/Cls | News      |          |
| 8:29:55                                                                                                    | YRCW              | Buy      | 196,468    | 1,279,217 | \$0.23     | NAS      | 0.02         | 0.21   | 0.21   | 0.21   | Open    | News      |          |
| 8:30:00                                                                                                    | PVI               | Buy      | 157,399    | 11,030    | \$24.99    |          | 0.00         | 24.99  | 25.00  | 24.99  | Open    | News      |          |
| 8:28:03                                                                                                    | 886               | Buy      | 128,587    | 1,406     | \$45.85    |          | 0.00         | 45.85  | 45,86  | 45.85  | Open    | News      |          |
| 8:29.55                                                                                                    | ATSI              | Buy      | 126,388    | 25,262    | \$3.97     | NAS      |              | 3.97   | 3.98   | 3.98   | Open    | News:     |          |
| 8:29.55                                                                                                    | SCLN              | Buy      | 123,910    | 31,535    | \$3.30     |          |              | 3.30   | 3.31   | 3.31   | Open    | News      |          |
| 8:30.00                                                                                                    | UDN               | Sell     | 108,135    | 20,690    | \$25.56    | ARCA     |              | 25.56  | 25.57  | 25.54  | Open    | News      |          |
| 8:30:00                                                                                                    | UNG               | Buy      | 84,863     | 43,785    | \$7.34     |          |              | 7.34   | 7.35   | 7.34   | Open    | News      |          |
| 8:28:21                                                                                                    | RJH               | Buy.     | 84,334     | 666       | \$5.67     |          | 0.00         | 5.67   | 5.69   | 5.67   | Open    | News      |          |
| 8.28.53                                                                                                    | RJA               | Buy      | 75,750     | 500       | \$7.28     |          |              | 7,30   | 7.33   | 7.31   | Open    | News      |          |
| 8:30:00                                                                                                    | VWO               | Sell     | 64,508     | 106,132   | \$40.41    | ARCA     |              | 40.36  | 40.37  | 40.36  | Open    | News      |          |
| 8:30:00                                                                                                    | EMJ               | Sel      | 59,959     | 137,407   | \$9.65     | ARCA     |              | 9.63   | 9,64   | 9.64   | Open    | News      |          |
| 8:30:00                                                                                                    | SDS               | Buy      | 56,359     | 72,316    | \$33.35    | ARCA     |              | 33.42  | 33,43  | 33.43  | Open    | News      |          |
| 8:30:00                                                                                                    | QID               | Buy      | 50,439     | 73,666    | \$17.65    | ARCA     | 0.02         | 17.62  | 17.63  | 17.63  | Open    | News      |          |
| 8.30.00                                                                                                    | MTK               | Buy      | 49,999     | 1,201     | \$55.62    | ARCA     | (0:07)       | 55.85  | 55.89  | 55.69  | Open    | News      |          |
| 8:25:57                                                                                                    | RJZ               | Buy      | 44,318     | 545       | \$9.08     | ARCA     | 0.00         | 9.14   | 9.17   | 9.08   | Open    | News      |          |
| 8:29:55                                                                                                    | SATC              | Sel      | 39,013     | 10,154    | \$3.00     | NAS      | 0.02         | 3.01   | 3.02   | 3.02   | Open    | Nerws     | - 1      |
| 8:30:00                                                                                                    | XLF               | 561      | 38,477     | 132,910   | \$14,83    | ARCA     | (013)        | 14,71  | 14.72  | 14.71  | Open    | News      |          |
| 8.30.00                                                                                                    | SLV               | Buy      | 36,140     | 15,642    | \$17.84    | Anca     | 0.02         | 17.82  | 17.83  | 17.82  | Open    | News      |          |
| 8:29:55                                                                                                    | CYIR              | Sel      | 35,604     | 4,602     | \$0.72     |          | 0.00         | 0.72   | 0.73   | 0.72   | Open    | News      |          |
| 8:30:00                                                                                                    | IAU               | Sel      | 35,057     | 81,706    | \$11.84    | ARCA.    |              | 11.82  | 11,83  | 11.83  | Open    | News      |          |
| 8:30:00                                                                                                    | RIE:              | Sel      | 33,139     | 2,000     | \$37.87    | AHCA     |              | 37.52  | 37.56  | 37.57  | Open    | News      |          |
| 8.30.00                                                                                                    | FUC               | 264      | 29,900     | 24,200    | \$20.33    | ARCA     |              | 47.02  | 47.40  | 20.17  | Open    | News      |          |
| 0.30.00                                                                                                    | ENV               | Coll     | 28,214     | 01,000    | \$197.00   | ARGA     |              | 47.05  | 97.10  | 97.10  | Open    | News      |          |
| 0.30.00                                                                                                    | DECO              | Bia      | 20,074     | 1,200     | \$20.00    | Anca     | 0.00         | 0.54   | 20.70  | 0.24   | Open    | News      |          |
| 0.23.00                                                                                                    | 0300              | Call     | 20,000     | 000       | 814.22     | ADA A    |              | 14.21  | 44.02  | 11.22  | Open    | News      |          |
| 8-29-55                                                                                                    | ATM               | Sel      | 27,822     | 12 279    | \$5.21     | NAS      | 0.05         | 5.25   | 5.26   | 5.26   | Open    | Nevare    |          |
| 8:29:58                                                                                                    | R.H               | Sel      | 27,771     | 19,479    | \$7.17     | ARCA     | 0.00         | 7 15   | 7 17   | 7 17   | Open    | News      |          |
| 8:30:00                                                                                                    | UUP               | Bity     | 23 705     | 19,095    | \$24.31    | ARCA     | 0.01         | 24.30  | 24.31  | 24.30  | Open    | News      |          |
| 8:29:55                                                                                                    | EXPE              | Buy      | 23,477     | 21.671    | \$19.79    | NAS      | 0.17         | 19.62  | 19.63  | 19.62  | Open    | News      |          |
| 8:29:57                                                                                                    | BSCD              | Set      | 23.000     | 1,000     | \$20.48    | ARCA     |              | 0.00   | 0.00   | 0.00   | Open    | News      |          |
| 8:30:00                                                                                                    | EWS               | Sel      | 21,736     | 73.010    | \$11.97    | ARCA     |              | 11.95  | 11.96  | 11.96  | Open    | News      |          |
| 8:29:58                                                                                                    | SHV               | Buy      | 20,608     | 1,676     | \$110.21   | ARCA     | 0.00         | 110.21 | 110.22 | 110.21 | Open    | News      |          |
| 8:30:00                                                                                                    | EWC               | Sell     | 20,320     | 32,594    | \$26.51    | ARCA     |              | 26.35  | 26.36  | 26.35  | Open    | News      |          |
| 8:29:55                                                                                                    | BCON              | Buy      | 20,294     | 4,611     | \$0.39     |          |              | 0.37   | 0.37   | 0.37   | Open    | News      |          |
| 8:30:00                                                                                                    | TYH               | Sel      | 20,250     | 28,665    | \$31.20    | ARCA     | 0.37         | 31.57  | 31.60  | 31.57  | Open    | News      |          |
| 8:30.00                                                                                                    | SIVR              | Sell     | 18,826     | 6,524     | \$18.19    |          |              | 0.00   | 0.00   | 0.00   | Open    | News      |          |
| 8:30:00                                                                                                    | EPP               | Sell     | 18,293     | 21,533    | \$38.58    | ARCA     |              | 38.54  | 38.55  | 38.55  | Open    | News      |          |
| 8:30:00                                                                                                    | RSU               | Sell     | 18,209     | 20,984    | \$31.01    |          |              | 30.93  | 30.96  | 30.91  | Open    | News      |          |
| 8:30:00                                                                                                    | TWM               | Sell     | 17,688     | 54,637    | \$20.75    |          | 0,12         | 20.86  | 20.87  | 20.87  | Open    | News      |          |
| 8:30:00                                                                                                    | USO               | Buy      | 17,593     | 52,340    | \$34,54    |          |              | 34.56  | 34.57  | 34.55  | Open    | News      |          |
| 8:30:00                                                                                                    | SKF               | Buy      | 17,570     | 30,030    | \$20.00    | ARCA     |              | 20.28  | 20.29  | 20.29  | Open    | News      |          |
| 8:30.00                                                                                                    | KBE               | Sell     | 17,306     | 15,041    | \$25.16    |          |              | 24.84  | 24.85  | 24.84  | Open    | News      |          |
| 8:29:57                                                                                                    | OGZ               | Sell     | 17,000     | 3,000     | \$17.97    | ARCA     | 0.00         | 17.95  | 17.98  | 17.97  | Open    | News      | -        |
| and the second second se |                   |          |            |           |            |          |              |        |        |        |         | 0-27-02 A | ALC: NO. |

Launch Equity Imbalance Viewer View Imbalance Data (Open or Close) Filter Data in Equity Imbalance Viewer Cancel an Order Cancel All Orders <u>Columns and Formatting</u> <u>Equity Imbalance Viewer Templates</u> <u>Send Equity Imbalance Viewer Data</u> <u>Copy Security Name(s)</u> View Buy and/or Sell Equity Imbalance Imbalances Select Securities to View Create an Order from Equity Data **Imbalance Viewer** Create an Order Without Equity Imbalance Viewer Side Types

Viewer Configurations Select Exchange(s) Automatically Refresh

**Toggle Symbol Tracking** 

# Launch Equity Imbalance Viewer

From the WTP Toolbar select **Analyze-->Equity Imbalance Viewer.** 

## Alternate Method:

From the WTP menu select Equity Imbalance Viewer.

# View Imbalance Data (Open or Close)

Equity Imbalance Viewer allows imbalance data to be viewed at the trading day's opening or closing.

From the drop-down menu at the top of the Equity Imbalance Viewer select either **Open** or Close.

The availability of Opening and Closing data varies depending on the exchange.

#### View Buy and/or Sell Imbalances

Equity Imbalance Viewer can display buy and/or sell imbalances.

From the drop-down menu at the top right portion of Equity Imbalance Viewer select check the **Buy** or **Sell** box or both.

#### **Select Securities to View**

Equity Imbalance Viewer can set to report one, many, or all securities from selected exchanges.

Type one or more security names in the security-name field (upper left of Equity Imbalance Viewer). Separate security names with a semi-colon.

#### **Select All Securities**

From the drop-down menu in the security-name field check the box **<AII>**.

#### **Create an Order from Equity Imbalance Viewer**

An order can be created directly from Equity Imbalance Viewer by double-clicking on a row with the preferred security. Once selected, an order ticket will open. If there is a buy

imbalance on the selected row, the order ticket will default to a sell side type (and a buy side type with a sell imbalance).

The price in the order ticket will be set to the **Price Near** value for the selected security in Equity Imbalance Viewer.

#### Create an Order Without Equity Imbalance Viewer Side Types

In addition to creating an order within Equity Imbalance Viewer, an order can be created without Equity Imbalance Viewer's default side types.

- 1. Highlight a row containing the desired security name by clicking on it once.
- 2. Type **Ctrl+n**.

The Order Ticket will open but will the side type will not be the reverse of the imbalance, nor will the price be the Price Near value.

#### Alternate Methods:

Follow step 1, then go to the **Action** menu and select **New Order**.

Follow step 1, then right-click in the Equity Imbalance Viewer grid and select **New Order**.

#### Filter Data in Equity Imbalance Viewer

The data displayed in Equity Imbalance Viewer can be filtered by the following:

- Paired Shares
- Unpaired Shares
- Price Near
- Price Far
- Reference Price

Press the filter icon 1 to open the **Filters** window.

Learn how to configure and enable this window (similar to setting row color conditions) here.

#### Cancel an Order

To cancel a single order for a selected security, highlight the row containing the security and type **Ctrl+z**.

#### Alternate Method:

Highlight the row containing the security. From the **Action** menu select **Cancel All For Symbol:** *(symbol name).* 

#### Cancel All Orders

All orders regardless of security can be canceled in Equity Imbalance Viewer.

| Configure Imbalance Viewer                                                                       | X                                                     |
|--------------------------------------------------------------------------------------------------|-------------------------------------------------------|
| Imbalance Viewer     Columns and Formattin       Exchanges                NAS     NYS       ARCA | Automatically Refresh Data<br>every 3 seconds (min 1) |
| ,                                                                                                | OK Cancel                                             |

# Equity Imbalance Viewer Configurations

Select the exchange(s) that will be used in reporting Equity Imbalance Viewer data and configure the columns through the configuration feature.

To open the configure window press the Configure icon 🕮.

#### Alternate Methods:

From the **Config** menu select **Configuration**.

Right-click in the Equity Imbalance Viewer grid and select **Configuration**.

#### Select Exchange(s)

In the Equity Imbalance Viewer tab of the Configuration window, check the box next to each exchange to be used for reporting imbalance data.

Select **<All Exchanges>** to receive data from all listed exchanges.

#### **Automatically Refresh Data**

The default time in which Equity Imbalance Viewer refreshes data is every 3 seconds.

This interval can be changed to as low as 1 second or as large as desired. Enter a value in the **Automatically Refresh Data** field that reflects the interval (in seconds) in which Equity Imbalance Viewer refreshes data.

#### **Columns and Formatting**

In the **Columns and Formatting** tab of the Configuration window, grid customization is defined.

Learn about columns and formatting <u>here</u>.

#### Equity Imbalance Viewer Templates

Customized settings can be captured in a template. A saved template can be defined as default and will be subsequently loaded whenever Equity Imbalance Viewer is launched. Saved (i.e., not default) templates can be called anytime when working in Equity Imbalance Viewer.

Learn about templates *here*.

#### Send Equity Imbalance Viewer Data

A row or multiple rows of Equity Imbalance Viewer data can be sent to the following WTP applets:

- Order Grid
- Equity Time and Sales
- Option Time and Sales
- Spread Book
- Spread Builder
- Position Grid
- <u>Managed Orders</u>
- WTP Browser

Highlight one or more rows in Equity Imbalance Viewer. From the **Action** menu select **Send** to --> (*name of applet*)

#### Alternate Method:

Right-click in the Equity Imbalance Viewer grid and select **Send to --> (name of applet)** 

#### Copy Security Name(s)

One or more security names can be copied from Equity Imbalance Viewer and pasted into another program (i.e., Excel, Word, etc.)

Highlight one or more rows and click the **Copy** icon  $\square$ .

#### Toggle Symbol Tracking

Security names can be inserted automatically into Equity Imbalance Viewer via the Toggle Symbol Tracking feature .

Learn about Toggle Symbol Tracking <u>here</u>.

# **Equity Quote Cube**

With the Equity Quote Cube you can view Level I and II data and time-of-sales data for equities and futures. You can also:

- Display book depth across multiple color-coded exchanges
- Issue and cancel orders directly
- Selectively hide/show quotes for a particular exchange
- Immediately display Bid/Ask, Volume, Low/High, and VWAP
- View quotes consolidated by price or average liquidity
- View real-time and historical ticks across multiple exchanges
- View your orders interleaved with book depth data
- Configure grid colors and fonts
- Place and cancel orders directly from the grid or from an attached order ticket

| 🗾 Equ    | iity Quote                | Cube - AA        |           |             |        |               |             |            |                                                                   |     | _          |    |
|----------|---------------------------|------------------|-----------|-------------|--------|---------------|-------------|------------|-------------------------------------------------------------------|-----|------------|----|
| Eile     | <u>A</u> ction <u>C</u> o | nfig 🛞 🚺         | 3 🕜       |             |        |               |             |            |                                                                   |     |            |    |
| IBM      | * DELL                    | AA 🗖             |           |             |        |               |             |            |                                                                   |     |            |    |
|          |                           |                  | NC .      | -           |        |               |             |            | Euchanges (All)                                                   |     |            |    |
|          | -                         | MALCOAN          | inc.      |             |        | ~             |             |            | Exchanges   <no< th=""><th></th><th>D. D. J.</th><th>4</th></no<> |     | D. D. J.   | 4  |
|          | 19.05                     | ASK<br>19.0      | e .       | Las<br>19 A | t<br>R | Chg<br>0.07   | 10 1        | AP         | Time                                                              | Qty | PX Exch    |    |
|          | 7.500                     | 4.80             | )         | 100         |        | -0.39%        | 10.         |            | 10:17:50 AM                                                       | 100 | 18.060 ADP |    |
|          | PHS                       | THN              | 1 1       | 0:17:       | 50     |               |             |            | 10:17:47 AM                                                       | 200 | 10,000 805 |    |
|          | LOW<br>17.92              | Higi<br>18.2     | 1 V       | 01UN<br>487 | 146    | Open<br>18 16 | PCI<br>18 1 | 3          | 2-24-00 AM                                                        |     | 18.050 PSC |    |
|          | 11.52                     | 10.21            | , II      |             | 140    | 10.10         | 10.1        |            | 2:24:00 AM                                                        |     |            |    |
| #Bi      | ds MM                     | Size             | Bid       | ^           | Ask    | ▲ Size        | MM          | #Asks      | 2:24:00 AM                                                        |     | 18.060 THM |    |
| 1        | XPH                       | 7,500            | 18.05     |             | 18.06  | 4,800         | THM         | 1          | 2:24:00 AM                                                        |     |            |    |
| 1        | PSE                       | 4,600            | 18.05     |             | 18.06  | 2,400         | PSE         | 1          | 2:24:00 AM                                                        | 600 | 18.060 CIN |    |
| 1        | THM                       | 4,300            | 18.05     |             | 18.06  | 1,900         | BATS        | 1          | 2:24:00 AM                                                        | 100 | 18.060 NYS |    |
| 1        | NYS                       | 3,100            | 18.05     |             | 18.06  | 1,700         | NYS         | 1          | 2:24:00 AM                                                        | 100 | 18.060 ADF |    |
| 1        | BATS                      | 6 1,800          | 18.05     |             | 18.06  | 700           | XPH         | 1          | 2:24:00 AM                                                        |     | 18.060 ADF |    |
| 1        | CIN                       | 800              | 18.05     |             | 18.06  | 200           | CIN         | 1          | 2:24:00 AM                                                        | 100 | 18.060 NYS |    |
| 1        | BOS                       | 400              | 18.05     |             | 18.06  | 200           | BOS         | 1          | 2:24:00 AM                                                        | 100 | 18.060 NYS |    |
| 1        | (BS)                      | ( 100            | 18.05     |             | 18.06  | 24            | EDGX        | 1          | 2:24:00 AM                                                        | 200 | 18.060 NYS |    |
| 1        | EDG)                      | ( 43             | 18.05     |             | 18.06  | 8             | EDGA        | 1          | 2:24:00 AM                                                        | 200 | 18.060 PSE |    |
| 1        | BATS-                     | Y 9              | 18.05     |             | 18.06  | 5             | BATS-Y      | 1          | 2:24:00 AM                                                        | 100 | 18.060 XPH |    |
| 1        | EDG/                      | A 4              | 18.05     |             | 18.07  | 400           | MID         | 1          | 2:24:00 AM                                                        | 300 | 18.060 ADF |    |
| 1        | MID                       | 400              | 18.04     |             | 18.07  | 100           | CBSX        | 1          | 2:24:00 AM                                                        | 200 | 18.060 ALB |    |
|          | _                         |                  |           | _           |        |               |             | - 6 40     | 2:24:00 AM                                                        | 100 | 18.060 XPH |    |
| Qty      | 100                       | 0 <u>⇒1</u> ≜ P× | 18.05 🛨   | TIF         | DAY 💌  | Rte CBOE-     | TEST 💌      | <u>8</u> X | 2:24:00 AM                                                        | 100 | 18.060 XPH |    |
| Туре     | Limit                     | Pos              | 0         |             | - AON  | Port WEX/T    | EST 💌       | 8          | 2.24:00 AM                                                        | 200 | 18.060 PSQ |    |
|          | 10.05 L                   |                  |           |             |        |               | _           |            | 2:24:00 AM                                                        | 200 | 18.060 PSQ |    |
| B:       | 18.05                     | A: 18.05         | BUY - SSH |             |        | BUY 100 AA    | @ 18.05     |            | 2:24:00 AM                                                        |     |            |    |
|          | 18.06                     | MKT              |           |             |        |               |             |            | 2:24:00 AM                                                        |     |            |    |
|          |                           |                  | CANCE     | L AL        | LAA    |               |             | -          | 2:24:00 AM                                                        |     |            |    |
| <u> </u> |                           |                  |           |             |        |               |             |            | J <b></b>                                                         |     |            |    |
|          |                           |                  |           |             |        |               |             |            |                                                                   |     | 10:17:52   | AM |

| Launch Equity Quote Cube                 | The Configuration Window      |
|------------------------------------------|-------------------------------|
| The Equity Quote Cube Display            | Grid Colors                   |
| Toggle Symbol Tracking                   | Configure the Order Ticket    |
| Quote Detail                             | Order Ticket in Advanced Mode |
| Bid and Ask Orders from the Quote Detail | <u>Ticker</u>                 |
| Configure the Equity Quote Cube          |                               |

## Launch Equity Quote Cube

From the WTP toolbar select **Analyze-->Equity Quote Cube**.

#### Alternate Method:

From the WTP menu, select **Equity Quote Cube**.

## The Equity Quote Cube Display

The Equity Quote Cube is divided into quadrants, each of which can customized:

- Security Detail (left, top, can be turned on or off)
- Book Data Grids (center, can be configured)
- Order Ticket (left, bottom, can be turned on or off)
- Ticker (right, can be turned on or off and configured)

## Toggle Symbol Tracking

Learn all about Toggle Symbol Tracking here.

# Quote Detail

The **Quote Detail** portion of the Equity Quote Cube displays:

- Bid/Ask/Last prices along with the most recent trade, the exchange, and time of execution
- **Change** (price and percentage)
- **VWAP** (Volume-Weighted Average Price)
- **Low/High prices** (for the current trading day)

- **Trade volume** (number of shares)
- **Open price** (start-of-the-day price)
- **PCIs** (price at closing)

# View Quote Detail

To view quote details in the Equity Quote Cube:

Press the **Show/Hide Security Detail** icon **Press** to show the quote details

# Alternate Methods:

- Right-click anywhere in the Equity Quote Cube and select **Show Security Detail**.
- From the **Config** menu select **Show Security Detail**.

Either method toggles the display to show or hide the security details.

## Bid and Ask Orders from the Quote Detail

Enter an order by clicking on **Bid** or **Ask.** The **Order Ticket** will display with the Bid/Ask value filled in.

#### **Configure the Equity Quote Cube**

Columns, rows, and other data displayed in the Equity Quote Cube can be configured.

#### The Configuration Window

To launch the configuration window:

Select the configuration icon 🕮.

#### Alternate Methods:

- Click the right mouse button in the Equity Quote Cube and select **Configuration**.
- From the **Config** menu select **Configuration**.

#### The Configure Equity Quote Cube Tab

| Configure Equity Qu                                                                                                    | iote Cube                                                                                                    |               |                  |             |                   | ×         |
|----------------------------------------------------------------------------------------------------|----------------------------------------------------------------------------------------------------|---------------|------------------|-------------|-------------------|-----------|
| Configure Equity Qu<br>Configure Equity Qu<br>Quote Display Mo<br>Show Detaile<br>Show Consol<br>Price Cons<br>Average L<br>Track Selected<br>Show Security<br>Show Live Ord<br>Show At To<br>Show At To<br>User's Orde | iote Cube<br>ode<br>d Quotes<br>idated Quo<br>solidation<br>.iquidity<br>Symbol<br>Detail<br>ers<br>op Always<br>op Of Price<br>ers Only | Column        | s And Formatting | Grid Colors | Order Ticket - Ge | neral Ord |
| J Enable Automa<br>Security Mapping<br>Security In                                                                                                    | itic Tab Add<br>Security                                                                                                    | ding<br>/ Out |                  |             |                   |           |
|                                                                                                    |                                                                                                    |               |                  |             | ОК                | Cancel    |

#### **Quote Display Mode**

Select **Show Detailed Quotes** to view detailed data about a security (including, but not limited to, number of bids, market maker identity, ask/bid values, number of bids/asks).

Select Show Consolidated Quotes to view quotes that are:

• **Price Consolidation**—All matching prices are grouped together in one entry where the #Bids or #Asks columns list the quantity of Bids or Asks.

OR

• **Average Liquidity**—The available quantity at a given price.

Either **Show Detailed Quotes** or **Show Consolidated Quotes** must be selected. Both may be selected, but the **Show Consolidated Quotes** option may only have one type of consolidated quote.

#### Alternate Method:

You can also choose the quote mode by selecting the **Select Grid Mode** icon and making your choice from the list of quote modes.

# Track Selected Symbol

Checking the Track Selected Symbol box causes the symbol in the Equity Quote Cube to be tracked in other WTP applets. See **Toggle Symbol Tracking** for more information.

# Show Security Detail

When this box is checked, the security detail will appear in the upper left portion of the Equity Quote Cube.

**Note:** The Show Security Detail option can also be accessed from the Workspace toolbar in pinned mode (**Equity Quote Cube-->Config-->Show Security Detail**) or by clicking the

**Show/Hide Security Detail** icon *A*, or by right-clicking in the Equity Quote Cube window and selecting **Show Security Detail**.

# Show Live Orders

Selecting this option will display your live orders initiated from the Equity Quote Cube and orders sent to the Equity Quote Cube from other WTP applets (for example Order Ticket or Basket Trader via the **send to-->** command).

If Show Live Orders is checked you may also choose the manner in which live orders are displayed:

- Show Live Orders at the Top Always places live orders at the top of the book data grid, regardless of their bid price.
- Show At Top Of Price will display the live order at the very top of a price grouping.

# Enable Automatic Tab Adding

Equity Quote Cube can add new tabs as they're being typed. Learn more about this feature **here**.

# Security Mapping

With Security Mappings, one or more securities are defined and placed in the Security In column. For each security, a Security Out is defined. When sending a Security In security from a WTP applet, the Equity Quote Cube will respond by displaying the Security Out security.

In the image above, security **AA** is mapped to security **DELL**. If <u>Toggle Symbol Tracking</u> is enabled, the Equity Quote Cube will display the **DELL** security whenever the Option Quote Cube selects the **AA** security.

**Note 1:** When mapping, a **Security Out** security may be used multiple times but a **Security In** security may be used only once.

**Note 2:** If toggle symbol tracking is disabled, the Equity Quote Cube will also respond to the mapping if the **Security In** symbol is sent to it via an applet's **send to-->** command.

**Note 3:** WTP's <u>Connections</u> feature works with similar functionality.

## **Columns and Formatting**

| Configure Equity Quote Cube                                                                                     |                   |                                                         |                                                                                           | ×       |
|----------------------------------------------------------------------------------------------------|-------------------|---------------------------------------------------------|-------------------------------------------------------------------------------------------|---------|
| Configure Equity Quote Cube                                                                                     | Columns And Forma | atting Grid Colors                                      | Order Ticket - Genera                                                                     | al Ord  |
| Mirrored Layout                                                                                                 | Grid Side         | Bid                                                     |                                                                                           |         |
| Grid Layout                                                                                                    | Visib             | le Columns                                              |                                                                                           |         |
| Launch Button<br>Order<br>Quote<br>Quote Cube Detail<br>Cross<br>MO: MM<br>MO: PO<br>MO: SA<br>MO: ST<br>MO: TR | #Bid              | Column<br>ds Qua<br>Det<br>e Qua<br>Det<br>I Qua<br>Det | Type Reg<br>ate Cube Detail<br>bete Cube<br>cail<br>bete Cube<br>cail<br>ote Cube<br>tail |         |
| Fit All Columns To Window                                                                                       | v                 | Set Col                                                 | umn Style                                                                                 |         |
| Set Grid Default Style                                                                                          | Set Condi         | tions Gri                                               | d Line Style None                                                                         | •       |
| Set Column Header Style                                                                                         | Set Tab S         | ityle High                                              | light Period 🗌 0.00 🚔                                                                     | Seconds |
|                                                                                                    |                   |                                                         |                                                                                           |         |
|                                                                                                    |                   |                                                         | ок                                                                                        | Cancel  |

The displayed columns and their attributes are configured on this screen.

# **Mirrored Layout**

**Mirrored Layout** refers to displaying the same columns in both the **ASK** and **BID** grids (i.e., one grid *mirrors* the other so that the first column in the BID grid will be reflected as the last column in the ASK).

For example, a column is added/deleted to/from the **BID** grid. Go into Configure Equity Quote Cube, check **Mirrored Layout** and save. The same column is automatically added/deleted to/from the **ASK** grid.

If a new column is added to the either grid and the new column is not reflected in the other grid it is because **Mirrored Layout** is unchecked.

## **Available Columns**

See **Field Chooser** for information on how to search for, and add, columns to grids.

## Grid Defaults, Row Color Conditions, Column Header Style

Information on setting grid defaults, row color conditions, and column headers can be found <u>here</u>.

## Tabs in Equity Quote Cube

Tabs can be customized and arranged in alphabetical order.

Learn more about tabs here.

#### **Grid Colors**

| Configure Equity Quote Cube                                                          | ×                                                  |
|--------------------------------------------------------------------------------------|----------------------------------------------------|
| General Columns And Formatting Grid Colors Order Ticket                              | Ticker                                             |
| Price Group Colors Market Make                                                       | er Colors                                          |
| 2<br>3<br>4<br>5<br>6<br>Color<br>Left Color<br>Delete Row<br>Color<br>Repeat Colors | Add Row<br>Delete Row                              |
| Live Orders Edit Color Reset to Defaults                                             | Locked Market Edit Color Crossed Market Edit Color |
|                                                                                      | OK Cancel                                          |

A color scheme can be defined to group quotes by **price** or **market maker**. Additional colors can be configured to identify local orders as well as markets that are either locked or crossed.

#### **Set Price Group Colors**

A price group is a collection of quotes that have the same price.

### Edit a group color

- 1. Double click on a row **or** click once on a row and press the **Edit Color** button.
- 2. Select a color (or define a custom color) and click **OK.**

### Insert a Row

- 1. Click on any existing color in the Price Group.
- 2. Press **Insert Row**. A new row will be placed **above** the row that was selected.

#### Delete a Row

When a row is deleted, the color is deleted with it. For example:

Price Group Color #1 is green and Price Group Color #2 is yellow. If Price Group Color #1 is deleted, Price Group Color #2 will move into the first position but will remain yellow.

#### To delete a row:

- 1. Click on a row to be deleted.
- 2. Pres **Delete Row**.

#### Set Market Maker Colors

Configuring a Market Maker color will result in any quote from that Market Maker being displayed in the chosen color. A separate color can be assigned to each Market Maker.

#### To define Market Maker Colors:

- 1. Click **Add Row**. A Market Maker ID window will display.
- 2. Enter the Market Maker ID in the empty field. Click **OK.**
- 3. Select a color swatch or define a custom color. Click **OK**.
- 4. Repeat to define the colors for other Market Makers.

Editing colors, adding and deleting rows, are handled in the same manner as the Price Group Colors.

# Moving an Existing Color to a Different Price Group

An existing Price Group color can be moved to a different Price Group. For example:

Price Group Color #2 is yellow, but it is desired to have Price Group #6 in yellow. Using the down arrow, the yellow color is moved into Price Group #6. Price Group #2 will take the color that was previously defined in Price Group #3.

## To assign an existing color to a different price group:

- 1. Click on a row that will have its color assigned to a different price group.
- 2. Click on the **UP** or **DOWN** arrows until the color is placed in the desired Price Group.

Result: The desired Price Group will take on the new color while the row selected in Step #1 will take the color from the next adjacent row.

## **Repeat Colors**

If there are more Price Groups or Market Makers than there are configured colors, the colors will be repeated.

For example, if 5 Price Groups are defined, but there are 7 displayed in the Equity Quote Cube, the grid will color Price Group 6 the color of Price Group 1. Price Group 7 will be colored the same as Price Group 2, etc.

## Set Colors for Live Orders, Locked Markets, and Crossed Markets

Press the **Edit Color** button on each to define its respective color.

**Note:** Locked and Crossed Market colors have precedence over the Price Group or Market Maker colors.

#### **Default Colors**

Press **Reset to Defaults** to reset all colors to their original default values.

# **Display Exchange Quotes**

|          | Equit | y Quote C | ube - GOOG |         |   |        |        |       |       |           |                                                                                                   |             | <   | Quotes |                        | ×     |
|----------|-------|-----------|------------|---------|---|--------|--------|-------|-------|-----------|---------------------------------------------------------------------------------------------------|-------------|-----|--------|------------------------|-------|
| E        | le ûr | tion Conf | ia 83 🖡    |         |   |        |        |       |       |           |                                                                                                   |             |     | Exch   | BBO                    | Depth |
| <u> </u> |       |           |            |         |   |        |        |       |       |           |                                                                                                   |             |     | BOS    | $\boxtimes$            |       |
| 6        | 600G  | SIRI ×    | IBM ×      |         |   |        |        |       |       |           |                                                                                                   |             |     | BATS   | $\square$              |       |
|          |       |           |            |         | _ |        |        |       |       |           | _                                                                                                 |             | - 1 | BATS-Y | $\boxtimes$            |       |
|          | 500G  |           | 🙀 Google I | ínc     |   |        | 2      | 28    | 🔶 🕓   | Exchange  | s   <all< th=""><th>&gt; 🔽</th><th></th><th>CIN</th><th><math>\square</math></th><th></th></all<> | > 🔽         |     | CIN    | $\square$              |       |
|          | F     | Rich      | Ask        | Last    |   | Cha    | VWAP   | Lim   | it Hi | Time      | Otv                                                                                               | Px Exch     | 1   | EDGA   | $\boxtimes$            |       |
|          | 77    | 9.70      | 780.14     | 779.89  |   | 5.04   | 777.22 |       | -     | 9:06:29 A | 100                                                                                               | 779.75 BOS  |     | EDGX   | $\boxtimes$            |       |
|          | 1     | .00       | 200        | 100     |   | 0.65%  |        |       |       | 9:06:29 A |                                                                                                   | 779.89 EDGA |     | MID    | $\boxtimes$            |       |
|          | 1     | IAS       | NAS        | 9:06:28 |   | Onen   | DOIs   | Lina  |       | 9:06:28 A |                                                                                                   | 779.89 ARCA |     | ARCA   | $\square$              |       |
|          | 77    | UW<br>311 | 780 1 1    | 300 348 |   | 775 50 | 774.85 | LIIII | -     | 9:06:28 A | 100                                                                                               | 780.01 BATS |     | NAS    | $\overline{\boxtimes}$ |       |
|          |       | 5.11      | 100.11     | 333,340 |   | 113.30 | 114.05 |       |       | 9:06:28 A | 100                                                                                               | 770.08 ENRA |     | FNRA   | $\overline{\boxtimes}$ |       |
|          | #Bids | MM        | Size       | Bid 1   |   | Ask 1  | Size   | MM    | #Asks | 9:06:28 A | 100                                                                                               | 780.00 NAS  |     | CBSX   | $\overline{\boxtimes}$ |       |
|          | 1     | NAS       | 100        | 779.70  |   | 780.14 | 200    | NAS   | 1     | 9:06:27 A | 200                                                                                               | 779.92 ARCA |     | XPH    | $\boxtimes$            |       |
|          | 1     | ARCA      | 100        | 779.61  |   | 780.14 | 100    | EDGA  | 1     | 9:06:27 A |                                                                                                   | 780.00 NAS  |     |        |                        |       |
|          | 1     | EDGX      | 400        | 779.29  |   | 780.14 | 100    | BOS   | 1     | 9:06:27 A | 100                                                                                               | 780.10 FNRA |     |        |                        |       |
|          | 1     | EDGA      | 300        | 779.29  |   | 780.21 | 500    | EDGX  | 1     | 9:06:25 A |                                                                                                   | 779.98 FNRA |     |        |                        |       |
|          | 1     | BATS-Y    | 600        | 779.09  | - | 780.27 | 500    | BATS  | 1     | 9:06:25 A | 100                                                                                               | 779.98 FNRA | 1   |        |                        |       |
|          |       |           |            |         | _ |        |        |       |       | -         |                                                                                                   | 9:06:28 AM  |     |        |                        |       |

Dynamic Quotes window displays the exchanges on which a selected symbol trades.

**Equity Quote Cube** provides the names of all exchanges on which a selected symbol trades.\*

To view the exchanges on which a selected symbol trades:

• Select the Select Quote/Book Sources button  $rac{1}{2}$ 

## Alternate Methods:

- From the Config menu, select Filter Quotes...
- Right-click in the EQC grid and select Filter Quotes...

\*The displayed exchanges are those in which the user has market data permissions. These are not necessarily inclusive of all exchanges on which the symbol trades.

# Order Ticket General

| Order Ticket Mode  Advanced  Position Display Mode  Gobal Default (Port)  C Firm Position  C Account Position  Portfolio Position  Day Position Only | Tracking<br>Track Price<br>Track Quantity<br>Sweep Single Quote<br>Track Side<br>Track Side<br>Track Route By Exch/MM<br>Side Types<br>Show Separate Side Btns<br>Show Sides <all sides=""><br/>Show Sides CAll Side Types<br/>On Security Change<br/>Button Set (for Single Option Mode</all> | Controls<br>Show Qty/Px Spinners<br>Show Quick Qty Btns<br>Show Quick Buy/Sell Btns<br>Use Separate Buy/Sell Btns<br>Show Cancel Button<br>Lock Selections<br>Qty<br>Show Qty<br>Route<br>Portfolio<br>Price Type |
|----------------------------------------------------------------------------------------------------|----------------------------------------------------------------------------------------------------|----------------------------------------------------------------------------------------------------|
|                                                                                                    | Standard Ticket Buttons     Quick Execute/Cancel Button                                                                                                    | 6                                                                                                    |

An Order Ticket can be attached to the Equity Quote Cube.

From the **Order Ticket** tab in the configuration window, check **Show Attached Order Ticket**.

#### Alternate Methods:

• From the Equity Quote Cube window, right-click and select **Show Order Ticket**.

- From the **Config** menu select **Show Order Ticket**.
- Select the Show/Hide Order Ticket icon 🌺.

## Order Ticket in Advanced Mode

Additional order options such as start/stop times, % volatility, IOC routes, and Stop Limit and Stop Market orders are available in the ticket's advanced mode.

Detailed advanced mode information is available <u>here</u>.

## **Position Display Mode**

The position field in the **Equity Quote Cube** order ticket can be configured to display one of five positions:

- 1. Global Default (Acct)
- 2. Firm Position
- **3. Account Position**
- 4. Portfolio Position
- 5. Day Position Only

The Account Position reports position adjustments, while Portfolio and Day Position Only do not.

If the position is unknown or unobtainable, **"unknown"** will be displayed in the position fields.

The **Global Default (Port)** position references the **Default Position Mode** that was selected in **Global Configuration.** 

#### Tracking

The Order Ticket can be configured to track (i.e., match) a value in the Equity Quote Cube and automatically place that value in the Order Ticket.

# Tracking Options:

**Track Price**—The ticket will use the price of the currently selected quote.

**Track Quantity**—When a security is clicked in the Equity Quote Cube, the order quantity will be placed in the **QTY** field of the Order Ticket. Select one of two options for quantity tracking:

- Sweep—The ticket will use the sum of the quantities for all quotes above and including the selected quote. This is useful when taking the market to "sweep" up the top of the book.
- **2. Single Quote**—The ticket will use the quantity of the selected quote.

**Track Side**—If selected, when a quote is clicked in the **ASK** grid, the Order ticket will track its side to **BUY.** When clicked in the **BID** grid, it will track its side to **SSH**.

**Join Market**—Causes the ticket to select the **BUY** side for a Bid and the **SELL** side for an Ask.

**Track Route by Exch/MM**—If checked, the Order Ticket will select a route based on the Exchange or Market Maker of the selected quote and the Equity Quote Source mapping in **Global Configuration.** 

All other instructions for configuring the Order Ticket can be found **here**.

**Note:** Order Tickets launched from the Equity Quote Cube (via the **send to-->Order Ticket** command) also obey the tracking configuration.

| Qty<br>Type Limit      | 100 🔅 🤷 Px       | 195.10 🛨       | TIF DAY   | Rte BOX-TEST     Port TEST |      |
|------------------------|------------------|----------------|-----------|----------------------------|------|
| B: 193.73<br>L: 193.77 | A: 193.77<br>MKT | BUY BYA SSH SL |           | BUY 100 IBM @ 19           | 5.10 |
| CANCEL ALL IBM         |                  |                |           |                            |      |
| -                      |                  | Chau A         | ll cide - |                            |      |

# **Side Types**

**Show Separate Side Btns**—Check this box to display all the selected side types from the drop-down list (BYO, BYA, SLO, SLA, etc.) on the Order Ticket. If unchecked, only the **Buy** and **SEL** buttons (or **SSH** depending on your configuration) will display.

**Show Sides**—To display any or all of the available Side Types, choose the Side Type(s) to display from the drop-down list. Select **<All Sides>** box to show all Side Types on the Order Ticket.

The Order Ticket in Equity Quote Cube supports the following Side Types:

- BUY
- BYC (Buy to close)
- BYA (Auto buy)
- SEL (Sell long)
- SLA (Auto sell)
- SSH (Sell short)
- SSE (Sell Short Exempt)

# Notes on Side Types

**BYC**—Generally used for options, but can be used for stocks on a per-route basis. Not allowed for futures.

**BYA**—The order will be a BUY if it results in a positive position. The order will be a BYC if it results in a zero or negative position.

**Note:** BYA is enabled for equities only and can only be used if the selected route supports equity BYC.

**SLA**—Equities only, not allowed for futures The auto sell side type automatically chooses between **SEL** and **SSH** based on the current position.

**SSH**—Equities only, not allowed for futures.

**SSE**—A short sale in which the uptick rule doesn't apply to the trade, i.e., the trade can go through on a down tick as opposed to a standard short sale in which the order has to be done on an uptick.

## Snap Side Types to Defaults On Security Change

When you change a Symbol in the Order Ticket, default sides types will be displayed in the Order Ticket if you check this box. Buy Side Types are **BUY** and **BYC.** Sell Side Types are **SEL, SLA, SSH, SSE**.

# Controls

**Show Qty/Px Spinners**—Spinners are the up/down arrows adjacent to the **Qty** and **Px** fields and are used to adjust the quantity and price without the need to manually key in a value:

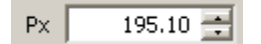

Price field with Spinners enabled

**Show Quick Qty Btns**—When selected, buttons reflecting values to be added to the **Qty** field are displayed in the Order Ticket. The values are:

- +100
- +500
- +1K
- +2.5K
- +5K

### • +10K

Each button can be combined with other buttons for a desired total (i.e., +100 button +500 button = Qty of 600).

| Select the <b>Clear Qty</b> button to set the <b>Qty</b> value to zero. |      |      |     |       |     |      |  |
|-------------------------------------------------------------------------|------|------|-----|-------|-----|------|--|
| Clear Qty                                                               | +100 | +500 | +1K | +2.5K | +5K | +10K |  |

Quick Qty Btns

**Show Quick Buy/Sell Btns**—Check this box to display six quick buy/sell buttons in these amounts:

- SEL 1K
- SEL 500
- SEL 100
- BUY 100
- BUY 500
- BUY 1K

The selected side types are reflected in the quick buy/sell buttons (for example, if the side type is **SSH**, the quick sell buttons will be **SSH 1K, SSH 500,** and **SSH 100**)

| SEL 1K | SEL 500 | SEL 100 | BUY 100 | BUY 500 | BUY 1K |
|--------|---------|---------|---------|---------|--------|
|        |         |         |         |         |        |

Quick Buy/Sell Btns

# Use Separate Buy/Sell Btns

When checked, the default ticket layout of one **Buy** button, one **Sell** button, and a third button that reflects buy/sell and price will be replaced by **two buttons** each reflecting the price. If applicable (based on routes and permissions), each button allows for the selection of a different side type.

| Qty                    | 1,000 🖺 Px       | 195.10      | TIF DAY      | - | Rte BOX-TEST      | •    | <u>8</u> 8 |
|------------------------|------------------|-------------|--------------|---|-------------------|------|------------|
| Type Limit             | Pos              | 0           | AON          |   | Port TEST         | - [  | <u>s</u>   |
| B: 192.14<br>L: 192.21 | A: 192.22<br>MKT | BUY 1,000 I | (BM @ 195.10 | • | SEL 1,000 IBM @ 1 | .95. | 10 -       |
| ,                      |                  |             |              |   | 1                 | 4    | SEL        |
|                        |                  |             |              |   |                   |      | SSH        |
|                        |                  |             |              |   |                   |      | SSE        |
|                        |                  |             |              |   |                   |      | SLA        |

Separate buy/sell buttons showing quantity and price. Side types can be selected from each button.

**Show Cancel Button**—The Cancel button allows you to cancel all live orders for the security selected in the Equity Quote Cube. Check the **Show Cancel Button** to display it.

| Qty            | 100 🕘 Px  | 192.10  | TIF DAY | 🔹 Rte WEX-XENON-TEST 💌 😬 🌋 |  |  |
|----------------|-----------|---------|---------|----------------------------|--|--|
| Type Limit     | Pos 🖪     | 0       | F AON   | Port TEST 🗾                |  |  |
| B: 192.40      | A: 192.43 | BUY SSH |         | BUY 100 IBM @ 102 10       |  |  |
| L: 192.41      | МКТ       |         |         | DOT 100 IBM @ 192.10       |  |  |
| CANCEL ALL IBM |           |         |         |                            |  |  |

Cancel all live orders for a security with the Cancel button.

# Lock Selections

Lock override default settings in the Global Configuration.

Global settings such as routes, portfolios, price types, etc. can be associated with certain symbols or security types. When a symbol is entered, the global settings are called in automatically. If the defaults are to be overridden (for example QTY is changed to 500 from the default of 100), and **Lock Selection** is enabled, each symbol that's entered in the Order Ticket will have a QTY value of 500.

As an alternative to the configuration window, the lock icon  $\square$  on the Order Ticket can be employed to lock selected fields.

#### **Order Ticket - Portfolios**

| onfigure Equity Quote Cube         |              |           |                           | ×      |
|------------------------------------|--------------|-----------|---------------------------|--------|
| Columns And Formatting Grid Colors | Order Ticket | - General | Order Ticket - Portfolios | Ticker |
|                                    |              | _         |                           |        |
| Portfolio Firms                    |              | _         |                           |        |
| All Firms>                         |              |           |                           |        |
| WEX WEX                            |              |           |                           |        |
| ✓ WOLVERINE                        |              |           |                           |        |
|                                    |              |           |                           |        |
| Portfolio                          | Account      | •         |                           |        |
| All Portfolios>                    |              |           |                           |        |
| TEST                               | TEST         |           |                           |        |
| TEST2-OPTIONS                      | TEST2        |           |                           |        |
| TEST2-STOCK                        | TEST2        |           |                           |        |
| TEST3-OPTIONS                      | TEST3        |           |                           |        |
| TEST3-STOCKS                       | TEST3        |           |                           |        |
| TEST-CITIALGO                      | TEST         |           |                           |        |
| WEX/TEST                           | WEX/TEST     |           |                           |        |
| WEX/TEST-CS                        | WEX/TEST     |           |                           |        |
| WEX/TESt-GS                        | WEX/TEST     |           |                           |        |
| WEX/TEST-NOTIONAL_LIMIT            | WEX/TEST     |           |                           |        |
| WEX/TEST-ORDLIMIT                  | WEX/TEST     | -1        |                           |        |
| WFX/TEST-SHORT-RPLY_REOD           | WFX/TFST     | <u> </u>  |                           |        |
|                                    |              |           |                           |        |
|                                    |              |           |                           |        |
|                                    |              |           | OK                        | Cancel |
|                                    |              |           | -                         |        |

The **Portfolio Firms** and their respective portfolios that are available for selection in the **Port** field of the Equity Quote Cube Order Ticket are listed here.

In the top portion of this window check the Portfolio Firms that are to have their portfolios listed. Check **<All Firms>** to select all Portfolio Firms.

The portfolios for each Portfolio Firm will be displayed in the bottom portion of the window. Check the portfolios that will be available for selection or **<All Portfolios>** to select them all.

#### Alternate Method for Selecting Portfolio Firms

In the drop-down menu in the **Port** field, you can also select the Portfolio Firms:

| Qty 100 🕂 💾 Px 570.760 🛨 TIF I      | DAY 💌 Rte WEX-XENON-T 💌 🖻 🖉  |
|-------------------------------------|------------------------------|
| Type Limit Pos 0                    | AON Port WEX/TEST-CS 💌 🙆     |
| B: 569,250 A: 569,370               | WEX/TEST                     |
| U: 569 210 MKT BUY A SSH A          | BUY 100 WEX/TEST-CS          |
| E. 309/210 PIN                      | WEX/TESt-GS                  |
| CANCEL ALL                          | GOOG WEX/TEST-NOTIONAL_LIMIT |
| J                                   | WEX/TEST-ORDLIMIT            |
|                                     | WEX/TEST-SHORT-RPLY_REQD     |
| Circuit and also he calls shed here | All Firms>                   |
| Firms can also be selected her      | e 🔽 wex                      |
|                                     | WOLVERINE                    |

#### Ticker

| onfigure Equity Quote Cube<br>General Columns And Formatting           | Grid Colors Order Ticket            | Ticker                                                                               | ×           |
|------------------------------------------------------------------------|-------------------------------------|--------------------------------------------------------------------------------------|-------------|
| Show Ticker                                                            | Limit to 1000                       | 🛨 ticks 🛛 🔽 Allow historica                                                          | l ticks     |
| Grid Layout<br>Available Columns                                       | Visible Columns                     |                                                                                      |             |
| <ul> <li>Time And Sales Fields</li> <li>User Defined Fields</li> </ul> | Column<br>Time<br>Oty<br>Px<br>Exch | Type Reg  Time And Sales Time And Sales Time And Sales Time And Sales Time And Sales | ₽<br>4<br>▼ |
| Fit All Columns To Window                                              | 5                                   | ▼<br>et Column Style                                                                 | ₩           |
| Set Grid Default Style S                                               | et Column Header Style              | Grid Line Style None                                                                 |             |
|                                                                        |                                     | ок с                                                                                 | ancel       |

The ticker displays historical and real-time prints for a chosen security. Displaying the ticker is optional. The columns displayed in the ticker along with the styles (font/color) can be customized.

#### Show/Hide Ticker

Select the **Show/Hide Ticker** icon <sup>(()</sup> to view the ticker.

#### Alternate Methods:

- With the right mouse button, click on the Equity Quote Cube and choose **Show Ticker**.
- From the **Config** menu, select **Show Ticker**.
- From the configuration screen check under "Ticker" check the **Show Ticker** box.

The "Show Ticker" is a toggle command. Any of the methods above can be selected to hide the ticker.

## Limit to \_ \_ \_ ticks

The value in the **Limit to \_ \_ \_ ticks** field refers to the number of visible ticks in the ticker.

# **Allow Historical Ticks**

When checked, **Allow Historical Ticks** gets previous ticks from the day. If unchecked, the ticker will show only those ticks from the time the ticker was enabled.

# **Equity Time and Sales**

With Equity Time and Sales you can view tick-by-tick details for securities over a defined time period. One or more symbols, along with a time span for reporting, are entered. Equity Time and Sales will retrieve all sales for the symbols that fall within the defined time period. Additionally, any number of filters can be applied to the reporting of sales data. If filters are employed, Equity Time and Sales table will report sales data when a filtered condition is met. Optionally, a notification can be sent when a symbol matches the filtered parameters.

| 🎨 Equit | y Time And Sale | :5     |          |        |           |
|---------|-----------------|--------|----------|--------|-----------|
| File A  | ction Config    | 🏠 🗖 🖓  | ⊗   ∰ (9 | ☆ 🕝    |           |
|         |                 |        |          |        |           |
| Symbols | 5 AAPL          | Today  |          | •      | 🖻 🍸 🔯     |
| Sym     | ▼ Time          | Exch 🔻 | Рк       | Qty .  | Extra 🔻 🔺 |
| AAPL    |                 |        |          |        |           |
| AAPL    | 1:33:06 PM      | ENRA   |          |        |           |
| AAPL    |                 |        |          |        |           |
| AAPL    | 1:33:06 PM      | ENRA   |          |        |           |
| AAPL    |                 |        |          |        |           |
| AAPL    | 1:33:06 PM      | BATS-Y |          | 100    |           |
| AAPL    | 1:33:06 PM      | FNRA   | 454.19   | 100    |           |
| AAPL    | 1:33:06 PM      | ENRA   |          |        |           |
| AAPL    | 1:33:06 PM      | FNRA   | 454.118  | 100    |           |
| AAPL    | 1:33:06 PM      | FNRA   | 454.116  | 100    |           |
| AAPL    | 1:33:06 PM      | FNRA   | 454.1102 | 200    |           |
| AAPL    | 1:33:06 PM      | FNRA   | 454.1102 | 200    |           |
| AAPL    |                 |        |          |        |           |
| AAPL    |                 | EDGX   |          |        |           |
| AAPL    |                 |        |          |        |           |
| AAPL    | 1:33:03 PM      | BATS   | 454.28   | 100    |           |
| AAPL    | 1:33:03 PM      | BATS   | 454.27   | 100    |           |
| AAPL    | 1:33:03 PM      | BATS   | 454.24   | 300    |           |
| AAPL    | 1:33:03 PM      | BATS   | 454.2    | 100    |           |
| AAPL    |                 |        |          |        |           |
| AAPL    |                 |        |          |        |           |
| AAPL    |                 |        |          | 200    |           |
| AAPL    | 1:33:02 PM      | FNRA   | 454,205  | 100    |           |
| AAPL    |                 | FNRA   |          | 200    |           |
| AAPL    | 1:33:02 PM      | FNRA   | 454.13   | 100    |           |
| AAPL    |                 | FNRA   |          |        |           |
| AAPL    | 1:33:02 PM      | BATS   | 454.205  | 100    |           |
| AAPL    | 1:33:02 PM      | ENRA   | 454.13   | 100    |           |
| AAPL    |                 |        |          |        |           |
| AAPL    |                 | FNRA   |          |        | <b>_</b>  |
| A A P4  | LODIOL DM       | CHD A  | 464 470  | 1 1 75 |           |

Launch Equity Time and Sales Basic Operation (without filters) Set Reporting Times Configuration Quick Trades New Orders Toggle Symbol Tracking Chart Templates Export Grid Data

# Launch Equity Time and Sales

From the WTP toolbar select **Analyze -->Equity Time and Sales**.

# Alternate Method:

From the WTP menu select **Equity Time and Sales**.

# Basic Operation (without filters)

One or more symbols can have their sales data reported in Equity Time and Sales.

#### **Entering symbols:**

1. Type the symbol name in the Symbols field. Separate symbol names with the semicolon or comma.

#### Alternate Method:

Select one or more symbols from the drop-down list. Check each box next to the symbol name that is to be reported.

Press the start button local to begin the retrieval of sales data. Press the stop button
 to stop receiving sales data.

#### Set Reporting Times

Equity Time and Sales can be configured to report real-time ticks in one of three defined time periods:

- **Today** (all ticks from midnight of the current day)
- **Yesterday** (all ticks up until midnight of the previous day)
- **Custom** (tick data retrieved between the two defined time/date settings). When selected, the **Time Span** window launches:

| 🗾 Tim | e Span     | ×           |
|-------|------------|-------------|
| Start | 8:30:00 AM | 7/31/2013 💌 |
| Stop  | 3:00:00 PM | 7/31/2013 💌 |
|       |            | OK Cancel   |

Enter the start/stop times (or use the up/down spinner arrows), and select a date from the drop-down list.

#### Filters

With the filter option enabled, Equity Time and Sales displays data that matches defined conditions. For example, if it is preferable to view only data from a specific exchange, a filter can be defined accordingly. When a filter is in force, the filter will be displayed in the Equity Time and Sales window.

# **Setting Filters**

Press the **Set Filter** button **I**. The Filters screen opens:

| Filters     |            |                                         |                              |           |                            | ×                                     |
|-------------|------------|-----------------------------------------|------------------------------|-----------|----------------------------|---------------------------------------|
| Enable      | Del        | Security                                | Expression                   | Cond      | Target Value               |                                       |
| $\times$    | Del        | <all></all>                             | Exch                         | = CB      | IOE                        |                                       |
| $\boxtimes$ | Del        | К 🗖                                     | [Px]                         |           |                            | 12.00                                 |
|             | Del        |                                         | <click add="" to=""></click> |           |                            |                                       |
|             |            |                                         |                              |           |                            |                                       |
|             |            |                                         |                              |           |                            |                                       |
|             |            |                                         |                              |           |                            |                                       |
|             |            |                                         |                              |           |                            |                                       |
|             |            |                                         |                              |           |                            |                                       |
|             |            |                                         |                              |           |                            |                                       |
|             |            |                                         |                              |           |                            | i i i i i i i i i i i i i i i i i i i |
|             |            |                                         |                              |           |                            |                                       |
|             |            |                                         |                              |           |                            |                                       |
| 0.0171110   | 17. 1. 10. | 11.11.11.11.11.11.11.11.11.11.11.11.11. |                              | Mariana a | and an and a second second | nosanny                               |
|             |            |                                         |                              | ОК        | Cancel A                   | pply                                  |

Similar to <u>Set Row Color Conditions</u> the securities are defined, with its expression and condition. In the example above, all securities *exclusively* from the CBOE are to be displayed. Also the security **K** is to be displayed when its target value is greater than \$12.00.

Check the **Enable** box on each row to have the filter act on that row.

Press **OK** or **Apply** to have the filter(s) enabled. To exit without saving, press **Cancel**.

#### Delete a Filter

Press the **DEL** button on each row to delete that row's filter.

#### Configuration

The columns available for display in Equity Time and Sales are defined on the configuration screens. Also, optional symbol tracking and notifications can be selected.

#### Access the Configuration Screens

Click the right mouse button on the Equity Time and Sales window and select **Configuration** 

#### Alternate Method:

## From the **Config** menu select **Configuration**

### **Time and Sales Grid**

See <u>Columns and Formatting</u> for instructions on defining columns, their fonts, sizes, and row color conditions.

#### Miscellaneous

The Miscellaneous tab has two options:

- Track Symbol (see <u>Toggle Symbol Tracking</u> for description of the feature)
- Send notification when ticks match filter (sends an audible notification based on the value set in the <u>Global Configuration</u> window)

Check the box on the desired option and press **OK**.

#### **Quick Trades**

A quick trade can be issued directly from Equity Time and Sales. The quick trade feature is a **Last-type, BUY order for 100 shares** of a selected security.

#### Issue a Quick Trade

There are two methods for issuing a quick trade:

- Click on a symbol name in Equity Time and Sales and press CTRL +b
- Click on a symbol name in Equity Time and Sales. With the right mouse button select **Quick Trades** and click the mouse over the quick trade info.

A Send-Order confirmation window will display. Press **OK** to initiate a quick trade.

#### **New Orders**

A new order can be issued from Equity Time and Sales. When selected, the **Order Ticket** displays.

#### **Issue a New Order**

There are 3 ways to issue a new order:

- Press Ctrl +n
- Click the right mouse button in Equity Time and Sales and select **New Order**
- From the WTP toolbar select **Time and Sales-->Action-->New Order**

# **Cancel an Order**

Orders that have not filled can be selectively canceled (for a specific symbol) or globally canceled (all open orders).

#### Selectively Cancel an Order

- 1. Click the left or right mouse button in Equity Time and Sales on the row containing the symbol that is to be canceled.
- 2. Press Ctrl +z

#### Alternate Methods:

Click the right mouse button and select Cancel All For Symbol \_ \_ \_

From the WTP toolbar, select Time and Sales-->Action-->Cancel All For Symbol

\_\_\_

## **Cancel All Orders**

Click on Equity Time and Sales with the right mouse button. Select Cancel All Orders

## Alternate Method:

From the WTP toolbar, select **Time and Sales-->Action-->Cancel All Orders** 

# Toggle Symbol Tracking

Equity Time and Sales can track a symbol that's been called in another WTP applet.

### Enable Toggle Symbol Tracking

With right mouse button click on Equity Time and Sales. Click on **Toggle Symbol Tracking.** 

#### Alternate Method:

Click on Time and Sales from the WTP toolbar and select **Config-->Toggle Symbol Tracking.** 

To learn more about the Toggle Symbol Tracking feature click here.

# Chart

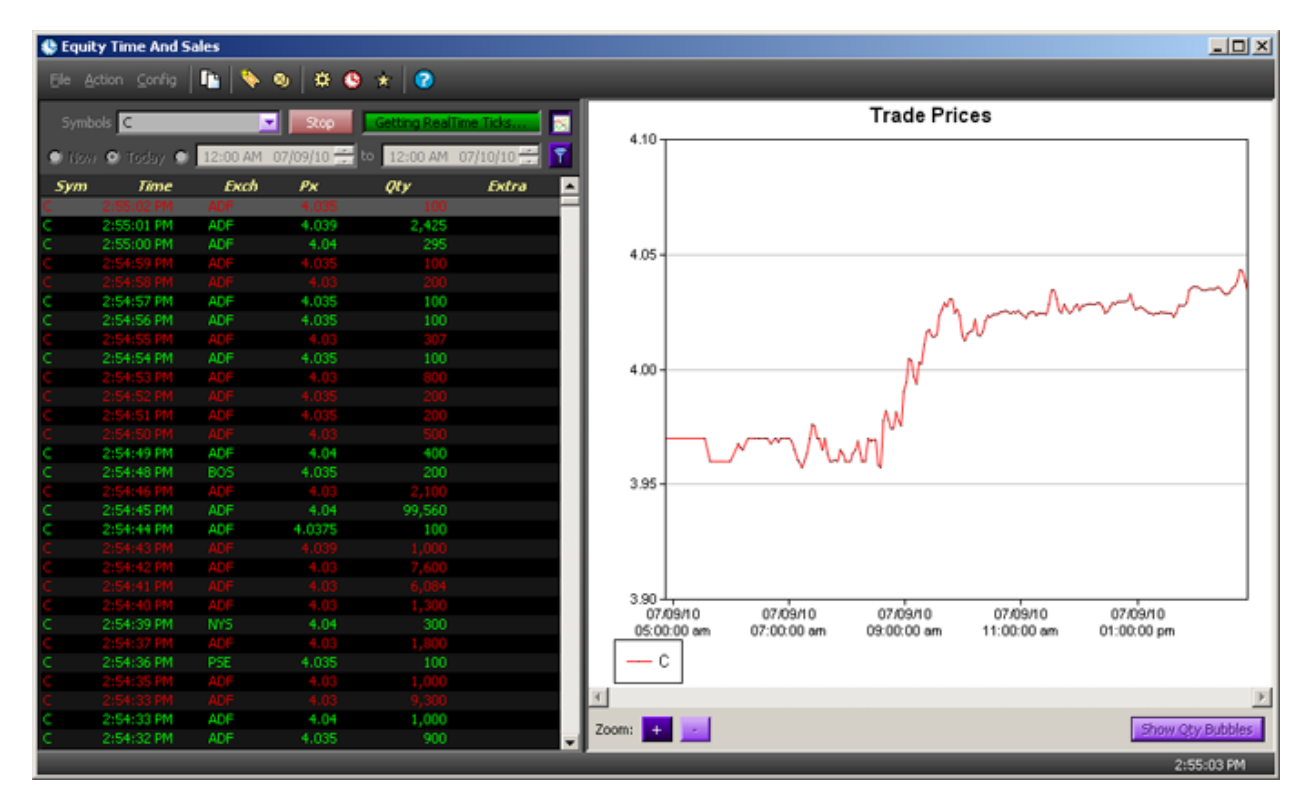

A chart quoting the price of a selected security can be displayed. Press the chart icon (next to the **Getting RealTime Ticks** field) to view the chart.

To zoom into the chart press the + key. Move the mouse into the chart area. Each click of the mouse will zoom in closer to a specific point in time. Press the - key to zoom outward (per each click) from the current display.

#### **View Options Products**

View tick-by-tick details for all Option products by clicking the Option Mode icon <sup>1</sup> This will change Equity Time and Sales to <u>Option Time and Sales</u>.

#### Templates

The settings on Equity Time and Sales can be saved as a template. For example, if Equity Time and Sales has been configured with multiple symbols and filters, these settings could be saved. Next time the applet is called, the saved template can be accessed with all the configuration settings in place.

Learn more about saving and calling templates <u>here</u>.

#### Export Grid Data

The data in Equity Time and Sales can be exported to a file, the clipboard, or to Microsoft Excel.

Learn how to export grid data here

# **Historical Trades Browser**

| 8 Historical Trades Browser |                                          |            |
|-----------------------------|------------------------------------------|------------|
| Eile Action                 |                                          |            |
|                             | WEX Client Portal<br>Secure Login 🕀      |            |
|                             | Firm                                     |            |
|                             | Jsername                                 |            |
|                             | Password                                 |            |
|                             | Log On                                   |            |
|                             | About Us   Trading Platform   Contact Us |            |
|                             | © 2013 Wolverine Execution Services      |            |
|                             |                                          | 9:29:56 AM |

Log in screen to the WEX Client Portal

The Historical Trades Browser allows access to the WEX Client Portal wherein users with appropriate permission can:

- Access WTP-related programs (WTP, WTP Help, Real-time-data, VPN/Cisco connectivity)
- Read WEX Specifications (WOTI & FIX)
- Access Sentry, the Administration Tool for WTP
- Retrieve Orders, Executions, and Slippage Reports
- Add New Accounts

#### Launch the Historical Trades Browser

From the WTP menu, select Historical Trades Browser

### Alternate Method:

From the WTP toolbar, select Explore--> Historical Trades Browser

## The Welcome Page

| B Historical Trades Browser                                                                                                    |                                                                                                    |                                                                                                  |                                                                                             |                                                                                                    |
|----------------------------------------------------------------------------------------------------|----------------------------------------------------------------------------------------------------|--------------------------------------------------------------------------------------------------|---------------------------------------------------------------------------------------------|----------------------------------------------------------------------------------------------------|
|                                                                                                    | 슈 Home 🗐 Access                                                                                                    | 🖨 Reports 📄 Forms                                                                                | L js X log off Σsi                                                                          | upport@tradewex.com 📞 888 / 313-0664 💻                                                                                                    |
| Welcome to the WEX Client Po<br>Looking to setup up WTP on a new comp<br>of this information is available in the WEX<br>Access: Downloads, user guides, and<br>Reports: View order and execution ac<br>Forms: Access new user and firm form<br>Accounts: Request new accounts and | rtal<br>outer? Need help allocating a trade<br>Client Portal.<br>I requirements for WEX connectiv<br>tivity for the past 60 days.<br>ms.<br>d portfolios.        | ३? Looking for WTP's FIX specifi<br>/ity.                                                        | ications? Need to find details                                                              | s for an order you executed last week?                                                                                                    |
| Algorithms<br>Dynamic Algorithms for equities,<br>options and futures.<br>• Learn more<br>• Request Information                                                                                                    | Agency Desk<br>An experienced team of tra<br>provide anonymity, superio<br>execution, and order mana<br>all asset classes.<br>• Learn more<br>• Contact the desk | aders can Experienced<br>igement in or the most c<br>strategies.<br>• Learn more<br>• Request In | s<br>brokers can accurately<br>right options, straddles<br>omplex options<br>e<br>formation | WEX Trading Platform (WTP)<br>Battle tested and continuously<br>evolving, WTP is technologically<br>sophisticated, easy-to-use and<br>customizable for traders who want<br>an edge.<br>• Learn more<br>• Request a demo |

Welcome page for the WEX Client Portal

Once logged in to the WEX Client Portal, the Welcome page appears. Navigate throughout the portal using the top-level menus on the page:

- Access
- Reports
- Forms
- Accounts

In addition, links for learning about Algorithms, the WEX Agency Desk, Floor Access and the WEX Trading Platform (WTP) are available on the welcome page.

# Print

Any screen in the Historical Trades Browser can be printed.

Learn the basics of printing <u>here</u>.

# **Instant Messenger**

Instant Messenger allows a user to communicate with other WTP users either privately or with a group in a chat (similar to an internet chat room).

|                      | Instant Messenger                                                                                                    |                                                                                                    | _O×      |                                                                 |
|----------------------|----------------------------------------------------------------------------------------------------|----------------------------------------------------------------------------------------------------|----------|-----------------------------------------------------------------|
|                      | Eile Action Config 👳 🕸                                                                                                    |                                                                                                    |          |                                                                 |
|                      | Channels                                                                                                    | Channel: December Chats                                                                                                    | Members  |                                                                 |
| Channels Folders ——• | Cliff         Pavorkes           WT-INTERNS-EDU/S         WT-INTERNS-EDU/S           Cliff         Cliff           Cliff         Cliff | All messages are recorded by the server and may be monitored for compliance. [00:59:22] J5 With WTP I can be notified whenever a Managed Order fils. [00:59:55] J5 That's one of the nice features found in Global Configuration | DL<br>WM | +Members List<br>Message Display Window<br>Message Input Window |
|                      | WOLVERINE                                                                                                    | Insert Word: buy a atm a Jan a WTP a market a<br>Insert Reguest Prompt: Got RI a Did not receive a<br>                                                                                                    |          | ——One-Click Words                                               |

Launch Instant Messenger Channels Chats and the Chat Manager Compose and Send an Instant Message One-Click Words <u>Configure Instant Messenger</u> <u>Search Feature</u> <u>Templates</u> Status Bar

# Launch Instant Messenger

From the WTP toolbar select **Explore-->Instant Messenger**.

# Alternate Methods:

- From the WTP menu, select Instant Messenger.
- Double-click on New Instant Messages on the WTP toolbar.

**Note:** This method is useful as Instant Messenger will automatically go to the most recent channel that sent a message (see below for Channel descriptions). Also, if there are a series of unread messages, each double-click in the WTP toolbar jumps to the next unread message.

# Channels

A channel can refer to a user or a chat and are divided between:

- Favorites folders
- Chat folders

• Firm Folders

Favorites folders are user created. Chat and Firm folders cannot be created or deleted.

## **Favorites Folders**

With Favorites Folders you can:

- Add user channels and chat channels to the same Favorites Folder
- Create/Rename/Delete a Favorites Folder
- Delete nodes from Favorites Folder
- Nest other Favorites Folders

## **Create a Favorites Folder**

Click on the Favorites icon in the Instant Messenger window 🔯. Enter the name of the folder in the text field.

## Alternate Methods:

- From the Action menu select New Favorites Folder
- Right-click in the **Channels** section of the Instant Messenger window and select **New Favorites Folder**

#### Chats and the Chat Manager

| WEX/fe                  | Subscribe >> December Chats<br><< Unsubscribe |
|-------------------------|-----------------------------------------------|
|                         | New                                           |
| NOTE: Crashing reputing | Delete                                        |

A chat is a collection of users that have subscribed to a particular chat group. Messages are created only in a user's subscribed chats.

The **chat manager** is used to create/rename/delete chats as well as subscribe/unsubscribe to existing chats.

#### Launch Chat Manager

Click on the Launch Chat Manager icon 🎬

#### Alternate Methods:

- From the **Action** menu select **Add/Remove Chats**.
- Right-click in the **Channels** section of the Instant Messenger window and select **Add/Remove Chats**.
- Open the Chat folder and click **Add/Remove...**

#### Subscribe or Unsubscribe to Available Chats

From the Chat Manager window under **Available Chats** select the chat(s) to subscribe and click **Subscribe >>** 

To unsubscribe from a chat that is listed in **Subscribed Chats** select the chat(s) to unsubscribe and click **<< Unsubscribe** 

Once a chat has been subscribed to, it will be listed in the **Chats** folder.

Note: Subscribe or Unsubscribe chats and Join or Leave chats accomplish the same thing.

#### **Create/Rename/Delete a Chat**

To create a chat, press the **New** button in the Chat Manager. The **Chat Room Details** window will open:

| Chat Room   | Details           |
|-------------|-------------------|
| Firm        | WEX               |
| Name        | First Quarter     |
| Description | 2011              |
|             | Private Chat Room |
| Creal       | Cancel            |

From the drop-down list select the Firm to which the chat will be created.

Enter a name and optional description and click **Create**.

Note: The selection Private Chat Room is not enabled at this time.

Once a chat has been created, it will be listed in the Chat Manager window. This newly created chat can now be subscribed to.

#### **Copy a Subscribed Chat to a Favorites Folder**

To copy a chat to your Favorites folder, double-click on its name.

# Alternate Method:

Click on the chat and move it into the Favorites folder.

# Remove a Subscribed Chat From a Favorites Folder

Select the chat and press **<delete>**.

## Alternate Method:

Select the chat. Right-click and select Remove from Favorites.

#### Join or Leave Chats

You may choose to leave a chat without deleting it. A chat that has been left can be rejoined.

#### Leave a Chat

Select a chat to leave. Right-click and select Leave Chat. The chat's icon will be greyed out.

#### Join a Chat

Select a grayed out chat. Right-click and select Join Chat.

#### **Compose and Send an Instant Message**

- 1. If a channel has not been chosen, select a channel by clicking on it. Members of the group will be listed in the **Members** section of the Instant Messenger window.
- 2. Type your message in the **Message Input Window**.

If desired, use the **undo/redo** buttons to delete/display one character at a time **O O**.

3. Press **<enter>** to send your message which will be displayed in the **Message Display Window**.

#### Alternate Method:

Press the Send button.

**Note:** To add space between lines when writing an instant message, hold down the **shift** key while pressing **<enter>**.

#### **One-Click Words**

The use of one-click words saves the routine typing of regularly used words, numerals, or phrases. The available words/phrases are user definable. When selecting a one-click word/phrase, the word/phrase is placed in the Message Input Window.

There are five word lists and two **Request Prompt** lists (used primarily for phrases, though a single word can be placed in this list).

The most recently selected word will be seen on the button.

### **Create One-Click Words**

- 1. Press the **up arrow** next to any displayed word/phrase.
- 2. Select **<Edit...>**. An edit window will display.
- 3. Enter a word/phrase.
- 4. Press the **Add** button.

Alternate Method:

Press **<enter>**.

5. Press the OK button.

**Note:** Creating words/phrases does not take effect until the OK button is pressed.

## **Remove One-Click Words**

- 1. Follow steps 1 and 2 above.
- 2. Click on the word/phrase to be deleted.
- 3. Press the **Remove** button.

#### Alternate Method:

Press **<delete>** on your keyboard.

4. Press the **OK** button.

**Note**: Removing words/phrases does not take effect until the OK button is pressed.

#### Change the Word List Order

The list of words/phrases in a word list can be adjusted.

To move a word/phrase up or down in the list in which it appears, select it, then press one of four available arrows (top of the list, up one line at a time, bottom of the list, down one line at a time).

#### **Display/Hide One-Click Words**

Press the **Hide Insert Options button** to display/hide one-click words

#### **Configure Instant Messenger**

Press the configure icon to open the Configure Instant Messenger window 🕮.

## Alternate Method:

From the **Config** menu select **Configuration**.

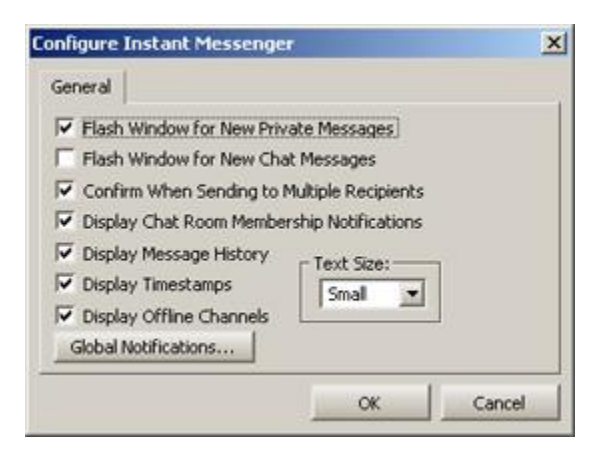

Check the configuration options below to customize the Instant Messenger session:

**Flash Window for New Private Messages**—The Instant Messenger window will flash when receiving a new private message from another user.

**Flash Window for New Chat Messages**—The window flashes when a new chat message is received.

**Confirm When Sending to Multiple Recipients**—A confirmation message is displayed when a message is about to be sent to more than one recipient.

**Display Chat Room Membership Notifications**—A message is displayed whenever a new member enters a chat or when a member exits a chat.

**Display Message History**—Display a message history between all members of a chosen chat. The standard time period of retaining an active history is 7 days.

**Display Timestamps**—The timestamp of each sent message is displayed in military time [xx:xx:xx].

**Display Offline Channels**—Online as well as offline channels will be displayed. If unchecked, only online chats are displayed.

#### **Global Notifications**

Press this button to open the <u>Global Configuration</u> window on the Notifications tab. In this window a sound can be selected (**IM Received (User)**). When a private Instant Message is received, the defined sound will play. Other notifications can be set for:

- IM Received (Chat)
- IM Received (News)

• IM Received (Idle User)

**Note for Idle Waiting User Notification:** Once the event has been created, a notification will be sent to the recipient of an Instant Message if the recipient has not responded to the message after a defined time period. The notification will repeat until the recipient responds.

## **Other Global Settings for Instant Messenger**

Under the **<u>General</u>** tab of Global Configuration are three auto-open options for Instant Messenger. Check any or all of the following conditions under which Instant Messenger will automatically open:

- Personal Messages
- Chat Messages
- News Messages

#### **Text Size**

Select from the drop-down list the size of the text that will be displayed in the Message Display window. The options are small, medium, or large.

#### Search Feature

Contents in the Message Display Window can be searched.

Press the **Find Text** icon to initiate a search **Q**. The **Find** window will display.

#### Alternate Methods:

- From the **Action** menu select **Find**
- Type **Ctrl+f**

Options allow for a more granular search.

- **Match Case**—Acknowledges upper and/or lowercase characters in a search. By default, the search function disregards upper and lowercase characters.
- **Search Up**—Reverses the normal down-the-page search.
- **Match Whole Word**—A whole word is defined as text that is preceded or followed by a word space.
- Search Selection Only—Instant Messenger will search through highlighted text only.

The **Find** window will display a message if either the search cannot find what was input, or if there are no more instances of what was previously found.

#### Templates

The overall look, style, and display of Instant Messenger can be saved as a template. The template is saved with an .imt extension. Additionally, a desired template can be saved as a default, and Instant Messenger can revert to the system default template if desired.

**Note:** Only Favorite Folders are saved in a template. As mentioned above, Chat and Firm folders are neither created or deleted and are not saved in a template.

Learn more about templates <u>here</u>.

#### Status Bar

The status bar is a row of informative text at the bottom of the Instant Messenger window. By default the status bar is displayed.

From the **Config** menu, click on **Status Bar** to hide it.

# **Most Active Symbols Viewer**

View the most active symbols by cumulative value, cumulative volume, percentage change of advancers and decliners.

| 🚃 Most Ac                 | tive Symb | ools Viewe | r - US      |                  |                  |           |           |  |  |  |  |  |  |
|---------------------------|-----------|------------|-------------|------------------|------------------|-----------|-----------|--|--|--|--|--|--|
| File Action               | n Config  | r 🗗        | 📏 🛞 🔅       | 3 📺 🕜            |                  |           |           |  |  |  |  |  |  |
|                           | -         |            |             |                  |                  |           |           |  |  |  |  |  |  |
| Most Active               | (Volume)  | % Change   | Adv % Chanç | je Dec Most Acti | ive (\$ Value)   |           |           |  |  |  |  |  |  |
| Exchange/Security Type US |           |            |             |                  |                  |           |           |  |  |  |  |  |  |
| Symbol                    | Last      | Change     | % Change    | Volume           | Cumulative Value | Intensity |           |  |  |  |  |  |  |
| BAC                       | 11.43     |            |             | 317,140,465      | \$3,692,765,844  |           |           |  |  |  |  |  |  |
| FB                        | 30.59     | 1.53       | 5.26        | 103,933,173      | \$3,132,963,577  |           |           |  |  |  |  |  |  |
| NOK                       | 3.75      |            |             | 95,939,258       | \$366,333,910    |           |           |  |  |  |  |  |  |
| CLWR                      | 3.13      | 0.21       | 7,19        | 83,993,803       | \$264,049,404    |           |           |  |  |  |  |  |  |
| SIRI                      | 3.12      |            |             | 70,832,831       | \$222,146,451    |           |           |  |  |  |  |  |  |
| 5                         | 5.88      | -0.09      | -1.51       | 66,151,586       | \$387,345,303    |           |           |  |  |  |  |  |  |
| C                         | 42.04     |            |             | 44,361,342       | \$1,886,512,645  |           |           |  |  |  |  |  |  |
| HLF                       | 39.95     | 1.60       | 4.17        | 44,223,666       | \$1,744,800,323  |           |           |  |  |  |  |  |  |
| AA                        | 9.08      |            |             | 41,624,488       | \$381,016,708    |           |           |  |  |  |  |  |  |
| MT                        | 16.83     | -0.70      | -3.99       | 41,243,167       | \$697,137,519    |           |           |  |  |  |  |  |  |
| MSFT                      | 26.70     | 0.15       | 0.56        | 38,008,692       | \$1,012,754,596  |           |           |  |  |  |  |  |  |
| F                         | 13,47     | 0.12       | 0.90        | 36,896,312       | \$497,481,096    |           |           |  |  |  |  |  |  |
| PFE                       | 26,47     | 0.45       | 1.73        | 34,126,739       | \$899,880,758    |           |           |  |  |  |  |  |  |
| INTC                      | 21.45     | 0.36       | 1.71        | 34,082,339       | \$727,087,833    |           |           |  |  |  |  |  |  |
| HPQ                       | 15.85     | 0.46       | 2,99        | 32,810,203       | \$516,149,897    |           |           |  |  |  |  |  |  |
| CSCO                      | 20.30     | -0.01      | -0.05       | 30,225,289       | \$616,259,286    |           |           |  |  |  |  |  |  |
| GE                        | 20.95     | 0.05       | 0.24        | 28,215,177       | \$592,309,951    |           |           |  |  |  |  |  |  |
| СНК                       | 17.08     | 0.20       | 1.18        | 27,428,275       | \$465,677,099    |           |           |  |  |  |  |  |  |
| MS                        | 19.62     |            |             | 26,903,632       | \$527,425,741    |           |           |  |  |  |  |  |  |
| JPM                       | 45.47     | -0.03      | -0.07       | 25,768,260       | \$1,175,160,647  |           |           |  |  |  |  |  |  |
|                           |           |            |             |                  |                  | 3         | :01:44 PM |  |  |  |  |  |  |

# Launch Most Active Symbols Viewer

From the WTP toolbar select **Analyze --> Most Active Symbols Viewer**.

# Alternate Method:

From the WTP menu select **Most Active Symbols Viewer**.

#### Select the Exchange or Security Type

The System Default Template for the MASV uses the **US** as its Exchange/Security Type for all four tabs.

Select another Exchange/Security type from the drop-down list for each tab as desired.

**Note:** The selected Exchange/Security Type applies only to the *currently* selected tab. For example, a selection of Exchange/Security Type for the Most Active (Volume) would not affect the remaining three tabs.

**Tip:** Selections can be saved as a **template**, eliminating the need to re-select the Exchange/Security Types at each session.

# Put/Call Options Reporting

If the selected Exchange/Security Type is Options based (for example, US - Put Options or NDQ Call Options) additional options-related columns can be added to each tab in the MASV. These columns are:

- Underlier
- Root
- Exp. Date
- Option Side
- Strike

## Add Options Columns

Select the Options Columns icon 🛄

#### Alternate Method:

From the **Config** menu select **Show Option Columns**.

#### Add Other Columns

Quote columns and user defined columns can be added to the MASV grid with the Field Chooser.

Learn about the Field Chooser here.

#### **Column Sorting**

Data displayed in the MASV is already sorted based on the appropriate column for that view (i.e., Volume for the "Most Active (Volume)" tab).

Columns cannot be manually sorted in the MASV.

#### Working With Tabs

New tabs in the MASV can be added, renamed, closed, or opened in a new window.

#### Add New Tab

Any of the four tabs present in the system default template of the MASV can be duplicated.

© 2014 Wolverine Execution Services, LLC

Duplicating a tab type is useful when the tab is to be viewed with two or more Exchange/Security types.

For example: For the Most Active (Volume), it is desired to view the NYMEX and CME Globex. Adding an additional "Most Active (Volume)" tab allows for this.

Right-click anywhere in the tab area and select **Add New Tab -->** *tab name*.

### Alternate Method:

From the **Action** menu select **Add New Tab --> tab name**.

#### Rename Tab

Right-click on a tab to be renamed and select **Rename Tab**. Enter the tab name in the **Tab Name** window.

**Note:** Renaming a tab does not change the content of the tab.

#### **Close Tab**

Right-click on a tab that is to be closed and select **Close Tab**.

#### **Close All But This**

Right-click on a tab and select, **Close All But This**. All tabs will close except for the one that is selected.

#### **Open in a New Window**

Right-click on a tab and select **Open in a New Window**. A new MASV window will open with only the selected tab (and the tab will be removed from the previous window).

#### Alternate Method:

Click on a tab and drag it to a location on the desktop. The new window will appear where the mouse is released.

#### **Create New Orders From the MASV Grid**

Double-click on any symbol in any grid in the MASV to launch the **Order Ticket**. The selected symbol will automatically be placed in the **Sym** field.

#### Alternate Method:

Select a symbol and click on the **New Order** icon  $\bigotimes$ .

# Templates

MASV configurations can be saved as templates.

Learn about templates *here*.

# Export Grid Data

Data in the MASV can be exported to a file, clipboard, or Excel spreadsheet.

Learn about exporting grid data here.

## Copy, Copy This Cell

The **Copy** command copies all selected rows. The **Copy This Cell** command copies a selected cell.

# To Copy:

- 1. Select one or more rows.
- 2. From the **Action** column select **Copy.**

#### Alternate Methods:

- Right-click on the highlighted rows and select Copy.
- Press **Ctrl +c** after highlighting the row(s)

**Note:** The copy command copies the selected data *and* their row numbers and column heads.

#### To Copy a Cell:

- 1. Click on the cell to be copied.
- 2. From the Action menu, select Copy This Cell.

#### Alternate Methods:

- 1. Right-click on the cell to be copied, and select **Copy This Cell**.
- 2. Click on the cell to be copied and enter **Shift + Ctrl +c**.

#### Printing

The data in the MASV can be printed.

Learn about the printing feature <u>here</u>.

# **News Browser**

The News Browser displays a list of historical and real-time news headlines. The headlines can be filtered based on symbols and keywords. Any listed headline can be opened (by double-clicking) to reveal its full story.

| News Browser - Sto       | pped                                                                                                  |         |              |
|--------------------------|----------------------------------------------------------------------------------------------------|---------|--------------|
| Ele Action Config        | a 🖪 🖈 🔅 📀                                                                                             |         |              |
| O Do Not Filter by Symb  | ols 🔹 💿 Filter by Symbols: 📕 🖉 🚱 Recent 👁 Start 🔒 108:01                                              | AM 07/1 | 4/10         |
| 💭 Filter by Symbols in A | oplets 🔄 Filter by Keywords: 🚺 🔽 🕼 Filter 🕏 Hojilinjic 🕐 Today. End 🔢 12:00                           | AM 07/1 | 5/10         |
| Date Time                | Headline                                                                                              | Source  | Related      |
| 7/14/2010 9:01:30 AM     | REG - Brunner Investment - Net Asset Value(s) <butl></butl>                                           | RNS     | BUT,BUT.L -  |
| 7/14/2010 9:01:28 AM     | CUSHING MLP <srv.n> SAYS THE FUND AGREED TO SELL A TOTAL OF 7,500,000 COMMON SHARES AT A P</srv.n>    | RTRS    | SRV, SRV.N   |
| 7/14/2010 9:01:25 AM     | CUSHING MLP TOTAL RETURN FUND <srv.n> SAYS THE OFFERING IS SCHEDULED TO CLOSE ON JULY 19, 201</srv.n> | RTRS    | SRV, SRV.N   |
| 7/14/2010 9:01:24 AM     | STOCKS NEWS US-Goldman suggests buy Freeport-McMoRan put spreads                                      | RTRS    | FCX,FCX.N    |
| 7/14/2010 9:01:18 AM     | MORGAN STANLEY ADDS PMC-SIERRA INC <pmcs.0> AS RESEARCH TACTICAL IDEA</pmcs.0>                        | RTRS    | PMCS, PMCS.O |
| 7/14/2010 9:01:16 AM     | DIARY - Western European Corporate Events - Part 2                                                    | RTRS    |              |
| 7/14/2010 9:01:14 AM     | SERVICE ALERT - DSE - Montenegro SE - INFORMATION see page <alert38></alert38>                        | RTRS    | 1            |
| 7/14/2010 9:01:02 AM     | Hurricane Electric`s IPv6 Evangelist Owen DeLong to Discuss IPv6 at HostingCon 2010                   | BSW     |              |
| 7/14/2010 9:01:02 AM     | REG-Gracechurch 2006-A FRN Variable Rate Fix                                                          | BSW     |              |
| 7/14/2010 9:01:01 AM     | CALL PROGRAMADO DE FII CRIANCA CI MB (HCRI11B) ATE 15:55HS                                            | BVSP    |              |
| 7/14/2010 9:01:01 AM     | Wicked Witch Software from Australia Joins CGDC as Outsourcee                                         | BSW     |              |
| 7/14/2010 9:01:00 AM     | REG - RCM (UK) Ltd - Net Asset Value(s)                                                               | RNS     |              |
| 7/14/2010 9:00:59 AM     | YUM POSITIONING TO TAKE ADVANTAGE OF WHAT "INEVITABLY" WILL BE GROWING BUYING POWER IN CHI-           | RTRS    | YUM, YUM.N   |
| 7/14/2010 9:00:55 AM     | THE CUSHING MLP TOTAL RETURN FUND ANNOUNCES UPSIZING AND PRICING OF PUBLIC OFFERING OF COMMO          | RTRS    | SRV, SRV.N   |
| 7/14/2010 9:00:53 AM     | THE LARGEST SOLAR INSTALLATION IN MILPITAS GOES LIVE THIS WEEK AT HUMANE SOCIETY SILICON VAL          | RTRS    |              |
| 7/14/2010 9:00:53 AM     | NILFISK-ADVANCE EXPANDS SUSTAINABLE OUTDOOR CLEANING OFFERING WITH ACOULSITION OF PATENTED            | RTRS    |              |
| 7/14/2010 9:00:48 AM     | HOJE LEILAO DE VENDA DE ACOES DE PROPRIEDADE DA PREFEITURA DE CURUCA                                  | BVSP    |              |
| 7/14/2010 9:00:48 AM     | The Cushing MLP Total Return Fund Announces Upsizing and Pricing of Public Offering of Common Share   | PRN     | MLPN, MLPN.P |
|                          |                                                                                                    |         | 9:01:56 AM   |

Launch News Browser Read and Print a News Story Filter Selections in the News Browser Configure News Browser Global Notifications Columns and Formatting Start and Stop Reporting

# Launch News Browser

From the WTP toolbar select **Explore-->News Browser**.

## Alternate Methods:

- From the WTP menu select **News Browser.**
- Double-click an entry in the **Headline** or **Headline Time** columns in the Quote Grid.

## **Read and Print a News Story**

From the News Browser window, double click on a headline or right-click and select **Open Story**.

## Alternate Method:

Select a headline. Click the **Open Story icon**

Select a headline. From the **Action** menu select **Open Story**.

**Note: ALERTS** are headlines without full stories. They are issued for stories early before all details are known.

## **Print a News Story**

Press the **Print** button found at the bottom of the news window.

## Filter Selections in the News Browser

The headlines displayed in the News Browser can be filtered by symbol and time.

Do Not Filter by Symbols-All news headlines will be listed.

**Filter by Symbols in Applets**—The symbols requested throughout all WTP applets only will be listed.

**Filter by Symbols**—From a drop-down list, select only those symbols to display news items.

#### Alternate Method:

Type one or more symbols. Insert a comma between symbol names.

**Open Symbol List**—If **Filter by Symbols in List** is selected, a **Symbol List** can be opened. A Symbol List is a file with a **.sym**, **.bsk**, or **.txt** extension and contains a list of symbols separated by a comma or semi-colon.

Press the **Open Symbol List** icon 🔛 to access a symbol list.

**Toggle Symbol Tracking**—If activated, a symbol from another WTP applet will display in News Browser. See **Toggle Symbol Tracking** for more details on this feature.

**Filter by Keywords**—Enter one or more keywords, separated by a comma or semi-colon. Select one of the following search filters:

**Filter**—Headlines featuring the keywords (i.e., "News" will find News and New) are displayed.

**Highlight**—Headlines featuring the keywords are highlighted.

Time Parameters—Select the times in which you want headlines to be reported:

- Recent—Headlines from the last hour
- Today—Headlines from midnight of the current day
- Start/End—Manually entered parameters of exact time and date

#### **Configure News Browser**

Using the right mouse button and select **Configuration.** 

| General Columns And Formatting |
|--------------------------------|
| Show Alerts                    |
| 🔽 Color Alert Text             |
| Show Retracted Headlines       |
| Color Retracted Text           |
| Open Stories Automatically     |
| 🗹 Color Symbols In Stories 📃   |
| Global Notifications           |
|                                |
|                                |
|                                |
|                                |
|                                |
|                                |
|                                |
|                                |
| OK Cancel                      |

Under the General tab you have these options:

- Show Alerts
  - Color Alert Text—This will make alert headlines stand out in the grid with the color of your choice. Click on the Color Alert Text box, then click on color swatch to select a different alert-text color.
- Show Retracted Headlines
  - **Color Retracted Text**—Normally, retracted stories from Reuters are not displayed. To view retracted stories, click on the Show Retracted Headlines box to use this feature. Select a color to highlight retracted stories. Click on the swatch if you wish to use a color other than the default.
- Open Stories Automatically—Each time a new headline is received, it will automatically open to reveal its full story if the check box is checked. Note: Using this feature will open individual windows as fast as headlines are received. This could become unwieldy if you are retrieving headlines about multiple securities.

• **Color Symbols In Stories**—Selecting this feature will highlight the symbol names in an opened news story. To define a highlight color other than the default, click on the color swatch and a color window will open.

# **Global Notifications**

To define a sound that plays when a headline is received and define a log severity parameter, click on the **Global Notifications** button.

## Defining the Sound

- 1. In the **event** column of the Global Configuration window, click on the row **News Received.**
- 2. From the drop-down list select a **.wav** sound file that will play when headlines are received. To hear a sample of the notification sound, click the right arrow button next to the drop-down list.
- 3. Make sure the **Mute All Sounds** box is unchecked.

## **Defining Log Severity**

• Each received headline will be logged with a severity of either **None, Low, Medium,** or **High.** To change the log severity from the default **None**, click the word **<None>** and a drop-down list becomes available. Click on **Low, Medium** or **High.** 

Click either **OK** to save your changes and exit, **Apply** to save your changes and keep the window open, or **Cancel** to exit the window without saving your changes.

#### **Columns and Formatting**

The look of the News Browser with regard to the column headings, row/column colors, fonts, and point sizes can be configured.

#### To add/remove columns:

- 1. From the News Browser window click the right mouse button and select **Configuration.**
- 2. Select the tab Columns and Formatting.
- 3. Under **Grid Layout/Available Columns** select any listed field. Press the **right arrow** button to add this new column to the News Browser. To remove an existing column head, highlight the heading and click on the **left arrow** button. Use the up/down arrows to move the column heads to a desired layout.

# Setting the Grid Default Style

The Grid Default Style defines the font, format and colors to be displayed in the News Browser.

- 1. Select **Columns and Formatting** from the News Browser configuration window.
- 2. Click Set Grid Default Style.
- 3. Choose your font, style, size and effects from the **Font** tab. Select formatting parameters (horizontal/vertical alignment) from the **Format** tab. From this window select (or deselect) the **Wrap Text** and **Decimal Places** options.
- 4. Select a **Grid Line Style** from the drop-down list. Options include **solid**, **dashed**, and **dotted**.
- 5. Press **OK** to save your selections or **Cancel** to exit without saving.

# **Setting Grid Colors**

- 1. Bring up the **Configuration** window from the News Browser.
- 2. Select **Columns and Formatting** from the configuration window.
- 3. Click Set Grid Default Style.
- 4. Select the **Colors** tab.
- Click on any color swatch that you wish to change. A color definition window will appear. If an alternating row colors are preferred, check the **Alternating Background** box, and be sure the alternating color is distinctive from the background color.
- 6. To revert the color scheme to default values, press the **Reset to Defaults** button.
- 7. Press **OK** to save your selections or **Cancel** to exit without saving.

#### Setting the Column Header Style

- 1. Bring up the **Configuration** window from the News Browser.
- 2. Select **Columns and Formatting** from the configuration window.
- 3. Press the Set Column Header Style button.
- From the Font tab, select font/size/style/size and effects (Strikeout and Underline). The Format tab sets Horizontal and Vertical alignment parameters, along with text wrapping option. The Colors option sets column head colors and text colors.
- 5. Press **OK** to save your selections or **Cancel** to exit without saving.

## Start and Stop Reporting

Press Go to have the News Browser retrieve headlines and Stop to cease headline retrieval.

# **Option Quote Cube**

The Option Quote Cube provides full book data for all options of a given underlier. Quote data can be provided for all six options exchanges: ISE (Y), CBOE (W), AMEX (A), PHLX (X), PCX (P), and BOX (B), and calls attention to exchanges that have more favorable quotes. Quotes can be viewed by exchange, selected exchanges or NBBO. The Option Quote Cube allows traders to access <u>Order Tickets</u> to quickly execute trades. Similar to the <u>Equity</u> <u>Quote Cube</u>, the Option Quote Cube is "trackable" to Order Tickets.

| 🛃 Option Q         | luote Cul        | be - C           | 5CO                |               |              |             |               |          |          |       |        |                    |        |      |        |           |          |         |      |        |       | _ [ ] ×    |
|--------------------|------------------|------------------|--------------------|---------------|--------------|-------------|---------------|----------|----------|-------|--------|--------------------|--------|------|--------|-----------|----------|---------|------|--------|-------|------------|
| Elle Action        | n <u>⊂</u> onfig | 8                |                    | 0             |              |             |               |          |          |       |        |                    |        |      |        |           |          |         |      |        |       |            |
| AA <sup>a</sup> CS | ico 🛛            |                  |                    |               |              |             |               |          |          |       |        |                    |        |      |        |           |          |         |      |        |       |            |
| CSCO               | - 📩              | <b>&amp;</b>     | isco Sy            | ystems I      | inc          |             |               |          |          |       |        |                    |        |      |        |           |          |         |      |        | 0     | <u> </u>   |
| Bid                |                  | 20               | 0.70               |               | A            | sk          | 20.7          | 1        |          | Last  | 20     | .70                |        | Chg  |        | -0.36     |          | vw      | AP   |        | 20.80 |            |
|                    |                  | 40<br>E          | <b>.400</b><br>DGX |               |              |             | 36.70<br>BATS | 5        |          |       | 10     | 0 <b>0</b><br>5:44 |        |      |        | -1.71%    |          |         |      |        |       |            |
| Low                |                  | 2                | 0.69               |               | Hiç          | jh 👘        | 20.9          | 9        | Ve       | olume | 20,27  | 3,695              |        | Open |        | 20.98     |          | P       | Cls  |        | 21.06 |            |
| Expiration T       | 'ypes]: Sta      | andard           | [Co                | ontract Typ   | pes]: Stan   | dard, Binar | y, Mini, Unus | Disus    |          |       |        |                    |        |      |        |           |          |         |      |        |       |            |
| Feb 2013           | Mar 201          | 3 Ap             | or 2013            | May 20        | 13 Jul 2     | 013 Oct     | 2013 Jan 2    | 2014 Ja  | n 2015   |       |        |                    |        |      | Loaded | 322 produ | icts     |         |      |        |       |            |
| <u> </u>           |                  |                  |                    |               | Ca           | 11          |               |          |          |       | 5 💌    | <u> </u>           |        |      |        |           | Put      |         |      |        |       | <u>^</u>   |
| OInt               | Last             | <i>lolu</i>      | Root               | Delta         | BIVol        | BSiz        | Bid           | Ask      | ASiz     | AIVol | Strike | BIVol              | BSiz   | Bid  | Ask    | ASiz      | AIVol    | Delta   | Root | Volu   | Last  | OInt       |
| 36.424             | 1.95             | 703              | CSU                | 07 F2         | 13 (18 day   | 2 325       | 1.80          | 1.93     | 4 1 7 9  | 25.97 | 5      | 22.72              | 1 757  | 0.10 | 0.11   | 802       | 8 days): | (12.46) | CSCO | 459    | 0.10  | 20.507     |
| 42,330             | 1.03             | 2.028            | CSCO               | 69.93         | 30.84        | 3.613       | 1.00          | 1.01     | 60       | 35.07 | 19.00  | 30.21              | 14.541 | 0.29 | 0.30   | 329       | 30.81    | (30.05) | CSCO | 10.270 | 0.29  | 40,503     |
| 93,800             | 0.46             | 2,840            | CSCO               | 43.71         | 30.26        | 324         | 0.45          | 0.46     | 3,216    | 30.78 | 21.00  | 29.72              | 1,005  | 0.74 | 0.75   | 536       | 30.24    | (56.27) | CSCO | 1,577  | 0.73  | 32,798     |
| 87,022             | 0.17             | 238              | CSCO               | 20.38         | 30.08        | 6           | 0.16          | 0.17     | 15,990   | 30.83 | 22.00  | 28.58              | 597    | 1.44 | 1.45   | 180       | 29.33    | (79.60) | CSCO | 236    | 1.44  | 10,125     |
| 18,706             | 0.05             | 10               | csco               | 7.59          | 29.30        | 359         | 0.04          | 0.05     | 2,369    | 30.83 | 23.00  | 26.23              | 1,871  | 2.32 | 2.35   | 2,840     | 30.84    | (92.39) | CSCO | 9      | 2.21  | 1,377      |
| out the            | Currier          | 1                |                    |               | that works   | 1           | A             | verage L | iauidity |       |        | -                  |        |      |        | Ouo       | te Detai | il      |      |        |       |            |
| Urd Inc            | Crossing         | 508              | igeo :             | spr Agnc      | VOI IFOF     | Size        | Bid           | τ ^      | A5 1     | Size  | C      | Exch               | Size   | Bid  | Ŧ      | Chg       | ~ C      | Ask 1   | Size | Exch   |       | Cod        |
|                    | CSCO             | Feb 1            | 13 18.             | 00 Call       |              | 1,402       | 2.730         |          | 2.76     | 2,784 |        | AMEX               | 185    | 2.73 |        |           |          | 2.76    | 552  | AMEX   |       |            |
| Last 2.77          | -0.              | 1 <b>0</b><br>33 | Upe<br>9.0         | nint 1<br>159 | Volume<br>87 | 1,529       | 2.728         |          | 2.76     | 2,844 |        | BATS               | 173    | 2.73 |        |           | -        | 2.76    | 186  | BATS   |       |            |
| 27                 | -10.             | 55%              |                    |               | 0.           |             |               |          |          |       |        | BX                 | 11     | 2.73 |        |           |          | 2.76    | 181  | BX     |       |            |
| 11:40:49           | 0                |                  | Di d               |               |              |             |               |          |          |       |        | CBOE               | 165    | 2.73 |        |           |          | 2.76    | 463  | CBOE   |       |            |
| 95.69              | Gan<br>4.1       | nma<br>87        | 35                 | .52           | 42.56        |             |               |          |          |       |        | NDQ                | 233    | 2.73 |        |           |          | 2.76    | 221  | NDQ    |       |            |
|                    |                  |                  |                    |               |              |             |               |          |          |       |        | PLX                | 224    | 2.73 |        |           |          | 2.76    | 718  | PLX    |       |            |
|                    |                  |                  |                    |               |              |             |               |          |          |       |        | C2                 | 127    | 2.71 |        |           |          | 2.98    | 60   | C2     |       |            |
|                    |                  |                  |                    |               |              |             |               |          |          |       |        |                    |        |      |        |           |          |         |      |        |       |            |
|                    |                  |                  |                    |               |              |             |               | Ψ        |          |       |        |                    |        |      |        |           | Y        |         |      |        |       |            |
|                    |                  |                  |                    |               |              |             |               |          |          |       |        |                    |        |      |        |           |          |         |      |        | 13    | 2:15:52 PM |

| Launch Option Quote Cube             | Select Level 2 Data Sources   |
|--------------------------------------|-------------------------------|
| Filter Visible Strikes by Expiration | <u>Show Volatility Chart</u>  |
| Display All Expirations for a        | Price Consolidation and Quote |
| Single Product                       | <u>Detail Tables</u>          |
| Set The Display of the Option        | Single Option Mode            |
| Quote Cube                           | Montage Filters               |
| Security Detail                      | Option Builder                |
| <u>The Order Ticket</u>              | Quick Trades                  |
| <u>Display or Hide the Ticker</u>    | Configure Option Quote Cube   |
| <u>Trader or Vol Trader</u>          | <u>Tabs</u>                   |
|                                      |                               |

Toggle Symbol Tracking Send Option Quote Cube Data

# Launch Option Quote Cube

# In the WTP Toolbar select **Analyze --> Option Quote Cube**.

# Alternate Method:

From the WTP menu select **Option Quote Cube.** 

# Filter Visible Strikes By Expiration

| 5 🔽    |
|--------|
| Strike |
| 5      |
| 19.00  |
| 20.00  |
| 21.00  |
| 22.00  |
| 23.00  |

The Option Quote Cube can be setup to display the number of visible strikes by expiration. Values are in the following increments—5,10,15,20,25 and All.

Select a value from the drop-down list (centered between Call and Put). The selected value reflects the number of strikes closest to being in the money. If the desired number of displayed strikes is not available in the drop-down list, it may be manually entered at the top of the drop-down list.

Selecting **All** will display all strikes.

# Display all Expirations for a Single Product

| 🗃 Option ( | Juot          | e Cul   | e - A     | A        |            |            |              |              |        |           |        |      |        |       |             |              |        |           |            |                |      |       |        |          |
|------------|---------------|---------|-----------|----------|------------|------------|--------------|--------------|--------|-----------|--------|------|--------|-------|-------------|--------------|--------|-----------|------------|----------------|------|-------|--------|----------|
| Ele Action | n <u>C</u>    | onfig   | 8         | 16       |            |            |              |              |        |           |        |      |        |       |             |              |        |           |            |                |      |       |        |          |
| AA         |               |         |           |          |            |            |              |              |        |           |        |      |        |       |             |              |        |           |            |                |      |       |        |          |
|            |               | -<br>-  | ه اه      | 0.00     |            |            |              |              |        |           |        |      |        |       |             |              |        |           |            |                |      | P     |        |          |
| Bid        | -             |         | 8 90      | /10      | n          | •          | ck           | 8 91/1       | 00     |           | Last   |      | 8 91/  | 100   |             | Cha          |        | 0.11      |            | VWA            | D    | 80    | 0/100  |          |
|            |               |         | 33.<br>Th | 000<br>M |            |            | 314          | 43.30<br>THM | 0      |           | Last   |      | 2.80   | 100   |             | city         |        | 1.19%     |            |                |      | 0.5   | 5, 100 |          |
| Low        |               |         | 8 83      | /10      | 0          | Hig        | jh           | 8 95/1       | 00     | Vo        | lume   |      | 6,601, | 633   |             | Open         | 1      | 8 83/100  | )          | PC             | s    | 88    | 0/100  |          |
| Sep 2012   | Od            | t 2012  | Ja        | n 201    | 13 Apr 2   | 013 Jan    | 2014         |              |        |           |        |      |        |       | Load        | led 190 prod | jucts  |           |            |                |      |       |        |          |
|            | Call 10 r Put |         |           |          |            |            |              |              |        |           |        |      |        |       |             |              |        |           |            |                |      |       |        |          |
| OInt       | Last          | t V     | olu       | Roo      | t Delta    | BIVol      | BSiz         | Bid          | Ask    | ASiz      | AIVol  | Stri | ke     | BIVol | <b>BSiz</b> | Bid          | Ask    | ASiz      | AIVol      | Delta          | Root | Volum | Last   | OpnInt   |
|            |               |         |           |          | AA Sep 20  | 12 (32 day | s): Deliver: | s 100 AA     |        |           |        | 10   | )      |       |             |              | AA Sep | p 2012 (3 | 2 days): I | Delivers 100 / | ۹A   |       |        |          |
| 0          | 4.8           | 10      | 0         | AA       | 99.91      |            | 471          | 4.85         | 4.95   | 253       | 688.40 | 4.0  | 0      |       |             |              | 0.01   | 476       | 199.34     | (0.09)         | AA   | 0     | 0.01   | 0        |
| 0          | 3.8           | 10      | 0         | AA       | 99.74      |            | 671          | 3.85         | 3.95   | 253       | 287.38 | 5.0  | 0      |       |             |              | 0.01   | 492       | 112.25     | (0.25)         | AA   | 0     | 0.01   | 0        |
| 197        | 2.9           | K2      | 18        | AA       | 99.46      | 9.07       | 848          | 2.89         | 2,92   | 1,030     | 84.58  | 6.0  | IN     |       |             |              | 0.01   | 627       | 71.94      | (0.51)         | AA   | 0     | 0.01   | 100 🔻    |
| Ord Tkt    | Cro           | ssina   | Sta       | ned      | Spr Appl   | Vol Trd    |              | A            | verage | Liquidity |        |      |        |       |             |              |        | Quo       | te Deta    | il             |      |       |        |          |
|            | Cito          | issing. | 5.0       | you      | - opi ngir | . vorna    | Size         | Bid          | τ.     | Ask 1     | Siz    | e    | C      | Exch  | Size        | Bid          | Ŧ      | Chg       | <u>^</u> C | Ask 1          | Size | Exch  |        | Cid      |
| II         | 1.1           | AAS     | ep 1      | 25       | .00 Call   |            | 671          | 3.85         | 0      | 3.950     | 25     | 3    |        | BATS  | 59          | 3.85         |        |           |            | 3.95           | 26   | BATS  |        |          |
| Last       | ~             | Ch      | g         | 0        | penInt     | Volume     |              |              |        | 3.982     | 69     | 5    |        | BOX   | 10          | 3.85         |        |           |            | 3.95           | 11   | BX    |        |          |
| 3 80/10    | JU            | 0.0     | 19/0      |          | U          | U          |              |              |        |           |        |      |        | BX    | 11          | 3.85         |        |           |            | 3.95           | 108  | ISE   |        |          |
| 0:00:00    |               | 0.01    |           |          |            |            |              |              |        |           |        |      |        |       | 105         | 3.85         |        |           |            | 3.95           | 40   | PHLY  |        |          |
| Delta      |               | Gam     | ma        | B        | id IVol    | Ask IVo    | 1            |              |        |           |        |      |        | ISE   | 175         | 3.85         |        |           |            | 4.00           | 10   | BOX   |        |          |
| 99.74      |               | 0.2     | 21        |          | -          | 287.38     |              |              |        |           |        |      |        | NDQ   | 68          | 3.85         |        |           |            | 4.00           | 45   | C2    |        |          |
| J          |               |         |           |          |            |            |              |              |        | <         |        |      |        | PHLY  | 187         | 3.85         |        |           |            | 4.00           | 387  | CROF  |        |          |
|            |               |         |           |          |            |            |              |              |        |           |        |      | /      |       |             |              |        |           |            |                |      |       | 10:    | 35:35 AM |

| AA Call |      |        |      |      |         |         |             |      |      |       |         | × |
|---------|------|--------|------|------|---------|---------|-------------|------|------|-------|---------|---|
| Εκφ     | Root | OInt   | Last | Volu | Delta   | BIVol   | <b>BSiz</b> | Bid  | Ask  | ASiz  | AIVol   | * |
|         |      |        |      |      | Strike: | 5.00    |             |      |      |       |         |   |
| Sep12   | AA   | 0      | 3.80 | 0    | 99.74   |         | 671         | 3.85 | 3.95 | 253   | 287.381 |   |
| Oct12   | AA   | 55     | 3.89 | 2    | 99.15   |         | 1,341       | 3.85 | 3.95 | 2,015 | 104.057 |   |
| Jan13   | AA   | 3,050  | 3.83 | 0    | 97.55   | 39.0279 | 929         | 3.9  | 3.95 | 341   | 54.7660 |   |
| Apr13   | AA   | 0      | 3.83 | 0    | 95.61   | 30.0165 | 829         | 3.85 | 4.05 | 371   | 61.0435 |   |
| Jan14   | AA   | 12,850 | 4.10 | 17   | 90.95   | 45.4217 | 198         | 4.1  | 4.2  | 710   | 51.3165 |   |
|         |      |        |      |      |         |         |             |      |      |       |         |   |

When a single product is selected in the Option Montage Grid of the Option Quote Cube, issuing the **View Expirations for Strike** command (by right-clicking in the grid) will launch a new window in which data for all expiration dates is displayed. Multiple strike prices can be selected *before or after* issuing the command.

If a different security is selected in the Option Quote Cube, it will be reflected in the View Expirations for Strike window.

The newly-launched window responds as other WTP grids in which the **Order Ticket** can be launched when selecting a bid or ask value. Also, the grid data can be exported and the **send to** command can be issued.

**Note:** Only one option side can be shown at a time. If a call and a put are selected in the Option Quote Cube, the View Expirations for Strike window will display the most recently selected option side.

#### Set the Display of the Option Quote Cube

The Option Quote Cube display can be customized to view security details, ticker and order ticket.

# Security Detail

| Bid | 24.410<br>14,500<br>NAS | Ask  | 24.420<br>19,900<br>CIN | Last   | 24.410<br>100<br>14:21:17 | Chg  | 0.030<br>0.120 | VWAP | 24.285 |
|-----|-------------------------|------|-------------------------|--------|---------------------------|------|----------------|------|--------|
| Low | 24.050                  | High | 24.490                  | Volume | 39.768.938                | Open | 24,300         | PCIs | 24,380 |

## Show or Hide Security Detail

There are three methods to show/hide the Security Detail portion of the Option Quote Cube:

- From the Config menu, select Show Security Detail
- Click the right mouse button in the Option Quote Cube and select Show Security
   Detail
- Press the Show Security Detail icon

con 📖

The feature toggles between **show** and **hide**.

# Initiate an Order from the Security Detail Window

A **bid** or **ask** order can be initiated from the Security Detail Window. Click on either **Bid** or **Ask** or on the quote adjacent to each. The <u>Order Ticket</u> will open.

# The Order Ticket

There are a number of ways to display the Order Ticket with the Option Quote Cube:

- From the Config menu select Show Order Ticket
- Press the Show/Hide Order Ticket icon
- Click anywhere in the Option Quote Cube with the right mouse button and select Show Order Ticket

# Create a New Order with the Order Ticket

The Order Ticket can be accessed to create a new order. There are three methods:

- From the Action menu select Order Ticket.
- Type **Ctrl + n**.
- Double click a quote in either the **montage** or **detail** grids.

# **Display or Hide the Ticker**

The ticker displays relevant option data, time and sales fields, expiry dates, a summary, and more.

There are 4 ways to display or hide the **Ticker:** 

- Press the Ticker icon
- From the Config menu select Show Ticker
- Click the right mouse button anywhere on the Option Quote Cube and select
   Show Ticker
- From the Configuration window, select the Ticker tab. Check the Show Ticker box. Click OK. Uncheck the box to hide the ticker.

## **Configure the Ticker**

Choose one of the following methods to configure the ticker.

- Press the **Config** icon
- Select Config >Configuration
- With the right mouse button click on the Option Quote Cube and select Configuration.

| Exchanges           | s <all></all> |        |      |      |     |       |      | • |  |  |  |  |
|---------------------|---------------|--------|------|------|-----|-------|------|---|--|--|--|--|
| Filter by selection |               |        |      |      |     |       |      |   |  |  |  |  |
| Time                | Expr          | Strike | P/C  | Root | Qty | Ря    | Exch |   |  |  |  |  |
| 2:12:01 P           | Feb09         | 80.00  | Call | QAA  | 446 | 7.400 | ISE  |   |  |  |  |  |
| 2:12:01 P           | Feb09         | 80.00  | Put  | QAA  | 446 | 5.350 | ISE  |   |  |  |  |  |
| 2:15:18 P           | Mar09         | 100.00 | Call | QAA  | 298 | 2.100 | ISE  |   |  |  |  |  |
| 2:07:51 P           | Feb09         | 85.00  | Put  | QAA  | 282 | 7.900 | ISE  |   |  |  |  |  |
| 2:10:36 P           | Feb09         | 80.00  | Put  | QAA  | 276 | 5.300 | ISE  |   |  |  |  |  |
| 2:15:18 P           | Mar09         | 100.00 | Call | QAA  | 202 | 2.100 | CBOE |   |  |  |  |  |
| 2:14:47 P           | Feb09         | 120.00 | Call | QAA  | 200 | 0.100 | CBOE |   |  |  |  |  |
| 2:13:02 P           | Feb09         | 80.00  | Put  | QAA  | 184 | 5.250 | ISE  |   |  |  |  |  |
| 2:10:36 P           | Feb09         | 80.00  | Put  | QAA  | 139 | 5.300 | CBOE |   |  |  |  |  |
| 2:12:17 P           | Feb09         | 40.00  | Put  | AAQ  | 100 | 0.040 | CBOE |   |  |  |  |  |
| 2:15:28 P           | Mar09         | 105.00 | Call | QAA  | 99  | 1.320 | PHLX |   |  |  |  |  |
| 2:12:10 P           | Feb09         | 80.00  | Call | QAA  | 97  | 7.400 | CBOE |   |  |  |  |  |
| 2:15:23 P           | Mar09         | 50.00  | Put  | QAA  | 89  | 0.530 | PHLX |   |  |  |  |  |
| 2:09:04 P           | Feb09         | 60.00  | Put  | QAA  | 86  | 0.690 | ISE  |   |  |  |  |  |
| 2:10:36 P           | Feb09         | 80.00  | Put  | QAA  | 82  | 5.300 | PHLX |   |  |  |  |  |
| 2:07:51 P           | Feb09         | 85.00  | Put  | QAA  | 72  | 7.900 | CBOE |   |  |  |  |  |
| 2:07:52 P           | Feb09         | 85.00  | Put  | QAA  | 72  | 7.900 | ISE  |   |  |  |  |  |
| 2:14:19 P           | Mar09         | 100.00 | Call | QAA  | 70  | 2.110 | CBOE |   |  |  |  |  |
| 2:09:00 P           | Feb09         | 100.00 | Call | QAA  | 67  | 0.920 | CBOE |   |  |  |  |  |
| 2:09:51 P           | Feb09         | 80.00  | Call | QAA  | 57  | 7.400 | ISE  |   |  |  |  |  |
| 2:09:51 P           | Feb09         | 80.00  | Put  | QAA  | 57  | 5.400 | ISE  |   |  |  |  |  |
| 2:11:35 P           | Feb09         | 70.00  | Put  | QAA  | 53  | 2.110 | PHLX | - |  |  |  |  |

### AAPL (APPLE INC) Summary

| Exch  | Calls | Puts  | Total | Execs | Mkt Shr | P/C Ratio |
|-------|-------|-------|-------|-------|---------|-----------|
| AMEX  | 45    | 21    | 66    | 10    | 1%      | 0.47      |
| BOX   | 128   | 121   | 249   | 37    | 3%      | 0.95      |
| CBOE  | 1,346 | 896   | 2,242 | 152   | 26%     | 0.67      |
| ISE   | 1,810 | 2,009 | 3,819 | 243   | 44%     | 1.11      |
| NDQ   | 211   | 110   | 321   | 105   | 4%      | 0.52      |
| PCX   | 583   | 383   | 966   | 185   | 11%     | 0.66      |
| PHLX  | 450   | 524   | 974   | 70    | 11%     | 1.16      |
| Total | 4,573 | 4,064 | 8,637 | 802   |         | 0.89      |

# Allow historical ticks

Check this box if historical ticks from Reuters is desired.

Note: WTP must be connected to a WORMS Market data server.

# Number of ticks

Enter a value in the **Limit to** \_\_\_\_\_ **ticks** window to display the maximum number of ticks to be reported.

# Filter by selection
The ticker will only display ticks of the Option that is selected in either the Call or Put tables. The Option name will be displayed next to the checked **Filter by selection** box.

#### **Configure the Ticker Grid**

See <u>Columns and Formatting</u> for information on customizing the look of the ticker grid.

#### Launch Order Ticket, Crossing Ticket, Staged Order Ticket, Spread Agent, or Vol Trader

Launch buttons for the <u>Order Ticket</u>, <u>Crossing Ticket</u>, <u>Staged Order Ticket</u>, <u>Spread</u> <u>Agent</u> and <u>Vol Trader</u> are available when a row in the grid has been selected.

The launch buttons are unavailable if:

- A row has not been selected
- More than one row has been selected
- The user does not have permission

When the Crossing Ticket button is selected, it will open and the security name will display in the **Sec** field.

When Spread Trader or Vol Trader is selected, the applet will open along with the <u>Managed</u> <u>Order Console</u> if it isn't open already.

#### Launch Vol Trader from the Montage Grid

Vol Trader can also be launched from the montage grid in the Option Quote Cube.

Select an order row and double-click in either the **Bid IVol, Ask IVol,** or **Mid IVol** column. Vol Trader and the Managed Order Console will open.

#### Select Level 2 Data Sources

Display the depth of various exchanges with this command.

1. From the Config menu select **Configuration** 

#### Alternate Method:

Select the **Configure this Window** icon 🕮

2. Under **Level-2 Exchanges** individually select the reporting exchanges or to select all, choose **<All Exchanges>**.

## Show Volatility Chart

Select the **Show Volatility Chart** icon 🕍 to launch the Volatility Chart Viewer.

Learn more about the Volatility Chart here.

### Price Consolidation and Quote Detail Tables

More detailed views of a call or put order are displayed in the **Price Consolidation** and **Quote Detail** tables

|        | olidation |   | Quote Detail |      |      |      |      |       |   |        |   |       |       |      |      |        |
|--------|-----------|---|--------------|------|------|------|------|-------|---|--------|---|-------|-------|------|------|--------|
| Size 🛓 | Bid       | - | Ask 🛓        | Size | Canc | Exch | Size | Bid   | Ŧ | Change | * | Chang | Ask 🔺 | Size | Exch | Cancel |
| 1      | 26.05     |   | 28.35        | 284  |      | AME  | 75   | 28.20 |   |        |   |       | 28.35 | 41   | BOX  |        |
| 10     | 26.10     |   | 28.40        | 86   |      | BOX  | 71   | 28.20 |   |        |   |       | 28.35 | 106  | CBOE |        |
| 10     | 26.00     |   | 28.45        | 2    |      | CBOE | 129  | 28.20 |   |        | - |       | 28.35 | 52   | ISE  |        |
| 11     | 25.80     |   | 28.50        | 2    |      | ISE  | 54   | 28.20 |   |        |   |       | 28.35 | 43   | PCX  |        |
| 29     | 28.15     |   | 28.55        | 2    |      | NDQ  | 41   | 28.20 | 1 |        |   |       | 28.35 | 42   | PHLX |        |
| 45     | 28.00     |   | 28.65        | 50   |      | PCX  | 83   | 28.20 |   |        |   |       | 28.40 | 10   | ISE  |        |
| 512    | 28.20     | - | 29.50        | 10   |      | PHLX | 59   | 28.20 |   |        | - |       | 28.40 | 51   | NDO  | 92     |

Click on any row in the montage grid to display Price Consolidation and Quote Detail information.

#### **Column Order**

Click on a column head to toggle the display of data in ascending or descending order.

## Select Price Consolidation or Average Liquidity

Either Price Consolidation or Average Liquidity can be displayed.

From the **Config** menu select **Consolidated Quote Mode --> Price Consolidation** (or **Average Liquidity**).

#### Alternate Method:

Right-click in the Option Quote Cube window and select **Consolidated Quote Mode --> Price Consolidation** (or **Average Liquidity**).

#### Single Option Mode

The Option Quote Cube can be configured to display market data about a single option.

To view quote details about an option:

- 1. Select an option in the call or put portion of the Option Quote Cube by clicking on it.
- 2. From the **Config** menu select **Open Selected in Single Option Tab**.

#### Alternate Method:

Right-click in the Option Quote Cube window and select **Open Selected in Single Option Tab**.

A new tab will be created and the selected quote displayed:

| 🗾 Option (  | Juote (        | Cube -  | csca  | CSCO 1302   | C 21  |       |             |          |        |      |       |             |
|-------------|----------------|---------|-------|-------------|-------|-------|-------------|----------|--------|------|-------|-------------|
| Eile Action | n <u>C</u> onl | fig 🛛 👯 | 3   ( | 3 0         |       |       |             |          |        |      |       |             |
| AA × CS     | 5CO *          | csco    | csco  | 1302 C 21 🖾 |       |       |             |          |        |      |       |             |
| sco csco    | ) 1302 (       | C 21    | - 📩   |             |       |       | CSCO Feb 13 | 21.00 0  | all    |      |       | P 🔶 🛛 🜌     |
|             | Last           |         | 0.4   | 7           | Chg   | -0.16 |             | High     | 0      |      | Low   | 0.46        |
|             | Delta          |         | 44.   | 25          | Gma   | 31.60 |             | Vega     | 0.0191 | D6   | 0-Int | 93,800      |
| Price Co    | nsolida        | ation   |       |             |       |       | Qu          | ote Deta | il     |      |       |             |
| Si Bid 🛪    | ^ <b>4</b>     | Size    | Сκ    | Exch        | Size  | Bid 🔻 | Chg         | - Ch     | Ask 1  | Size | Exch  | Crd         |
| 4 0.470     | 0              | 1,429   |       | BATS        | 110   | 0.47  |             |          | 0.48   | 296  | AMEX  |             |
| 3 0.460     | 0              | 755     |       | C2          | 42    | 0.47  |             |          | 0.48   | 135  | BATS  |             |
|             |                |         |       | NDQ         | 134   | 0.47  |             |          | 0.48   | 130  | C2    |             |
|             |                |         |       | PCX         | 165   | 0.47  |             |          | 0.48   | 206  | NDQ   |             |
|             |                |         |       | AMEX        | 1,261 | 0.46  |             |          | 0.48   | 391  | PCX   |             |
|             |                |         |       | BOX         | 153   | 0.46  |             |          | 0.48   | 271  | PHLX  |             |
|             |                |         |       | BX          | 308   | 0.46  |             |          | 0.49   | 41   | BOX   |             |
|             |                |         |       | CBOE        | 650   | 0.46  |             |          | 0.49   | 119  | BX    |             |
|             |                |         |       | PHLX        | 831   | 0.46  |             |          | 0.49   | 595  | CBOE  |             |
|             | ×              |         |       |             |       |       |             | Y        |        |      |       |             |
|             |                |         |       |             |       |       |             |          |        |      |       | 10:20:58 AM |

Option Quote Cube in Single Option Mode

## Montage Filters

| Filters       | ×               |
|---------------|-----------------|
|               | <u>a</u>        |
| Contract Type | Expiration Type |
| 🔽 Binary      | 🖵 Weekly        |
| 🔲 Mini        | C Quarterly     |
| 🔲 All Other   | 🔲 All Other     |
|               |                 |

The **Show Montage Filters** window allows for the display of selected contract types and expiration types.

#### Launch Show Montage Filters Window

- 1. Select the Montage Filters Window Icon  $\Im$ .
- 2. Select Contract Type(s) and Expiration Type(s)

Contract Types:

- Binary
- Mini\*
- All Other\*\*

\*Mini contracts control 10 shares of stock compared to the standard of 100 shares. \*\*All Other contract types include Cash-in-Lieu, and odd lots that are not Mini contracts. Expiration Type

- Weekly
- Quarterly
- All Other\*

\*All Other refers to non-standard expiration types.

## **Option Builder**

| Option Buil | der     |          |
|-------------|---------|----------|
| Sec CSCC    |         | all Put  |
| Expr Mar1   | 1 💌 Roo | t CSCO 💌 |
| Strk        | 17.00 💌 |          |
| B: 1.45     | A: 1.48 | L: 1.47  |
| .,          | ОК      | Cancel   |

The **Option Builder** displays detailed information about a security, its expiration date and strike price, and bid/ask/last prices.

### Access the Option Builder

Select a quote to display.

- 1. Click on the Option Builder icon to bring up the Option Builder  $\square$
- 2. Make selections from the drop-down fields (security, expiration, strike, root), and select **Call** or **Put.**
- 3. Press **OK**. The Option Quote Cube will now display the option details in <u>Single</u> <u>Option Mode</u>.

## Quick Trades

A shortcut to issuing an order through the Option Quote Cube can be accomplished through a **Quick Trade**. A Quick Trade can be made from the Option Quote Cube in either montage or single option modes.

#### Make a Quick Trade

- 1. Click on a row in the Option Quote Cube that corresponds to the trade that is to be made.
- 2. Click the right mouse button and select **Quick Trades -->** and select the quick trade parameters.

## Alternate Method:

Type **Ctrl +b**.

## **Configure Option Quote Cube**

To open the Option Quote Cube's configuration window, press the configuration icon 🕮.

#### Alternate Methods:

- From the **Config** menu select **Configuration**
- Right-click in the Option Quote Cube and select **Configuration**

## **General Configurations**

| Configure Option Quote Cube                                                                                                    | ×                                                                                                    |
|----------------------------------------------------------------------------------------------------|----------------------------------------------------------------------------------------------------|
| Configure Option Quote Cube       Option Montage Grid         Strike Detail Display       Image: Show Detailed Quotes         Image: Show Consolidated Quotes       Image: Price Consolidation         Image: Price Consolidation       Image: Price Consolidation         Image: Scroll To ATM       Single Option Mode         Image: Show Advanced Quote Detail       Image: Show Advanced Quote Detail | <ul> <li>Strike Detail Grid Consolidated Quotes Grid</li> <li>Filters</li> <li>Show Filter Summary</li> <li>Display all strikes</li> <li>Display only 10 strikes</li> <li>Show Live Orders</li> <li>Show At Top Always</li> <li>User's Orders Only</li> <li>Display Prices In Basis Points</li> <li>Track Selected Symbol</li> <li>Show Security Detail</li> <li>Enable Automatic Tab Adding</li> </ul> |
|                                                                                                    | OK Cancel                                                                                                    |

## Strike Detail Display

#### **Show Detailed Quotes**

In Single Option Mode, check this box to view Delta data in the detail section of the Option Quote Cube.

#### Show Consolidated Quotes

Check the **Show Consolidated Quotes** to display

Select **Price Consolidation** or **Average Liquidity** (the price per share at which any given quantity is available)

### Alternate Methods:

From the Config menu, select Show Detailed Quotes and/or Show Consolidate Quotes

For Consolidated Quotes, select one: **Price Consolidation** or **Average Liquidity**.

### Scroll To ATM

When the price of an underlying security is equal to the strike price, the option is **ATM (A**t **T**he **M**oney).

Check this box to have the Option Montage Grid to scroll to the **ATM** quote.

#### **Single Option Mode**

When the Option Quote Cube is in **Single Option Mode**, check **Show Advanced Quote Detail** to view detailed quotes data (last, delta, gamma, etc.).

**Note: Show Advanced Quote Detail** is only available for selection when viewing a quote in Single Option Mode.

#### Filters

#### **Show Filter Summary**

Check this box to display all the filters that are currently in force.

The filter summary is displayed below the **Security Detail** portion of the Option Quote Cube.

#### Display all strikes/Display only xxx strikes

See Filter Visible Strikes By Expiration

#### **Show Live Orders**

Check this box to view Live Orders in the Option Quote Cube.

### Show At Top Always

Check this box to view Live Orders at the top of the Option Quote Cube.

### User's Orders Only

When selected, all orders **not** generated by the current user will be hidden.

### **Display Prices in Basis Points**

Check this box to have the Option Quote Cube show prices in basis points.

### **Track Selected Symbol**

Check this box to enable **<u>Toggle Symbol Tracking</u>**.

## Show Security Detail

Check this box to view Quote and Delta data in the details portion of Option Quote Cube.

#### Alternate Method:

Press the Show/Hide Security Detail icon 🔎

#### Enable Automatic Tab Adding

Automatic Tab Adding information can be found <u>here</u>.

## **Other Tabs in Configure Option Quote Cube**

# Option Montage Grid, Strike Detail Grid, Consolidated Quotes Grid, Ticker, and Grid Colors

Learn how to format columns and grids and define grid colors <u>here</u>.

**Note:** To disable the montage grid from displaying exchange colors, check the **Disable Colors** box (found under the **Grid Colors** tab).

## Order Ticket General

| Show Attached Order Tick     Order Ticket Mode     Advanced     Position Display Mode     Global Default (Port)     Firm Position     Account Position     Portfolio Position     Day Position Only | tt<br>Tracking<br>Track Price<br>Track Quantity<br>Sweep G Single Quote<br>Track Side<br>Join Market<br>Track Route By Exch/MM<br>Side Types<br>Show Separate Side Btns<br>Show Sides <all sides=""><br/>Show Sides Call Side Types<br/>On Security Change</all> | Controls<br>Show Qty/Px Spinners<br>Show Quick Qty Btns<br>Show Quick Buy/Sell Btns<br>Use Separate Buy/Sell Btns<br>Show Cancel Button<br>Lock Selections<br>Qty<br>Show Qty<br>Route<br>Portfolio<br>Price Type |
|----------------------------------------------------------------------------------------------------|----------------------------------------------------------------------------------------------------|----------------------------------------------------------------------------------------------------|
|                                                                                                    | Standard Ticket Buttons     Quick Execute/Cancel Button                                                                                                    | 5                                                                                                    |

An Order Ticket can be attached to the Option Quote Cube.

From the **Order Ticket** tab in the configuration window, check **Show Attached Order Ticket**.

#### Alternate Methods:

- From the Option Quote Cube window, right-click and select **Show Order Ticket**.
- From the **Config** menu select **Show Attached Order Ticket**.
- Select the Show/Hide Order Ticket icon  $\diamondsuit$ .

#### Order Ticket in Advanced Mode

Additional order options such as start/stop times, % volatility, IOC routes, and Stop Limit and Stop Market orders are available in the ticket's advanced mode.

Detailed advanced mode information is available **here**.

## Position Display Mode

The position field in the **Option Quote Cube** order ticket can be configured to display one of five positions:

- Global Default (Port)
- Firm Position
- Account Position
- Portfolio Position
- Day Position Only

The Account Position reports position adjustments, while Portfolio and Day Position Only do not.

If the position is unknown or unobtainable, **"unknown"** will be displayed in the position fields.

The **Global Default (Port)** position references the **Default Position Mode** that was selected in **Global Configuration.** 

## Tracking

The Order Ticket can be configured to track (i.e., match) a value in the Option Quote Cube and automatically place that value in the Order Ticket.

## Tracking Options:

**Track Price**—The ticket will use the price of the currently selected quote.

**Track Quantity**—When a security is clicked in the Option Quote Cube, the order quantity will be placed in the **QTY** field of the Order Ticket. Select one of two options for quantity tracking:

- **Sweep**—The ticket will use the sum of the quantities for all quotes above and including the selected quote. This is useful when taking the market to "sweep" up the top of the book.
- **Single Quote**—The ticket will use the quantity of the selected quote.

**Track Side**—If selected, when a quote is clicked in the **ASK** grid, the Order ticket will track its side to **BYO.** When clicked in the **BID** grid, it will track its side to **SLO**.

**Join Market**—Causes the ticket to select the **BUY** side for a Bid and the **SELL** side for an Ask.

**Track Route by Exch/MM**—If checked, the Order Ticket will select a route based on the Exchange or Market Maker of the selected quote and the Option Quote Source mapping in **Global Configuration.** 

All other instructions for configuring the Order Ticket can be found **here**.

**Note:** Order Tickets launched from the Option Quote Cube (via the **send to-->Order Ticket** command) also obey the tracking configuration.

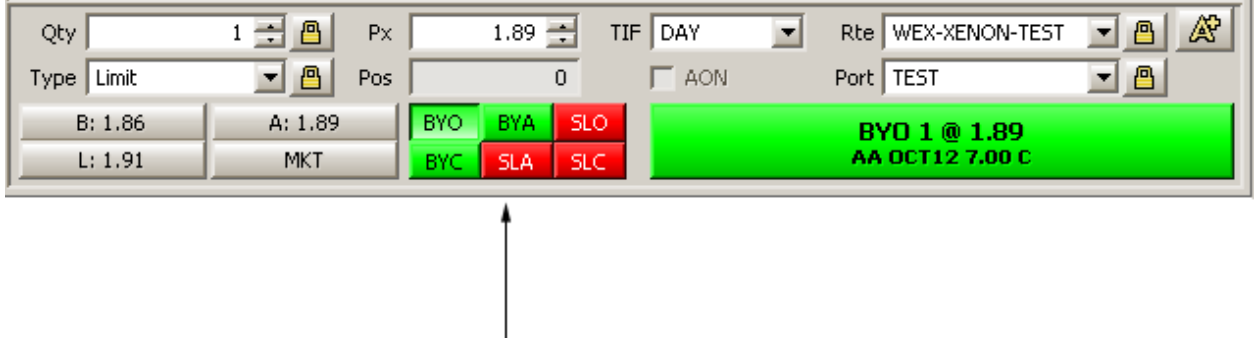

## Side Types

Show All Sides

**Show Separate Side Btns**—Check this box to display all the selected side types from the drop-down list (BYO, BYA, SLO, SLA, etc.) on the Order Ticket. If unchecked, only the **Buy** and **SEL** buttons (or **SSH** depending on your configuration) will display.

**Show Sides**—To display any or all of the available Side Types, choose the Side Type(s) to display from the drop-down list. Select **<All Sides>** box to show all Side Types on the Order Ticket.

The Order Ticket in Option Quote Cube supports the following Side Types:

- BYO (Buy option)
- BYC (Buy to close)
- BYA (Auto buy)
- SLO (Sell option)
- SLA (Auto sell)
- SLC (Sell to close)

#### Notes on Option Side Types

**BYC**—Generally used for options, but can be used for stocks on a per-route basis. Not allowed for futures.

**BYA**—The order will be a BUY if it results in a positive position. The order will be a BYC if it results in a zero or negative position.

**Note:** BYA is enabled for equities only and can only be used if the selected route supports equity BYC.

**SLA**—Equities only, not allowed for futures The auto sell side type automatically chooses between **SEL** and **SSH** based on the current position.

**SLC**—Not allowed for futures.

## Snap Side Types to Defaults On Security Change

When you change a Symbol in the Order Ticket, default sides types will be displayed in the Order Ticket if you check this box. Buy Side Types are **BUY** and **BYC.** Sell Side Types are **SEL, SLA, SSH, SSE**.

## **Button Set (for Single Option Mode)**

| Qty        | 1 🛨 💾 P> | < 0.01 🛨 | TIF DAY   | - | Rte BATS-TEST | • <u>8</u> |
|------------|----------|----------|-----------|---|---------------|------------|
| Type Limit | Pos      | s 0      | C AON     |   | Port TEST     |            |
| B: 0       | A: 0.01  | BYO 1    | @ 0.01    |   | SLO 1 @       | 0.01       |
| L: 0.01    | MKT      | AA JUN   | 12 5.00 P |   | AA JUN12      | 5.00 P     |

### Button Set: Standard Ticket Buttons

| Qty        | 1 🛨 🤷 | Px  | 0.01 📫      | TIF DAY | -           | Rte BAT  | S-TEST 📃 🤷   | Â |
|------------|-------|-----|-------------|---------|-------------|----------|--------------|---|
| Type Limit | - 8   | Pos | 0           | E A     | ON          | Port TES | ī 🗾 🔳        |   |
| BYO Fan    | Out   |     | BYO         | -       | SLO         | -        | SLO Fan Out  |   |
| Cxl Best   | Bid   | C   | xl Best Ask |         | Cxi Ali Syr | n        | Cxl All Port |   |

Button Set: Quick Execute/Cancel Buttons

When the Option Quote Cube is in single option mode, one of two button sets can be selected:

- Standard Ticket Buttons
- Quick Execute/Cancel Buttons

#### Controls

**Show Qty/Px Spinners**—Spinners are the up/down arrows adjacent to the **Qty** and **Px** fields and are used to adjust the quantity and price without the need to manually key in a value:

Px 195.10 🚔

Price field with Spinners enabled

#### **Show Quick Qty Btns**

| Clear Qty +1 | +5 | +10 | +25 | +50 | +100 |
|--------------|----|-----|-----|-----|------|
|--------------|----|-----|-----|-----|------|

## Quick Qty Btns

Quick Qty buttons reflect the values to be added to the Qty field are displayed in the Order Ticket. The values are:

- +1
- +5
- +10
- +25
- +50
- +100

Each button can be combined with other buttons for a desired total (i.e., +100 button +500 button = Qty of 600).

Select the **Clear Qty** button to set the **Qty** value to zero.

**Show Quick Buy/Sell Btns**—Check this box to display six quick buy/sell buttons in these amounts:

| SLO 10 | SLO 5 | SLO 1 | BYO 1 | BYO 5 | BYO 10 |
|--------|-------|-------|-------|-------|--------|
|--------|-------|-------|-------|-------|--------|

Quick Buy/Sell Btns

- SLO 10
- SLO 5
- SLO 1
- BYO 1
- BYO 5
- BYO 10

The selected side types are reflected in the quick buy/sell buttons (for example, if the side type is **BYC**, the quick sell buttons will be **BYC 1**, **BYC 5**, and **BYC 10**)

## Use Separate Buy/Sell Btns

When checked, the default ticket layout of one **Buy** button, one **Sell** button, and a third button that reflects buy/sell and price will be replaced by **two buttons** each reflecting the price. If applicable (based on routes and permissions), each button allows for the selection of a different side type.

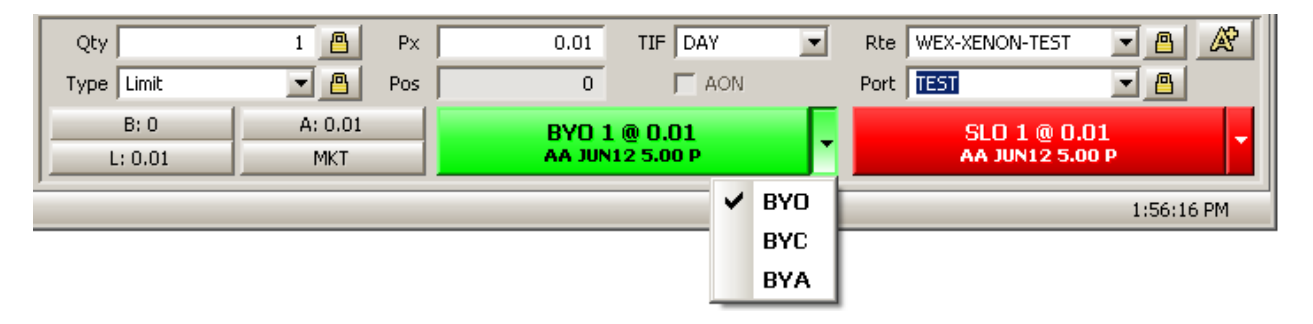

Separate buy/sell buttons showing quantity and price. Side types can be selected from each button.

**Show Cancel Button**—The Cancel button allows you to cancel all live orders for the security selected in the Option Quote Cube. Check the **Show Cancel Button** to display it.

| Γ | Qty        | 1 🕂 🕘 🛛 Рх 🗍 | 1.66 🛨    | TIF DAY      | ▼ R | te WEX-XENON-TEST | • <u>8</u> 🖉      |                                   |
|---|------------|--------------|-----------|--------------|-----|-------------------|-------------------|-----------------------------------|
| l | Type Limit | Pos          | 0         | F AON        | Po  | ort TEST          | <b>–</b> <u>–</u> |                                   |
| I | B: 1.63    | A: 1.66      | BVO A SLO |              |     | BYO 1 @ 1.66      |                   |                                   |
|   | L: 1.55    | MKT          |           |              |     | AA JUN12 7.00 C   |                   |                                   |
|   |            |              | CANCEL AL | l live order | રક  |                   | -                 | <ul> <li>Cancel Buttor</li> </ul> |
|   | Clear Qty  | +1           | +5        | +10          | +25 | +50               | +100              |                                   |

Cancel all live orders for a security with the Cancel button.

#### Lock Selections

Lock override default settings in the Global Configuration.

Global settings such as routes, portfolios, price types, etc. can be associated with certain symbols or security types. When a symbol is entered, the global settings are called in automatically. If the defaults are to be overridden (for example QTY is changed to 500 from the default of 100), and **Lock Selection** is enabled, each symbol that's entered in the Order Ticket will have a QTY value of 500.

As an alternative to the configuration window, the lock icon  $\square$  on the Order Ticket can be employed to lock selected fields.

#### **Order Ticket - Portfolios**

| onfigure Equity Quote Cube         |              |           |                           | ×      |
|------------------------------------|--------------|-----------|---------------------------|--------|
| Columns And Formatting Grid Colors | Order Ticket | - General | Order Ticket - Portfolios | Ticker |
| Portfolio Firms                    |              |           |                           |        |
| All Firms>                         |              | _         |                           |        |
| WEX WEX                            |              |           |                           |        |
| WOLVERINE                          |              |           |                           |        |
| -                                  |              |           |                           |        |
| Dartfalia                          | Account      | -         |                           |        |
| Fordoilo                           | Account      | -         |                           |        |
|                                    | TEST         |           |                           |        |
| TEST2-OPTIONS                      | TEST2        |           |                           |        |
| TEST2-STOCK                        | TEST2        |           |                           |        |
| TEST3-OPTIONS                      | TEST3        |           |                           |        |
| TEST3-STOCKS                       | TEST3        |           |                           |        |
| TEST-CITIALGO                      | TEST         |           |                           |        |
| WEX/TEST                           | WEX/TEST     |           |                           |        |
| WEX/TEST-CS                        | WEX/TEST     |           |                           |        |
| WEX/TESt-GS                        | WEX/TEST     |           |                           |        |
| WEX/TEST-NOTIONAL_LIMIT            | WEX/TEST     |           |                           |        |
| WEX/TEST-ORDLIMIT                  | WEX/TEST     |           |                           |        |
| WEX/TEST-SHORT-RPLY_REOD           | WEXITEST     | ▼         |                           |        |
|                                    |              |           |                           |        |
|                                    |              |           |                           |        |
|                                    |              |           | OF                        | Cancel |
|                                    |              |           |                           | Cancer |

The **Portfolio Firms** and their respective portfolios that are available for selection in the **Port** field of the Option Quote Cube Order Ticket are listed here.

In the top portion of this window check the Portfolio Firms that are to have their portfolios listed. Check **<All Firms>** to select all Portfolio Firms.

The portfolios for each Portfolio Firm will be displayed in the bottom portion of the window. Check the portfolios that will be available for selection or **<All Portfolios>** to select them all.

#### Alternate Method for Selecting Portfolio Firms

In the drop-down menu in the **Port** field, you can also select the Portfolio Firms:

| Qty                | 1 🌩 🤷          | Px           | 1.66 📫 | TIF DAY  | 💌 Rte | WEX-XENON-TEST                         | - <u>a</u> <u>x</u> |
|--------------------|----------------|--------------|--------|----------|-------|----------------------------------------|---------------------|
| Type Limit         | 💌 🤷 P          | Pos          | 0      | F AON    | Port  | TEST                                   |                     |
| B: 1.63<br>L: 1.55 | A: 1.66<br>MKT | ВУО          | SLO    | <b>^</b> | B     | TEST<br>TEST-CITIALGO<br>TEST3-OPTIONS |                     |
|                    |                | TEST3-STOCKS |        |          |       |                                        |                     |
| Clear Qty          | +1             | +5           |        | +10      | +25   | All Firms> WEX                         | +100                |
|                    |                |              |        |          |       | WOLVERINE                              |                     |
|                    |                |              |        |          |       | t                                      |                     |

Firms can also be selected here

## Tabs

Tabs in grids information can be found <u>here</u>.

### Toggle Symbol Tracking

See **<u>Toggle Symbol Tracking</u>** for details on this feature.

### Send Option Quote Cube Data

Data in the Option Quote Cube can be sent to other WTP applets.

#### To send Option Quote Cube Data:

- 1. Click the right mouse button on the Option Quote Cube.
- 2. Select **Send To-->xxx** (where xxx is the name of the applet)

The chosen applet will open displaying its data of the sent symbol.

#### Switch to Equity Quote Cube

Select the **Equity Quote Cube** icon I to exit the Option Quote cube and open the Equity Quote Cube.

#### Alternate Method:

From the **Action** menu select **Switch to Equity Mode**.

## **Option Sector Viewer**

The Option Sector Viewer is a powerful utility that provides traders an overall feel for the options market and allows them to spot hot sectors or option products. Clicking on a sector opens a list of underliers, and a list of underliers can be opened to view their expirations.

| 🕂 Option Sector Viewer - Sec                        | ctor Viewer                                                     |         |              |                |              |                           |           |             |        |            |           |          |            |
|-----------------------------------------------------|-----------------------------------------------------------------|---------|--------------|----------------|--------------|---------------------------|-----------|-------------|--------|------------|-----------|----------|------------|
| File Action Config 🖺 层                              | l   📎 🛞   k                                                     | 🔅   😨   |              |                |              |                           |           |             |        |            |           |          |            |
| Sector Viewer Exchange Summ                         | arv Largest Tr                                                  | ades Mo | mentum Most  | Active Open Ir | nterest Char | nge Put/Call Ratio Unusua | al Volume |             |        |            |           |          |            |
|                                                     |                                                                 |         |              |                |              |                           |           |             |        |            |           |          |            |
| <ul> <li>Sector   <all sectors=""></all></li> </ul> |                                                                 |         |              | 🗾 O Uni        | derlier      |                           |           |             | Date   | 11/14/201  | 2 🔽       | Refresh  | Back 🌱     |
| Group By: 🔽 Sectors 🦵 Expi                          | Group By: 🔽 Sectors T Expirations T Put/Calls T Strikes T Roots |         |              |                |              |                           |           |             |        |            |           |          |            |
| Sector                                              | Con Totai                                                       | Txn Tot | AvgPrintSz 3 | 20D Con Avg (  | cont Ratio   | P/C Ratio Sentiment       | Oint Oi ( | Ang CallTot | PutTot | Cont Bot ( | Cont Sold | Cont Unk | Bot% 🔺     |
| ADVERTISING                                         | 1,549                                                           | 84      | 18.440476    | 15,353         | 0.10         | 0.04                      |           | 1,484       | 65     | 387        | 145       | 1,017    | 0.578115   |
| AEROSPACE/DEFENSE                                   | 4,182                                                           | 465     | 8.993548     | 47,080         | 0.09         | 1.06                      |           | 2,029       | 2,153  | 820        | 866       | 2,496    | 0.494500   |
| AGRICULTURE                                         | 3,400                                                           | 236     | 14.406780    | 35,241         | 0.10         | 0.40                      |           | 2,432       | 968    | 942        | 665       | 1,793    | 0.540735   |
| AIRLINES                                            | 1,987                                                           | 126     | 15.769841    | 30,982         | 0.06         | 0.54                      |           | 1,289       | 698    | 241        | 439       | 1,307    | 0.450176   |
| APPAREL                                             | 4,345                                                           | 510     | 8.519608     | 64,403         | 0.07         | 0.89                      |           | 2,301       | 2,044  | 429        | 655       | 3,261    | 0.473993   |
| AUTO MANUFACTURERS                                  | 7,800                                                           | 391     | 19.948849    | 117,229        | 0.07         | 0.59                      |           | 4,917       | 2,883  | 2,026      | 2,511     | 3,263    | 0.468910   |
| AUTO PARTS&EQUIPMENT                                | 1,056                                                           | 154     | 6.857143     | 20,113         | 0.05         | 0.76                      |           | 599         | 457    | 142        | 160       | 754      | 0.491477   |
| BANKS                                               | 55,193                                                          | 2,575   | 21.434175    | 611,822        | 0.09         | 0.70                      |           | 32,392      | 22,801 | 15,756     | 22,127    | 17,310   | 0.442284   |
| BEVERAGES                                           | 7,899                                                           | 583     | 13.548885    | 70,810         | 0.11         | 1.01                      |           | 3,932       | 3,967  | 3,381      | 1,111     | 3,407    | 0.643689   |
| BIOTECHNOLOGY                                       | 29,987                                                          | 1,270   | 23.611811    | 114,033        | 0.26         | 0.24                      |           | 24,215      | 5,772  | 2,548      | 12,770    | 14,669   | 0.329559   |
| BUILDING MATERIALS                                  | 1,251                                                           | 129     | 9.697674     | 13,303         | 0.09         | 1.42                      |           | 516         | 735    | 75         | 263       | 913      | 0.424860   |
| CHEMICALS                                           | 20,635                                                          | 2,171   | 9.504836     | 93,895         | 0.22         | 1.34                      |           | 8,833       | 11,802 | 5,079      | 3,722     | 11,834   | 0.532881   |
| CLOSED-END FUNDS                                    | 10                                                              |         | 10.000000    | 18,806         | 0.00         | 999,999.99                |           |             | 10     |            |           | 10       | 0.500000   |
| COAL                                                | 6,638                                                           | 562     | 11.811388    | 80,957         | 0.08         | 1.30                      |           | 2,883       | 3,755  | 1,006      | 2,387     | 3,245    | 0.395978   |
| COMMERCIAL SERVICES                                 | 7,376                                                           | 548     | 13.459854    | 91,150         | 0.08         | 0.64                      |           | 4,491       | 2,885  | 1,249      | 1,638     | 4,489    | 0.473631   |
| COMMODITY FUND                                      | 34,377                                                          | 2,696   | 12.751113    | 312,090        | 0.11         | 0.67                      |           | 20,564      | 13,813 | 10,484     | 11,698    | 12,195   | 0.482343   |
| COMPUTERS                                           | 105,203                                                         | 14,765  | 7.125161     | 615,313        | 0.17         | 0.80                      |           | 58,573      | 46,630 | 19,643     | 23,162    | 62,398   | 0.483275   |
| COSMETICS/PERSONAL CARE                             | 2,886                                                           | 183     | 15.770492    | 33,951         | 0.09         | 0.33                      |           | 2,175       | 711    | 1,722      | 394       | 770      | 0.730076   |
| COUNTRY FUNDS-CLOSED-END                            |                                                                 |         |              | 10             | 0.00         | 0.00                      |           |             |        |            |           |          |            |
| DEBT FUND                                           | 33,221                                                          | 1,217   | 27.297453    | 54,178         | 0.61         | 0.17                      |           | 28,461      | 4,760  | 12,952     | 13,638    | 6,631    | 0.489675   |
| DISTRIBUTION/WHOLESALE                              | 868                                                             | 138     | 6.289855     | 5,845          | 0.15         | 1.08                      |           | 417         | 451    | 223        | 158       | 487      | 0.537442   |
| DIVERSIFIED FINAN SERV                              | 5,312                                                           | 512     | 10.375000    | 59,658         | 0.09         | 0.46                      |           | 3,633       | 1,679  | 865        | 1,072     | 3,375    | 0.480516   |
| ELECTRIC                                            | 2,239                                                           | 244     | 9.176230     | 32,543         | 0.07         | 0.84                      |           | 1,215       | 1,024  | 200        | 656       | 1,383    | 0.398169   |
| ELECTRICAL COMPO&EQUIP                              | 1,508                                                           | 170     | 8.870588     | 13,653         | 0.11         | 0.61                      |           | 938         | 570    | 224        | 232       | 1,052    | 0.497347 🖵 |
| •                                                   |                                                                 |         |              |                |              |                           |           |             |        |            |           |          |            |
| -                                                   |                                                                 |         |              |                |              |                           |           |             |        |            |           | ,        | 2-56-39 AM |
|                                                     |                                                                 |         |              |                |              |                           |           |             |        |            |           |          | 5130130 MM |

| Launch Option Sector Viewer      |
|----------------------------------|
| Input Modes—Sector and Underlier |
| <u>Groupings</u>                 |
| <u>Investigate a Sector</u>      |

<u>Filter Data</u> <u>The BACK Button</u> <u>The REFRESH Button</u> <u>Configure Option</u> <u>Sector Viewer</u> Other Tabs in Option Sector Viewer Create New Orders From Option Sector Viewer Cancel Orders Export Grid Data

## Launch Option Sector Viewer

From the WTP toolbar select **Analyze-->Option Sector Viewer**.

#### Alternate Method:

From the WTP menu select **Option Sector Viewer**.

#### Input Modes—Sector and Underlier

The Option Sector Viewer can retrieve data based on sectors or underliers. The mode is set by selecting one or the other at the top of the Option Sector Viewer.

#### **Selecting Sectors**

- 1. Select the **Sector** radio button.
- 2. Choose the sector to view from the drop-down list. Select **<all sectors>** to have all sectors displayed.

Note: Sectors can be manually typed, separated by a comma or semicolon.

#### **Selecting Underliers**

- 1. Select the **Underlier** radio button.
- 2. Enter one or more symbols. Separate symbol with a semicolon.

### **Underliers and "Grouped By" Selections**

When underliers are entered, the sectors they belong to are listed in the Sectors column.

In the example below, underliers **GOOG SIRI** and **YHOO** are entered. Their sectors, **INTERNET** and **MEDIA** are automatically placed in the Option Sector Viewer:

| Sector Viewer Exchange Summ                                     | ary Largest Trad | es Most Active (C | Contracts) Mos | t Active (Tran | sactions) Unusu | al Volume   |         |             | 16 |  |
|-----------------------------------------------------------------|------------------|-------------------|----------------|----------------|-----------------|-------------|---------|-------------|----|--|
| C Sector INTERNET; MEDIA                                        |                  | Underlier         | GOOG; SIRI;    | NHOO           | • Dat           | e 2/10/2009 | • Re    | fresh Back  | 9  |  |
| Group By: 🔽 Sectors 🗆 Expirations 🗖 Put/Calls 🗐 Strikes 🗐 Roots |                  |                   |                |                |                 |             |         |             |    |  |
| Sector                                                          | Con Total 🔻      | 20D Con Avg       | P/C Ratio      | Sentiment      | 20D P/C Ratio   | 20Day Senti | Txn Tot | 20D Txn Avg |    |  |
| INTERNET                                                        | 148,729          | 298,265           | 0.85           |                | 0.87            |             | 14,986  | 24,907      |    |  |
| MEDIA                                                           | 37,181           | 64,496            | 1.38           |                | 0.78            |             | 817     | 1,689       |    |  |
|                                                                 | 185,910          |                   |                |                |                 |             |         |             |    |  |

#### Groupings

By default, the Option Sector Viewer shows a single row for every Sector. The **Group By** checkboxes allow the user to partition the sectors by additional fields.

**Sectors**—All sectors entered in the **Sector** input mode field will be listed.

**Note:** If the **Sectors** box is unchecked, the Option Sector Viewer will respond by listing all of the underliers related to the sectors that were selected in the input field.

For example, if sectors **Advertising** and **Airlines** are selected and the **SECTORS** box is unchecked, all underling symbols related to both sectors will be displayed in the Option Sector Viewer.

**Expirations**—The expirations for each sector will be displayed. For example, if Expirations is selected with the Advertising Sector, expirations for a number of months will be listed (i.e., Feb09, Mar09, Apr09, etc.)

**Put/Calls**—Each selected sector will be divided into Puts and Calls if the **Put/Calls** box is checked.

**Strikes**—Strike prices are displayed with the Strike option selected.

Note: The Sectors box must be unchecked in order to view Strikes.

**Roots**—The root symbol (generally, the first three letters of an option symbol) is displayed if this box is checked.

Note: The Sectors box must be unchecked in order to view Roots.

#### Investigate a Sector

Any listed sector can be investigating further by double-clicking on it. With each double-click new information about the sector is revealed.

From the Option Sector Viewer base page, each double-click displays a deeper level of data. At the highest level are the **sectors**, which are then broken down into **underliers**, **expiration dates**, **put/calls**, **strike prices**, **and root identifiers** in order.

When clicking on a row with a root identifier, the **Option Time and Sales** applet opens for that option product.

Double-clicking automatically sets the filter to display only the data for the clicked item.

#### Filter Data

The data displayed in the Option Sector Viewer can be filtered. When the filter is active, only defined parameters defined in the filter window will display, if available.

#### **Define Filters**

- 1. Press the Filter icon and the Filters window opens.
- 2. Define which securities should be filtered, the expression that is to be acted upon, the conditional (=, <, >, etc.), and the target value.

In the sample below, a Filter has been defined for **All Sectors listed in the Input field, where the Expiration Date equals Mar09:** 

| Filters |            |             |                                        |      |              | ×     |
|---------|------------|-------------|----------------------------------------|------|--------------|-------|
|         | Del        | Security    | Expression                             | Cond | Target Value |       |
| ×       | Del<br>Del | <all></all> | [Expr]<br><click add="" to=""></click> | =    |              | Mar09 |
|         |            |             |                                        |      |              |       |
|         |            |             |                                        |      |              |       |
|         |            |             |                                        |      |              |       |
|         |            |             |                                        |      |              |       |
|         |            |             |                                        | OK   | Cancel       | pply  |

When a filter has been created, it will be displayed in the Option Sector Viewer page:

| Sector Viewe | Exchange Summary      | Largest Trades           | Most Active (Contract: |  |  |
|--------------|-----------------------|--------------------------|------------------------|--|--|
| Gector       | AIRLINES; BANKS       | 140,1911,100,1911,100,19 | • (                    |  |  |
| Group By: 🔽  | 🛙 Sectors 🔽 Expiratio | ons 🔲 Put/Calls          | 🗖 Strikes 🔲 Roots      |  |  |
| Filters: [   | Expr] = Mar09         |                          |                        |  |  |

Uncheck the **Filters** box to turn off filtering.

To remove the filter entirely, press the **Del** button in the Filter definition window, then select **OK**.

#### The BACK Button

The Option Sector Viewer keeps track of the history of data requests. Pressing the **Back** button reveals the previous data request. With each subsequent pressing of the **Back** button the previous Option Sector Viewer screen will be displayed (much like the functionality of the back button in a web browser).

#### The REFRESH Button

The Option Sector Viewer retrieves new data every time a new command is entered. Data is refreshed automatically based on the value entered in the configuration window.

A forced refresh is accomplished by pressing the **Refresh** button.

#### **Configure Option Sector Viewer**

The available columns, their styles, and row color conditions are defined in the configuration window for the Option Sector Viewer.

#### **Open the Configuration Window**

Select the Configuration icon 🕮. See <u>Columns and Formatting</u> for detailed descriptions on how to customize columns and rows.

#### Alternate Methods:

- Right-click in the Option Sector Viewer window and select Configuration
- From the **Config** menu select **Configuration**

**Note About News Columns:** A **News** button that links to the <u>News Browser</u> can be configured under **Quote Fields** for each tab in the Option Sector Viewer. Some sectors will not have specific securities associated with them. In those cases, the News button will not be highlighted.

### The Miscellaneous Tab

Two values are set under the Miscellaneous tab: **Highlight Display Size** and **Refresh Data** amount.

The numerical value entered in the **Highlight Display Size** reflects the number of rows to display when selecting Option Sector Viewer tabs **Largest Trades, Most Active** (Contracts), Most Active (Transactions) and Unusual Volume.

If **Automatically Refresh Data** is checked, the Option Sector Viewer will refresh its data as often as the displayed value dictates. The minimum refresh value is **10 seconds**.

**Note:** Refreshing sector data can take a significant amount of processing time. Increasing this value can improve WTP performance.

#### Other Tabs in Option Sector Viewer

The Highlight Tabs in Option Sector Viewer are defined on the server by an administrator and cannot be created, deleted, or changed by a WTP user.

#### **Create New Orders from Option Sector Viewer**

New orders can be created from Option Sector Viewer.

- 1. Right-click any row containing either a sector or underlier name.
- 2. Select New Order

#### Alternate Method:

Type Ctrl +n.

The Order Ticket will display.

#### **Cancel Orders**

All unfilled orders or orders for a particular symbol can be canceled.

- 1. Right-click on a row with a symbol whose order is to be canceled.
- 2. Select **Cancel All Orders** (for all orders to be canceled regardless of the symbol), or **Cancel All for Symbol xxx** (where xxx is the symbol name)

#### Alternate Method:

Type **Ctrl +z**.

#### Export Grid Data

Grid data in Option Sector Viewer can be exported to a file, clipboard, or Microsoft Excel spreadsheet.

Click here to learn more about exporting grid data.

## **Option Time and Sales**

**Option Time and Sale** allows you to view tick-by-tick details for all option products for a given security over a defined period. Optional views include detailed information about a selected product and summary data.

| ption 1         | Time And Sale       | 25      |              |           |       |     |      |       |         |         |        |           |            |           |                             |        |
|-----------------|---------------------|---------|--------------|-----------|-------|-----|------|-------|---------|---------|--------|-----------|------------|-----------|-----------------------------|--------|
| e <u>A</u> ctio | on <u>⊂</u> onfig [ | b 🖬 🛛   | 🇞 🥹   {      | 8 🕓 🕁     | 0     |     |      |       |         |         |        |           |            |           |                             |        |
| derliers        | MSFT                |         | •            | • Today   |       |     |      |       |         |         | -      | MSFT MSF  | T 09Aug13  | 31.50 Put | 5                           |        |
| nd 🔻            | Time                | Exch 1  | - Exor -     | Strike 🔻  | P/C - | Otv | Px   | Theo  | Edae    | Cond 🔻  | Root A | Time      | Exch 🔻     | Otv F     | y Unde                      | κ Γοπο |
| ISFT            | 9:08:48 AM          | NDO     | Sen13        | 32,000    | Call  | 6   | 0.50 | 0.504 | (0.004) | ALITO   | MSET   | 9:07:18 A | MIAX       | 6 1       | 1.21 31.51                  | REGU   |
| ISFT            | 9:08:08 AM          | AMEX    | Sep13        | 34.000    | Call  | 4   | 0.09 | 0.096 | (0.006) | AUTO    | MSET   | 9:07:18 A | MIAX       | 2         | 0.21 31.51                  | REGU   |
| ISFT            | 9:07:55 AM          | AMEX    | Sep13        | 33.000    | Call  | 3   | 0.22 | 0.231 | (0.011) | AUTO    | MSET   | 9:07:18 A | MIAX       |           | 0.21 31.51                  | REGU   |
| SFT             | 9:07:43 AM          | AMEX    | Sep13        | 30.000    | Put   | 3   | 0.33 | 0.329 | 0.001   | AUTO    | MSFT   | 8:56:37 A | CBOE       | 10        | 0.20 31.54                  | REGL   |
| SFT             | 9:07:20 AM          | BOX     | Sep13        | 35.000    | Call  | 40  | 0.05 | 0.038 | 0.012   | SPRD    | MSET   | 8:48:22 A | BX         |           | 0.20 31.54                  | AU     |
| SFT             | 9:07:20 AM          | BOX     | Sep13        | 34.000    | Call  | 40  | 0.10 | 0.096 | 0.004   | SPRD    | MSET   | 8:42:14 A | PHLX       | 2 1       | <b>0.21</b> 31.53           | AU'    |
| SFT             | 9:07:18 AM          | MIAX    | 09Aua13      | 31.500    | Put   | 1   | 0.21 | 0.219 | (0.009) | REGULAR | MSET   | 8:41:07 A | PCX        | 28        | 0.21 31.53                  | ISC    |
| SFT             | 9:07:18 AM          | MIAX    | 09Aug13      | 31.500    | Put   | 2   | 0.21 | 0.219 | (0.009) | REGULAR | MSET   | 8:41:07 A | PCX        | 24        | <b>0.21</b> 31.53           | IS     |
| SFT             | 9:07:07 AM          | NDQ     | Oct13        | 32.000    | Call  | 1   | 0.75 | 0.763 | (0.013) | ISOI    | MSFT   | 8:41:07 A | NDQ        |           | <b>0.21</b> 31.53           | IS     |
| SFT             | 9:07:05 AM          | CBOE    | Jan14        | 31.000    | Put   | 3   | 1.66 | 1.657 | 0.003   | SPIM    | MSFT   | 8:41:07 A | MIAX       | 2 1       | <b>31.5</b> 3 <b>31.5</b> 3 | IS     |
| 5FT             | 9:07:04 AM          | BOX     | Sep13        | 35.000    | Call  | 6   | 0.05 | 0.038 | 0.012   | SPRD    | MSFT   | 8:40:29 A | NDQ        | 30        | <b>0.20</b> 31.53           | AU     |
| SFT             | 9:07:04 AM          | BOX     | Sep13        | 34.000    | Call  | 6   | 0.10 | 0.096 | 0.004   | SPRD    | MSFT   | 8:36:54 A | NDQ        | 40        | 0.18 31.58                  | AU     |
| SFT             | 9:06:59 AM          | BOX     | Aug13        | 32.000    | Call  | 1   | 0.14 | 0.143 | (0.003) | SPIM    | MSFT   | 8:32:12 A | C2         | 17        | <b>0.18</b> 31.58           | REG    |
| SFT             | 9:06:43 AM          | AMEX    | Jan14        | 23.000    | Put   | 1   | 0.13 | 0.115 | 0.015   | AUTO    | MSET   | 8:32:12 A | AMEX       | 3 1       | 0.18 31.58                  | AU     |
| SFT             | 9:06:31 AM          | AMEX    | Aug13        | 32.000    | Call  | 2   | 0.15 | 0.145 | 0.005   | AUTO    | MSET   | 8:32:12 A | AMEX       | 5         | <b>0.18</b> 31.58           | AL     |
| SFT             | 9:06:15 AM          | PHLX    | Sep13        | 31.000    | Call  | 5   | 0.98 | 0.977 | 0.003   | AUTO    | MSFT   |           |            |           |                             |        |
| 5FT             | 9:06:00 AM          | ISE     | Sep13        | 30.000    | Put   | 25  | 0.32 | 0.322 | (0.002) | SPRD    | MSFT   |           |            |           |                             |        |
| SFT             | 9:06:00 AM          | ISE     | Sep13        | 33.000    | Put   | 25  | 1.90 | 1.904 | (0.004) | SPRD    | MSFT   |           |            |           |                             |        |
| 5FT             | 9:06:00 AM          | CBOE    | Oct13        | 32.000    | Put   | 1   | 1.43 | 1.427 | 0.003   | SPIM    | MSFT   |           |            |           |                             |        |
| SFT             | 9:05:59 AM          | NDQ     | Sep13        | 32.000    | Call  | 10  | 0.51 | 0.509 | 0.001   | AUTO    | MSFT   |           |            |           |                             |        |
| 5FT             | 9:05:43 AM          | ISE     | Sep13        | 31.000    | Put   | 5   | 0.66 | 0.652 | 0.008   | SPRD    | MSFT   |           |            |           |                             |        |
| SFT             | 9:05:43 AM          | ISE     | Aug13        | 32.000    | Put   | 5   | 0.83 | 0.821 | 0.009   | SPRD    | MSFT   |           |            |           |                             |        |
| FT              | 9:05:43 AM          | NDO     | Sep13        | 31.000    | Put   | 10  | 0.66 | 0.649 | 0.011   | AUTO    | MSET 🚬 |           |            |           |                             |        |
|                 |                     |         |              |           |       |     |      |       |         |         | •      |           |            |           |                             |        |
|                 | only Selected       | MSFT (M | licrosoft Co | rp) Summa | iry   |     |      |       |         |         |        | MSFT 09A  | ug13 31.50 | Put Summ  | iary                        |        |
| Exch            | С                   | alls    | Puts         |           | Total | Exe | cs   | Mkt S | hr      | P/C Ra  | rtio   | Exch      | Tot Vol    | Execs     | Last Qty                    | Las    |
| AMEX            | ( 1,                | 052     | 217          | 1         | 1,269 | 15  | 5    | 17%   |         | 0.21    |        | AMEX      | 8          | 2         | 5                           | 0.     |
| BATS            | 3 3                 | 98      | 236          |           | 634   | 38  | 3    | 9%    |         | 0.59    | )      | BX        | 1          | 1         | 1                           | 0.     |
| BOX             | 1                   | 32      | 15           |           | 147   | 1:  | 3    | 2%    |         | 0.11    |        | C2        | 17         | 1         | 17                          | 0.     |
| ВX              |                     | 47      | 13           |           | 60    | 10  | )    | 1%    |         | 0.28    | }      | CBOE      | 10         | 1         | 10                          | 0.     |
| C2              |                     | 58      | 18           |           | 76    | 1'  | 1    | 1%    |         | 0.31    |        | MIAX      | 11         | 4         | 1                           | 0.     |
| CBOE            |                     | 67      | 754          | 1         | 1,721 | 8   | 1    | 24%   | 1       | 0.78    | }      | NDQ       | 74         | 3         | 30                          | 0.     |
| ISE             | 5                   | 33      | 370          |           | 903   | 5   | 5    | 12%   |         | 0.69    | )      | PCX       | 52         | 2         | 24                          | 1 0    |
|                 | 1                   | 23      | 64           |           | 187   | 24  | 5    | 3%    |         | 0.52    | )      | PHLX      | 2          | 1         | 2                           |        |
| MIAX            |                     |         | T            |           |       |     |      | 0.0   |         | 0.02    | - 3    | THEX.     | -          | i 1       | -                           | 1 0.2  |
| MIAX            | 2                   | 21      | 346          |           | 867   | E.  | 1    | 12%   | 1       | 0.66    |        | Total     | 475        | 15        |                             |        |

Launch Option Time and Sales The Option Time and Sales Window Select one or more Underliers Select a Reporting Time Select a Tick for a Detailed View The Summary Grid Detail Summary Grid Data Filter Consolidated Mode Split Grid Mode Switch to Equity Mode Configure Option Time and Sales

Issue or Cancel Orders Export Grid Data Templates Printing Condition Codes

## Launch Option Time and Sales

From the WTP Toolbar select **Analyze-->Option Time and Sales**.

## Alternate Method:

From the WTP menu select **Option Time and Sales**.

#### The Option Time and Sales Window

The Option Time and Sales window can be divided in quadrants, depending on viewing preferences. In the image above, the four quadrants are defined as follows:

- **Upper Left**—**Primary Display** Define the reporting time, start/stop data retrieval, and/or filtering parameters.
- **Upper Right—Detailed Grid** Displays all the ticks for a currently selected product in the primary display grid.
- **Bottom Left—Summary Grid** Displays the summary for a selected underlier **OR** displays the total data for all underliers.
- **Bottom Right—Detailed Summary Grid** Displays a summary of the currently selected product.

#### Select one or more Underliers

To enter one or more underliers, the Option Time and Sales window must be stopped. Press the red Stop button . The Underliers window will now be available for input.

- 1. Enter one or more stock symbols. Separate each symbol with a comma or semicolon.
- 2. Select a reporting time (see below).
- 3. Press the green **Go** button **D**.

The Option Time and Sales window will retrieve relevant underlier data.

#### Select a Reporting Time

Option Time and Sales can retrieve market data based on selected time parameters.

- Select one of three defined time parameters for options reporting: **Today** (all ticks from midnight of the current day)
- **Yesterday** (all ticks up until midnight of the previous day)
- **Custom** (tick data retrieved between the two defined time/date settings). When selected, the **Time Span** window launches:

| 🗾 Tim | e Span     | ×           | 1 |
|-------|------------|-------------|---|
| Start | 8:30:00 AM | 7/31/2013 💌 |   |
| Stop  | 3:00:00 PM | 7/31/2013 💌 |   |
|       |            | OK Cancel   |   |

Enter the start/stop times (or use the up/down spinner arrows), and select a date from the drop-down list.

**Note:** Option Time and Sales must be stopped in order to enter reporting time values.

## Select a tick for a Detailed View

| MSFT MSQ Mar10 30.00 Calls<br>Filters: [Exch] = CBOE |      |     |      |       |   |  |  |  |  |  |  |
|------------------------------------------------------|------|-----|------|-------|---|--|--|--|--|--|--|
| Time                                                 | Exch | Qty | Рк   | UndPx |   |  |  |  |  |  |  |
| 9:32:39 AM                                           | CBOE | 4   | 0.12 | 28.26 |   |  |  |  |  |  |  |
| 9:31:33 AM                                           | CBOE | 28  | 0.12 | 28.27 |   |  |  |  |  |  |  |
| 9:31:13 AM                                           | CBOE | 1   | 0.12 | 28.28 |   |  |  |  |  |  |  |
| 9:29:17 AM                                           | CBOE | 1   | 0.12 | 28.32 |   |  |  |  |  |  |  |
| 9:24:30 AM                                           | CBOE | 2   | 0.11 | 28.35 |   |  |  |  |  |  |  |
| 9:19:47 AM                                           | CBOE | 200 | 0.11 | 28.30 |   |  |  |  |  |  |  |
| 9:15:06 AM                                           | CBOE | 500 | 0.12 | 28.28 |   |  |  |  |  |  |  |
| 9:14:35 AM                                           | CBOE | 50  | 0.12 | 28.34 |   |  |  |  |  |  |  |
| 9:11:44 AM                                           | CBOE | 35  | 0.12 | 28.40 |   |  |  |  |  |  |  |
| 9:03:08 AM                                           | CBOE | 50  | 0.13 | 28.49 |   |  |  |  |  |  |  |
| 9:01:41 AM                                           | CBOE | 38  | 0.13 | 28.47 |   |  |  |  |  |  |  |
| 8:54:20 AM                                           | CBOE | 10  | 0.14 | 28.59 |   |  |  |  |  |  |  |
| 8:53:26 AM                                           | CBOE | 50  | 0.15 | 28.59 |   |  |  |  |  |  |  |
| 8:52:17 AM                                           | CBOE | 1   | 0.15 | 28.61 |   |  |  |  |  |  |  |
| 8:47:19 AM                                           | CBOE | 5   | 0.16 | 28.71 |   |  |  |  |  |  |  |
| 8:39:14 AM                                           | CBOE | 25  | 0.16 | 28.69 |   |  |  |  |  |  |  |
| 8:32:32 AM                                           | CBOE | 22  | 0.18 | 28.82 |   |  |  |  |  |  |  |
| 8:32:24 AM                                           | CBOE | 1   | 0.18 | 28.81 |   |  |  |  |  |  |  |
| 8:32:24 AM                                           | CBOE | 1   | 0.18 | 28.81 |   |  |  |  |  |  |  |
| 8:32:24 AM                                           | CBOE | 1   | 0.18 | 28.81 |   |  |  |  |  |  |  |
| 8:32:24 AM                                           | CBOE | 1   | 0.18 | 28.81 |   |  |  |  |  |  |  |
| 8:32:24 AM                                           | CBOE | 1   | 0.18 | 28.81 | _ |  |  |  |  |  |  |

Click on any tick in the **Primary Display** to view detailed information about the underlier. The data will be displayed in the **Detailed Grid**.

If the Detailed Grid is not displayed, it must be activated. See **<u>Configure Option Time and</u>** <u>Sales</u> for instructions on how to display the Detailed Grid.

**Note:** Although many underliers may be reported, only one underlier at a time can have its detailed information displayed in the Detailed Grid.

## Filter Details

Press the filter icon it to open the **Detail Filters** window where filters are defined. In the image above, a filter was defined to display ticks only from the CBOE.

The **Detail Filters** window is similar to the set row color conditions window.

#### The Summary Grid

| Exch | Calls  | Puts  | Total  | Execs | Mkt Shr | P/C Ratio |
|------|--------|-------|--------|-------|---------|-----------|
| AMEX | 1,561  | 1,344 | 2,905  | 259   | 4%      | 0.86      |
| BOX  | 2,367  | 1,817 | 4,184  | 589   | 6%      | 0.77      |
| CBOE | 11,406 | 5,772 | 17,178 | 1,277 | 24%     | 0.51      |
| ISE  | 9,618  | 8,472 | 18,090 | 1,850 | 26%     | 0.88      |
| NDQ  | 1,533  | 1,541 | 3,074  | 548   | 4%      | 1.01      |
| PCX  | 6,392  | 8,967 | 15,359 | 1,502 | 22%     | 1.40      |
| PHLX | 5,995  | 3,359 | 9,354  | 754   | 13%     | 0.56      |

#### Summary Grid All mode

| Exch | Calls | Puts  | Total  | Execs | Mkt Shr | P/C Ratio |
|------|-------|-------|--------|-------|---------|-----------|
| AMEX | 1,482 | 999   | 2,481  | 254   | 5%      | 0.67      |
| BOX  | 1,828 | 1,349 | 3,177  | 532   | 6%      | 0.74      |
| CBOE | 7,017 | 4,407 | 11,424 | 972   | 23%     | 0.63      |
| ISE  | 7,137 | 7,267 | 14,404 | 1,636 | 29%     | 1.02      |
| NDQ  | 1,573 | 1,347 | 2,920  | 549   | 6%      | 0.86      |
| PCX  | 3,836 | 3,503 | 7,339  | 1,462 | 15%     | 0.91      |
| PHLX | 4,497 | 3,218 | 7,715  | 676   | 16%     | 0.72      |

Summary Grid Only Selected mode

The **Summary Grid** displays either a summary of **all** underliers (if more than one underlier has been entered in the Underliers field), or a summary of a **single** underlier (selected in the primary display).

Select the preferred summary by pressing the **All** or **Only Selected** button.

The Summary Grid can be enabled/disabled, by making the appropriate selection in the **<u>configuration</u>** window.

#### **Detail Summary Grid**

| AAPL Mar09 90.00 Call Summary |         |       |          |         |  |  |  |  |  |  |
|-------------------------------|---------|-------|----------|---------|--|--|--|--|--|--|
| Exch                          | Tot Vol | Execs | Last Qty | Last Px |  |  |  |  |  |  |
| AMEX                          | 320     | 35    | 2        | 5.10    |  |  |  |  |  |  |
| BOX                           | 401     | 65    | 3        | 4.30    |  |  |  |  |  |  |
| CBOE                          | 1,601   | 67    | 2        | 3.97    |  |  |  |  |  |  |
| ISE                           | 1,511   | 193   | 3        | 5.00    |  |  |  |  |  |  |
| NDQ                           | 336     | 62    | 10       | 4.50    |  |  |  |  |  |  |
| PCX                           | 409     | 110   | 1        | 3.90    |  |  |  |  |  |  |
| PHLX                          | 264     | 32    | 10       | 3.80    |  |  |  |  |  |  |

The **Detail Summary Grid** (bottom right) displays a summary of a selected product.

To populate the Detail Summary Grid, click on a underlier tick in the Primary display.

The Detail Summary Grid can be enabled/disabled, by making the appropriate selection in the **configuration** window.

#### Data Filter

The data displayed in the Primary display can be filtered. When a filter is in force, only data that matches the parameters of the filter will be displayed.

For example, if it desired to view the underliers from a specific exchange, a filter can be defined to show only the exchange name.

#### **Define a Data Filter**

1. Press the filter icon  $\square$  The Filters input screen displays:

|   | Def | Security      | Expression                   | Cond |      | Target Value |
|---|-----|---------------|------------------------------|------|------|--------------|
|   | Del | <all> 🗖</all> | Expr                         |      |      |              |
|   | Del | <all></all>   | Strike                       | -    |      |              |
|   | Del | <all></all>   | Put/Call                     | =    |      |              |
| × | Del | <all></all>   | Exch                         | -    | AMEX |              |
|   | Del | «ALL»         | Qty                          | >    |      |              |
|   | Del |               | <click add="" to=""></click> |      |      |              |
|   |     |               |                              |      |      |              |
|   |     |               |                              |      |      |              |

2. Define a security, expression, condition, and target value and press **OK** or **Apply**.

For more information about defining expressions see **<u>Set Row Color Conditions</u>**.

When a filter is active, the filter expression and target value will be displayed in the Option Time and Sales window. The image below reflects the filter selection of displaying data from AMEX exclusively:

| Underliers AAPL; K; M | SFT               |      | •        |
|-----------------------|-------------------|------|----------|
| C Now C Today C       | 12:00 AM 03/05/09 | to 🗧 | 12:00 AM |
| Filters: Exch = AME   | x                 |      |          |

#### **Consolidated Mode**

The Option Time and Sales window can be configured to display data in consolidated mode where each line corresponds to a separate product.

In consolidated mode only the cumulative fields are shown per each tick.

#### Set Option Time and Sales to Consolidated Mode

Right-click the mouse anywhere in the Option Time and Sales window and select **Consolidated Mode**.

### Alternate Methods:

- From the **Config** menu select **Consolidated Mode**.
- From the configuration window, Miscellaneous tab, check **Consolidated Mode**.

Disable Consolidated Mode by repeating the same procedure.

### Split Grid Mode

The Primary Display can be configured for Split Grid Mode, where calls and puts are on separate grids. In the image below Split Grid Mode is enabled:

| Und                                                                | Time                                                                                                    | Exch                                                                                 | Expr                                                                                                    | Strike                                                                                  | P/C                                                                | Qty                                                           | Px                                                                                 | Theo                                                                                                    | Edge                                                                                     | Root                                                                |
|--------------------------------------------------------------------|----------------------------------------------------------------------------------------------------|--------------------------------------------------------------------------------------|----------------------------------------------------------------------------------------------------|-----------------------------------------------------------------------------------------|--------------------------------------------------------------------|---------------------------------------------------------------|------------------------------------------------------------------------------------|----------------------------------------------------------------------------------------------------|------------------------------------------------------------------------------------------|---------------------------------------------------------------------|
| DELL                                                               | 1:21:37 PM                                                                                                    | ISE                                                                                  | Apr09                                                                                                   | 9.00                                                                                    | Call                                                               | 1                                                             | 0.50                                                                               | 0.505                                                                                                    | -0.005                                                                                   | DLY                                                                 |
| DELL                                                               | 1:21:37 PM                                                                                                    | CBOE                                                                                 | Janii                                                                                                   | 7.50                                                                                    | Call                                                               | 10                                                            | 3.15                                                                               | 3.200                                                                                                    | -0.050                                                                                   | VPZ                                                                 |
| DELL                                                               | 1:21:01 PM                                                                                                    | CBOE                                                                                 | Jan11                                                                                                   | 15.00                                                                                   | Call                                                               | 3                                                             | 0.90                                                                               | 0.930                                                                                                    | -0.030                                                                                   | VPZ                                                                 |
| DELL                                                               | 1:21:00 PM                                                                                                    | CBOE                                                                                 | Janii                                                                                                   | 20.00                                                                                   | Call                                                               | 73                                                            | 0.38                                                                               | 0.420                                                                                                    | -0.040                                                                                   | VPZ                                                                 |
| DELL                                                               | 1:20:55 PM                                                                                                    | PCX                                                                                  | Jan10                                                                                                   | 12.50                                                                                   | Call                                                               | 11                                                            | 0.66                                                                               | 0.640                                                                                                    | 0.020                                                                                    | WDQ                                                                 |
| DELL                                                               | 1:20:55 PM                                                                                                    | PCX                                                                                  | Jan10                                                                                                   | 12.50                                                                                   | Call                                                               | 4                                                             | 0.66                                                                               | 0.640                                                                                                    | 0.020                                                                                    | WDQ                                                                 |
| DELL                                                               | 1:20:47 PM                                                                                                    | ISE                                                                                  | Mar09                                                                                                   | 10.00                                                                                   | Call                                                               | 10                                                            | 0.04                                                                               | 0.045                                                                                                    | -0.005                                                                                   | DUY                                                                 |
| DELL                                                               | 1:20:47 PM                                                                                                    | PCX                                                                                  | Jan10                                                                                                   | 12.50                                                                                   | Call                                                               | 11                                                            | 0.66                                                                               | 0.665                                                                                                    | -0.005                                                                                   | WDQ                                                                 |
| DELL                                                               | 1:20:47 PM                                                                                                    | ISE                                                                                  | Mar09                                                                                                   | 8.00                                                                                    | Call                                                               | 10                                                            | 0.74                                                                               | 0.740                                                                                                    | 0.000                                                                                    | DLY                                                                 |
| DELL                                                               | 1:20:46 PM                                                                                                    | PCX                                                                                  | Jan10                                                                                                   | 12.50                                                                                   | Call                                                               | 23                                                            | 0.66                                                                               | 0.635                                                                                                    | 0.025                                                                                    | WDQ                                                                 |
| DELL                                                               | 1:20:46 PM                                                                                                    | BOX                                                                                  | Jan10                                                                                                   | 12.50                                                                                   | Call                                                               | 11                                                            | 0.66                                                                               | 0.635                                                                                                    | 0.025                                                                                    | WDQ                                                                 |
|                                                                    |                                                                                                    |                                                                                      |                                                                                                    |                                                                                         |                                                                    |                                                               |                                                                                    |                                                                                                    |                                                                                          |                                                                     |
| Und                                                                | Time                                                                                                    | Exch                                                                                 | Expr                                                                                                    | Strike                                                                                  | P/C                                                                | Qty                                                           | Рк                                                                                 | Theo                                                                                                    | Edge                                                                                     | Root                                                                |
| Und<br>DELL                                                        | <i>Time</i><br>1:22:21 PM                                                                                                    | Exch<br>PCX                                                                          | <i>Expr</i><br>Mar09                                                                                    | Strike<br>8.00                                                                          | <i>Ρ/C</i><br>Put                                                  | Qty<br>15                                                     | Рх<br>0.23                                                                         | Theo<br>0.235                                                                                                    | <i>Edge</i><br>-0.005                                                                    | Root                                                                |
| Und<br>DELL<br>DELL                                                | <i>Time</i><br>1:22:21 PM<br>1:22:00 PM                                                                                                    | <i>Exch</i><br>PCX<br>PCX                                                            | <i>Expr</i><br>Mar09<br>Mar09                                                                           | <i>Strike</i><br>8.00<br>8.00                                                           | P/C<br>Put<br>Put                                                  | Qty<br>15<br>50                                               | Рх<br>0.23<br>0.23                                                                 | Theo<br>0.235<br>0.225                                                                                           | <i>Edge</i><br>-0.005<br>0.005                                                           | Root<br>DLY<br>DLY                                                  |
| Und<br>DELL<br>DELL<br>DELL                                        | <i>Time</i><br>1:22:21 PM<br>1:22:00 PM<br>1:21:43 PM                                                                                                   | Exch<br>PCX<br>PCX<br>PCX                                                            | Expr<br>Mar09<br>Mar09<br>Jan11                                                                         | <i>Strike</i><br>8.00<br>8.00<br>12.50                                                  | P/C<br>Put<br>Put<br>Put                                           | Qty<br>15<br>50<br>32                                         | Px<br>0.23<br>0.23<br>5.10                                                         | <i>Theo</i><br>0.235<br>0.225<br>5.050                                                                           | <i>Edge</i><br>-0.005<br>0.005<br>0.050                                                  | Root<br>DUY<br>DUY<br>VP2                                           |
| Und<br>DELL<br>DELL<br>DELL<br>DELL                                | <i>Time</i><br>1:22:21 PM<br>1:22:00 PM<br>1:21:43 PM<br>1:21:43 PM                                                                                     | Exch<br>PCX<br>PCX<br>PCX<br>PCX                                                     | Expr<br>Mar09<br>Mar09<br>Jan11<br>Jan11                                                                | Strike<br>8.00<br>8.00<br>12.50<br>12.50                                                | P/C<br>Put<br>Put<br>Put<br>Put                                    | <i>Qty</i><br>15<br>50<br>32<br>8                             | Px<br>0.23<br>0.23<br>5.10<br>5.10                                                 | <i>Theo</i><br>0.235<br>0.225<br>5.050<br>5.100                                                                  | <i>Edge</i><br>-0.005<br>0.005<br>0.050<br>0.050                                         | Root<br>DLY<br>DLY<br>VPZ<br>VPZ                                    |
| Und<br>DELL<br>DELL<br>DELL<br>DELL<br>DELL                        | <i>Time</i><br>1:22:21 PM<br>1:22:00 PM<br>1:21:43 PM<br>1:21:43 PM<br>1:20:43 PM                                                                       | Exch<br>PCX<br>PCX<br>PCX<br>PCX<br>ISE                                              | Expr<br>Mar09<br>Mar09<br>Jan11<br>Jan11<br>May09                                                       | Strike<br>8.00<br>8.00<br>12.50<br>12.50<br>9.00                                        | P/C<br>Put<br>Put<br>Put<br>Put<br>Put                             | Qty<br>15<br>50<br>32<br>8<br>56                              | Px<br>0.23<br>0.23<br>5.10<br>5.10<br>1.21                                         | <i>Theo</i><br>0.235<br>0.225<br>5.050<br>5.100<br>1.200                                                         | <i>Edge</i><br>-0.005<br>0.005<br>0.050<br>0.000<br>0.010                                | Root<br>DLY<br>DLY<br>VPZ<br>VPZ<br>DLY                             |
| Und<br>DELL<br>DELL<br>DELL<br>DELL<br>DELL<br>DELL                | <i>Time</i><br>1:22:21 PM<br>1:22:00 PM<br>1:21:43 PM<br>1:21:43 PM<br>1:20:43 PM<br>1:20:40 PM                                                         | Exch<br>PCX<br>PCX<br>PCX<br>PCX<br>PCX<br>ISE<br>CBOE                               | Expr<br>Mar09<br>Mar09<br>Jan11<br>Jan11<br>May09<br>Mar09                                              | Strike<br>8.00<br>8.00<br>12.50<br>12.50<br>9.00<br>8.00                                | P/C<br>Put<br>Put<br>Put<br>Put<br>Put<br>Put                      | <i>Qty</i><br>15<br>50<br>32<br>8<br>56<br>14                 | Px<br>0.23<br>0.23<br>5.10<br>5.10<br>1.21<br>0.23                                 | Theo<br>0.235<br>0.225<br>5.050<br>5.100<br>1.200<br>0.225                                                       | Edge<br>-0.005<br>0.005<br>0.050<br>0.000<br>0.010<br>0.005                              | Root<br>DLY<br>DLY<br>VP2<br>VP2<br>DLY<br>DLY                      |
| Und<br>DELL<br>DELL<br>DELL<br>DELL<br>DELL<br>DELL                | <i>Time</i><br>1:22:21 PM<br>1:22:00 PM<br>1:21:43 PM<br>1:21:43 PM<br>1:20:43 PM<br>1:20:40 PM<br>1:20:34 PM                                           | Exch<br>PCX<br>PCX<br>PCX<br>PCX<br>PCX<br>ISE<br>CBOE<br>CBOE                       | Expr<br>Mar09<br>Mar09<br>Jan11<br>Jan11<br>May09<br>Mar09<br>Mar09                                     | Stnike<br>8.00<br>8.00<br>12.50<br>12.50<br>9.00<br>8.00<br>8.00                        | P/C<br>Put<br>Put<br>Put<br>Put<br>Put<br>Put<br>Put               | <i>Qty</i><br>15<br>50<br>32<br>8<br>56<br>14<br>36           | Px<br>0.23<br>0.23<br>5.10<br>5.10<br>1.21<br>0.23<br>0.23                         | Theo<br>0.235<br>0.225<br>5.050<br>5.100<br>1.200<br>0.225<br>0.225                                              | Edge<br>-0.005<br>0.005<br>0.050<br>0.000<br>0.010<br>0.005<br>0.005                     | Root<br>DLY<br>DLY<br>VPZ<br>VPZ<br>DLY<br>DLY<br>DLY               |
| Und<br>DELL<br>DELL<br>DELL<br>DELL<br>DELL<br>DELL<br>DELL        | <i>Time</i><br>1:22:21 PM<br>1:22:00 PM<br>1:21:43 PM<br>1:21:43 PM<br>1:20:43 PM<br>1:20:40 PM<br>1:20:34 PM<br>1:20:34 PM                             | Exch<br>PCX<br>PCX<br>PCX<br>PCX<br>PCX<br>ISE<br>CBOE<br>CBOE<br>CBOE<br>ISE        | Expr<br>Mar09<br>Mar09<br>Jan11<br>Jan11<br>May09<br>Mar09<br>Mar09<br>Mar09<br>Mar09                   | Strike<br>8.00<br>8.00<br>12.50<br>9.00<br>8.00<br>8.00<br>8.00                         | P/C<br>Put<br>Put<br>Put<br>Put<br>Put<br>Put<br>Put<br>Put<br>Put | <i>Qty</i><br>15<br>50<br>32<br>8<br>56<br>14<br>36<br>250    | Px<br>0.23<br>0.23<br>5.10<br>5.10<br>1.21<br>0.23<br>0.23<br>0.22                 | Theo<br>0.235<br>0.225<br>5.050<br>5.100<br>1.200<br>0.225<br>0.225<br>0.225                                     | Edge<br>-0.005<br>0.005<br>0.050<br>0.000<br>0.010<br>0.005<br>0.005<br>-0.005           | Root<br>DLY<br>DLY<br>VPZ<br>DLY<br>DLY<br>DLY<br>DLY               |
| Und<br>DELL<br>DELL<br>DELL<br>DELL<br>DELL<br>DELL<br>DELL<br>DEL | <i>Time</i><br>1:22:21 PM<br>1:22:00 PM<br>1:21:43 PM<br>1:21:43 PM<br>1:20:43 PM<br>1:20:40 PM<br>1:20:34 PM<br>1:20:34 PM<br>1:19:08 PM               | Exch<br>PCX<br>PCX<br>PCX<br>PCX<br>ISE<br>CBOE<br>CBOE<br>CBOE<br>ISE<br>ISE        | Expr<br>Mar09<br>Mar09<br>Jan11<br>Jan11<br>May09<br>Mar09<br>Mar09<br>Mar09<br>Mar09<br>Apr09          | Strike<br>8.00<br>8.00<br>12.50<br>9.00<br>8.00<br>8.00<br>8.00<br>8.00<br>7.00         | P/C<br>Put<br>Put<br>Put<br>Put<br>Put<br>Put<br>Put<br>Put<br>Put | 0ty<br>15<br>50<br>32<br>8<br>56<br>14<br>36<br>250<br>1      | Px<br>0.23<br>0.23<br>5.10<br>5.10<br>1.21<br>0.23<br>0.23<br>0.22<br>0.20         | Theo<br>0.235<br>0.225<br>5.050<br>5.100<br>1.200<br>0.225<br>0.225<br>0.225<br>0.205                            | Edge<br>-0.005<br>0.005<br>0.050<br>0.000<br>0.010<br>0.005<br>0.005<br>-0.005           | Root<br>DLY<br>DLY<br>VP2<br>VP2<br>DLY<br>DLY<br>DLY<br>DLY<br>DLY |
| Und<br>DELL<br>DELL<br>DELL<br>DELL<br>DELL<br>DELL<br>DELL<br>DEL | <i>Time</i><br>1:22:21 PM<br>1:22:00 PM<br>1:21:43 PM<br>1:21:43 PM<br>1:20:43 PM<br>1:20:40 PM<br>1:20:45 PM<br>1:19:45 PM<br>1:19:08 PM<br>1:18:51 PM | Exch<br>PCX<br>PCX<br>PCX<br>PCX<br>ISE<br>CBOE<br>CBOE<br>CBOE<br>ISE<br>ISE<br>ISE | Expr<br>Mar09<br>Mar09<br>Jan11<br>Jan11<br>May09<br>Mar09<br>Mar09<br>Mar09<br>Mar09<br>Mar09<br>Mar09 | Strike<br>8.00<br>8.00<br>12.50<br>9.00<br>8.00<br>8.00<br>8.00<br>8.00<br>7.00<br>7.00 | P/C<br>Put<br>Put<br>Put<br>Put<br>Put<br>Put<br>Put<br>Put<br>Put | 0ty<br>15<br>50<br>32<br>8<br>56<br>14<br>36<br>250<br>1<br>1 | Px<br>0.23<br>0.23<br>5.10<br>5.10<br>1.21<br>0.23<br>0.23<br>0.22<br>0.20<br>0.06 | Theo<br>0.235<br>0.225<br>5.050<br>5.100<br>1.200<br>0.225<br>0.225<br>0.225<br>0.225<br>0.225<br>0.205<br>0.055 | Edge<br>-0.005<br>0.005<br>0.050<br>0.000<br>0.010<br>0.005<br>-0.005<br>-0.005<br>0.005 | Root<br>DLY<br>DLY<br>VPZ<br>DLY<br>DLY<br>DLY<br>DLY<br>DLY<br>DLY |

## Enable Split Grid Mode:

Right-click the mouse anywhere in the Option Time and Sales window and select **Split Grid Mode**.

#### Alternate Methods:

- From the **Config** menu select **Split Grid Mode**.
- From the **Configuration** window, miscellaneous tab, check **Split Call/Put Grids**.

Disable Split Grid Mode by repeating the same procedure.

#### Switch to Equity Mode

Option Time and Sales can be changed to **Equity Time and Sales** with a simple command.

Click on the Equity Time and Sales icon <sup>(Q)</sup> or right-click the mouse anywhere in the Option Time and Sales window and select **Switch to Equity Mode** 

#### **Configure Option Time and Sales**

Grid styles, color conditions, header styles and other features can be configured through the Configuration window.

### View the Configuration Dialogue

Select the configuration icon 🕮.

#### Alternate Methods:

- Right-click the mouse anywhere in the Option Time and Sales window and select **Configuration**
- From the Config menu, Configuration

#### **Configure Grids**

The first four tabs in the Configuration window are used for defining grid styles, row color conditions, and column header styles for the following:

- Time and Sales Grid
- Call Grid
- Put Grid
- Detail Grid

To learn more about grid setup see Columns and Formatting.

**Note:** Option Time and Sales must be in <u>Split Grid Mode</u> in order to configure the **Call Grid** and **Put Grid** configuration screens.

#### **Miscellaneous Configurations**

On the **Miscellaneous** page are a number of Option Time and Sales functions. Check the box to select/deselect a specific function.

**Track Symbol**—If checked, the underlier in Option Time and Sales will match that of another WTP applet. Learn more about tracking symbols <u>here</u>.

**Send notification when ticks match filter**— An audible signal (set up in <u>Global</u> <u>Configuration</u>) will sound when data in Option Time and Sales matches a defined filter.

**Only one notification per product**— If checked, the audible notification will sound only once per each underlier that matches a defined filter.

Show Summary Grid—Check/uncheck to show/hide the Summary Grid

Show Detail Grid—Check/uncheck to show/hide the Detail Grid

Consolidated Mode—Check/uncheck to have the Primary Grid in/out of consolidated mode

**Split Call/Put Grids**—Check/uncheck to display/not display the Primary Display in separate grids for puts and calls.

### Issue/Cancel Orders from Option Time and Sales

A new order can be initiated from Option Time and Sales. The **Order Ticket** will appear.

Open (unfilled) orders can also be canceled, either collectively, or individually by symbol

#### Issue an order

Right-click in the Option Time and Sales window and select **Order Ticket**.

### Alternate Methods:

- From the Action menu select Order Ticket
- Type Ctrl +n

#### **Cancel all open orders**

Right-click in the Option Time and Sales window and select **Cancel All Orders** 

### Alternate Method:

From the Action menu select Cancel All Orders

#### Cancel all open orders for a specific symbol

Right-click in the Option Time and Sales window and select **Cancel All For Symbol:** *xxx* (where xxx is the symbol name)

#### Alternate Methods:

- From the Action menu Cancel All For Symbol: xxx
- Type Ctrl +z

#### Export Grid Data

Grid data in Option Time and Sales can be exported to a file, clipboard, or Microsoft Excel spreadsheet.

Learn more about exporting grid data <u>here</u>.

#### Templates

Templates for Option Time and Sales can be opened, saved, or saved as a default. If all the characteristics of the Option Time and Sales display are desirable, saving the display as a template saves all previously defined parameters.

Option Time and Sales templates are saved with a **.tas** extension.

Learn more about templates and how they're used in WTP here.

## Printing

The data in Option Time and Sales can be printed.

Learn about the printing feature **<u>here</u>**.

## **Condition Codes**

| Value   | Description                                                                                                    |
|---------|----------------------------------------------------------------------------------------------------|
| REGULAR | Indicates that the transaction was a regular sale and was made without stated conditions.                                                                                                    |
| CANC    | Transaction previously reported (other than as the last or opening report for the particular option contract) is now to be canceled.                                                                                  |
| OSEQ    | Transaction is being reported late and is out of sequence; i.e., later transactions have been reported for the particular option contract.                                                                            |
| CNCL    | Transaction is the last reported for the particular option contract and is now canceled.                                                                                                    |
| LATE    | Transaction is being reported late, but is in the correct sequence; i.e., no later transactions have been reported for the particular option contract.                                                                |
| CNCO    | Transaction was the first one (opening) reported this day for the particular option contract. Although later transactions have been reported, this transaction is now to be cancelled.                                |
| OPEN    | Transaction is a late report of the opening trade and is out of sequence; i.e., other transactions have been reported for the particular option contract.                                                             |
| CNOL    | Transaction was the only one reported this day for the particular option contract and is now to be canceled.                                                                                                    |
| OPNL    | Transaction is a late report of the opening trade, but is in the correct sequence; i.e., no other transactions have been reported for the particular option contract.                                                 |
| Αυτο    | Transaction was executed electronically. Prefix appears solely for information; process as a regular transaction.                                                                                                    |
| REOP    | Transaction is a reopening of an option contract in which trading has been previously halted. Prefix appears solely for information; process as a regular transaction.                                                |
| AJST    | Transaction is an option contract for which the terms have been adjusted to reflect a stock dividend, stock split, or similar event. Prefix appears solely for information; process as a regular transaction.         |
| SPRD    | Transaction represents a trade in two options in the same class (a buy and a sell in the same class). Prefix appears solely for information; process as a regular transaction.                                        |
| STDL    | Transaction represents a trade in two options in the same class (a buy and a sell<br>in a put and a call). Prefix appears solely for information; process as a regular<br>transaction.                                |
| STPD    | Transaction is the execution of a sale at a price agreed upon by the floor personnel involved, where a condition of the trade is that it reported following a non-stopped trade of the same series at the same price. |
| CSTP    | Cancel stopped transaction.                                                                                                    |
| BWRT    | Transaction represents the option portion of an order involving a single option leg (buy or sell of a call or put) and stock. Prefix appears solely for information: process as a regular transaction.                |
| СМВО    | Transaction represents the buying of a call and the selling of a put for the same underlying stock or index. Prefix appears solely for information; process as a regular transaction.                                 |

| SPIM | Transaction was the execution of an order which was "stopped" at a price that did not constitute a Trade-Through on another market at the time of the stop. Process like a normal transaction except don't update "last".                                                                                                    |
|------|----------------------------------------------------------------------------------------------------|
| ISOI | Transaction was the execution of an order identified as an Intermarket Sweep Order. Process like normal transaction.                                                                                                    |
| BNMT | Transaction reflects the execution of a "benchmark trade". A "Benchmark Trade"<br>is a trade resulting from the matching of "Benchmark Orders". A "Benchmark<br>Order" is an order for which the price is not based, directly or indirectly, on the<br>quote price of the option at the time of the order's execution and for which the<br>material terms were not reasonably determinable at the time a commitment to<br>trade the order was made. Process like a normal transaction except don't update<br>"last". |
| ХМРТ | Transaction is Trade Through Exempt. The transaction should be treated like a regular sale.                                                                                                    |

## **Order Grid**

The Order Grid allows you to manage live orders and view details on all open, executed, and canceled orders. Once an order is sent from an <u>Order Ticket</u> (or any order-sending applet including **Basket Trader**, **Managed Orders**, or **Allocator** among others) it can be manipulated, have its status checked, and provide other information.

| 📑 Orde  | er Grid              |           |                  |          |       |         |               |        |          |            | _ 🗆 ×    |
|---------|----------------------|-----------|------------------|----------|-------|---------|---------------|--------|----------|------------|----------|
| Eile A  | ction <u>C</u> onfig | , 🕒       | 🗟   😓 🎡 🔇        | 🌭 🛛 🔕    | 🕈 💼 🎕 | 🗈 🖉     | 2             |        |          |            |          |
|         | Cancel               | Time      | Symbol           | ▼ Side ▼ | Qty - | Price + | Lmt Away Last | Status | ▼ Traded | Avg Px     | Qty Left |
| 1       | 1                    | 10:34:34  | AAPL             | BUY      | 100   | 529.39  |               | Filled | 100      | 529.390000 | 0        |
| 2       | 1                    | 10:34:52  | ABC              | BUY      | 300   | Market  |               | Filled | 300      | 67.940000  | 0        |
| 3       | Cancel 1             | 10:35:11  | CSC0             | BUY      | 294 - | 19.99 📑 | -2.03         | Live   | 0        | 0.000000   | 294      |
| 4       | 1                    | 10:35:31  | F                | BUY      | 294   | 15.33   |               | Filled | 294      | 15.330000  | 0        |
| 5       | 1                    | 10:35:55  | SIRI May14 2.5 C | BYO      | 100   | Market  |               | Filled | 100      | 1.230000   | 0        |
| 6       | 1                    | 10:36:30  | AAPL             | SSH      | 50    | Market  |               | Filled | 50       | 529.320000 | 0        |
| •       | 1                    |           |                  |          |       |         |               |        |          |            | F        |
| -Search | Results- E           | xecutions | Orders           |          |       |         |               |        |          |            |          |
| _       |                      |           |                  |          |       |         |               |        |          | 10:37      | 7:25 AM  |

| Launch Order Grid      | Search Order Grid                 | Move to Portfolio            |
|------------------------|-----------------------------------|------------------------------|
| Grid Modes             | Cancel Orders                     | Order Grid Configuration     |
| Executions and Orders  | Change Selected Orders            | Filter Data in Order Grid    |
| Show Order Detail      | Options Columns                   | <u>Columns</u>               |
| The Order ID Field     | Increment Prices on Live Orders   | Export Order Grid and Global |
| Track Symbol Selection | Report Trade and the Report Trade | Notifications                |
| Order Administration   | <u>Ticket</u>                     | Create a New Order           |
| Show Order Summary     | Force Live Orders to Bottom       | Create a Staged Order        |
|                        |                                   |                              |

## Launch Order Grid

From the WTP Toolbar select **Manage--> Order Grid**.

## Alternate Method:

From the WTP menu select Order Grid.

## **Grid Modes**

The Order Grid is displayed in one of three modes:

- **Order**—one row in the grid for each order
- **Execution**—one row for each execution
- Event—one row for each event and can be filtered by event type

See **Order Grid Configuration** for details on setting the Grid Mode.

#### **Executions and Orders**

On the left side of the Order Grid are two configurable tabs: **Executions** and **Orders.** (Learn more about adding and customizing tabs <u>here</u>.)

**Executions**—Pressing this tab reveals all filled orders.

Note: Filled or rejected orders can not be canceled from the Executions grid

**Orders**—Information about orders. The columns displayed in the grid are fully selectable.

#### Show Order Detail

To bring up the **Order Detail** screen:

Select the Show Order Detail icon 🖗.

#### Alternate Method:

Double-click on any row in the Order Grid to bring up the Order Detail screen:

| Order Det | ail for 24-3: E | 3UY 2,500 BN               | i @ 72.6 | 5100 on | AMEX in    | Ladder-St  | trat, 2,50  | 0 @ 72.580000                      | ) Traded, Fi | lled          |           | ×            |
|-----------|-----------------|----------------------------|----------|---------|------------|------------|-------------|------------------------------------|--------------|---------------|-----------|--------------|
| Order ID  | 24-3 🏦          | Summary BL                 | JY 2,500 | BNI @ 7 | 72.6100 on | AMEX in La | idder-Strat | , 2,500 @ 72.5                     | Status       | Filled        | Time      | 1:40:19 PM   |
| Symbol    | BNI             | Side BL                    | JY       | P:      | x Type Lin | nit        | Firn        | WolveTest                          | Sent Bid     | 72.5300       | Execs     | 1            |
| Sec Type  | Stock Listed    | Quantity                   | 2,50     | 00      | Price      | 72.6100    | Use         | r jspivak                          | Bid Size     | 200           | Traded    | 2,500        |
| Security  |                 | Show                       | 2,50     | 00      | Discr      | 0          | Portfolio   | Ladder-Strat                       | Sent Ask     | 72.5800       | Qty Left  | 0            |
| Root      |                 | LotSize                    |          | 1 5     | top Px     | 0          | Accoun      | BigMoney                           | Ask Size     | 100           | Avg Px    | 72.580000    |
| Strike 🛛  | 0.00            | In Force D4                | ŧΥ       | Pe      | g Limit 🗾  | 0          | Route       | AMEX                               | Sent Last    | 72.5700       | Slippage  | 0.0000       |
| Exp Date  |                 | Capacity A                 |          | W       | ave ID     |            | Pre         | f                                  | Start Tm     |               | Stop Tm   |              |
| AppType   | WTP Order T     | Give-up                    |          | -00     |            |            | Acct Type   | •                                  | Options      |               | Gateway   | System/test( |
| Aggressn  |                 | % Vol                      |          | -20     |            |            |             |                                    |              |               | Broker ID |              |
| Note      |                 | 10.10/01/0.10 <del>/</del> |          |         |            |            |             |                                    |              |               |           |              |
| Event ID  | Time            | Event Type                 | Ex Qty   | Ex Prc  | Liquidity  | User       | r ind       | 1 2011 2011 9                      | 11.1 111.1 1 | Summary       |           |              |
| 24-3-24-1 | 13:40:19.026    | New Order                  |          |         |            | jspivak    | New         | <sup>,</sup> Order from jspi       | vak, BUY 2,5 | 00 BNI @ 72.6 |           |              |
| 24-3-12-2 | 13:40:19.630    | Accept Order               |          |         |            | Systemite  | stgw  Orde  | Order Accepted by Exchange with Id |              |               | Con       | ol Order     |
| 24-3-12-3 | 13:40:19.634    | Execution                  | 2,500    | 72.58   | 7A6        | System/te: | stgw Exe    | cution for jspival                 | 4, BUY 2,500 | BNI @ 72.580  | Cant      | lei Order    |
|           |                 |                            |          |         |            |            |             |                                    |              |               | Chang     | e Order      |
|           |                 |                            |          |         |            |            |             |                                    |              |               | Show      | Admin >>     |
| •         |                 |                            |          |         |            |            |             |                                    |              | Þ             |           | Ilose        |

The Order Detail screen presents **read-only** information related to selected order in the Order Grid. The **Summary** field describes the order parameters.

#### The Order ID Field

To view the order detail of another order without closing the window, enter its number in the **Order ID** field.

### Track Symbol Selection

When Toggle Symbol Tracking  $\frac{1}{2}$  is enabled the Order detail screen will change its symbol to match the symbol featured in another WTP applet.

Learn about toggle symbol tracking <u>here</u>.

### Order Administration

Press the **Show Admin** >> button to reveal additional options.

**Note:** Only WEX Technical support can issue Order Administration functions.

- **Manual Execution**—This command is used if an order was filled and the executing broker called with a price adjustment or if an order was not filled and the execution broker instructs the Operations desk to fill it.
- Move to Portfolio—When selected, a window opens with a drop-down list of all available portfolios to which orders can be moved. Select a portfolio and click Move To Portfolio. Click OK in the confirmation window.

Check the **Show Portfolios for other Firms** box to have the portfolios of other firms available in the drop-down list.

- **Manually Kill Order**—This option kills an unfilled order.
- **Bust Selected Execution**—If a trade was executed in error, or if a price adjustment was made, the order can be eliminated entirely from WTP. As a follow-up to a busted order, in most cases the order would be manually executed so a client would see the corrected price and not a duplicate of the previous order.
- Show Account Info—When selected, Account Type, Description, and other account information is displayed in a read-only window.

#### Show Order Summary

|                                                                                                    | Show Order Sum                                                                                            | imary                                                                                                    |                                                                                                    |
|----------------------------------------------------------------------------------------------------|----------------------------------------------------------------------------------------------------|----------------------------------------------------------------------------------------------------|----------------------------------------------------------------------------------------------------|
| Cancel         Time         Sym           I         8:20:19         C           2         8:27:20         ESM2           3         8:27:49         ESM2           4         8:56:45         AAPL           5         8:57:04         SIRI           6         8:57:35         CSCO | Bool Side Oty -<br>SEL 323<br>SEL 2<br>BUY 2<br>BUY 2<br>BUY 2<br>File Commands<br>Copy<br>Copy This Cell | Price + Status<br>26.56 Canceled<br>Market Filed<br>1,318.750 Filed<br>Market Filed<br>Filed<br>Filed<br>Filed<br>Filed<br>Filed | Selected Orders                                                                                                    |
| Executions Orders                                                                                                    | Show Order Detail Show Order Summary Report Trade New Staged Order                                        | 9:03:23 AM                                                                                                    |                                                                                                    |
|                                                                                                    |                                                                                                    | Order Summary: 6G-1,Displaying <all symbols="">Qty Total500Qty Traded500Qty Remains0Net Traded500</all>                          | 6G-2, 6G-3<br>▼ for 3 Orders<br>Avg Px 101.412000<br>Total Cost 50,706.00<br>Total \$ Val 50,706.00<br>Total Cash -50,706.00 |

View summary totals of a group of orders by multi-selecting several orders (select the first order, then <ctrl> click on the next order, etc.) and then selecting the **"Show Order Summary"** icon from the Order Grid menu or right-clicking on the Order Grid and choosing "Show Order Summary." An Order Summary window will display the aggregate quantity traded, average price, total dollar value traded of the selected orders.

**Total Cash** is defined as the sum of the executed values with respect to Buy and Sell. The formula for computing Total Cash is as follows:

## Total Cash = Price x Quantity x {-1 if BUY, +1 if SELL} x Lot Size

For spread orders, the **Net Traded** field reports on the executed quantity of each leg of the spread.

In the Order Summary window below, a two-leg spread where one side is BYO and the other is SLO with the same ratio, the order yields a net traded value of zero:
| Order Summary: 1G-Q 🛛 🗵 |          |              |           |  |  |  |  |  |
|-------------------------|----------|--------------|-----------|--|--|--|--|--|
| 1 Order for <0          | iomplex> |              |           |  |  |  |  |  |
| Qty Total               | 2        | Avg Px       | 32.570000 |  |  |  |  |  |
| Qty Traded              | 2        | Total Cost   | 65.14     |  |  |  |  |  |
| Qty Remains             | 0        | Total \$ Val | 65.14     |  |  |  |  |  |
| Net Traded              | 0        | Total Cash   | -65.14    |  |  |  |  |  |

The value displayed in the Net Traded field is dependent on the order type and is calculated as follows:

| Order Type                                                       | Net Traded<br>Calculation                           |
|------------------------------------------------------------------|-----------------------------------------------------|
| Outright Equities/Options                                        | Order Quantity                                      |
| Spread with 2 option legs, same ratio, opposite sides            | 0                                                   |
| Spread with 2 option legs,<br>different ratio, opposite<br>sides | Quantity of spread x difference of the ratios       |
| Spread with 2 option legs, opposite sides                        | Quantity of spread x sum of the ratios              |
| Spread with 1 equity and 1 option leg                            | Quantity of spread x<br>difference of the<br>ratios |

View Average Leg Price Across Multiple Spreads with Show Order Summary

| 📑 Orde   | r Grid             |         |                |       |               |     |   |        | <u>_     ×</u>  |
|----------|--------------------|---------|----------------|-------|---------------|-----|---|--------|-----------------|
| Eile A   | ction <u>⊂</u> onf | ig 🗅    | 🔁   🏇 🎲 🖑      |       | 8 🛞           | ۵ 🟥 | 7 | ⊒ 0    |                 |
|          | Cancel             | Time    | Symbol         | •     | <i>Side</i> ▼ | Qty | - | Price  | + 1 <sup></sup> |
| 3        |                    | 8:46:32 | SIRI Sep13/Dec | 13/Ja | CMP           | 100 |   | 2.30   |                 |
| 4        |                    | 8:58:04 | SIRI Sep13/Sep | 13/D  | CMP           | 100 |   | 1.29   |                 |
| 5        |                    | 9:00:57 | SIRI           |       | BUY           | 100 |   | Market | . 3             |
| 6        |                    | 9:12:21 | SIRI Sep13/Sep | 13/D  | CMP           | 100 |   | 1.29   |                 |
|          | ·                  |         |                |       |               |     |   |        |                 |
| Executio | ons Orders         | s       |                |       |               |     |   |        |                 |
|          |                    |         |                |       |               |     |   | 9:20:1 | L2 AM           |

Three filled spreads selected in Order Grid.

| Order Summary: 2E-4, 2E-5, 2E-7 🛛 🛛 |                        |              |            |  |  |  |  |  |  |
|-------------------------------------|------------------------|--------------|------------|--|--|--|--|--|--|
| Displaying                          | <all symbols=""></all> | for 3 Orders |            |  |  |  |  |  |  |
| Qty Tota                            | al 300                 | Avg Px       | 1.623333   |  |  |  |  |  |  |
| Qty Tradeo                          | d <u>300</u>           | Total Cost   | 487.00     |  |  |  |  |  |  |
| Qty Remain:                         | s 0                    | Total \$ Val | 1,467.00   |  |  |  |  |  |  |
| Net Tradeo                          | 300                    | Total Cash   | -48,700.00 |  |  |  |  |  |  |

Order Summary for all selected orders.

| Order Summary: 2E-4, 2E-5, 2E-7 🛛 🛛 🛛 |                        |              |  |  |  |  |  |  |
|---------------------------------------|------------------------|--------------|--|--|--|--|--|--|
| Displaying                            | <all symbols=""></all> | for 3 Orders |  |  |  |  |  |  |
| Qty To                                | <all symbols=""></all> | 1.623333     |  |  |  |  |  |  |
|                                       | SIRI SIRI 1309 C 1.5   |              |  |  |  |  |  |  |
| Qty Trad                              | SIRI SIRI 1309 C 2     | 487.00       |  |  |  |  |  |  |
| Qty Remai                             | SIRI SIRI 1312 C 2     | 1,467.00     |  |  |  |  |  |  |
|                                       | SIRI SIRI 1312 C 3     |              |  |  |  |  |  |  |
| Net Trad                              | SIRI SIRI 1401 C 1.5   | -48,700.00   |  |  |  |  |  |  |

Drop-down list allows for the selection of individual legs.

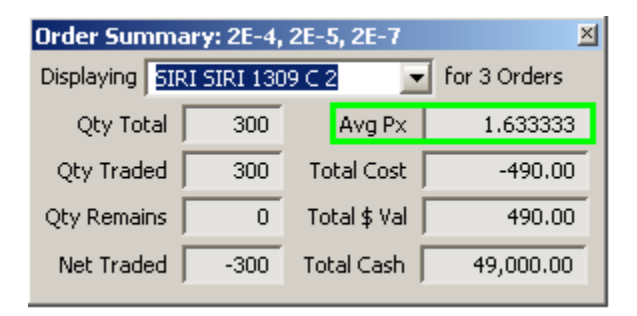

The selected leg appears in 3 orders. The average price per leg is displayed.

The average leg price across multiple spreads can be viewed in the Order Summary window.

- 1. Select multiple orders and press the Order Summary button 🎡.
- 2. From the **Displaying** drop-down list, select a specific leg. The summary will include the average price per leg.

By default, the Order Summary will display **<All Symbols>** when selected.

# Search Order Grid

|               |                    |                        |              |        |   |      |     |     |   |    | Sea   | arc | h button      |              |
|---------------|--------------------|------------------------|--------------|--------|---|------|-----|-----|---|----|-------|-----|---------------|--------------|
| 📑 Orde        | r Grid             |                        |              |        |   |      |     |     |   |    | 1     |     | ·             |              |
| <u>File A</u> | ction <u>C</u> onf | fig   [ <mark>]</mark> | <b>G</b>   🔅 | · 🎡 🖑  |   | 8 8  |     | ů   | 7 | ∎ł | ۶     | 0   |               |              |
|               | Cancel             | Time                   | ٤            | ōymbol | • | Side | , q | ty  | - | Pr | ice   | +   | Lmt Away Last | <u>Sta</u> ≜ |
| 1             |                    | 11:07:50               | AAPL         |        |   | BUY  |     | 100 |   | 52 | 22.75 |     |               | F            |
| 2             | Cancel             | 11:08:14               | CSC0         |        |   | BUY  |     | 300 | - | 1  | 19.94 | +   | -2.00         | L            |
| 3             |                    | 11:08:39               | GOOG         |        |   | BUY  |     | 100 |   | M  | arket |     |               | F            |
| 4             |                    | 11:08:54               | IBM          |        |   | BUY  |     | 100 |   | M  | arket |     |               | F            |
|               |                    |                        |              |        |   |      |     |     |   |    |       |     |               | ▶            |
| -Search       | Results-           | Executions             | orders       |        |   |      |     |     |   |    |       |     |               |              |
|               |                    |                        |              |        |   |      |     |     |   |    |       |     | 12:0          | 07:31 PM     |

Select the search button to launch the Search Order Grid window:

| 🔜 Search Orde | er Grid |              | ×          |
|---------------|---------|--------------|------------|
| Symbol        | IBM 💌   | Firm         |            |
| Security      |         | User         |            |
| ☐ Root        |         | Route        |            |
| 🕅 Strike      |         | Price        |            |
| Expiration    |         | C Quantity   |            |
| Coption Side  |         | Cuantity Trd |            |
| Grid Mode:    | Order 💌 | Time         | 12:22:04   |
|               |         | Re           | set Search |

Enter search parameters and press Search.

| 📑 Orde      | er Grid                                                                                                    |            |         |               |     |   |        |   |         | J.       |      |
|-------------|----------------------------------------------------------------------------------------------------|------------|---------|---------------|-----|---|--------|---|---------|----------|------|
| <u>File</u> | Eile       Action       Config       C       S       S |            |         |               |     |   |        |   |         |          |      |
| Symbol      | s: IBM                                                                                                    |            |         |               |     |   |        |   |         |          |      |
|             | Cancel                                                                                                    | Time       | Symbc 🔻 | <i>Side</i> ▼ | Qty | - | Price  | + | Lmt Awa | ay Last  | Sta  |
| 1           |                                                                                                    | 11:08:54   | IBM     | BUY           | 100 |   | Market |   |         |          | Fi   |
| 2           |                                                                                                    | 12:26:11   | IBM     | BUY           | 200 |   | Market |   |         |          | Fi   |
|             |                                                                                                    |            |         |               |     |   |        |   |         |          |      |
|             |                                                                                                    |            |         |               |     |   |        |   |         |          |      |
|             | _                                                                                                    |            |         |               |     |   |        |   |         |          |      |
| -Search     | Results-                                                                                                    | Executions | Orders  |               |     |   |        |   |         |          |      |
|             |                                                                                                    |            |         |               |     |   |        |   |         | 12:30:34 | 4 PM |

Search Results tab opens and displays found items.

The search command allows for the searching of various parameters for all items listed in the grid.

Launch the Search Auto Grid by selecting the search button or by entering ctrl + f.

A few things to note about the search feature:

- Only a single item in each search field is allowed.
- The reset button clears all fields in the Search Order Grid window.
- Select meta data can be searched without the need for any corroborating fields (i.e., a search for strike price or expiration can be accomplished without entering a symbol or security).

## **Cancel Orders**

| 1 | Cancel 8:22:34 | AAPL | BUY | 900   | 92.95 | Live | 0 | 0.000000 | 900   | Change | AMEX | Everything | 2 |
|---|----------------|------|-----|-------|-------|------|---|----------|-------|--------|------|------------|---|
| 2 | Cancel 8:22:57 | AAPL | BUY | 1,200 | 92.95 | Live | 0 | 0.000000 | 1,200 | Change | AMEX | Everything | 2 |

Orders in the Order Grid that have not filled can be canceled. While an order is displayed in the Order Grid press the **Cancel** button to cancel the order.

## **Cancel All Orders**

All unfilled orders can be canceled. In the Order Grid click the right mouse button and select **Cancel All Orders.** All orders in the grid will be canceled.

## **Cancel Selected Orders**

Selected unfilled orders can be canceled. To select a single order click on the order in the grid. To select multiple orders press the **Ctrl** key for each order selection.

# Press the Cancel Select Orders icon $\textcircled{ ext{O}}$ .

## Alternate Methods:

- Press **Ctrl +x**
- Select **CxI Selected Orders** from the context menu (by clicking the right mouse button)

## **Cancel Matching Orders**

Unfilled orders with similar attributes (i.e., same symbol, same portfolio) can be canceled.

To cancel matching orders:

- 1. Click the right mouse button anywhere in the Order Grid and select **Cancel Matching Orders.**
- 2. Select the type of matching order to cancel: Cancel all for symbol (symbol name)

Of Side (example: BUY)

To Route

In Account

In Portfolio

From User

In Wave

## Cancel Staged Orders

Canceling a staged order is a two-step procedure. The column **Stage: Kill** will have to be added to the **Order Grid** and it is found in the **Order Grid configuration**→**Columns and Formatting**→**Staged Order Fields**. Alternate methods for adding the Stage:Kill column are found <u>here</u>.

- 1. Press the **Cancel** button is on the row with the Staged Order. The **Stage: Kill** button will appear in the **Stage: Kill** column.
- 2. Press the **Stage: Kill** button. A confirmation window will have to be acknowledged before the staged order is finally canceled.

**Note:** The **Stage: Kill** button appears whenever a staged order is in a pending canceled state, *and* both **Cancel** and **Work Staged Order** permissions exist in the portfolio. Learn more about Staged Orders <u>here</u>.

# Change Selected Orders

| Change Order: 24–1 🛛 🛛 |                        |  |  |  |  |  |  |
|------------------------|------------------------|--|--|--|--|--|--|
| AA                     | PL                     |  |  |  |  |  |  |
| 🔽 Qty 🛛 100 🛨          | 🔽 Px 🛛 624.95 🛨        |  |  |  |  |  |  |
| V Show 100 🛨           | Discr 5.04 🛨           |  |  |  |  |  |  |
| 🔽 Stop 🛛 0.00 🚍        | 🗐 Peg Lmt 🛛 0.00 🚊     |  |  |  |  |  |  |
| TIF DAY                |                        |  |  |  |  |  |  |
| Bid: 664.63<br>100 CIN | Ask: 664.95<br>200 PSE |  |  |  |  |  |  |
| Last: 664.68           | MKT                    |  |  |  |  |  |  |
| CHANGE                 |                        |  |  |  |  |  |  |
| Route TEST1            |                        |  |  |  |  |  |  |
| CANCEL /               | AND SHIP               |  |  |  |  |  |  |

There are a number of methods for changing a live, unfilled, order:

1. Via the **Change** button. The Change button to the Order Grid as a column. Use the **field chooser** to add the Change button to the Order Grid. When Change is selected, the **Change Order Window** (above) launches.

2. Select one or more unfilled orders, then right-click and choose **Change Selected Orders-->** (*list of proposed changes*). To launch the Change Order Window, select **Other**.

3. Same as #2, but instead of right-clicking, go the **Action** menu and choose **Change Selected Orders-->** (*list of proposed changes*). To launch the Change Order Window, select **Other**.

Save changes by selecting the **Change** button in the Change Order Window.

# Three States of the Check box

The check boxes for **Show**, **Discr**, and **Peg Lmt** in the Change Order window can be in one of three states:

- Checked—The value will be applied to the change order
- **Unchecked**—The value will be cleared (i.e., unset)
- **Indeterminate**—The check box displays with a centered black square indicating that value should be ignored (no changes made)

# **Options Columns**

Options columns featuring Underlier, Root, Strike Price, Expiration Date, and Option Side can be displayed in the Order Grid.

To display options columns:

• Select the **Options Columns** button  $rac{ ext{III}}{ ext{III}}$ 

## Alternate Methods:

- Right-click in the grid and select Show Options Columns
- In the Configure Order Grid screen, check the box Show Options Columns

## Increment Prices on Live Orders

The current price of a live order can be increased or decreased in Order Grid via the "+" or "-" buttons or "Fade In" and "Fade Away".

The columns to add +/- and Fade In/Fade Away are found under **Order Fields** in either the configuration window of Order Grid or by right-clicking on any column head and selecting **Insert Column-->Order Fields-->**.

The Fade In/Fade Away buttons work in a similar fashion to the **+/-** buttons with a couple of exceptions:

- Fade In/Fade Away can be used for multiple live orders.
- With "+" the buy/sell prices move higher. With "-" the buy/sell prices move lower.

The actions of Fade In/Fade Away are described below:

| COMMAND   | LIVE ORDER<br>(BUY)                         | LIVE ORDER<br>(SELL)                        | RESULT                                                                                                    |
|-----------|---------------------------------------------|---------------------------------------------|----------------------------------------------------------------------------------------------------|
| Fade In   | Increases price 1<br>increment at a<br>time | Decreases price 1<br>increment at a<br>time | The buy price<br>moves higher,<br>the sell price<br>moves lower<br>(everything<br>becomes more<br>marketable). |
| Fade Away | Decreases price 1<br>increment at a<br>time | Increases price 1<br>increment at a<br>time | The buy price<br>moves lower,<br>the sell price<br>moves higher<br>(everything<br>becomes less<br>marketable). |

**Note:** The price increment is normally \$0.01 but can be any value when defined in <u>Global</u> <u>Configuration</u>.

# Report Trade and the Report Trade Ticket

| 🔷 Report   | 🗞 Report Trade - BUY 100 AB @ 25.73 on TEST1 in EquityPort |                            |                          |  |  |  |  |
|------------|------------------------------------------------------------|----------------------------|--------------------------|--|--|--|--|
| AllianceBe | AllianceBernstein Holding LP NetChg: 0.56 🗕 🙆 🗞 🐼          |                            |                          |  |  |  |  |
| Sym AB     | 💌 📩 Qty                                                    | 100 🕂 🤷 🦵 Solicite         | ed Rte TEST1 💌 🤷         |  |  |  |  |
| 🗆 Liq 📄    | Px                                                         | 25.73 📑 🔲 Unsolid          | ited Port EquityPort 🗾 🧕 |  |  |  |  |
| Com        | 0.02 🛨 📀 Per S                                             | hare 🔿 Flat Fee 🛛 🔲 Loc Id |                          |  |  |  |  |
| Note       |                                                            |                            |                          |  |  |  |  |
| BUY        | SSH                                                        | REPORT: BUY                | 100 AB @ 25.73           |  |  |  |  |

The Report Trade command opens a special **Order Ticket** that is configured to send **external orders**. An external order is recognized by WORMS as trading activity performed outside of the system. An external order is never sent to an exchange (though it affects a position), but it is recorded in the WORMS system. External Orders are used commonly when a trader performs an execution on the trading floor and returns to WTP to report the execution to the system.

To learn about the standard WTP Order Ticket click <u>here</u>.

# Launch Report Trade Ticket

Press the **Report Trade Ticket** icon 💖 in the Order Grid .

## Alternate Methods:

- From the Action column select Report Trade Ticket
- Right-click in the Order Grid and select Report Trade Ticket
- Add the **Report Trade** column to the Order Grid (via Order Grid Configuration/Columns and Formatting/Launch Button Fields).

This method places a Report Trade button on each line of the Order Grid, allowing for a one-touch selection to launch the Report Trade Ticket.

## Configure Report Trade Ticket

| Configure Report Trade Ticket                                                                                                    |                                                                                                    |                                                                                                    | ×                                                                                                    |
|----------------------------------------------------------------------------------------------------|----------------------------------------------------------------------------------------------------|----------------------------------------------------------------------------------------------------|----------------------------------------------------------------------------------------------------|
| Corder Ticket Mode                 € Equity                 © Option           Side Types                Show Separate Side Btns         Show Sides <all sides="">         ✓ Snap to Default Side Types         On Security Change</all> | Controls<br>Show Qty/Px Spinners<br>Use Separate Buy/Sell Btns<br>Lock Selections<br>Qty<br>Route<br>Portfolio<br>Miscellaneous<br>Track Symbol Selection<br>Auto Close on Execute<br>Always Flat Fee Commission | Portfolio         ✓ <all portfolios="">         ✓       AccountA1_Allocations         ✓       AccountA2_Allocations         ✓       EquityPort         ✓       EquityPort         ✓       EverythingPort         ✓       FuturePort         ✓       OptionPort         ✓       SpreadPort         ✓       TestPort</all> | Account<br>AccountA1<br>AccountA2<br>AccountA1<br>AccountA1<br>AccountA1<br>AccountA1<br>AccountA1<br>AccountA1<br>AccountA1 |
|                                                                                                    |                                                                                                    |                                                                                                    | DK Cancel                                                                                                    |

The Report Trade Ticket has its own configuration page. To open it, click the configuration icon B on the Report Trade Ticket.

## **Option to Always Use Flat Fee Commission**

The configuration window is similar to the standard WTP Order Ticket with one exception, the default option to **Always Use Flat Fee Commission.** The Report Trade Ticket defines whether a **per-share** or **flat fee** commission is paid. If the Always Use Flat Fee Commission is checked, the per-share option will be not be available in the Report Trade Ticket.

## **Customize Ordering of Portfolios**

See <u>**Customize Ordering</u>** in the Order Ticket to learn how to place portfolios into a preferable order</u>

## Force Live Orders to Bottom

This function displays all live (unfilled) orders at the bottom of the Order Grid.

Select the **Force Live Orders to Bottom** icon

#### Alternate Method:

With the right mouse button, click anywhere in the Order Grid and select **Force Live Orders to Bottom.** 

## Move to Portfolio

**Filled orders** in the Order Grid can be moved to a different portfolio. The original order's state will be changed to **Replaced** and a new matching order will be placed in the selected portfolio. A replaced order does not affect positions.

To move an order to a different portfolio:

- 1. Select an order in the Order Grid
- 2. Click the right mouse button and select Move To Portfolio
- 3. Press the Move To Portfolio button
- 4. Click **OK** in the confirmation window and the order will be placed in the selected portfolio

#### Order Grid Configuration

| Configure Order Grid                                                                                                    | X                                                                                                    |  |  |  |  |  |
|----------------------------------------------------------------------------------------------------|----------------------------------------------------------------------------------------------------|--|--|--|--|--|
| General Columns and Formatting                                                                                                    |                                                                                                    |  |  |  |  |  |
| General       Columns and Formatting         Filter By       Logic: • Intersect • Union         Security       CAll Securities> • Symbol         Route       Call Routes> • Complex         Route       Call Routes> • Complex         Order Type       Call Order Types> • Side         Order Sec Type       Call Sec Types> • Spread         Vernt Sec Type       Call Sec Types> • Stage         User       Call Sec Types> • Wave         Source       Call Sources> • Call Sources> • Call Sources | Grid Mode<br>Crder<br>Execution<br>Events<br>Call Events><br>Show Options Columns<br>Order State Filters<br>View Orders<br>Pending Orders<br>Dead Orders - Unfilled |  |  |  |  |  |
| Set Additional Filters                                                                                                    | Dead Orders - Filled/Partial     F Rejected Orders                                                                                                    |  |  |  |  |  |
| Portfolio C Account C Firm      Portfolio Account State(s)      CAll Portfolios      ROBLIEST      TEST                                                                                                    |                                                                                                    |  |  |  |  |  |
| KKHAN-TEST       TEST         TEST       TEST         TEST_ALLOCATIONS       TEST2         TEST2_ALLOCATIONS       TEST2         TEST2-OPTIONS       TEST2         Global Notifications                                                                                                    |                                                                                                    |  |  |  |  |  |
|                                                                                                    | OK Cancel                                                                                                    |  |  |  |  |  |

## **Filter By**

The data displayed in Order Grid is filtered by one of two selectable methods:

- **Intersect**—Order Grid will display all orders that match the Security Name, Security Type, User, Side, etc., i.e., orders that match **all** of the selected filters.
- **Union**—Order Grid will display all orders that match the Security Name or Security Type, or User, or Side, etc., i.e., orders that match **any** of the selected filters.

## **Display Items in Order Grid**

Each drop-down list allows you to configure the items that will be displayed in the Order Grid. Click the down arrow on an item and check/uncheck the content listed in each filter.

Press the **Set Additional Filters** button to bring up the **Conditions** window. This window works in the same manner as the **Set Row Color Conditions** window.

Select either **Portfolio**, **Account**, or **Firm** to be displayed (only one can be selected).

The **Grid Mode** selections allow you to display **Orders, Executions**, or **Events**. If Order is selected, you will not be able to select the **Event Sec Type** filter. You must select **Execution** in order to select an **Event Sec Type**. With the **Events** selection you can choose one or more events to display. To view all events, select **<All Events>**. Check **Show Options Columns** to add options-related columns in the Order Grid.

Check the appropriate boxes next to the **Order State Filters** to view an order's various states. To selectively display certain order states, check the **State(s)** box and check the desired state boxes from the drop-down list. To display all states, check the **<All States>** box.

Check Include Position Adjustments to display changes in position in the Order Grid.

Check **Force Live Orders to Bottom** to have the Order Grid move live (unfilled) orders to the bottom row(s) of the grid.

The **Global Notifications** button opens up the **Global Configuration** window in the **Notifications** tab.

## Filter Staged Orders

**Staged Orders** represent a user's intent to trade a given number of shares/contracts/spreads over the course of a day. New orders placed during the day for the staged symbol count towards reducing the number of shares/contracts/spreads to be traded. Each new order is considered a *child* of the original staged order in WTP.

Order Grid can display all or specific stages of a staged order,

Select **<All Stages>** to view all stages of staged orders. Alternately, select the stages to be viewed from the drop-down list.

## Show Staged Orders

Staged orders can be displayed exclusively, with other orders, or not at all in the Order Grid.

To view staged orders exclusively, check the **Staged Orders** box.

To view staged and other orders, check the **Staged Orders** box until it is grayed out with the check mark showing (see image above).

Leave the **Staged Orders** box unchecked if staged orders are not to be displayed.

Learn how to create a **Staged Order** here.

## **Columns and Formatting**

For general information on Columns and Formatting, grid styles, colors, and more click <u>here</u>.

## **Columns for Staged Orders**

The available columns in Order Grid specific to Staged Orders:

**Stage: Detail** When selected, the details of a staged order are displayed in a separate Order Grid. All orders relating to the Staged Order are displayed.

**Stage: Release** When selected, an Order Ticket launches. The Quantity field will automatically

be populated with the quantity necessary to fill the staged order. However, this quantity can be manually adjusted to a lower value. When the order fills, the quantity that was defined will be deducted from the remaining quantity of the Staged Order.

**Stage:** Accept By default, a Staged Order is in a "Live" status when it is created. If it is desirable, a Staged Order can have its status defined as "Pending". When in the pending state, the Staged Order is, in effect, "in limbo", so that no shares can be released. (See <u>Release Notes 13.3.20.0</u> to learn how to create a Staged Order with a status of "Pending".) A Staged Order in the pending status can be changed to the live status with the Stage: Accept command. The column Stage: Accept must be placed in the Order Grid. On the row with the pending Staged Order, select Stage: Accept. The pending status will be changed to "live."

**Stage: Reject** This command is the opposite of Stage:Accept. A Staged Order in the "pending" state can be rejected. Select the Stage: Reject button in the row with the pending Staged Order and select OK in the confirmation window. Note that a Staged Order with a "live" status cannot be rejected.

**Stage: Cancel Children** Orders to release a Staged Order are considered "child" orders of the original order. These child orders can be canceled as long as they have not been filled. Add the **Stage: Cancel Children** column the Order Grid. Select the Stage: Cancel Children button on the row with the live child order then click OK in the confirmation window to cancel the order.

## The TICKET Column

The Ticket column places a Ticket button on all rows of Order Grid. When selected, an Order Ticket launches.

When used in conjunction with a Staged Order, the button also opens an Order Ticket. Orders placed will reduce the staged order amount.

# Format Option Symbols in the Symbol Column

If the column called **Symbol** is added as an available column in the Order Grid, that column can be configured to customize the format of an Option's order.

| Symbol Style        |                                                                                                    | × |
|---------------------|----------------------------------------------------------------------------------------------------|---|
| Column Font Alig    | nment Format Colors                                                                                                    | _ |
| Cell Type<br>Symbol | Option Symbol Format<br>Custom: MSFT Jul10 20 P<br>MSFT 1007 20 P<br>MSFT Jul10 20 P<br>MSFT Jul10 20 P (MQF)<br>MSFT MQF 1007 P 20<br>MSFT MQF Jul10 20 P |   |
|                     | Custom Format umsc                                                                                                    |   |
| Reset to Defaults   | u = Underlier r = Root<br>e = Expiration m = Expiration as Month<br>c = Call/Put s = Strike                                                                |   |
|                     | OK Cancel                                                                                                    |   |

- 1. Open the configuration window. Click the **Columns and Formatting** tab.
- 2. If the column called **Symbol** has not been added as a visible column, do so before continuing.
- 3. Press Set Column Style. The window will open (above).
- 4. Select one of the listed formats and press **OK**. A **custom format** can also be defined. Select **Custom:** and enter the format in the **Custom Format** field.

Filter Data in Order Grid Columns

| 📑 Orde | r Grid              |             |    |         |      |         |                       |                     |
|--------|---------------------|-------------|----|---------|------|---------|-----------------------|---------------------|
| Ele A  | ction <u>⊂</u> onfi | o   🃭   🌧   |    | 🐳   🍫 🌢 | ۹ (  | * 🔳 🛛   | 2                     |                     |
|        | Cancel              | Symbol      |    | Status  | Side | Time    | Allocation<br>Account | Clearing<br>Account |
| 13     | Cancel              | <all></all> | -  | Live    | SEL  | 9:03:14 |                       | TEST                |
| 14     |                     | AAPI        |    | Filled  | BUY  | 8:35:43 | ALLOC-510             | CLR-123             |
| 15     |                     | ABC         |    | Filled  | BUY  | 8:43:09 | ALLOC-510             | CLR-123             |
| 15     |                     |             |    | Filled  | BUY  | 8:35:43 | ALLOC-510             | CLR-123             |
| 17     | Cancel              | V CMOSA     |    | Live    | SEL  | 9:03:14 |                       | TEST                |
| 18     |                     |             | -1 | Filled  | BUY  | 8:35:43 | ALLOC-510             | CLR-123             |
| 19     |                     | inic .      | _  | Filled  | BUY  | 8:43:09 | ALLOC-510             | CLR-123             |

A number of columns in **Order Grid** can be configured to filter its displayed data.

Through drop-down lists (as in the Symbol column above), selections are made as to which data shall appear in the column.

The columns in which data can be filtered are:

• Application (i.e., which WTP applet was used in creating the order)

- Option components (Root, Option Side, Underlier, Strike, Expiration, Security Type)
- Route
- Status
- Symbol

## Export Order Grid Data and Global Notifications

Click <u>here</u> for exporting grid data directions and <u>here</u> for global configuration directions.

## Allocate Report Trade

Filled orders that have been reported with the **Report Trade Ticket** can have their quantities and other related values allocated as desired.

In the example below, a filled 100-share option order was reported. Selecting **Allocate Report Trade** launches the **Report Trade Allocations** window. In the first line, a quantity of 20 shares is defined with associated side type, price, CMTA value, and commission price. The second line (80) refers to the quantity available for allocation after the first line has been input.

| 📑 Or | der G    | irid                   |                             |     |     |          |      |   |          |     |      |              |                | _{  |
|------|----------|------------------------|-----------------------------|-----|-----|----------|------|---|----------|-----|------|--------------|----------------|-----|
| Eile | Actio    | on <u>C</u> onfig      | l 🔁                         | ۵ 🛞 | > 🖑 | <b>\</b> | 8    | 0 | <b>8</b> | Ē   | 7    | ∎ł           | 0              | 2   |
|      | Ľ,       | ⊆ору                   |                             |     |     | DCt      | rl+C | - | 00       | v   | -    | Pri          | ce             | + 7 |
| 20   |          | Cop <u>y</u> This C    | Copy_This Cell □Shift+Ctrl+ |     |     |          |      |   | •        | 25  |      | 18           | 5.32           | -<  |
| 21   |          | Export Crid            | Export Grid Data            |     |     |          |      |   |          | 25  |      | 18           | 5.32           |     |
| 22   |          |                        |                             |     |     |          |      |   |          | 100 |      | Ma           | arket          |     |
| 23   | 6        | Quick Export Grid Data |                             |     |     | rl+E     |      |   | 100      |     | 2891 | 6/20         |                |     |
| 29   | -        |                        |                             |     |     |          |      |   |          | 50  |      | 289          | 6/20<br>6/20   |     |
| 25   | *        | Show Order Detail      |                             |     |     |          |      |   |          | 100 |      | Ma           | arket          | 5   |
| 27   | · 🎡      | Show Order Summary     |                             |     |     |          |      |   |          | 100 |      | 254-1        | 2/20           |     |
| 28   | 1        | <u>R</u> eport Trade   |                             |     |     |          |      |   |          | 50  |      | 254 1        | 2/20           |     |
| 29   |          | New Staged Order       |                             |     |     |          |      |   |          | 10  |      | 254 1        | 2/20           |     |
| 31   |          |                        |                             |     |     |          |      |   |          | 100 |      | 254 I.<br>Ma | zi zu<br>arket | - 5 |
| 32   |          | Send To                |                             |     |     |          | •    |   |          | 100 |      | 110          | 8.00           | 2   |
| Exec | <b>\</b> | Order Ticket           |                             |     |     |          |      |   |          |     |      |              |                |     |
|      | 8        | Cancel All O           | rders                       |     |     |          |      |   |          |     |      |              |                |     |
|      | l 🔊      | Cxl Selected           | l Orders                    |     |     | па       | rl+X |   |          |     |      |              |                |     |
|      | ~        |                        |                             |     |     |          |      |   | 2        |     |      |              |                |     |
|      |          | Cancel Matching Orders |                             |     |     |          |      |   |          |     |      |              |                |     |
|      |          | Change Selected Orders |                             |     |     |          |      |   |          |     |      |              |                |     |
|      |          | Move To Portfolio      |                             |     |     |          |      |   | -        |     |      |              |                |     |
|      |          | Attach To Stage        |                             |     |     |          |      |   | <        |     |      |              |                |     |
|      |          | Allocate Rep           | oort Trade                  |     |     |          |      |   |          |     |      |              |                | 1   |

After reporting a trade (with the Report Trade Ticket), select Allocate Report Trade to define allocations.

| Repo  | rt Trade Allo  | ation: FN-7               |        |                 | ×               |  |  |
|-------|----------------|---------------------------|--------|-----------------|-----------------|--|--|
| FN-7: | Allocate 100 D | ELL DELL $1311 \subset 0$ | 6      | ſ               | Add Allocation  |  |  |
| Del   | Quantity       | Side Type                 | Price  | CMTA            | Commission      |  |  |
| Del   | 20             | BYC                       | 8      | dev             | 0.05            |  |  |
| Del   | 80             | BYO                       | 8      | d3              | 0.03            |  |  |
|       |                |                           |        |                 |                 |  |  |
| A     | llocate        | Cancel                    | Commi: | ssion: 🖲 Per Sl | nare 🔿 Flat Fee |  |  |

Two allocations have been created from the original quantity of 100 shares (20 and 80 respectively). Note that different side types, CMTA, and Commission values have been defined.

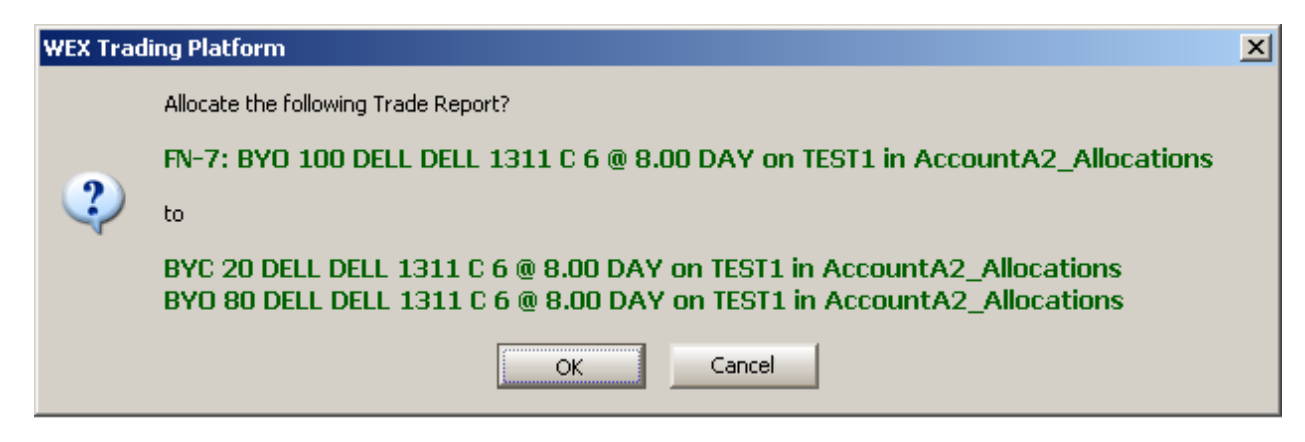

Confirmation window summarizes the report trade allocation.

# Allocate Report Trade

- 1. Select a filled order from the Order Grid.
- 2. From the **Action** menu select **Report Trade**. The **Report Trade Ticket** launches.

## Alternate Method:

Right-click on row containing the filled order and select Report Trade.

- 3. Once the report trade has filled, a new row will be added to the Order Grid. Select this row.
- 4. From the **Action** menu select **Allocate Report Trade**. The **Report Trade Allocation** window launches.

## Alternate Method:

Right-click on the row containing the reported trade and select Allocate Report Trade.

5. The first row in the Report Trade Allocation window will contain, as a minimum, the order quantity, side type and price. The CMTA and Commission values will also be displayed if they were part of the order.

Each field in this window is editable. If a commission is to be added, check the **Commission** box and select **Per Share** or **Flat Fee**. Enter the Commission value in the Commission field. If a **CMTA** identifier is required, it can be manually entered as well.

If the order **Quantity** is to be split into two or more allocations, select the Quantity field and define the first quantity either by entering the value directly, or with the up/down spinner arrows. Press **Add Allocation** to add a new row to this table. For example:

| Report  | Report Trade Allocation: 24-5 🛛 🛛 🖄 |                |                    |                  |  |  |
|---------|-------------------------------------|----------------|--------------------|------------------|--|--|
| 24-5: A | llocate 100 AAPL A                  | APL 1311 C 215 |                    | Add Allocation   |  |  |
| Del     | Quantity                            | Side Type      | Price              | CMTA             |  |  |
| Del     | 100 🚖                               | BYC            | 288.35             | eee              |  |  |
|         |                                     |                |                    |                  |  |  |
|         |                                     |                |                    |                  |  |  |
|         |                                     |                |                    |                  |  |  |
|         |                                     |                |                    |                  |  |  |
|         |                                     |                |                    |                  |  |  |
|         |                                     |                |                    |                  |  |  |
| Allo    | cate Car                            | ncel 🗖 Co      | ommission: 💽 Per S | ihare 🔿 Flat Fee |  |  |

Quantity field selected showing initial quantity of 100.

| Report   | Report Trade Allocation: 24-5 🛛 🛛 🛛 🗡 |                |                     |                 |  |  |  |
|----------|---------------------------------------|----------------|---------------------|-----------------|--|--|--|
| 24-5: Al | llocate 100 AAPL A                    | APL 1311 C 215 | [                   | Add Allocation  |  |  |  |
| Del      | Quantity                              | Side Type      | Price               | СМТА            |  |  |  |
| Del      | 80                                    | BYC            | 288.35              | eee             |  |  |  |
| Del      | 20                                    | BYC            | 288.35              |                 |  |  |  |
|          |                                       |                |                     |                 |  |  |  |
| Allo     | cate Can                              | icel 🗆 🗆 🗆     | iommission: 💽 Per S | ihare  Flat Fee |  |  |  |

*Initial quantity manually reduced to 80. When* Add Allocation *is selected, a new row is added.* 

The remaining quantity is automatically calculated (in this case 20). If desired, this value (20)or the top value (80) can be adjusted and a third row will be added to the table.

6. When satisfied with the allocations, select the **Allocate** button. A confirmation window will launch containing details of the allocations. Select **OK** to complete the report trade allocation process.

**Note 1:** If there is difference in price from one allocation to another, WTP will flag the discrepancy. The allocation can still commence despite the price difference.

**Note 2:** Multiple reported trades can be allocated in a single Report Trade Allocation window *if* the symbol, side type, route, and portfolio are identical for each order. For staged orders, the staged order parent ID must be identical for each order.

**Note 3:** Although a specific *side type* can be changed (for example, BYO to BYC), the side (Buy/Sell) cannot.

**Note 4:** The entire quantity of the reported trade must be accounted for in the sum of the allocations, otherwise the allocation cannot be completed. For example, a 100-share order cannot be allocated unless the total of all allocations equals 100.

## Create a New Order

- 1. Select a row in the Order Grid corresponding to the symbol that is to be bought/sold.
- 2. Click the right mouse button and select Order Ticket.

## Alternate Methods:

- Press the **New Order** icon 🚫
- Type **Ctrl +n**.

The Order Ticket will appear.

## Create a Staged Order

Right-click in the Order Grid and select **New Staged Order**.

# Alternate Method:

From the Action menu select New Staged Order.

A New Staged Order Ticket will appear.

# **Order Tickets**

The standard Order Ticket provides traders with a platform to specify, send and execute orders. The tickets let the trader easily and quickly choose: symbol/ticker; quantity; price; trade type (e.g., market, limit, market on close, etc.); time in force (day order, fill or kill, immediate or cancel); and portfolio/account. An Order Ticket will allow a trader to choose whether he wants to buy or sell, and can be tracked (linked) to the <u>Equity Quote Cube</u>. The <u>Report Trade Ticket</u>, <u>Adjust Position Ticket</u>, and the <u>Staged Order Ticket</u> are order tickets with specifically defined roles.

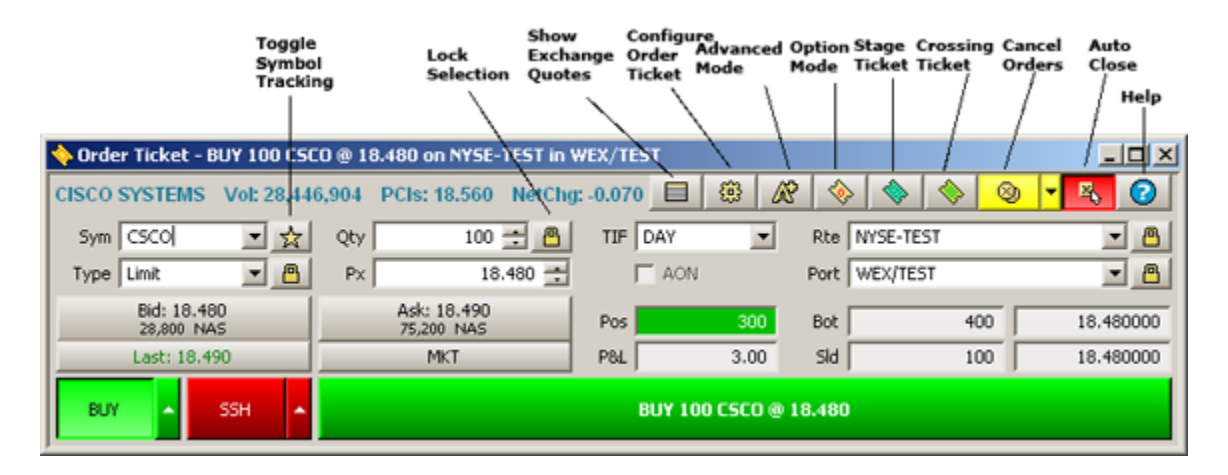

| Launch the Order Ticket                               | Position Data              | The Report Trade Ticket        |
|-------------------------------------------------------|----------------------------|--------------------------------|
| Issue an Order with the Order Ticket<br>(Equity Mode) | <u>Templates</u>           | The Report Trade Spread Ticket |
| Issue an Order with the Order Ticket                  | Quotes Dialog              | The Report Trade Crossing      |
| (Options Mode)                                        | <u>Tool Tips</u>           | <u>nexet</u>                   |
| Shortcuts to Manual Inputting Bid,                    | Advanced Mode              | The Adjust Position Ticket     |
| <u>Ask, Mkt Amounts</u>                               | Stop Limit and Stop Market | The Staged Order Ticket        |
| Configure the Order Ticket                            | Orders in Advanced Mode    | The Smart Ticket               |
| Toggle Between Equities and Options                   | Toggle Symbol Tracking     | <u>Flex Ticket</u>             |
|                                                       |                            |                                |

# Launch the Order Ticket

From the WTP Toolbar select **Trade-->Order Ticket**.

# Alternate Method:

From the WTP menu select Order Ticket.

## Issue an Order with the Order Ticket (Equity Mode)

The following fields must be filled before the Order Ticket can issue an order:

**SYM**— From the drop-down list select a symbol

**OTY**— Either the **quantity** of securities to buy/sell or select a round-number in onehundred share increments with the up/down arrows.

**RTE**— From the pull-down menu select a previously-defined route for the order

**PORT**—From the pull-down menu select a portfolio (previously defined in the **Configure** Order Ticket window).

**TIF (Time in Force)**—Select one of the following from the pull-down menu: **CLS (Close)** An order is executed as close as possible to the closing price of a security. All or any part of the order that cannot be executed at the closing price is canceled.

> **DAY** A Day order is canceled if it does not execute by the close of the trading day.

FOK (Fill or Kill) If the entire FOK order does not execute as soon as it becomes available, the entire order is canceled.

GTC (Good Till Canceled) An order to buy or sell that remains in effect until it is either executed or canceled; sometimes called an "open order".

GTX (Good Till Crossing) An order to buy or sell that is canceled prior to the market entering an auction, or crossing phase.

**IOC (Immediate or Cancel)** Any portion of the order that is not filled as soon as it becomes available in the market is canceled.

**OPN (Open)** An order is executed as close as possible to the opening price of the security. Any part of the order that cannot be executed at the opening price is canceled.

**TYPE**—Select an order type from the pull-down menu:

**Ask**—places a limit order at the current best ask price **Bid**—places a limit order at the current best bid price Last-places a limit order at the current last price Limit—places an order at a specified price Market—places an order at the current market price **Mid**—places a limit order at the midpoint between the current best ask and best bid prices Peg Ask Peg Bid Peg orders maintain the price of the order at the requested relative price point (not available from all exchanges)

Peg Last

## Peg Mid

**Px**—Price is an increment for relative price types. For all orders **except Market orders**, enter the value in dollars/cents or any combination. The up/down *spinners* move in one-cent increments.

# Issue an Order with the Order Ticket (Options Mode)

The Order Ticket Options Mode has additional fields that need to be addressed before an order can commence:

Sec—Equivalent to SYM in the Order Ticket Equity mode

**Exp**—Enter an expiration date for the Option (either manually or by using the up/down arrows)

**Strk**—Enter a strike price (either manually or by using the up/down arrows)

Call/Put-Select one

## Shortcuts to Manual Inputting Bid, Ask, Mkt Amounts

| Bid: 0.438  | Ask: 0.438 |
|-------------|------------|
| 27.000 CIN  | 29,300 CIN |
| Last: 0.438 | MKT        |

Click on **Bid**, **Ask**, or **Last** and their respective values will be entered in the Order Ticket **Px** field.

Click **MKT** and the **Px** field will be greyed out as the value is dependent on the current market price of the security.

# **Configure the Order Ticket**

Press the Configure Order Ticket icon 😇 to bring up the configuration window.

## Alternate Method:

Right-click in the blank area to the left of the Order Ticket buttons and select **Configuration**.

(**Note:** There are a few different set of options when accessing the Order Ticket in Option mode.)

| Configure Order Ticket                                                                                                    |                                                                                                    |                                                                                                    | ×                                                                                     |
|----------------------------------------------------------------------------------------------------|----------------------------------------------------------------------------------------------------|----------------------------------------------------------------------------------------------------|---------------------------------------------------------------------------------------|
| General<br>Order Ticket Mode                                                                                                    | Side Types                                                                                                    | Portfolio Firm                                                                                                    | 15                                                                                    |
| C Option<br>Advanced  Position Display Mode                                                                                                    | Show Sides <all sides=""><br/>Shap to Default Side Types<br/>On Security Change</all>                                                                                                    | ✓ <all firms=""> ✓ WTPHELP</all>                                                                                                    |                                                                                       |
| <ul> <li>Global Derault (Acct)</li> <li>Firm Position</li> <li>Account Position</li> <li>Portfolio Position</li> <li>Day Position Only</li> </ul> Option Quote Filters <ul> <li>AMEX</li> <li>BOX</li> <li>CBOE</li> <li>NDQ</li> <li>ISE</li> <li>PCX</li> <li>PHLX</li> <li>BATS</li> <li>C2</li> <li>BX</li> <li>MIAX</li> </ul> Select FanOut Routes | Controls<br>Show Qty/Px Spinners<br>Show Quick Qty Btns<br>Show Quick Buy/Sell Btns<br>Use Separate Buy/Sell Btns<br>Lock Selections<br>Qty<br>Show Qty<br>Route<br>Portfolio<br>Price Type<br>Account Type<br>Miscellaneous | Portfolio<br><ul> <li>All Portfolios&gt;</li> <li>EquityPort</li> <li>EverythingPort</li> <li>FuturePort</li> <li>OptionPort</li> <li>SpreadPort</li> <li>TestPort</li> </ul> | Account<br>AccountA1<br>AccountA1<br>AccountA1<br>AccountA1<br>AccountA1<br>AccountA2 |
|                                                                                                    | Auto Close on Execute                                                                                                    | Customize Ordering                                                                                                    |                                                                                       |
|                                                                                                    |                                                                                                    |                                                                                                    | OK Cancel                                                                             |

# **Order Ticket Mode**

Select the default mode when the Order Ticket opens, either **Equity or Options.** Check the **Advanced** box if it is preferable to open the Order Ticket in advanced mode.

## **Position Display Mode**

The position field in the Order Ticket (and **Option Quote Cube** and **Equity Quote Cube** order tickets) can be configured to display one of five positions:

- 1. Global Default (Acct)
- 2. Firm Position
- 3. Account Position
- 4. Portfolio Position
- 5. Day Position Only

The Account Position reports position adjustments, while Portfolio and Day Position Only do not.

If the position is unknown or unobtainable, **"unknown"** will be displayed in the position fields.

The **Global Default (Acct)** position references the **Default Position Mode** that was selected in **<u>Global Configuration</u>**.

## **Option Quote Filters**

When the Order Ticket is in **Option** mode, you may select the options exchange(s) to which quotes are received. Each Option Quote Filter selection is a toggle button. A recessed button indicates that a particular exchange has been selected. A raised button indicates that the exchange has not been selected.

## Select Fan Out Routes

An order can be distributed across multiple routes (fan out routes). To setup these routes, click **Select FanOut Routes**.

Under **Route Configuration**, a security, the type of security, and the route are listed. In the **Route** column click on any cell. A drop-down list becomes available and a selection can be made. Choose **<Fan Out>**, and all subsequent orders with this particular security will be sent out across multiple routes.

For configuration of Fan Out Routes, see the Route section of the Global Configuration page <u>here</u>.

## Side Types

**Show Separate Side Btns**—Check this box to display all the selected side types from the drop-down list (BYO, BYA, SLO, SLA, etc.) on the Order Ticket.

**Show Sides**—To display any or all of the available Side Types, choose the Side Type(s) to display from the drop-down list. Select **<All Sides>** box to show all Side Types on the Order Ticket.

The Order Ticket supports the following Side Types:

| Order Ticket (Equity Mode) | Order Ticket (Options Mode) |
|----------------------------|-----------------------------|
| BYC (Buy to close)         | BYC (Buy to close)          |
| BYA (Auto buy)             | BYO (Buy to open)           |
| SEL (Sell long)            | BYA (Auto buy)              |
| SLA (Auto sell)            | SLA (Auto sell)             |
| SSH (Sell short)           | SLC (Sell to close)         |
| SSE (Sell Short Exempt)    | SLO (Sell to open)          |

#### Notes on Side Types

**BYC**—Generally used for options, but can be used for stocks on a per-route basis. Not allowed for futures.

**BYA**—The order will be a BUY if it results in a positive position. The order will be a BYC if it results in a zero or negative position.

**Note:** BYA is enabled for equities only and can only be used if the selected route supports equity BYC.

**SEL**—Equities only, not allowed for futures

**SLA**—Equities only, not allowed for futures The auto sell side type automatically chooses between **SEL** and **SSH** based on the current position.

SSH—Equities only, not allowed for futures

**SSE**—A short sale in which the uptick rule doesn't apply to the trade, i.e., the trade can go through on a down tick as opposed to a standard short sale in which the order has to be done on an uptick.

## Side Relative Price Types in Order Tickets

An option set in **<u>Global Configuration</u>** allows side relative prices types in Order Tickets. These side relative prices types are:

**BASB**—Buys the Ask or Sells the Bid. Select BUY and the Order Ticket will send at the ASK price. Select SELL and the Order Ticket will send at the Bid price.

**BBSA**—Same as BASB, except here we Buy at the Ask and Sell at the Bid. Sends limit orders at a price determined whether buying or selling a security.

**Peg BASB**—A Peg version of BASB, implemented at the exchange. (**Note:** not available from all exchanges).

**Peg BBSA**—A Peg version of BBSA, implemented at the exchange. (**Note:** not available from all exchanges).

# Snap Side Types to Defaults On Security Change (Equity Mode)

When you change a Symbol in the Order Ticket, default sides types will be displayed in the Order Ticket if you check this box. Buy Side Types are **BUY** and **BYC.** Sell Side Types are **SEL SLA SSH**.

## Snap Side Types to Defaults On Security Change (Option Mode)

When you change a Symbol in the Order Ticket in **Option** mode, default sides types will be displayed in the Order Ticket if you check this box. Buy Side Types are **BYC** and **BYO**. Sell Side Types are **SLC** and **SLO**.

## Controls

**Show Qty/Px Spinners**—If checked, the **QTY** and **Px** fields in the Order Ticket will have up/down arrows to increase/decrease the value in their respective fields. If unchecked, values in each field will have to be manually input.

## Show Quick QTY Btns and Show Quick Buy/Sell Btns

| Clear Qty | Qty +100 | Qty +500 | Qty +1,000 | Qty +2,500 | Qty +5,000 | Qty +10,000 |
|-----------|----------|----------|------------|------------|------------|-------------|
| SEL 1,000 | SEL 500  | SEL 1    | 100 BU     | IY 100     | BUY 500    | BUY 1,000   |

The Quick QTY Buttons increase the quantity amount in the **QTY** field with one touch.

The Quick Buy/Sell buttons allow one-touch ordering. In Equity Mode, Buy orders of 100, 500, or 1,000 shares can be purchased. Sel Orders of 100, 500, and 1,000 share are acted upon with one touch.

In Option mode, the Quick QTY Buttons work in the same manner, though the side types are different:

| Clear Qty | Qty +1 | Qty +5 | Qty +10 | Qty +2 | 5 Qty +50 | Qty +100 |
|-----------|--------|--------|---------|--------|-----------|----------|
| SLC 10    | SLC 5  | SLC    | 1       | BYO 1  | BYO 5     | BYO 10   |

## Use Separate Buy/Sell Btns

| 🔷 Order Ticket - 100 MS @ | 30.50 on NYSE-TEST in WE | X/TEST      |        |          |            | _ O ×     |
|---------------------------|--------------------------|-------------|--------|----------|------------|-----------|
| MORGAN STANLEY Vol: 7     | 7,789,550 PCIs: 29.85 N  | etChg: 0. 🔲 | (B) A? | <b> </b> | 🌭 🔷 🥹      | • • • 0   |
| Sym MS 💌 📩                | Qty 100 🛨 🦰              | TIF DAY     | -      | Rte NY   | SE-TEST    | - 8       |
| Type Limit 💌 🙆            | Px 30.50 🛨               | F AO        | N      | Port WE  | EX/TEST    | - 0       |
| Bid: 30.50<br>3,200 THM   | Ask: 30.51<br>6,700 PSE  | Pos         | 350    | Bot 🗌    | 450        | 30.456667 |
| Last: 30.51               | MKT                      | P84         | 22.00  | SId      | 100        | 30.490000 |
| BUY 1001                  | MS @ 30.50               |             | 55     | 5H 100 M | 15 @ 30.50 | •         |

Check **Separate Buy/Sell Btns** to display both buy and sell buttons in the Order Ticket.

## Lock Selections

Locks override default settings in the Global Configuration. Global settings such as routes, portfolios, price types, etc. can be associated with certain symbols or security types. When a symbol is entered, the global settings are called in automatically. If the defaults are to be overridden (for example QTY is changed to 500 from the default of 100), and **Lock Selection** is enabled, each symbol that's entered in the Order Ticket will have a QTY value of 500.

As an alternative to the configuration window, the lock icon  $\square$  on the Order Ticket can be employed to lock selected fields.

#### Miscellaneous

**Track Symbol Selection**—The Order Ticket will change its symbol to match the symbol featured in another WTP applet if Trace Symbol Selection is activated.

Auto Close on Execute—The Order Ticket will close upon a successful buy or sell order if this option is checked. The Order Ticket "auto close" button will be displayed in red if the feature is checked.

If it is preferable to enable the auto close button for all Order Tickets, check Auto Close on **Execute** and save the Order Ticket as a default.

## **Portfolio Firms**

The firm(s) to which you have access are listed here. Selectively choose which firm(s) are made available for selection, or check <All Firms> to have all listed firms available for selection.

## Select a Portfolio

From the list of available portfolios check the name(s) that will be available when you make a selection in the **Port** field in the Order Ticket.

## **Customize Ordering**

The Order Ticket can have the listing of portfolios customized into a preferable order. The configuration governs the display order in the Order Ticket's portfolio box.

A single or multiple portfolios can be re-ordered at once.

Note: The default ordering of portfolios is alphabetical.

To customize the list of portfolios:

- 1. On the **Configure Order Ticket** window, check **Customize Ordering**.
- 2. Select one or more portfolios you wish to move
- 3. Use one of four ordering buttons to move your selected portfolio(s):

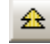

Move the portfolio(s) to the top of the list

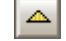

Move the portfolio(s) one position up

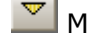

Move the portfolio(s) one position down

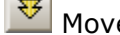

Move the portfolio(s) to the bottom of the list

4. Click **OK** to apply your changes.

## **Toggle Between Equity and Option Mode**

Press the Equity/Option togale button 😵 to switch from Equity Mode to Option Mode.

| 🔷 Order Ticket - BYO 1 MS | MS 1107 C 17.5 @ 12.35 on | NYSE-TEST in WEX/TEST             |         |
|---------------------------|---------------------------|-----------------------------------|---------|
| MS 071611 17.5 C Vol: 0   | PCIs: 12.35 NetChg: 0     |                                   | - 🔣 📀   |
| Sec MS 💌 📩                | Exp Jul11 💌               | Strk 17.50 CALL C PUT Root        | MS 💌    |
| Type Limit 💌 🙆            | Qty 1 🛨 🙆                 | TIF DAY Rte NYSE-TEST             | - 0     |
| Exch ABWYQXP              | Px 12.35 🛨                | AON Port WEX/TEST                 | - 8     |
| Bid: 12.20<br>154         | Ask: 13.25<br>105         | Pos unknown Bot unknown           | unknown |
| Last: 12.35               | MKT                       | P&L unknown Sld unknown           | unknown |
| BYO - SLO -               |                           | BYO 1 @ 12.35<br>MS JUL11 17.50 C |         |

While in Option Mode, controls including Root, Expiration Date, Strike Price, Call/Put selections, and Option control filters.

The current underlying Bid, Ask, and Last values for the selected security are displayed by default.

To return to Equity Mode, click on the Equity/Option toggle button  $\bigotimes$ .

## **Position Data**

Basic position data is displayed in the Order Ticket— Total Position, Buy/Sell average price, and P&L

## Templates

Values in the Order Ticket (symbol name, quantity, etc.) can be saved. When the Order Ticket is opened, all fields will be populated with the saved values.

## Save Order Ticket Template

- 1. Click the right mouse on the Order Ticket
- 2. Select Save as Default Template

Learn more about Templates here.

## Quotes Dialog

| Quot        | es   |        |          |        | ×        |
|-------------|------|--------|----------|--------|----------|
| Ena         | Exch | Bid    | Bid Size | Ask    | Ask Size |
| $\boxtimes$ | ASE  | 0.00   | 0        | 0.00   | 0        |
| $\boxtimes$ | CBOE | 142.25 | 33       | 145.05 | 21       |
| $\boxtimes$ | ISE  | 142.25 | 33       | 144.65 | 36       |
| $\boxtimes$ | PSE  | 0.00   | 0        | 0.00   | 0        |
| $\boxtimes$ | PHLX | 142.25 | 33       | 144.65 | 33       |
| $\boxtimes$ | BOX  | 142.20 | 21       | 144.75 | 21       |
| $\boxtimes$ | NDQ  | 141.30 | 10       | 146.35 | 10       |
| $\square$   | BATS | 141.30 | 10       | 146.30 | 10       |
|             |      |        |          |        |          |

A quotes dialog table that displays quotes from selected exchanges can be selected in **Equity** or **Options** mode.

To launch the quotes window, press the **Show Exchange Quotes Dialog** button **L**. The quotes table will display quotes from the security selected in the ticket. Current quote prices as well as the marketability of the quotes are shown. Quotes in **green** are marketable, quotes in **yellow** are possible.

By default all exchanges are selected in the quotes window. To disable an exchange from reporting in the quotes window, uncheck the box in the **Enable** column in the row of the exchange.

## Tool Tips

|                | 🔷 Order Ticket - SSI      | H 100 SIMG @ 5.08 D    | AY on TE | ST1 in A | ccour | ntA1_Allocat | io <mark>_ 🗆 ×</mark> |
|----------------|---------------------------|------------------------|----------|----------|-------|--------------|-----------------------|
|                | (Short Sale Restric       | cted) Silicon Image    | Vo       | 3 🕮 🔺    | 8 0   |              | • 🕹 🕜                 |
|                | Sym SIMG 💌 📩              | Qty 100 🛨 🤷            | TIF DA   | Y 💌      | Rte   | TEST1        | - 0                   |
| Trading status | ing Status: Short Sale Re | stricted 5.08          | E A      | AON      | Port  | AccountA1_A  | locatic 💌 🤷           |
|                | Bid: 5.08<br>200 NAS      | Ask: 5.09<br>2,800 NAS | Pos      | 0        | Bot   | 0            | 0.000000              |
|                | Last: 5.08                | МКТ                    | P&L      | 0.00     | SId   | 0            | 0.000000              |
|                | BUY SSH                   | S                      | SH 100 : | SIMG @   | 5.08  | DAY          |                       |
|                |                           |                        |          |          |       |              |                       |
|                |                           |                        |          |          |       |              |                       |

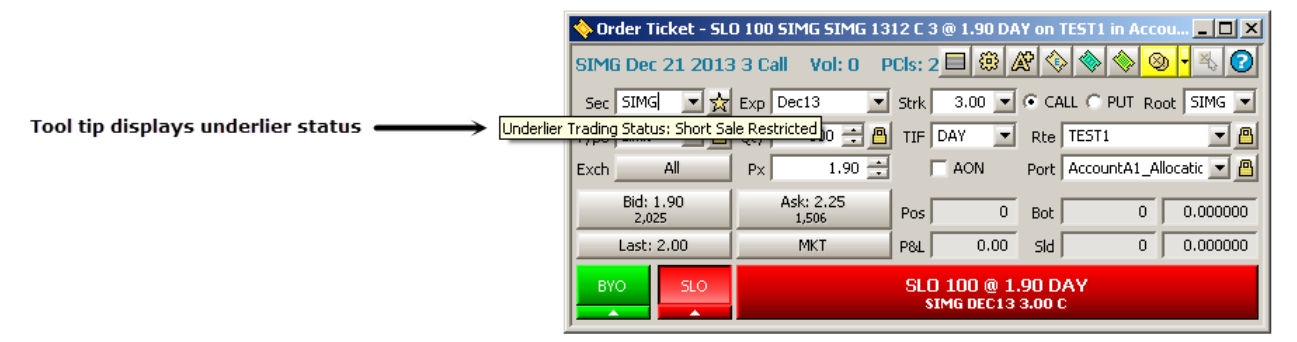

Trading status tool tips for a selected security are displayed in the Order Ticket, **Option Quote Cube**, and **Equity Quote Cube**.

View a tool tip by positioning the mouse pointer in the symbol (or security name) field.

For Equity tickets, one of the following tool tips will display:

- Trading Status: Normal
- Trading Status: Short Sale Restricted
- Trading Status: Halted

- Trading Status: Volatility Pause (i.e., LULD Pause)
- Stale Data: (unreliable data at the moment)

For Option tickets, one of the following tool tips will display:

- Underlier Trading Status: Normal
- Underlier Trading Status: Short Sale Restricted
- Underlier Trading Status: Halted
- Underlier Trading Status: Volatility Pause (i.e., LULD Pause)
- Stale Data: (unreliable data at the moment)

## Advanced Mode

| 🔷 Order Ticket - BUY 100 | IBM @ 169.88 on <fan out<="" th=""><th>&gt; in WEX/TEST</th><th></th><th></th><th></th></fan> | > in WEX/TEST |               |                 |                   |
|--------------------------|-----------------------------------------------------------------------------------------------|---------------|---------------|-----------------|-------------------|
| INTL BUS MACHINE Vol:    | 358,719 PCIs: 169.10 N                                                                        | etChg: 0.59   | 1 🛞 🔏         |                 | 🕘 🗖 🔣 🕜           |
| Sym IBM                  | 🛓 Qty 📃 100 🛨                                                                                 | TIF DAY       | <b>•</b> F    | Rte < Fan Out > | <b>_</b> <u>8</u> |
| Type Limit 💻 🚺           | Px 169.88                                                                                     | ÷ 🗆           | ON P          | ort WEX/TEST    | <b>-</b> <u>0</u> |
| Stop 0.00                | 🗄 🔽 Shw 👘 🔿 🚍                                                                                 | 🔒 🔽 Sk        | veep          | Start 1         | 0:29:07 AM        |
| Pg Lmt 0.00              | Discr 0.00                                                                                    | E F BC        | ook Only      | Stop            | 3:00:00 PM        |
| 🔽 % Vol 🛛 🔿              | Agg 5                                                                                         | ÷ [10         | C Rtes        | Solicited       | Unsolicited       |
| 🔽 Loc Id 631808          | Vote                                                                                          |               |               |                 |                   |
| Bid: 169.64<br>100 CIN   | Ask: 169.69<br>100 DEX                                                                        | Pos           | 0 8           | Bot             | 0 0.000000        |
| Last: 169.69             | МКТ                                                                                           | P8L           | 0.00          | sld             | 0 0.000000        |
| BUY - SSH                | •                                                                                             | BUY           | 100 IBM @ 169 | .88             |                   |
| Fanout Detail            | Fanout Allocation:                                                                            | Manual C      | Optimum       |                 |                   |
| Enabl MM                 | Route                                                                                         | Buy Qty       | Ask           | Ask Size        | Info              |
| BATS                     | BOX-TEST                                                                                      | 50            | 169.75        | 100             | 0                 |
| Overflow>                | CBOE-TEST                                                                                     | 50            |               |                 |                   |

## Order Ticket Advanced Mode

Press the **Advanced Mode** icon **E** to place the Order Ticket in advanced mode.

Advanced Mode defines order controls such as **Show Quantity, Stop Types, Discretion, Book Only, Sweep**, and the ability to add **Notes** to the Order Ticket.

**Shw (Show)**—The value entered in this field represents the total desired quantity that should be available on an Order book. This number cannot be higher than the **QTY** amount. The default value is equal to **QTY**.

**Pg Lmt (Peg Limit)**— If an order's price type is **Peg Ask, Peg Bid, Peg Last,** or **Peg Mid**, it will follow the market and remove the need for the order to be constantly updated. A **Peg Limit** can be set that prevents an order from being executed above or below a specified price level.

**Disc**—The **discretionary** value by which an order can be filled. For example, if a bid or ask price is 95.00 with a discretionary value of \$.02, the bid or ask can go as high as \$95.02 and still be filled.

**IOC Routes**—Also known as *Dark Pool Routes*, IOC Routes are defined in <u>Global</u> <u>Configuration</u>. When IOC Routes is selected, the routes will appear at the bottom of the order ticket. An IOC order will be sent to each IOC route, one at a time, attempting to fill some or all of the order before the remaining unfilled quantity is sent to the Order Ticket's normal route.

IOC routes can be selectively enabled/disabled by checking/unchecking the box near the IOC's route name.

**Fanout Routes**—A **Fanout Details** grid is displayed in an order ticket if fanout routes are selected. The Fanout details grid can be displayed or hid by checking the **Fanout Detail** box.

Individual fanout routes can be enabled/disabled by checking/unchecking the **Enable** box for each route.

**Book Only**—A limit order to buy or sell is executed in whole or in part. The portion not executed is posted in the Book without routing any portion of the order to another market center. When checking **Book Only** an exchange is ordered to **not** route an order out. Either the order will fill something currently on the exchange's book or it will remain on the exchange's book.

**Sweep**—When Sweep is checked, an exchange is instructed to route an order only to fast exchanges.

**AON** (All Or None)—When checked, either an entire order gets filled, or none of it does. Partially filling an order is not considered.

**Start/Stop**—These parameters define the time in which trading can begin and end. (**Note:** Not supported in all exchanges.)

**Solicited**—An order initiated by a broker after speaking with a client. In a more advanced situation (such as a crossing order), a client calls the broker who, in turn, calls other firms looking to take an interest in the other side of the trade. If a seller is found for the client's buy order, this side of the order is considered solicited because the broker *solicited* the other side of the trade.

**Unsolicited**—An order initiated by the client requesting the broker to buy or sell.

**Covered** (Order Ticket in Options mode)—Options bought/sold when the buyer/seller is holding an equivalent position in the underlier. A transaction is considered "covered" when the buyer/seller can, when necessary, deliver stock from the sale of currently held options.

**Uncovered** (Order Ticket in Options mode)—Options bought/sold when the buyer/seller has no offsetting position in the underlier.

**Loc ID**—Short for **Locate ID**, this field is used as part of SEC Regulation SHO for short sales. This regulation includes a new uniform requirement for broker-dealers to locate securities available for borrowing prior to effecting a short sale. Both numbers and letters can be used in a Locate ID, but there is a 16-character limit.

**Note**—If checked, a note will be attached to the ticket. Type in the note in the empty text field.

| 🔶 Orde             | 🔷 Order Ticket - BUY 1 |   |  |  |  |  |
|--------------------|------------------------|---|--|--|--|--|
| INTL BUS MACHINE V |                        |   |  |  |  |  |
| Sym                | IBM                    | - |  |  |  |  |
| Туре               | Limit                  | - |  |  |  |  |
| Stop               | Last                   |   |  |  |  |  |
|                    | Limit                  |   |  |  |  |  |
| I Pgi              | Market                 |   |  |  |  |  |
| <u></u> ∏ % ∨      | Mid                    |   |  |  |  |  |
|                    | Peg Ask                |   |  |  |  |  |
| 1 100              | Peg Bid                |   |  |  |  |  |
|                    | Peg Last               |   |  |  |  |  |
|                    | Peg Mid                |   |  |  |  |  |
|                    | Stop Lmt               | - |  |  |  |  |
| PI                 | Stop Mkt               | - |  |  |  |  |

## Stop Limit and Stop Market Orders in Advanced Mode

**Stop Market Orders** are similar to market orders, in that they are orders to buy or sell a contract at the best available price, but they are only processed if the market reaches a specific price. **Stop Limit Orders** are a combination of stop orders and limit orders. Like Stop Market Orders, they are only processed if the market reaches a specific price, but they are then processed as limit orders, so they will only get filled at the chosen price or a better price if there is one available.

The order types **Stop Lmt** and **Stop Mkt** are available only when the Order Ticket is in advanced mode.

# Toggle Symbol Tracking

The Order Ticket auto-populates with the symbol that has been selected in another WTP applet. Learn more about Toggle Symbol Tracking <u>here</u>.

## The Report Trade Ticket

The **Report Trade Ticket** looks similar to the standard Order Ticket, but is used in reporting external orders. It is launched from the **Order Grid**.

Learn about the Report Trade Ticket here.

# The Report Trade Spread Ticket

| 🔷 Re | port Trad                  | le Spread    | Ticket - | AA        |          |                  |            |                 |        |            |          |          |
|------|----------------------------|--------------|----------|-----------|----------|------------------|------------|-----------------|--------|------------|----------|----------|
| Eile | <u>A</u> ction <u>C</u>    | ionfig 🛛 👯   | 9   🕜    |           |          |                  |            |                 |        |            |          |          |
| AA   | AA 💽 👷 Alcoa Inc 🖉 🖓 🗐 🝸 🖏 |              |          |           |          |                  |            |                 |        |            |          |          |
| AA N | ov13/Jan1                  | 4 4/3 ⊂ : (1 | 00@10.   | 30 Debit) |          | Ad               | d Leg 🛛 Re | verse 🔺         | Clear  | Acc        | urate He | edge 🔲   |
| Del  | Side                       | Ratio        | Und      | Expr      | Strike   | Opt              | Price      | Strike<br>Delta | Delta  | Root       | Liq      | Bid Size |
| Del  | BYA                        | 1            | AA       | Nov13     | 4.00     | Call             | 4.65       | 99.68           | 99.68  | AA         |          | 2,124    |
| Del  | BYA                        | 1            | AA       | Jan14     | 3.00 💌   | Call             | 5.65       | 99.62           | 99.62  | AA         |          | 1,015    |
|      |                            |              |          |           |          |                  |            |                 | 199.30 |            | <u> </u> |          |
| ┛    |                            |              |          |           |          |                  |            |                 |        |            |          | •        |
| Qty  | / 100                      | 3            | Px       | 10.30     | ÷cD      | Rte              | FIX1       |                 | •      |            | Give-up  |          |
|      | Iom 📃                      | -            | 🖲 Per C  | ont 🔿 🔘   | Flat Fee | Port             | AccountAt  | L_Allocatio     | ns 💌   | <u>A</u>   | CMTA     |          |
| E.   | oc Id                      |              | Note     |           |          | 🗖 So             | olicited 🥅 | Unsolicited     | d Acct | Type F     | irm      |          |
| 10.1 | 5 D ,                      | Join         | i.       | i i       | 1. A.    | <sup>'</sup> Mic | l''''      | 1. I.           | 1 I    | н.<br>С. 1 | Take '   | 10.30 D  |
|      |                            |              |          |           | REPO     | DRT: E           | xecute     |                 |        |            |          |          |
|      |                            |              |          |           |          |                  |            |                 |        |            | 9:2      | 4:50 AM  |

This ticket can be launched from the following:

- The Spread Ticket (by selecting the Report Trade Spread Ticket button  $^{\textcircled{}}$ )
- The WTP drop-down menu. Select Report Trade Spread Ticket
- The WTP Toolbar: Manage-->Report Trade Spread Ticket

Its function is the same as the **<u>Report Trade Ticket</u>**, but is used in reporting spread-based orders.

# The Report Trade Crossing Ticket

| 💠 Report Trade C | rossing Ticket - BUY 100 A | APL @ 529.13 on IS | E in EquityPort | - D X       |
|------------------|----------------------------|--------------------|-----------------|-------------|
| Apple Inc Net    | hg: 9.38                   |                    |                 | ò 考 🕝       |
| Sym AAPL 💌 🛃     | 🕻 Qty 🛛 100 🕂 🤷            |                    | Rte ISE         | - 8         |
| Bid: 529.05 Mid: | 529.10 Ask: 529.15         |                    | 🖵 Solicited 🖵   | Unsolicited |
| Order            | Px 529.13                  | BUY 🔺 SSH 🔺        | Port EquityPort | - 8         |
| Contra           | <b>Px</b> 529.13           | BUY 🔺 SSH 🔺        | Port EquityPort | - 8         |
|                  | Note                       |                    |                 |             |
|                  |                            | REPORT: Exec       | ute             |             |
|                  |                            |                    |                 |             |

| 💠 Report Trade Crossing Ticket - B             | YO 100 AAPL AAPL 1403 C 2 | 70 @ 259 on ISE in Ev 💶 🗙     |
|------------------------------------------------|---------------------------|-------------------------------|
| AAPL Mar 22 2014 270 Call Ne                   | etChg: 0                  | 🔲 🔅 🗞 🕗                       |
| Sec AAPL 💌 🙀 Exp Mar 14                        | ▼ Strike Px 270.00 ▼      | CALL C PUT Root AAPL          |
| Qty 100 🕂 🤷                                    | Rte ISE                   |                               |
| Bid: 257 11/20 Mid: 258 18/20 Ask: 260         | 5/20 Covered Cuncover     | red 🔽 Solicited 🔽 Unsolicited |
| Order BYO SLO                                  | Port EverythingP          | ort 💌 🤷 Give-up               |
| C Facilitation Px 25                           | 9 🕂 Acct Type Firm        | CMTA jopt 💌                   |
| Solicitation     Construct Match     Py     25 |                           |                               |
| Customer Match J FX J 23                       |                           |                               |
| Contra BYO 🔺 SLO                               | Acct Type Firm            | CMTA jopt 💌                   |
| \□ Note                                        |                           |                               |
|                                                | REPORT: Exec              | ute                           |
| J                                              |                           |                               |

Report Trade Crossing Ticket in Equity and Option mode

The **Report Trade Crossing Ticket** allows for the reporting of external crossing equity or option trades, similar to the **Report Trade Ticket**.

The ticket can be launched as follows:

- From the WTP drop-down menu, select Report Trade Crossing Ticket
- From the WTP Toolbar: Manage-->Report Trade Crossing Ticket

## The Adjust Position Ticket

The **Adjust Position Ticket** is a permissions-based ticket allowing for changes in a position. It is launched from the **Position Grid.** 

Learn about the Adjust Position Ticket here.

## The Staged Order Ticket

| 🔷 New Staged Order | - BUY 100 MS @ 3 | 0.50 in WEX/ | TEST        |                | _ O ×                                     |
|--------------------|------------------|--------------|-------------|----------------|-------------------------------------------|
| MORGAN STANLEY     | Vol: 4,670,349 P | Cls: 29.85   | NetChg: 0.6 | 5 🐵 🚸 🔶        | IN 10 10 10 10 10 10 10 10 10 10 10 10 10 |
| Sym MS 🗾 💅         | Qty              | 100 🛨 👸      | 🔲 Rte 🔤     | none>          | <b>B</b>                                  |
| 🔽 Px 🛛 30.50 📑     | Solicited        | Unsolicited  | Port W      | EX/TEST        | - 8                                       |
| Note               |                  |              |             |                |                                           |
| BUY SSH            | G                | eate Staged  | Order: BUY  | 100 MS @ 30.50 | 1                                         |

A **staged order** is, in essence, a queued order representing an *intention* to trade shares, contracts, or spreads by the end of the trading day. New orders for the same symbol can be attached to the staged order resulting in a reduction of the staged order's amount. For example, a BUY order for 100 shares is staged. Later during the day, a new BUY order of 20 shares for the same symbol is filled. The <u>Order Grid</u> will report that 80 shares remain to be purchased in the staged order.

Staged orders are entered with a **Staged Order Ticket** (above). Similar to the standard Order Ticket, a Staged Order Ticket can be setup for equity or option orders.

A Staged Order Ticket can be used for spread orders and is found in **Spread Builder**.

## Launch the Staged Order Ticket from the Standard Order Ticket

Select the **Staged Order Ticket** icon to switch the standard Order Ticket to the Staged Order Ticket.

## Launch the Staged Order Ticket from the WTP Toolbar

From the WTP toolbar, select **Trade-->Staged Ticket**.

## Alternate Method:

From the Launch menu select Staged Ticket.

## Configure Staged Order Ticket

The Staged Order ticket is **<u>configured</u>** in the same manner as the standard Order Ticket. Portfolios as well as portfolio firms can be selected.

# The Smart Ticket

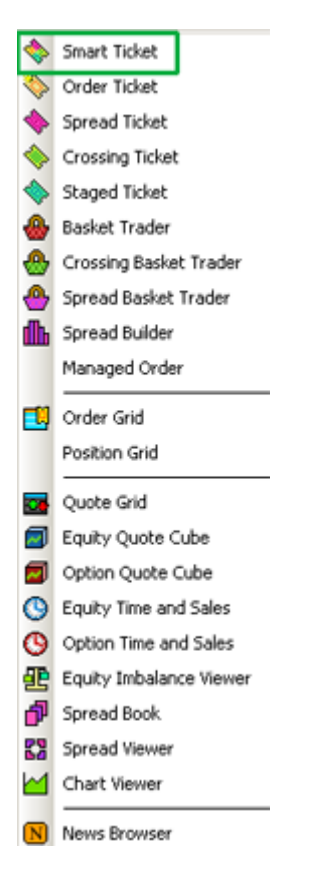

The "Send To" menu

Selected grid data from a WTP app (i.e., Option Quote Cube, Equity Imbalance Viewer, or Quote Grid to name a few) can be sent to a number of different tickets and apps via the **send to-->** feature. The **send to-->** command is found in the **Action** column of most apps, or by right-clicking in an app's grid.

The **send to-->** option **Smart Ticket** opens a ticket *specific to the data it receives.* The ticket could be a regular Order Ticket, Spread Ticket, Crossing Ticket, or Staged Ticket.

For example, selecting a single row in Option Quote Cube and sending it to the Smart Ticket opens a standard Order Ticket in Option mode. If multiple rows are selected in Option Quote cube and sent to the Smart Ticket, a Spread Ticket will open. The selected rows become the legs of the Spread Ticket.

Once grid data is sent to the Smart Ticket, all other ticket selections will be unavailable in the **send to-->** menu. Conversely, if an order is sent to a non-smart ticket, the Smart Ticket will be unavailable in the **send to-->** menu.

You can, however, change a created Smart Ticket from the resultant ticket's menu bar. For example, if a Smart Ticket creates an Order Ticket in option mode, the ticket can be

changed to a Staged Ticket or Crossing Ticket, but *cannot* be changed to an equity Order Ticket.

# Flex Ticket

| 🔖 Flex Ticket -                                                    |            |      |                  |         |        |             |         |                    |         |
|--------------------------------------------------------------------|------------|------|------------------|---------|--------|-------------|---------|--------------------|---------|
| Eile Action Config 🔯 😨                                             |            |      |                  |         |        |             |         |                    |         |
| AA-1AA 25Jun13/25Jul13/25Oct13 6/9/6.03 P/C/C : (100 @ 0.07 Debit) |            |      |                  |         |        |             | Add Leg | Reverse            | Clear   |
| Del S                                                              | ide Ratio  | U    | nd Expr          | Strike  | Option | Flex Type   | Price   | Contra<br>Side Tyj | pe Root |
| Del SLO                                                            |            | 1 AA | Oct 25 2013      | 6.03    | Call   | American-PM | 0.      | 02 BYO             | 1AA     |
| Del BYO                                                            | )          | 1 AA | Jun 25 2013      | 6.00    | Put    | American-PM | 0.      | 05 SLO             | 1AA     |
| Del BYO                                                            | )          | 1 AA | Jul 25 2013      | 9.00    | Call   | American-PM | 0.      | 04 SLO             | 1AA     |
| Qty                                                                | 100 🕂 🖪    | Rte  | FLEXTEST         | n TIF   | DAY    | •           | Facil   | tation             | 0 🐳 %   |
| Px                                                                 | 0.07 🕀 🗲 🖸 | Port | EverythingPort 💽 | Give Up |        | СМТА        | Acc     | Type Firm          |         |
|                                                                    | Contra     | Port | EverythingPort   | Give Up |        | СМТА        | Acc     | Type Firm          |         |
| C Facilitation                                                     | 🕅 Note     |      |                  |         |        |             |         |                    |         |
| Execute                                                            |            |      |                  |         |        |             |         |                    |         |
| , 11:09:                                                           |            |      |                  |         |        |             |         |                    |         |

Flex Ticket (System Default Template)

**FL**exible **EX**change **(FLEX)** options are customized equity or index option contracts that provide investors with the ability to customize key contract terms including strike prices, exercise styles and expiration dates of up to ten years from the trade date; with the transparency, administrative ease and clearing guarantees of standard listed options.

The **Flex Ticket** allows traders the ability to customize key terms (i.e., exercise price, expiration date) for equity or index option contracts.

## Launch Flex Ticket

From the WTP Toolbar select **Trade-->Flex Ticket**.

## Alternate Method:

From the WTP menu select **Flex Ticket**.

# **Configure Flex Ticket**

Select the Config button 🕮 to open the configuration window.

# Alternate Method:

From the Config menu select Configuration
# In the Flex Ticket tab:

**Clear On Execute**—All legs of a flex ticket order will be removed once an order has been executed.

**Enable Side Type Row Coloring**—Check this box to display the Buy side in one color and the Sell side in another. The colors for Buy and Sell are configured in Global Configuration, in the **theme** window.

#### The Status Bar

**Status Bar**—When selected, the current time is displayed on the bottom-right corner of the Flex Ticket.

# Flex Type Field

The Flex Type defines whether the leg of a FLEX order is traded American or European. The AM/PM designation refers to the time of the settlement.

Also, in the **Root** field, a number is now added to the front of the root symbol. For Index options:

1 = American exercise, AM settlement 2 = European exercise, AM settlement 3 = American exercise, PM settlement

4 = European exercise, PM settlement

All Equity options are PM settled. Their numbers refer to the following:

#### 1 = American exercise 2 = European exercise

The balance of a Flex option's symbol matches that of other standard options symbols (underlying, expiration date, option type (call/put) and strike price).

# Spread Book Exchange for Flex Orders

**CFLEX** spread book exchange permission is required for FLEX orders.

# **Position Grid**

Position Grid allows you to view accumulated positions by portfolio, account, or firm.

| 510 A   | ction ⊆onfig                |                  | <b>1</b> | y 🔍 🍳 | * 🙆              |                 |                    |                  |                     |         |                          |                      |                      |                  |
|---------|-----------------------------|------------------|----------|-------|------------------|-----------------|--------------------|------------------|---------------------|---------|--------------------------|----------------------|----------------------|------------------|
| inly Ex | ecuted Positic<br>Portfolio | ns<br>Symbol     | Enable   | Alert | Position<br>Exec | Buy Qty<br>Exec | Buy Avg Px<br>Exec | Sell Qty<br>Exec | Sell Avg Px<br>Exec | PNL     | \$Value Exec             | Buy \$Value<br>Exec  | Sell \$Value<br>Exec | \$Value Live     |
| 1 2     | WEX/TEST                    | AB<br>SPY SPY 10 | 8        | Alert | 100              | 100             | 27.930000          | 0                | 0.000000            | \$15.00 | \$2,793.00<br>\$2,170.00 | \$2,793.00<br>\$0.00 | \$0.00<br>\$2,170.00 | \$0.00<br>\$0.00 |
| 3       | WEX/TEST                    | SPY SPY 10       | ŏ        | Alert | .9               | 1               | 0.250000           | 10               | 0.270000            | \$20.00 | \$295.00                 | \$25,00              | \$270.00             | \$10.00          |
| Tot     |                             |                  | 22.410   | Alert |                  |                 |                    |                  | -                   | \$65.00 |                          |                      |                      |                  |

| Launch Position Grid                                                     | Show Alert Columns                                                   | <u>Templates</u>       |
|--------------------------------------------------------------------------|----------------------------------------------------------------------|------------------------|
| Configure Position Grid                                                  | Cancel Position Orders, Cancel All Orders,<br>Cancel Matching Orders | Export Grid Data       |
| <u>Configure Position Grid to</u><br><u>Display Underlier Quote Data</u> | Launch Order Grid                                                    | <u>Copy, Copy Cell</u> |
| Adjust Position                                                          | Tabs                                                                 | <u>Printing</u>        |

# Launch Position Grid

From the WTP toolbar select **Manage-->Position Grid**.

# Alternate Method:

From the WTP menu select **Position Grid**.

# **Configure Position Grid**

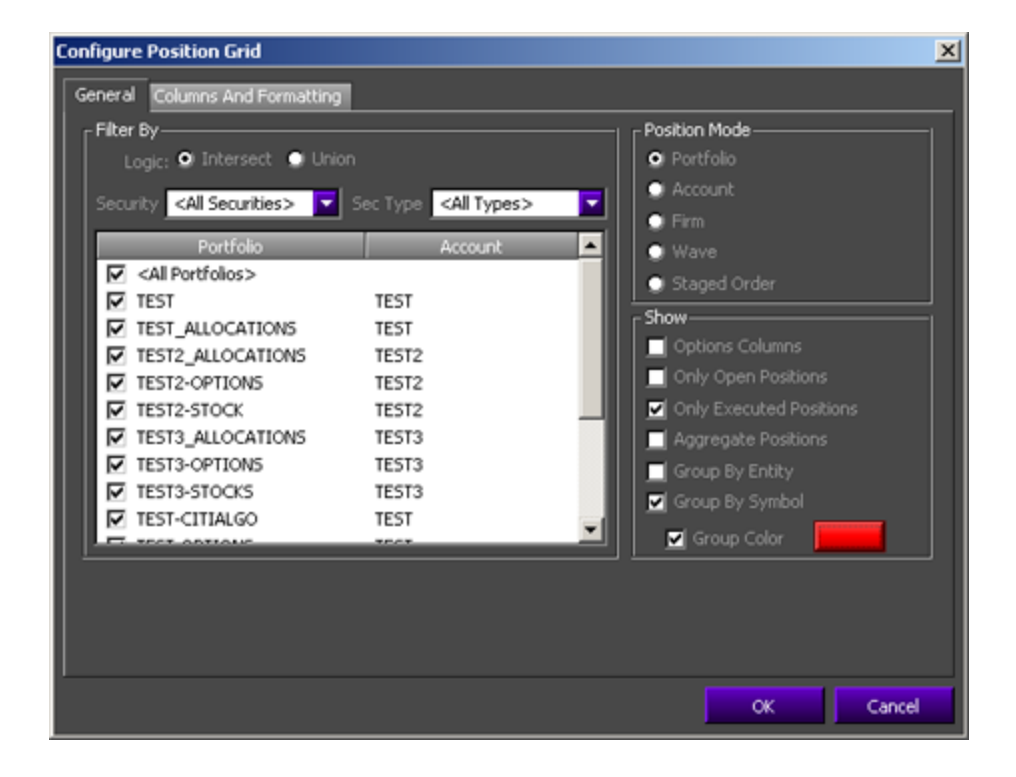

# **Open The Configure Window**

Open the Configure window by clicking on the configuration icon 🖽

#### Alternate Methods:

- From the Config menu select **Configuration**
- Right-click the mouse anywhere in the grid and select **Configuration**

#### **Position Mode**

The Position Grid can be configured to report on each type of position collection.

When a Position Mode is selected, additional options are available to customize the reporting:

- Portfolio-check the desired portfolio(s), or <All Portfolios>
- Account—check the desired account(s), or <All Accounts>
- Firm—check the desired firm(s), or **<All Firms>**
- Wave—check the desired wave(s), or **<All Waves>**

#### **Filter By**

The data displayed in Position Grid is filtered by one of two selectable methods:

- **Intersect**—Position Grid will display all orders that match the Security Name, Security Type, User, Side, etc., i.e., orders that match **all** of the selected filters.
- **Union**—Position Grid will display all orders that match the Security Name or Security Type, or User, or Side, etc., i.e., orders that match **any** of the selected filters.

# Security and Sec Type

From the drop-down lists select one or more securities and security types.

Select **<All Securities>** and **<All Types>** to quickly choose all securities and types.

#### Show Display Options

Check the box next to the following view options in Position Grid:

- **Options Columns**—Strike, expiration date, and other options-related columns
- Only Open Positions—Stocks or equities that are owned
- Only Executed Positions—Executed position data
- **Aggregate Positions**—Adds rows to display the cumulative position of a portfolio/account/firm/ or wave. Three asterisks (\*\*\*) will be displayed in the **Symbol** column for each portfolio.
- **Position Summaries**—Grouped either by **Entity** (i.e., account names) or **Symbol**

**Group By Entity**—In the **Portfolio** column, a button for each portfolio will be listed. The PNL column will display the total profit/loss for each portfolio.

**Group By Symbol**—In the **Symbol** column, a button for each symbol will be listed. The PNL column will displays the profit/loss for each symbol.

**Group Color**—Either position summary rows can be displayed in any desired color. Press the rectangular color box to open a color window. Select an existing color or define a custom color.

#### **Columns and Formatting**

Learn how to set up columns and define formatting here.

#### **Configure Position Grid to Display Underlier Quote Data**

#### Position Grid

|      | Symbol       | Ask    |
|------|--------------|--------|
| 2    | CAR CAR 100  | 4.60   |
| 3    | DELL DLY 100 | 7.85   |
| -4   | GE GE 1005 P | 4.10   |
| 5    | GE GEW 1005  | 2.04   |
| 5    | GE GEW 1005  | 1.18   |
| 7    | GE GEW 1005  | 0.24   |
| 8    | CSCO CSCO    | 1.31   |
| 9    | ACM ACM 10   | 0.60   |
| 10   | MSFT MSQ 10  | 0.47   |
| - 11 | BHI BHI 1005 | 6.60   |
| 12   | BHI BHI 1005 | 4.80   |
| 13   | AAPL AAPL 1  | 138.95 |

|      | Symbol       | Ask     |
|------|--------------|---------|
| 2    | CAR CAR 100  | 14.35   |
| 3    | DELL DLY 100 | 16.800  |
| 4    | GE GE 1005 P | 18.93   |
| 5    | GE GEW 1005  | 18.93   |
| 6    | GE GEW 1005  | 18.93   |
| 7    | GE GEW 1005  | 18.93   |
| 8    | csco csco    | 26.830  |
| 9    | ACM ACM 10   | 29.07   |
| 10   | MSFT MSQ 10  | 30,900  |
| - 11 | BHI BHI 1005 | 48.14   |
| 12   | BHI BHI 1005 | 48.14   |
| - 13 | AAPL AAPL 1  | 246.140 |

Ask column displaying Option quotes Ask column displaying underlier quote data

The Position Grid can be configured to display underlier quote data (bid/ask/last/vol) instead of, or in conjunction with, Option data.

There are two different methods for displaying underlier values:

#### Method 1: Set Column Style for the Quote column

- 1. Right-click on the header of the column and select **Set Column Style**.
- 2. Check the box Use Alternate Display.

In the image below, the "Ask" column is configured to display underlier data.

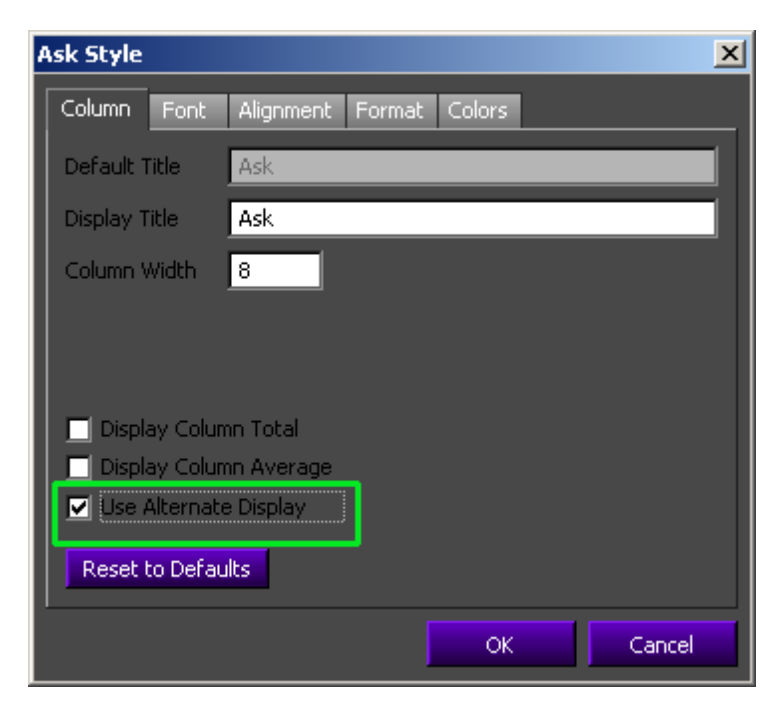

3. Press **OK** to close the style window.

# Method 2: Create a User Defined "Numeric Expression" Column

With this method, a user defined column is created and an expression is entered that will display the underlier quote data.

The benefit of this method is that an underlier data column can exist in the same grid as the Option data.

- 1. Open the **configuration** window from the Position Grid
- 2. Select the **Columns and Formatting** tab.
- 3. Select User Defined Fields.
- 4. Double-click on **<Numeric Expression>** to add it to the visible columns (or select **<Numeric Expression>** and press the right arrow).
- In the Visible Columns section, double-click on <Numeric Expression> (or select <Numeric Expression> and press Set Column Style). The <Numeric Expression> style window will open.
- 6. Enter a display title and expression. The title should reflect the type of quote data to be displayed.

The expression is entered in the following format:

#### [Alt: name of quote data column]

In the example below the **Ask** quote data column is defined in the expression.

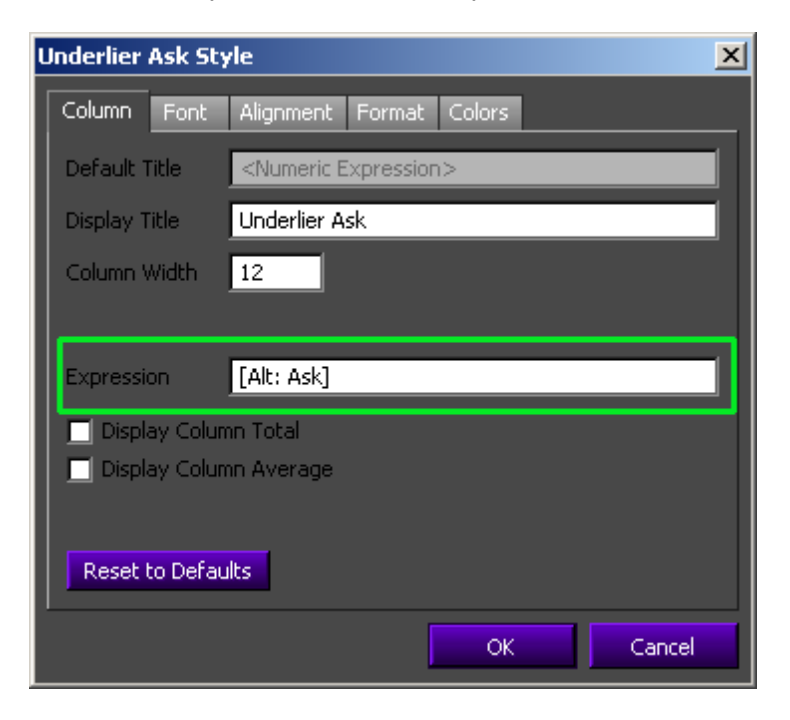

7. Press **OK** to close the column style window and add the new column to the Position Grid.

# Adjust Position

An adjustment can be made to any position via a special Order Ticket.

**Note:** Position adjustments can be executed by those with the proper client permission.

#### To adjust a position:

Press the Adjust Position icon 🕍

#### Alternate Methods:

- From the Action menu, select Adjust Position.
- Right-click in the Position Grid and select Adjust Position.

**Note:** If a row in the Position Grid is highlighted prior to selecting Adjust Position, its symbol will automatically be placed in the Adjust Position Ticket.

### Show Alert Columns

An **ALERT** column can be added to the Position Grid. When activated, the Alert column will display the button **Alert** next to each symbol in the grid.

Press the **Alert Columns** icon **(1)** to display the Alert button and the Enable check box.

#### Alternate Methods:

- From the **Config** menu, select **Show Alert Columns.**
- Right-click in the Position Grid and select **Show Alert Columns.**

#### Alert Button Colors

The Alert button will change colors reflecting the status of the button's underlying settings. The display colors of the Alert button are:

- green—The Alert button is active
- yellow—The Alert button is inactive
- red—The criteria for the Alert button has been met

The **Enable check box** column (next to the Alert button) turns the Alert for the its row on and off.

See <u>Set Row Color Conditions</u> for instructions in using the configuration window.

#### Cancel Position Orders, Cancel All Orders, Cancel Matching Orders

Live orders can be canceled in Position Grid, either selectively or completely.

### **Cancel Position Orders**

- 1. Highlight the row containing the position to be canceled by clicking on it.
- 2. Press the Cancel Position Order icon <sup>120</sup>.

### Alternate Methods:

- Right-click on the row containing the position to be canceled and select **CxI** Selected Position Orders.
- From the Action menu select Cxl Selected Position Orders.

#### Cancel All Orders

Press the Cancel All Orders icon 🤷.

#### Alternate Methods:

- Right-click anywhere in the grid area and select Cancel All Orders.
- From the Action menu select Cancel All Orders.

#### **Cancel Matching Orders**

All orders for a specific symbol, or all orders in an account or portfolio can be canceled.

- 1. Right-click on a row whose order is to be deleted.
- 2. Select **Cancel Matching Orders -->** and one of the following:
  - Cancel All For Symbol \_\_\_\_\_
  - In Account \_\_\_\_\_
  - In Portfolio \_\_\_\_

#### Alternate Method:

Click on the row whose order is to be deleted.

From the **Action** column select **Cancel Matching Orders** continue with step #2 above.

#### Launch Order Grid

The **Order Grid** is launched whenever a row in the Position Grid is double-clicked. The Order Grid opens with the selected position.

#### Alternate Methods:

- Select a row in the Position Grid and click on the Order Grid icon  $oxdot B_{\boldsymbol{\ell}}$
- Right-click on a row in the Position Grid and select **Send To --> Order Grid.**
- Select a row in the Position Grid and from the Action menu select Send To --> Order Grid.

### Tabs

Learn how to create, edit, and position tabs <u>here</u>.

#### Templates

Position Grid configurations can be saved as templates.

Learn about templates here.

#### Export Grid Data

Data in the Position Grid can be exported to a file, clipboard, or Excel spreadsheet.

Learn about exporting grid data here.

#### Copy, Copy Cell

The **Copy** command copies all the symbol names in the Position Grid. The **Copy This Cell** command copies a selected cell.

#### To Copy:

- 1. Select one or more rows.
- 2. From the **Action** column select **Copy.**

#### Alternate Methods:

- Right-click on the highlighted rows and select **Copy.**
- Press **Ctrl +c** after highlighting the row(s)
- Press the copy icon after highlighting the row(s)

# To Copy a Cell:

- 1. Click on the cell to be copied.
- 2. From the Action menu, select Copy This Cell.

#### Alternate Methods:

• Right-click on the cell to be copied, and select **Copy This Cell**.

• Click on the cell to be copied and type **Ctrl +c**.

# Printing

Learn the basics of printing a WTP applet <u>here</u>.

# **Quote Grid**

The Quote Grid allows you to view real-time streaming quotes for equities, options, and futures.

| <b>&amp; Quote Grid - Defa</b><br>Ele Action Config | dt<br>🚡 🏩 | 6 A 16 6 5       | <b>⊗</b> # | m 🗛 ]  |         |         |         |        |          |      |          |          |        |         |                                                                                                    |        |            | × |
|-----------------------------------------------------|-----------|------------------|------------|--------|---------|---------|---------|--------|----------|------|----------|----------|--------|---------|----------------------------------------------------------------------------------------------------|--------|------------|---|
| 🖃 🚔 Symbol Lists                                    | Symbo     | Name             | Bid        | Last   | Open    | Low     | High    | Change | % Change | News | Bid Size | Ask Size | YrLow  | Yr High | 52-Wk Intensity                                                                                                    | Edge   | Ask        | - |
| - Default                                           | MS        | MORGAN STANLEY   | 23.47      | 23.48  | 23.47   | 23.34   | 23.80   | 0.03   | 0.13     | News | 700      | 3,700    | 23.27  | 35.78   | Concernant Concernant Statements                                                                                                    | 0.005  | 23.48      |   |
| Dow No.                                             | WY        | WEYERHAEUSER CO  | 35.67      |        | 35.25   | 35,18   | 35.84   |        | 0.79     | News | 500      |          | 27.07  | 53.69   |                                                                                                    | 0.005  | 35.68      |   |
| ETFs                                                | DELL      | DELL INC         | 12.240     |        | 12.230  | 12.210  | 12.460  |        | -0.240   | News | 11,900   | 29,700   | 11.840 | 17.520  | An or statements                                                                                                    | -0.005 | 12.250     |   |
|                                                     | BAC       | BANK OF AMERICA  | 14.55      |        | 14.62   | 14.48   | 14.80   |        |          | News | 25,700   | 46,200   | 11.27  | 19.86   |                                                                                                    | -0.005 | 14.56      |   |
|                                                     | CMCSA     | COMCAST CORP A   | 17.580     |        | 17.670  | 17.530  | 17.770  |        |          | News | 115      |          | 13.040 | 20.560  |                                                                                                    | -0.005 | 17.590     |   |
|                                                     | CAX       | CHEVRON          | 68.67      | 68.68  | 68,22   | 68,10   | 69.06   |        | 0.48     | News | 800      |          | 60.88  | 83.41   |                                                                                                    | 0.005  | 68.68      |   |
|                                                     | TYC       | TYCO INTL        | 35.57      | 35.58  | 35.42   | 35.14   | 35.81   | 0.08   | 0.23     | News | 1,400    | 1,600    | 25.24  | 40.61   |                                                                                                    | 0.005  | 35.58      |   |
|                                                     | HIG       | HARTFORD FINE    | 22.26      |        | 22.08   | 22.06   | 22.59   |        | 0.50     | News | 1,900    | 900      | 10.00  | 30.46   |                                                                                                    | 0.005  | 22.27      |   |
|                                                     | KFT       | KRAFT FOODS INC  | 28.07      |        | 28.27   | 27.85   | 28.43   |        | -1.30    | News | 3,500    | 5,300    | 25.08  | 31.09   |                                                                                                    | -0.005 | 28.08      |   |
|                                                     | DIS       | WALT DISNEY CO   | 32.00      |        | 32.16   | 31.90   | 32.51   |        | 1.93     | News | 1,900    | 6,100    | 22.05  | 37.98   |                                                                                                    | -0.005 | 32.01      |   |
|                                                     | CL.       | COLGATE PALMOLIV | 78.98      |        | 78.01   | 77.73   | 79.25   |        | 1.26     | News | 500      | 200      | 70.10  | 87.39   |                                                                                                    | -0.005 | 78.99      |   |
|                                                     | BNI       | BNI              |            |        |         |         |         |        |          | News |          |          |        |         |                                                                                                    |        |            |   |
|                                                     | COP       | CONOCOPHILLIPS   | 49.87      |        | 49.72   | 49,50   | 50.29   |        | 0.07     | News | 1,700    | 300      | 38.62  | 60.53   |                                                                                                    | 0.005  | 49.88      |   |
|                                                     | EMC       | EMC CORP         | 18.58      |        | 18.55   | 18.49   | 18,82   |        | -0.0     | News | 13,200   | 10,700   | -12.31 | 20,00   |                                                                                                    | 0.005  | 18.59      |   |
|                                                     | INTC      | INTEL CORP       | 19.660     | 19.669 | 19,700  | 19.590  | 20.030  |        | -0.610   | News | 7,800    | 31,500   | 15.780 | 24.367  |                                                                                                    | 0.004  | 19.670     |   |
|                                                     | XRX       | XEROX CORP       | 7.99       |        | 8:30    | 7.98    | 8,32    |        | 1.00     | News | 70,100   | 14,800   | 5.92   | 11.72   |                                                                                                    | 0.005  | 8.00       |   |
|                                                     | BHI       | BAKER HUGHES INC | 42.26      |        | 40.86   | 40.79   | 42.61   |        |          | News | 200      | 600      | 33.11  | 54.80   | و المحد المحد ال                                                                                                    | 0.01   | 42.28      |   |
|                                                     | AAPL      | APPLE INC        | 255.040    |        | 256.710 | 254.310 | 257.970 |        | -0.430   | News | 700      | 400      | 134.42 | 279.010 |                                                                                                    |        | 255.100    |   |
|                                                     | SLB       | SCHLUMBERGER LTD | 56.14      |        | 55,34   | 55.02   | 56.62   |        | 1,94     | News | 500      | 1,500    | 48,13  | 73.99   |                                                                                                    |        |            |   |
|                                                     | ORCL      | ORACLE CORP      | 21.690     |        | 21.640  | 21.590  | 21.960  |        | 10-350   | News | 16,800   | 11,600   | 19.790 | 26.630  | and the second second se |        | 21.700     |   |
|                                                     | NYX       | NYSE EURONEXT    | 28.02      |        | 27.92   | 27.89   | 28.43   |        | 0.50     | News | 300      | 1,000    | 22.30  | 34.82   |                                                                                                    | -0.005 | 28.03      | 1 |
|                                                     | CSCO      | CISCO SYSTEMS    | 21.510     |        | 21.520  | 21.460  | 21.730  |        | -0.510   | News | 21,300   |          | 17.820 | 27.740  |                                                                                                    | -0.005 | 21.520     |   |
|                                                     | WMB       | WILLIAMS COMPS   | 18.58      | 18.59  | 18.70   | 18.40   | 18.80   | 0.08   | 0.43     | News | 4,200    | 4,700    | 13.59  | 24.66   |                                                                                                    | 0.005  | 18.59      |   |
|                                                     | F         | FORD MOTOR CO    | 10.35      |        | 10.10   | 10.07   | 10:52   |        | 4,86     | News | 57,800   | 47,400   | 5.24   | 14.57   |                                                                                                    | 0.005  | 10.36      |   |
|                                                     | 4         |                  | 1          |        |         |         |         |        |          |      |          |          |        |         |                                                                                                    |        | ,          | T |
|                                                     | 1000      |                  |            |        |         |         |         |        |          |      |          |          |        |         |                                                                                                    |        | 1:42-01 PM |   |

| <u>Requirements</u>       | Highlight Period           | Export Grid Data                             |  |  |  |  |
|---------------------------|----------------------------|----------------------------------------------|--|--|--|--|
| Launch the Quote Grid     | Symbol Lists               | Send Quote Grid Data to Other<br>WTP Applets |  |  |  |  |
| Configure the Quote Grid  | Show Select View           | Place an Order from the Quote                |  |  |  |  |
| Available Columns         | Show Alert Columns         | Grid                                         |  |  |  |  |
| Fit all Columns to Window | Arrange Columns            | Cancel Orders from the Quote<br>Grid         |  |  |  |  |
| Set Grid Default Style    | Left, Right, Center Format | Show Options Columns                         |  |  |  |  |
| Set Row Color Conditions  | Sort Column Data           | Lock the Quote Grid                          |  |  |  |  |
| <u>Grid Line Style</u>    | <u>Column Totals</u>       | Print Grid Data                              |  |  |  |  |

# Requirements

A valid market data login is required along with default quote services. For more information about setting up Quote Services click <u>here</u>.

# Launch the Quote Grid

From the WTP toolbar, select **Analyze-->Quote Grid**.

# Alternate Method:

From the WTP menu select Quote Grid.

### **Configure the Quote Grid**

To launch the Configuration window

Press the configuration icon 🕮.

#### Alternate Methods:

- Click the right mouse button anywhere in the grid and select **Configuration**.
- From the **Config** menu select **Configuration**.

# Available Columns

In the **Available Columns** portion of the Configure Quote Grid window are the list of available columns that can be placed in the Quote Grid.

#### Add available columns to the Quote Grid:

- 1. Click on the + character next to **Quote Fields**, **Quote Grid Fields**, or **User Defined Fields** to reveal the available columns under each heading.
- 2. Double click on a field name to place it on the Quote Grid **or** click once on a field name and click the right arrow.

The field name will be placed in the **Visible Columns** portion of the Configuration widow (and in the Quote Grid if selections are saved).

#### Remove columns from the Quote Grid:

- 1. Select any column name in the **Visible Columns** portion of the Configuration window.
- 2. Click the left arrow to remove the column name.

#### Fit All Columns to Window

If the **Fit All Columns to Window** box is checked, the columns will be equally spaced to the width of the Quote Grid window.

#### Set Grid Default Style

See <u>Columns and Formatting</u> for information on setting up grids.

#### Set Row Color Conditions

Click <u>here</u> for instructions on setting Row Color Conditions.

# **Multiple Conditions**

You may have **multiple conditions** for the same symbol.

For example, a row color condition can be set for the **same expression as one that has been previously defined** yet display a different color for a condition or target value that differs from the first configuration.

Also, the same security can have **different expressions**.

# Select ALL Securities for Row Color Conditions

To select all securities for a row color condition, click your mouse in the **Security** field. Press the down arrow and choose **<ALL>**.

# **Alert Priority**

- 1. Choose a priority (Low, Medium, High, Off) for the alert.
- Click on the Global Configuration icon icon to select a sound (in the form of a .wav file). The Global Configuration window will display. The Notifications tab will be selected.
- 3. Select the row corresponding to the Alert Condition defined in Step #1.
- 4. From the drop-down list, select a **.wav** sound that will play when the row condition has been met. To select a **.wav** file not in the drop-down list, click **Browse** and select a file from your system.
- 5. Click **OK** to accept your selections and close the window, or **Apply** to accept your selections and keep the window open, or **Cancel** to close the window without saving your selections.

**Note:** Log Severity reporting can also be defined from this window. See the <u>Global</u> <u>Configuration</u> Help page for more information on Log Severity reporting.

# **Grid Line Style**

Select one of four grid line styles for the Quote Grid:

- Solid
- Dashed
- Dotted
- None (no grid lines)

# **Highlight Period**

When a cell is updated, it gets highlighted and eventually fades from the highlight color to the background color. **Highlight Period** specifies the length of time until the fade out completes.

# Symbol Lists

A Symbol List is the user-defined list of symbols that are being viewed in a Quote Grid. For example: A Symbol List called **DOW** might contained only those symbols related to DOW industrials.

# Display the symbols in a Symbol List in the Quote Grid

Click on a Symbol List name. Symbol Lists are displayed on the left side of the Quote Grid. Only one Symbol List at a time can be seen in the Quote Grid.

#### **Create and Save a Symbol List**

1. Click the **File** menu. Select **New Symbol List.** By default this list is called "New Symbol List."

#### Alternate method:

Click the right mouse button anywhere in the Quote Grid. Select **File Commands --** > **New Symbol List**.

- 2. In the Symbol column of the Quote Grid, either type in a symbol or select one from the drop-down list.
- 3. Continue adding symbols as required.
- 4. To save the Symbol list as a file on your computer, click the **File** menu and select **Save Symbol List**. Choose a name for the Symbol List and the appropriate directory to store it.

#### Alternate methods:

| Select the Save Symbol List icon | 46 |
|----------------------------------|----|
|----------------------------------|----|

Click the right mouse button anywhere in the Quote Grid. Select **File Commands --** > **Save Symbol List.** 

#### Remove a Symbol List

Click on the Symbol List name with right mouse button and choose **Remove**.

#### Load a Saved Symbol List

In the Quote Grid select **File Commands --> Open Symbol List**. Double-click on a Symbol List file (designated with a **.bsm** extension).

#### Show Select View

You can display your Symbol Lists with **Show Select View** option. The Quote Grid's default view displays the Symbol Lists.

To display (or remove) Symbol Lists, click the right mouse button on the Quote Grid. Select **Show Select View**.

### Show Alert Columns

An **ALERT** column can be added to the Quote Grid. When activated, the Alert column will display the button **Alert** next to each symbol on the Quote Grid.

The Alert button will change colors that reflect the status of the button's underlying settings. The display colors of the Alert button are:

- green—The Alert button is active
- **yellow**—The Alert button is inactive
- **red**—The criteria for the Alert button has been met

The **Enable check box** column (next to the Alert button) turns the Alert for the its row on and off.

See <u>Set Row Color Conditions</u> for instructions in using the configuration window. Unique in the configuration widow for Alert Columns is the **Aggregate** check box, that causes an alert to be raised only when **all** conditions are satisfied. If unchecked, an alert is raised when **any** condition is satisfied.

#### Arrange Columns

Columns in the Quote Grid can be arranged in any desired order.

To rearrange columns in the Quote Grid:

- 1. Click on the **column head** of the column that is to be moved.
- 2. With the left mouse button depressed, move the mouse left or right and position the column accordingly.

#### Left, Right, Center Format

To view a column's data in either flush left, right, or center:

- 1. Click on a column head with the right mouse button.
- 2. Choose Left Justify, Right Justify or Center Justify.

The data in the column will be formatted to match the selection.

#### Sort Column Data

The data in any column can be sorted either ascending or descending. Additionally, a **real time sort** can be configured.

# Sort data ascending or descending:

- 1. Double click on the column head of the column to be sorted **OR** click on the column head with the right mouse button.
- Double click on the column again to reverse the view (either ascending or descending), OR with the right mouse button, select either Sort Ascending or Sort Descending or Real Time Sorting.

Real Time Sorting can be detrimental to performance when large or rapidly updating data sets are in use.

#### **Column Totals**

Similar to a spreadsheet program, the data in a column can be acted upon to display the **total** of all symbols, the **average** value of all symbols, or the **median** value.

#### View Column Totals

- 1. Select a column by clicking on its column header.
- With the right mouse button, select Show Total (the sum of column data), Show Average (the average value of column data), or Show Median (the middle-most value of the column data)

The result of Step #2 will be displayed on the Quote Grid below the selected column.

#### Export Grid Data

The data contained in the Quote Grid can be exported:

- As a file
- To the clipboard
- To a Microsoft Excel spreadsheet

#### Export Grid Data:

- 1. Anywhere in the body of the Quote Grid click the right mouse button.
- 2. Select **Export Grid Data**.
- 3. Select a destination for the exported data.

**Export to File**—Enter a path and filename for the exported file.

**Copy to Clipboard**—Select this and the data will be available in clipboard.

**Export to Microsoft Excel**—Select this and Excel will open and the Quote Grid data will be loaded.

4. Select the data to export:

**Selected Range** vs. **Entire Grid**—Selected Range refers to an area highlighted by the mouse. Entire Grid refers to all rows and columns of the Quote Grid.

**Include Column Titles**—Check this box if the grid's Column Titles should be exported.

**Include Row Numbers**—Row numbers will be a part of the exported file if this option is checked.

5. An option to **Strip Commas from Numeric Fields** and a **Field Delimiter** selection becomes available if **Export to File** or **Copy to Clipboard** has been selected, .

To remove the commas from fields with numbers, check this box.

Select either **Comma, Space,** or **Tab** to identify the delimiter that will be used between fields.

6. Click **OK**.

# Send Quote Grid data to Other WTP Applets

The data in the Quote Grid can be sent to these WTP applets:

Order Grid, Equity Quote Cube, Option Quote Cube, Equity Time and Sales, Option Time and Sales, Managed Orders, Position Grid, and News Browser.

### Send the data in the Quote Grid

- 1. With the right mouse button, click on a row in the Quote Grid corresponding to the symbol you wish to send.
- 2. Select **Send to -->** and the name of the applet.

The selected applet will open.

#### Place an Order from the Quote Grid

To bring up the **Order Ticket** and place an order, click your mouse on a row of the symbol you wish to trade. Then:

• Double click anywhere on the row containing the symbol.

#### Alternate Methods:

- Type **Ctrl +n**.
- Right-click the mouse button and select **New Order.**

#### **Cancel Orders from the Quote Grid**

Orders can be selectively or collectively canceled from the Quote Grid.

#### Selectively cancel an Order from the Quote Grid:

- 1. Click on the row that has an open order.
- Type Ctrl +z or click the right mouse button and select Cxl Orders for Symbol: (symbol name).

#### **Cancel all orders from the Quote Grid**

- 1. Click the right mouse button anywhere in the Quote Grid.
- 2. Select Cancel All Orders.

#### Show Options Columns

Columns specific to Options trading can be displayed in the Quote Grid.

#### Show Options Columns:

Select the **Options Columns** icon  $\fbox$ 

#### Alternate Methods:

Right-click in the Quote Grid and select **Show Options Columns.** 

From the **Config** menu select **Show Options Columns**.

#### Lock the Quote Grid

The Quote Grid can be placed in read-only (locked) mode. This prevents accidental input to the Grid.

#### Lock the Quote Grid

- 1. Click the right mouse button anywhere in the Quote Grid.
- 2. Select File Commands --> Read Only Mode.

#### Print Grid Data

- 1. To print the Quote Grid click on the grid with the right mouse button.
- 2. Select File Commands-->Print.

# **Spread Book**

Spread Book displays Spread Orders from various exchanges. Viewable information includes the Type of Spread, on which exchange the order is found, its Price, Quantity, and Delta, and more.

Spread Book is both a standalone applet and an optional pane in **Spread Builder**.

| 🗗 Sp  | oread Book - IBM              | 1          |                      |             |                       |                    |            |              |          | _        |       |
|-------|-------------------------------|------------|----------------------|-------------|-----------------------|--------------------|------------|--------------|----------|----------|-------|
| Eile  | <u>A</u> ction <u>C</u> onfig | 8          | )                    |             |                       |                    |            |              |          |          |       |
| IBM   |                               |            | nternation           | nal Busines | s Machines            | Corn               |            |              |          |          | 2 😨   |
| Bid   | 208.15<br>300<br>EDGX         | Ask        | 208.18<br>200<br>NYS | Lá          | ast 208<br>20<br>9:14 | .15 C<br>00<br>800 | hg -(<br>- | ).29<br>0.14 | VWAP     | 208.17   | 7     |
|       | Summary                       |            | Qty                  | Price       | Туре                  | Delta              | Mid        | Bid          | Ask      | Edg/Con  | #Legs |
| IBM - | Jun13/Jun13/Oct1              | 3 105/140  | / 100                | 200.69 D    | Unknown               | 293.38             | 210.225 D  | 205.20 D     | 215.25 D | \$-3.18  | 3     |
| IBM - | Jun13/Jun13/Jun               | 13/Oct13-1 | 100                  | 115.58 D    | Unknown               | 193.38             | 122.175 D  | 115.45 D     | 128.90 D | \$-1.65  | 4     |
| I     | BM Jun13 105/120              | /140 C     | 100                  | 70.05 D     | Unknown               | 100.00             | 83.55 D    | 78.05 D      | 89.05 D  | \$-4.5   | 3     |
| 1     | BM Jun13 105/120              | /140 C     | 100                  | 80.85 C     | Unknown               | (100.00)           | 53.05 C    | 58.55 C      | 47.55 C  | \$-9.27  | 3     |
|       | IBM Jun13 120/1               | 40 C       | 100                  | 259.38 C    | Unknown               | (200.00)           | 156.35 C   | 159.95 C     | 152.75 C | \$-51.52 | 2     |
|       | IBM Jun13 120/1               | 40 C       | 100                  | 16.31 D     | Vertical              | 0.00               | 19.75 D    | 16.15 D      | 23.35 D  | \$-1.72  | 2     |
|       | IBM Jun13 120/1               | 40 C       | 100                  | 18.20 D     | Vertical              | 0.00               | 19.75 D    | 16.15 D      | 23.35 D  | \$-0.77  | 2     |
| IB    | M Jun13/Jan15 12              | 20/140 C   | 100                  | 20.30 D     | Diagonal              | 4.75               | 19.15 D    | 15.60 D      | 22.70 D  | \$0.58   | 2     |
| 1     |                               |            |                      |             |                       |                    |            |              |          |          | Þ     |
|       | Leg Symbol                    | Rat        | io Side              | e Bid       | Ask                   | Gamma              | Delta      | Open Int     | OTaS     |          |       |
| E     | MIBM 1306 C 120               | 1          | Buy                  | 86.35       | D 89.75 D             | 0.00               | 100.00     | 0            | OTaS     |          |       |
| IE    | MIBM 1306 C 140               | 1          | Sell                 | 66.40       | C 70.20 C             | -0.00              | (100.00)   | 0            | OTaS     |          |       |
|       |                               |            |                      |             |                       |                    |            |              |          |          |       |
|       |                               |            |                      |             |                       |                    |            |              |          |          |       |
|       |                               |            |                      |             |                       |                    |            |              |          |          |       |
|       |                               |            |                      |             |                       |                    |            |              |          | 9:14:04  | АМ    |

| Launch Spread Book                      | Create Multi-leg Spread Orders | <u>Templates</u> |
|-----------------------------------------|--------------------------------|------------------|
| Select One or More Symbols              | Filter Grid                    | Export Grid Data |
| The Spread Book Window                  | Spread Types                   | <u>Printing</u>  |
| Show or Hide the Security Detail Window | Configure Spread Book          |                  |

# Launch Spread Book

From the WTP toolbar, select **Analyze-->Spread Book**.

# Alternate Method:

From the WTP menu select **Spread Book**.

# **Select One or More Symbols**

From the drop-down list select one or more symbols to be displayed in Spread Book.

#### The Spread Book Window

The Spread Book window is divided into three sections:

- **SECURITY DETAIL** (top)—Bid, Ask, Last, Chg, and VWAP values.
- **BOOK GRID** (middle)—Summary section for multiple securities. The available columns are configurable.
- **DETAIL GRID** (bottom)—Detailed display of option/underlier data for each leg of a selected Spread Order.

#### Show or Hide the Security Detail Window

Press the Security Detail Icon 🖉 to show/hide the Security Detail window.

#### Alternate Methods:

- From the **Config** menu select **Configuration**. Check the **Show Security Detail** box to display the Security Detail.
- Press the Configuration icon <sup>3</sup>. Check the Show Security Detail box to display the Security Detail.

#### **Create Multi-leg Spread Orders**

Double-click on the row containing the desired Spread Order. This will launch a **Spread Builder** ticket with the legs populated.

The default operation for a double click is a "Take." To "Join" the market, use the **Join** button.

Learn more about the ticket and creating orders in Spread Builder <u>here</u>.

#### **Filter Grid**

Data displayed in the Book grid can be filtered based on defined criteria.

Click on the filter icon  $\Im$  to open the filter configuration window. From this window define one or more expressions with a condition and target value. Once set, the filters are enabled by checking the **Filters** check box on Spread Book.

To the right of the filter icon is the **Filter Spread Book on Built Spread** icon  $\Im$ . Select this filter to view unfilled spreads that you created.

Learn about setting expressions <u>here</u>.

### Spread Types

Different spread types are available in Spread Book and are listed in the **Type** column of the Book Grid:

| Spread<br>Type    | Definition                                                                                                    |
|-------------------|----------------------------------------------------------------------------------------------------|
| Box               | A dual option position involving a bull and bear spread with identical expiry dates. This investment strategy provides for minimal risk. Additionally, it can lead to an arbitrage position as an investor attempts to lock in a small return at expiry.                                                                                                    |
| Butterfly         | A strategy combining a bull and bear spread. It uses three strike prices. The lower two strike prices are used in the bull spread, and the higher strike price in the bear spread. Both puts and calls can be used.                                                                                                    |
| Buy-<br>Write     | A strategy that consists of writing call options on an underlying position to generate income from option premiums. Because the options position is covered by the underlying position, the downside risk of writing the option is minimized.                                                                                                    |
| Calendar          | An options or futures spread established by simultaneously entering a long<br>and short position on the same underlying asset but with different delivery<br>months. Sometimes referred to as an interdelivery, intramarket, time or<br>horizontal spread.                                                                                                    |
| Condor            | Similar to a butterfly spread, a condor is an options strategy that also has a bear and a bull spread, except that the strike prices on the short call and short put are different.                                                                                                    |
| Diagonal          | A strategy established by simultaneously entering into a long and short position in two options of the same type (two call options or two put options) but with different strike prices and expiration dates.                                                                                                    |
| Iron<br>Butterfly | A strategy that is created with four options at three consecutively higher<br>strike prices. The two options located at the middle strike create a long or<br>short straddle (one call and one put with the same strike price and expiration<br>date) depending on whether the options are being bought or sold. The<br>"wings" (options at the higher and lower strike prices) of the strategy are<br>created by the purchase or sale of a strangle (one call and one put at<br>different strike prices but the same expiration date). This strategy differs<br>from the butterfly spread because it uses both calls and puts, as opposed to<br>all calls or all puts. |
| Iron<br>Condor    | An advanced options strategy that involves buying and holding four different<br>options with different strike prices. The iron condor is constructed by<br>holding a long and short position in two different strangle strategies. A<br>strangle is created by buying or selling a call option and a put option with<br>different strike prices, but the same expiration date. The potential for profit<br>or loss is limited in this strategy because an offsetting strangle is positioned<br>around the two options that make up the strangle at the middle strike prices.                                                                                            |
| Married<br>Put    | A strategy whereby an investor, holding a long position in stock, purchases a put on the same stock to protect against a depreciation in the stock's price.                                                                                                    |
| Risk<br>Reversal  | A hedge strategy that consists of selling a call and buying a put option. This strategy protects against unfavorable, downward price movements but limits the profits that can be made from favorable upward price movements.                                                                                                    |
| Straddle          | A strategy with which the investor holds a position in both a call and put with the same strike price and expiration date.                                                                                                    |

| Strangle         | An options strategy where the investor holds a position in both a call and put<br>with different strike prices but with the same maturity and underlying asset.<br>This option strategy is profitable only if there are large movements in the<br>price of the underlying asset. |
|------------------|----------------------------------------------------------------------------------------------------|
| Swap             | The difference between the negotiated and fixed rate of a swap. The spread is determined by characteristics of market supply and creditor worthiness.                                                                                                    |
| Synthetic<br>Put | An investment strategy of short selling a security and entering a long position on its call.                                                                                                    |
| Vertical         | A trading strategy with which a trader makes a simultaneous purchase and sale of two options of the same type that have the same expiration dates but different strike prices.                                                                                                   |

#### Configure Spread Book

Press the Configuration icon <sup>(iii)</sup> to open the Spread Book configuration window.

# Alternate Methods:

- From the **Config** menu select **Configuration**.
- Right-click anywhere on the Spread Book window and select Configuration.

# Spread Book Options

- Show Orders w/Negative Edge—By default, orders with negative edge (i.e., the difference between Price and Theoretical) will **not** be displayed. Check this box to view orders with negative edge.
- **Show Live Orders**—If selected, unfilled (i.e., live) orders are displayed in the Book grid.
- **Show At Top Always**—Working in conjunction with Show Live Orders, if checked, the live orders are listed at the top of the Book grid.
- **Show Security Detail**—If selected, the Security Detail portion of the Spread Book window will display.
- **Spread Book Exchanges**—Check the appropriate box(es) corresponding to the exchanges whose book data is to be viewed. For all exchanges, check **<All Exchanges>**.

#### **Book Grid and Detail Grid Options**

Column settings and styles are defined in Book Grid and Detail Grid options.

Learn about Columns and Formatting here.

#### Templates

A Spread Book template is a file with a **.spt** extension. A configured Spread Book page can be saved as a template or default template.

Learn about templates *here*.

#### **Export Grid Data**

The data in Spread Book can be exported to a file, clipboard, or Microsoft Excel spreadsheet program.

Learn about exporting grid data here.

# Printing

The Spread Book window can be printed.

Learn printing details here.

# **Spread Builder**

Spread Builder allows the creation, viewing, and trading of multi-leg Spread Orders. Each leg of a spread order is an Option or Equity and defined by a Symbol, Side Type, and Ratio. The Spread Order can be created in the Spread Builder Grid and executed via the Spread Ticket.

| <mark>     </mark> Sp | read         | l Build             | er - AA  |                  |                     |            |                          |                    |             |                |                                       |                |            | _ 0    | ×        |
|-----------------------|--------------|---------------------|----------|------------------|---------------------|------------|--------------------------|--------------------|-------------|----------------|---------------------------------------|----------------|------------|--------|----------|
| Eile                  | <u>A</u> cti | on <u>C</u> a       | nfig     | <b>₿</b>   (     | 2                   |            |                          |                    |             |                |                                       |                |            |        |          |
| AA                    |              |                     | Alcoa I  | Inc              |                     |            |                          |                    |             |                | ٠                                     | <u> </u>       | P 🗗        |        | <u> </u> |
| Bid                   | E            | 3.61                | Ask      | <u>د</u> و       | 3.62                | La         | st 8.                    | 61                 | Cł          | ng ·           | -0.03                                 | VW             | AP (       | 3.63   | -        |
|                       | 1            | <b>1,100</b><br>NAS |          | 40               | <b>),100</b><br>NYS |            | 20<br>13:1               | <b>00</b><br>.0:54 |             |                | -0.35                                 |                |            |        |          |
| [Expir                | ation        | Types               | ]: Stand | ard              | [Contrac            | t Types]   | ]: Standard              | , Binar            | y, Mir      | ni, Unusu      | ual 🗆                                 |                |            |        |          |
| Mar 3                 | 2013         | Apr                 | 2013     | May 20           | 13 Jul              | 2013       | Oct 2013                 | Jan 2              | 2014        | Jan 20         | 15                                    | Loade          | d 234 proc | lucts  | _        |
|                       |              |                     | Ca       | II               |                     |            | 10                       | -                  |             |                | Р                                     | ut             |            |        | -        |
| Root                  | ST           | Delta<br>2042.4     | BSiz     | Bid              | Ask                 | ASiz       | Strike                   | <u> </u>           | Siz         | Bid            | Ask<br>2 (4 24 de                     | ASiz L         | Delta ST   | Root   |          |
| A                     | ST           | 2013 (              | 1.54 uay | 8). Dein<br>4.60 | 4.65                | 972        | 10<br>4 M                | _                  | AA          | . Jul 201.     | 0.01                                  | 298 (          | 0.31 ST    | AA     |          |
| AA                    | ST           | 99.31               | 1,913    | 3.60             | 3.65                | 395        | 5.00                     |                    |             |                | 0.02                                  | 502 (          | (1.15 ST   | AA     |          |
| AA                    | ST           | 96.85               | 496      | 2.63             | 2.66                | 112        | 6.00                     | 2                  | ,594        | 0.02           | 0.04                                  | 1,224 (        | (3.70 ST   | AA     |          |
| AA                    | ST           | 89.08               | 689      | 1.69             | 1.73                | 936        | 7.00                     |                    | 371         | 0.09           | 0.10                                  | 464 (          | (11.3 ST   | AA     |          |
|                       | ST           | 41.58               | 258      | 0.89             | 0.91                | 582<br>367 | 8.00                     | 2                  | ,037<br>186 | 0.28           | 0.30                                  | 998 (<br>269 ( | 29.9 ST    | ΔΔ     | -        |
|                       |              |                     |          |                  |                     |            |                          |                    | 100         |                |                                       | 1              |            | 1      |          |
| AA Ju                 | 1138         | ι Ρ/C; [            | Comboj   | : (100 (         | ⊉ 0.61 C            | redit)     | Add Leg Reverse Clear Ac |                    |             |                |                                       | Acc            | turate Hed | ge     |          |
| Def                   | S            | ide .               | Ratio    | Und              | Expr                | Strik      | e Opt                    | Price              | , s<br>, t  | trike<br>Delta | Delta                                 | Root           | t Bid Si   | ze B   | id       |
| Del                   | B            | IYO                 | 1        | AA               | Jul13               | 8.00       | Put                      | 0.3                | 0           | (29.99)        | (29.99)                               | AA I           | 2,03       | 7 0.2  | 28 D     |
| Der                   |              | LO                  | 1        | AA               | Junia               | 8.00       | Call                     | 0.8                | 9           | 70.30          | (70.30)                               |                | 25         | 8 0.8  | 90       |
|                       |              |                     |          |                  |                     |            |                          |                    |             |                | · · · · · · · · · · · · · · · · · · · |                |            |        |          |
|                       |              |                     |          |                  |                     |            |                          |                    |             |                |                                       |                |            |        | ▶        |
| Qty                   |              | 100 -               | 3        | Px               | 0.61                | ÷C         | D TIF                    | DAY                | -           | Rte            | TEST1                                 |                | •          |        | æ        |
| Туре                  | Lim          | it 💽                | - 8      |                  |                     |            | _                        |                    | DN -        | Port           | Everyth                               | ningPort       | •          |        |          |
|                       |              |                     |          |                  |                     |            | -0.6                     | 1                  |             |                |                                       |                |            | 0.54   |          |
| 0.63                  | 3 L          | 1                   |          | Join             |                     | 1          | Mic                      | ł                  |             | 1              | т                                     | ake            | 1          | 0.59   | 30       |
|                       |              |                     |          |                  |                     |            | Exect                    | ıte                |             |                |                                       |                |            |        |          |
| ·                     |              |                     |          |                  |                     |            |                          |                    |             |                |                                       |                | 1:10       | :55 PM | 1        |

Launch Spread Builder Execute a Basic Spread Builder Order Display all Expirations for a Single Product <u>Staged Order Ticket</u> <u>Spread BookConfigure Spread</u> The Montage Grid The Builder Grid <u>Spread Ticket</u> <u>Crossing Ticket</u>

Builder Templates Export Grid Data

# Launch Spread Builder

From the WTP toolbar select **Trade-->Spread Builder**.

# Alternate Method:

From the WTP menu, select **Spread Builder**.

#### Execute a Basic Spread Builder Order

To execute a Spread Builder order requires the selection of *two or more* option orders from the **Option Montage**. The selected option orders can consist of all calls, all puts, or a combination thereof.

Select two or more spread orders by double-clicking on their rows.

| Dec 2 | 010 | Jan 201 | 1 Apr  | 2011 | Jul 2011 | Jan 20 | 12 | Jan 2013 |       |      | Load | led 154 pr | oducts  |    |      |   |
|-------|-----|---------|--------|------|----------|--------|----|----------|-------|------|------|------------|---------|----|------|---|
|       |     |         | Cal    |      |          |        |    | 10 💌     |       |      |      | Put        |         |    |      |   |
| Root  | ST  | Delta   | BSiz   | Bid  | Ask      | ASiz   | St | rike     | BSiz  | Bid  | Ask  | ASiz       | Delta   | ST | Root |   |
|       |     |         | Dec 20 | 010  |          |        | 1  | 10       |       |      | De   | c 2010     |         |    |      |   |
| AA    | ST  | 99.67   | 954    | 5.15 | 5.25     | 807    | 9. | .00      |       |      | 0.01 | 424        | (0.34)  | ST | AA   |   |
| AA    | ST  | 99.53   | 4,259  | 4.15 | 4.30     | 1,339  | 10 | 0.00     |       |      | 0.02 | 651        | (0.49)  | ST | AA   |   |
| AA    | ST  | 99.46   | 4,034  | 3.15 | 3.25     | 3,088  | 11 | .00      |       |      | 0.01 | 103        | (0.56)  | ST | AA   |   |
| AA    | ST  | 99.26   | 4,662  | 2.17 | 2.21     | 518    | 12 | 2.00     |       |      | 0.02 | 684        | (0.75)  | ST | AA   |   |
| AA    | ST  | 97.32   | 783    | 1.18 | 1.21     | 309    | 13 | 3.00     |       |      | 0.02 | 631        | (2.70)  | ST | AA   |   |
| AA    | ST  | 67.04   | 5,589  | 0.26 | 0.28     | 310    | 14 | 1.00     | 5,349 | 0.07 | 0.08 | 141        | (32.99) | ST | AA   |   |
| AA    | ST  | 10.65   | 408    | 0.01 | 0.02     | 1,214  | 15 | 5.00     | 1,586 | 0.80 | 0.84 | 2,343      | (89.47) | ST | AA   |   |
| AA    | ST  | 3.31    |        |      | 0.01     | 124    | 16 | i.00     | 6,911 | 1.79 | 1.84 | 837        | (96.80) | ST | AA   |   |
| AA    | ST  | 2.31    |        |      | 0.02     | 596    | 17 | .00      | 2,779 | 2.62 | 2.86 | 895        | (97.78) | ST | AA   |   |
| AA    | ST  | 1.73    |        |      | 0.04     | 1,580  | 18 | 3.00     | 5,341 | 3.70 | 3.85 | 685        | (98.35) | ST | AA   | - |

Each selected spread order is placed in the **Legs** section of Spread Builder:

| AA Jani | 11/Jul11/ | Jan12 12 | .5/13/10 | ) ⊂ : (100 | @ 5.05 D | ebit) |                 |         |      | Add      | Leg  | Reverse | e Clear  | Accur  | ate Hedge |      |
|---------|-----------|----------|----------|------------|----------|-------|-----------------|---------|------|----------|------|---------|----------|--------|-----------|------|
| Def     | Side      | Ratio    | Und      | Expr       | Strike   | Opt   | Strike<br>Delta | Delta   | Root | Bid Size | Bid  | Ask     | Ask Size | Volume | Gamma     | High |
| Del     | SLO       | 1        | AA       | Jan11      | 12.50    | Call  | 88.46           | (88.46) | AA   | 322      | 1.84 | 1.87    | 3,840    | 233    | (13.29)   | 1.9  |
| Del     | BYO       | 1        | AA       | Jul11      | 13.00    | Call  | 67.93           | 67.93   | AA   | 50       | 2.15 | 2.17    | 723      | 43     | 11.24     | 2.2  |
| Del     | BYO       | 1        | AA       | Jan12      | 10.00    | Call  | 85.47           | 85.47   | AA   | 165      | 4.70 | 4.80    | 793      | 41     | 4.71      | 4.75 |
|         |           |          |          |            |          |       |                 | 64.94   |      |          |      |         |          |        |           |      |

The **Spread Builder order ticket** adjusts the price based on the spreads in the Legs window:

| Qty 1      | .00 🛨 | 8        | Px | 5.05 | ÷c | D | TIF D       | AY     | • | Rte  | TES | Τ1     |   |   |      | • | 8      |
|------------|-------|----------|----|------|----|---|-------------|--------|---|------|-----|--------|---|---|------|---|--------|
| Type Limit | •     | <u>8</u> |    |      |    |   | Г           | AON    |   | Port | WE> | (/TEST |   |   |      | - | 8      |
| 4.97 D ,   | Join  |          |    |      |    | • | 5.05<br>Mid | D<br>Y |   |      |     |        | ÷ | ÷ | Take |   | 5.13 D |
|            |       |          |    |      |    |   | Ехеси       | te     |   |      |     |        |   |   |      |   |        |

Press **Execute** to start the order.

# The Montage Grid

The Montage Grid contains the same Option data for a security as the **Option Quote Cube**. The difference between the two is when an order is selected in the Montage Grid, it is placed in the Builder Grid. In the Option Quote Cube, a selected order brings up the **Order Ticket**.

# **Display the Montage Grid**

To toggle the display of the Montage Grid, press the **Show Montage Grid Icon** 

#### Alternate Methods:

- Right-click anywhere in Spread Builder and select **Toggle Option Montage.**
- From the **Config** menu select **Toggle Option Montage**.
- Select the configuration icon 🔛 (from either the Spread Builder toolbar or by rightclicking anywhere in Spread Builder). In the Spread Builder tab, check **Show Option Montage Grid** to display the Montage Grid.

#### The Builder Grid

The Builder Grid displays the details for each leg of the current Spread Order including the Symbol, Side Type, and Ratio. Market Values for each product such as Bid, Ask, and Delta are also viewable.

#### Edit in the Builder Grid

Leg Components can be manually edited after inserting a leg. These include the Symbol, Side Type, and Ratio. Additional legs can also be added or removed.

#### Add Leg

Press Add Leg and a blank leg row is added in the Builder Grid.

#### Reverse

Press the **Reverse** button to reverse the side types of the legs (i.e., SLO becomes BYO and vice versa). Greeks will adjust accordingly when selecting Reverse.

#### Clear

Press the **Clear Legs** button to remove all legs from the Builder Grid.

### Delete a Leg

Press the **Del** button on the row featuring the leg to be removed, or press the keyboard delete key.

### Accurate Hedge

The **Accurate Hedge** button inserts an Equity leg (or modifies one that already exists) to bring the total Delta for the order to 0. If the Delta is positive then a Sell Equity Leg will be inserted. Conversely, a Buy Leg will be added for negative deltas. Equity legs are added in lots of 100, so the Equity will only be added if the offending Delta is more than 50 (or less than -50).

Note: If the legs are close to zero already, selecting Accurate Hedge will have no effect.

Example 1: 3 Legs, all BYO side types **before** Accurate Hedge:

| AA Jar | 11/Jul11/ | Jan12 1 | 2.5/14/10 | )⊂:(100 | @ 8.12 D | ebit) |                 |        |      |          |      |      |          |        | Add Leg | Reven | se C | lear Ac  | curate Heo    | ige 🔲  |
|--------|-----------|---------|-----------|---------|----------|-------|-----------------|--------|------|----------|------|------|----------|--------|---------|-------|------|----------|---------------|--------|
| Del    | Side      | Ratio   | Und       | Expr    | Strike   | Opt   | Strike<br>Delta | Delta  | Root | Bid Size | Bid  | Ask  | Ask Size | Volume | Gamma   | High  | Last | Open Int | Prev<br>Close | Vega   |
| Del    | BYO       | 1       | AA        | Jan11   | 12.50    | Call  | 87.89           | 87.89  | AA   | 1,171    | 1.81 | 1.84 | 1,988    | 265    | 13.98   | 1.96  | 1.83 | 90,150   | 1.96          | 0.0094 |
| Del    | BYO       | 1       | AA        | Jan12   | 10.00    | Call  | 85.27           | 85.27  | AA   | 539      | 4.65 | 4.80 | 1,622    | 41     | 4.77    | 4.75  | 4.70 | 12,115   | 4.90          | 0.0340 |
| Del    | BYO       | 1       | AA        | Jul11   | 14.00    | Call  | 57.12           | 57.12  | AA   | 562      | 1.56 | 1.58 | 225      | 121    | 12.54   | 1.59  | 1.58 | 1,318    | 1.67          | 0.0425 |
|        |           |         |           |         |          |       |                 | 230.28 |      |          |      |      |          |        |         |       |      |          |               |        |

After selecting Accurate Hedge, a new leg with a SSH side type is added and the delta is rounded down as close to zero (or negative delta) as possible:

| AA Jan | 11/Jul11/ | Jan12 12 | 2.5/14/10 | ) C, stock | : (100 @ 3 | 24.70 C | redi≹)          |          |      |          |       |       |          |           | Add Leg  | Rev   | rse   | Clear    | Accurate      | Hedge       |
|--------|-----------|----------|-----------|------------|------------|---------|-----------------|----------|------|----------|-------|-------|----------|-----------|----------|-------|-------|----------|---------------|-------------|
| Del    | Side      | Ratio    | Und       | Expr       | Strike     | Opt     | Strike<br>Delta | Delta    | Root | Bid Size | Bid   | Ask   | Ask Size | Volume    | Gamma    | High  | Last  | Open Int | Prev<br>Close | Vega 🔺      |
| Del    | BYO       | 1        | AA        | Jan11      | 12.50      | Call    | 88.12           | 88.12    | AA   | 546      | 1.81  | 1.84  | 4,179    | 265       | 13.70    | 1.96  | 1.83  | 90,150   | 1.96          | 0.0093      |
| Del    | BYO       | 1        | AA        | Jan12      | 10.00      | Call    | 85.35           | 85.35    | AA   | 526      | 4.65  | 4.80  | 1,622    | 41        | 4.75     | 4.75  | 4.70  | 12,115   | 4.90          | 0.0339 -    |
| Del    | BYO       | 1        | AA        | Jul11      | 14.00      | Call    | 57.32           | 57.32    | AA   | 331      | 1.56  | 1.58  | 273      | 121       | 12.52    | 1.59  | 1.58  | 1,318    | 1.67          | 0.0426      |
| Del    | SSH       | 231      | AA        |            |            |         |                 | (231.00) |      | 9,800    | 14.21 | 14.22 | 11,800   | 11,161,38 | (231.00) | 14.36 | 14.21 | 0        | 14.36         | (231.0000 💌 |
| •      |           |          |           |            |            |         |                 |          |      |          |       |       |          |           |          |       |       |          | 1             | Þ           |

Example 2: 2 Legs, mixed side types. Accurate Hedge command adds an SSH side type with a negative delta:

|   | AA Jan | 11/Jan12 | 12.5/10 | C, stock | : (100 @ | 3.31 Cred | jit) |                 |         |      |          |       |       |          |                | Add Lee | g Rev | verse | Clear    | Accurate      | Hedge    |  |
|---|--------|----------|---------|----------|----------|-----------|------|-----------------|---------|------|----------|-------|-------|----------|----------------|---------|-------|-------|----------|---------------|----------|--|
|   | Del    | Side     | Ratio   | Und      | Expr     | Strike    | Opt  | Strike<br>Delta | Deita   | Root | Bid Size | Bid   | Ask   | Ask Size | <i>Volum</i> e | Gamma   | High  | Last  | Open Int | Prev<br>Close | Vega     |  |
| ľ | Del    | BYO      | 1       | AA       | Jan11    | 12.50     | Call | 87.77           | 87.77   | AA   | 225      | 1.78  | 1.82  | 7,418    | 265            | 14.12   | 1.96  | 1.83  | 90,150   | 1.96          | 0.0094   |  |
|   | Del    | SLO      | 1       | AA       | Jan12    | 10.00     | Call | 85.23           | (85.23) | AA   | 678      | 4.60  | 4.75  | 1,354    | 41             | (4.79)  | 4.75  | 4.70  | 12,115   | 4.90          | (0.0340) |  |
|   | Del    | SSH      | 3       | A.A.     |          |           |      |                 | (3.00)  |      | 4,100    | 14.17 | 14.18 | 35,200   | 12,072,03      | (3.00)  | 14.36 | 14.17 | 0        | 14.36         | (3.0000) |  |
| I |        |          |         |          |          |           |      |                 | (0.46)  |      |          |       |       |          |                |         |       |       |          |               |          |  |

# Quotes

| Quot        | es   |        | ×      |
|-------------|------|--------|--------|
|             | Exch | Bid    | Ask    |
| $\square$   | ASE  | 1.44 C | 1.38 C |
| $\boxtimes$ | CBOE | 1.44 C | 1.38 C |
| $\boxtimes$ | ISE  | 1.43 C | 1.38 C |
| $\boxtimes$ | PSE  | 1.42 C | 1.39 C |
| $\boxtimes$ | PHLX | 1.42 C | 1.38 C |
| $\boxtimes$ | BOX  | 1.45 C | 1.37 C |
| $\boxtimes$ | NDQ  | 1.43 C | 1.38 C |
| $\boxtimes$ | BATS | 4.50 C | 3.00 D |
|             |      |        |        |
|             |      |        |        |

Pressing the **Quotes** icon  $\square$  opens a window containing a grid populated by the prices of the spread across various exchanges.

A green row indicates the current order is marketable. A yellow colored row indicates the order is *possibly* marketable. Uncolored rows are not marketable.

Each column in the grid can be sorted. Double-click on a column head to sort.

Press the **Quotes** icon again to close the grid.

#### Display all Expirations for a Single Product

When a single product is selected in the Option Montage Grid of the Spread Builder, issuing the **View Expirations for Strike** command (by right-clicking in the grid) will launch a new window in which data for all expiration dates is displayed. Multiple strike prices can be selected *before or after* issuing the command.

If a different security is selected in Spread Builder, it will be reflected in the View Expirations for Strike window.

The newly-launched window responds as other WTP grids in which the **Order Ticket** can be launched when selecting a bid or ask value. Also, the grid data can be exported and the **send to** command can be issued.

**Note:** Only one option side can be shown at a time. If a call and a put are selected in Spread Builder, the View Expirations for Strike window will display the most recently selected option side.

#### Spread Ticket

| Qty      | 100 📫 |      | Px | 4.03 | CD | TIF DAY | -   | Rte  | CBOE-TE | ST   | - | <u>a</u> 🖄 |
|----------|-------|------|----|------|----|---------|-----|------|---------|------|---|------------|
| Type Lim | nit 💌 |      |    |      |    | Г       | AON | Port | TEST    |      | - |            |
|          |       |      |    |      |    |         |     |      | 4.03 C  |      |   |            |
| 4.08 C   |       | Join |    | •    |    | Mid     |     |      |         | Take | 1 | 4.02 C     |
|          |       |      |    |      |    | Execute | e   |      |         |      |   |            |

Spread Ticket

| Qty       | 100 📑 | Px Px      | 4.03 | 3 🗄 🔽 🗩 | TIF DAY | •   | Rte  | CBOE-TE | ST        | -      |        |
|-----------|-------|------------|------|---------|---------|-----|------|---------|-----------|--------|--------|
| Type Limi | it 🗖  | 🖪 🥅 Note   | •    |         | Г       | AON | Port | TEST    |           | -      |        |
| TIOC F    | Rtes  | 🗆 Loc Id 📃 |      |         | Give-up | •   | CMTA | 352 💌   | Acct Type | Custon | ner 🗾  |
| 4.08 C    |       |            |      |         |         |     | _    | 4.03 C  |           | _      | 4.02 C |
| 100 0     | '     | Join       | '    |         | Mid     |     |      | 1       | Take      |        | HOL C  |
|           |       |            |      |         | Execute |     |      |         |           |        |        |

Spread Ticket Advanced Mode

Spread Builder orders are sent from the **Spread Ticket.** Similar to the **Order Ticket**, the Spread Ticket allows the user to define the order's Quantity, Price, Price Type, Route, and Portfolio as well as various other parameters. The Execute button is colored to reflect whether the order is a Credit, Debit, or neutral (gray). Colors for Credit and Debit can be modified in the **Theme** tab of the **Global Configuration**.

The slider scale is activated for **Limit** orders and moves in conjunction with the price (Px) field. Increments along the scale show the Join price, Mid Price and Take price of a spread.

- The current floating value is displayed on the slider.
- The slider can be moved in three ways: 1. Grabbing and sliding the scale, 2. Clicking anywhere on the scale, 3. Adjusting the value in the price (Px) field.
- The price field will display the same value as the slider except when the price exceeds the join or take values.

A warning message that the spread may execute immediately will be displayed when executing an order where the price exceeds the take value.

#### **Lock Selections**

Press the lock icon next to the **Qty, Route, Portfolio,** or **Price Type** fields to lock their values.

#### Advanced Mode

Press the advanced mode icon  $\bigotimes$  to place the Spread Ticket in advanced mode.

#### Alternate Method:

• Open the configuration window and click on the **Spread Ticket** tab. Check the **Advanced** box under **Spread Ticket Mode**.

In **Advanced Mode** are five additional fields:

- IOC Rtes—IOC Routes are also known as *Dark Pool Routes* and are configured in <u>Global Configuration</u> under the **Routes** tab. When **IOC Rtes** is activated in the Ticket, an IOC order will be sent to each of the IOC routes one at a time in an attempt to fill the order.
- **Note**—Check the Note box and leave a text note in the adjacent field.
- **Give-up**—A transaction between three brokers where one broker hands off a trade to a second broker, who then buy the stock from a third. The third broker exercises the trade, while the first broker *gives up* the name of the second broker, even though the trade is executed between the first and third broker.

Example: Broker A receives a buy order, but is too busy to handle it. Broker B is asked to help fill the order and buys the stock from Broker C. The transaction is recorded between Brokers B and C. Broker A, in effect, *gives up* the name of Broker B. The trade, however, is executed between Broker A and Broker C.

Select a Give-up value from the drop-down list.

- **CMTA** (Clearing Member Trade Agreement)—An agreement where an investor trades with a number of different brokers, later consolidating the trades through a single broker for clearing.
- Acct Type (Account Type)—Select from Broker Dealer, Customer, Firm, Market Maker, or Professional Customer.

**Note:** Values for Give-up and CMTA are defined by an administrator.

#### Report Trade Ticket

| Qty 100 📑 🖲 | Px 1.30      | ÷ 🖸       | Rte TEST1    |             | - 8       | Give-up |        |
|-------------|--------------|-----------|--------------|-------------|-----------|---------|--------|
| Com 📑       | C Flat Fee 📀 | Per Share | Port Everyth | ingPort     | - 8       | СМТА    | -      |
| C Loc Id    | Note Note    |           | Solicited    | Unsolicited | Acct Type | Firm    |        |
| 1.25 D      |              |           |              |             |           |         | 1.20 D |
| 1.200       | Join         | 1         | Mid          | 1           | Take      | 1       | 1.50 D |
|             |              | REPO      | ORT: Execute |             |           |         |        |

The **<u>Report Trade Ticket</u>** is used in reporting external orders.

### Launch the Report Trade Ticket

-

6.57 D

6.57 C

•

Press the Report Trade Ticket icon to display the Report Trade Ticket 🖄.

# Alternate Methods:

- From the **Config** menu select **Show Report Trade Ticket**. •
- Right-click in Spread Builder and select **Show Report Trade Ticket**. •

#### Qty 100 🛨 👸 Rte TEST1 - 8 TIF DAY Ŧ AON Facilitation - 8 Acct Type Broker Dealer 💌 6.48 🛨 🧲 D Port WEX/TEST Give Up 35481 -CMTA 352 -Px 6.48 D 6.44 D Order Contra 6.44 C Give Up 35481 💌 Px Px 6.50 🛨 🤇 D Port TEST • 🐴 CMTA 352 • Acct Type Firm Facilitation Note C Solicitation C Customer Match Execute

# **Crossing Ticket**

| AA Jan | 11/Jan12 | 2 12.5/10 | ⊂ : (100 | @ 6.50 [ | Debit) |      |                 | 4     | Add Leg | Reverse  | Clea | r A  | ccurate H | edge E              |
|--------|----------|-----------|----------|----------|--------|------|-----------------|-------|---------|----------|------|------|-----------|---------------------|
| Def    | Side     | Ratio     | Und      | Expr     | Strike | Opt  | Strike<br>Delta | Delta | Root    | Bid Size | Bid  | Ask  | Ask Size  | Broker<br>Side Type |
| Del    | BYO      | 1         | AA       | Jan11    | 12.50  | Call | 87.41           | 87.41 | AA      | 465      | 1.79 | 1.82 | 2,397     | SLO                 |
| Del    | BYO      | 1         | AA       | Jan12    | 10.00  | Call | 85.11           | 85.11 | AA      | 151      | 4.65 | 4.75 | 1,163     | SLO                 |

Crossing spread orders can be achieved with the **Crossing Ticket.** Side types are selected before issuing a crossing spread. Spread Builder determines if a crossing spread is marketable or non-marketable based on a number of factors.

# **Display the Crossing Ticket**

Press the Crossing Ticket icon 🥯.

#### Alternate Methods:

- Right-click in any Spread Builder grid and select **Toggle Crossing Ticket.** •
- From the **Config** menu select **Toggle Crossing Ticket.** •

Follow the same procedure to stop displaying the Crossing Ticket.

#### Create a Crossing Spread Order

### **1. Broker Side Types**

When the Crossing Ticket is active a new column **Broker Side Type** is added to the Builder Grid. The available broker side types are opposite those of the selected legs.

If the sides of the selected legs are BUY, the available broker side types will be SELL, and vice versa.

# 2. Crossing Type

Select one crossing type:

- **Facilitation**—A member or member organization executes a crossing order with an order from a public customer.
- **Solicitation**—An order solicited by a member firm to trade with another order. A customer's order is matched with a solicited counter bid or offer.
- **Customer Match**—An unsolicited crossing type.

#### **3. Facilitation Percentage**

The value in this field refers to the percentage that goes to a Broker. If a facilitation order is sent, the defined percentage is taken by the Broker and the balance goes to the exchange.

# 4. Account Type

Select an account type from the drop-down list in the Crossing Ticket. Available account types are:

- Broker Dealer
- Customer
- Firm
- Market Maker

#### **Credit/Debit Buttons**

There are two sides to a Spread Order. Consequently, there are two sets of Credit/Debit buttons that respond to selections on either side (if Order side is a Credit, the Contra side will snap to debit and vice versa).

# Eligible, Possible, and Ineligible Status Lights

The Crossing Ticket displays the viability of an order in one of three colors (next to the Execute button):

- Green—The order is Eligible (Bid < Price < Ask)
- **Yellow**—The order is **Possible (Price = Bid** or **Price = Ask)**
- **Red**—The order is **Ineligible (Price < Bid** or Price > Ask)

#### Staged Order Ticket

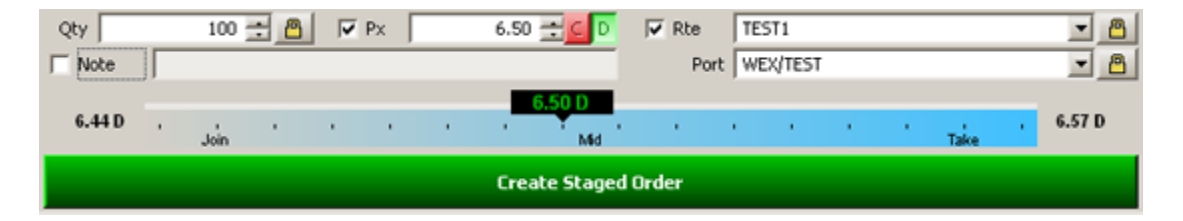

A **staged order** in Spread Builder is, in essence, a queued order representing an *intention* to trade spreads by the end of the trading day. A staged order can be viewed and filled in the <u>Order Grid</u>.

# Launch the Staged Order Ticket

Press the Staged Order Ticket icon to display the Staged Order Ticket 🛸.

#### Alternate Methods:

- From the **Config** menu select **Show Staged Ticket**.
- Right-click in Spread Builder and select **Show Staged Ticket**.

#### Spread Book

| Filters:                  |     |           |         |             |         |       |      |      | <b>1</b>   | 7 |
|---------------------------|-----|-----------|---------|-------------|---------|-------|------|------|------------|---|
| Summary                   | Qty | Price     | Mid     | Туре        | Delta   | #Legs | Exch | Join | Quote Id   | ٠ |
| WMT Jan10 50 P/C          | 50  | 8.000000  | 7.63 C  | Straddle    | 0.16    | 2     | ISE  | Join | 1010035732 | 1 |
| WMT Sep09 45 C, stock     | 23  | 43.770000 | 44.34 D | Buy-Write   | 21.40   | 2     | ISE  | Join | 1022749910 |   |
| WMT Jul09 40/45 P         | 2   | 0.320000  | 0.06 C  | Vertical    | 6.10    | 2     | ISE  | Join | 1075834496 |   |
| WMT Jan10 55/60/65 C      | 59  | 0.550000  | 0.57 C  | Butterfly   | (6.69)  | 3     | ISE  | Join | 1313144709 |   |
| WMT Dec09/Jan10 52.5 C    | 50  | 0.080000  | 0.31 D  | Calendar    | 1.62    | 2     | ISE  | Join | 1371144602 |   |
| WMT Jan10/Jan11 57.5/50   | 3   | 7.100000  | 5.10 C  | Diagonal    | (33.06) | 2     | ISE  | Join | 1403126338 |   |
| WMT Sep09 47.5/50 P       | 4   | 2.300000  | 1.11 C  | Vertical    | 17.25   | 2     | ISE  | Join | 1620253459 |   |
| WMT Jul09 45/47.5/55/57.5 | 1   | 0.380000  | 0.24 D  | Iron Condor | (15.93) | 4     | ISE  | Join | 1653740498 |   |
| WMT Jul09 47.5/50 P       | 2   | 0.250000  | 0.94 D  | Vertical    | (36.15) | 2     | ISE  | Join | 1709250337 |   |
| WMT Sep/Sep/Dec/Dec09     | 100 | 2.280000  | 2.37 D  | Unknown     | (3.65)  | 4     | ISE  | Join | 1887379903 |   |
| WMT Jul09 50/52.5 C       | 2   | 0.180000  | 0.51 D  | Vertical    | 30.13   | 2     | ISE  | Join | 1898783341 |   |
| WMT Dec09/Jan10 52.5 C    | 50  | 0.080000  | 0.31 D  | Calendar    | 1.62    | 2     | ISE  | Join | 2169450799 |   |
| WMT Jul09 50/52.5 C       | 2   | 0.100000  | 0.51 D  | Vertical    | 30.13   | 2     | ISE  | Join | 2290629064 |   |
| WMT Sep09 40/45/55/60 P/  | 40  | 0.000000  | 0.88 D  | Iron Condor | (2.88)  | 4     | ISE  | Join | 2319923431 |   |
| WMT Jul09 45/47.5 P       | 2   | 0.180000  | 0.24 D  | Vertical    | (16.99) | 2     | ISE  | Join | 2395831123 |   |
| WMT Sep09 45/47.5/57.5/6  | 50  | 0.000000  | 0.78 D  | Iron Condor | (9.81)  | 4     | ISE  | Join | 2510177342 |   |
| WMT Dec09/Jan10 57.5 C    | 30  | 0.250000  | 0.24 C  | Calendar    | (2.80)  | 2     | ISE  | Join | 2747814504 |   |
| WMT Jul09 50/52.5/55 P    | 100 | 0.500000  | 0.48 C  | Butterfly   | (21.53) | 3     | ISE  | Join | 2762495464 |   |
| WMT Sep09 45/55 P/C       | 1   | 1.200000  | 1.15 C  | Strangle    | 7.64    | 2     | ISE  | Join | 2883869988 |   |
| WMT Jul/Sep09 50 C        | 100 | 1.160000  | 1.15 C  | Calendar    | (6.50)  | 2     | ISE  | Join | 2939183216 |   |
| WMT Aug09 52.5/55 C       | 3   | 0.100000  | 0.35 D  | Vertical    | 14.36   | 2     | ISE  | Join | 3122883427 |   |
| WMT Sep09 47.5/50 P       | 4   | 1.980000  | 1.11 C  | Vertical    | 17.25   | 2     | ISE  | Join | 3160438496 | • |
| Leg Symbol                | R   | atio Side | Туре    | Delta       |         |       |      |      |            |   |
| VMT VMT 0909 P 40         | E   | 1 SEL     |         | 7.38        |         |       |      |      |            |   |
| VMT VMT 0909 P 45         |     | 1 BUY     |         | (22.99)     |         |       |      |      |            |   |
| VMT VMT 0909 C 55         |     | 1 BUY     |         | 15.35       |         |       |      |      |            |   |
| VMT VMT 0909 C 60         |     | 1 SEL     |         | (2.62)      |         |       |      |      |            |   |

**Spread Book** displays Spread Orders from various exchanges. Viewable information includes the Type of Spread, on which exchange the order is found, its Price, Quantity, and Delta, and more.

Spread Book is both a standalone applet and an optional pane in Spread Builder.

### Display Spread Book

Press the Spread Book icon 🗗.

#### Alternate Methods:

- Right-click in any Spread Builder grid and select **Toggle Spread Book.**
- From the **Config** menu select **Toggle Spread Book**.

Follow the same procedure to stop displaying the Spread Book.

#### Select a Spread Order from the Spread Book

- A single click on any row in Spread Brook displays it in the **Detail Grid** at the bottom of the book.
- A double-click performs a **Take** on the order.

The Builder Grid will be populated with the Spread Order (with its side types and price reversed for the take).

#### Join a Spread

Press the **Join** button on an order row to join the market (to Buy at the bid price and Sell at the ask price).

#### Configure Spread Builder

Press the Configuration icon to bring up the configuration window 🕮.

#### Alternate Methods:

- Right-click in any Spread Builder grid and select Configuration.
- From the **Config** menu select **Configuration**.

#### **Spread Builder Configuration**

The following Spread Builder options are activated by checking their adjacent box:

**Show Security Detail**—Displays the security detail.

Track Selected Symbol—See Toggle Symbol Tracking.

Show Spread Book—Displays Spread Book (see <u>Spread Book</u> on this page for details). Show Orders with Edge < 0—By default, orders with negative edge (i.e., the difference between Price and Theoretical) will not be displayed. Check this box to view orders with negative edge (edge < 0).</p>

**Enable Book Filter**—Filters the Spread Book to only show Spreads containing all Symbols currently displayed in the Builder Grid.

Show Live Orders—Unfilled, active orders will display.

**Show At Top Always**—Used in conjunction with Show Live Orders, this option places live orders at the top of the Montage Grid.

Show Option Montage Grid—Display the Montage Grid.

Show Non-Standard Expirations—Non-standard option expirations are displayed.

**Show Unusual Strikes**—Odd lots and other non-standard strikes are displayed with this option.

**Display all strikes/Display Only**—Select one. For **Display only**, enter a number to coincide.

**Display Prices In Basis Points**— Check this box to have Spread Builder show prices in the grid in basis points.

**Enable Side Type Row Coloring**—Check this box to display the Buy side in one color and the Sell side in another. The colors for Buy and Sell are configured in Global Configuration, under the <u>Theme</u> tab.

For other Configuration screens, click <u>here</u> to learn how to setup up grids, columns and row color conditions.

# Templates

Click <u>here</u> to learn about creating, editing, and using templates.

#### Export Grid Data

Click <u>here</u> to learn about exporting grid data.
# **Spread Viewer**

Multiple spreads can be defined and tracked in **Spread Viewer**. Each spread is displayed in toggled, collapsible, rows where either the spread summary or the names and legs are viewable. Each spread can be sent to other WTP applets, most notably **Spread Builder** where a spread can be executed.

| C Spread   | Viewer            |                            |          |       |         |      |          |        |        |        |            |           |             | _         |         |
|------------|-------------------|----------------------------|----------|-------|---------|------|----------|--------|--------|--------|------------|-----------|-------------|-----------|---------|
| Eile Actio | on <u>C</u> onfig | 🌐 🚯 🛛 😨                    |          |       |         |      |          |        |        |        |            |           |             |           |         |
|            |                   |                            |          |       |         |      |          |        |        | _ od   | d Now Spro | ad Accura | sto Hodao 🗐 | Ousta Di  | alaa II |
|            |                   |                            |          |       |         |      |          |        |        | AU     | u New Spre | au Accura | ate neuge 🗛 | Quote Di  | alog    |
| Del        | Add Leg           | Symbol                     | Quantity | Price | Type    | Und  | Exp Date | Strike | Option | Gamma  | Delta      | Theta     | Vega        | Side Type | Ratio   |
| Del        | Add Leg           | AA Nov12/Dec12/Jan13 3/2/5 |          |       | Unknown |      |          |        |        | 0.37   | (201.24)   | -0.000240 | 0.000867    |           |         |
| Del        | <u></u>           | AA AA 1211 C 3             |          |       |         | AA   | Nov12    | 3.00   | Call   | (0.01) | (100.00)   | 0.000002  | (0.000003)  | SEL       | 1       |
| Del        |                   | AA AA 1301 P 5             |          |       |         | AA   | Jan13    | 5.00   | Put    | 0.46   | (1.27)     | -0.000287 | 0.000991    | BUY       | 1       |
| Del        |                   | AA AA 1212 C 2             |          |       |         | AA   | Dec12    | 2.00   | Call   | (0.08) | (99.97)    | 0.000046  | (0.000121)  | SEL       | 1       |
| Del        | Add Leg           | CSCO Nov12/Nov12/Dec12/    |          |       | Unknown |      |          |        |        | (0.66) | (99.20)    | 0.000698  | (0.001834)  |           |         |
| Del        |                   | CSC0 CSC0 1211 P 10        |          |       |         | CSCO | Nov12    | 10.00  | Put    | 0.00   | 0.00       | 0.000000  | (0.000000)  | SLA       | 1       |
| Del        |                   | CSC0 CSC0 1212 C 11        |          |       |         | CSCO | Dec12    | 11.00  | Call   | (0.51) | (99.40)    | 0.000503  | (0.001235)  | SLA       | 1       |
| Del        |                   | CSC0 CSC0 1301 C 9         |          |       |         | CSCO | Jan13    | 9.00   | Call   | (0.14) | (99.80)    | 0.000194  | (0.000599)  | SLA       | 1       |
| Del        |                   | CSC0 CSC0 1211 C 10        |          |       |         | CSCO | Nov12    | 10.00  | Call   | 0.00   | 100.00     | 0.000000  | 0.000000    | BUY       | 1       |
| Del        | Add Leg           | <spread></spread>          |          |       |         |      |          |        |        |        |            |           |             |           |         |
| Del        |                   | <leg 1=""></leg>           |          |       |         |      |          |        |        |        |            |           |             |           | 1       |
| Del        |                   | <leg 2=""></leg>           |          |       |         |      |          |        |        |        |            |           |             |           | 1       |
| •          |                   |                            |          |       |         |      |          |        |        |        |            |           |             |           | Þ       |
| Mu Spread  | e 🗌               |                            |          |       |         |      |          |        |        |        |            |           |             |           |         |
| My opreau  | 5                 |                            |          |       |         |      |          |        |        |        |            |           |             | 0.00.00   |         |
| My Spread  | s                 |                            |          |       |         |      |          |        |        |        |            |           |             | 8:23:06   |         |

Launch Spread Viewer Add a Spread Add New Leg to a Spread Toggle the View of a Spread Accurate/Delta Hedge Delete Leg(s) Delete Spread(s) Quote Dialog Launch Order Ticket or Spread Ticket From Spread Viewer Send a Leg to the Order Ticket Configure Spread Viewer Create a Connection between Spread Viewer and Other Applets Templates

# Launch Spread Viewer

From the WTP toolbar, select **Analyze-->Spread Viewer**.

# Alternate Method:

From the WTP menu, select **Spread Viewer**.

# Add a Spread

Press the **Add New Spread** button to add a spread to the Spread Viewer. Two new lines (labeled **<Leg 1>** and **<Leg 2>**) will automatically be added as follows:

|                  |                     |                   |          |       |      |     | Add New   | Spread |             |        |              |
|------------------|---------------------|-------------------|----------|-------|------|-----|-----------|--------|-------------|--------|--------------|
| 🚼 Sprea          | d Viewer            |                   |          |       |      |     |           |        |             |        |              |
| <u>File A</u> ct | tion <u>⊂</u> onfig | 🌐 🕼   🕜           |          |       |      |     |           |        |             |        |              |
|                  |                     |                   |          |       |      |     | Add New S | ipread | Accurate He | edge 🔺 | Quote Dialog |
| Del              | Add Leg             | Symbol            | Quantity | Price | Туре | Und | Exp Date  | Strike | Option      | Bid    | Ask          |
| Del              | Add Leg             | <spread></spread> |          |       |      |     |           |        |             |        |              |
| Del              |                     | <leg 1=""></leg>  |          |       |      |     |           |        |             |        |              |
| Del              |                     | <leg 2=""></leg>  |          |       |      |     |           |        |             |        |              |
|                  |                     |                   |          |       |      |     |           |        |             |        | F            |
| My Sprea         | ids                 |                   |          |       |      |     |           |        |             |        |              |
|                  |                     |                   |          |       |      |     |           |        |             |        | 8:28:31 AM   |

Leg parameters are defined on each line of the Spread Viewer grid.

Click on **<Leg 1>** to define a symbol from the drop-down list. Once a symbol is selected, select a side type, an Option command (Put or Call), a strike price, and root symbol.

Once the data has been added, the top row summarizes the symbol, expiration date, option, and strike price:

| 13 | Spread          | Viewer            |                    |           |          |       |         |     |          |        |          |             |         | _ [         |     |
|----|-----------------|-------------------|--------------------|-----------|----------|-------|---------|-----|----------|--------|----------|-------------|---------|-------------|-----|
| Ei | e <u>A</u> ctio | on <u>C</u> onfig | 🌐 🚯 😨              |           |          |       |         |     |          |        |          |             |         |             |     |
|    |                 |                   |                    |           |          |       |         |     |          | Add Ne | w Spread | Accurate He | edge 🔺  | Quote Dialo | og  |
|    | Del             | Add Leg           | Symbol             | Side Type | Quantity | Price | Туре    | Und | Exp Date | Strike | Option   | Bid         | Ask     | TV          | Ga  |
|    | Del             | Add Leg           | IBM IBM 1211 C 110 |           |          |       | Unknown |     |          |        |          | 82.65 D     | 86.75 D | 84.700 D    | 0.0 |
|    | Del             |                   | IBM IBM 1211 C 110 | BUY       |          |       |         | IBM | Nov12    | 110.00 | Call     | 82.65 D     | 86.75 D | 84.700 D    | 0.0 |
|    | Del             |                   | <leg 2=""></leg>   |           |          |       |         |     |          |        |          |             |         |             |     |
| ◄  |                 |                   |                    |           |          |       |         |     |          |        |          |             |         |             | Þ   |
| My | Spread          | s                 |                    |           |          |       |         |     |          |        |          |             |         |             |     |
|    |                 |                   |                    |           |          |       |         |     |          |        |          |             |         | 8:38:30 A   | м   |

Continue by defining the parameters of **<Leg 2>**.

# Add New Leg to a Spread

Press the **Add Leg** button to add a leg to the defined spread.

# Alternate Method:

Press **Insert** on the keyboard.

A new row will open below the previous leg with a number that follows the previous leg number. Enter leg data (symbol, exp. date, strike, option, root). The top-most row summarizes the spread:

| 13  | Spread          | Viewer            |                       |           |          |       |         |     |          |           |        |              |         | <u>- 🗆 ×</u> |
|-----|-----------------|-------------------|-----------------------|-----------|----------|-------|---------|-----|----------|-----------|--------|--------------|---------|--------------|
| Eik | e <u>A</u> ctio | on <u>⊂</u> onfig | 🌐 🚯   🕝               |           |          |       |         |     |          |           |        |              |         |              |
| IB  | M Nov           | 12 110/1          | .20 C/P               |           |          |       |         |     |          | Add New S | opread | Accurate Hed | ge Qu   | ote Dialog   |
|     | Del             | Add Leg           | Symbol                | Side Type | Quantity | Price | Туре    | Und | Exp Date | Strike    | Option | Bid          | Ask     | TV 7         |
|     | Del             | Add Leg           | IBM Nov12 110/120 C/P |           |          |       | Unknown |     |          |           |        | 82.57 D      | 86.70 D | 84.635 D 1   |
|     | Del             |                   | IBM IBM 1211 C 110    | BUY       |          |       |         | IBM | Nov12    | 110.00    | Call   | 82.60 D      | 86.75 D | 84.675 D     |
|     | Del             |                   | IBM IBM 1211 P 120    | SLO       |          |       |         | IBM | Nov12    | 120.00    | Put    |              | 0.03 D  | 0.015 D      |
|     | Del             |                   | <leg 3=""></leg>      |           |          |       |         |     |          |           |        |              |         |              |
|     |                 |                   |                       |           |          |       |         |     |          |           |        |              |         | Þ            |
| My  | Spread          | s                 |                       |           |          |       |         |     |          |           |        |              |         |              |
|     |                 |                   |                       |           |          |       |         |     |          |           |        |              | 8       | 48:20 AM     |

Additional legs can be appended to the existing spread by following the same procedure.

# Toggle the View of the Spread

Toggle the top-most row in the Symbol column of a defined spread to reveal or hide the spread summary:

| C Spread Viewer             |                    |            |     |          |            |        |               |         |             |
|-----------------------------|--------------------|------------|-----|----------|------------|--------|---------------|---------|-------------|
| Eile Action Config 🔅 🚺 🕝    |                    |            |     |          |            |        |               |         |             |
| IBM Nov12 110/120 C/P       |                    |            |     |          | Add New Sp | read   | Accurate Hedg | e   Qu  | iote Dialog |
| Del Add Leg Symbol          | Side Type Quantity | Price Type | Und | Exp Date | Strike     | Option | Bid           | Ask     | TV 7        |
| Del Add Leg BM Nov12 110/12 | O C/P              | Unknown    |     |          |            |        | 82.57 D       | 86.70 D | 84.635 D 👖  |
|                             |                    |            |     |          |            |        |               |         |             |
|                             |                    |            |     |          |            |        |               |         |             |
|                             |                    |            |     |          |            |        |               |         |             |
|                             |                    |            |     |          |            |        |               |         |             |
| My Spreads                  |                    |            |     |          |            |        |               |         |             |
|                             |                    |            |     |          |            |        |               | 8       | :50:08 AM   |

Spread Viewer hiding spread data

# Accurate/Delta Hedge

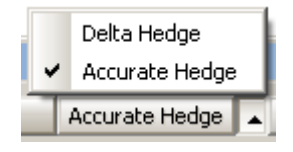

Delta Hedge can be selected instead of Accurate Hedge in a single option leg configuration.

The **Accurate Hedge** button inserts an Equity leg (or modifies one that already exists) to bring the total Delta for the order to zero. If the Delta is positive then a Sell Equity Leg will be inserted. Conversely, a Buy Leg will be added for negative deltas. Equity legs are added in lots of 100, so the Equity will only be added if the offending Delta is more than 50 (or less than -50).

In a single option leg configuration, **Delta Hedge** can be selected instead of **Accurate Hedge** by pressing the up arrow next to the button. When Delta Hedge is in force, the stock leg ratio is changed to 100 (or -100). Note: If the legs are close to zero already, selecting Accurate Hedge will have no effect.

# Delete Leg(s)

One or more legs can be delete in a single pass.

# Delete a single leg:

Click on the leg to be deleted. Press the **delete** key or the **Delete Leg(s)** button.

# **Delete multiple legs:**

Hold down the **Ctrl** key and click on each leg to be deleted. Press the **delete** key or the **Delete Leg(s)** button.

# Delete Spread(s)

One or more spreads can be delete in a single pass.

#### **Delete a single spread:**

Click on the row containing the spread. Press the **delete** key or the **Delete Spread(s)** button.

#### **Delete multiple spreads:**

Hold down the **Ctrl** key and click on each spread to be deleted. Press the **delete** key or the **Delete Spread(s)** button.

# Quote Dialog

| Quol                   | tes  |        |          |        | ×        |
|------------------------|------|--------|----------|--------|----------|
| Enat                   | Exch | Bid    | Bid Size | Ask    | Ask Size |
| $\boxtimes$            | ASE  | 0.10 C | 0        | 0      | 0        |
| $\boxtimes$            | CBOE | 3.65 D | 84       | 3.85 D | 0        |
| $\boxtimes$            | ISE  | 3.65 D | 116      | 3.85 D | 0        |
| $\boxtimes$            | PSE  | 3.65 D | 25       | 3.85 D | 0        |
| $\overline{\boxtimes}$ | PHLX | 3.65 D | 105      | 3.85 D | 0        |
| $\square$              | BOX  | 3.65 D | 33       | 3.85 D | 0        |
| $\overline{\boxtimes}$ | NDQ  | 3.65 D | 25       | 3.80 D | 0        |
| $\overline{\boxtimes}$ | BATS | 3.35 C | 1        | 6.25 D | 0        |
|                        |      |        |          |        |          |

A quotes dialog table that displays quotes from selected exchanges can be viewed by pressing the **Quote Dialog** button.

The quotes table will display quotes from the security selected in the ticket. Current quote prices as well as the marketability of the quotes are shown. Quotes in **green** are marketable, quotes in **yellow** are possible.

By default all exchanges are selected in the quotes window. To disable an exchange from reporting in the quotes window, uncheck the box in the **Enable** column in the row of the exchange.

# Launch Order Ticket or Spread Ticket from Spread Viewer

### Launch Order Ticket from Spread Viewer

Spreads in Spread Viewer can be sent to the Order Ticket where it can be executed.

In the row containing the spread, double-click on the Bid or Ask fields. Order Ticket will launch for that leg only.

# Launch Spread Ticket from Spread Viewer

To launch the Spread Ticket from Spread Viewer, double-click on the spread summary row in the Bid, Ask, or Mid fields.

#### Configure Spread Viewer

| orid Layout         Available Columns         ▲ Available Columns         ▲ Launch Button Fields         ④ Quote Fields         ● Spread Book Fields         ● User Defined Fields         ● User Defined Fields         ● User Defined Fields         ● User Defined Fields         ● User Defined Fields         ● User Defined Fields         ● User Defined Fields         ● User Defined Fields         ● Type         ● Spread Book         ● User Defined Fields         ● User Defined Fields         ● User Defined Fields         ● Type         ● Spread Book         ● Type         ● Spread Book         ● Type         ● Spread Book         ● Type         ● Spread Book         ● Type         ● Spread Book         ● Type         ● Spread Book         ● Type         ● Date         ● Set Golumn Style         ● Ext Golumn Header Style         ● Set Tab Style         ● Highlight Period         ● OK         Cancel         Øread Detail Giff         ● Miscellaneous                                                                                                    | nfigure Spread Viewer                                                                        |           |                 |                  |        |         |
|----------------------------------------------------------------------------------------------------|----------------------------------------------------------------------------------------------|-----------|-----------------|------------------|--------|---------|
| Grid Layout         Available Columns         ● Alert Fields         ● Quote Fields         ● Spread Book Fields         ● User Defined Fields         ● User Defined Fields         ● User Defined Fields         ● Type         Spread Book         ● User Defined Fields         ● User Defined Fields         ● Type         Spread Book         ● User Defined Fields         ● Type         Spread Book         ● User Defined Fields         ● Type         Spread Book         ● User Defined Fields         ● Type         Spread Book         ● User Defined Fields         ● Type         Spread Book         ● Und         ● Date         Input         Y         Bid         Quote         Tv         Option         Input         Y         Bid         Quote         Tv         Outed         Set Grid Default Style         Set Tab Style         Highlight Period         Incured                                                                                                    | pread Detail Grid Miscellaneous                                                              |           |                 |                  |        |         |
| Available Columns  Available Columns  Available Columns  Visible Columns  Visible Columns | Grid Lavout                                                                                  |           |                 |                  |        |         |
| Alert Fields         Alert Fields         Quote Fields         Spread Book Fields         User Defined Fields         User Defined Fields         Imput         Yes         Spread Book Fields         User Defined Fields         Imput         Yes         Spread Book         Imput         Yes         Spread Book         Imput         Yes         Spread Book         Imput         Yes         Spread Book         Imput         Yes         Spread Book         Yes         Spread Book         Yes         Spread Book         Yes         Spread Book         Yes         Spread Book         Yes         Spread Book         Yes         Spread Book         Yes         Spread Book         Spread Book         Spread Book         Spread Book         Spread Book         Spread Book         Set Gid Default Style         Set Tab Style      <                                                                                                    | Available Columps                                                                            |           | Visible Columns |                  |        |         |
| Altert Freids       Symbol       Input       Y         Quote Fields       Symbol       Input       Y         Spread Book Fields       Quantity       Spread Book       Y         User Defined Fields       Yee       Spread Book       Y         Imput       Y       Yee       Spread Book         Yee       Spread Book       Yee       Spread Book         Imput       Yee       Spread Book       Yee         Yee       Spread Book       Yee       Yee         Imput       Yee       Spread Book       Yee         Yee       Spread Book       Yee       Yee         User Defined Fields       Type       Spread Book       Yee         Yee       Spread Book       Yee       Yee         Yee       Spread Book       Yee       Yee         Symbol       Input       Y       Yee         Symbol       Input       Y       Yee         Strike       Input       Y       Yee         Set Golumns To Window       Set Column Style       Incurve       Incurve         Set Column Header Style       Set Tab Style       Highlight Period       I.00       Seconds         OK <t< th=""><th>Available Columns</th><th>_</th><th>Column</th><th>Tuna</th><th>Dag</th><th></th></t<>                                                                                                    | Available Columns                                                                            | _         | Column          | Tuna             | Dag    |         |
| Caunch Button Fields Quote Fields Spread Book Fields User Defined Fields User Defined Fields User Defined Fields Vice Spread Book Frice Spread Book Und Input Y Exp Date Input Y Strike Input Y Option Input Y Bid Quote Ask Quote TV Quote Fit All Columns To Window Set Grid Default Style Set Row Color Conditions Grid Line Style OK Cancel figure Spread Viewer Fread Detal Grid Miscellaneous Vice Site Type Row Coloring                                                                                                    | Alert Fields                                                                                 |           | Del             | Input            | Neg    | - ()    |
| Quote rieds   Spread Book Fields   User Defined Fields   User Defined Fields   Imput   Imput <t< td=""><td>Launch Button Fields</td><td>- N</td><td>Symbol</td><td>Innut</td><td>v</td><td></td></t<>                                                                                                    | Launch Button Fields                                                                         | - N       | Symbol          | Innut            | v      |         |
| Spread book rields   User Defined Fields     User Defined Fields     Image: Spread Book     Type   Spread Book   Type   Spread Book   Image: Spread Book   Image: Spread Book </td <td>Quote Fields</td> <td></td> <td>Symbol</td> <td>Sereed Book</td> <td></td> <td></td>                                                                                                    | Quote Fields                                                                                 |           | Symbol          | Sereed Book      |        |         |
| Fit All Columns To Window Set Grid Default Style Set Column Header Style Set Tab Style Highlight Period 1.00 - Seconds OK Cancel Fit all Column Header Style Set Tab Style Set Tab Style Fit all Column Header Style Set Tab Style Set Tab Style Fit all Column Header Style Set Tab Style Set Tab Style Fit all Column Header Style Set Tab Style Set Column Header Style Set Tab Style Set Tab Style Fit all Column Header Style Set Tab Style Set Column Header Style Set Tab Style Set Column Header Style Set Tab Style Set Column Header Style Set Tab Style Set Column Header Style Set Tab Style Set Column Header Style Set Column Header Style Set Tab Style Set Column Header Style Set Tab Style Set Column Header Style Set Column Header Style Set Tab Style Set Column Header Style Set Column Header Style Set Tab Style Set Column Header Style Set Column Header Style Set Tab Style Set Column Header Style Set Column Header S                                                                                                    | Spread Book Fields                                                                           |           | Guantity        | Spread Book      |        |         |
| Image: Spread Book         Und       input       Y         Exp Date       input       Y         Strike       input       Y         Strike       input       Y         Option       input       Y         Bid       Quote       Y         Ask       Quote       Y         Ask       Quote       Y         Set Grid Default Style       Set Row Color Conditions       Grid Line Style         Set Column Header Style       Set Tab Style       Highlight Period       1.00         Grid Default Style       Set Tab Style       Highlight Period       1.00       Seconds         OK       Cancel         figure Spread Viewer       Implement       Implement       Implement         Fread Detail Grid       Miscellaneous       Implement       Implement         Fenable Side Type Row Coloring       Enable Side Type Row Coloring       Implement                                                                                                    | User Defined Fields                                                                          |           | Price           | Spread Book      |        | -       |
| Und       input       Y         Exp Date       input       Y         Strike       input       Y         Option       input       Y         Bid       Quote         Ask       Quote         Ask       Quote         TV       Quote         Set Grid Default Style       Set Row Color Conditions         Grid Default Style       Set Tab Style         Highlight Period       1.00         Set Column Header Style       Set Tab Style         Miscellaneous       OK         Cancel       Set Detail Grid         Miscellaneous       Zenable Side Type Row Coloring                                                                                                    |                                                                                              | <         | Type            | Spread Book      |        |         |
| Exp Date       input       Y         Strike       input       Y         Option       input       Y         Bid       Guote       Y         Ask       Guote       Ask         TV       Guote       Itemack Bittee         TV       Guote       Itemack Bittee         Set Grid Default Style       Set Row Color Conditions       Grid Line Style         Set Column Header Style       Set Tab Style       Highlight Period       1.00 •         Set Column Header Style       Set Tab Style       Highlight Period       1.00 •         Set Column Header Style       Set Tab Style       Highlight Period       1.00 •         Set Column Header Style       Set Tab Style       Highlight Period       1.00 •         Seconds       OK       Cancel         OK         Cancel         Fread Viewer         Fread Detai Grid         Miscellaneous         Finable Side Type Row Coloring                                                                                                    |                                                                                              | _         | Und             | input            | Y      |         |
| Strike       input       Y         Option       input       Y         Bid       Guote       Ask         Ask       Guote       V         TV       Quote       V         Totot       Lourach Button       V         Set Grid Default Style       Set Row Color Conditions       Grid Line Style         Set Column Header Style       Set Tab Style       Highlight Period       1.00         Set Column Header Style       Set Tab Style       Highlight Period       1.00       Seconds         OK       Cancel         figure Spread Viewer       Secoloring       Secoloring                                                                                                    |                                                                                              |           | Exp Date        | Input            | Y      |         |
| Option       input       Y         Bid       Quote         Ask       Quote         TV       Quote         Ticket       Leweek Bittee         Set Grid Default Style       Set Row Color Conditions         Grid Line Style       Set Column Header Style         Set Column Header Style       Set Tab Style         Highlight Period       1.00         Set Column Header Style       Set Tab Style         OK       Cancel         figure Spread Viewer         read Detail Grid       Miscellaneous         Z       Enable Side Type Row Coloring                                                                                                    |                                                                                              |           | Strike          | Input            | Y      | ₩       |
| Bid       Guote         Ask       Guote         TV       Guote         TV       Guote         Tv       Guote         Totket       Loursek Bittee         Set Grid Default Style       Set Row Color Conditions         Grid Line Style       Dotted         Set Column Header Style       Set Tab Style         Highlight Period       1.00         Set Column Header Style       Set Tab Style         OK       Cancel         figure Spread Viewer         read Detal Grid       Miscellaneous         Finable Side Type Row Coloring                                                                                                    |                                                                                              |           | Option          | Input            | Y      |         |
| Ask       Guote         TV       Guote         TV       Guote         Tisket       Loursk Bitter         Set Grid Default Style       Set Row Color Conditions         Grid Line Style       Dotted         Set Column Header Style       Set Tab Style         Highlight Period       1.00         Set Column Header Style       Set Tab Style         Highlight Period       1.00         Set Column Header Style       Set Tab Style         Miscellaneous       OK         Cancel       Set Set Tab Style                                                                                                    |                                                                                              |           | Bid             | Quote            |        |         |
| IV       Quote         Tisteet       Loursek Buttee         Fit All Columns To Window       Set Column Style         Set Grid Default Style       Set Row Color Conditions         Grid Line Style       Dotted         Set Column Header Style       Set Tab Style         Highlight Period       1.00         OK       Cancel         figure Spread Viewer         read Detail Grid       Miscellaneous         Z       Enable Side Type Row Coloring                                                                                                    |                                                                                              |           | Ask             | Quote            |        |         |
| Fit All Columns To Window       Set Column Style         Set Grid Default Style       Set Row Color Conditions       Grid Line Style         Set Column Header Style       Set Tab Style       Highlight Period       1.00         Set Column Header Style       Set Tab Style       Highlight Period       1.00       Seconds         OK       Cancel         figure Spread Viewer       Secoloring       Secoloring                                                                                                    |                                                                                              |           | TV              | Quote            |        | -       |
| Fit All Columns To Window       Set Column Style         Set Grid Default Style       Set Row Color Conditions       Grid Line Style         Set Column Header Style       Set Tab Style       Highlight Period       1.00         Set Column Header Style       Set Tab Style       Highlight Period       1.00       Seconds         OK       Cancel         figure Spread Viewer       Secolaring         Finable Side Type Row Coloring       Secolaring                                                                                                    | ,                                                                                            |           | Tieket          | Lounah Button    |        | -       |
| Set Grid Default Style Set Row Color Conditions Grid Line Style Dotted  Set Column Header Style Set Tab Style Highlight Period 1.00 Seconds OK Cancel  Ifigure Spread Viewer  Pread Detail Grid Miscellaneous  F Enable Side Type Row Coloring                                                                                                    | Fit All Columns To Window                                                                    |           |                 | Set Column Style |        |         |
| Set Column Header Style Set Tab Style Highlight Period 1.00 Seconds OK Cancel                                                                                                    | Set Grid Default Style                                                                       | Set Row C | olor Conditions | Grid Line Style  | Dotted |         |
| Set Column Header Style Set Tab Style Highlight Period 1.00 Seconds OK Cancel  Ifigure Spread Viewer  Pread Detai Grid Miscellaneous  F Enable Side Type Row Coloring                                                                                                    | and much at 1                                                                                |           | The la          |                  |        |         |
| OK     Cancel       ifigure Spread Viewer     Image: Spread Spread Grid       pread Detail Grid     Miscellaneous       ✓     Enable Side Type Row Coloring                                                                                                    | Set Column Header Style                                                                      | 29C       | Tab Style       | Highlight Period | 1.00   | Seconds |
| Ifigure Spread Viewer pread Detail Grid Miscellaneous Tenable Side Type Row Coloring                                                                                                    |                                                                                              |           |                 |                  | -      |         |
| nfigure Spread Viewer pread Detail Grid Miscellaneous T Enable Side Type Row Coloring                                                                                                    |                                                                                              |           |                 | OK               |        | Cancel  |
| Pread Detail Grid Miscellaneous  F Enable Side Type Row Coloring                                                                                                    |                                                                                              |           |                 | OK               |        | Cancel  |
| Enable Side Type Row Coloring                                                                                                    | nfigure Spread Viewer                                                                        | _         |                 | ОК               |        | Cancel  |
| ✓ Enable Side Type Row Coloring                                                                                                    | nfigure Spread Viewer                                                                        |           | _               | ок               |        | Cancel  |
| <ul> <li>Endble blde nybe row coloning</li> </ul>                                                                                                    | nfigure Spread Viewer                                                                        |           | -               | ок               |        | Cancel  |
|                                                                                                    | nfigure Spread Viewer<br>pread Detail Grid Miscellaneous                                     |           | -               | ок               |        | Cancel  |
|                                                                                                    | nfigure Spread Viewer<br>pread Detail Grid Miscellaneous<br>Z Enable Side Type Row Coloring  |           | -               |                  |        | Cancel  |
|                                                                                                    | nfigure Spread Viewer<br>pread Detail Grid Miscellaneous<br>Z Enable Side Type Row Coloring  |           | -               | ок               |        | Cancel  |
|                                                                                                    | nfigure Spread Viewer<br>pread Detal Grid Miscellaneous<br>Grable Side Type Row Coloring     |           | _               | ок               |        | Cancel  |
|                                                                                                    | nfigure Spread Viewer<br>pread Detail Grid Miscellaneous<br>TEnable Side Type Row Coloring   |           | -               | OK               |        | Cancel  |
|                                                                                                    | Ifigure Spread Viewer<br>pread Detail Grid Miscellaneous<br>Enable Side Type Row Coloring    |           | -               | OK               |        | Cancel  |
|                                                                                                    | Ifigure Spread Viewer<br>pread Detail Grid Miscellaneous<br>Enable Side Type Row Coloring    |           | _               | <u></u> OK       |        | Cancel  |
|                                                                                                    | nfigure Spread Viewer<br>pread Detail Grid Miscellaneous<br>Enable Side Type Row Coloring    |           |                 | OK               |        | Cancel  |
|                                                                                                    | figure Spread Viewer<br>pread Detail Grid Miscellaneous<br>Z Enable Side Type Row Coloring   |           |                 | OK               |        | Cancel  |
|                                                                                                    | Ifigure Spread Viewer<br>pread Detal Grid Miscellaneous<br>✓ Enable Side Type Row Coloring   |           |                 | OK               |        | Cancel  |
|                                                                                                    | figure Spread Viewer<br>pread Detal Grid Miscellaneous<br>Z Enable Side Type Row Coloring    |           |                 | OK               |        | Cancel  |
|                                                                                                    | figure Spread Viewer<br>bread Detal Grid Miscellaneous<br>Z Enable Side Type Row Coloring    |           |                 | OK               |        | Cancel  |
|                                                                                                    | figure Spread Viewer<br>pread Detail Grid Miscellaneous<br>✓ Enable Side Type Row Coloring   |           |                 | K                |        | Cancel  |
|                                                                                                    | figure Spread Viewer<br>pread Detail Grid Miscellaneous<br>Enable Side Type Row Coloring     |           |                 | OK               |        | Cancel  |
|                                                                                                    | figure Spread Viewer<br>pread Detail Grid Miscellaneous<br>Enable Side Type Row Coloring     |           |                 | OK               |        | Cancel  |
|                                                                                                    | Ifigure Spread Viewer<br>pread Detal Grid Miscellaneous<br>✓ Enable Side Type Row Coloring   |           |                 | OK               |        | Cancel  |
|                                                                                                    | Infigure Spread Viewer<br>pread Detal Grid Miscellaneous<br>✓ Enable Side Type Row Coloring  |           |                 | OK               |        | Cancel  |
|                                                                                                    | nfigure Spread Viewer<br>pread Detal Grid Miscellaneous<br>✓ Enable Side Type Row Coloring   |           |                 | OK               |        | Cancel  |
|                                                                                                    | Infigure Spread Viewer<br>pread Detail Grid Miscellaneous<br>✓ Enable Side Type Row Coloring |           |                 | OK               |        | Cancel  |
|                                                                                                    | Ifigure Spread Viewer<br>pread Detail Grid Miscellaneous<br>✓ Enable Side Type Row Coloring  |           |                 | OK               |        | Cancel  |
|                                                                                                    | Infigure Spread Viewer<br>pread Detail Grid Miscellaneous<br>✓ Enable Side Type Row Coloring |           |                 | OK               |        | Cancel  |
|                                                                                                    | Ifigure Spread Viewer<br>pread Detail Grid Miscellaneous<br>✓ Enable Side Type Row Coloring  |           |                 | OK               |        | Cancel  |
|                                                                                                    | Ifigure Spread Viewer<br>pread Detail Grid Miscellaneous<br>✓ Enable Side Type Row Coloring  |           |                 | OK               |        | Cancel  |
|                                                                                                    | Infigure Spread Viewer<br>pread Detail Grid Miscellaneous<br>✓ Enable Side Type Row Coloring |           |                 | OK               |        | Cancel  |

Press the config icon 🗰 to open the configuration window.

# Alternate Method:

# From the **Config** menu select **Configuration**.

The available columns in the grid layout are configured in Spread Viewer.

Learn more about customizing columns here.

### **Miscellaneous Tab**

**Enable Side Type Row Coloring**—Check this box to display the Buy side in one color and the Sell side in another. The colors for Buy and Sell are configured in Global Configuration, under the <u>Theme</u> tab.

Learn more about customizing columns here.

#### **Create a Connection between Spread Viewer and Other Applets**

In addition to sending orders to **Spread Builder**, a connection between Spread Viewer and other WTP applets can be created with the **Send To-->** command.

From the **Action** column select **Send To-->** and select the applet.

Learn more about establishing connections here.

#### Templates

The Spread Viewer grid can be saved as a template or default template.

The **File** menu contains the template save and call commands.

Learn more about templates here.

# **Symbol Browser**

Search for securities by name or symbol in Symbol Browser. Symbols in the grid can be sent to populate other WTP applets. Also, customization allows for the addition of quote fields.

| 🔎 Symbol Browser - ibm    |            |                                  |         |             | _ 🗆 🗵    |
|---------------------------|------------|----------------------------------|---------|-------------|----------|
| File Action Config        | 0          |                                  |         |             |          |
|                           |            |                                  |         |             |          |
| Search: Names             | For: ibm   |                                  |         | L           | Search   |
| Match                     | Symbol     | Name                             | Entity  | Description | <b>•</b> |
| IBM                       | IBM        | IBM                              | Equity  |             |          |
| IBM                       | IBMFJ3     | IBMFJ3                           | Future  |             |          |
| IBM                       | IBMFN3     | IBMFN3                           | Future  |             |          |
| IBM                       | IBMFK3     | IBMFK3                           | Future  |             |          |
| IBM                       | IBMFM3     | IBMFM3                           | Future  |             |          |
| IBM                       | IBMFF3     | IBMFF3                           | Future  |             |          |
| IBM                       | IBMFG3     | IBMFG3                           | Future  |             |          |
| IBM                       | IBMFH3     | IBMFH3                           | Future  |             |          |
| IBM                       | IBMFQ3     | IBMFQ3                           | Future  |             |          |
| IBM                       | IBMFU3     | IBMFU3                           | Future  |             |          |
| IBM                       | IBMFV3     | IBMFV3                           | Future  |             |          |
| IBM                       | IBMFX2     | IBMFX2                           | Future  |             |          |
| IBM                       | IBMFX3     | IBMFX3                           | Future  |             |          |
| IBM                       | IBMFZ2     | IBMFZ2                           | Future  |             |          |
| IBM                       | IBMFZ3     | IBMFZ3                           | Future  |             |          |
| IBM                       | IBMFZ4     | IBMFZ4                           | Future  |             |          |
| Stimnt ID NASDAQ OMX Alp  | =AXI.QGI   | =AXI.QGI                         | Index   |             |          |
| IBM Alpha                 | =IBMSY.Q   | =IBMSY.Q                         | Index   |             |          |
| IBM Alpha                 | =IBMSY.QGI | =IBMSY.QGI                       | Index   |             |          |
| NYSE Amex FRO Settlement  | =TSB.NGI   | =TSB.NGI                         | Index   |             |          |
| Amex FRO Settlement Index | =TSB.PA    | Amex FRO Settlement Index SM IBM | Index   | Index       |          |
| CBOE Volatility Index IBM | =VXIBM.VV  | =VXIBM.VV                        | Index   |             |          |
| Stimnt ID NASDAQ OMX Alp  | =AXI.Q     | =AXI.Q                           | Index   |             |          |
| Commerzbank Tubull Ibm    | 6FPVV.SC   | 6FPW.SC                          | Warrant |             |          |
| Commerzbank Tubull Ibm    | 9L07.SC    | 9L07.SC                          | Warrant |             | -        |
|                           |            |                                  |         | 10:10       | 6:11 AM  |

# Symbol Browser Requirement

An **Activ Quote Connection** is required in order for Symbol Browser to search for names and symbols.

# Launch Symbol Browser

From the WTP menu select Symbol Browser.

# Alternate Method:

From the WTP toolbar select **Explore-->Symbol Browser**.

# Search for Names or Symbols

1. In the **Search** field, select either **Names** or **Symbols** from the drop-down list.

- 2. In the For field enter either the stock Name (e.g., Oracle) or symbol (e.g., Orcl).
- 3. Hit enter or press the **Search** button.

**Note:** If the columns **"Symbol"** and **"Name"** are present in Symbol Browser, both symbols and names will be displayed in the grid after a successful search.

# Search Tips

• **Names**—Symbol Browser will search for security names if only a portion of the name is entered in the **For** field. A minimum of three letters/numerals is required to initiate a search.

For example, a search for **gen** yields **General Electric, General Dynamics, Genco,** etc.

• **Symbols**—Symbol Browser will search for symbol names with a minimum of a single character. The limitation of using a single character in a symbol search is that Symbol Browser will only display the symbols that *exactly match* the search criteria.

For example, if searching for the letter **A**, Symbol Browser returns the symbols that exactly match (e.g., **Agilent Tech** whose symbol is **"A"** and related symbols **"A.EA**, **A.EL**, **A.OB**, but not **AAPL**).

• **Exact Search**—Search criteria enclosed in double quotes returns all names containing the enclosed word(s).

For example, a Names search for "Equity" yields Energy Equity Corp., Allegiance Equity Corp., Mainstreet Equity Corp., etc.

**Configure Symbol Browser** 

| Configure Symbol Browser          |                |                  |              | ×     |
|-----------------------------------|----------------|------------------|--------------|-------|
| Symbol Browser Grid Miscellaneous |                |                  |              |       |
| Grid Layout                       |                |                  |              |       |
| Available Columns                 | Visible Colu   | umns             |              |       |
| 🕀 Quote Fields                    | Colu           | ımn Type         | Req 🔺        |       |
| 🛨 Symbol Browser Fields           | Match          | Symbol Browser   |              |       |
|                                   | Symbol         | Symbol Browser   |              |       |
|                                   | Name           | Quote            |              |       |
|                                   | Entity         | Symbol Browser   |              |       |
|                                   | Descriptio     | n Quote          |              |       |
|                                   |                |                  |              |       |
|                                   |                |                  |              |       |
|                                   |                |                  |              | ₩.    |
|                                   |                |                  |              |       |
|                                   |                |                  |              |       |
|                                   |                |                  |              |       |
|                                   |                |                  | <b>.</b>     |       |
|                                   |                |                  |              |       |
| 📃 🦳 Fit All Columns To Window     |                | Set Column Style |              |       |
|                                   |                |                  |              |       |
| Set Grid Default Style            | Set Conditions | Grid Line Style  | Dotted       | -     |
| Cab Caluma Una dan Chula          |                | Usebbebb Devied  | 1.00 - 1 5-1 |       |
| Sec Column Header Scyle           |                | Highlight Period | 1.00 🖵 Sec   | .onds |
|                                   |                |                  | -            |       |
|                                   |                | OK               | Car          | ncel  |
|                                   |                |                  |              |       |

To launch the Configuration window:

Press the configuration icon 🕮.

# Alternate Methods:

- Right-click anywhere in the grid and select **Configuration**.
- From the **Config** menu select **Configuration**.

# Add/Remove Columns

Learn how to set up columns and define formatting here.

# **Miscellaneous Tab**

Check the **Sort Equities to Top** box to display equity entities at the top of the Symbol Browser grid. If unchecked, entities will be listed in alphabetical/numerical order.

# Sorting Data Within Columns

As with all WTP grids, data within columns can have their alphabetical/numerical order changed by double-clicking on a column's head.

| 🔎 Symbol Browser - gen 📃 🔲 🗙  |            |                  |        |       |          |  |  |  |  |  |
|-------------------------------|------------|------------------|--------|-------|----------|--|--|--|--|--|
| File Action Config 🔅          |            |                  |        |       |          |  |  |  |  |  |
|                               |            |                  |        |       |          |  |  |  |  |  |
| Search: Names                 | For: gen   |                  |        |       | Search   |  |  |  |  |  |
| Match                         | Symbol     | Name             | Entity | Ask   | <b>_</b> |  |  |  |  |  |
| General Electric Company      | GE         | GENERAL ELEC CO  | Equity | 21.04 |          |  |  |  |  |  |
| Cathay General Bancorp        | CATY       | CATHAY GEN BNCRP | Equity | 17.25 |          |  |  |  |  |  |
| General American Investors    | GAM        | GENERAL AMER INV | Equity | 28.10 |          |  |  |  |  |  |
| Genel Energy PLC              | GEGYF      | GEGYF            | Equity |       |          |  |  |  |  |  |
| Gencor Industries Inc         | GENC       | GENCOR INDUSTRES | Equity | 7.69  |          |  |  |  |  |  |
| General Electric              | GEC        | GE CPTL 6.10% NT | Equity | 25.92 |          |  |  |  |  |  |
| Catch By Gene Inc             | CBYG       | CBYG             | Equity |       |          |  |  |  |  |  |
| General Electric Capital Corp | GEB        | GNRL ELE CAP CRP | Equity | 25.00 |          |  |  |  |  |  |
| General Automotive Compan     | GNAU       | GNAU             | Equity |       |          |  |  |  |  |  |
| General Dynamics Corporati    | GD         | GENERAL DYNAMICS | Equity | 64.32 |          |  |  |  |  |  |
| Canadian General Investme     | CGI        | CELADON GRP INC  | Equity | 16.15 |          |  |  |  |  |  |
| Gendis Inc                    | GDS        | GDS              | Equity |       |          |  |  |  |  |  |
| Daily Mail and Gen            | DMTGF      | DMTGF            | Equity |       |          |  |  |  |  |  |
| Employers General Insuranc    | EGIG       | EGIG             | Equity |       |          |  |  |  |  |  |
| Canadian General Investme     | CGRIF      | CGRIF            | Equity |       |          |  |  |  |  |  |
| General Donlee Canada Inc     | GDI        | GARDNER DENVER   | Equity | 70.15 |          |  |  |  |  |  |
| General Broadcasting Inc N    | GNBR       | GNBR             | Equity |       |          |  |  |  |  |  |
| Genco Corporation             | GNCC       | GNCC             | Equity |       |          |  |  |  |  |  |
| General Communication Inc     | GNCMA      | GENERAL COMM     | Equity | 8.19  |          |  |  |  |  |  |
| General Communication Inc     | GNCMB      | GNCMB            | Equity |       | -        |  |  |  |  |  |
| •                             |            |                  |        |       |          |  |  |  |  |  |
|                               | 9:23:05 AM |                  |        |       |          |  |  |  |  |  |

# Place Orders from Symbol Browser with Quote Fields

Ask column added to Symbol Browser

Adding quote fields (ask, bid, last, etc.) to Symbol Browser offers easy method for creating orders directly from the app.

In the image above, real-time quotes are displayed by adding the **Ask** column. Double-click on a quote to open the **Order Ticket**. The stock symbol and quote will automatically populate the Order Ticket.

# **Display Entities**

The entities that are to be displayed in the **Entity** column can be filtered. Click on the **Entity** column head and select the entities to be displayed from the drop-down list.

# Show/Hide the Status Bar

In the **Config** menu, select **Status Bar** to display the current time and any system messages at the bottom of the Symbol Browser window.

# Send Symbol Browser Content to Other WTP Applets

Symbols in Symbol Browser can be sent to other WTP applets via the **Send to** command.

From the **Action** column select **Send to-->.** Select the applet to send the Symbol.

# Alternate Method:

Right-click anywhere in the Symbol Browser grid and select **Send to-->**.

Learn more about the **Send to** feature <u>here</u>.

#### Templates

Symbol Browser configurations can be saved as templates.

Learn about templates <u>here</u>.

# Export Grid Data

Data in the Symbol Browser can be exported to a file, clipboard, or Excel spreadsheet.

Learn about exporting grid data here.

# Copy, Copy This Cell

The **Copy** command copies all selected rows. The **Copy This Cell** command copies a selected cell.

# To Copy:

- 1. Select one or more rows.
- 2. From the Action column select Copy.

# Alternate Methods:

- Right-click on the highlighted rows and select **Copy.**
- Press **Ctrl +c** after highlighting the row(s)

**Note:** The copy command copies the selected data *and* their row numbers and column heads.

# To Copy a Cell:

- 1. Click on the cell to be copied.
- 2. From the **Action** menu, select **Copy This Cell**.

# Alternate Methods:

- Right-click on the cell to be copied, and select **Copy This Cell**.
- Click on the cell to be copied and enter **Shift + Ctrl +c**.

# Printing

The data in Symbol Browser can be printed.

Learn about the printing feature <u>here</u>.

# **Tick Chart Viewer**

Tick Chart Viewer displays charting data for stocks. Various chart types can be configured including HLOC (high/low/open/close), Candle Stick, Closing, Median, and Typical prices, and Weighted closing.

Configuration consists of beginning and end dates. Real-time charting can be configured as well as the time period for reporting trades. Tick Chart Viewer's optional bar graph can be setup to display data in increments from one minute to one day.

New orders can be placed and canceled and other WTP applets can be opened via the **Action** menu.

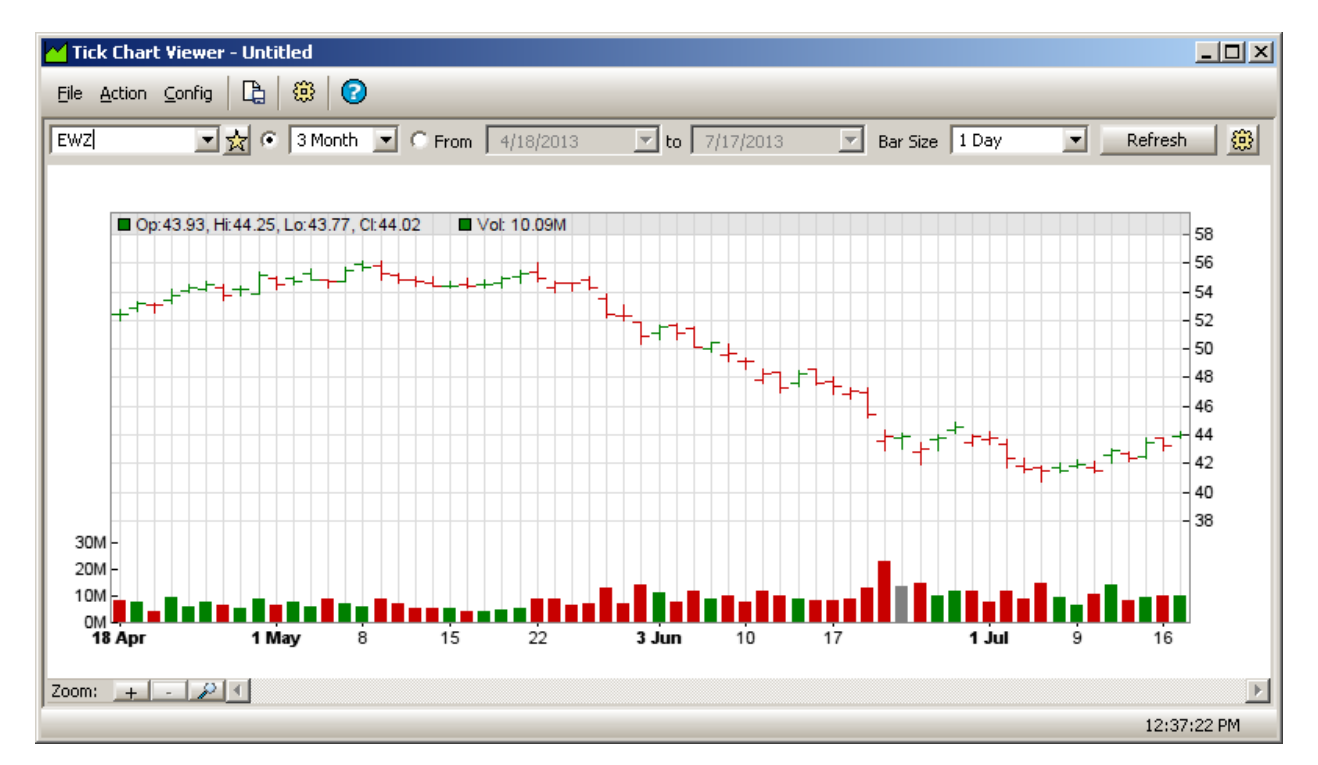

Launch Chart Viewer Select Reporting Days Select the Bar Size Refresh Button Zoom Feature Configure Tick Chart Viewer Select the Chart Type Log Scale Chart Type Colors Show VWAP Show Volume Bars Show Local Orders Show Legend Moving Average Price Band Auto Refresh Only Show Trades From... Technical Indicators Reading Chart and Volume Data Save Settings in a Template Save Chart as an Image File Open Other WTP Applets from Tick Chart Viewer Create and Cancel Orders from Tick Chart Viewer Launch Equity Time and Sales from Tick Chart Viewer Toggle Symbol Tracking Status Bar

# Launch Chart Viewer

From the WTP Toolbar, select **Analyze** then **Chart Viewer**.

# Alternate Method:

From the WTP menu select **Chart Viewer**.

# Select Reporting Days

Select the charting date range in Tick Chart Viewer by one of two methods:

- From the drop-down list of preset dates
- Manually entering the date range

Press the radio button next to the drop-down list select one of the following:

- Today
- Week
- Month
- 3 Month
- Year
- YTD (year to date)

To manually enter the from/to dates, press the radio button next to **From** and type in the date range or select the dates from the drop-down list.

# Select the Bar Size

The horizontal axis in Tick Chart Viewer reflects incrementally the selection made in the **Bar Size** drop-down list. Select one of the following:

- 1 Minute
- 5 Minutes
- 10 Minutes
- 1 Hour
- 6 Hours
- 1 Day

# **Refresh Button**

Press the Refresh Button as often as desired to repaint Tick Chart Viewer data.

**Hint:** It might be beneficial to lower the Bar Size reporting times to avoid continued use of the Refresh button.

# Zoom Feature

The zoom function is located on the lower left corner of Tick Chart Viewer. To zoom in on the chart, press the + key. A zoom tool in the shape of a magnifying glass will appear in the chart. Repeated pressing of the tool brings up a higher level of magnification. When zooming in on a chart, horizontal scrolling is enabled.

Pressing the — zoom key results in the "zoom out" tool being displayed in Tick Chart Viewer. Repeated pressing of this tool causes the chart to reverse its previous zoom level, eventually resulting in the original non-zoom display

| Configure HLOC Chart |             |            |          |          |            |             |                      | ×          |
|----------------------|-------------|------------|----------|----------|------------|-------------|----------------------|------------|
| HLOC Chart           |             |            |          |          |            |             |                      |            |
| Main Chart           |             |            |          |          |            |             |                      |            |
| Chart Type HLOC      | • □         | Log Scale  | Uptick C | Color 📕  | Downtick C | olor Line G | olor                 |            |
| Show YWAP            | iolor 🛛     | 🗸 Roling V | WAP      |          |            |             | 🔽 Automatically Defr | ech every  |
| Show Volume Bars He  | sight (% of | chart)     | 20 🕂     |          |            |             | to a seconds         | 001101017  |
| Show Local Orders    | Show Leg    | end        |          |          |            |             | , <u>.</u>           |            |
| Moving Average None  |             | • Peric    | d 10 -   | ÷ Line/  | ⊊olor      |             | Only show trades fro | n          |
| Price Band None      |             | • Perio    | d 10 -   | Band     | Golor      |             | 8:30:00 AM 📑 to      | 3:00:00 PM |
| Technical Indicators |             | _          |          |          |            |             |                      |            |
| Indicator            | Size        | Period 1   | Period 2 | Period 3 | Range      | Color 1     | Color 2              | Color 3    |
|                      |             |            |          |          |            |             |                      |            |
|                      |             |            |          |          |            |             |                      |            |
|                      |             |            |          |          |            |             | 0                    | K Cancel   |

A number of display options are configured through Tick Chart Viewer's configuration window including the chart type, color display, moving average and price band types.

# **Open the Configuration Window**

Press the configuration icon 🕮.

# Alternate Method:

From the **Config** menu select **Configuration.** 

# Select the Chart Type

Different data is displayed depending on the selected chart.

From the drop-down list select the desired chart type:

• **HLOC (H**igh Low **O**pen **C**lose)—default (see the image at the top of this section).

Charted data displayed:

Opening, High, Low, and Closing Prices Local Buy Orders (optional) Local Sell Orders (optional)

• **Candle Stick**——Charting that displays the following:

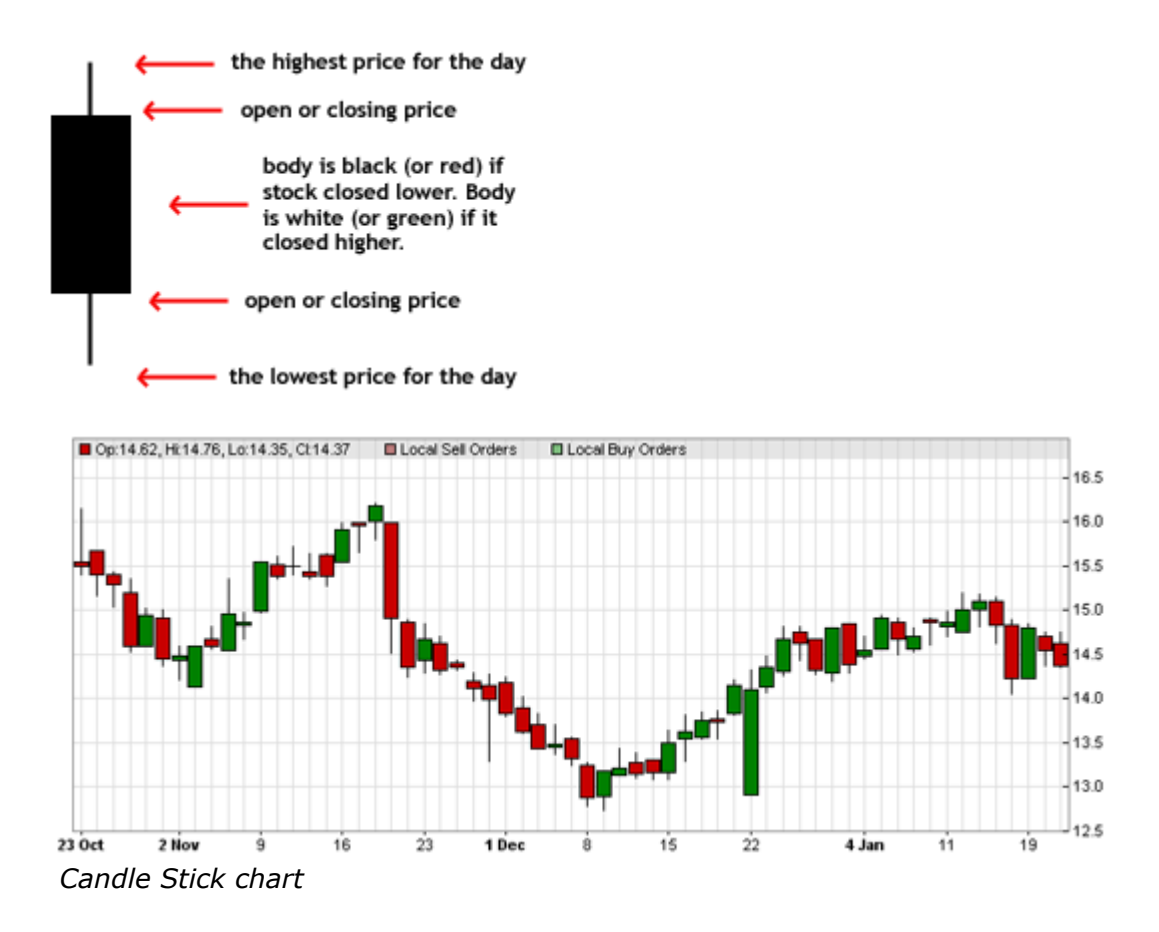

Charted data displayed: Same as HLOC

• **Closing Price**—a single line plotted for the closing price of a selected bar size.

Charted data displayed:

Closing Price Local Buy Orders (optional) Local Sell Orders (optional)

• **Median Price**—a single line plotted for the median (i.e., mid-point) price of a selected bar size.

Charted data displayed:

Median Price Local Buy Orders (optional) Local Sell Orders (optional)

• **Typical Price**—a single line plotted for the typical price (i.e., average price) of a selected bar size.

Charted data displayed:

Typical Price Local Buy Orders (optional) Local Sell Orders (optional)

• Weighted Close—a single line plotted for the weighted close of a selected bar size.

The weighted close is calculated as: (High + Low + Close x 2) / 4

Charted data displayed:

Weighted Close Price Local Buy Orders (optional) Local Sell Orders (optional)

#### Log Scale

The default display for Tick Chart Viewer is via the linear scale axis.

Check the **Log Scale** box to have Tick Chart Viewer display charting data using the logarithmic scale axis.

The Log Scale applies only to the price axis.

# Chart Type Colors

The line colors displayed in the chart types can be configured.

# For the HLOC and Candle Stick Chart types:

Click on either the **Uptick Color box** (green by default) or **Downtick Color box** (red by default) to open a color window where a basic color can be selected or a custom color can be defined.

# For Closing Price, Median Price, Typical Price, and Weighted Close Chart types:

Click on the **Line Color box** to open the color window where a basic line color can be selected or a custom color defined.

#### Show VWAP

Click the **Show VWAP** (Volume Weighted Average **P**rice) box to display its charted data.

#### **VWAP Color**

Click the **VWAP Color** button to open a color window where a basic VWAP line color can be selected or a custom color defined.

# **Rolling VWAP**

A **non-rolling VWAP** is the default VWAP setting and generally follows the graph data in whatever chart type has been selected.

A **rolling VWAP** is calculated as a *weighted average* of all VWAPs.

# Show Volume Bars

Volume Bars display volume data for a selected stock based on the number of shares traded and encompasses the selected date range. The Volume Bars are placed at the bottom of Tick Chart Viewer.

By default, the **Show Volume Bars** box is checked. To not display Volume Bars, uncheck this box.

#### **Height of Volume Bars**

By default the height of the Volume Bars is 20% (or one-fifth) the size of Tick Chart Viewer.

To increase the size of the Volume Bars key in a percentage value (or select a value from the spinner arrows). As a general rule, limit the size of the Volume Bars to 50% of Tick Chart Viewer to allow the Volume Bars and Chart Viewer data to be equally visible.

#### Show Local Orders

Show Local Orders refers to executed orders only.

Check the **Show Local Orders** box to display **Local Sell Orders** and **Local Buy Orders** in Tick Chart Viewer.

#### Show Legend

By default, the legend in Tick Chart Viewer is displayed. Un-check the **Show Legend** box to hide the legend.

#### Moving Average

Moving averages display an overall trend direction and are normally calculated using a stock's closing price. Moving averages can also be determined with median, typical, or weighted close prices.

# Select a Moving Average Type

From the drop-down list in the **Moving Average** field, select a moving average type:

- **Simple**—The average stock price over a certain period of time
- **Exponential**—Similar to a Simple Moving Average. an exponentially weighted moving average gives more credence to a most recent time period (i.e., what trades

are doing now).

- **Triangular**—The triangular moving average gives more weight to the *middle values* of moving average data rather than early or late values.
- **Weighted**—The weighted moving average is the weighted average of the last number of a defined time period.

# Select a Moving Average Time Period

Key in a value (or use the up/down spinners) that represent the value of the selected **Bar Size** in which the Moving Average is calculated. For example, if the Bar Size is set for one day and the Moving Average period is set for 20, then 20 days are plotted.

#### Define a Moving Average Line Color

Press the **Line Color** button to open the color window where a basic color or custom color can be defined for the moving average line.

#### Price Band

One of three price bands (price range which stocks are priced) can be charted in Tick Chart Viewer.

Select one of the following price bands from the drop-down list:

- Bollinger Bands—Provide a relative analysis in which graph lines are plotted by two standard deviations *above* and *below* a moving average.
   A market which approaches an upper band is usually thought of as being overbought while a market approaching the lower band is thought of as oversold.
- **Donchian Channel**—Similar to Bollinger Bands, Donchian Channel performs a calculation using only the *recent* high and low prices (rather than standard deviations).
- **Envelope**—Band envelope consists of moving averages calculated from the underlying price that is shifted up and down by a fixed percentage. These averages can be simple, exponential, or weighted.

# Select a Price Band Time Period

Key in a value (or use the up/down spinners) that represent the number of days in which the price band is calculated.

# **Define a Price Band Line Color**

Press the **Line Color** button to open the color window where a basic color or custom color can be defined for the price band line.

# Auto Refresh

Check the **Automatically Refresh Every** box and enter a value (in seconds) to have Tick Chart Viewer refresh the chart.

If unchecked, Tick Chart Viewer will only refresh when the **Refresh** button (above the chart) is pressed.

The minimum refresh interval is 10 seconds.

# Only Show Trades From...

Tick Chart Viewer will show trades only from a specifically defined time period.

Manually key in the start/stop times or use the up/down spinner arrows.

#### **Technical Indicators**

There are a number of technical indicators from which to choose. These indicators are charted in its own graph below Tick Chart Viewer. Depending on the selected indicator, up to three colors are defined. As with all colors in Tick Chart Viewer, they can be customized.

With each indicator are a number of customized fields that are defined. The fields that can be edited (those with up/down spinner arrows) are dependent on the selected technical indicator:

- **Size**—The height of the indicator chart in pixels.
- **Period (1, 2, 3)**—The period to compute the indicator.
- **Range**—Defined by the chart type.
- **Color (1, 2, 3)**—The color(s) used to represent a specific indicator line. Each color can be customized.

Select an indicator from the drop-down list in the **Indicator** field.

More than one technical indicator can be simultaneously defined. Each defined technical indicator is stacked in its own chart.

- Accumulation/Distribution—Determined by the changes in price and volume. As the indicator grows it refers the buying of a security. If it drops it indicates the selling of a security.
- **Aroon**—Used for defining trends. An Up indicator and a Down indicator are displayed.
- **Aroon Oscillator**—The trend stop and start of a sideways trend and is calculated as the difference between Aroon Up and Aroon Down.
- **Average Directional Index**—Determines a price trend (positive, negative, average).
- **Average True Range**—An indicator showing the volatility of the market.

- **Bollinger Band Width**—Represents the expanding and contracting of the bands based on market volatility.
- **Commodity Channel Index**—The deviation of the commodity price from its average statistical price (defined with an indicator line, above and below thresholds).
- **Chaikin Money Flow**—Based on the observation that buying support is normally signaled by increased volume and frequent closes in the top half of the daily range. Selling pressure is seen by increased volume and frequent closes in the lower half of the daily range.
- **Chaikin Oscillator**—The difference of the moving averages of the **Accumulation/Distribution** indicator.
- **Chaikin Volatility**—A determination of the volatility of financial data using the percentage of change in a moving average of the high vs. low price over a given time.

Period 1: The period to smooth the range. Period 2: The period to compute the rate of change of the smoothed range.

- **Close Location Value**—A measure to determine where the price of a stock closes relative to the day's high and low. CLV ranges between +1 and -1 where +1 means the close is equal to the high and a value of -1 means the close is equal to the day's low.
- **Detrend Price Oscillator**—Used to isolate short-term cycles comparing the closing price to a prior moving average.
- **Donchian Channel Width**—A moving average plotting the highest high and lowest low for a set period.
- **Ease Of Movement**—Highlights the relationship between volume and price changes used primarily for assessing the strength of a trend.
- Fast Stochastic—Used to track momentum, two lines are used: %K compares the latest closing price to the recent trade range, and %D is a signal line calculated by smoothing %K.

Period 1: The period to compute the %K line. Period 2: The period to compute the %D line.

• **MACD**—**M**oving **A**verage **C**onvergence **D**ivergence. MACD measures the distance between two moving average lines and used to trade trends.

Period 1: The first moving average period to compute the indicator. Period 2: The second moving average period to compute the indicator. Period 3: The moving average period of the signal line.

• **Mass Index**—Used in the detection of trend turns based on changes in the bandwidth between the maximum and minimal price. If the bandwidth expands, the Mass Index increases. If it narrows, the Mass Index decreases.

• **Money Flow Index**—An indicator which shows the rate at which money is invested into a security and then withdrawn from it.

Range: The distance between the middle line and the upper and lower threshold lines.

- **Momentum**—A measurement of the amount that a security's price has changed over a given time span. It is calculated as a ratio of today's price to the price of several periods ago.
- **Moving Standard Deviation**—A measure of market volatility (though it makes no prediction of market direction).
- **Negative Volume Index**—An index that focuses on the days where the volume has significantly decreased from the previous day's trading.
- **On Balance Volume**—An indicator that adds a period's volume when the close is up and subtracts the period's volume when the close is down. The concept is that volume precedes price.
- **Performance**—The performance indicator of a selected security.
- **Percentage Price Oscillator**—A technical momentum indicator showing the relationship between two moving averages based on price.

Period 1: The first moving average period to compute the indicator. Period 2: The second moving average period to compute the indicator. Period 3: The moving average period of the signal line.

- **Positive Volume Index**—An index that focuses on days where the volume has significantly increased from the previous day's trading.
- **Percentage Volume Oscillator**—A technical momentum indicator showing the relationship between two moving averages based on volume.

Period 1: The first moving average period to compute the indicator. Period 2: The second moving average period to compute the indicator. Period 3: The moving average period of the signal line.

- **Price Volume Trend**—A technical indicator used to determine the balance between a stock's demand and supply depending upon its upward and downward movement.
- **Rate of Change**—The speed at which a variable changes over a specific time period. The rate of change is represented by the slope of the line.
- **Relative Strength Index**—A technical momentum indicator that compares the magnitude of recent gains to recent losses in an attempt to determine overbought and oversold conditions of an asset.

Range: The distance between the middle line and the upper and lower threshold lines.

• Slow Stochastic—An indicator that compares two lines (%K and %D) to predict the possibility of an uptrend or a downtrend. The %K value is based on a 3-period moving average of the %K fast stochastics value. The %D value is based on a 3period moving average of the %K slow stochastics value.

Period 1: The period to compute the %K line. Period 2: The period to compute the %D line.

• **Stochastic RSI**—An indicator that ranges between zero and one and is deemed to be oversold when the value drops below 0.20 meaning the RSI (Relative Strength Index) value is trading at the lower end of its predefined range. It also indicates that the short-term direction of a security is near to a correction. A reading above 0.80 is indicative that the RSI is reaching an extreme level and could signal a pullback of a security.

Range: The distance between the middle line and the upper and lower threshold lines.

- **TRIX**—Used in determining of overbought or oversold market conditions. A positive value indicates and overbought market. A negative value indicates an oversold market.
- **Ultimate Oscillator**—Combines a stock's price action during three different time frames. Values range from 0 to 100 with 50 as the center line. An oversold stock exists below 30 and an overbought stock extends from 70 to 100.

Period 1: The first moving average period to compute the indicator. Period 2: The second moving average period to compute the indicator. Period 3: The third moving average period to compute the indicator. Range: The distance between the middle line and the upper and lower threshold lines.

- **Volume Indicator**—Displays in the same manner as the volume indicator in Tick Chart Viewer.
- **William %R**—A momentum indicator that displays the relationship of the close relative to the high/low range over a defined period of time (usually 14 days).

Range: The distance between the middle line and the upper and lower threshold lines.

# **Reading Chart and Volume Data**

The value of each plotted point along a Chart Viewer's x/y axis is viewed by positioning the mouse over the graph's line.

**Local orders** are displayed in the chart. They are designated by a square in one of various colors depending on their status. The legend at the top of Tick Chart Viewer defines the various states of an order.

**Changed** orders are marked with a circle. For non-limit orders that have been changed, the order's average price is displayed.

**Canceled orders** that have been **partially filled** are marked with an **X**. Canceled orders with a **zero filled** quantity will not be displayed.

For volume data, position the mouse over each bar in the graph for a detailed readout.

### Save Settings in a Template

Configuration settings for Tick Chart Viewer can be saved in a template. The file will have a **.hloct** extension.

Also, a desired chart can be saved as a default. Template commands are found in the **File** menu.

Read more about templates here.

#### Save Chart as an Image File

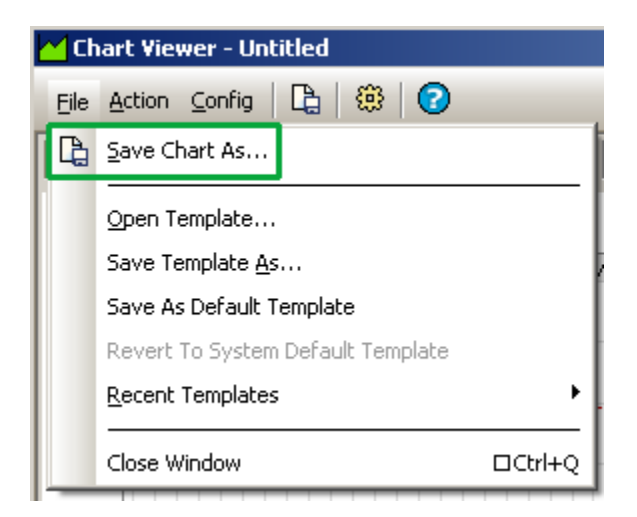

The **Save Chart As** feature allows you to save a chart as an image file in one of the following formats:

- bmp
- png
- jpg
- gif

# Save a Chart as an Image File:

From the File column in Chart Viewer, select Save Chart As...

# Alternate Method:

Right-click anywhere on the chart itself. Select File Commands-->Save Chart As...

When the **Save As** window opens, select a file name, file type, and destination for the chart image.

# Open Other WTP Applets from Tick Chart Viewer

Other WTP applets such as the Option Quote Cube via the **send to** command in the **Action** menu in Tick Chart Viewer.

The only thing that is actually sent to these applets is the security name currently displayed in Tick Chart Viewer.

### **Create and Cancel Orders from Tick Chart Viewer**

Press Ctrl+n to open the Order Ticket.

#### Alternate Method:

From the Action menu select New Order.

Press **Ctrl+z** to cancel all orders for a specific symbol.

#### Alternate Method:

From the **Action** menu select **Cancel All for Symbol xxx**.

#### **Cancel All Orders**

From the Action menu select Cancel All Orders.

#### Launch Equity Time and Sales from Tick Chart Viewer

Double-click anywhere in Tick Chart Viewer will launch Equity Time and Sales.

# Toggle Symbol Tracking

The **Toggle Symbol Tracking** function is available in Tick Chart Viewer.

When enabled the symbol in Tick Chart Viewer will change depending on the symbol selected in other WTP applets.

Learn about Toggle Symbol Tracking <u>here</u>.

#### Status Bar

The status bar displays the current time and ready status of Tick Chart Viewer.

From the **Config** menu select **Status Bar** to enable/disable it.

# **Volatility Chart Viewer**

With the Volatility Chart Viewer the volatility of a security can be displayed in a graph with a number of display options. A maximum of three years of charting data is available. The volatility is displayed as a percentage (both implied and historical) over a defined time period. The selected time along with closing prices and other measurable data can be incorporated in the graph. Additionally, the graph data can be saved as a text file or image file.

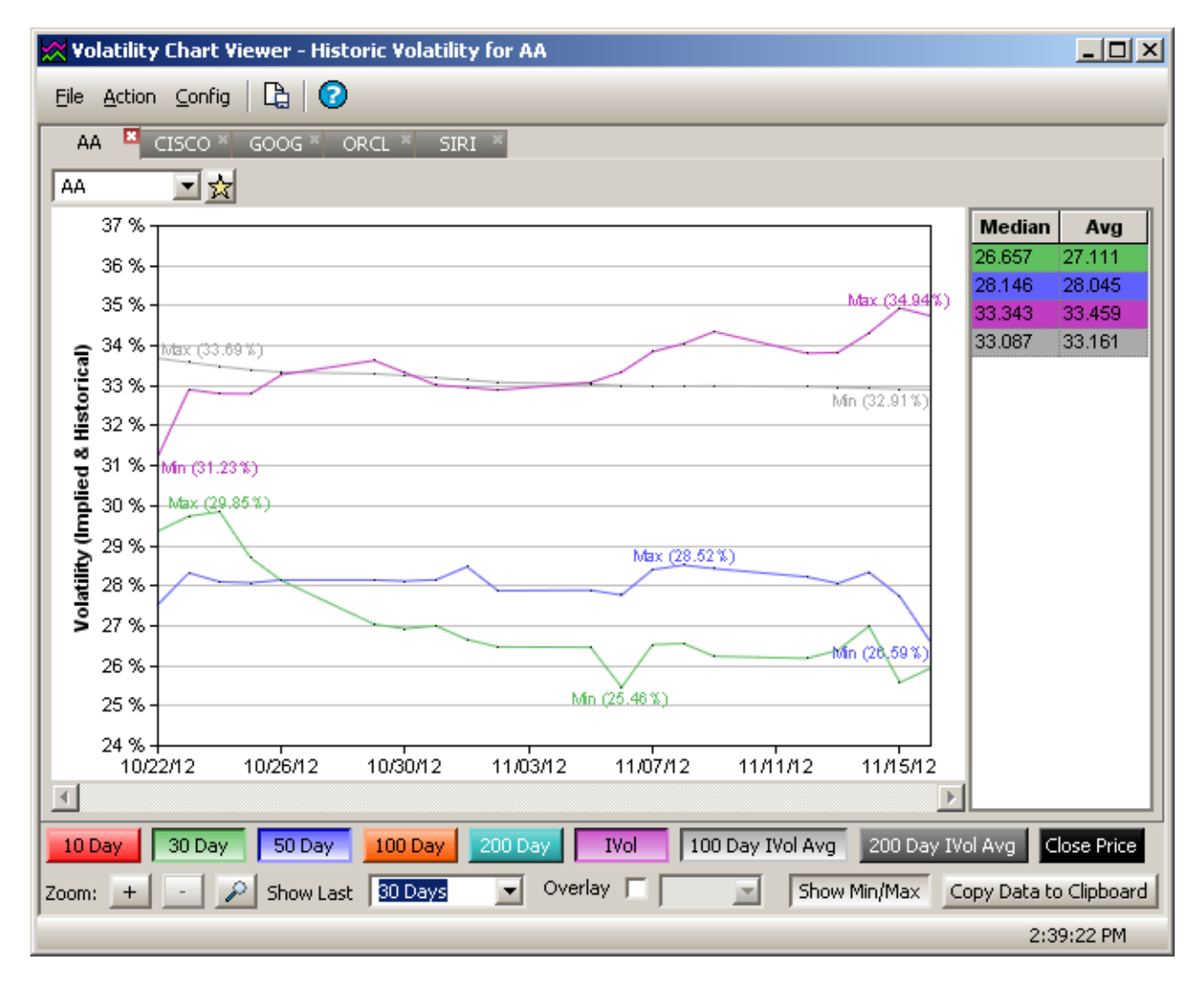

| Launch Volatility<br>Chart Viewer                                                                                          | Select Charting<br>Dates on the X Axis                                             | <u>Send Symbols to</u><br>Other WTP Apps with<br>the "Send To"<br>feature | <u>Templates</u>  |  |  |
|----------------------------------------------------------------------------------------------------|------------------------------------------------------------------------------------|---------------------------------------------------------------------------|-------------------|--|--|
| Launch Volatility<br>Chart Viewer from<br>Option Quote Cube,<br>Spread Trader,<br>Equity Time and<br>Sales, and Vol Trader | Zoom into the<br>Volatility Chart<br>Viewer                                        | <u>Save Chart Image</u>                                                   | Export Grid Data  |  |  |
| Display Selections                                                                                                    | <u>Overlay Other</u><br><u>Symbols in the</u><br><u>Volatility Chart</u><br>Viewer | <u>Copy Data to</u><br><u>Clipboard</u>                                   | Printing          |  |  |
| Median and Average<br>Quotes                                                                                               | Tabs                                                                               | Toggle Symbol<br>Tracking                                                 | <u>Status Bar</u> |  |  |

# Launch Volatility Chart Viewer

From the WTP menu select Volatility Chart Viewer

# Alternate Method:

From the WTP toolbar select Analyze --> Volatility Chart Viewer

# Launch Volatility Chart Viewer from Option Quote Cube, Spread Trader, Equity Time and Sales, and Vol Trader

In **Option Quote Cube**, **Spread Trader**, **Equity Time and Sales**, and **Vol Trader**, press the volatility chart icon

# **Display Selections**

The historic volatility of a security can be measured in the following increments:

- 1. 10 day
- 2. 30 day
- 3. 50 day
- 4. 100 day
- 5. 200 day
- 6. IVOL (Implied volume)
- 7. 100 Day IVOL Avg
- 8. 200 Day IVOL Avg

Also, the security's close price can also be displayed. In the following example, a security is followed over 100 days along the closing price for that time period:

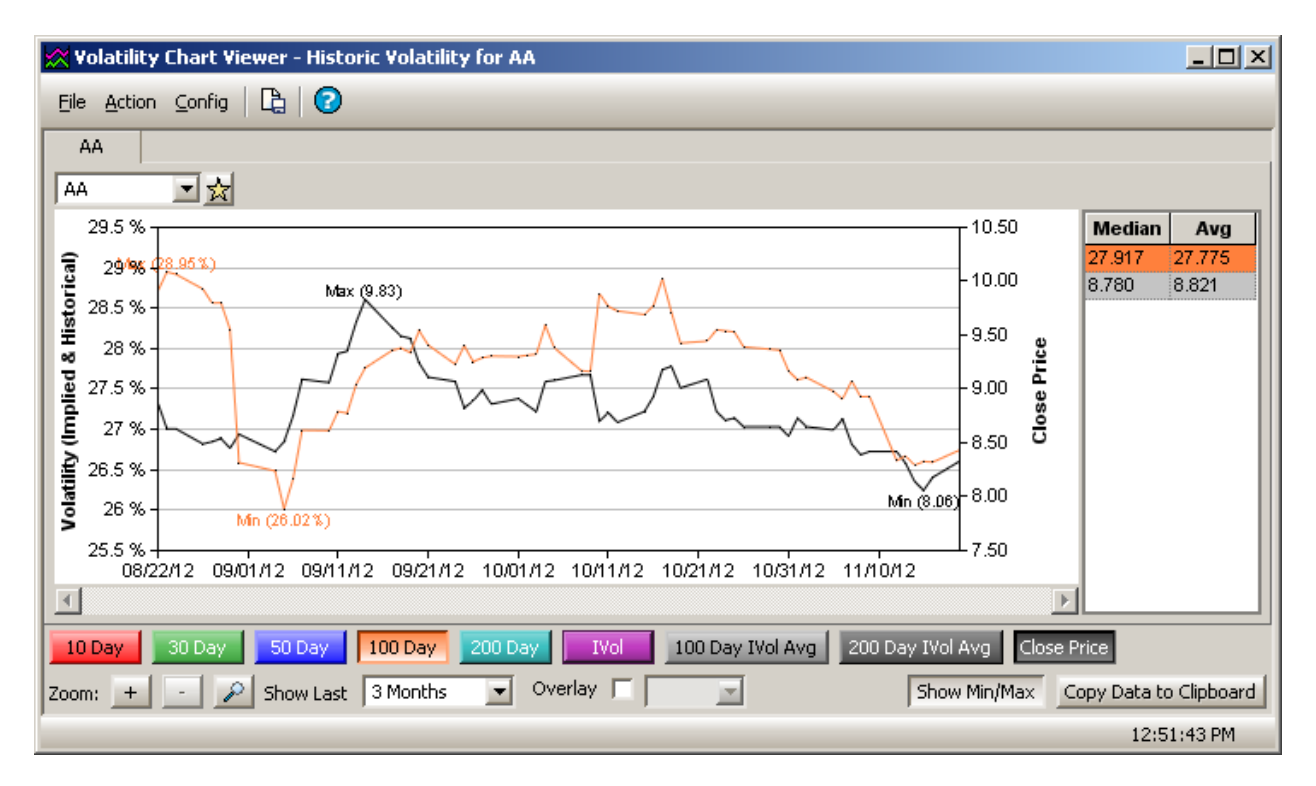

Other time periods can be seen within the same chart. Here, 100 and 200 days volatility, the close price, and the minimum/maximum prices are charted:

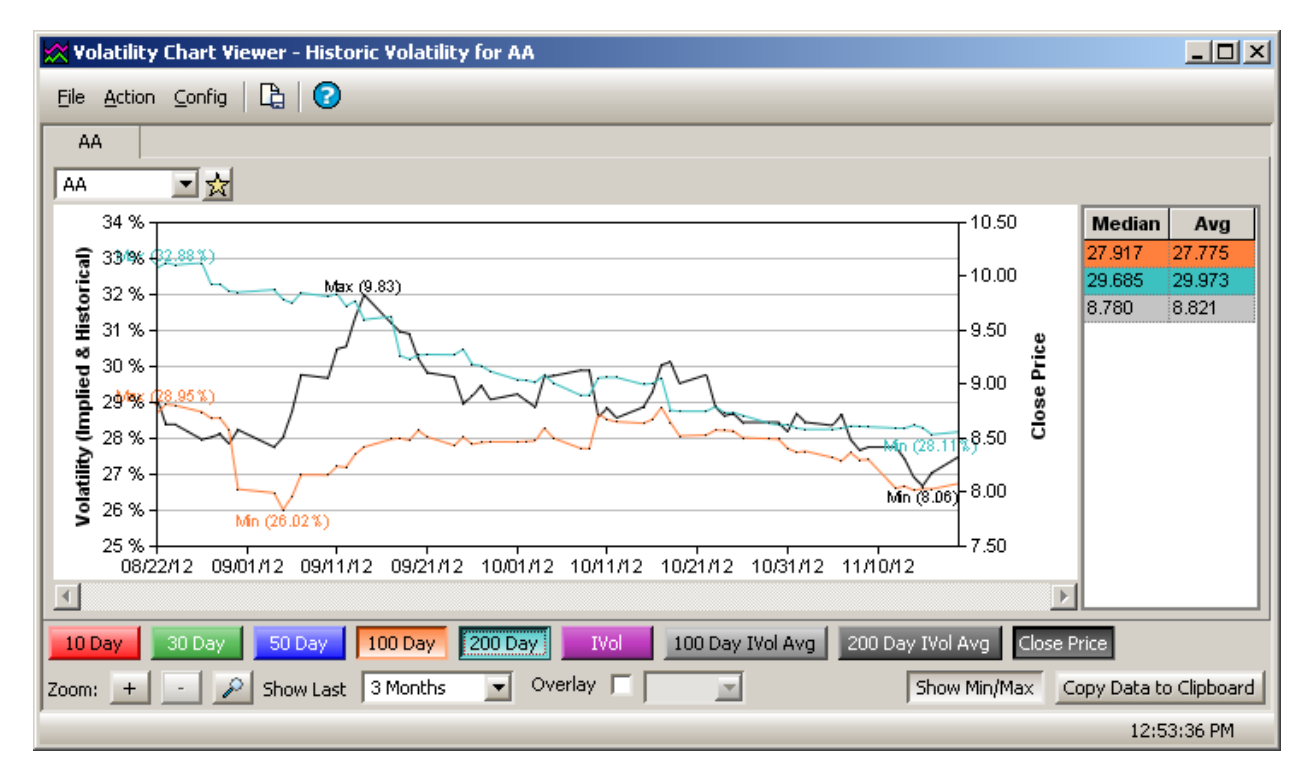

# Median and Average Quotes

The median and average quotes for selected time periods along the median/average closing prices are seen in the Volatility Chart Viewer:

| Median | Avg    |
|--------|--------|
| 65.304 | 63.373 |
| 52.236 | 50.983 |
| 14.150 | 14.119 |

### Select Charting Dates on the X Axis

In the Show Last drop-down list a selection is made to define the time period of the graph. Options are:

- 1. 7 days
- 2. 30 days
- 3. 3 months
- 4. 6 months
- 5. 1 year
- 6. 2 years
- 7. 3 years

# Zoom into the Volatility Chart Viewer

Two dates on the X-axis be selected and zoomed in, allowing a more detailed view of the symbol's activity.

# To zoom into the Volatility Char Viewer:

- 1. Press the plus sign (+) next to Zoom.
- 2. Click anywhere in the Volatility chart to zoom into the chart. Successive clicks zoom further into the chart.

# To zoom out of the Volatility Chart Viewer:

- 1. Press the minus button ( ) next to Zoom
- 2. Click anywhere in the Volatility Chart Viewer to zoom out of the chart. Successive clicks zoom further out.

# Select Two Time Periods for a Zoom

Two points on the Volatility Chart Viewer can be selected and zoomed in for a more detailed display.

#### To select two points:

1. Press the plus sign (+) next to **Zoom.** 

- 2. In the Volatility chart **press and hold** the left mouse button at the first point that is to be zoomed.
- 3. Drag the mouse to the second point that is to be zoomed.
- 4. Release the mouse button.

The display in the Volatility Chart Viewer will be zoomed in.

In the example below two points are selected and the resultant zoom is displayed:

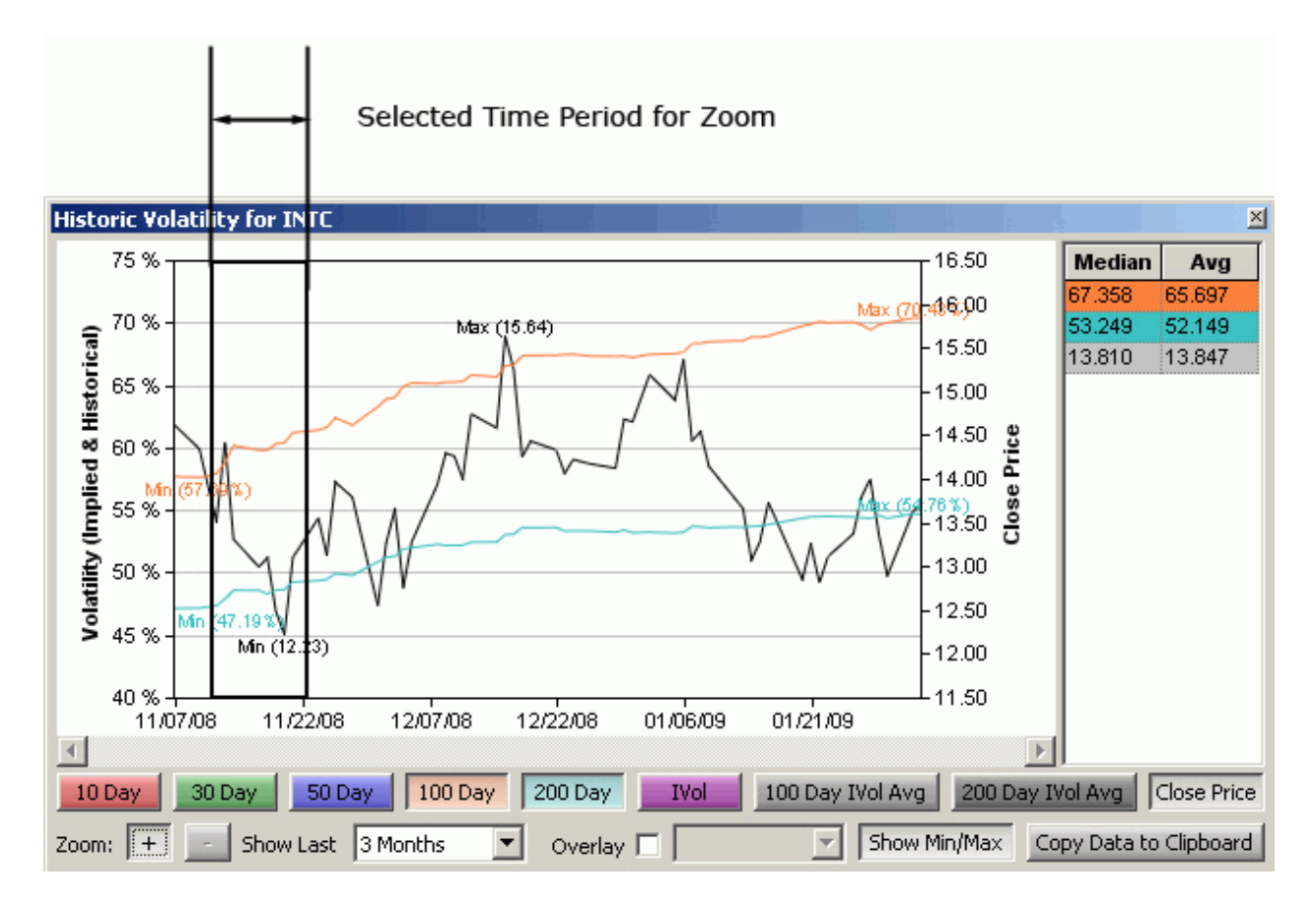

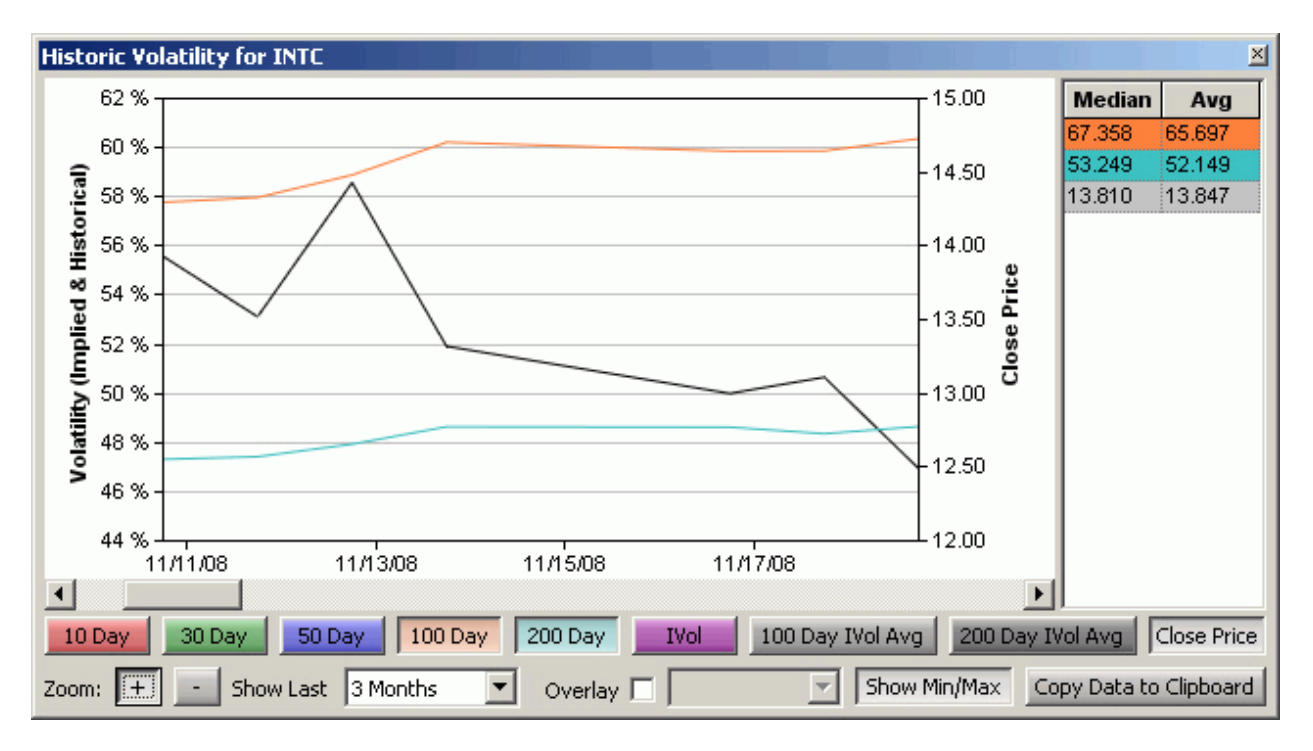

To return to normal display, select the Zoom minus key and click on the Volatility chart.

# **Overlay Other Symbols in the Volatility Chart Viewer**

Two symbols can be placed in the Volatility Chart Viewer for comparison purposes.

To select an additional symbol to add to an existing one:

- 1. Check the Overlay box.
- 2. From the drop-down list select a symbol to display in the Volatility Chart Viewer.

# Tabs

When a new security is selected via the drop-down list it is added as a tab in Volatility Chart Viewer.

Learn about tabs <u>here</u>.

# Send Symbols to Other WTP Apps with the "Send To" feature

The **send to** feature allows for a symbol displayed in the Volatility Chart Viewer to be sent to another WTP app (for example, the **Order Ticket**). The sent symbol will populate the symbol field in the receiving app.

Learn about the send to feature <u>here</u>.

# Save Chart Image

The chart displayed in the Volatility Chart Viewer can be saved as an image file in various formats (.png, .jpg, .bmp, or .gif).

- 1. Select the **Save Chart Image** icon **L**.
- 2. The Save As window will launch.
- 3. Enter a file name and image type and select **Save**.

# Copy Data to Clipboard

Volatility Chart Viewer data (in numerical form) can be copied to the clipboard. The copied data can be pasted into a spreadsheet or word processing program.

Press the **Copy Data to Clipboard** button, found at the bottom-right portion of the Volatility Chart Viewer window.

#### Toggle Symbol Tracking

The **Volatility Chart Viewer** auto-populates with the symbol that has been selected in another WTP applet. Learn more about Toggle Symbol Tracking <u>here</u>.

# Templates

Volatility Chart Viewer configurations can be saved as templates.

Learn about templates *here*.

# Export Grid Data

Data in the Volatility Chart Viewer can be exported to a file, clipboard, or Excel spreadsheet.

Learn about exporting grid data <u>here</u>.

# Printing

The data in the Volatility Chart Viewer can be printed.

Learn about the printing feature <u>here</u>.

#### Status Bar

The status bar (at the bottom of the Volatility Chart Viewer window) displays the current time.

From the **Config** menu select **Status Bar** to enable/disable it.

# Wave Grid

WTP groups orders (i.e., **waves**) are related to each other by their applets. The Wave Grid displays information about a day's waves in a grid, one row for each wave. Columns, users, and wave reporting can be totally customized. Waves can be changed and reversed (a sell for each buy and a buy for each sell), non-market orders can be changed to Market orders, and order and position details can be viewed in supporting applications <u>Position Grid</u> and <u>Order Grid</u>.

|     |     | Time   | Wave<br>M | Ordered<br>Shares | Excel Qty | Calif Qty | Leaves | %Qty<br>Exec | Change to MIKT | Slippage<br>SValae | Avg<br>Slippage | Name                             | Description  | Uber    | Excd SValae |
|-----|-----|--------|-----------|-------------------|-----------|-----------|--------|--------------|----------------|--------------------|-----------------|----------------------------------|--------------|---------|-------------|
| 1   | 9.0 | 06:15  | 24-1      | 90                | 90        | 0         | 0      | 100.0 %      |                | 0.00               | 0.000           | December 08.bbk                  | Buy 6 Basket | ispivak | 716.10      |
| 2   | 9.0 | 06:37  | 24-2      | 400               | 400       | 0         | 0      | 100.0 %      |                | 0.00               | 0.000           | December 08.bbk                  | Buy 4 Basket | inpivak | 6,752.00    |
| 3   | 9.5 | 50:04  | 40-1      | 300               | 300       | 0         | 0      | 100.0 %      |                | 22.00              | 0.073           | Managed Order: 1H1DQEJ-11XAN72-X | Time Slicer  | ed      | 27,073.00   |
| - 4 | 10  | 147:54 | 58-1      | 4,700             | 0         | 0         | 4,700  | 0.0 %        | Change to MKT  | 0.00               | 0.000           | Managed Order:                   | Time Slicer  | ankur   | 0.00        |
| 5   | 11  | :11:26 | 24-3      | 20                | 20        | 0         | 0      | 100.0 %      |                | 0.00               | 0.000           | December 08.bibk                 | Buy 2 Basket | ispivak | 2.80        |
| 6   | 111 | :24:18 | 24-4      | 400               | 400       | 0         | 0      | 100.0 %      |                | 0.00               | 0.000           | December 08.bibk                 | Buy 4 Basket | ispivak | 4,636.00    |
| To  | t – |        |           | 5,910             | 1,210     | 0         | 4,700  |              |                | 22.00              |                 |                                  |              |         | 39,179.90   |
|     |     |        |           |                   |           |           |        |              |                |                    |                 |                                  |              |         |             |

Launch the Wave Grid Configure the Wave Grid Change Waves Cancel Orders Reverse Selected Waves Order Details and Position Details Fade Columns Export Grid Data

# Launch the Wave Grid

From the WTP toolbar, select **Manage** --> **Wave Grid**.

# Alternate Method:

From the WTP menu, select **Wave Grid**.

# Configure The Wave Grid

The columns displayed in the Wave Grid can be customized. Also, data in the Wave Grid can be filtered, showing only the type of data required.

# To configure the Wave Grid:

1. With the right mouse button, click anywhere in the Wave Grid and select **Configuration.** 

# Alternate Methods:

From the WTP toolbar, click **Wave Grid --> Config --> Configuration**.

Click the Configuration icon 🛄.

2. The **General** tab in the Configure Wave Grid window will display. This page defines which waves, users, and sources to display.

Select from the following options:

# Filter by Logic—select from Intersect or Union

**Intersect**—The Wave Grid will display all orders that match the Security Name, Security Type, User, Side, etc., i.e., orders that match **all** of the selected filters.

**Union**—The Wave Grid will display all orders that match the Security Name or Security Type, or User, or Side, etc., i.e., orders that match **any** of the selected filters.

There are three fields that can be defined: **Wave Name, User, Source.** From the drop-down lists next to each field, select the items to display. These selections define what the Wave Grid will report, and can be as specific as desired.

3. The **Columns And Formatting** screen is where columns, grid defaults, column headers, and row color conditions are defined.

Learn columns and formatting here.

#### Change Waves

Unfilled wave orders listed in the Wave Grid can be changed to other Price Types.

# To change a Wave:

- 1. Select one or more rows in the Wave Grid. (**Hint:** to select more than one row, hold down the **Ctrl** key while clicking on rows.)
- 2. Click the right mouse button in the Wave Grid and select **Change Selected Waves**

# Alternate Method:

From the WTP toolbar click on **Wave Grid** and select **Action --> Change Selected Waves** 

3. Select from the following

МКТ

Last Price

Buy Bid/Sell Ask

Buy Ask/Sell Bid

4. A confirmation window will display if the change can be accomplished. Select **OK** to change the order or **Cancel** to exit without making changes.

**NOTE:** The column **Change to MKT** can be added to the Wave Grid. If a wave order can be changed to MKT, a **"Change to MKT"** button will appear in the row of the order. The result will be the same as selecting MKT in step #3.

# **Cancel Orders**

All unfilled orders, or specific matching orders, can be canceled.

# **To Cancel All Orders:**

1. Click the right mouse button in the Wave Grid.

# Alternate Method:

From the WTP toolbar, click on the Wave Grid menu and select Action

# 2. Select Cancel All Orders

3. If orders can be canceled, a confirmation window will display. Click **OK** to cancel all orders, or **Cancel** to exit the screen without canceling orders.

If there is a warning associated with the confirmation window, check the confirmation box before proceeding.

# To Cancel Matching Orders:

- 1. Select one or more orders in the Wave Grid.
- 2. Click the right mouse button in the Wave Grid.

# Alternate Method:

From the WTP toolbar, click on the Wave Grid menu and select Action

# 3. Select Cancel Matching Orders

- 4. Select the type of matching order that is to be canceled.
- 5. If the matching orders can be canceled, a confirmation window will display. Click **OK** to cancel all the matching orders, or **Cancel** to exit the screen without canceling matching orders.

If there is a warning associated with the confirmation window, check the confirmation box before proceeding.

#### **Reverse Selected Waves**

This feature "neutralizes" a wave position, by executing an equivalent sell if the order was a **buy**, or an equivalent buy if the order was a **sell**.
#### **To Reverse Select Waves:**

- 1. Select one or more waves in the Wave Grid.
- 2. With the right mouse button click on the Wave Grid and select **Reverse Selected Waves.**

#### Alternate Method:

Click Wave Grid from the WTP toolbar and select Reverse Selected Waves.

3. Click **OK** to reverse the selected waves, or **Cancel** to exit without making changes.

#### Order Details and Position Details

View specifics about a wave order, and see details about your position.

#### **To View Order Details:**

1. Double-click on a row in the Wave Grid to view details of the order.

#### Alternate Methods:

Click the right mouse button on a row in the Wave Grid and select **View Order Detail** 

Click the Launch Order Grid icon 🛄.

2. The Order Grid will display.

#### **To View Position Details:**

1. Click the right mouse button on a row in the Wave Grid and select **View Position Detail** 

#### Alternate Methods:

From the WTP toolbar, click on **Wave Grid** and select **Action --> View Position Detail** 

Click the Launch Wave Position Grid icon 🔼

2. The **Position Grid** will display.

#### Fade Columns

| 🙋 w  | 🖉 Wave Grid |            |             |             |           |          |          |        |              | - 10          | ×             |   |
|------|-------------|------------|-------------|-------------|-----------|----------|----------|--------|--------------|---------------|---------------|---|
| Eile | Action      | ⊆onfig     | • • • • •   | 0           |           |          |          |        |              |               |               |   |
|      | Time        | Wave<br>Kl | Ordered + • | Fade Away 1 | Fade In 1 | Excd Qty | Cald Qty | Leaves | %Qty<br>Exec | Change to MKT | Slip<br>\$Val | - |
| 1    | 8:35:43     | 2G-1       | 700         |             |           | 700      | 0        | 0      | 100.0 %      |               | \$0.0         |   |
| 2    | 8:43:09     | 2G-2       | 500         |             |           | 500      | 0        | 0      | 100.0 %      |               | \$0.0         |   |
| 3    | 8:46:42     | 2G-3       | 200         |             |           | 200      | 0        | 0      | 100.0 %      |               | \$0.0         |   |
| 4    | 8:48:13     | 2G-4       | 400         |             |           | 400      | 0        | 0      | 100.0 %      |               | \$16.         |   |
| 5    | 8:54:21     | 20-5       | 200 💽 🗾     | Fade Away 1 | Fade In 1 | 0        | 0        | 200    | 0.0 %        | Change to MKT | \$0.0         | - |
| •    |             |            |             |             |           |          |          |        |              |               | •             |   |
|      |             |            |             |             |           |          |          |        |              | 8:56:4        | 1 AM          |   |

A tool for expressing aggression in pricing for live wave orders is handled through **Fade columns**.

These columns **Fade in 1** and **Fade Away 1** move an order either closer or farther from market price. These two columns are added under **Columns and Formatting-->Wave Fields**.

If a wave order is sent and it is unfilled, the **Fade Away** buttons will appear. With each pressing of a Fade button:

#### Fade in 1 (Toward Market Price):

Price will increase by one increment for **BUY** orders. Price will decrease by one increment for **SELL** orders.

#### Fade Away 1 (Away From Market Price):

Price will decrease by one increment for **BUY** orders. Price will increase by one increment for **SELL** orders.

Note that the plus ( + ) and minus ( - ) buttons accomplish the same thing with regard to increasing/decreasing an order's price, but the Fade Away buttons should be considered as tools for moving toward or away from the current market price.

#### Export Grid Data

Data in the Wave Grid can be exported to a file, the clipboard, or an Excel spreadsheet.

To learn about the export feature, click <u>here</u>.

## WTP Browser

View web-based market data, stock charts, news, and other pages with the WTP Browser.

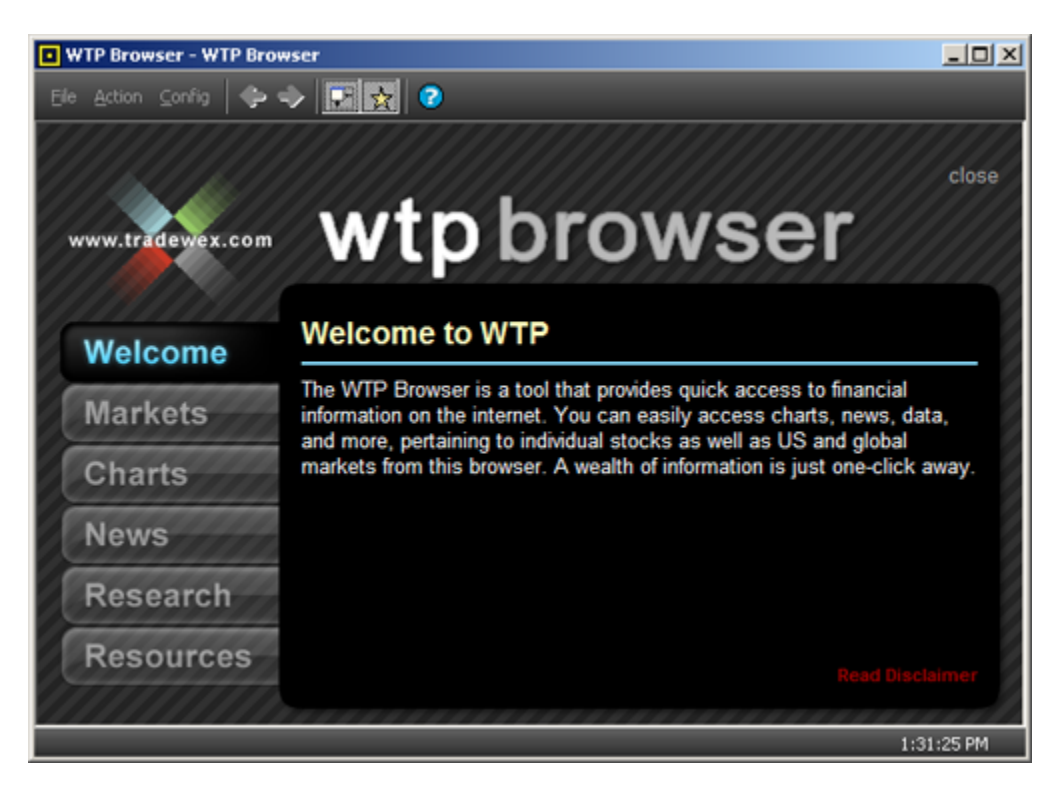

Launch WTP Browser Content Available in WTP Browser Open a Web Page WTP Browser Templates Toggle Snap to Size Symbol Tracking Status Bar Printing

#### Launch WTP Browser

On the WTP Toolbar select **Explore-->WTP Browser**.

#### Alternate Method:

From the WTP menu, select **WTP Browser**.

#### Content Available in WTP Browser

Web-based content is divided between five tabs:

#### 1. Markets

General market information from CNN Money, MarketWatch, Yahoo!, Nasdaq, NYSE Arca

#### 2. Charts

Stock charts from suppliers such as Yahoo! Finance, MSN Money, Google Finance, TradingMarkets

#### 3. News

The latest market news from Yahoo! Finance, MSN Money, BigCharts, MarketWatch

#### 4. Research

Stock research from Yahoo! Finance, MSN Money, MarketWatch

#### 5. Resources

Miscellaneous financial links, splits and dividend data, and a system clock (non webbased)

#### Open a Web Page

In addition to the pre-defined links under each tab (above), any web page (assuming permission) can be called from the WTP Browser.

To open a web page:

From the File menu select Open Page.

#### Alternate Method:

#### Enter **Ctrl +o**.

A dialog window will appear:

| Open Pag    | <u>.</u>                                            | × |
|-------------|-----------------------------------------------------|---|
| <b>?</b> 15 | pe in an address of a page to open with WTP Browser |   |
| Open:       |                                                     | ] |
|             | OK Cancel Browse                                    | 1 |

Enter a web site's URL, or click **Browse** and select a page to view. Click **OK**.

The web page will open in the WTP Browser window.

#### WTP Browser Templates

Frequently viewed web pages can be stored as one or more WTP Browser templates. When a template is opened, the web page is automatically called.

A **default** template can also be saved. This template is called each time WTP Browser starts.

#### Save a Template

- 1. Navigate to a WTP Browser tab or page within a tab.
- 2. From the **File** menu select **Save Template As...**
- 3. Enter a template name and save the template in the directory of choice. The WTP Browser template name has a **.qet** extension.

#### Save a Template as a Default

- 1. Navigate to a WTP Browser tab or page within a tab.
- 2. From the **File** menu select **Save As Default Template**.

The next time WTP Browser starts, the default template will open.

#### Revert to the System Default Template

To change the default template to the system default, select **Revert To System Default Template** from the **File** menu.

#### Open a Template

To open a saved template, go to the **File** menu and select **Recent Templates --->**. Choose a template name from the list.

#### Toggle Snap to Size

If the dimensions of the default WTP Browser window have been increased or decreased, the window can be reset to its default size by pressing the toggle snap to size icon F.

#### Alternate Method:

From the **Config** menu select Toggle Snap to Size.

#### Symbol Tracking

A symbol entered in a WTP applet (for example, Order Ticket) can be tracked and automatically entered in one of the symbol/news pages in WTP Browser if the Symbol Tracking feature is selected.

For example:

If the Order Ticket is showing the symbol IBM, the symbol field in WTP Browser will display IBM. Enter a different symbol in the Order Ticket and WTP Browser will respond by matching the new symbol.

To enable symbol tracking click on its icon:  $\mathbf{\hat{x}}$ .

Learn more about toggle symbol tracking <u>here</u>.

#### Status Bar

The status bar provides the current time and status of the WTP Browser.

By default the status bar is enabled. To disable the status bar, go to the Config menu and select Status Bar. Repeat the procedure to re-enable the status bar.

#### Printing

Any page displayed in WTP Browser can be printed.

Printing instructions can be found <u>here</u>.

### **Managed Orders**

## **Managed Order Configurations**

For the Managed Order applets, (Market Maker, Spread Agent, Spread Trader, Time Slicer, and Vol Trader), there are similar configuration forms. Those functions that span across all Managed Orders are included here. Discrepancies among individual applets have been noted.

On This Page:

<u>Safeguards</u>

**Conditions** 

**Other Actions** 

Activity Log

#### Safeguards

Each Managed Order type allows for the setting of safeguards. If enabled, Managed Order safeguards protect a trader's position by stopping or otherwise preventing an order from completing if a defined set of circumstances are achieved.

| _ Safeguards                                                    |                                                        |                                      |
|-----------------------------------------------------------------|--------------------------------------------------------|--------------------------------------|
| 🔽 Restart W/O Confirmation After Trade Server Reconnect 🛛 🔽     | Trade Only After Both Symbols Are Open                 | 🗸 Stop Loss At 👘 0.05 🛨              |
| 🔽 Stall if Market Data Lag Exceeds 🛛 3 🛨 Seconds 🔽              | Auto-Resume After Market Data Outage                   | Ignore Market Quantities             |
| Alert When Working for More Than 30:00 👘 (mm:ss) Without a      | an Execution ('Managed Order - Alert' notification re  | eq'd) Global Notifications           |
| Stop At Time 2:59:30 PM 🔹 in Time Zone (UTC-06:00) Cent         | ral                                                    |                                      |
| Spread Trader                                                   |                                                        |                                      |
|                                                                 |                                                        |                                      |
| r Safeguards                                                    |                                                        |                                      |
| I Restart without confirmation after trader server reconnect    | 🔽 Trade only after both symbols are open               | 🗸 Stop loss at 🛛 0.05 📑              |
| 🔽 Stall if market data lag exceeds 🛛 3 🚊 seconds                | 🔽 Auto resume after market data outage                 | 🔽 Stop loss with BASB limit orders   |
| ✓ Stop at time         2:59:30 PM →         (UTC-06:00) Central | 🖵 Ignore market quantities                             | 🔽 Force hedge with BASB limit orders |
| Alert when working for more than 30:00 🚝 (mm::ss) without an ex | ecution ('Managed Order - Alert' potification required | Clobal Notifications                 |
| ,                                                               | ocadori ( Managoa oraci - Micro nodineadori regali caj | Giobal Nocincacions                  |

Spread Agent

| - Safeguards                                                   |  |  |  |  |  |
|----------------------------------------------------------------|--|--|--|--|--|
| Restart Without Confirmation After Trade Server Reconnect      |  |  |  |  |  |
| Price Boundary Check +/- 0.2 🚔 From the Last Price             |  |  |  |  |  |
| 🗸 Auto-Resume After Market Data Outage Less Than 🛛 5 🚉 minutes |  |  |  |  |  |
| Maximum Open Orders 5                                          |  |  |  |  |  |
| Cancel Orders After (mm:ss) 00:00                              |  |  |  |  |  |
|                                                                |  |  |  |  |  |

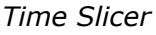

| - Safeguards-                                             |                                          |  |  |  |  |
|-----------------------------------------------------------|------------------------------------------|--|--|--|--|
| Sarcyuarus                                                |                                          |  |  |  |  |
| Restart without confirmation after trade server reconnect | 🥅 Stall on start until market data valid |  |  |  |  |
| 🔽 Stall if market data lag exceeds 🛛 3 芸 seconds          | 🔽 Place option only after quote update   |  |  |  |  |
| Auto resume after market data outage                      | 🗸 Stop loss at 🛛 0.05 🗧                  |  |  |  |  |
| Stop at time 2:59:30 PM 🐳 (UTC-06:00) Central             | 🗍 Stop loss with BASB limit orders       |  |  |  |  |
| When abnormal vol conditions exist:                       | Limit option price                       |  |  |  |  |
| Vol Trader                                                |                                          |  |  |  |  |

| l | ┌ Safeguards                                                              |                                                |        |
|---|---------------------------------------------------------------------------|------------------------------------------------|--------|
|   | Restart without confirmation after trader server reconnect                | Stop loss at 👘 0.05 🛨                          |        |
|   | ✓ Stop at time         2:59:30 PM ➡         (UTC-06:00) Central         ▼ | Stop loss with BASB limit of                   | orders |
|   | Allow Hedging of: <all types="">  Alert if any s (Managed O</all>         | ymbol stalls<br>rder - Alert' notification req | uired) |
|   | Abort Hedge if Symbol Stalled for more than 10 📑 seconds                  | Global Notifica                                | itions |

Hedge Agent

#### Spread Trader Specifics:

• **Restart W/O Confirmation After Trade Server Reconnect**—If a managed order was running and a disconnect occurred within the trading day, WTP will restart the managed order without a confirmation.

If this safeguard is not activated, WTP will ask if it should restart managed orders following a server reconnect.

- Stall if Market Data Lags Exceeds \_ \_ \_ Seconds—If checked, Spread Trader will stall if the market data feed is delayed by the number of defined seconds.
- Alert When Working for More Than \_ \_ (mm:ss) Without an Execution ('Managed Order—Alert' notification req'd)—When Spread Trader is working the spread (i.e., an initial order is outstanding), an alert can be given when a specific length of time has passed without executing the spread. If the spread is not achievable or an execution occurs, the 'alert' timer automatically resets.

To define the alert notification, press the **Global Notifications** button. Learn how to setup global notifications **here**.

- **Stop At Time**—A specific time and time zone is defined that reflects the time when Spread Trader should stop. If not activated, Spread Trader will run until the target quantities are traded, even if the spread is not achieved.
- **Trade Only After Both Symbols Are Open**—If this safeguard is checked, Spread Trader will prevent any order from being sent until both symbols are open.
- Auto-Resume After Market Data Outage—If checked, Spread Trader will continue its attempt to achieve the defined spread automatically after a data outage condition occurs. If unchecked, Spread Trader will require manual intervention in order to resume.
- **Stop Loss At**—Once a loss is encountered that is greater than the entered value, Spread Trader will replace the hedge order. A stock hedge order will be sent with the **market** price type, but the spread will **not** be achieved.
- **Ignore Market Quantities**—When creating an initial order, Spread Trader considers a number of values including the adjusted available hedge quantity. When **Ignore Market Quantities** is selected, Spread Trader will ignore the available hedge quantity when determining initial order quantity.

#### Spread Agent Specifics

Same safeguards as **Spread Trader** with these exceptions:

- **Stop loss with BASB limit orders**—The **Stop loss** safeguard has been expanded to include BASB (Buys the Ask or Sells the Bid) limit orders. Once a loss is encountered that is greater than the entered value, Spread Agent cancels the offending hedge order and replaces it at the BASB price when this safeguard is enabled.
- Force hedge with BASB limit orders—Hedging for BASB orders is accomplished with this Spread Agent safeguard. When checked, a BASB order will attempt to hedge at the market price. When disabled, Spread Agent will hedge at a price that will achieve the spread as long as the market has not moved beyond the configured Stop Loss value.

**Note:** This safeguard is enabled by default.

#### Time Slicer Specifics:

- **Price Boundary Check +/-** \_\_\_ **From the Last Price**—When checked, Time Slicer will stop the managed order if it's more than the configured amount away from the last price.
- **Maximum Open Orders**—Time Slicer will stop filling the managed orders if orders haven't been filled, AND an order that's about to be placed would exceed the Maximum Open Orders value.

#### **Vol Trader Specifics:**

- When Abnormal Vol Conditions Exist (Abort or Stall for 10 Sec)—When an abnormal condition is encountered, Vol Trader will either Abort or Stall for 10 seconds depending on the selection. If "Stall for 10 Sec" has been selected and a stall is in effect when a second abnormal condition is encountered, a new 10-second stall will begin. Example: Vol Trader is in a stalled state for 4 seconds when it encounters another abnormal condition. The total time of the stalled state will be increased to 14 seconds (4 seconds + 10 seconds for the second abnormal condition).
- **Stall on Start Until Market Data Valid**—Vol Trader will run only when valid market data is received. This allows for trading before the market is open. Without valid market data, Vol Trader will remain in a stalled state.
- **Option Px Limit**—Vol Trader will not trade if its desired option price is greater than the value in the Option Px Limit field.
- Place option only after quote update—If checked, option orders will be placed only when the market has changed (e.g., if buying the option, its Ask Price or Ask Size changes) since the previous option execution. This is recommended so that the Vol Trader doesn't place option orders until the effect of its previous executions on the market have been reflected in its quotes.
- **Stop loss with BASB limit orders**—The **Stop loss** safeguard has been expanded to include BASB (Buys the Ask or Sells the Bid) limit orders. Once a loss is encountered that is greater than the entered value, Vol Trader cancels the offending hedge order and replaces it at the BASB price when this safeguard is enabled.

#### Hedge Agent Specifics:

- Allow Hedging of—From the drop-down list, select the managed order(s) to which Hedge Agent will attempt to hedge. Also, Hedge Agent can attempt to hedge outright orders. To allow Hedge Agent to hedge all managed order applets and outright orders, select <All Types>.
- Abort Hedge if Symbol Stalled for more than \_ \_ seconds—The portfolio hedge will cease if a symbol stalls for a period longer than defined.

**Alert if any symbol stalls**—Check this box to have WTP send an alert if any symbol should encounter a stall, regardless of the length of the stall. In order for an alert to launch, a notification must first be set in **Global Configuration** under the **Notifications** tab.

#### Conditions

| Del     | Symbol | Expression                   | Current Value | Cond | Target Value |
|---------|--------|------------------------------|---------------|------|--------------|
| Del     | IBM    | [Aok]                        | 116.95        |      | 116.80       |
|         | IDM    | [Moit]                       | 110.00        |      | 110.00       |
| <br>Del |        | <click add="" to=""></click> |               |      |              |
|         |        |                              |               |      |              |
|         |        |                              |               |      |              |
|         |        |                              |               |      |              |
|         |        |                              |               |      |              |

Managed Orders can be configured to trade only when a defined set of circumstances are met.

#### **Define Conditions:**

- 1. Select a symbol from the drop-down list.
- 2. Select an expression.

The column **Current Value** will populate with the amount that reflects the selected expression.

- 3. Select a **Condition** from the drop-down list, for example greater than (>), less than (<), etc.
- 4. Enter a **Target Value**. When the target value meets the defined condition, the Managed Order will proceed.

Check the box in the first column to activate the **Only Trade When** expression. Un-check the box to disable a defined condition.

Press the **Del** button to delete a specific condition.

#### **Other Actions**

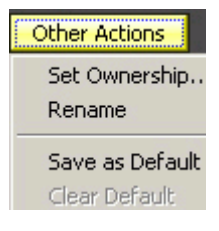

#### Set Ownership

#### Managed Orders

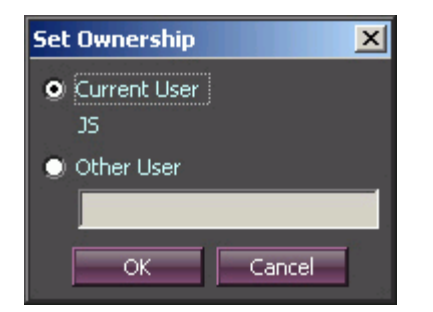

Managed Orders allow for the current user to take ownership of another user's spread trade.

- 1. Open a managed order owned by someone else. See the <u>Managed Order Console</u> for a list of existing managed orders and their owners.
- 2. Press **Other Actions**.
- 3. Select Set Ownership.
- 4. The current user will be selected. Assign ownership to another user by selecting **Other User** and enter the user's name in the blank field. Press **OK**.

**Note:** There is no confirmation dialog box when selecting **Set Ownership**. Once selected, the change of ownership is immediate.

#### Rename

Managed Order applets assign a name to each order similar to this format:

# Side 1 Symbol Side 2 Symbol Applet Name (example: CSCO DELL Spread Trader).

Other applets will include its expiration date and strike price in its name: **IBM IBM 0910 P 70 Vol Trader** where 0910 is the expiration date and P70 is the strike price.

The name can be customized in the status field by selecting **Other Actions-->Rename** 

**Note 1:** A renamed managed order will have its new name displayed in the <u>Managed</u> <u>Order Console</u>.

**Note 2:** Renaming an applet to a blank string will reinstate its default name.

#### Save As Default

The settings defined in a Managed Order applet can be saved as a default for newly created managed orders.

- 1. Enter all necessary values that will be saved as default in the Managed Order applet.
- 2. Press **Other Actions**.
- 3. Select **Save as Default**.

#### **Clear Default**

**Clear Default** causes all future Managed Orders to be created with only system default parameters.

Press **Other Actions** and select **Clear Default.** A confirmation dialog box will display.

#### Activity Log

| Configuration Activity Log                                                                                                    |                                                                                                    |      |
|----------------------------------------------------------------------------------------------------|----------------------------------------------------------------------------------------------------|------|
| 11:03:06) Event 12-3-C-3: Execution for JSpivak, SSH<br>11:03:06) Sending new order 12-4: BUY 100 DELL @ 1<br>11:03:06) Event 12-4-C-3: Execution for JSpivak, BUY<br>11:03:09) Event 12-3-C-4: Execution for JSpivak, SSH<br>11:03:09) Sending new order 12-6: BUY 100 DELL @ 1<br>11:03:09) Event 12-5-C-3: Execution for JSpivak, BUY<br>11:03:11] Event 12-3-C-5: Execution for JSpivak, SSH<br>11:03:11] Event 12-6-C-3: Execution for JSpivak, SSH<br>11:03:11] Event 12-6-C-3: Execution for JSpivak, SSH<br>11:03:11] Event 12-6-C-3: Execution for JSpivak, SSH<br>11:03:12] Event 12-6-C-3: Execution for JSpivak, SSH<br>11:03:12] Event 12-6-C-3: Execution for JSpivak, SSH<br>11:03:12] Event 12-3-C-7: Execution for JSpivak, SSH<br>11:03:12] Event 12-7-C-3: Execution for JSpivak, SSH<br>11:03:12] Event 12-7-C-3: Execution for JSpivak, SUY<br>11:03:12] Event 12-7-C-3: Execution for JSpivak, BUY<br>11:03:12] Event 12-7-C-3: Execution for JSpivak, BUY<br>11:03:12] Event 12-7-C-3: Execution for JSpivak, BUY<br>11:03:12] Event 12-7-C-3: Execution for JSpivak, BUY | 100 IBM @ 108.59<br>3.050 on N/SE-TEST in TEST<br>100 DELL @ 13.050<br>100 IBM @ 108.59<br>3.050 on N/SE-TEST in TEST<br>100 DELL @ 13.050<br>100 IBM @ 108.59<br>3.050 on N/SE-TEST in TEST<br>100 DELL @ 13.050<br>100 IBM @ 108.60<br>3.050 on N/SE-TEST in TEST<br>100 DELL @ 13.050<br>600 DELL @ 13.050<br>600 DELL @ 13.050 |      |
| Show LOW                                                                                                    | MEDIUM                                                                                                    | HIGH |

The **Activity Log** is accessed by clicking the tab at the top of a Managed Order window. The log displays status messages created by the current managed order along with a timestamp for each activity.

The activities may be displayed in one of three colors:

- Grey—low priority
- Blue—medium priority
- Red—high priority

# The Managed Order Console

The **Managed Order Console** is a grid that displays the real-time status of managed orders (**Hedge Agent, Spread Trader, Market Maker, Time Slicer, Vol Trader**). Each row in the grid corresponds to a single managed order and is color-coded to represent the current state of the order (i.e., ready, started, marketable). Additionally, **Start/Stop** and **Alert** buttons can be displayed in the console allowing control of each managed order.

| 🌞 Mana                                                                  | Managed Order Console |             |              |         |                                      |                     |          |             |              |            |              |            |                      |
|-------------------------------------------------------------------------|-----------------------|-------------|--------------|---------|--------------------------------------|---------------------|----------|-------------|--------------|------------|--------------|------------|----------------------|
| Elle Action Config   🗅 🛱 🗞 🧏 🍫 🇞 🇞   📖 🖆   🌐 🕭                          |                       |             |              |         |                                      |                     |          |             |              |            |              |            |                      |
| Owners: <current user=""> States: Stopped, Started, Finished,</current> |                       |             |              |         |                                      |                     |          |             |              |            |              |            |                      |
| Start                                                                   | Stop                  | State       | % Cmpl       | Orders  | Summary                              | Туре                | Qty Live | Qty<br>Ехес | Qty<br>Total | PNL        | Stop<br>Time | Wave<br>Id | Name                 |
| Start                                                                   |                       | Finished    | 100.0 %      | Orders  | BUY AAPL vs SSH GOOG                 | Spread Agent        | 0        | 1,516       | 1,516        | \$1,626.54 | 14:59:30     | 2L-1       | AAPL GOOG Spread A   |
| Start                                                                   |                       | Finished    | 100.0 %      | Orders  | BUY DELL vs SSH CSCO                 | Spread Agent        | 0        | 1,616       | 1,616        | \$18.48    | 14:59:30     | 2L-2       | DELL CSCO Spread Ag  |
|                                                                         | Stop                  | Started     | 0.0 %        | Orders  | BUY SIRI vs SSH FB                   | Spread Agent        |          |             |              | \$0.00     | 14:59:30     | 2L-3       | SIRI FB Spread Agent |
| Start                                                                   |                       | Finished    | 100.0 %      | Orders  | BUY CSCO vs SSH DELL                 | Spread Trader       | 0        | 1,600       | 1,600        | (\$18.00)  | 14:59:30     | 2L-4       | CSCO DELL Spread Tra |
|                                                                         | Stop                  | Started     | 0.0 %        | Orders  | BUY 600 SIRI                         | Time Slicer         |          |             |              | \$0.00     | 14:59:30     | 2L-5       | SIRI Time Slicer     |
|                                                                         | Stop                  | Started     | 0.0 %        | Orders  | BUY 400 F                            | Time Slicer         |          |             |              | \$0.00     | 14:59:30     | 2L-6       | F Time Slicer        |
| Start                                                                   |                       | Finished    | 100.0 %      | Orders  | BUY GM vs SSH F                      | Spread Agent        | 0        | 1,505       | 1,505        | \$24.95    | 14:59:30     | 2L-7       | GM F Spread Agent    |
| Start                                                                   |                       | Stopped     | 0.0 %        | Orders  | BUY AA vs SSH SIRI                   | Spread Agent        |          |             |              | \$0.00     | 14:59:30     | 2L-8       | AA SIRI Spread Agen  |
|                                                                         |                       |             |              |         |                                      |                     |          |             |              |            |              |            |                      |
| All Types                                                               | , Hedge               | e Agent - N | 4arket Maker | s Sprea | d Agents Spread Traders Time Slicers | Vol Traders Deleted |          |             |              |            |              |            |                      |
|                                                                         |                       |             |              |         |                                      |                     |          |             |              |            |              |            | 9:24:02 AM           |

| Configure Managed Order Console |
|---------------------------------|
| Create a New Managed Order      |
| Clone a Managed Order           |
| Start Managed Orders            |
| Stop Managed Orders             |
| Stop All Managed Orders         |
| Delete Managed Orders           |

Alert Columns Grid Row Colors Reverse Spread Trader Read Only Mode Launch Order Grid Launch Position Grid Export Grid Data Import a Managed Order Set a Different Firm View Level 2 Data

#### **Configure Managed Order Console**

| Configure  | Managed Order Console                                                         | × |  |  |  |  |  |  |  |
|------------|-------------------------------------------------------------------------------|---|--|--|--|--|--|--|--|
| Configure  | Managed Order Console Columns And Formatting                                  |   |  |  |  |  |  |  |  |
| Owner      | <current user=""></current>                                                   |   |  |  |  |  |  |  |  |
| Туре       | <all types=""></all>                                                          |   |  |  |  |  |  |  |  |
| State      | <all states=""></all>                                                         |   |  |  |  |  |  |  |  |
| Creator    | Creator <all creators=""></all>                                               |   |  |  |  |  |  |  |  |
|            | Set Additional Filters                                                        |   |  |  |  |  |  |  |  |
| _ Global N | Managed Order Settings                                                        |   |  |  |  |  |  |  |  |
| Prev       | vent Spread Trader and Spread Agent from placing crossed orders within a firm |   |  |  |  |  |  |  |  |
| 🔽 Abo      | rt on executions that are 3 🚔 increments outside the expected market          |   |  |  |  |  |  |  |  |
| Vol % I    |                                                                               |   |  |  |  |  |  |  |  |
| Market     | Maker Widths X 100 🕂 % 50% 100% 150% 200% 400%                                |   |  |  |  |  |  |  |  |
| Market     | Maker Lean Adj 0 📫 bps200100 0 _100 _200                                      |   |  |  |  |  |  |  |  |
| _ Automa   | atic Stop                                                                     |   |  |  |  |  |  |  |  |
| 🗌 🔲 Aut    | omatically Stop Managed Orders at 2:55:00 PM                                  |   |  |  |  |  |  |  |  |
| C Stop     | o Those Visible in This Managed Order Console                                 |   |  |  |  |  |  |  |  |
| 💿 Stop     | a All Those I Own                                                             |   |  |  |  |  |  |  |  |
| C Stop     | o All Those I Have Permission to See                                          |   |  |  |  |  |  |  |  |
| Glob       | al Notifications                                                              |   |  |  |  |  |  |  |  |
|            |                                                                               |   |  |  |  |  |  |  |  |
|            | OK Cancel                                                                     |   |  |  |  |  |  |  |  |

Owners and creators of managed orders, managed order types and their state(s) are configured in the Managed Order Console.

#### Access the Configuration Window:

From the Config menu select Configuration.

#### Alternate Methods:

- Right-click the mouse anywhere in the Managed Order Console window and select **Configuration.**
- Click on the toolbar's Configuration icon 🥮.

#### **Set General Parameters**

From the drop-down lists, select the filters that determine the data to be displayed in the Managed Order Console.

**Owner**—Select **<Current User>** to view all of your orders exclusively. Select **<All Owners>** to view orders from all users that you have permission to view.

Otherwise, select one or more user names from the list.

**Type**—Select one or more managed order types to display. Select **<All Types>** to display Market Maker, Spread Trader, Time Slicer, and Vol Trader orders.

**State**—Select one or more managed order states to display. Select **<All States>** to display Aborted, Finished, Stalled, Started, or Stopped states.

**Creator**—Select one or more creators to view their managed orders, or select **<All Creators>** to view orders for all listed users.

**Note:** The creator of a managed order isn't necessarily the owner.

**Set Additional Filters**—In addition to the filters already described, filters specific to managed orders such as Orders, PNL, and Status Messages can be defined along with a condition (<, >, =, etc.) and target value. Additional filters are defined in a manner similar to <u>Row Color Conditions</u>.

#### Global Managed Order Settings

#### Prevent Spread Trader and Spread Agent from placing crossed orders within a firm

**Spread Trader** and **Spread Agent** will be prevented from filling a crossed order (i.e., an order to buy and sell the same stock, usually for the purpose of making a quotation) if this option is checked.

#### Abort on executions that are \_ \_ \_ increments outside the expected market

When selected, a managed order will abort if the execution price is **X** increments outside the *expected price* (the market bid or ask price that WTP had at the time the order was sent).

Note: Contact <u>WEX Support</u> to have this feature enabled.

#### Vol % Increment

The value entered will be reflected in the **Vol %** field of <u>Vol Trader</u> where each pressing of the spinner arrow will move in the defined increments.

For example, a Vol % Increment of **.20** is seen in the Vol % field of Vol Trader as .20, .40, .60, etc.

#### Market Maker Widths X

The width percentages are used exclusively with the **Market Maker** managed order. (**Note:** Access to Market Maker is by permission only. Contact <u>WEX Support</u> for more information.)

Width is added to the Market Maker's theoretical market. This feature multiplies the widths of all owned Market Makers. If market conditions become unfavorable, a trader may increase the width multiplier to 200% or 300% to instantly become less aggressive across the board. By globally increasing or decreasing their Market Maker widths, traders have broad control over their risk.

Select one of the percentage buttons (50%, 100%, 150%, 200%, 400%) or enter any percentage value in the **Market Maker Widths X** field.

#### Market Maker Lean Adj

The value entered here (in **basis points** (bps)) moves the lean of *all* market makers owned by a user.

The lean adjustment is calculated as follows:

# Market Maker Lean Adjustment x (1/10000) x Derived Reference Price = Additional Lean Amount

The **total lean** is the sum of the current lean + the added lean amount.

Example:

- 1. Market Maker Lean Adjustment = 100 bps
- 2. Current lean value= 1.00
- 3. Derived Reference Price = 13.38

#### 100 x (1/10000) x 13.38 = 0.13 (the additional lean amount)

#### 1.00 (the current lean value) + 0.13 = 1.13 (Market Maker's total lean)

Select a Market Maker Lean Adjustment bps value from one of the pre-defined buttons (-200, -100, 100, 200) or enter a value. Selecting "0" means no additional lean amount will be added to the current lean.

#### **Automatic Stop**

Managed orders can be stopped on a per-order basis. If enabled, a selection is made to determine which managed orders are to be stopped. If the Managed Order Console is closed, automatic stop will not commence.

**Automatically Stop Managed Orders At**—Enter a time of day either manually or with the up/down (spinner) arrows when managed orders are to be stopped. If this is checked, one of the following conditions must be selected:

**Stop Those Visible in This Managed Order Console**—All managed orders listed in the Managed Order Console will be stopped at the defined time.

**Stop All Those I Own**—Only the managed orders owned by you will be stopped at the defined time.

**Stop All Those I Have Permission to See**—Managed orders that can be seen in the Managed Order Console may or may not be owned by you. Select this option to stop the managed orders that you have permission to view.

#### **Global Notifications**

A notification (sound and/or text) can be sent if a defined managed order condition exists.

See **<u>Global Configuration</u>** for instructions on defining an event's notification.

#### **Columns and Formatting**

See <u>**Columns and Formatting</u>** for instructions on setting grids, color conditions, header styles, and more.</u>

#### Create a New Managed Order

There are a number of methods for creating one of six managed orders:

From the Action menu select New Managed Order--->Managed Order Type

#### Alternate Methods:

- Right-click anywhere in the Managed Order Console and select New Managed Order--->Managed Order Type
- Click on the toolbar's New Managed Order icon and select a managed order.
   Select a firm name (if more than one is available) from the drop-down list.
- Type one of the following keyboard shortcuts:

| Managed Order         | Keyboard Shortcut |
|-----------------------|-------------------|
| Market Maker          | Ctrl+M            |
| Spread Trader         | Ctrl+P            |
| Time Slicer           | Ctrl+T            |
| Vol Trader            | Ctrl+O            |
| Choose Type and Firm* | Ctrl+N            |

\*The option **Choose Type and Firm** brings up a window where a managed order **and firm name** are chosen.

**Note:** Pressing the **New Managed Order** icon also opens the **Choose Type and Firm** window.

#### Clone a Managed Order

Any managed order can be cloned (i.e., copied). When an order is selected for cloning, its name will be appended with the word "copy." A cloned managed order does not necessarily need the same parameters of the original in order to execute.

- 1. Select a managed order in the Managed Order Console by clicking on it.
- 2. Right-click in the grid and select **Clone Managed Order.**

#### Alternate Method:

• From the Action menu, select Clone Managed Order.

The cloned managed order will display and can be edited before starting.

#### Start Managed Orders

Managed orders can be started in their configuration window (by pressing the **Start** button) or in the Managed Order Console.

#### Start Orders from the Managed Order Console

Press the **Start** button on each row containing the managed order. (**Note:** Be sure the **Start** column is displayed in the Managed Order Console. If it isn't, it will have to be added. See <u>Columns and Formatting</u> for more details.)

#### Alternate Methods:

- Select one or more rows in the Managed Order Console and click the Start Selected Managed Orders icon
- Select one or more rows in the Managed Order Console and right-click the mouse. Select **Start Selected Managed Orders**.
- Select one or more rows in the Managed Order Console and select **Start Selected Managed Orders** from the **Action** menu.

In all cases, a dialog window will ask for confirmation before starting an order.

#### Stop Managed Orders

Managed orders that have started can be stopped in their own window (by pressing the **Stop** button) or in the Managed Order Console.

#### Stop Selected Managed Orders

Press the **Stop** button on each row containing the managed order. (**Note:** Be sure the **Stop** column is displayed in the Managed Order Console.)

#### Alternate Methods:

- Select one or more rows in the Managed Order Console and click the Stop Selected Managed Orders icon
- Select one or more rows in the Managed Order Console and right-click the mouse. Select **Stop Selected Managed Orders**.
- Select one or more rows in the Managed Order Console and select **Stop Selected Managed Orders** from the **Action** menu.

In all cases, a dialog window will ask for confirmation before stopping any order.

#### Stop All Managed Orders

The following managed orders can be stopped with the **Stop All Managed Orders** command:

- Orders visible in the Managed Order Console
- Orders owned by the user
- Orders the user has permission to see

Press the Stop All Managed Orders icon 🔯.

#### Alternate Methods

- Right click in the Managed Order Console grid and select **Stop All Managed Orders.**
- From the Action menu, select Stop All Managed Orders. This window will display:

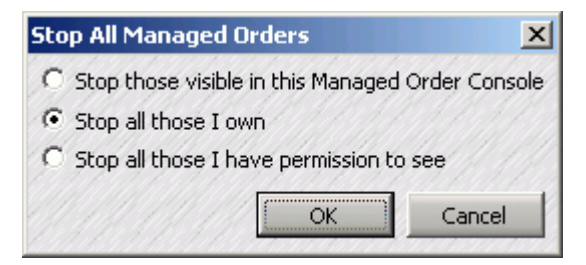

Make a selection and click **OK.** A window will display asking for confirmation before stopping any managed order.

#### **Delete Managed Orders**

Managed orders can be deleted from the Managed Order Console. In all cases, a dialog window will ask for confirmation before deleting any order.

#### **Delete One or More Managed Orders**

Highlight one or more rows in the Managed Order Console and press the delete managed order icon **S**.

#### Alternate Methods:

- Press the **delete** key.
- Right-click anywhere in the Managed Order Console and choose **Delete Selected Managed Orders**.
- Click the Action menu and select Delete Selected Managed Orders.

#### Alert Columns

A defined set of circumstances can be configured for a particular managed order. When market conditions match the defined circumstances, an audible or visual alert is given.

The **Alert** column and its associated **Enable** column are optionally displayed. If a box is checked in the enabled column, the corresponding alert will become active and will be triggered once the specified alert conditions are met.

#### Enable the Alert Columns

Press the Alert Columns icon 🔼.

#### Alternate Method:

• Right-click anywhere in the Managed Order Console and select **Show Alert Columns.** 

Two columns (**Enable, Alert**) will be added to the Managed Order Console.

#### **Set Alert Conditions**

- 1. Press the **Alert** button. A configuration window similar in look and functionality to the **Row Color Conditions** window will display.
- 2. Define one or more expressions, an **Alert Priority** value, and check to specify whether the **Aggregate** value should be considered.
- 3. Select **OK** to accept your changes and close the window or **Apply** to save your edits and keep the window open.

The **Alert** button is displayed in one of three colors:

Alert

The Alert has been enabled, but has no match to the defined condition has been made.

Alert The Alert has been disabled (the **Enable** box has been unchecked). Check the **Enable** box to re-enable the Alert.

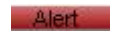

The defined condition has been met.

#### **Disable the Alert Columns**

Follow the same procedure used to enable the Alert columns.

#### **Grid Row Colors**

The color of each row in the Managed Order Console indicates the state of the managed order:

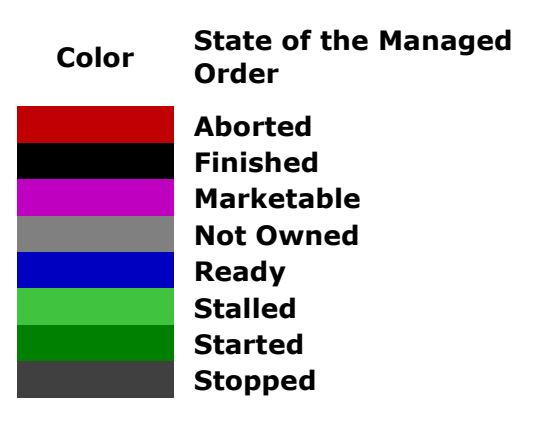

**Note:** The row colors cannot be configured.

#### **Reverse Spread Trader**

Using **Reverse Spread Trader**, you can create a new Spread Trader that is used to reverse the positions of a selected Spread Trader. The side types of the original Spread Trader are reversed in the new Spread Trader. The Targets of the new Spread Trader are determined by which type of reverse Spread Trader was created, as such:

- Reverse Filled Quantities sets the new Targets to the traded quantities of the original Spread Trader.
- Reverse Entire Spread sets the new Targets to be the same as the original Targets.
- 1. Right-click on a row containing the spread trade that is to be reversed.
- 2. Choose Reverse Spread Trader-->Reverse Filled Quantities.

#### Alternate Method:

Choose Reverse Spread Trader-->Reverse Entire Spread

If **Reverse Filled Quantities** or **Reverse Entire Spread** is selected, the new Spread Trader configuration window will open allowing for additional changes before the managed order is applied.

#### Read Only Mode

When the Managed Order Console is in **read only mode**, managed orders cannot be edited through the grid controls.

#### Put Managed Order Console in Read Only Mode

Press the **read only mode** icon

#### Alternate Methods:

- Right-click anywhere in the Managed Order Console and select **Read Only Mode**.
- From the **Config** menu, select **Read Only Mode**.

#### Launch Order Grid

Managed orders that have been started and have generated a Wave ID displays the order details in the **Order Grid**.

- 1. Select one or more managed orders in the Managed Order Console.
- 2. Click the Order Grid icon 陷.

#### Alternate Methods:

- Right-click on the managed order and select View Order Detail.
- From the Action menu, select View Order Detail.

#### Launch Position Grid

Managed orders that have been started and have generated a Wave ID displays the position details in the **Position Grid**.

- 1. Select one or more managed orders in the Managed Order Console.
- 2. Click the Position Grid icon  $\square$

#### Alternate Methods:

- Right-click anywhere in the Managed Order Console and select **View Position Detail.**
- From the **Action** menu, select **View Position Detail**.

#### Export Grid Data

Orders in the Managed Order Console can be exported to a file, the clipboard, or to Microsoft Excel.

Click <u>here</u> for detailed information on exporting grid data.

#### Import a Managed Order

Any delimited tabular data or previously exported managed order can be imported to the Managed Order Console.

Select the Import Managed Order icon

#### Alternate Methods:

- From the Action menu, select Import Managed Orders
- Right-click in the Managed Order Console and select Import Managed Orders
- Type **Ctrl +i**.

Double-click on a file name to import, or click once and press **Open**.

An **Import From File** window displays:

| Import From File                              | Documents and Set | tings\jspivak\Deskl                | top\export.csv                                                              | ×                                             | l      |
|-----------------------------------------------|-------------------|------------------------------------|-----------------------------------------------------------------------------|-----------------------------------------------|--------|
| Load Import Tem                               | olate             | iomma In<br>Impo                   | Save Import<br>Start Import at Lin<br>nport Type Spread<br>ort to • New • E | Template<br>ne 1 :<br>Trader<br>Existing Rows | •      |
| <ul> <li><unassigned></unassigned></li> </ul> | Name              | <ul> <li>Unassigned&gt;</li> </ul> | <unassigned></unassigned>                                                   | <unassigr< th=""><th></th></unassigr<>        |        |
|                                               | Name              | Summary                            | Symbol 1                                                                    | Symbol 2                                      | Line 1 |
| 1                                             | AAPL HPQ Sprea    | BUY IBM vs SSH                     | IBM                                                                         | AAPL                                          |        |
| 2                                             | CSCO IBM          | BUY SIRI vs SSH                    | SIRI                                                                        | HPQ                                           |        |
| <b>I</b>                                      |                   |                                    | Import                                                                      | Cancel                                        |        |

Before the file import can proceed, the following values must be defined:

**Start Import At Line**—The number in this field refers to the line number in imported file. When the file is imported, the first line displayed in the Managed Order Console will be the line selected here.

In the example above, **Line 1** is selected. When the file is imported, **Line 1** will be the first line displayed. Since this line is really nothing but headers, a better choice would be to **Start Import at Line 2**.

**Import Type**—The managed order type that is being imported. Mixed managed orders cannot be imported in a single pass.

#### Import to-Two choices, either New or Existing Rows

**New**—A new managed order will be created from each row in the import file.

**Existing Rows**—Managed orders owned by you in the Managed Order Console will be modified with the new data contained in the imported file.

**Assign Columns**—At least one column must be assigned a name in order for the import feature to commence. To assign a name to a column, click on **<Unassigned>.** A list of names will display. Click on the name that will be assigned to the column.

**Delimiters**—This checked box refers to the field delimiters in the import file. A different delimiter can be selected, but better results will occur with the delimiter used in the import file (i.e., a tab-delimited file will produce better results when **tab** is selected).

**Templates**—Once the columns have been assigned names, they can be saved for later use. Press **Save Import Template** to save and name your template.

When importing a file with the same import type, press **Load Import Template** and select the appropriate template for your import type.

Press **Import** to import the file into the Managed Order Console.

# Tips for Importing Managed Orders Create a Managed Order import template. For example, when importing Spread Trader managed orders, the Import From File dialog window should have a column name for each field in the imported file. Vertex Surred Users Vertex Surred Users <

Note 1: The data in the column Managed Order ID is generated automatically.

**Note 2:** Press **Save Import Template** and save your work. Load the Import Template on subsequent imports to eliminate the need to manually assign column names.

#### **Import Managed Orders into Existing Rows**

When importing to existing rows, new managed orders are not created. The values specified in an import file are simply modified on existing managed orders. For this to happen:

- the import file must have a column of Managed Order IDs, each pulled from the Managed Order Console and corresponding to the data value of that import row
- the Managed Order ID import field must be assigned to the correct column of the imported file
- Existing Rows must be checked in the import dialog window.

**Note**: Some values cannot be modified while importing to existing rows. Side types, symbols, portfolios, and a few others are specifically prohibited from changing if a managed order has already been started during the current day.

#### Set a Different Firm

| l Trader - Vol Trader                                         | 1                                                   |                                      |                                      |                                                     |         |
|---------------------------------------------------------------|-----------------------------------------------------|--------------------------------------|--------------------------------------|-----------------------------------------------------|---------|
| Configuration Activity                                        | Log                                                 |                                      |                                      |                                                     |         |
| Option<br>Und A88 E<br>Strk 22.50 Vol %                       | cpr Sep10<br>Root ABB<br>28.41                      | C CALL Sid<br>© PUT Qty<br>Ref Px    | le BYO V                             | Inderlying<br>Symbol<br>ABB S<br>Est. Qty<br>Ref Px | ide BUY |
| Current Market<br>Bid<br>Vol % 27.83<br>Opt 2.55<br>Und 20.92 | Ask Last<br>31.93 37.05<br>2.75 3.00<br>21.19 21.08 | Greeks<br>Delta<br>Gamma<br>Vega 0.0 | -65.03<br>11.33 Opt [<br>46815 Und ] | ved<br>% Complete                                   | PnL     |
| Show: Advanced                                                | Conditions Safe                                     | eguards                              |                                      | Apply                                               | Cancel  |
| START Other Actio                                             | ons Status                                          | 1 Store Store                        | Mana an is na                        |                                                     | Close   |
| Set Owne<br>Set Firm,<br>Rename<br>Save as D<br>Gear. Def     | ership<br>Default                                   |                                      |                                      |                                                     |         |

When a **relationship** is established between a WTP applet and a managed order (via the **send to** feature), or when a managed order is launched, the user's current firm is selected by default. **"Set Firm"** allows a user to choose a different firm for the managed order.

To set a different firm for a managed order, press the **Other Actions** button and select **Set Firm.** A **Set Firm** window appears. Select **Other Firm** and make a selection from the dropdown list.

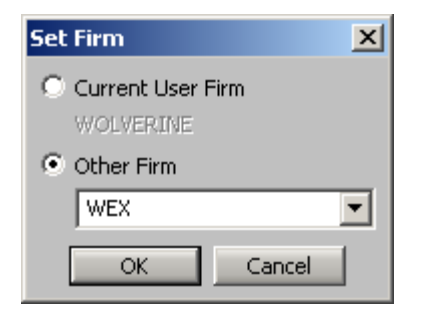

Once a managed order has been configured and the **"apply"** button has been pressed, the **Set Firm** option is no longer available even if the order has not started. **Set Firm** is also not available if the managed order is stopped and re-edited.

#### View Level 2 Data

| lanag          | ed Order Console               |                    |       |            |              |             |             |             |          | _                     |   |
|----------------|--------------------------------|--------------------|-------|------------|--------------|-------------|-------------|-------------|----------|-----------------------|---|
| e <u>A</u> cti | on Config 🕒 🔯 😵 🗞              | 🗞 🏡 📖 🛛            | 1 🐵   | 🚹 🙆 🗽 🐲    | * 🕜          |             |             |             |          |                       |   |
| r 🗅            | ⊆ору                           | Ctrl+C             | Start | Stop State | Desired Sprd | Bid Sprd    | Ask Sprd    | Actual Sprd | Qty Exec | Modify Time           |   |
| 1              | Copy This Cell                 | Shift+Ctrl+C       |       | Stopped    |              |             |             |             |          | 7/12/2011 2:10:53 PM  | Π |
| 1              |                                |                    |       | Stopped    | 0.00         |             |             | 0.00        |          | 7/18/2011 9:19:35 AM  |   |
| 1              | Export Grid Data               |                    |       | Stopped    |              |             |             |             |          | 6/6/2011 2:23:56 PM   |   |
| 1              |                                |                    | -     | Stopped    | 0.23         |             |             | 1.32        |          | 6/3/2011 11:40:02 AM  |   |
| 1              | New Managed Order              | •                  | 4     | Stopped    |              |             |             |             |          | 6/2/2011 8:06:48 AM   |   |
| 1              | Clone Managed Order            |                    |       | Stopped    |              |             |             |             |          | 6/3/2011 11:00:27 AM  |   |
| 1 100          |                                |                    |       | Stopped    | 74.95        | $\boxtimes$ |             | 112,389.00  |          | 7/18/2011 2:26:19 PM  |   |
| 1 5            | Import Managed Orders          | Ctri+I             |       | Stopped    | 10.35        |             |             | 4.95        |          | 6/7/2011 12:51:42 PM  |   |
| 1 🛠            | Delete Selected Managed Orders | Delete             |       | Stopped    | 7.65         | $\boxtimes$ | $\square$   | 1.07        |          | 6/2/2011 1:57:42 PM   |   |
| 1              |                                |                    | 8     | Stopped    |              |             |             |             |          | 6/23/2011 10:58:29 AM | 6 |
| 1 %            | Start Selected Managed Orders  |                    |       | Stopped    |              |             |             |             |          | 5/31/2011 2:56:43 PM  |   |
| 10             | Stop Selected Managed Orders   |                    |       | Stopped    | 36.54        | $\boxtimes$ |             | 23.50       |          | 7/13/2011 9:40:20 AM  |   |
| 1 💒            |                                |                    |       | Stopped    | 16.18        | $\boxtimes$ | $\square$   | 4.29        |          | 6/3/2011 10:24:56 AM  |   |
| 1 🕸            | Stop All Managed Orders        |                    |       | Stopped    | 36.14909281  |             |             | 24.187122   |          | 6/22/2011 10:24:43 AM | 6 |
| 1              | Characterized Contra Distant   | Entre              |       | Stopped    |              |             |             |             |          | 6/4/2009 2:59:27 PM   |   |
| 1              | Show Managed Order Dialog      | Enter              |       | Stopped    | 17.03        | $\boxtimes$ | $\square$   | 28.55       |          | 7/1/2011 9:05:45 AM   |   |
| 1              | Take Ownership                 |                    | 1     | Stopped    |              |             |             |             |          | 5/31/2011 2:48:27 PM  |   |
| 1              | Launch Order Grid              |                    | 9     | Stopped    | 0.00         | $\boxtimes$ | $\square$   | 0.00        |          | 7/21/2011 1:22:55 PM  |   |
| 1              |                                |                    |       | Stopped    | 0.00         | $\boxtimes$ | $\boxtimes$ | 12.50       |          | 6/30/2011 2:41:53 PM  |   |
| 1              | Launch Wave Position Grid      |                    |       | Stopped    |              |             |             |             |          | 7/12/2011 12:20:03 PM | 1 |
| 1 1            | View Level 2 Data              |                    |       | Stopped    |              |             |             |             |          | 7/22/2011 3:59:57 PM  |   |
| 1              |                                |                    |       | Stopped    | 33.63        | $\boxtimes$ | $\boxtimes$ | 33.63       |          | 6/1/2009 11:30:02 PM  |   |
| 1              | Width Multiplier               | •                  |       | Stopped    |              |             |             |             |          | 7/7/2011 2:59:30 PM   |   |
| 1201           | 101 TT BUEL 0 SEO MA MP        | + 110/ C 10 01 30. |       | Stopped    |              |             |             |             |          | 7/1/2011 9:05:45 AM   |   |

The menu option View Level 2 Data, when activated, will cause the **Equity Quote Cube** and/or **Option Quote Cube** (depending on the managed order) to launch when a managed order is selected. If View Level 2 Data is turned off while the quote cubes are displayed, the quote cubes will close.

To activate View Level 2 Data, select it from the Action menu or right-click anywhere in the Managed Order Console grid and select View Level 2 Data.

# **Hedge Agent**

Hedge Agent delta hedges an entire portfolio of managed orders at market price, BASB (buy ask/sell bid), or BBSA (buy bid/sell ask). The hedging occurs on executions as they arrive and only for those orders sent by the user running the managed order.

The hedge trade is placed in a destination portfolio using the selected route at the correct price. No hedging occurs until the accumulated hedge quantity is equal to, or greater than, the defined minimum delta.

| ♦ Hedge Agent - <none> Hedge Agent</none> |                                                                 |   |  |  |  |  |  |  |
|-------------------------------------------|-----------------------------------------------------------------|---|--|--|--|--|--|--|
| Γ                                         | Configuration Activity Log                                      | 0 |  |  |  |  |  |  |
|                                           | Basic Parameters Root Hedge Overrides                           |   |  |  |  |  |  |  |
|                                           | Portfolio To Hedge AccountA1_Allocations  Del Root Hedge Symbol |   |  |  |  |  |  |  |
|                                           | Destination Portfolio AccountA2_Allocations                     |   |  |  |  |  |  |  |
|                                           | Route <default> Min Delta 100 🛨</default>                       |   |  |  |  |  |  |  |
|                                           | Price Type Market Inc Market                                    |   |  |  |  |  |  |  |
|                                           | Show: Advanced Safeguards Symbol Status Apply Cancel            |   |  |  |  |  |  |  |
|                                           | START Other Actions Status Stopped Close                        |   |  |  |  |  |  |  |

#### Launch Hedge Agent

With the Managed Order Console selected:

#### Ctrl + Shift + H

#### Alternate Method:

Right-click in the Managed Order Grid and select New Managed Order --> Hedge Agent

#### **Configure Hedge Agent**

| Configuration Activity    | Log                   |  |  |  |  |  |  |
|---------------------------|-----------------------|--|--|--|--|--|--|
| Basic Parameters          |                       |  |  |  |  |  |  |
| Portfolio To Hedge        | AccountA1_Allocations |  |  |  |  |  |  |
| Destination Portfolio     | AccountA2_Allocations |  |  |  |  |  |  |
| Route <default></default> | 💌 Min Delta 🛛 100 🚔   |  |  |  |  |  |  |
| Price Type Market         | Inc Market 💼          |  |  |  |  |  |  |

The basic configuration of Hedge Agent consists of selecting the portfolio containing the orders to be hedged and the destination portfolio for the hedged orders. Additionally, the route, minimum order size, price type, and optional incremental value are defined.

#### Portfolio To Hedge

From the drop-down list of portfolio names, select the portfolio in which orders will be delta hedged.

#### **Destination Portfolio**

Select the destination portfolio in which hedged orders will be placed, from the drop-down list of portfolio names. Select **<Default>** to use the global default portfolio for the hedged orders.

**Note:** The destination portfolio can be the same as the one selected in the **Portfolio To Hedge**.

#### Route

Select a route that Hedge Agent will use to delta hedge orders. Select **<Default>** to use the system default route (as defined in Global Configuration).

#### Min(imum) Delta

Hedge Agent will not delta hedge a portfolio below the value entered in the Min(imum) Delta field.

Enter the minimum delta value or select a value using the up/down spinner arrows.

#### Price Type

Hedge Agent supports the **Market**, **BASB**, and **BBSA** price types.

To have BASB & BBSA price types available for selection, the option **"Allow side relative price types in order tickets (BBSA, BASB, Peg BBSA, Peg BASB)"** must be checked on the <u>Orders</u> page of Global Configuration.

#### Inc(rement)

When the price type is BASB or BBSA, it can be modified by a specified increment.

Enter an increment value or select one from the up/down spinner arrows.

#### **Root Hedge Overrides**

| Del Root Hedge Symbol |      |  |     |  |  |  |  |  |
|-----------------------|------|--|-----|--|--|--|--|--|
| Del                   | AAPL |  | DEE |  |  |  |  |  |
|                       |      |  |     |  |  |  |  |  |
|                       |      |  |     |  |  |  |  |  |
|                       |      |  |     |  |  |  |  |  |
|                       |      |  |     |  |  |  |  |  |

The **Root Hedge Overrides** table allows a user to hedge incoming options of the root and hedge symbol. It "overrides" the default behavior of WTP to hedge with the underlier.

In the **Root** column, type a symbol name or select one from the drop-down list.

In the **Hedge Symbol** column, enter the symbol to hedge with (either from the drop-down list or by typing directly in the column).

Delete a root hedge override by selecting the **Del** button in the appropriate row.

#### Advanced Parameters

| - Advanced Parameters |        |                    |           |              |                 |  |  |
|-----------------------|--------|--------------------|-----------|--------------|-----------------|--|--|
| Del                   | Symbol | Confirm Short Sale | Locate Id | Confirm Rule | Override Reason |  |  |
| Del                   | DELL   | $\boxtimes$        | ID20618   | $\boxtimes$  | Hedge Dell/IBM  |  |  |
|                       |        |                    |           |              |                 |  |  |
|                       |        |                    |           |              |                 |  |  |
|                       |        |                    |           |              |                 |  |  |
|                       |        |                    |           |              |                 |  |  |
|                       |        |                    |           |              |                 |  |  |
| C Round Lots Only     |        |                    |           |              |                 |  |  |

Symbols in the Portfolio To Hedge may be subject to short-sale and restricted rules.

In the Advanced Parameter grid of Hedge Agent, such symbols can be selected and confirmed for short sales. Each row in the Advanced Parameters grid can be defined for a different symbol.

Select a symbol from the drop-down list.

**Confirm Short Sale**—Normally, WTP issues a confirmation message when a short-sale condition exists. Checking the **Confirm Short Sale** box means that a short-sale with the selected symbol is "pre-approved", and no confirmation message will be issued.

When Confirm Short Sale is unchecked, a confirmation message will launch when Hedge Agent tries to work a short sale.

**Confirm Rule**—Similar in function to Confirm Short Sale, checking the Confirm Rule box indicates that a warning about a particular security (for example, the security is restricted) will not be generated because the security has been "pre-approved".

When Confirm Rule is unchecked and a rule needs to be confirmed, the symbol will stall.

Key in the **Locate ID** and/or **Override Reason** as necessary.

#### **Round Lots Only**

Check this box if trading shares only in round lots (i.e., 100, 200, 300, etc.) is desired.

#### Safeguards

**Safeguards** are common throughout all Managed Orders. Click <u>here</u> to learn about them.

#### Symbol Status

If Hedge Agent is unable to trade a particular symbol, a stall occurs. Hedge Agent will, however, continue to hedge the remaining symbols despite the stall.

There are a number of issues that could cause a symbol stall. Here are just a few:

- No market data
- Stale market data
- Short sale
- Route issues: Invalid, route, route unavailable, can't trade on route, price type not allowed on route, etc.
- Trading halted
- Hard-to-borrow confirmation required
- Invalid delta (not between -1 and 1)

If a symbol stall occurs, Hedge Agent will report it in the **Symbol Status** table. Select **Symbol Status** to view the table.

#### **Other Actions**

See the **<u>Other Actions</u>** description in the Managed Order Configurations page for details on this feature.

#### The Activity Log

See the description in the Managed Order Configurations page for details on the **<u>Activity</u> <u>Log</u>**.

#### Bypass Hedge Agent in Other Managed Orders

**Bypass Hedge Agent** is a safeguard in each Managed Order with the exceptions of **Market Maker** and **Vol Trader**.

When Bypass Hedge Agent is selected, orders placed in the Portfolio To Hedge will be ignored by all running Hedge Agents.

# **Spread Agent**

**Spread Agent** trades two securities based on the difference of their ratio-adjusted prices (or **Spread**). The difference between Spread Agent and **Spread Trader** is that Spread Agent can trade a single spread and **reverse** spreads simultaneously. The reverse spread is achieved by trading the same two securities as the initial spread but with opposing side types (for example BUY/SSH vs. SSH/BUY).

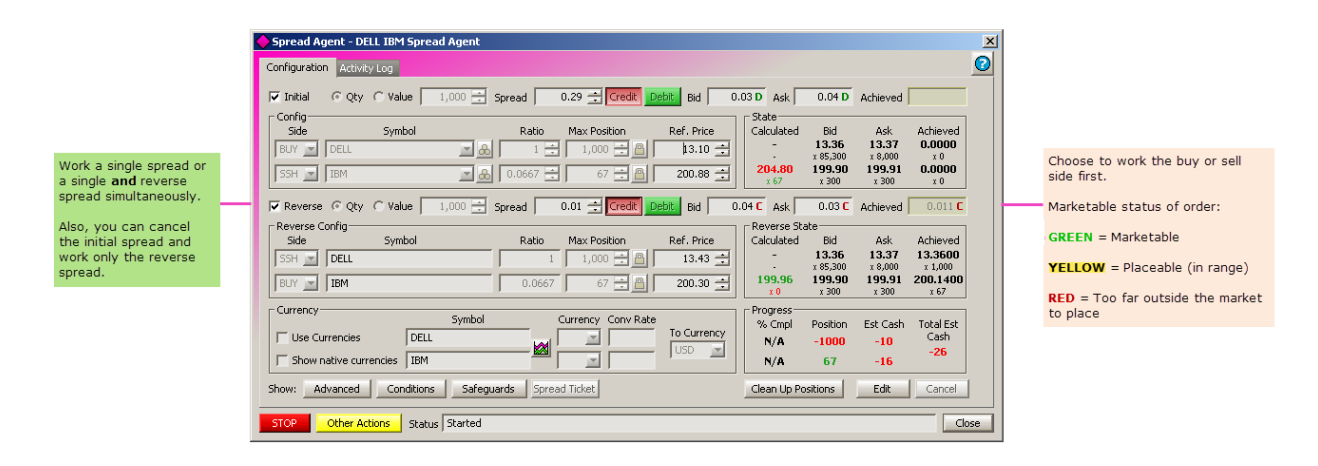

| Launch Spread Agent         | Reverse Spread                            | Advanced Parameters    |
|-----------------------------|-------------------------------------------|------------------------|
| Bid, Ask, Achieved, and Set | Disable the Initial                       | <u>Slip Adjustment</u> |
| as spread                   | The Reverse Spread                        | Conditions             |
| Quantity, Value, Spread     |                                           |                        |
| Value, Credit and Debit     | Currency                                  | <u>Safeguards</u>      |
| State of Spread Agent       | Estimated Complete<br>Values and Clean Up | Other Actions          |
| Configuration Parameters    | Positions                                 | <u>Status Messages</u> |
|                             |                                           |                        |

#### Launch Spread Agent

With the Managed Order Console selected, enter Ctrl + Shift + s.

#### Alternate Methods:

From the Action menu in the Managed Order Console, select New Managed Order -- >Spread Agent.

Right-click in the Managed Order Console grid and select **New Managed Order -->Spread Agent.** 

#### Quantity, Value, Spread Value, Credit and Debit

| 🖸 Qty 🔿 Value 🛛 1,000 🛨 Spread 🛛 0 | ).100 🛨 Credit 🚺 | Debit |
|------------------------------------|------------------|-------|
|------------------------------------|------------------|-------|

1. **Quantity (Qty) or Value**—This input is a convenient way to specify the <u>Max</u> <u>Position</u> for each security in the corresponding spread. Whenever a Max Position configuration needs to be updated, it is computed from this input as follows:

**Quantity**—This will be multiplied by the corresponding <u>Ratio</u> at the time of the computation.

**Value**—This will be divided by the market price of the corresponding security at the time of the computation.

**Note:** The amount in the Max Position field will be rounded to the nearest hundred if **Round Lots Only** is checked.

- 2. **Spread**—The difference of the *ratio-adjusted* prices of two securities. It must be greater than or equal to zero. The value placed in the field works in conjunction with the Credit/Debit buttons (below).
- 3. **Credit/Debit**—If a spread value is to be collected it is a **Credit**. If a spread value is to be paid, it is a **Debit**.

A credit occurs when the security with the *lower ratio-adjusted price* is bought, and the security with the *higher ratio-adjusted price* is sold.

A debit occurs when the security with the *higher ratio-adjusted price* is bought, and the security the *lower ratio-adjusted price* is sold.

Select either Credit or Debit when setting up a spread.

#### Bid, Ask, Achieved, and Set as Spread

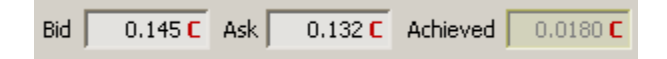

The value displayed in the **Bid** field is the computed spread of the two securities if they were **bought at the bid** and **sold at the ask** prices of the current market.

The value displayed in the **Ask** field is the computer spread of the two securities if they were **bought at the ask** and **sold at the bid** prices of the current market.

The value displayed in the **Achieved** field is the spread achieved from the average executed prices of the securities.

Note: The Bid, Ask, and Achieved values may fluctuate as the market moves.

**Set as Spread**—You can select the Bid or Ask value to be the spread amount. Right-click on either the Bid or Ask field and select **Set as Spread**. The spread will instantly change to match the selected Bid or Ask value.

#### State of Spread Agent

| ┌ State —— |          |          |          |
|------------|----------|----------|----------|
| Calculated | Bid      | Ask      | Achieved |
| -          | 17.390   | 17.400   | 17.3633  |
| -          | x 14,800 | x 7,200  | x 2,000  |
| 20.110     | 20.210   | 20.220   | 20.0733  |
| × 0        | x 38,800 | x 18,400 | x 1,732  |

*State of the spread. The bottom value in green (20.110) reflects that the corresponding security's initial order is marketable.* 

The values displayed in the **State** portion of Spread Agent reflect:

- **The Calculated price**. This is the price that the Spread Agent needs to place the corresponding security's initial order at in order to achieve its spread. This is all inclusive of the spread configuration, current market prices, and slip adjustments.
- **The side(s) being worked first**. In the image above, the bottom security is able to place initial orders so its calculated price is shown. The top row shows dashes because only the bottom security is configured to be worked first. See <u>advanced</u> <u>parameters</u> for instructions on how to define the side that is to be worked first.

The side that is being worked will be displayed in one of three colors, depending on market conditions:

Green The order is marketable.

**Yellow** The order is placeable, but not marketable.

**Red** The order is not placeable because it is too far outside the market.

• Bid & Asked Values based on the current market quotes.

**Bid** is the current market's Bid price and below it is the current executed quantity of the security.

**Ask** is the current market's Ask price and below it is the current executed quantity of the security.

• Achieved is the average price and quantity that have been executed by Spread Agent.

#### **Configuration Parameters**
| Side    | Symbol | Ratio    | Max Position | Ref. Price |
|---------|--------|----------|--------------|------------|
| BUY 🔽 🖸 | ELL    | 1 🛨      | 1,000 🛨 🖲 🛛  | 17.130 🛨   |
| SSH 💌 🖸 | sco    | 0.8385 📑 | 839 🛨 🤷      | 20.430 🛨   |

1. **Sides, Side Types, and Symbols**—Generally, each spread will have one security with a buy side type and another with a sell side type. However, two like side types may also be chosen (i.e., BUY and BUY).

In the **Symbol** field, either manually type in a symbol name or select one from the drop-down list.

| Option Builder |              |               |  |  |  |
|----------------|--------------|---------------|--|--|--|
| Sec IBM        | - c          | all Put       |  |  |  |
| Expr Feb11     | ▼ Roo        | t IBM 💌       |  |  |  |
| Strk 105       | 5.00 💌       |               |  |  |  |
| B: 0.02<br>793 | A: 0.13<br>7 | L: 0.085<br>0 |  |  |  |
|                | ОК           | Cancel        |  |  |  |

Set Spread Agent for Options

Spread Agent can be set to send initial and hedge orders as **Options**.

**a.** Press the **Build Option icon** (located next to the Symbol field). The Option Builder window (above) will appear.

**b.** Enter the necessary data in each field (security, expiration date, strike price, call or put, and root).

c. Select OK to accept the values or Cancel to exit without savings.

**d.** Repeat for the other side, if desired.

- Ratio—The ratio values are applied to their corresponding security's prices whenever calculating a Spread value. This allows for the normalization of the price of each security so that it will have an appropriately weighted effect on the resulting Spread value. When the Symbol input is modified, these values are snapped to the ratio of the current market prices.
- 3. **Max Position**—The maximum position (in shares) that the Spread Agent may have open for the corresponding security and side. If the Reverse spread is enabled, the Spread Agent will trade both sides of a security without exceeding the position specified for each side. If the Reverse spread is disabled, the Spread Agent will finish once each security's position is achieved. Pressing the lock icon is will prevent this

value from being snapped as a result of other configurations (Qty, Ratio, Symbol, etc.) being modified.

**TIP FOR SETTING MAX POSITION:** It is common to have a **Locate ID** for a Short Sale (SSH) of a certain amount of a security. In that case, it may be beneficial to limit the position on the sell side more than on the buy side.

4. **Ref. Price**—The reference price influences the value of the desired spread. If this value is modified, the spread will change accordingly.

### **Reverse Spread**

| [ | onrig<br>Side | Symbol |          | Ratio    | Max Position | Ref. Price |
|---|---------------|--------|----------|----------|--------------|------------|
| F | BUY 🔽 DELL    |        | <u> </u> | 1 🛨      | 1,000 🛨 🖲 🛛  | 17.130 🛨   |
|   | SH 🔽 CSCO     |        |          | 0.8385 📑 | 839 🛨 🤷 🛛    | 20.430 🛨   |

Initial Spread

| 1 | 🔽 Reverse 🙃 Qty | C Value | 1,000 🛨 Spr | ead 0  | .018 📑 Credit D | ebit Bid 0.0 | 64 D Ask        | 0.083 <b>D</b>     | Achieved [         |               |
|---|-----------------|---------|-------------|--------|-----------------|--------------|-----------------|--------------------|--------------------|---------------|
| 1 | Config          |         |             |        |                 |              | _ State ——      |                    |                    |               |
| l | Side            | Symbol  |             | Ratio  | Max Position    | Ref. Price   | Calculated      | Bid                | Ask                | Achieved      |
|   | SSH 💌 DELL      |         |             | 1      | 1,000 🕂 🤷       | 17.140 📫     | -               | 17.140<br>x 22,100 | 17.150<br>× 11,700 | 0.0000<br>× 0 |
|   | BUY 💌 CSCO      |         |             | 0.8385 | 839 🛨 🤷 📔       | 20.420 🛨     | 20.410<br>× 667 | 20.530<br>× 17,200 | 20.540<br>x 29,800 | 0.0000<br>× 0 |

Reverse spread uses side types that oppose those in the initial spread

A second (or **Reverse**) spread is achieved by trading **the same two securities with the same ratios** as the first spread. However, the reverse spread must use side types that oppose the side types used by the first spread. In the images above, the initial spread uses the BUY side type for the first security, while the Reverse spread uses the SSH side type for that same security.

Check the **Reverse** box to reveal the reverse spread parameters. The <u>configuration</u> <u>parameters</u> are set up in the same manner as the regular spread. If **Reverse** is not checked, Spread Agent will only work a single spread and will not display the reverse spread parameters.

**Note Regarding Reverse Spread and Hedge Orders:** When using a reverse spread, the Spread Agent may close out a position instead of hedging it. If an initial order fills before an opposing hedge order *of the same security*, the hedge order will be canceled. If there are multiple live hedge orders, the hedge order with the **worst price** will be canceled.

# Disable the Initial Spread and Work Only the Reverse Spread

|                                 | Configuration | Activity Log  |                |
|---------------------------------|---------------|---------------|----------------|
| Uncheck the Initial box to work | ✓ Initial     | 🖲 Qty 🔘 Valu  | e 1,000 📫      |
|                                 | Side          | Symb          | ol             |
|                                 | BUY 💌         | csco          | <u>- &amp;</u> |
|                                 | SSH 💌         | DELL          | <b>⊾</b> ∎     |
|                                 | Reverse       | 🖲 Qty 🔿 Valu  | e 1,000 🛨      |
|                                 | Reverse C     | onfig<br>Symb | ol             |
|                                 | SSH 💌         | csco          |                |
|                                 | BUY 💌         | DELL          |                |

When it's preferable to work only the Reverse spread, the **Initial** spread can be disabled.

The **Initial** check box can be unchecked *while the Spread Agent is running.* The order change will be reflected in the Managed Order Console in the **Summary** column:

| <b>*</b> N | 1anaç          | ged Order Cons | ole            |                              |          |                  | <u> </u> |
|------------|----------------|----------------|----------------|------------------------------|----------|------------------|----------|
| Eile       | e <u>A</u> cti | ion ⊆onfig   [ | <u>`</u>   🗞 😼 | 🔍 🔍 🗞 🏡 🛄 🖾                  | <b>8</b> | 1 🕘              |          |
| 3          |                | Type           | Quantity       | Summary                      |          | VT: Exec Vol Lev | /el ▲    |
| dVie       | 633            | Spread Agent   | guaracy        | BUY/SSH CSCO vs SSH/BUY DELL |          |                  | <u> </u> |
| erGri      | •              |                |                |                              |          |                  | Þ        |
| Ť.         |                |                |                |                              |          | 10:16:1          | 4 AM     |

The Managed Order Console lists the Spread Agent with both Initial and Reverse spreads.

| <u></u> * | lanaç | jed Order Consol       | e        |                  |                      |
|-----------|-------|------------------------|----------|------------------|----------------------|
| Eile      | Act   | ion <u>C</u> onfig 🛛 🛅 | 🔯 🖏 🛠    | 💊 🗞 🔕 📃 🛃        | 🌐 🕼 🔔 🔽              |
| ew        |       | Туре                   | Quantity | Summary          | VT: Exec Vol Level 🔺 |
| iVbi      | 633   | Spread Agent           | SSH      | CSCO vs BUY DELL | <b></b>              |
| lerGri    | •     |                        |          |                  |                      |
|           |       |                        |          |                  | 10:16:50 AM          |

The Managed Order Console displays only the Reverse Spread when the Initial Spread is disabled.

**Note:** At any time while the Spread Agent is running, the initial spread can be worked again by checking the **Initial** check box.

# Currency

| - Currency           | Use Currencies     |
|----------------------|--------------------|
|                      | Currency Conv Rate |
| AAPL AAPL 1205 P 220 | 🗵 USD 🖃            |
| AAPL                 | 🔣 USD 🖃            |

By default, Spread Agent trades in U.S. dollars, but different currencies may be selected.

# **Choose a different currency:**

- 1. Check the **Use Currencies** box.
- 2. From the drop-down list, select a currency for each side.

The **conversion rate** will be computed automatically.

To view historic volatility data for a security, press the **show/hide chart** button  $\boxtimes$  (next to the symbol name).

# Clean Up Positions, Progress, Position, Estimated Cash

|                    | - Progress |          |          |           |
|--------------------|------------|----------|----------|-----------|
|                    | % Cmpl     | Position | Est Cash | Total Est |
|                    | N/A        | -820     | 4        | Cash      |
| Clean Up Positions | N/A        | 1000     | 7        | 11        |

Selecting the **Clean Up Positions** button causes Spread Agent to only send orders that will close out a position. Once a position of zero is reached, the Spread Agent status is "finished". If the Clean Up Positions button is in the "up" position Spread Agent will respond as before by working the defined spread.

The **Estimated Complete Values** indicate the percentage of completion of the spread order (and reverse order if applicable). The top value refers to the first security in the spread, the second number refers to the second security.

**% Cmpl** shows the security's executed quantity as a percentage of the security's Max Position. **Note:** This value is not applicable when working two spreads.

**Position** refers to the accumulated position by firm, account, or portfolio. The default position mode is set in <u>Global Configuration</u>.

The **Estimated Cash** fields indicate the profit/loss currently estimated as each spread is being worked. The **Total Est Cash** is the estimated profit/loss from the entire spread order. These cash values are the PNL that the Spread Agent would realize if its positions were closed at current market prices.

# Advanced Parameters

| Advanced Parameters<br>Symbol | Min Ord Size Max | Ord Size                  | Max Inc<br>Cash Outside Mkt |
|-------------------------------|------------------|---------------------------|-----------------------------|
| csco                          | 100 🛨 🚺 1        | 1,000 🛨 🥅 Round Lots Only | 0.00 🗧 0.000 🚍              |
| DELL                          | 119 🛨 🚺          | 1,194 🛨 🥅 Round Lots Only | 0.00 10.000                 |
| Symbol                        | Route            | Portfolio                 | Locate ID                   |
| csco                          | WEX-XENON-TEST   | 💌 🤷 🛛 TEST 🔄 💌            |                             |
| DELL                          | WEX-XENON-TEST   | TEST                      |                             |

Press the **Advanced** button in Edit mode to reveal additional configuration options for Spread Agent. Minimum/maximum order size, round lot selections, and additional cash amounts to add to a spread order are configurable here.

## Min Ord Size

The minimum order size is considered *firm* in that an initial order will be placed at the minimum amount if market prices allow it even if the market quantities do not.

Define the minimum order size in shares for a security by entering the value directly or by using the up/down arrows. The value for bottom symbol changes as the top symbol is edited. Only one symbol can be edited for Min Ord Size and the other will be snapped based on the ratio of their Max Positions. In cases where the first symbol is an equity and the second symbol is an option, both can be edited.

**Note:** The minimum order size cannot be larger than the Max Ord Size.

## Max Ord Size

The maximum order size specifies the largest quantity that may be placed for any single order of its corresponding security. Also, it specifies the quantity that may be executed above the achieved quantity of the opposite security (after adjusting for the ratio of the quantities that are remaining before the Max Positions will be reached).

Define the maximum order size in shares for a security by entering the value directly or by using the up/down arrows. The value for bottom symbol changes as the top symbol is

edited. Only one symbol can be edited for Max Ord Size and the other will be snapped based on the ratio of their Max Positions. In cases where the first symbol is an equity and the second symbol is an option (or vice versa), both can be edited.

**Note:** The maximum order size cannot be smaller than the Min Ord Size.

# **Round Lots Only**

Round Lots Only will cause the Spread Agent to try and place order quantities that are rounded to a multiple of 100. The one exception is that partial fills of orders may force the Spread Agent to break this rule and place a non-round lot to prevent a state where it cannot trade. When Round Lots Only is checked, the Order Sizes and Max Positions must be configured to multiples of 100.

**Note:** A Min Ord Side will be rounded down to the closest multiple of 100 (i.e., 175 shares will round down to 100), while a Max Ord Size will be rounded up.

# Cash

This value refers to the amount of cash added to a trade.

For example, in a merger situation, for each share of AGE stock, WB is offering .9844 shares of its stock plus \$35.80 in cash.

The current price of AGE is \$82.36 and WB is \$48.82. The offer value per share is 83.86 (.9844 x 48.82) + 35.80 = 83.86 \$83.86 - 82.36 = 1.50 credit.

**Note:** The values entered in the Cash field affect the spread value. As a single cash value increases, the spread is increased to account for the additional amount. If a single cash value exists, increasing the opposite cash value **reduces** the spread value as one cash value works against the other.

## Max Inc Outside Mkt

The **Max Inc Outside Mkt** refers to the threshold outside of the current market that the Spread Agent will place initial orders. The **state** of the order reflects the Max Inc Outside Mkt value. Specifically, if the state is yellow it indicates the order can be placed, even if it isn't marketable. This is used in conjunction with the <u>Work Mode</u>.

**Note:** Increasing the Max Inc Outside Mkt is likely to cause the Spread Agent to generate more order flow, so it should be used with caution.

# **Route and Portfolio**

Both Route and Portfolio must be selected from their drop-down lists before Spread Agent can initiate a spread order.

**Note:** Both routes and portfolios can have their values locked by pressing the lock icon.

Learn how to set up default routes and portfolios **here**.

# Locate ID

The **Locate ID** field is used in conjunction with SEC regulation **SHO** which requires a locate identifier for short sales in all equity securities. Usually, a locate ID number is entered prior to effecting the short sale. Enter the locate ID in for either symbol in Spread Agent.

# Work Mode

Work Mode: 📀 Work Bid or Offer 🔽 Eye 🔿 Work Aggressively 🖓 Market Taker 🔽 Work first SSH 👻 🔽 Reverse work first BUY 💌

Work modes, coupled with **Max Inc Outside Mkt**, determine at what levels the Spread Agent will place orders (relative to current market prices and quantities). These configurations have a direct effect on the amount of order flow generated by the Spread Agent.

Spread Agent is set to run in one of three modes:

1. **Work Bid or Offer**—An initial order will be placed at the buy bid/sell ask price when the calculated price of the security is as good as, or better than, the current marketable price (less the Max Inc Outside Mkt adjustment).

**Eye**—The Eye feature enables the Work Bid or Offer mode to place an IOC (Immediate or Cancel) option order to *buy at the ask* or *sell at the bid* to try and capture marketable liquidity before falling back to its default behavior. To use this feature, Spread Agent must be in Work Bid or Offer mode and the configured option route must support a Time In Force of IOC. Since the order will only be routed to the exchange designated in the **Rte** (Route) field, it is highly recommended to use this feature with a WEX smart router such as Xenon for orders to capture liquidity more broadly.

- 2. **Work Aggressively**—An initial order will be placed at the calculated price of the security when that price is as good as, or better than, the current marketable price (less the Max Inc Outside Mkt adjustment).
- 3. **Market Taker**—An initial order will be placed at the current marketable price when the calculated price of a security is as good as, or better than, the current marketable price (less the Max Inc Outside Mkt adjustment). The quantity of the initial order will be *at most* the amount currently available in the market.

# **Work Side First**

Spread Agent can be instructed to work either or sell side first for a spread or reverse spread. If enabled, the selected side will send out orders based on the achievability of the spread.

The side not selected will place orders only when they are needed to hedge.

- 1. Check the **Work Side First** box to enable the feature.
- 2. Select the side to work first from the drop-down list.

For reverse spreads check the **Reverse Work Side First** box and make a selection from the drop-down list.

**Note 1:** When Work Side First is unchecked, Spread Agent will place initial orders for *both securities simultaneously* (assuming the spread is achievable on both sides of the market). When one or both initial orders fill, they will be hedged with the opposing security in the same way as when working only one side.

**Note 2:** If trading an option and a stock, Spread Agent will force the option side first.

# Slip Adjustment

| 🗆 Slip Adjustme | nt         |
|-----------------|------------|
| Calculated:     | 🔲 Override |
| 0.0618          |            |
|                 |            |
| -               |            |
| Reverse Slip /  | Adjustment |
| Reverse Slip /  | Adjustment |

## Slip Adjustment

| Calcula | ated Slip Components |          | ×        |
|---------|----------------------|----------|----------|
|         |                      | Expected | Realized |
| BUY     | AAPL                 | 0.14     | 0.0107   |
| SSH     | csco                 |          |          |
| SSH     | AAPL                 | 0.00     | 0.00     |
| BUY     | CSCO                 |          |          |

Calculated Slip Components

A **Slip** occurs in Spread Agent when it attempts to achieve a spread, yet fills a portion of the order at a worse than configured price. Spread Agent will attempt to rectify this situation by adding a calculated amount that's spread over the entire order (known as the **Slip Adjustment**), with the result of a completed order at the desired price.

The following conditions could cause a slip adjustment to occur (note this is not a comprehensive list):

• An initial order is filled, but the opposite security's market has moved before the hedge order was placed.

- **Round Lots Only** has been selected and a partial fill of an initial order occurs that cannot be hedged immediately due to the round-lots demand.
- Stopping before the Spread Agent is fully hedged, and then restarting after the market has moved.
- A **Stop Loss** has been hit. The amount of the slip incurred will be directly proportional to the amount of loss.

The values displayed in the **Calculated** window are price adjustments that will be applied to the expected hedge security's price during initial order price calculations. The effect of the slip adjustment is reflected in the State Calculated prices. In the Slip Adjustment image (above), when calculating the price of an initial order for the sell side, the Spread Agent must assume a hedge price that is **0.618 worse** than the current market price in order to achieve its spread.

Pressing the **Calculated** button opens the **Calculated Slip Components** window. This read-only window displays the components that caused the calculation.

• **Expected**—The average of how much the hedge order of the security has missed its expected price during the runtime of this Spread Agent. This will reset once orders from previous trading have been cleared from the system.

**TIP:** A lower **Max Ord Size** relative to the **Max Position** can improve the accuracy of the expected slip since the average will smooth out over a larger order history.

• **Realized**—The amount that the price of a hedge order needs to be adjusted in order to make up the incurred slip by the time the Spread Agent reaches its max position. This will reset once orders from previous trading have been cleared from the system.

For example: If the Spread Agent has missed the desired spread so far, incurring a \$100 deviation from the total desired value, the realized slip adjustment would be \$100 **divided by the quantity remaining** until the Max Position is achieved.

## **Override Spread Agent's Slip Adjustment**

You can override the dynamic values that Spread Agent has calculated for achieving a spread with custom defined values. In edit mode, check the **Override** box and either manually enter a value or use the up/down arrows to define a value. Once the order has started again, the override value can be adjusted without the need for entering the edit mode.

Caution is advised when using the override. The Spread Agent's dynamic Slip Adjustments will be ignored when the override is enabled. This introduces risk that the desired Spread may not be achieved when the occurring slip is larger than the configured adjustment. There is also risk that the Spread Agent will be less aggressive if the occurring slip is less than the configured adjustment, causing market opportunities to be missed.

## Conditions

Learn how to configure conditions here.

# Safeguards

**Safeguards** are common throughout all Managed Orders. Click <u>here</u> to learn about them.

## **Other Actions**

**Other Actions** are also common throughout all Managed Orders. Click <u>here</u> to learn about them.

## Status Messages

A number of status messages can be displayed in Spread Agent. Some are reactive to the safeguards in place (i.e., "past automatic shutoff time") while others report an error or status of the spread order. Here are just a few of the more common status messages:

- **Finished**—Spread Agent is finished when both sides have executed quantity greater than or equal to each specified *Target*. The Spread Agent should never execute quantity greater than a side's *Target*, but Spread Agent checks for this case regardless.
- **Aborted**—Spread Agent will additionally abort when any of the following occurs:
  - No unhedged initial order prices exist when a hedge order needs to be placed
  - An order cannot be initialized
  - An order reject is received
- **Stalled**—Spread Agent will also stall when any of the following occurs:
  - Either side's route becomes unavailable
  - Required option quote sources are missing from the global configuration
  - Any required market data record is missing data
  - Any enabled trading Condition is not true
  - The current and reverse spreads are crossed

# **Spread Trader**

**Spread Trader** allows for the trading of two products with the anticipation that an increase in one product will effect an increase in the other (or a decrease in one effect a decrease in the other). The two products are defined by their price ratios, target quantities and the spread value. Once market conditions are suitable for achieving the spread, Spread Trader places an order for the product that is easiest to fill. Once that order has been filled, an order for the opposing product is sent at a price that will achieve the spread. If market conditions make it impossible to complete the spread with the initial order price, the open initial order will be canceled.

| 🔶 Spread Trader - CSCO CSCO 1308 P                                                                     | 14 CSCO Spread Trader                                                                                                    |                                                                                                    | ×  |
|----------------------------------------------------------------------------------------------------|----------------------------------------------------------------------------------------------------|----------------------------------------------------------------------------------------------------|----|
| Configuration Activity Log                                                                             |                                                                                                    |                                                                                                    | 0  |
| Basic Parameters                                                                                       | Spread 0.43                                                                                                    | Total Est. Cash                                                                                                    |    |
| Side Symbol<br>BYO  CSCO CSCO 1308 P 14                                                                | Cash Ratio                                                                                                    | Target     Max Ord Size     Ref. Price     Estimated Cash       452     10     0.02     -2,712                                                                                                    |    |
| SSH 💽 CSCO                                                                                             | ■ <b>8</b> 0.00 ÷ 0.0221 ÷                                                                                                    | 1,000 - A 100 - 20.57 - 20,620                                                                                                    |    |
| Current Market<br>Spread  <br>BYO   CSCO CSCO 1308 P 14  <br>SSH   CSCO  <br>Show: Advanced Conditions | Bid         Ask         Last           0.44 C         0.40 C         0.42 C           0.02         0.06         0.04           x 7,080         x 8,869         x 0           20.62         20.63         20.63           x 13,900         x 9,700         x 100           Safeguards         Spread Ticket | Currency<br>Use Currencies<br>Currency Conv. Rate<br>Currency Conv. Rate<br>Currency Conv. Currency Conv. Currency Conv. Currency Conv. Currency Conv. Currency Conv. Currency Currency Currenc |    |
| START Other Actions Status St                                                                          | copped : begin editing                                                                                                    |                                                                                                    | ;e |

Launch Spread Trader Configure a Basic Spread The Current Market Volatility Chart Currency <u>Traded Status</u> <u>Advanced Parameters</u> <u>Conditions</u> <u>Safeguards</u> <u>Spread Ticket</u> <u>Trading Options</u> <u>Activity Log</u> <u>Start and Stop Spread Trader</u> <u>Other Actions</u>

# Launch Spread Trader

From the Managed Order Console type Ctrl + Shift + d.

# Alternate Methods:

From the Action menu in the Managed Order Console, select New Managed Order -->Spread Trader

Right-click in the Managed Order Console grid and select **New Managed Order -->Spread Trader** 

**Note:** Spread Trader can also be launched via the Spread Trader button in the **Option <u>Quote Cube</u>**.

### **Configure a Basic Spread**

There are a number of values in Spread Trader that must be filled in order to execute a spread.

**Note:** Each Spread Trader side can have only one initial order open at any point in time.

• **Quantity or \$ Value**—Enter one of the following:

**Quantity**—The number of shares. The value entered is multiplied by the **Ratio** value and its sum is reflected in the **Target** field.

**Note:** The amount in the **Target** field will be rounded up or down to the nearest hundred if **Round Lots Only** is checked.

**\$ Value**—Estimated cash for each side will equal the \$ Value. This value is used when a trader wishes to create (or remove) a certain cash position on either side.

- **Spread**—The price a trader desired to pay (debit) or receive (credit) when trading the two sides of the Spread Trader.
- Credit/Debit—The buttons Credit and Debit refer to the concepts of "widening" and "narrowing." If Credit is selected, it's anticipated that the long symbol price (i.e., the long symbol you're selling) will increase, thereby "widening" the difference between two symbols. Selecting Debit indicates a desire to see the spread price "narrow" to zero then open up (or "widen") to make money.

If **Credit** is selected, it is with the anticipation that a payout will be made in *at least* the defined value. If **Debit** is selected, the charge when trading a pair will be *at most* the defined value.

• Sides and Symbols—Generally, a BUY side and a SELL side are selected as parameters for the spread, but two like sides (i.e., BUY and BUY) may also be chosen.

Select a side from the following:

BUY (Buy long) BYC (Buy to close) SEL (Sell long) SLA (Auto sell) SSH (Sell short)

In the **Symbol** field, either manually type in a symbol name or select one from the drop-down list.

• **Cash**—This value refers to the amount of cash added to a trade.

For example, in a merger situation, for each share of AGE stock, WB is offering .9844 shares of its stock **plus \$35.80 in cash.** 

The current price of AGE is \$82.36 and WB is \$48.82. The offer value per share is  $83.86 (.9844 \times 48.82) + 35.80 = 83.86$ \$83.86 - \$82.36 = \$1.50 credit.

- **Ratio**—The pricing of orders is based on the **Ratio** value, defined as the ratio between the prices of the symbols.
- **Target**—The total number of shares (or contracts) to be traded on this side. In **Quantity** mode, each side's target value is defined as **Quantity x Ratio**.

**Note:** The target amounts can be locked by pressing the lock icon next to the target field.

- **Max Order Size**—An initial order on this side will **not** be sent with a quantity larger than the maximum order size.
- **Ref. Price**—The **reference price** influences the value of the desired spread. If this value is modified, the spread will update.
- Estimated Cash and Total Est. Cash—The estimated cash values of everything Spread Trader will trade. Buy sides have a **negative** cash, sell sides have a **positive** cash and is calculated as (estimated side price x side target).

# The Current Market

| Current Market       |        | Bid         | Ask        | Last        |
|----------------------|--------|-------------|------------|-------------|
|                      | Spread | 14.861664 ( | 14.75176 C | 14.936664 ( |
| BYO CSCO CSCO 1101 C | 15 🔣   | 5.60        | 5.70       | 5.525       |
|                      | _      | x 4,440     | x 4,412    | × 0         |
| SSH CSCO             |        | 20.650      | 20.660     | 20.660      |
|                      |        | x 13,800    | x 16,800   | × 220       |

Spread Trader reports the current **Bid**, **Ask**, and **Last** quotes for the selected symbols.

In addition, the spread values for each quote are displayed resulting in either a Credit (C) or Debit (D) position.

## Volatility Chart

Pressing the Volatility Chart button i opens the chart for the defined security.

Learn more about the Volatility Chart here.

## Currency

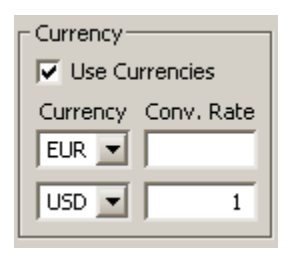

By default, Spread Trader trades in U.S. dollars, but different currencies may be selected.

## Choose a different currency:

- 1. Check the **Use Currencies** box.
- 2. From the drop-down list, select a currency for each side.

The conversion rate will be computed automatically.

# **Traded Status**

| _ Traded      |        |                 |         |     |        |  |
|---------------|--------|-----------------|---------|-----|--------|--|
| Actual Spread |        | 0.0111 <b>D</b> |         |     |        |  |
|               | Shares | Avg Price       |         | % C | % Cmpl |  |
|               | 900    | 18.550000       |         | 90  | %      |  |
| Г             | 835    | 20              | .700000 | 93  | %      |  |

The **Traded** box reports on the status of the Spread Trader.

- Actual Spread—The spread value that was achieved while trading, specified using Credit (C) or Debit (D) notation.
- Shares, Avg. Price, % Cmpl—The number of shares/contracts traded on each side, the average price of each side's traded shares/contracts, and the percentage of completion toward each side's target (100% indicates Spread Trader has completed in its entirety).

# Advanced Parameters

| I | Advanc   | ed Parameters               |                          |                |                            |               | Max Increment  |
|---|----------|-----------------------------|--------------------------|----------------|----------------------------|---------------|----------------|
|   |          | Symbol                      | Min Ord Size             | Route          | Portfolio                  | Slippage      | Outside Market |
|   | BUY      | DELL                        | 100 🛨 🔽 Round<br>Lots On | CBOE-TEST      | TEST                       | 💌 🖪 🛛 0.020 🛨 | 0.000 🛨        |
| l | SEL      | IBM                         | 0 🗄 🔽 Round<br>Lots On   | y CBOE-TEST    | TEST                       | 💌 🙆 🛛 0.00 🚖  | 0.00           |
|   | Work M   | lode: 🦳 Work Bid or Offer 🤇 | 🖲 Work Aggressively 🔿 M  | larket Taker 🛛 | ▼ Work This Side First SEL | •             |                |
| l | Side 1 I | .ocate Id                   | Side 2 Local             | e Id           |                            |               |                |

Press the **Advanced** button to configure minimum order size, route, portfolio, and other options.

# Min Ord Size

The minimum order size is considered *firm* in that an initial order will be placed at the minimum amount if market prices allow it even if the market quantities do not.

Define the **minimum order size** in shares for each symbol either by entering the value directly or by using the up/down arrows.

Note: The minimum order size cannot be larger than the Max Ord Size.

## **Round Lots Only**

If the **Round Lots Only** box is checked, the **Min Ord Size** and **Max Ord Size** will be interpreted as multiples of 100.

**Note:** A **Min Ord Side** will be rounded **down** to the closest multiple of 100 (i.e., 175 shares will round down to 100), while a **Max Ord Size** will be rounded **up**.

#### **Route and Portfolio**

Both **Route** and **Portfolio** must be selected from their drop-down lists before Spread Trader can initiate a spread order.

Note: Both routes and portfolios can have their values locked by pressing the lock icon.

Learn how to set up default routes and portfolios here.

## Slippage

**Slippage** refers to the difference between the actual fill price and the available price at the time the order was placed. For a buy, it's the difference between the execution price and the ask. For a sell, it's the difference between the execution price and the bid at the time the order was placed.

The value entered in the Slippage field is considered in the viability of achieving the spread.

#### Max Increment Outside Market

The **Max Increment Outside Market** refers to the maximum increment below the current bid or above the current ask at which an initial order will be placed. This value is internally adjusted by small amounts to prevent rapid cancelation and replacement of orders sitting at the edges of the market during small market fluctuations

**Note:** You can only enter a value for the side being worked first.

#### Work Mode

Whether or not a price can be sent might require additional work. The different types of **Work Modes** affect where in the market an initial order can be placed.

Spread Trader is set to run in one of three modes:

- Work Bid or Offer—The initial order will match the prevailing bid or offer as long as this will not violate the desired limit price.
- **Work Aggressively**—The initial order will be placed at the most aggressive price allowable without violating the desired limit. This may, or may not, result in the initial order taking liquidity.
- **Market Taker**—The initial order is only placed when the desired limit is currently achievable in the marketplace. It will only take liquidity.

## Work This Side First

Spread Trader can be instructed to work either side first. If enabled, the selected side will send out orders based on the achievability of the spread.

The side not selected will place orders only when they are needed to hedge.

- 1. Check the **Work This Side First** box to enable the feature.
- 2. Select the side to work first from the drop-down list.

**Note:** If trading an option and a stock, Spread Trader will force the option side first.

## Side 1 Locate Id/Side 2 Locate Id

These fields are used as part of SEC Regulation SHO for short sales. This regulation includes a new uniform requirement for broker-dealers to locate securities available for borrowing prior to effecting a short sale. Both numbers and letters can be used in each Locate ID, but there is a 16-character limit.

## Conditions

Learn how to configure conditions here.

## Safeguards

**Safeguards** are common throughout all Managed Orders. Click <u>here</u> to learn about them.

#### Spread Ticket

Selecting the **Spread Ticket** button opens the ticket. In order for the Spread Ticket button to be active, the securities must be the same and, at least, one of the two has to be an option order.

## Trading Options

| Option Build   | er           |               |
|----------------|--------------|---------------|
| Sec IBM        | • •          | all Put       |
| Expr Feb11     | Roc          | ot IBM 💌      |
| Strk 1         | 05.00 💌      |               |
| B: 0.02<br>793 | A: 0.13<br>7 | L: 0.085<br>0 |
|                | ОК           | Cancel        |

Spread Trader can send initial and hedge orders as options.

# Set Spread Trader for Options

- 1. In the **Basic Parameters** section of Spread Trader, press the **Build Option** icon next to the Symbol name.
- 2. The **Option Builder** window (above) will appear.
- 3. Enter the necessary data in each field (security, expiration date, strike price, call or put, and root).
- 4. Press **OK** to accept the values or **Cancel** to exit without savings.
- 5. Repeat for the other side.

# Activity Log

Click <u>here</u> to learn about the Activity Log.

## Start and Stop Spread Trader

| Owners: «Current User» |                      |                     |           |       |      |         |               |         |
|------------------------|----------------------|---------------------|-----------|-------|------|---------|---------------|---------|
|                        | Mame                 | Summary             | Owner     | Start | Stop | State   | Status Msg    | Wave kl |
| 1                      | AAPL AAQ 0910 P 30   | BYO AAPL AAQ 0910   | ispivak 👘 | Start |      | Stopped | begin editing | AE-1    |
| 2                      | C C 0909 P 4 DELL DL | BYO C C 0909 P 4 vs | jspivak 👘 |       | Stop | Started |               | AE-2    |

When all the edits to Spread Trader are complete, press the **Apply** button then the **Start** button.

**Note:** If the **Start** button is pressed *before* the **Apply** button, Spread Trader will open a dialog box asking if the editing is finished and should the managed order be started.

The **Start** button is also displayed in the **Managed Order Console**.

The **Stop** button stops an incomplete spread trade. Once stopped, Spread Trader can be edited. The **Stop** button is also visible in the Managed Order Console. Pressing it here or in Spread Trader accomplishes the same thing.

In the image above, two spread trades are summarized in the Managed Order Console. One is waiting to start and one has started and can be stopped.

# **Other Actions**

Click **here** to learn about the Other Actions feature in this, and all Managed Order applets.

# **Time Slicer**

Time Slicer spreads trades on a single product over a defined time period. Configuring the start and stop times, minimum trade quantity, and interval between "slices" (portions of the total order) avoids flooding the market with a large order. Additional controls allow for the randomization of Time Slicer intervals and/or quantities.

| 🔶 Time Slicer - AA Time Slicer                                                                                                    | ×         |
|----------------------------------------------------------------------------------------------------|-----------|
| Configuration Activity Log                                                                                                    | 0         |
| Basic Parameters                                                                                                    |           |
| Symbol AA 🔄 🗟 🗖 Complex Portfolio EverythingPort                                                                                                    |           |
| Side Type BUY SEL Route FIX1                                                                                                    |           |
| Price Type Market 🔤 Px 0 🚍 🕫 Qty C \$                                                                                                    | 600 🛨     |
| B: 8.33 A: 8.34 L: 8.33 Est. \$Val 4                                                                                                    | ,999.00   |
| Min Slice Qty                                                                                                    | 100 🛨     |
| Start Time 10:03:35 AM 🚔 🔽 Start Immediately 🔽 Max Slice Qty 🚺 1                                                                                                    | ,000 🗧    |
| Stop Time 10:59:30 AM                                                                                                    | 0 🕂       |
| Min Slice Time Interval 5 🚔 seconds 🔽 Round                                                                                                    | Lots Only |
| _ Summary Next Slice (estimation of the second second seco | ated)     |
| Target Qty         101         Total Sliced Qty         100         Time         10:09:                                                                                                    | 05 AM     |
| % Complete 16.7 Traded Qty 100 Qty 100                                                                                                    |           |
| Slice Count 1 Traded Avg Px 8.340000                                                                                                    |           |
| \$ Val Exec 834 Open Qty 0 Time                                                                                                    |           |
| Open Avg Px 0.000000 Qty 100                                                                                                    |           |
| Advanced Conditions Safeguards Order Detail Edit                                                                                                    | Cancel    |
| STOP Other Actions Status Started                                                                                                    | Close     |

Launch Time Slicer Configure a Time Slicer Order The Summary Section Advanced Parameters Conditional Trading Safeguards Order Detail Other Actions

## Launch Time Slicer

## From the Managed Order Console type Ctrl + Shift + t.

## Alternate Methods:

From the **Action** menu in the Managed Order Console, select **New Managed Order -->Time Slicer** 

Right-click in the Managed Order Console grid and select **New Managed Order -->Time Slicer** 

#### Configure a Time Slicer Order

The following fields must be specified to start a Time Slicer order:

**Symbol**—Type a symbol or select one from the drop-down list. **Note:** Press the Build Option icon (next to the Symbol field) to configure Time Slicer to trade Options.

Side Type—Select a BUY or SELL side type from the drop-down list.

**Price Type**—Select a price type from the drop-down list.

**Inc/Px**—Depending on the selected Price Type, either an incremental value or price amount is entered in this field.

Press the Bid/Ask/Last buttons to enter the selected amount in the Px field.

**Note:** When the Price Type is **Market**, a Px value cannot be entered. If a Bid/Ask/Last button is pressed, the Price Type will change to **Limit**.

**Portfolio and Route**—Select a portfolio and route from their respective drop-down lists.

**Note:** Press the lock icon next to the Portfolio and Route fields to save those values if the symbol field is changed. The values will not be saved when opening a new Time Slicer window.

**Qty or \$**—To have Time Slicer attempt to fill an order based on the number of shares to buy or sell, select **Qty** and enter the number of shares. The **Est. \$Val** field will display the value of the shares.

To fill an order based on the total price, select **\$** and enter a dollar value. The **Est. Qty** field will display the equivalent number of shares based on the dollar value.

**Min Slice Qty**—Enter a value corresponding to the minimum number of shares (i.e., the slice) Time Slicer will attempt to fill.

**Note:** Optionally, check the **Max Slice Qty** box and enter a value corresponding to the maximum slice size that Time Slicer will place.

**Slice Show Qty**—When enabled, the entered display value is applied to all sliced orders sent. The show quantity will be displayed as long as its value is less than or equal to the slice's order quantity.

**Round Lots Only**—Check this box if Time Slicer is to send *equity* orders in multiples of 100.

**Start Time/Stop Time**—Enter the start and stop parameters when Time Slicer can trade.

**Note:** Check the **Start Immediately** box to have Time Slicer trade as soon as the order has started.

**Min Slice Time Interval**—This value (expressed in seconds) refers to the minimum time interval that Time Slicer will attempt to trade the minimum slice quantity.

## **Complex Orders**

| < | Time Slicer - AA Nov12 10/11/12 C/P/P Time Slicer |                                       |                          |        |  |
|---|---------------------------------------------------|---------------------------------------|--------------------------|--------|--|
|   | Configuration                                     | Activity Log                          | _                        | Ç      |  |
|   | F Basic Parame                                    | eters                                 |                          |        |  |
|   | Symbol                                            | AA Nov12 10/11/12 C/P/F 💌 💩 🔽 Complex | Fortfolio SpreadPort 🔽 🤷 | 1      |  |
|   | Side Type                                         | SLO/SLO/SLO Ratio 1/1/1               | Route TEST1 💽 🦲          |        |  |
|   | Price Type                                        | Limit 🔽 Px 5.35 🚍 🧲                   | D 🔍 Qty C \$ 1,300 🚍 👔   | ✐      |  |
|   |                                                   | 5.35 C                                | Est. \$Val 690,300.00    |        |  |
|   |                                                   | Join Mid Take<br>5.39 C 5.35 C 5.31 C | Min Slice Qty            | $\leq$ |  |
|   | Start Time                                        | 12:53:30 PM 🚔 「 Start Immediately     | Max Slice Qty 10 🛨 🛛     | 5      |  |
|   | Stop Time                                         | 2:59:30 PM                            | 🔽 Slice Show Qty 📃 0 📑   | 5      |  |
| Ļ | Min Slice                                         | he Interval                           | Roundtoteory             |        |  |

A spread order originating in Option Quote Cube sent to Time Slicer

**Time Slicer** has the ability to support spread orders.

The **send to** feature can be used to send spread parameters from a WTP applet (such as **Option Quote Cube** or **Spread Trader**).

Spread parameters can be manually entered as well by checking the **Complex** box and filling in values into the **Symbol**, **Side Type**, and **Ratio** edit boxes.

## The Summary Section

| Summary     |                  | Next Slice (estimated) |
|-------------|------------------|------------------------|
| Target Qty  | Total Sliced Qty | Time                   |
| % Complete  | Traded Qty       | Qty                    |
| Slice Count | Traded Avg Px    | Previous Slice         |
| \$ Val Exec | Open Qty         | Time                   |
|             | Open Avg Px      | Qty                    |

Time Slicer displays an order's status in the Summary section.

**Target Qty**—Time Slicer sends an order when the Target Quantity is greater than the sum of Total Sliced Quantity and the Next Slice (estimated) quantity.

In the image above, 400 (Total Slice Quantity) + 600 (Next Slice estimated) = 1000

Time Slicer will send an order when the Target Quantity is greater than 1000.

**Note:** The behavior of Time Slicer with regard to the Target Quantity is only true if **Randomize Slice Quantity** is not enabled. See <u>advanced</u> <u>parameters</u> below for the description of the randomize feature.

**% Complete**—The percentage of completeness for the entire quantity or dollar amount.

Slice Count—The total number of traded and open orders.

**\$ Val Exec**—The dollar amount refers to the total dollar amount executed by a Time Slicer order. It is calculated by multiplying the traded quantity by the traded average price.

Total Sliced Qty—The sum of all traded and open shares.

**Traded Qty**—The total number of traded shares.

**Traded Avg Px**—The average price for all trades.

**Open Qty**—The number of shares still waiting to be traded.

**Open Avg Px**—The average price of the shares waiting to be traded.

#### **Next Slice/Previous Slice**

The **Next Slice** field displays the estimated time and quantity of the next slice. These values are determined by Time Slicer based on market conditions.

The **Previous Slice** displays the time and quantity of the most recent slice.

# Advanced Parameters

| Advanced Parameters                             |
|-------------------------------------------------|
| □ Randomize Slice Quantity by up to +/- □ 0 📑 % |
| Randomize Slice Time Interval by up to +/-      |
| Time Zone (UTC-06:00) Central                   |
| Locate Id                                       |

# **Randomize Slice Quantity and Time Interval**

Each slice is typically placed using a consistent time interval and quantity. The quantity can be varied by a defined percentage.

Similarly, the minimum slice time interval can also be varied by a value in seconds. However, the Time Slicer will never violate the Min Slice Time Interval or Min Slice Qty values.

Check either box to activate the advanced parameter. For Random Slice Quantity enter a percentage value. For Random Slice Time enter a value representing seconds.

#### **Time Zone**

From the drop-down menu, select the appropriate time zone. The time zone selected works in conjunction with the **Start Time** and **Stop Time** basic parameters.

#### Locate ID

Per SEC regulation **SHO**, traders are required to **locate** securities available for borrowing prior to effecting a short sale. Consequently, an identifier can be added in the **Locate ID** field.

Both numbers and letters can be used in a Locate ID, but there is a 16-character limit.

#### Time Zone

From the drop-down menu, select the appropriate time zone. The time zone selected works in conjunction with the **Start Time** and **Stop Time** basic parameters.

#### **Conditional Trading**

One or more expressions can be defined that allows trading under specific circumstances. Press the **Conditions** button to open the Conditional Trading window.

Learn more about defining conditions here.

#### Safeguards

Safeguards can offer an additional layer of protection for the trader with features such as limiting the number of open orders, order cancelation, and price boundary checks.

Learn more about safeguards here.

# Order Detail

Press the Order Detail button to open the Order Grid.

# **Other Actions**

Click <u>here</u> to learn how to rename Time Slicer orders, set ownership, and more.

# **Vol Trader**

**Vol Trader** works by trading an option hedging with its underlying product based on market volatility. An option symbol is defined along with side types and percentage of volatility. A Vol Trader is marketable when (1) buying options with a volatility percentage greater or equal to the ask volatility or (2) selling options with a volatility percentage less than or equal to the bid volatility.

| Vol Trader - GM GM 1311 P 31 Vol Trader   |                                |  |  |  |  |
|-------------------------------------------|--------------------------------|--|--|--|--|
| Configuration Activity Log                |                                |  |  |  |  |
| Option                                    |                                |  |  |  |  |
| Und GM 🔄 Expr Nov13 🔄 C CALL C PUT        | GM Side BYC Position           |  |  |  |  |
| Strk 31.00 💌 Root GM 🔄 Side BYO 💌         | Est. Qty 1,200 Opt 100         |  |  |  |  |
| Qty 100 🛨 Ref Px 0.29 📑 Vol % 36.24 🚔     | Ref Px 35.84 芸 Und 1,200       |  |  |  |  |
| Current Market Creeks_                    |                                |  |  |  |  |
| Bid Ask Last                              | % CompletePnL                  |  |  |  |  |
| Vol % 35.17 35.98 35.58 Delta             | -12 100 % 238.17               |  |  |  |  |
| Opt 0.26 0.28 0.27 Gamma                  | 4.036 Opt 100 @ 0.28           |  |  |  |  |
| x 674 x 2,267 x 3 Vega                    | 0.024607 Und 1,200 @ 35.869999 |  |  |  |  |
| x 13,900 x 1,400 x 100                    |                                |  |  |  |  |
| Show: Advanced Conditions Safeguards      | Edit Cancel                    |  |  |  |  |
|                                           |                                |  |  |  |  |
| START Other Actions Status Finished Close |                                |  |  |  |  |

Launch Vol Trader Set Up the Option Order Set Up The Underlying Stock Symbol The Current Market Greeks Achieved Advanced Setup Underlying Reverse a Vol Trader Order The Volatility Chart Conditions Safeguards Other Actions Activity Log

# Launch Vol Trader

From the Managed Order Console type Ctrl + Shift + o.

## Alternate Methods:

From the Action menu in the Managed Order Console, select New Managed Order -->Vol Trader

Right-click in the Managed Order Console grid and select **New Managed Order -->Vol Trader** 

**Note:** Vol Trader can also be launched via the Vol Trader button in the **Option Quote <u>Cube</u>**.

## Set Up the Option Order

| Option                |               |
|-----------------------|---------------|
| Und AMZN 📝 Expr Julii |               |
| Strk 110.00 Root AMZN | CALL Side BYO |
|                       |               |
| Vol % 47.34 🛨         | Ref Px 1.24 🛨 |

In the **Option** section of the Vol Trader window enter values for each field:

- **Und**—The underlying security. Select from the drop-down list or type a symbol name.
- **Expr**—The option's expiration date.
- **Strk**—The strike price.
- **Root**—The unique option class identifier.
- **Call/Put**—Select the type of option order.
- Option Side Type—BYO (Buy to open), BYC (Buy to close), SLO (Sell to open), SLC (Sell to close).
- **Option Quantity**—The desired number of option contracts to trade.
- **Ref Px**—The reference price.
- **Vol** %—Volatility percentage. This value is based on the option and underlying reference prices, though it can be edited once Vol Trader has started. The volatility percentage increases or decreases in direct correlation to the reference price.

## Set Up the Underlying Stock Symbol

| – Underlying–<br>Symbol |                 |
|-------------------------|-----------------|
| AMZN                    | Side BUY 💌      |
| Est                     | . Qty 449       |
| R                       | ef Px 187.010 🛨 |

Vol Trader automatically assigns the underlying security to match the option symbol. Consequently, the **Underlying Symbol** field cannot be edited.

# **Option Sides Types and the Underlying Stock Side Types**

The side type of the underlying security is determined by two factors: the option type (call or put) and the option's side.

| Option Type | Option Side Type | Underlying Symbol Side Type |
|-------------|------------------|-----------------------------|
| Call        | BYC or BYO       | SEL, SLA, or SSH            |
| Call        | SLC or SLO       | BUY or BYC                  |
| Put         | BYC or BYO       | BUY or BYC                  |
| Put         | SLC or SLO       | SEL, SLA, or SSH            |

Here, the **Ref Px** refers is the reference price of the underlying security.

# The Current Market

|       | nt Market —<br>Bid | Ask       | Last    |
|-------|--------------------|-----------|---------|
| Vol % | 46.29              | 47.40     | 47.08   |
| Opt   | 1.19               | 1.33      | 1.29    |
|       | x 1,280            | x 233     | хD      |
| Und   | 185.080            | \$185.120 | 185.115 |
|       | × 100              | × 300     | × 100   |

The current market's option and underlying Bid/Ask/Last prices are displayed in the **Current Market** area of Vol Trader. The **volatility percentage** values are also displayed.

# Greeks

| Greeks- |         |
|---------|---------|
| Delta   | -4.486  |
| Gamma   | 0.139   |
| Vega    | 0.12601 |

Greeks measure an option's sensitivity to risk components.

**Delta** measures the rate of change in the option price over the rate of the change in the underlying security.

**Gamma** is the ratio of the change of an option's **Delta** to a small change in the price of the underlying security.

**Vega** is the measurement of the sensitivity of an option's price to a change in its implied volatility.

**Note:** Greek values are calculated by Wolverine and cannot be edited.

# Achieved

| Achieved<br>% Complete PnL |     |   | PnL    |  |
|----------------------------|-----|---|--------|--|
| 100 %                      |     |   | 65.36  |  |
| Opt                        | 100 | @ | 1.28   |  |
| Und                        | 433 | 0 | 186.08 |  |

The non-editable **Achieved** section displays the current status of Vol Trader:

- Percentage complete
- PNL (Profit and Loss) amount (profit displayed in **green**, loss displayed in **red**.)
- Number of options traded and price
- Number of underlying shares traded and price

**Note:** The option and underlying prices are the *average* prices.

## Advanced Setup

| C Option                                    | r Hedge                                      |
|---------------------------------------------|----------------------------------------------|
| Rte FIX1 Min Size 1 🕂                       | Hedge With: C None G Underlier C Hedge Agent |
| Port AccountA1_Allocatior 💌 🖲 Max Size 10 芸 | Rte FIX1 Min Size 100 🛨                      |
| Work Mode 🔽 Show 🔽 🕀                        | Port OptionPort 💽 🖺 🔽 Round Lots Only        |
| Work Bid or Offer Eye                       | E Hedge Delta                                |
| C Work Aggressively                         |                                              |
| C Market Taker                              | Force Calc From Opt E Inc 0                  |
|                                             | Locate Id Capacity A                         |

# Option

Press the **Advanced** button to select the following:

• **Rte (Route)** The route(s) to which option orders will be sent (click <u>here</u> for Option Quote Source route information).

**Note:** If more than one route is selected, Vol Trader with fanout the order as equally as possible among all routes.

 Port(folio) The portfolio in which option orders will exist (as defined in <u>Global</u> <u>Configuration</u>).

**Note:** Both **Rte** and **Port** selections can be locked from making accidental changes. Press the **lock button** to invoke this option.

• **Show** (optional field). For reserve orders this value represents the quantity that should be shown to the world.

**Note:** Field is disabled if the selected route does not support reserve orders.

- **Min(imum) Size** specifies the minimum order size.
- **Max(imum) Size** specifies the maximum order size.
- Work Mode

**Work Bid or Offer**—The initial order will match the prevailing bid or offer as long as this will not violate the desired limit price.

**Eye**—The Eye feature enables the Work Bid or Offer mode to place an IOC (Immediate or Cancel) option order to *buy at the ask* or *sell at the bid* to try and capture marketable liquidity before falling back to its default behavior. To use this feature, the Vol Trader must be in Work Bid or Offer mode and the configured option route must support a Time In Force of IOC. Since the order will only be routed to the exchange designated in the **Rte** (Route) field, it is highly recommended to use this feature with a WEX smart router such as Xenon for orders to capture liquidity more broadly.

**Work Aggressively**—The initial order will be placed at the most aggressive price allowable without violating the desired limit. This may, or may not, result in the initial order taking liquidity.

**Market Taker**—The initial order is only placed when the desired limit is currently achievable in the marketplace. It will only take liquidity.

#### Hedge Parameters

#### Hedge With:

- Rte (Route) for underlying stock symbol (click <u>here</u> for information on route configurations).
- Port(folio) (as defined in <u>Global Configuration</u>).

**Note:** Both **RTE** and **Port** selections can be locked from making accidental changes. Press the **lock** button <sup>(2)</sup>/<sub>(2)</sub> to invoke this option.

- **Min Size**—The minimum order size.
- **Round Lots Only**—Check this box if it's preferable to trade shares in round lots only.
- Force (side type)—To force a hedge trade to be placed with the specified price type, select a side type from the drop-down list.

If **Calc Price From Option Exec** is selected, Vol Trader will determine the underlying security's price based on the option's sale price and the defined volatility value.

• Inc(remental)—Used with Calc Price and Force.

**Note:** The increment cannot be adjusted if the price type is **Market**.

- **Disable Hedge Side**—If checked, only option side orders will be placed.
- **Hedge Delta**—Check this box to specify a delta value which, in turn, will be used in computing the **Est. Qty** of an underlying symbol.

The Est. Qty is computed as follows: **Hedge Delta x Qty = Est. Qty** 

If Hedge Delta is not checked, the market delta will be used when calculating the Est. Qty value.

**Note:** A warning message displays whenever a Hedge Delta value is applied. The message states that a defined underlying quantity will not change with the market.

• **Locate ID**—This field is used as part of SEC Regulation SHO for short sales. This regulation includes a new uniform requirement for broker-dealers to **locate** securities available for borrowing prior to effecting a short sale. Both numbers and letters can be used in a Locate ID, but there is a 16-character limit.

## **Reverse a Vol Trader Order**

An unfilled Vol Trader order can have its sides reversed. For example a Vol Trader with a buy side and an underlying sell side can be switched:

| Vol Trader - SIRI QXO 1006 C 2 Vol Trader                                                                                                    | Vol Trader Reversed SIRI QXD 1006 C 2 Vol Trader                                                                                                    | M |
|----------------------------------------------------------------------------------------------------|----------------------------------------------------------------------------------------------------|---|
| Configuration Activity Log<br>Option<br>Und SIRI   Expr 3x10  G CALL Side BYO  Strk 2.00  Root 000  C PUT 00  C Of 00  C Of | Configuration Activity Log<br>Option<br>Und State Expr Jun10  Gradue<br>Strik 2.00  Root QWO  Create Configuration Side SLO  Strik 2.00  Root QWO  Create Configuration Side SLO  Strik 2.00  Root QWO  Create Configuration Side SLO  Strik 2.00  Root QWO  Create Configuration Side SLO  Strik 2.00  Root QWO  Create Configuration Side SLO  Strik 2.00  Strik 2.00 |   |

Original Vol Trader Order

Vol Trader Reversed

Once a Vol Trader order has been selected to be reversed, the new Vol Trader order will display with the word "Reversed" in the title bar.

With the reverse feature, Vol Trader can be configured to reverse those quantities that have already been filled, or the entire Vol Trader order.

- 1. Right-click on a Vol Trader order in the **Managed Order Console** and select **Reverse Vol Trader**.
- 2. Select either Reverse Filled Quantities or Reverse Entire Vol Trader.

| Reverse Vol Trader |  | Reverse Filled Quantities |
|--------------------|--|---------------------------|
|                    |  | Reverse Entire Vol Trader |

A reversed Vol Trader window will open. Make any desired changes and press **Start** to start the reversed order.

# The Volatility Chart Viewer

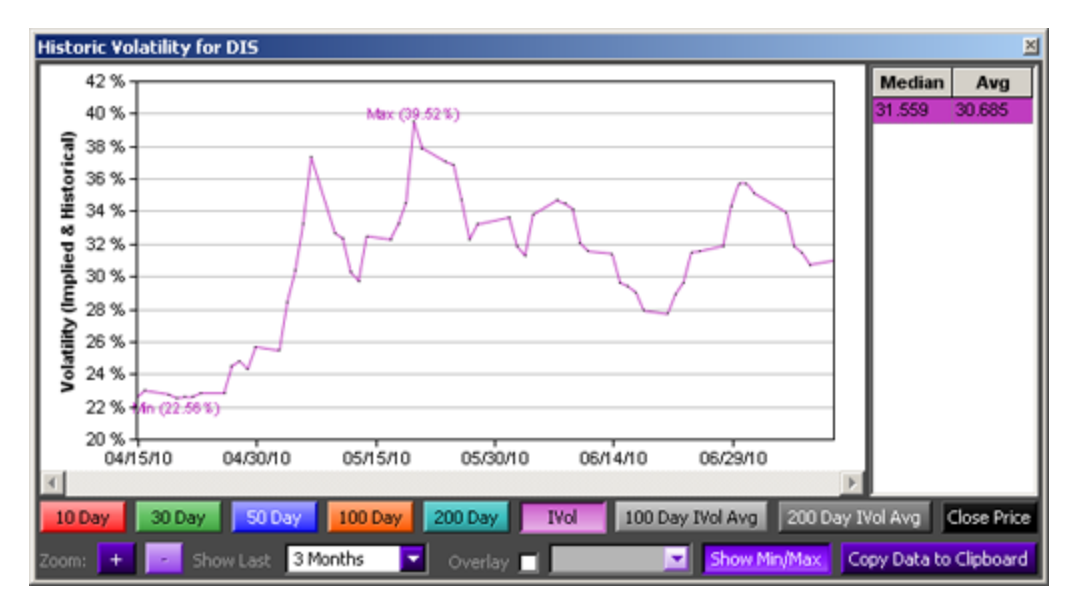

Press the **Historic Volatility Chart** icon ion to launch the chart.

The Historic Volatility Chart graphs volatility data for a security over selected time periods. If the underlying security in Vol Trader changes, the Historic Volatility Chart will change accordingly.

To learn more about the Volatility Chart click <u>here</u>.

# Calculate Vol Trader Percentage from Reference Prices

| Managed Order Console |                                                                                                    |             |              |             |           |            |
|-----------------------|----------------------------------------------------------------------------------------------------|-------------|--------------|-------------|-----------|------------|
| <u>File A</u> cl      | Eile Action Config   🖺 😻 🐯 🛠   🍫 🇞 🐁 💷 🛃   🍕                                                          |             |              |             |           |            |
| Owners:               | <currer< th=""><th>nt User &gt; 1</th><th>Types: Vol T</th><th>rader</th><th></th><th></th></currer<> | nt User > 1 | Types: Vol T | rader       |           |            |
| Start                 | Stop                                                                                                  | State       | % Cmpl       | Snap Vol    | Vol %     | Orders 🔺   |
| Start                 |                                                                                                    | Stopped     |              | Snap Vol    | 68.17     | Orders     |
| Start                 |                                                                                                    | Stopped     |              | Snap Vol    | 31.51     | Orders     |
| Start                 |                                                                                                    | Stopped     |              | Snap Vol    | 85.20     | Orders     |
| Start                 |                                                                                                    | Stopped     |              | Snap Vol    | 1 40      | Orders     |
| Start                 |                                                                                                    | Stopped     |              | Snap Vol    | 0.00      | Orders     |
| Start                 |                                                                                                    | Stopped     |              | Snap Vol    | 0.00      | Orders     |
|                       |                                                                                                    |             |              |             |           |            |
| Spread A              | gents                                                                                                 | Spread Trac | ders Vol Tr  | aders All ( | Owned Man | aged Order |
|                       |                                                                                                    |             |              |             |           |            |

Vol % is 0.00 for imported Vol Trader orders

| 🗰 Managed Order Console 📃 🗖 🗙                                    |                                                                                                    |           |              |          |        |        |
|------------------------------------------------------------------|----------------------------------------------------------------------------------------------------|-----------|--------------|----------|--------|--------|
| <u>File A</u> c                                                  | Eile Action Config   🖺   🗞 🧏 🛠   🛸 🇞 🏡   🛄 📑   🐔                                                    |           |              |          |        |        |
| Owners:                                                          | <currer< th=""><th>nt User &gt;</th><th>Types: Vol T</th><th>rader</th><th></th><th></th></currer<> | nt User > | Types: Vol T | rader    |        |        |
| Start                                                            | Stop                                                                                                | State     | % Cmol       | Snao Vol | Vol %  | Orders |
| Start                                                            |                                                                                                    | Stopped   |              | Spap Vol | 68.17  | Orders |
| Start                                                            |                                                                                                    | Stopped   |              | Snap Vol | 31.51  | Orders |
| Start                                                            |                                                                                                    | Stopped   |              | Snap Vol | 85.20  | Orders |
| Start                                                            |                                                                                                    | Stopped   |              | Snap Vol | 1 40   | Orders |
| Start                                                            |                                                                                                    | Stopped   |              | Snap Vol | 92.00  | Orders |
| Start                                                            |                                                                                                    | Stopped   |              | Snap Vol | 199.60 | Orders |
|                                                                  |                                                                                                    |           | •            |          |        |        |
|                                                                  |                                                                                                    |           |              |          |        |        |
| Spread Agents Spread Traders Vol Traders All Owned Managed Order |                                                                                                    |           |              |          |        |        |
|                                                                  |                                                                                                    |           |              |          |        |        |

Vol % is calculated when Snap Vol is selected

Unless specifically defined in a Vol Trader import file, imported Vol Traders do not have an associated Vol % value. This is due to the fact that a Vol % value is dependent on a number of factors including a security's reference price, an underlying security's reference price, and current market conditions.

Consequently, the **Managed Order Console** will display the Vol % of imported Vol Traders as 0.00 unless one of the following occurs:

• The order is opened for viewing, at which point the Vol % will be calculated.

• The Vol Trader button **Snap Vol** is selected. The Vol % will be calculated and displayed without the need for opening the order.

# Add the Snap Vol column to the Managed Order Console:

- 1. Open the Field Chooser.
- 2. Select Vol Trader then Snap Vol.

# Conditions

| ۲ | Doly Tra    | ade Wher | ۱ <u> </u> |                              |               |      |              |
|---|-------------|----------|------------|------------------------------|---------------|------|--------------|
|   |             | Del      | Symbol     | Expression                   | Current Value | Cond | Target Value |
|   | $\boxtimes$ | Del      | AMZN       | [Ask]                        | 185.39        | ×    | 190.00 🚖     |
|   |             | Del      |            | <click add="" to=""></click> |               |      |              |
|   |             |          |            |                              |               |      |              |
|   |             |          |            |                              |               |      |              |
|   |             |          |            |                              |               |      |              |
|   |             |          |            |                              |               |      |              |

Learn how to define Conditions under which a trade can be made <u>here</u>.

# Safeguards

**Safeguards** are common to all Managed Orders. Learn all about them <u>here</u>.

## **Other Actions**

Actions such as setting ownership and renaming an order are described <u>here</u>.

# Activity Log

The **Activity Log** is common for all Managed Orders. Learn about it <u>here</u>.

# **Basic Concepts**

# **Cancel Orders**

Orders that are live but have not filled can be canceled.

Most grid-display applets allow for order cancellation, while others display a button that accomplishes the same thing.

# Cancel a Live Order for a Single Symbol

- 1. Click the right mouse button anywhere in a grid-based applet.
- 2. Select CXL Orders for Symbol (symbol name) or type CTRL +z.

## **Cancel All Live Orders**

- 1. Click the right mouse button anywhere in a grid-based applet.
- 2. Select Cancel All Orders.

## **Cancel Matching Orders**

With some WTP applets, not only can an order be canceled, but categorized orders can be canceled as well.

Applets **Position Grid**, **Order Grid**, and **Wave Grid** allow for the cancelation of matching orders.

Options when canceling matching orders include:

- Cancel of Side
- Route
- In Account
- In Portfolio
- From User

Follow the same steps as above when canceling matching orders.

## Cancel Order and Cancel Matching Orders from the Order Ticket

Orders can also be canceled from the **Order Ticket**. Click on the Order Ticket with right mouse button and select either **Cancel All Orders** or **Cancel Matching Orders**.

# **Columns and Formatting**

The grids available in a number of WTP applets (Quote Grid, Option Quote Cube, Spread Builder, etc.) are dynamic data reporting tools, completely configurable in both appearance and content type.

The rows and columns in a WTP grid can be customized as follows:

- 1. Display Columns (applet based, consisting of launch button fields, quote fields, alert fields, and user-defined fields)
- 2. Colors (standard and alternating backgrounds, selection colors, highlight colors, text colors, market changing colors, PNL colors, buy/sell colors, filled order colors)
- 3. Fonts (headers/body text, size)
- 4. Alignment (horizontal/vertical)
- 5. Format (fractional/numeric/ticks for individual cells)
- 6. Conditional colors (based on expressions, conditions, and target values)
- 7. Line Style (none, solid, dashed, dotted)
- 8. Highlight period of a column (in seconds)

## On This Page:

| Access the<br>Configuration Screen                                                          | <u>Move Columns</u>               |
|---------------------------------------------------------------------------------------------|-----------------------------------|
| <u>Set Grid Default</u><br><u>Style</u>                                                     | Delete Columns                    |
| <u>Set Column Header</u><br><u>Style</u>                                                    | Add and Delete Rows               |
| <u>Set Row Color</u><br>Conditions                                                          | <u>Issue an Order from a Grid</u> |
| Set an Alert Priority                                                                       | Custom Quote Fields               |
| <u>Column Data—</u><br><u>Ascending,</u><br><u>Descending, and</u><br><u>Absolute Order</u> | <u>User Defined Fields</u>        |
| Add Columns To Grid                                                                         |                                   |

| ol Lists | HST CLOSE Name         | Symbol Enable | Alert | Did     | Last   | High     | Change | % Change | News  | Bid Size . | Ask Size | Yrlow  | Yr High 3 | 2-Wk Intensity                                                                                                 | Edge   | Ask     | d1    | Ask + Dat | a01 Average P |
|----------|------------------------|---------------|-------|---------|--------|----------|--------|----------|-------|------------|----------|--------|-----------|----------------------------------------------------------------------------------------------------|--------|---------|-------|-----------|---------------|
| Default  | 27-23 MORGAN STANLEY   | MS            | Alert | 27.34   | 27.54  | 27.37    | 0.11   | 0.40     | News  | 700        | 1,600    | 22.40  | 32.29     |                                                                                                    | -0.005 | 27.35   | 70    | 97.35     | 41.015        |
| ow       | 24.63 WEYERHAEUSER CO  | WY            | Alert | 24.68   |        | 24.76    |        | 0.20     | News  | 500        | 1,100    | 12.48  | 25.33     |                                                                                                    | -0.015 | 24.71   | 65    | 89.71     | 37.035        |
| - 🖸 ETF5 | 14.770 DELL INC        | DELL          | Alert | 14.640  |        | 14.650   |        |          | News  | 9,800      | 1,200    | 11.340 | 17.520    |                                                                                                    | -0.005 | 14.650  | 60    | 74.55     | 21.965        |
|          | 13.35 BANK OF AMERICA  | BAC           | Alert | 13.38   |        | 13.42    |        |          | News  | 64,600     | 39,600   | 10.91  | 19.86     |                                                                                                    | 0.005  | 13.39   | 50.00 | 63.39     | 20.075        |
|          | 24,520 COMCAST CORP A  | CMCSA         | Alert | 24.700  |        | 24.730   |        |          | News  | 600        | 200      | 16.300 | 25.910    |                                                                                                    | 0.005  | 24.710  | 50    | 74.71     | 37.055        |
|          | 107.37 CHEVRON         | CVX           | Alert | 107.61  |        | 107.85   |        |          | News  | 100        | 100      | 66.83  | 107.48    |                                                                                                    |        | 107.65  | 43.22 | 150.87    | 161.435       |
|          | 44.74 TYCO INTL        | TYC           | Alert | 44.92   |        | 45.00    |        |          | News  | 300        | 100      | 34.00  | 47.33     |                                                                                                    | 0.015  | 44.95   | 40    | 84.95     | 67.395        |
|          | 26.75 HARTFORD FINE    | HIG           | Alert | 26.88   |        | 26.96    |        |          | News  | 1,600      | 1,300    | 18.81  | 31.00     | Read and a second second second second second second second second second second second second second second s | 0.01   | 26.90   | 3.0   | 29.9      | 40.33         |
|          | 31-27 KRAFT FOODS INC  | KET           | Alert | 31.37   |        | 31.39    |        |          | News  | 600        | 600      | 27.49  | 32.67     |                                                                                                    | -0.025 | 31,38   |       | 34.36     | 47.06         |
|          | 42.94 WALT DISNEY CO   | DIS           | Alert | 43.09   |        |          |        |          | News  | 700        | 700      | 30.72  | 44,34     |                                                                                                    |        |         | 20    | 63.11     | 64.645        |
|          | 80.42 COLGATE PALMOLIV | α.            | Alert | 80.30   |        | 80.46    |        |          | News  |            |          | 73.12  | 86.15     |                                                                                                    |        | 80.33   |       | 102.93    | 120.465       |
|          | 78.81 CONOCOPHILLIPS   | COP           | Alert | 79.41   |        | 79.52    |        |          | News  |            |          | 48.06  | 81.00     |                                                                                                    | -0.035 | 79.44   | 100   | 179.44    | 119.13        |
|          | 27.28 EMC CORP         | EMIC          | Alert | 27.41   |        | 27.53    |        |          | News  | 200        | 1,700    |        | 27.59     |                                                                                                    | -0.01  | 27.43   |       | 28.93     | 41.125        |
|          | 20.280 INTEL CORP      | INTC          | Alert | 20.360  |        | 20.440   |        |          | News  | 6,900      | 2,000    | 17.600 | 24:367    |                                                                                                    |        | 20.370  | 1.005 | 21.375    | 30.545        |
|          | 74.16 BAKER HUGHES INC | BHI           | Alert | 74.50   |        | 74.87    |        |          | News  |            |          | 35.62  | 74,94     |                                                                                                    | 0.04   | 74.58   |       | 75.58     | 111.79        |
|          | 350.960 APPLE INC      | AAPL          | Alert | 350.370 |        | .350.880 |        |          | News  |            |          | 199.25 | 364.900   |                                                                                                    |        | 350.440 |       | 351.44    | 525.59        |
|          | 10.65 XEROX CORP       | XRX           | Alert | 10.73   |        | 10.78    |        |          | News  |            | 1,800    | 7.67   | 12.08     |                                                                                                    | 0.005  | 10.74   |       | 11.74     | 16.1          |
|          | 94.36 SCHLUMBERGER LTD | SLB           | Alert | 93.95   |        | 94.83    |        |          | News  | 100        | 200      |        | 95.64     |                                                                                                    | -0.05  | 94,05   | .55   | 94.6      | 140,975       |
|          | 33.160 ORACLE CORP     | ORCL          | Alert | 33.410  |        | 33,430   |        |          | News  | 100        |          | 21.240 | 34,100    | 101                                                                                                    | 0.005  | 33,420  |       | 33.65     | 50.12         |
|          | 35.30 NYSE EURONEXT    | NYX           | Alert | 35.58   |        | 35.70    |        |          | Nevis | 2,100      |          | 26.42  | 39.99     |                                                                                                    | -0.005 | 35.61   | .05   | 35.66     | 53.385        |
|          |                        | CSCO          | Alert |         |        |          |        |          | News  |            |          |        | 27,740    |                                                                                                    |        |         |       | 17.6      | 35.375        |
|          | 30.75 WILLIAMS COMPS   | WM8           | Alert |         |        | 30.97    |        |          | News  |            |          |        | 31.45     |                                                                                                    | -0.005 | 30.97   | 001   | 30.971    | 46.425        |
|          | 14.84 FORD MOTOR CO    | F E           | Alert | 14.89   |        | 14.92    |        |          | News  |            | 3,300    |        | 18.97     |                                                                                                    | 0.005  | 14.90   | .0001 | 14.9001   | 22.34         |
|          | 122.79 1/100 D 1 INDU  | DIX           | Alect | 0.00    | 123.15 | 123.13   | 10.34  | 0.28     | News  | 0          | 0        | 96.14  | 123.91    |                                                                                                    | 123.13 | 0.000   |       |           | . 0.111       |

Quote Grid, default grid colors

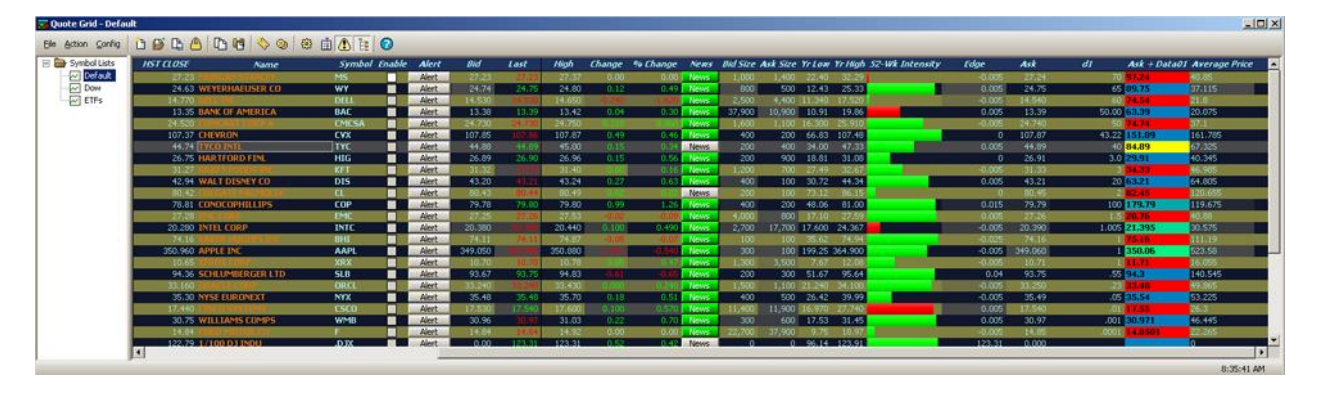

Quote Grid, custom row colors

# Access the Configuration Screen

For most WTP applets, grid customizing begins with the Configuration screen:
| Configure Quote Grid Columns And Formatting |          |                 |                  |          | ×      |
|---------------------------------------------|----------|-----------------|------------------|----------|--------|
| Grid Layout                                 |          | Visible Columns |                  |          |        |
|                                             | _        | Column          | Туре             | Reg 🔺    |        |
|                                             | -        | Symbol          | Input            | Y        |        |
| Alert                                       | <u> </u> | Option          | Input            | Y        |        |
| Launch Button                               |          | Underlier       | Input            | Y        |        |
| Quote                                       |          | Root            | Input            | Y        |        |
| Quote Grid ·                                | -        | Strike          | Input            | Y        |        |
| d Customs                                   | =        | Exp Date        | Input            | Y        |        |
| <custom></custom>                           | <u> </u> | Enable          | Alert            | Y        |        |
| Ask Nol                                     |          | Alert           | Alert            | Y        |        |
| Ask WIW                                     |          | Name            | Quote            |          |        |
| Bid Nol                                     |          | Volume          | Quote            |          |        |
| Bid MM                                      |          | Bid             | Quote            |          | ₩      |
| Cash In Lieu                                |          | Ask             | Quote            |          |        |
| Cumulative Value                            | - 1      | Last            | Quote            | -        |        |
| Cueio                                       | <u> </u> | T_L;L.          |                  |          |        |
| Fit All Columns To Window                   |          |                 | Set Column Style |          |        |
| Set Grid Default Style                      | Set (    | Conditions      | Grid Line Style  | None     | •      |
| Set Column Header Style                     |          |                 | Highlight Period | 1.00 🛨 S | econds |
|                                             |          |                 | ОК               | Car      | ncel   |

Click the right mouse button anywhere in the grid of an applet and select Configuration. A screen similar to the one above will display.

# Set Grid Default Style

| Grid Default Style                                                                 |             |                                                     |               |                             | x |
|------------------------------------------------------------------------------------|-------------|-----------------------------------------------------|---------------|-----------------------------|---|
| Font Alignment For                                                                 | mat Colo    | 75                                                  |               |                             |   |
| Font:<br>Tahoma<br>Tahoma<br>System<br>Tahoma<br>Effects<br>Strikeout<br>Underline | - Preview - | Outline:<br>Normal<br>Italic<br>Bold<br>Bold Italic | v<br>v<br>vzz | Size:<br>8<br>9<br>10<br>11 |   |
| Reset to Defaults                                                                  |             |                                                     |               |                             |   |
|                                                                                    |             | OK                                                  |               | Cancel                      |   |

Font, format, and colors can be defined as default values

To define the default font for a grid:

- 1. Click Set Grid Default Style
- 2. The Grid Default Style window will appear and default to the Font tab
- 3. Choose a font, style, and size. If the strikeout or <u>underline</u> feature is desired, check the appropriate box. The preview window will display the font selections.
- 4. Press OK to accept the selections, or Cancel to exit the screen without saving.

For alignment related settings click on the Alignment tab:

| Grid Default Style                                                                                              | × |
|----------------------------------------------------------------------------------------------------|---|
| Font Alignment Format Colors                                                                                    |   |
| Horizontal Alignment   Standard   Left   Center   Right     Genter   Bottom     Wrap Text     Reset to Defaults |   |
| OK Cancel                                                                                                    |   |

Horizontal and Vertical alignment are selected here. Both alignment settings refer to the positioning of content within a grid's cell.

Wrap Text causes text to automatically fit within a cell by causing the copy to break to the next line. If unchecked, text will not automatically break to the next line.

Decimal Places refer to the display of the amount of integers following the decimal point (example: setting the value to 5 will, if necessary, display up to five numerals after the decimal point).

Reset to Defaults sets formatting to WTP's original default values.

To select default Colors, click on the Colors tab:

| Grid Default Style       |               |         | × |
|--------------------------|---------------|---------|---|
| Font Alignment Format    | Colors        |         |   |
| Background Colors        |               |         |   |
| Background               |               |         |   |
| Alternating Background 🔽 |               |         |   |
| Selection                |               |         |   |
| Highlight                |               |         |   |
| Text Colors              |               |         |   |
| Normal                   | Live Buy 🔽    |         |   |
| Uptick 🔽                 | Live Sell 🔽   |         |   |
| Downtick 🔽               | Live Credit 🔽 |         |   |
| Gain 🔽                   | Live Debit 🔽  |         |   |
| Loss 🔽                   | Filed 🕅       | Default |   |
| Pending 🔽                | Unfiled 🔽     |         |   |
| Disabled 🔽               | Overfiled 🔽   |         |   |
| Slow 🔽                   |               |         |   |
| Reset to Defaults        |               |         |   |
|                          | ОК            | Cance   | × |

The color selection screen above may not match exactly depending on the WTP applet, but there are universal settings applicable to all color selections.

To change colors:

Click on a color that is to be changed. The color window will open:

| Color                   |                                  | ? × |
|-------------------------|----------------------------------|-----|
| Basic colors:           |                                  | Г   |
|                         |                                  |     |
|                         |                                  |     |
|                         |                                  |     |
|                         |                                  |     |
|                         |                                  |     |
|                         |                                  |     |
| <u>C</u> ustom colors:  |                                  |     |
|                         | Hu <u>e</u> : 160 <u>B</u> ed: ( | D   |
|                         | <u>S</u> at: 0 <u>G</u> reen: 0  | D   |
| Define Custom Colors >> | Color Solid Lum: 0 Blue: 0       | D   |
| OK Cancel               | Add to Custom Colors             |     |

From this window you can:

- 1. Select any color just by clicking on it
- 2. Create a custom color either manually (by entering numeric values), or by moving the mouse in the color field into an acceptable color is found.
- 3. When a color is defined, click Add to Custom Colors and the new color will be in the Custom colors portion of the window.
- 4. Click OK to accept your changes or Cancel to exit the color window without accepting changes.

#### Set Column Header Style

The method for changing the Column Header style is identical to that of the Grid default style. Fonts, formatting, and colors are selected in the same manner. See <u>Set Grid Default</u> <u>Style</u> for directions.

#### Set Row Color Conditions

|          |            |             |                              |      |              |       | ×      |
|----------|------------|-------------|------------------------------|------|--------------|-------|--------|
|          | De/        | Security    | Expression                   | Cond | Target Value |       | Color  |
| $\times$ | Del        | <all></all> | [Ask]                        |      |              | 25.00 | Color  |
|          | Del        |             | <click add="" to=""></click> |      |              |       |        |
|          |            |             |                              |      |              |       |        |
|          |            |             |                              |      |              |       |        |
|          |            |             |                              |      |              |       |        |
|          |            |             |                              |      |              |       |        |
|          |            |             |                              |      |              |       |        |
|          |            |             |                              |      |              |       |        |
|          |            |             |                              |      |              |       |        |
|          |            |             |                              |      |              |       |        |
| <b>#</b> | Alert Prid | ority Off   |                              |      |              | ж     | Cancel |

In this example, all securities with an ASK value less than \$25.00 will be flagged in **this color.** 

In addition to defining overall colors for the grid and headers, **defined conditions** (such as the asking price on a security that has decreased) can be flagged with a specific color.

To set up Row Color Conditions:

- 1. Select Set Row Color Conditions from the Configuration window.
- 2. Select a specific security (if available), or select <All>.
- 3. Click a field in the Expression column and select an expression from the drop-down list. Expressions include: Ask, Bid, Previous Close, and Last.
- 4. Select a condition ( < <= = > >= **Not** =)
- 5. Enter a target value.
- 6. Press the Color button
- 7. Select OK to accept your values or Cancel to exit the Row Color Conditions window.

The rows in the grid will highlighted where the color condition matches the target value.

#### Set an Alert Priority

In addition to setting visually-based color conditions, an **audio alert priority** can be set up to play a sound when defined conditions have been met.

- 1. In the Row Color Conditions window select an Alert Priority from the drop-down list (Low, Medium, High).
- 2. Press the Notifications Config button 🔛 and the Global Configuration screen will display.

- 3. In the Event column are listed the three alert conditions. Click once on the row containing the priority level selected in Step 1.
- 4. Select a sound to be played when the conditions on the grid have been met, by selecting a .wav file from the drop-down list.

Alternatively, you may browse for a .wav file anywhere on your system by pressing the Browse button and select the appropriate .wav file.

5. The selected .wav file can be sampled. Press the play button 🔛 to hear the .wav file.

# Column Data—Ascending, Descending, and Absolute Order

Every column in a grid can have its content displayed in ascending or descending order.

#### To change the display order of a column:

- 1. Double-click the mouse on the head of a column who's data display is to change. The data will be displayed ascending in value. (If the column contains only text, the column will display in alphabetical order).
- 2. Double-click the mouse to toggle the display (from ascending to descending and vice versa).

#### Absolute Order

In addition to ascending or descending order, all numerical columns can be sorted in **absolute** order. An absolute sort follows this similar pattern: 0, -1, 1, -2, 2, etc.

To sort a column in absolute order, double-click on the column head three times, OR rightclick in a grid and select **Sort Absolute Ascending** or **Sort Absolute Descending**.

#### Add Columns to Grids

There are a three methods for adding columns to grids.

#### Method 1: The Configure Window

| Configure Quote Grid                                                                                                    |                                                                                      | ×           |  |
|----------------------------------------------------------------------------------------------------|--------------------------------------------------------------------------------------|-------------|--|
| Columns And Formatting Grid Layout Available Columns  Alert Fields Alert Summary Launch Button Fields Cross MO:MM MO:PO MO:ST MO:TR MO:TS MO:TS MO:VT OTaS Staged Ticket | <th column<="" td="" th<=""><td></td></th>                                           | <td></td>   |  |
| Fit All Columns To Window                                                                                                    | Set Column Style                                                                     |             |  |
| Set Grid Default Style<br>Set Column Header Style                                                                                                    | Set Row Color Conditions Grid Line Style None<br>Highlight Period 1.00 Sec<br>OK Can | onds<br>cel |  |

In a WTP grid app (Quote Grid, Order Grid, etc.) open the configuration window under the **Columns and Formatting** tab.

Select the **field type** (i.e., Alert Fields, Launch Button Fields, etc. Note that field types are different for different grids). Within each field type are the columns available for placement in the grid. Double-click the column to be added *or* select the column to be added and press

the **right arrow** button  $\blacktriangleright$ . The column will be placed below the row selected in the **Visible Columns** portion of the window. Select **OK** to save your changes. The column will then be visible in the grid.

# Method 2: The Right Mouse Button

| Insert Column 🔹 🕨      | Alert Fields         | ۲  |        |
|------------------------|----------------------|----|--------|
| Remove Column          | Launch Button Fields | F  | Cross  |
| Set Column Style       | Quote Fields         | •  | MO:MM  |
| Columns and Formatting | Quote Grid Fields    | ۱. | MO:PO  |
| Add Calax Candilian    | User Defined Fields  | F  | MO:ST  |
| Add Color Condition    | -                    | -  | MO:TR  |
|                        |                      |    | MO:TS  |
|                        |                      |    | MO:VT  |
|                        |                      |    | OTaS   |
|                        |                      |    | Staged |
|                        |                      |    | Ticket |

Right-click on any column head in the grid. Select **Insert Column-->The Field Type--**>The Column Name.

The column will be placed immediately **to the left** of the column that was originally selected.

### Method 3: Field Chooser

| 🔂 Field Chooser 🛛 🔀 |
|---------------------|
| Alert 🔺             |
| Launch Button       |
| Quote               |
| Quote Grid 📃 📃      |
| Cross               |
| MO:MM               |
| MO:PO               |
| MO:ST               |
| MO:TR               |
| MO:TS               |
| MO:VT               |
| OTaS                |
| Staged              |
| Ticket              |
|                     |

With **Field Chooser**, single or multiple columns can be inserted in all WTP grid apps in a manner that is relatively easy.

The benefit of using Field Chooser is that multiple columns can be added in a single pass, whereas only a single column at a time could be added via the **Insert Column-->Field Name-->Column name** command.

#### Launch Field Chooser

In a WTP Grid app, right-click on any column head and select **Field Chooser**. The Field Chooser selection window opens.

#### **Select Columns with Field Chooser**

In the top portion of the Field Chooser window (white background) select the **field type** (for example, Alert, Launch Button, etc.) Note that field types are specific to each grid.

Once a field type has been selected, the columns associated with that field type are displayed in the bottom portion of Field Chooser (the background color in Field Chooser reflects the background color of the grid).

To place a single column to the left of the selected column, double-click on a column name.

**To place a single column anywhere in the grid,** single-click a column name and drag the column to the desired location in the grid and release.

To select and place multiple columns anywhere in the grid in a single pass, hold down the **Ctrl** key while selecting the columns. Drag the selected columns to the desired location in the grid and release.

When a column is placed in a grid it is removed from selection in Field Chooser. When a column in a grid is removed, it is available for selection in Field Chooser.

#### Move Columns

#### To move a single column:

- 1. Select the column to be moved with a single mouse click on the column head.
- 2. Press and hold the left-mouse button and move the column left or right.
- 3. Release the mouse button.

#### To move multiple adjacent columns:

- 1. Click and hold the left mouse button on the first column to be moved.
- 2. Moved the mouse left or right to select adjacent rows to be moved.
- 3. With all the rows selected, click on one and hold the left mouse button.

4. Move the entire group of the columns left or right as desired and release the mouse button.

#### An alternate method for selecting multiple columns:

- 1. Select a single column.
- 2. Move the mouse to the left-most or right-most column in the group of columns.
- 3. Hold down the shift key and click the left mouse button. All columns will be highlighted.

# Delete Columns

- 1. Right-click on the column head for the column that is to be deleted.
- 2. Select Remove Column.

Multiple columns can also be deleted by this method. See **Move Columns** (above) for directions on selecting multiple columns.

#### Add and Delete Rows

To add a row to a grid:

- 1. Click on a row where the row will be added.
- 2. Press Insert on the keyboard.

The row will be added above the selected row.

To delete a row in a grid:

- 1. Select a row that is to be deleted.
- 2. Press the Delete key.

The row will be deleted. A deleted row cannot be undeleted.

#### Issue an Order from a Grid

Most grids in WTP allow the placing of orders by bringing up the **Order Ticket**.

- 1. Double-click the mouse on a row containing a symbol that is to be traded.
- 2. The Order Ticket will appear.

#### **Custom Quote Fields**

A quote field column that can be added to grids is initially identified as <Custom>. The data in a custom column is supplied by a selected Reuters Field ID. Once a field ID has been defined for a custom column, the column's name automatically changes to match the description of the field ID. For example, a Reuters Field ID of 16 = Trade Date. The column's header will default to the standard FID Acronym (though, as with all column heads, it can be customized).

#### Step 1: Add a Custom Quote Field

- 1. Click the configuration icon or right-click on any existing column head.
- 2. Select Quote Fields
- 3. Select <Custom>.

A new column **<Custom>** will be placed in the grid.

#### Step 2: Set the Column Style

1. Right-click on the column header **<Custom>** in the grid and select **Set Column Style**. The **<Custom> Style** window opens:

| <custom> Style</custom> |                   | × |
|-------------------------|-------------------|---|
| Column Font             | Alignment Colors  |   |
| Default Title           | <custom></custom> |   |
| Display Title           | <custom></custom> |   |
| Column Width            | 11.57             |   |
| Reuters Field ID        | 0                 |   |
|                         |                   |   |
|                         |                   |   |
|                         |                   |   |
|                         |                   |   |
| Reset to Defa           | ults              |   |
|                         | OK Cancel         |   |

 Enter an FID number in the Reuters Field ID field. If the number is an active FID, the <Custom> Style window will respond by populating the Default Title, Display Title, and Reuters Field ID Name fields:

| <custom> Style</custom> |                  | × |
|-------------------------|------------------|---|
| Column Font             | Alignment Colors |   |
| Default Title           | TRADE DATE       |   |
| Display Title           | TRADE DATE       | 1 |
| Column Width            | 11.57            |   |
| Reuters Field ID        | 16 TRADE DATE    | 1 |
|                         |                  |   |
|                         |                  |   |
|                         |                  |   |
|                         |                  |   |
| Reset to Defau          | lts              |   |
|                         | OK Cancel        |   |

3. Click **OK** to save the defined custom style. The custom quote field column will be placed in the grid with its title displayed.

# **User Defined Fields**

**User Defined Fields** are grid columns also known as **Expression Fields** (or **Calculated Fields**). Similar to the cells in an Excel spreadsheet, functions can be created for columns that yield a text or mathematical result.

#### **Expression Fields**

There are two types of Expression Fields:

- 1. **Numeric** (Used for displaying Expressions that return numerical values. Addition/subtraction/multiplication/division functions can be used in numeric expressions.)
- 2. String (Returns string values)

#### **Define Expression Fields**

- 1. From the applet's configuration screen, select User Defined Fields.
- 2. Select either **<Numeric Expression>** or **<String Expression>** and press the right-arrow key to add it to the grid.
- 3. In the grid, right-click on the column head and select **Set Column Style**. One of the following will open, depending on the expression:

| <string expressi<="" th=""><th>on&gt; Style</th></string>    | on> Style                         |
|--------------------------------------------------------------|-----------------------------------|
| Column Font                                                  | Alignment Colors                  |
| Default Title                                                | <string expression=""></string>   |
| Display Title                                                | <string expression=""></string>   |
| Column Width                                                 | 12                                |
|                                                              |                                   |
| Expression                                                   |                                   |
|                                                              |                                   |
|                                                              |                                   |
|                                                              |                                   |
| Reset to Defai                                               | its                               |
|                                                              | OK Cancel                         |
| <numeric expres<="" td=""><td>ssion&gt; Style</td></numeric> | ssion> Style                      |
| Column Font                                                  | Alignment Format Colors           |
| Default Title                                                | <numeric expression=""></numeric> |
| Display Title                                                | <numeric expression=""></numeric> |
| Column Width                                                 | 12                                |
|                                                              |                                   |
| Expression                                                   |                                   |
| 🔲 Display Colur                                              | nn Total                          |
| Display Colur                                                | nn Average                        |
|                                                              |                                   |
| Reset to Defa                                                | ılts                              |
|                                                              | OK Cancel                         |

<String Expression> Style <Numeric Expression> Style

- Enter a **Display Title** in the Display Title field. The title entered here will be the column head title that is displayed in the grid. (The **Default Title** field cannot be edited.)
- 5. For String Expressions, optionally enter a **column width**.

For Numeric Expressions, optionally enter a column width, and, if desired, check whether the column will **Display Column Total** and/or **Display Column Average**.

- 6. Enter an Expression.
- 7. Click **OK.**

# Data Fields

In addition to the Expression Fields, there are up to 16 **Data Fields** from which to choose. Data Fields are **input fields** where static information is applied to an Expression.

A Data Field can have its content entered directly in the grid, and have its content calculated in an expression (which references the Data Field's values). Data Fields have their names defaulted to **DataXX** (where XX is the Data Field number, 01 to 16). Once a specific Data Field is added to a grid, that Data Field is removed from the list of available columns.

#### **Define a Data Field**

- 1. From the applet's configuration screen, select User Defined Fields.
- 2. Select an available **DataXX** column and press the right-arrow key to add it to the grid.
- 3. In the grid, right-click on the column head and select **Set Column Style**. A Data Field Style window will open:

| Data | 02 St   | yle      |           |        |   |   |   |        | × |
|------|---------|----------|-----------|--------|---|---|---|--------|---|
| Co   | lumn    | Font     | Alignment | Colors |   |   |   |        |   |
| De   | fault 1 | litle    | Data02    |        |   |   |   |        |   |
| Dis  | splay T | itle     | Data02    |        | _ | _ | _ |        |   |
| Co   | lumn \  | Midth    | 12        |        |   |   |   |        |   |
|      |         |          |           |        |   |   |   |        |   |
|      |         |          |           |        |   |   |   |        |   |
|      |         |          |           |        |   |   |   |        |   |
|      |         |          |           |        |   |   |   |        |   |
|      |         |          |           |        |   |   |   |        |   |
| _    | Reset   | to Defau | lts       |        |   |   |   |        |   |
|      |         |          |           |        | ( | ж |   | Cancel |   |

- 4. Enter a **Display Title**. The title entered here will be the column head title that is displayed in the grid.
- 5. Click **OK**.

# **Numeric Expression Example**

In the following Numeric Expression, the goal is to display the Edge value in the grid. The expression **[Last] - [TV]** will yield the Edge value.

The Style window contains the display title and expression:

| Edg | ge Style  | 2        |                                                                                     |            |        |        | ×  |
|-----|-----------|----------|-------------------------------------------------------------------------------------|------------|--------|--------|----|
| 0   | Column    | Font     | Alignment                                                                           | Format     | Colors |        | _, |
| (   | Default 1 | litle    | <numeric< td=""><td>Expression</td><td>&gt;</td><th><br/></th><td>1</td></numeric<> | Expression | >      | <br>   | 1  |
| (   | Display T | itle     | Edge                                                                                |            |        | <br>   | 1  |
| (   | Column \  | Midth    | 12                                                                                  |            |        |        |    |
|     |           |          |                                                                                     |            |        |        |    |
| E   | Expressi  | on       | [Last] - [T                                                                         | /]         |        |        | 1  |
|     | 🗆 Displ   | ay Colum | n Total                                                                             |            |        |        |    |
|     | 🗆 Displ   | ay Colun | in Average                                                                          |            |        |        |    |
|     |           |          |                                                                                     |            |        |        |    |
|     | Reset     | to Defau | lts                                                                                 |            |        |        |    |
|     |           |          |                                                                                     |            | ОК     | Cancel |    |

# **Data Field Example**

In this example, a Data Field (**Data01**) has been created with the name **d1**:

| <b>d1</b> : | Style     |          |           |        |   |    |   |        | ×  |
|-------------|-----------|----------|-----------|--------|---|----|---|--------|----|
| C           | olumn     | Font     | Alignment | Colors |   |    |   |        | _, |
| C           | Default 1 | litle    | Data01    |        |   |    |   |        | 1  |
| C           | Display T | itle     | d1        |        | _ |    | _ |        |    |
| 0           | :olumn \  | Midth    | 14        |        |   |    |   |        |    |
|             |           |          |           |        |   |    |   |        |    |
|             |           |          |           |        |   |    |   |        |    |
|             |           |          |           |        |   |    |   |        |    |
|             |           |          |           |        |   |    |   |        |    |
|             |           |          |           |        |   |    |   |        |    |
|             | Reset     | to Defau | lts       |        |   |    |   |        |    |
|             |           |          |           |        |   | ок |   | Cancel |    |

The **d1** column in the grid shows text manually added:

#### **Basic Concepts**

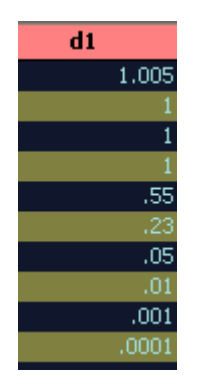

# String Expression Example

In this example, a string expression has been built around the manually created **d1** (Data01) column (above). To this column is added the current **Ask** value for a security:

| Ask +d1 Style         |                                 | × |  |  |
|-----------------------|---------------------------------|---|--|--|
| Column Font           | Alignment Colors                |   |  |  |
| Default Title         | <string expression=""></string> | 1 |  |  |
| Display Title         | Ask +d1                         |   |  |  |
| Column Width          | 12                              |   |  |  |
| Expression            | [Ask] + [Data01]                |   |  |  |
| Decembring Desfaulter |                                 |   |  |  |
|                       |                                 |   |  |  |
|                       | OK Cancel                       |   |  |  |

The new column, titled **Ask + d1** takes the **Ask** value and adds it to the **d1** value and displays the sum:

| Ask     | d1    | Ask +d1 |
|---------|-------|---------|
| 20.320  | 1.005 | 21.325  |
| 73.79   |       | 74.79   |
| 349.580 | 1     | 350.58  |
| 10.68   |       | 11.68   |
| 93.68   | .55   | 94.23   |
| 33.110  | .23   | 33.34   |
| 35.50   | .05   | 35.55   |
| 17.360  | .01   | 17.37   |
| 31.39   | .001  | 31.391  |
| 14.90   | .0001 | 14.9001 |

# Advanced Functions

A variety of Advanced functions (math/string/logic/date + time) can be called in all WTP grids.

See available functions on the **List of Functions** page.

# **Export Grid Data**

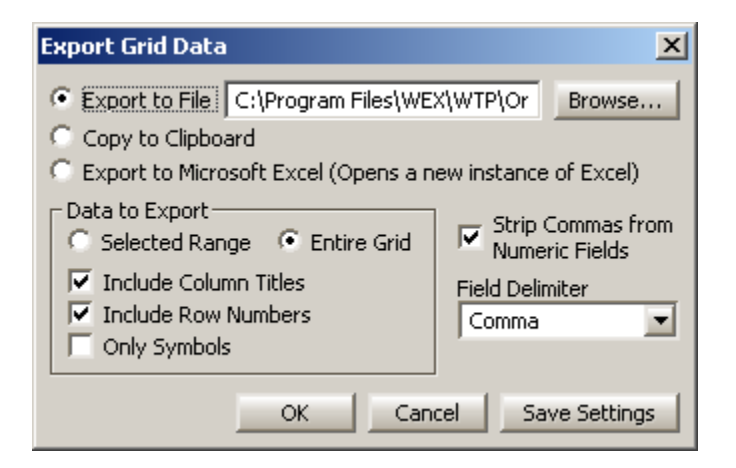

Data contained in WTP grid-based applets can be exported to a file, the clipboard, or to a Microsoft Excel spreadsheet.

# Export Grid Data

- 1. Anywhere in the body of the WTP applet, click the right mouse button.
- 2. Select Export Grid Data.
- 3. Select a destination for the exported data

Export to File—Enter a path and filename for the exported file

**Copy to Clipboard**—Select this and the data will be available in clipboard

**Export to Microsoft Excel**—Select this and Excel will open and the grid data will be loaded

4. Select the data to export:

**Selected Range** vs. **Entire Grid**—Selected Range refers to an area highlighted by the mouse. Entire Grid refers to all rows and columns of the grid.

**Include Column Titles**—Check this box if the grid's Column Titles should be exported.

**Include Row Numbers**—Row numbers will be a part of the exported file if this option is checked.

**Only Symbols**—Stock symbols exclusively will be exported with this option.

5. An option to **Strip Commas from Numeric Fields** and a **Field Delimiter** selection becomes available if **Export to File** or **Copy to Clipboard** has been selected.

To remove the commas from fields with numbers, check this box.

Select either **Comma, Space,** or **Tab** to identify the delimiter that will be used between fields.

6. Click OK.

**Note:** When selecting **OK**, an exported file will be created. To save Export Grid Data settings without actually creating an exported file, select **Save Settings**.

# Quick Export

|      |                |           | Quic     | k E | xport             |      |        |       |            |
|------|----------------|-----------|----------|-----|-------------------|------|--------|-------|------------|
|      |                |           |          |     |                   |      |        |       |            |
|      | rdor Cri       | d         |          | +   |                   |      |        |       |            |
| Eile | <u>A</u> ction | u<br>⊆onf | ig   🖺   | G.  |                   | ⊗ (  | > ∰ ⊒⊧ | 2     |            |
|      | Ca             | ncel      | Time     |     | Symbol            | Side | Qty -  | Price | + Status 🔺 |
| 1    |                |           | 9:39:46  | IB  | M Aug12 180/185 P | CMP  | 1      | -0.05 | Pending    |
| 2    |                |           | 11:34:53 | OR  | CL Aug12/Sep12 3  | CMP  | 160    | -0.04 | Live       |
| 3    |                |           | 11:34:55 | OR  | CL Aug12/Sep12 3  | CMP  | 160    | -0.04 | Live       |
| 4    |                |           | 11:35:07 | OR  | CL Aug12 25/28 C  | CMP  | 181    | -3.00 | Live 🖵     |
| •    |                |           |          |     |                   |      |        |       |            |
| Exec | utions         | Order     | <        |     |                   |      |        |       |            |
|      |                | 0.001     | -        |     |                   |      |        |       | 3:29:55 PM |

**Quick Export** exports grid data (either selected range or entire grid) to a file, clipboard, or MS-Excel spreadsheet, based on the settings defined in the **Export Grid Data** window.

#### Select Quick Export

A quick export can be issued by selecting the Quick Export icon in a grid app's toolbar.

Alternate methods for selecting Quick Export:

- From the **Action** menu
- Right-clicking in the grid
- Ctrl + Shift + E keyboard shortcut

#### Warning Conditions Issued By Quick Export

The Quick Export function will issue a warning if either of these conditions exist:

- The Export Grid Data settings have not been configured and saved
- The exported grid data will overwrite an existing exported file

**Tip:** It is recommended to save the WTP app containing the Export Grid Data settings as a template (either as the default template or a customized template) in order to retain the export settings when the app is re-launched. If the app is not saved as a template, the Export Grid Data settings will not be saved.

# Icons in WTP

The following are a list of icons that appear throughout the WTP applet suite. Click on the icon's name to see it described in context with a specific applet.

The links to the icon's descriptions are by no means exhaustive as many icons are repeated throughout WTP (the **Configure** icon, for example, appears in almost every applet).

| ICON             | Name                                                                            | Found In                                   |
|------------------|---------------------------------------------------------------------------------|--------------------------------------------|
| • <mark>-</mark> | Adjust position                                                                 | Position Grid                              |
| æ                | Advanced mode                                                                   | All                                        |
|                  | <u>Alert Column</u>                                                             | All Grids/Managed Order Console            |
| ×,               | Auto close on buy and sell                                                      | Order Ticket/Crossing Ticket/Stage Ticket  |
|                  | Basket Detail                                                                   | Basket Trader                              |
| 8                | Build Option                                                                    | Option Quote Cube                          |
| <mark>0</mark>   | Cancel All Orders                                                               | Order Tickets/Grids                        |
| $\otimes$        | Cancel Selected Order                                                           | All Grids                                  |
| <u>@</u>         | <u>Configure</u> (opens<br>configuration window for a<br>WTP app)               | All Apps/WTP Toolbar                       |
|                  | Connection                                                                      | WTP Toolbar                                |
| ľ                | Copy (standard Windows<br>feature used in<br>conjunction with Cut and<br>Paste) | All                                        |
| С                | Credit                                                                          | Spread Tickets (displays with Debit icon)  |
| D                | <u>Debit</u>                                                                    | Spread Tickets (displays with Credit icon) |
| 敎                | Delete Selected Managed<br>Orders                                               | Managed Order Console, managed orders      |
|                  | Equity Mode (toggle to Option mode)                                             | Option Quote Cube                          |

| <u>(</u> )        | Equity Mode (toggle to       | Option Time and Sales                         |  |  |
|-------------------|------------------------------|-----------------------------------------------|--|--|
| •                 | Option mode)                 |                                               |  |  |
| 7                 | Filter Options               | Options Time and Sales/Equity Time and        |  |  |
| -                 |                              | Sales/Equity Imbalance Viewer/Option Sector   |  |  |
| (                 | Filter Carend Deals on Duilt | Caread Builder/Caread Baak                    |  |  |
| ×                 | Filter Spread Book on Built  | Spread Builder/Spread Book                    |  |  |
|                   | <u>Spread</u>                |                                               |  |  |
|                   | Force Live Orders to the     | Order Grid                                    |  |  |
|                   | <u>Bottom</u>                |                                               |  |  |
| 弊                 | Import Managed Order         | Managed Order Console                         |  |  |
| 3                 | Launch Chat Manager          | Instant Messenger                             |  |  |
|                   | Launch Order Grid            | Position Grid/Wave Grid/Managed Order Console |  |  |
| ₫                 | Launch Wave Position Grid    | Wave Grid/Managed Order Console               |  |  |
| 0                 | Link to WTP Help Pages       | All                                           |  |  |
| Д                 | Lock Icon/Read Only          | Lock Icon = All tickets                       |  |  |
|                   | Mode/Pin Dialog Open         | Read Only Mode = All Basket Trader            |  |  |
|                   |                              | Pin Dialog Open = Option Ouote Cube when      |  |  |
|                   |                              | selecting the Filters Icon                    |  |  |
| 1                 | New Basket                   | All Basket Trader apps                        |  |  |
| <u>in</u>         | New Favorites Folder         | Instant Messenger                             |  |  |
| *                 | New Managed Order            | Managed Order Console                         |  |  |
| $\langle \rangle$ | New Order (opens Order       | Order Grid                                    |  |  |
|                   | Ticket)                      |                                               |  |  |
| ß                 | <u>Open Basket</u>           | All Basket Trader apps                        |  |  |
| <b>\$</b>         | Open Story                   | News Browser                                  |  |  |
| ß                 | Open Symbol List             | News Browser                                  |  |  |
| 3                 | Option Mode (toggle to       | Equity Time and Sales                         |  |  |
|                   | Option Time and Sales)       |                                               |  |  |
| <b>m</b>          | Options Column Display       | Order Grid/Quote Grid/Basket Trader/Crossing  |  |  |
|                   |                              | Basket/Stage Basket                           |  |  |

| <b>F</b>   | Paste (standard Windows    | All Basket Trader apps/Quote Grid                                            |
|------------|----------------------------|------------------------------------------------------------------------------|
|            | feature used in            |                                                                              |
|            | conjunction with Copy and  |                                                                              |
|            | Cut)                       |                                                                              |
| 4          | <u>Print</u>               | Managed Order Console/Instant Messenger/News                                 |
|            |                            | Browser/WTP Browser                                                          |
| $\sim$     | <u>Report Trade Ticket</u> | Order Grid                                                                   |
| 49         | <u>Save Basket</u>         | All Basket Trader apps                                                       |
| 4          | Save Symbol List           | Quote Grid                                                                   |
| R.         | Select Grid Mode           | Equity Quote Cube                                                            |
|            | Select View                | Basket Trader                                                                |
|            | Show Basket Detail         | All Basket Trader apps                                                       |
|            | Show Exchange Order        | Order Ticket/Spread Ticket/Crossing Ticket                                   |
| _          | <u>Quotes</u>              |                                                                              |
|            | Show/Hide Volatility Chart | Option Quote Cube/Equity Time and Sales/Spread                               |
|            | <u>Viewer</u>              | Trader/Vol Trader                                                            |
| ٩          | Show/Hide Ticker           | Option Quote Cube/Equity Quote Cube                                          |
|            | Show Montage Grid          | Spread Ticket/Spread Builder/Flex Ticket                                     |
| Ŷ          | Show Order Detail          | Order Grid/Allocator                                                         |
|            | Show Order Summary         | Order Grid/Allocator                                                         |
| P          | Show Security Detail       | Equity Quote Cube/Option Quote Cube/Flex Ticket                              |
| ð          | Show Spread Book           | Spread Ticket/Spread Builder                                                 |
| ۰.         | Start Selected Managed     | Managed Order Console                                                        |
|            | <u>Orders</u>              |                                                                              |
| <b>\$</b>  | Stop All Managed Orders    | Managed Order Console                                                        |
| <b>*</b>   | Stop Selected Managed      | Managed Order Console                                                        |
| . <b>W</b> | <u>Orders</u>              |                                                                              |
|            | Switch to Crossing Ticket  | Order Ticket/Spread Ticket/Staged Ticket/Flex                                |
| ×          |                            | Ticket/Spread Builder                                                        |
|            | Switch to Equity Mode      | Options Mode in: Order Ticket /Crossing Order<br>Ticket /Staged Order Ticket |

| $\diamond$     | Switch to Options Mode       | Equity Mode in: Order Ticket /Crossing Order<br>Ticket /Staged Order Ticket |
|----------------|------------------------------|-----------------------------------------------------------------------------|
| $\diamondsuit$ | Switch to Outright Ticket    | Crossing Order Ticket/Staged Ticket                                         |
|                | Switch to Staged             | Order Ticket/Spread Ticket/Crossing Ticket/Order                            |
| - Vr           | Ticket/New Staged Order      | Grid/Spread Builder                                                         |
|                | <u>Snap to Size</u> (toggle) | WTP Browser                                                                 |
| <b>∼</b> ≻     | Toggle Symbol Tracking       | All WTP apps except News Browser/Instant                                    |
| <b>1</b> 2     |                              | Messenger                                                                   |
|                | WTP Update Available         | WTP Toolbar                                                                 |
| <b>-</b>       | Workspace Management         | WTP Toolbar                                                                 |

# **Keyboard Shortcuts**

| Applet                                                                                 | Command                                                                                                    | Keyboard Shortcut                                                                                                    |
|----------------------------------------------------------------------------------------|----------------------------------------------------------------------------------------------------|----------------------------------------------------------------------------------------------------|
| ALL APPLETS                                                                            | Launch Help File<br>Define WTP Icon<br>Close Applet<br>Launch Order Ticket (except<br>Managed Order Console)                                                                                                    | F1<br>Hover over icon and press<br>F1<br>Ctrl + q<br>Ctrl + n                                                                                                    |
| ALL GRIDS                                                                              | New order (launches Order<br>Ticket)<br>Copy<br>Copy selected cell<br>Quick Export<br>Select all<br>Extend selection range<br>Up/Down<br>Select range<br>Multi-select (select/deselect)<br>rows<br>Zoom in/out<br>Scroll view without moving<br>current cell<br>Move to next UI control<br>Select column | Ctrl + n<br>Ctrl + c<br>Ctrl + Shift + c<br>Ctrl + Shift + e<br>Ctrl + a<br>Shift + up/down<br>Shift + mouse click<br>Ctrl + mouse click<br>Ctrl + mouse scroll<br>up/down<br>Ctrl + up/down/left/right<br>arrow<br>Tab key<br>Ctrl + select column |
| EDITABLE GRIDS<br>(Basket Traders,<br>Spread<br>Builder/Ticket Grid,<br>Spread Viewer) | Paste<br>Add row<br>Delete row                                                                                                    | Ctrl + v<br>Insert<br>Delete                                                                                                    |
| Managed Order<br>Console                                                               | Launch Hedge Agent<br>Launch Spread Agent<br>Launch Spread Trader<br>Launch Time Slicer                                                                                                    | Ctrl + Shift + h<br>Ctrl +Shift + s<br>Ctrl + Shift + d<br>Ctrl + Shift +t                                                                                                    |

|                                 | Launch Vol Trader                           | Ctrl + Shift + o      |
|---------------------------------|---------------------------------------------|-----------------------|
|                                 | Choose type and firm                        | Ctrl + n              |
|                                 | Import Managed Order                        | Ctrl + i              |
|                                 | Open Selected Managed<br>Order              | Enter                 |
|                                 | Delete Selected Managed<br>Order            | Delete                |
| Equity Quote Cube               | Launch Crossing Ticket                      | Ctrl + Shift + x      |
| Instant Messenger               | Search feature                              | Ctrl + f              |
| News Browser                    | Open news story                             | Enter                 |
|                                 | Make quick trade                            | Ctrl + b              |
| <b>Option Quote Cube</b>        | View multiple months                        | Ctrl + click on each  |
|                                 | Launch crossing ticket                      | Ctrl + Shift + x      |
|                                 | Cancel selected orders                      | Ctrl + x              |
| Order Grid                      | Open Order Detail dialog for selected order | Enter                 |
| Position Grid                   | Open Order Grid for selected position       | Enter                 |
| Wave Grid                       | Open Order Grid for selected position       | Enter                 |
| WTP Browser                     | Open a web page                             | Ctrl + o              |
| Function: Price/Qty<br>Spinners | Spin by 5x the default setting              | Shift + up/down arrow |

# **Option Exchange Codes**

| Code | Exchange        |
|------|-----------------|
| А    | NYSE AMEX       |
| В    | BOX             |
| С    | CBOE C2         |
| Н    | GEMINI          |
| М    | MIAX            |
| Р    | NYSE ARCA       |
| Q    | NASDAQ          |
| Т    | NASDAQ OMX BX   |
| W    | СВОЕ            |
| Х    | NASDAQ OMX PHLX |
| Y    | ISE             |
| Z    | BATS            |

# Printing

The following WTP applets can have their screen image sent to a printer:

- Order Grid
- Position Grid
- Wave Grid
- Managed Order Console
- Allocator
- Quote Grid
- Equity Time and Sales
- Option Time and Sales
- Option Sector Viewer
- News Browser
- Instant Messenger
- Quote Explorer

# Print, Print Preview, Print Setup

The print functions operate in the same manner as other Windows-based applications.

**Print**—A print window opens and all print-related options display

**Print Preview**—A screen displays what the printed output will look like. Additional options are available (Zoom, one page/two page display)

**Print Setup**—Brings up the same print window as Print without actually issuing the print command

# **Tabs in Grids**

Each tab in a grid can be renamed, removed, or repositioned. Additionally, a tab's identifying label (font/style/size) can be changed. New tabs can also be created.

| sition         | Grid                    |                                                                                     |                                                                                          |                                                                                                    |                                                                                 |                                                                                                    |                                                                                                    |
|----------------|-------------------------|-------------------------------------------------------------------------------------|------------------------------------------------------------------------------------------|----------------------------------------------------------------------------------------------------|---------------------------------------------------------------------------------|----------------------------------------------------------------------------------------------------|----------------------------------------------------------------------------------------------------|
| <u>A</u> ction | Config 🛛 🛅 🛛 🟠          | 🔩   🐟 🛛 🖉 🛃                                                                         | <b>A O</b>                                                                               |                                                                                                    |                                                                                 |                                                                                                    |                                                                                                    |
| xecute         | d Positions             |                                                                                     | -                                                                                        |                                                                                                    |                                                                                 |                                                                                                    |                                                                                                    |
|                | Portfolio               | Symbol                                                                              | Position<br>Exec                                                                         | Buy Qty<br>Exec                                                                                             | Buy <b>Av</b> g Px<br>Exec                                                      | Sell Qty<br>Exec                                                                                           | Sell Avg Px<br>Exec                                                                                                    |
| TEST           | Г                       | AA                                                                                  | 100                                                                                      | 100                                                                                                    | 12.550000                                                                       | 0                                                                                                    | 0.000000                                                                                                    |
|                |                         |                                                                                     |                                                                                          |                                                                                                    |                                                                                 |                                                                                                    |                                                                                                    |
|                |                         |                                                                                     |                                                                                          |                                                                                                    |                                                                                 |                                                                                                    |                                                                                                    |
|                |                         |                                                                                     |                                                                                          |                                                                                                    |                                                                                 |                                                                                                    |                                                                                                    |
| -              |                         |                                                                                     |                                                                                          |                                                                                                    |                                                                                 |                                                                                                    |                                                                                                    |
| olio           | Account Options         | Stock                                                                               | _Tabs                                                                                    |                                                                                                    |                                                                                 |                                                                                                    |                                                                                                    |
|                | Action<br>Xecute<br>TES | sition Grid Action Config C  Action Config C  Portfolio  TEST  Olio Account Options | sition Grid Action Config  Portfolio Portfolio Symbol TEST AA Olio Account Options Stock | sition Grid Action Config  Portfolio Portfolio Symbol Position Exec TEST AA 100 Account Options Stock  Tabs | sition Grid<br>Action Config The Res 48 (2) (2) (2) (2) (2) (2) (2) (2) (2) (2) | sition Grid<br>Action Config  Portfolio<br>Portfolio<br>TEST<br>AA<br>A<br>A<br>A<br>A<br>A<br>A<br>A<br>A | sition Grid<br>Action Config  Action Config Action Config Ac |

#### Create a New Tab

- 1. Right-click on a tab to be created.
- 2. Select Create New Tab.
- 3. Enter a new tab name in the window and click OK.

### Close Tab

- 1. Right-click on a tab to close.
- 2. Select Close Tab.

#### **Close All But This**

- 1. Right-click on a tab to remain open while all others will close.
- 2. Select Close All But This.

Open In a New Window

- 1. Right-click on a tab that will be opened in its own window.
- 2. Select Open In a New Window.

A new window will open and the tab will be deleted from its original grouping.

#### Rename Tab

- 1. Right-click on a tab to be renamed.
- 2. Select Rename Tab.
- 3. Enter a new tab name in the window and click OK.

# Change Font/Style/Size of Tabs

- 1. Right-click anywhere in the tab area.
- 2. Select Configuration.
- 3. Select the variables for the new style in the Tab Style window and click OK.

# **Position Tabs**

The tabs can be placed in the top/bottom/left/right areas of the Position Grid. The default position is the bottom of the grid.

To Change the Tab Position:

- 1. Right-click near the row of tabs and select Configuration. A configuration window appears.
- 2. Select the Format tab.

| ab Style                                            |    |        |
|-----------------------------------------------------|----|--------|
| Font Format                                         |    |        |
| Alignment<br>C Left<br>C Top<br>C Right<br>C Bottom |    |        |
|                                                     | ок | Cancel |

3. Choose the desired alignment of the tabs, or select Hide Tabs.

Note: Hiding tabs will cause all grids and templates associated with the inactive tabs to be permanently removed from the window.

4. Click OK.

# Drag Tab to Create a New Window at the Drop Point

| 🚽 Opt        | ion Q          | ļuote        | e Cub | e - IB     | м       |         |          |         |              |         |        |      |             |      |
|--------------|----------------|--------------|-------|------------|---------|---------|----------|---------|--------------|---------|--------|------|-------------|------|
| <u>F</u> ile | <u>A</u> ction | n <u>⊂</u> o | nfig  | <b>(B)</b> |         | 0       |          |         |              |         |        |      |             |      |
| AA 3         | IB             | м 🖾          | GOC   | G ×        | K ×     | CSCO    | ×        |         |              |         |        |      |             |      |
| IBM          |                | \-           |       | & IN       | TL BUS  |         | HINE     |         |              |         |        |      |             |      |
| Oct 2        | 012            | Nov          | 2012  | Jan        | 2013    | Apr 2   | .013     | Jan 201 | l4 Ja        | an 2015 |        |      |             |      |
|              |                |              |       |            | Ca      | 11      |          |         |              |         | 5 💌    |      |             |      |
| OInt         | Last           | Vok          | Roc   | Delt       | BIVol   | 8Siz    | Bid      | Ask     | <b>A</b> Siz | AIVol   | Strike | BIVo | <b>BSiz</b> | Bid  |
|              |                | IB           | MOct  | 2012       | (22 day | s): Del | ivers 10 | )0 IBM  |              |         | 5      |      |             | IB№  |
| 4,038        | 12.70          | 7            | IBM   | 87.4       | 20.13   | 272     | 12.4     | 12.7    | 104          | 22.47   | 195.00 | 21.4 | 1,64        | 0.74 |
| 5,421        | 8.55           | 96           | IBM   | 76.5       | 19.87   | 9       | 8.35     | 8.50    | 104          | 20.81   | 200.00 | 20.2 | 11          | 1.56 |
|              |                |              |       | ì          |         |         |          |         |              |         |        |      |             |      |
|              |                |              |       |            |         |         |          |         |              |         |        |      |             |      |
|              |                |              |       | \ 🗐 (      | Intion  | Quote   | - Cube   | - TRM   |              |         |        |      |             |      |

| 🗾 Opt | ion Q          | uote | Cube  | ≥ - IBľ    | м       |          |          |         |      |         |        |      |             |      |
|-------|----------------|------|-------|------------|---------|----------|----------|---------|------|---------|--------|------|-------------|------|
| Eile  | <u>A</u> ction | ⊆o   | nfig  | <b>(B)</b> |         | 0        |          |         |      |         |        |      |             |      |
| IBM   |                |      |       |            |         |          |          |         |      |         |        |      |             |      |
| IBM   |                | •    | 2     |            | TL BU   | S MA     | HINE     |         |      |         |        |      |             |      |
| Oct 2 | 012            | Nov  | 2012  | Jan        | 2013    | Apr 2    | 013      | Jan 201 | l4 J | an 2015 |        |      |             |      |
|       |                |      |       |            | Ca      | hl       |          |         |      |         | 5 💌    |      |             |      |
| OInt  | Last           | Volu | Roo   | Delt       | BIVol   | 85iz     | Bid      | Ask     | ASiz | AIVol   | Strike | BIV0 | <b>BSiz</b> | Bid  |
|       |                | IB   | M Oct | 2012 (     | (22 day | /s): Del | ivers 10 | DO IBM  |      |         | 5      |      |             | IBM  |
| 4,038 | 12.35          | 23   | IBM   | 86.2       | 20.95   | 52       | 12.0     | 12.2    | 96   | 22.28   | 195.00 | 21.5 | 772         | 0.82 |
| 5,421 | 8.03           | 127  | IBM   | 74.6       | 19.69   | 696      | 7.90     | 8.10    | 253  | 20.90   | 200.00 | 20.2 | 3           | 1.70 |
|       |                |      |       |            |         |          |          |         |      |         |        |      |             |      |

Select a tab and drag it to a preferred desktop location. A new window will display at the drop point.

Tabs in the **Equity Quote Cube** and **Option Quote Cube** can be dragged from their location onto another area of the desktop, creating a new window at the drop point.

When a tab is dragged to a new location, it will be removed from the remaining tabs of the source applet.

Alphabetize Tabs in Equity and Option Quote Cubes

| 🗾 Equ | uity Quote Cu                | ibe - XOM |              |               |        |             |     |       |              |                |
|-------|------------------------------|-----------|--------------|---------------|--------|-------------|-----|-------|--------------|----------------|
| Eile  | <u>A</u> ction <u>C</u> onfi | g  🔅   I  | <b>a</b>   📀 |               |        |             |     |       |              |                |
| XON   | 1 🛛 JPM ×                    | csco ×    | AAPL * BAC * | INTC * SIRI * | GOOG × | AA × RIMM × | V × | GS ×  | IBM × ORCL × | POT * S *      |
| XOM   | 1 🚽                          | EXXON     | MOBIL        |               |        |             |     |       | 2            | <b>2 8 6 3</b> |
|       | #Bids                        | MM        | Size         | Bid           | v 🖻    | Ask         | *   | Size  | MM           | #Asks          |
|       | 1                            | CIN       | 100          | 86.40         |        | 86.41       |     | 1,900 | NYS          | 1              |
|       | 1                            | PSE       | 1,000        | 86.39         |        | 86.41       |     | 1,700 | PSE          | 1              |
|       | 1                            | NYS       | 200          | 86.39         |        | 86.41       |     | 200   | THM          | 1              |
|       | 1                            | THM       | 300          | 86.38         |        | 86.41       |     | 200   | CIN          | 1              |
|       | 1                            | XPH       | 1,000        | 86.22         |        | 86.49       |     | 1,800 | CBSX         | 1              |
|       | 1                            | CBSX      | 100          | 86.00         | -      | 86.55       |     | 1 000 | XPH          | 1              |
|       |                              |           |              |               |        |             |     |       |              | 9:23:30 AM     |

Tabs listed in random order

| Tab Style                             | × |
|---------------------------------------|---|
| Font Format                           |   |
| Alignment<br>C Left<br>Top<br>C Right |   |
| C Bottom                              |   |
| ✓ Keep Tabs Sorted                    |   |
|                                       |   |
|                                       |   |
| OK Cancel                             |   |

New option "Keep Tabs Sorted" sorts tabs alphabetically

| 🗾 Equi      | ity Quote Cub                 | e - AA   |                     |             |        |              |               |            |                 |
|-------------|-------------------------------|----------|---------------------|-------------|--------|--------------|---------------|------------|-----------------|
| <u>File</u> | <u>A</u> ction <u>C</u> onfig | <b>@</b> | <b>a</b>   <b>c</b> |             |        |              |               |            |                 |
| AA          | 🛛 AAPL ×                      | BAC ×    | CSCO × GOOG ×       | GS × IBM ×  | INTC × | JPM × ORCL × | POT * RIMM *  | S * SIRI * | V × XOM ×       |
| AA          | - 📩                           | ALCOA    | INC                 |             |        |              |               | P          | <u>2 8 8 0 </u> |
| #           | Bids                          | MM       | Size                | Bid         | T T    | Ask          | <b>▲</b> Size | MM         | #Asks           |
|             | 1                             | XPH      | 27,900              | 8.27        |        | 8.28         | 15,400        | XPH        | 1               |
|             | 1                             | PSE      | 25,400              | 8.27        |        | 8.28         | 14,700        | NYS        | 1               |
|             | 1                             | NYS      | 19,800              | 8.27        |        | 8.28         | 11,500        | PSE        | 1               |
|             | 1                             | THM      | 13,300              | 8.27        |        | 8.28         | 9,700         | THM        | 1               |
|             | 1                             | CIN      | 4,700               | 8.27        |        | 8.28         | 1,500         | CIN        | 1               |
|             | 1                             | CBSX     | 200                 | <u>9 77</u> | -      | 8.28         | 200           | CBSX       | 1               |
|             |                               |          |                     |             |        |              |               |            | 9:28:13 AM      |

Tabs sorted alphabetically

A feature in Equity Quote Cube and Option Quote Cube allows for the display of tabs in alphabetical order.

To place tabs in alphabetical order:

1. Right-click on any tab and select **Configuration**.

# Alternate Method:

From the **Config** menu select **Configure Tabs**.

- 2. In the Configure Tabs window, select the **Format** tab.
- 3. Check Keep Tabs Sorted.

Every new tab that is added will be placed in the correct alphabetical order.

Note: Tabs cannot be manually repositioned as long as Keep Tabs Sorted is in effect. To manually reposition tabs, uncheck Keep Tabs Sorted.

#### Automatic Tab Adding

# Automatic Tab Adding Enabled Automatic Tab Adding Disabled

| 🗐 Equity Quote Cube - M                                                                                                    | 🖃 Equity Quote Cube - M                                                                                                    |                   |
|----------------------------------------------------------------------------------------------------|----------------------------------------------------------------------------------------------------|-------------------|
| Eile Action Config 🔯 🗐 😨                                                                                                    | Eile Action Config 🔅 🗾 🕝                                                                                                    |                   |
| M                                                                                                    | M                                                                                                    |                   |
| M 🛃 📩 Macys Inc 🛛 🔎 😥                                                                                                    | M 🛃 📩 Macys Inc                                                                                                    | ₽ ■ ● ◆ ●         |
|                                                                                                    |                                                                                                    |                   |
|                                                                                                    |                                                                                                    |                   |
| 🗐 Equity Quote Cube - MS                                                                                                    | Equity Quote Cube - MS                                                                                                    | - D ×             |
| Eile Action Config                                                                                                    | Equity Quote Cube - MS                                                                                                    |                   |
| Equity Quote Cube - MS       Eile     Action     Config     Image: Config       M     MS     MS                                                                                                    | Equity Quote Cube - MS       Eile     Action     Config     Image: Config       MS                                                                                                    |                   |
| Equity Quote Cube - MS         Eile Action Config       Image: Config         M       MS         MS       Image: Config         MS       Image: Config         MS       Image: Config         Image: Config       Image: Config         Image: Config       Image: Config         Image: | Equity Quote Cube - MS         File       Action       Config       Image: Config       Image: Co | ×D_<br>×D_<br>×D_ |

| 📄 Equity Quote Cube - MSF                                                                                                    | Equity Quote Cube - MSF                                                                                                    |                                              |
|----------------------------------------------------------------------------------------------------|----------------------------------------------------------------------------------------------------|----------------------------------------------|
| File Action Config 🔯 🗐 😨                                                                                                    | Eile Action Config 🔅 🗐 📀                                                                                                    |                                              |
| M MS MSF                                                                                                    | MSF                                                                                                    |                                              |
| MSF 🔄 📩 Morgan Stanley Eme 🛛 🔎 😥                                                                                                    | MSF 🔄 📩 Morgan Stanley Eme                                                                                                    |                                              |
|                                                                                                    |                                                                                                    |                                              |
|                                                                                                    |                                                                                                    |                                              |
|                                                                                                    |                                                                                                    |                                              |
| Equity Quote Cube - MSFT                                                                                                    | 🗐 Equity Quote Cube - MSFT                                                                                                    | <u>-                                    </u> |
| Equity Quote Cube - MSFT                                                                                                    | Eile Action Config                                                                                                    |                                              |
| Equity Quote Cube - MSFT         Eile       Action       Config       Image: Config       Image: | Equity Quote Cube - MSFT       Eile     Action     Config     Image: Config       MSFT                                                                                                    |                                              |
| Equity Quote Cube - MSFT         Eile Action Config       Image: Config         M * MS * MSF * MSFT         MSFT       Image: Config         MSFT       Image: Config                                                                                                    | Equity Quote Cube - MSFT         Eile       Action       Config       Image: Config       Image: Config <thimage: c<="" th=""><th></th></thimage:> |                                              |

Automatic Tab Adding is a optional feature found in the **Equity Quote Cube** and **Option <u>Quote Cube</u>**.

Automatic Tab adding will create a tab without any additional user interaction. Disabling Automatic Tab Adding will require pressing the **Enter** key after a symbol is entered to add a tab.

With Automatic Tab Adding enabled (column 1 above):

• When a symbol is entered in the symbol field, a new tab is created soon after the final character is entered.

For example, if the symbol **MSFT** is entered slowly, the Quote Cubes would respond by creating **four new tabs** as follows:

**M** opens a new tab with the symbol **M**.

**S** opens a new tab with the symbol **MS**.

**F** opens a new tab with the symbol **MSF**.

**T** opens a new tab with the symbol **MSFT**.

With Automatic Tab Adding disabled (column 2 above):

• The Quote Cubes will display the symbol name as each letter is entered.

A single tab will be created and updated as additional letters are entered but additional tabs will **not** be created.

To create additional tabs, press **Enter** after each symbol is entered.

In the System Default Template for the Equity/Option Quote Cubes, Automatic Tab Adding is disabled. If it's preferred to always allow Automatic Tab Adding, either Quote Cube can be saved as a <u>template</u>.

### Hide Tabs

If neither of the Automatic Tab Adding options is desired, tabs can be <u>hidden</u>.
## **Templates**

The grid data in many WTP applets can be saved as a template and retrieved at a later time. Generally, saved templates are used for those applets in which a number of unique configurations have been defined and wished to be saved for future retrieval. A **default template** can also be defined.

The suffix for a saved template is dependent upon the applet. For example, a saved template has a **.aot** suffix for the **Allocator** while **Quote Grid's** template has a **.qgt** extension.

To access the template commands:

- Right-click on the applet's grid and select File Commands
- Click on the applet name in the WTP toolbar and select File

**Open Template**—Opens a dialog box in which a previously saved template can be selected. (**Note:** It may be necessary to maneuver through a directory's hierarchy in order to find the template.)

**Save Template As**—Opens a dialog box in which a template is given a name and is placed in a chosen directory.

**Save as Default Template**—The template is saved as a default. A default template is not named.

**Revert to System Default Template**—The default template (above) is overwritten by the system default template. If selected a query window will display:

#### "Reverting to the system default template for (*applet name*) will replace your existing default template with the system default template for the current window. Continue?"

Select **Yes** to write over the existing default template with the system default template, **No** to prevent the system default template from overriding the default template, **Cancel** to exit without overriding the default template.

## **Toggle Symbol Tracking**

Many applets in WTP have a feature called **Toggle Symbol Tracking**. The idea behind Toggle Symbol Tracking is that a symbol can be "tracked" while working on other WTP applets without having to manually select the same symbol each time an applet

If enabled, Toggle Symbol Tracking automatically populates the symbol field with the symbol from another applet.

#### Enable/disable Toggle Symbol Tracking

Press the Toggle Symbol Tracking icon  $\frac{1}{20}$  in whatever WTP applet is being worked on. The symbol in that applet will change to match the symbol selected in other WTP applets.

To disable Toggle Symbol Tracking, press the icon again.

#### For example:

1. In the Option Quote Cube, a default symbol (CSCO) is displayed. Toggle Symbol Tracking is then enabled.

#### **Toggle Symbol Tracking enabled**

| 🛃 Option Qu         | iote Cube - CSCO  |
|---------------------|-------------------|
| <u>File A</u> ction | Config 🛞 🗊 📀      |
| CSCO                | Ļ                 |
| CSCO                | 🖃 🛃 CISCO SYSTEMS |
| Bid                 | 18.620<br>41.700  |
| Low                 | NAS<br>18 630     |
| Low                 | 16.620            |

2. The Order Ticket is opened. The stock symbol IBM is selected in the Order Ticket.

| 🔷 Order Ticket - BUY 100 I | IBM @ 161.74 on NYSE-TES1 | f in WEX/TEST |            |               |   |          |
|----------------------------|---------------------------|---------------|------------|---------------|---|----------|
| INTL BUS MACHINE Vol: 1    | 1,329,179 PCIs: 161.88    | NetChg: 📃     | ۵ 🕅        | 🧇   🔷         | 0 | - 🔣 📀    |
| Sym IBM 💌 📩                | Qty 100 🛨 🤷               | TIF DAY       | -          | Rte NYSE-TEST |   | - 8      |
| Type Limit 💌 🙆             | Px 161.74                 | ☐ AON         | F          | Port WEX/TEST |   | - 0      |
| Bid: 161.69<br>200 NYS     | Ask: 161.71<br>200 THM    | Pos           | 0          | Bot           | 0 | 0.000000 |
| Last: 161.70               | MKT                       | P84L          | 0.00       | sid           | 0 | 0.000000 |
| BUY SSH 🔺                  |                           | BUY 10        | D IBM @ 16 | 1.74          |   |          |

3. The symbol window in Option Quote Cube reflects the Order Ticket's symbol (IBM).

| 🗾 Option Quote Cube - IBM  |                      |  |  |  |  |  |  |
|----------------------------|----------------------|--|--|--|--|--|--|
| <u>File</u> <u>A</u> ction | Config 🔅 🗐 🕝         |  |  |  |  |  |  |
| csco × II                  | BM 🗳                 |  |  |  |  |  |  |
| IBM                        | 💌 🔂 INTL BUS MACHINE |  |  |  |  |  |  |
| Bid                        | 161.47               |  |  |  |  |  |  |
|                            | 100<br>NYS           |  |  |  |  |  |  |
| Low                        | 161.35               |  |  |  |  |  |  |

If an applet is in tabbed mode, the toggle symbol tracking will create a new tab (as above), and will not delete previously created tabs. If an applet is not in tabbed mode, the tracked symbol will replace the applet's current symbol.

## **User Permissions Viewer**

| User Permissions Viewer                                                 |                  |                                                                                                |                                                                                                    | ×                                                                                                    |
|-------------------------------------------------------------------------|------------------|------------------------------------------------------------------------------------------------|----------------------------------------------------------------------------------------------------|----------------------------------------------------------------------------------------------------|
| Current Server:                                                         | Firms            | Accounts                                                                                       | Portfolios                                                                                                    |                                                                                                    |
| test1.tradewex.com<br>Current Firm:<br>WOLVERINE<br>Current User:<br>JS | WEX<br>WOLVERINE | TEST<br>TEST2<br>TEST3                                                                         | TEST<br>TEST_ALLOCATIONS<br>TEST-CITIALGO<br>TEST-OPTIONS<br>TEST-STOCK<br>TEST-TRADEWEB                                 | Portfolio Security Types Equity Call Equity Put ETF Call ETF Put Future Index                                    |
| Trading Limits:                                                         |                  |                                                                                                |                                                                                                    | Index Call 💌                                                                                                    |
| Max Shares per Order                                                    |                  | Unlimited                                                                                      | Unlimited                                                                                                    |                                                                                                    |
| Max Value per Order                                                     |                  | Unlimited                                                                                      | Unlimited                                                                                                    |                                                                                                    |
| Max Shares per Position                                                 |                  | Unlimited                                                                                      | Unlimited                                                                                                    |                                                                                                    |
| Max Value per Position                                                  |                  | Unlimited                                                                                      | Unlimited                                                                                                    |                                                                                                    |
| Max Total Shares Traded                                                 |                  | Unlimited                                                                                      | Unlimited                                                                                                    |                                                                                                    |
| Max Total Value Traded                                                  |                  | Unlimited                                                                                      | Unlimited                                                                                                    |                                                                                                    |
| Trading Permissions:                                                    | View Only        | View Only                                                                                      | Adjust Position<br>Allocate<br>Cancel<br>Cancel All<br>Change<br>Manual Bust<br>Manual Execution<br>Manual Kill          |                                                                                                    |
| Route Permissions:                                                      |                  | C20X-OPT-TEST<br>CBOE-TEST<br>SMART-OPT-TEST<br>TEST1<br>TEST5<br>TEST6<br>TESTVFX<br>UBS-TEST | AMEXALGO-OPT-C<br>AMEX-OPT-C<br>BOXALGO-OPT-C<br>BOX-OPT-C<br>C20X-OPT-TEST<br>CBOEALGO-OPT-C<br>CBOE-OPT-C<br>CBOE-TEST | Route Security Types<br>Cash Bond<br>Equity Call<br>Equity Put<br>ETF Call<br>ETF Put<br>Index Call<br>Index Put |

The **User Permission Viewer** is a read-only window that displays useful information about the logged-in user's permissions with regard to firms, accounts, portfolios, along with trading and route permissions.

In those cases where a user's permission is granted to more than one firm, account, and/or portfolio, selecting an item in the viewer reveals other related permissions. For example, if a user has permissions over a few accounts in a firm, selecting each account will, in turn, reveal the portfolio or portfolio security types.

The **User Permissions Viewer** is launched from the **Session** column of the WTP toolbar. Select **View User Permissions**.

# **WTP Applet Definitions**

| Applet Name                              | Function                                                                                                    |
|------------------------------------------|----------------------------------------------------------------------------------------------------|
| Allocator                                | Redistribute positions across various accounts                                                                                                    |
| <u>Basket Trader</u>                     | Send batches of equity, option, and/or future products together in a single "basket" order                                                                          |
| Crossing Ticket                          | Send matching customer and broker orders together straight to the exchange                                                                                          |
| <u>Equity Imbalance</u><br><u>Viewer</u> | View the securities that are imbalanced at the market open or market close for the current trading day                                                              |
| Equity Quote Cube                        | View Level 1 and Level 2 data and time-of-sales data for equities, futures, and send equity orders                                                                  |
| Equity Time and Sales                    | View tick-by-tick details for securities over a defined time period                                                                                                 |
| Instant Messenger                        | Communicate with other WTP users privately or in a group                                                                                                    |
| Managed Order Console                    | Create, manage, and view Managed Orders (specialized trading applets)                                                                                               |
| News Browser                             | View real-time and historical news headlines from various news providers sources                                                                                    |
| Option Quote Cube                        | View detailed option data for every strike and every expiration of a given option product, and send option orders                                                   |
| Option Time and Sales                    | View tick-by-tick details for all options products for a given security over a defined time period                                                                  |
| Option Sector Viewer                     | View sector-specific data on options, including open interest and sentiment                                                                                         |
| <u>Order Grid</u>                        | Manage live orders and view details on all open, executed and canceled orders                                                                                       |
| <u>Order Ticket</u>                      | Send equity and option orders, send Staged orders, report trades, adjust positions                                                                                  |
| Position Grid                            | View accumulated positions by portfolio, account, or firm                                                                                                    |
| <u>Quote Grid</u>                        | View real-time streaming quotes for equities, options, and futures                                                                                                  |
| Spread Agent                             | Trade single and reverse spreads simultaneously.                                                                                                    |
| Spread Book                              | View open Spread Orders from various exchanges (read only).                                                                                                    |
| Spread Builder                           | Create, send, and view multi-leg Spread Orders                                                                                                    |
| <u>Spread Trader</u>                     | Trade two products with the anticipation that an increase in one product will effect an increase in the other (or a decrease in one effect a decrease in the other) |
| Spread Viewer                            | Create and view multi-leg Spread Orders                                                                                                    |
| Symbol Browser                           | Search for securities by name or symbol                                                                                                    |
| Tick Chart Viewer                        | View charting data for stocks                                                                                                    |

| Time Slicer             | Evenly distribute trades for a product over a defined time period              |
|-------------------------|--------------------------------------------------------------------------------|
| Volatility Chart Viewer | Display security volatility with a number of display options                   |
| <u>Vol Trader</u>       | Trade an option product with its underlying product based on market volatility |
| <u>Wave Grid</u>        | View and manage waves (grouped orders such as Managed Orders and Baskets)      |
| WTP Browser             | View market data, stock charts, news, and other pages on the web               |

## **Advanced Concepts**

## Connections

**Connections** can be created between two or more WTP applets. When a connection is made, the applet being connected to responds by displaying the same symbol as its *parent* (i.e., the connecting applet). As the parent's symbol changes, so does its *child* (the applet the parent is connected to), if defined as such. Child applets cannot change their symbol while the connection is active. At any time, each child applet can be disconnected from its parent, or the parent applet can disconnect all its child applets.

In addition to symbols, other information can be transferred from a parent applet to its child (such as the Option Quote Cube sending price and side types to the Order Ticket).

A <u>**Connections Manager**</u> is used to define the circumstances under which a child applet responds to a function of its parent and other child applets.

A connection is also a *physical* link, so when the parent applet is moved around the screen its children move along with it.

Connections between applets can be saved in a template. When a saved template is launched the parent/child relationship is maintained.

In the image below, **Option Quote Cube** is the parent applet and a connection has been established between three child applets:

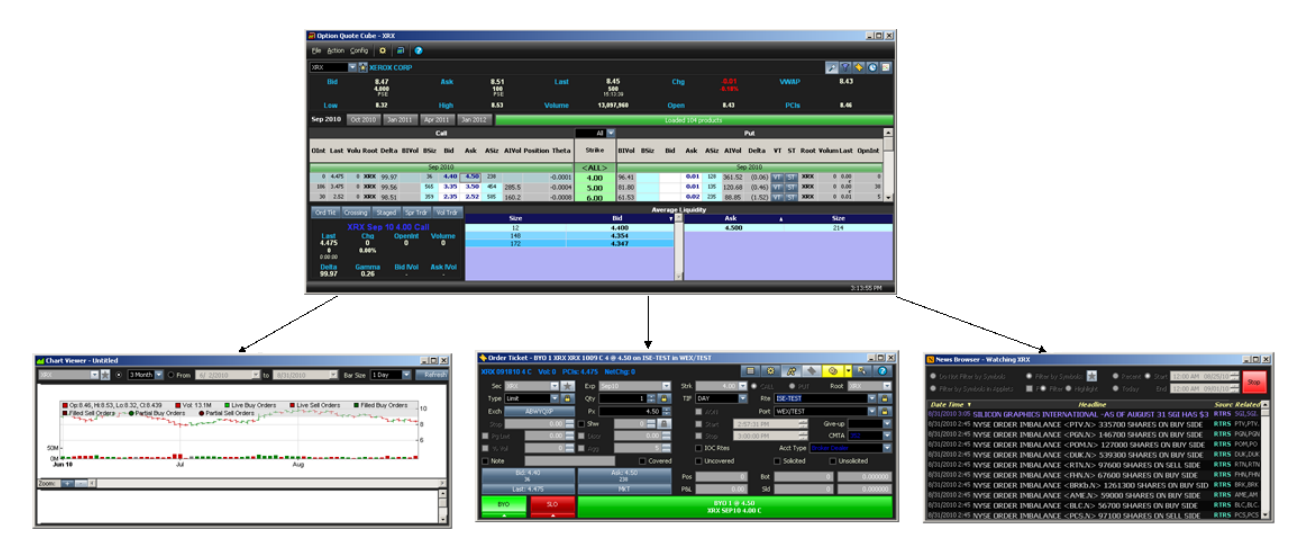

### Make A Connection

A connection is made from the parent applet to a child applet via the **Send to-->** command (found in the **Action** menu of WTP applets).

- 1. Select a parent applet.
- From the Action column in the parent applet go to Send to--> and select a WTP applet

Repeat as necessary.

Once a destination applet has been selected, a parent/child relationship will exist.

Note: Connections are not applicable for the following applets: Instant Messenger, Managed Order Console, Wave Grid.

#### The Connections Manager

The parent/child connections are seen in the image above. The circumstances under which the child applet responds to actions in the parent applet are defined in the **Connections Manager**.

#### Launch the Connections Manager

From the parent or child, right-click on the applet and select **Connections Manager**.

**Note:** In addition to relationships between parent and child applets, relationships can also be established between one child applet and another and are also defined in the Connections Manager.

#### List Mode and Grid Mode

The Connections Manager can be displayed in **Grid Mode** or **List Mode**. They perform identical functions, only the display differs.

This is the Connections Manager in both modes for the Option Quote Cube parent and 3 child applets:

| Connect | ions Manager             |           | x            |
|---------|--------------------------|-----------|--------------|
| Del     | Source                   | Action    | Destination  |
| Del     | Option Quote Cube (main) | Broadcast | HLOC Chart   |
| Del     | Option Quote Cube (main) | Broadcast | Order Ticket |
| Del     | Option Quote Cube (main) | Broadcast | News Browser |
| Del     | Option Quote Cube (main) | Selection | HLOC Chart   |
| Del     | Option Quote Cube (main) | Selection | Order Ticket |
| Del     | Option Quote Cube (main) | Selection | News Browser |
|         |                          |           |              |
|         | List                     | Mode      | nne Cancel   |

Grid Mode

| Source                                 | Action                                 | Destination                                |
|----------------------------------------|----------------------------------------|--------------------------------------------|
| Name                                   | Name                                   | Name                                       |
| HLOC Chart<br>Option Quote Cube (main) | Broadcast<br>Double Click<br>Selection | HLOC Chart<br>News Browser<br>Order Ticket |
|                                        | Connect<br>Connections                 | Destination                                |
| Source<br>Online Quale (who (whice)    | Selection                              | Uestination                                |
| Option Quote Cube (main)               | Selection                              | News Proviser                              |
| Option Quote Cube (main)               | Selection                              | Order Ticket                               |
| Option Quote Cube (main)               | Broadcast                              | HIOC Chart                                 |
| Ontion Quote Cube (main)               | Broadcast                              | News Browser                               |
| Option Quote Cube (main)               | Broadcast                              | Order Ticket                               |
|                                        | Disconnect                             |                                            |

#### List Mode

#### **The Connections Manager Window**

In both modes, the Connections Manager Window is divided into four areas:

#### Grid Mode:

**DEL** key. Select this key to delete a specific Parent/Child action. **Note:** If a row is accidentally deleted, exit the Connections Manager by selecting **Cancel**, then re-launch the Connections Manager. The row will have been un-deleted.

**Source**—Any applets that currently act as a source for the destination applet. By default, each destination applet will have all possible relationships with the parent applet. The parent is denoted by **(main)** next to its name.

**Action**—The **action** refers to the action in the parent that will cause the destination applet to respond. There are three actions available:

- **Double Click**—A child applet will change its symbol to match its parent when there is a double-click on a field in the parent applet.
- **Selection**—A child applet will change its symbol to match its parent when an item is selected in the parent applet.
- **Broadcast**—A child applet will change its symbol to match its parent when the parent applet selects a different symbol.

**Destination**—Select a child applet in the Destination column. In the example above, two different actions (Broadcast and Selection) have been made for the three destination applets.

While in Grid mode, the Source/Action/Destination columns can be edited. Click on any field (including a blank field) and select a source/action/destination from each column's drop-down list.

Select **Done** to save any edits. To view connections in List Mode select the **List Mode** button.

#### List Mode:

The functions in List Mode are identical to those in Grid Mode, only the interface is a bit different.

To add an action and destination from a source, select the Source/Action/Destination. If this connection is allowable, the **Connect** button will be available. Press it to create a new connection.

**Delete a Parent/Child Connection:** In the "Connections" portion of the Connections Manager, select a row to be deleted and press **Disconnect**.

Press **Done** to save any edits to the Connections Manager or **Cancel** to exit without saving.

#### **Break Connections**

The parent applet can only break connections to **all** its children, while each child applet can individually break the relationship to its parent. When a relationship has been broken, the parent applet must issue a new **Send to-->** command to reestablish a relationship. A new child applet will launch when issuing a new **Send to-->** command.

To break a relationship, right-click on the parent or child applet and select **Break Connections**.

As a shortcut, the parent or applet can also be deleted causing the relationship to break.

#### **Repositioning Parent and Child Applets**

When a parent applet is moved across the screen its child applets move with it.

Any child applet can be repositioned without affecting its parent or other child applets.

#### Save a Relationship in a Template

A parent/child relationship can be saved as a template. When the template is launched the relationship is maintained.

Learn about templates *here*.

## **Global Configuration**

**Default** selections and default features that cover all items in the WTP suite are selected on the nine screens that make up Global Configurations.

| <u>General</u><br>Configuration | <b>Notifications</b>              |
|---------------------------------|-----------------------------------|
| <u>Orders</u>                   | <u>Quote</u><br><u>Connection</u> |
| <u>Portfolios</u>               | Quote Data                        |
| <u>Routes</u>                   | QTY and Price<br>Increments       |

### <u>Theme</u>

#### General Configuration

| 🛱 Configure General                                                                                                    |                                                                                                    |
|----------------------------------------------------------------------------------------------------|----------------------------------------------------------------------------------------------------|
| General<br>Orders<br>Portfolios<br>Routes<br>Theme<br>Notifications<br>Quote Connections<br>Quote Data<br>Trade Defaults | <ul> <li>Allow applet connections</li> <li>Allow delete key shortcut to cancel in order tickets</li> <li>Allow lowercase symbols (hold shift while typing)</li> <li>Close quick tickets on buy/sell</li> <li>Enable Cancel and Ship</li> <li>Exclude reported trades from allocations</li> <li>Copy/paste options:</li> <li>Copy/paste options:</li> <li>Include row numbers</li> <li>Remove commas</li> </ul> |
|                                                                                                    | OK Cancel Apply                                                                                                    |

#### Allow applet connections

A connection can be made between two or more WTP applets via the **Send to-->** command. When a connection is made, the applet being connected to responds by displaying the same symbol as its *parent* (i.e., the connecting applet). As the parent's symbol changes, so does its *child* (the applet the parent is connected to), if defined as such.

Check the **Allow Applet Connections** box to have this feature enabled when issuing the **Send to-->** command.

**Note:** Connections already established will not be broken if the **Allow Applet Connections** is subsequently unchecked.

Learn the specifics of Connections here.

#### Allow delete key shortcut to cancel in order tickets

You can cancel an order in an Order Ticket by pressing the **Delete** key with this option. A confirmation window will appear when the box is checked:

| Allow De | lete Key To Cancel                                                                                                    | × |  |  |  |  |  |
|----------|----------------------------------------------------------------------------------------------------|---|--|--|--|--|--|
| 1        | The delete key can be used as a shortcut to do the currently selected cancel operation. The current cancel operation is indicated by the cancel button in the top right of the Order Ticket. This will only function when the execute button has focus. |   |  |  |  |  |  |
|          | Allow use of delete key to cancel orders?                                                                                                    |   |  |  |  |  |  |
|          | Yes No Cancel                                                                                                    |   |  |  |  |  |  |

Press **Yes** to allow the delete key to cancel orders. Press **No** or **Cancel** to close the window and not allow the delete key to cancel orders.

**Allow lowercase symbols (hold shift while typing)**—Symbols entered in an order ticket are in uppercase by default. If this box is checked, symbols can be entered in lowercase. To enter lowercase characters press the shift key when typing.

#### Close quick ticket on buy/sell

An **Order Ticket** can be accessed directly from a number of WTP applets.

If the **Close Quick Ticket on Buy/Sell** is checked, an Order Ticket will automatically close once a buy or sell order has been issued.

#### **Enable Cancel and Ship**

When changing an order, the route for that order can be simultaneously changed. This effectively cancels the order and makes a new order on a different exchange.

The following is a sequence of events that can occur if the **Enable Cancel and Ship feature** is active:

- 1. An order has been submitted.
- 2. The order is accepted by the exchange and is considered **Live**.
- 3. A request to change the order is made.
- 4. The original order is canceled by the exchange.
- 5. The gateway sends the replacement order to a different route where the order could end up at a different exchange.
- 6. The replacement order has been accepted.

Check Enable Cancel and Ship to activate this option.

#### **Exclude reported trades from allocations**

If a stock purchase is done away from WEX and then reported (using the **<u>Report Trade</u>** <u>**Ticket**</u>), the trade will be excluded from the <u>**Allocator**</u> if the **Exclude reported trades from allocations** is checked.

#### Copy/Paste Options

There are three options that can be selected when copying data from any WTP grid and pasting the data into another application.

- **Include Column Titles**—The column head will be included when pasting grid data into another program.
- **Include Row Numbers**—Each row will have its own number. The numbers will be visible when pasting grid data into another program.
- **Remove Commas**—The commas used in numerical strings (i.e., 7,200) will not be seen when pasting grid data into another program.

#### **Custom IVol Data**

Custom IVol values that are stored in a comma-delimited source file can be imported into one of the various WTP grids where Options data is reported (for example, Option Quote Cube or Quote Grid).

The **comma-delimited source file** is imported along with an **import file** (containing the relevant column headings). If no import file exists, it must be created and have its column headings defined.

Once imported, a new column **Custom IVol** is added to the grid. The custom IVol values (**multiplied by a factor of 100**) are added to the Custom IVol column, matching the strike price and expiration date that is listed in the source file.

If a change is made to the source file after importing, a confirmation window will display asking if the source file is to be reloaded (i.e., re-imported).

A notification can be setup whereby a notification window announces any custom IVol import changes (along with a sound, if defined).

### **Steps to Import Custom IVol Data**

1. The source file must be a comma-delimited file with a .csv extension. The file should contain:

- The name of the security
- The strike price
- The expiration date (Format = MM/DD/YYYY)
- The IVol percentage (displayed in decimal format)

In the example below, the security is CSCO with an expiration of 3/19/2011. The Strike price is \$17.00, and the IVol value is 0.3428.

**Note:** The IVol value in the source file will be multiplied by **100** when it's placed into a WTP grid.

| 0  | 11) -  | C1 - La   |       | ) =  | csco_t     | est. | csv - M     | Aici | rosoft | Ex |            |           | X |
|----|--------|-----------|-------|------|------------|------|-------------|------|--------|----|------------|-----------|---|
| 10 | Hom    | Inser Pa  | ige f | Form | Data       | Revi | Vie         | w    | Acro   | 0  | -          | •         | × |
| P  | aste y | A<br>Font | Align | ment | %<br>Numbe | ar S | A<br>ityles |      | cells  | Σ  | - (<br>- ( | 27-<br>拍- |   |
|    | A4     |           | •     | 0    |            | fx   | CSC         | 0    |        |    |            |           | ¥ |
| 1  | A      | В         |       |      | с          |      | D           |      | E      | į. |            | F         |   |
| 1  | CSCO   |           | 12.5  | 3/19 | /2011      |      | 0.385       | 57   |        |    |            |           |   |
| 2  | CSCO   |           | 15    | 3/19 | /2011      |      | 0.374       | 16   |        |    |            |           |   |
| 3  | CSCO   |           | 16    | 3/19 | /2011      |      | 0.36        | 52   |        |    |            |           |   |
| 4  | CSCO   |           | 17    | 3/19 | /2011      |      | 0.342       | 28   |        |    |            |           |   |
| 5  | CSCO   |           | 18    | 3/19 | /2011      |      | 0.326       | 58   |        |    | 1          |           |   |
| 6  | CSCO   |           | 19    | 3/19 | /2011      |      | 0.309       | 98   |        |    |            |           |   |
| 7  | CSCO   |           | 20    | 3/19 | /2011      |      | 0.294       | 17   |        |    |            |           | ¥ |
| 14 | H H CS | co_test   | 100   | /    |            | 1    | 4           |      | 11     |    |            | - >       |   |
|    | Averag | e: 13546. | 11427 | C    | ount: 4    | S    | um: 40      | 63   | 8.3428 | 1  |            |           | 1 |

2. In the **Data File Path** field in Global Configuration click **Browse** and load the .csv file:

| 🛱 Configure General                                                                                                    | <u>×</u>                                                                                                    |
|----------------------------------------------------------------------------------------------------|----------------------------------------------------------------------------------------------------|
| ** Configure General         General         Orders         Portfolios         Routes         Theme         Notifications         Quote Connections         Quote Data         Trade Defaults | <ul> <li>Allow applet connections</li> <li>Allow delete key shortcut to cancel in order tickets</li> <li>Allow lowercase symbols (hold shift while typing)</li> <li>Close quick tickets on buy/sell</li> <li>Enable Cancel and Ship</li> <li>Exclude reported trades from allocations</li> <li>Copy/paste options:</li> <li>Include column titles</li> <li>Include row numbers</li> <li>Remove commas</li> </ul> |
|                                                                                                    | Reset User Settings                                                                                                    |
|                                                                                                    | OK Cancel Apply                                                                                                    |

If an **Import File** exists, enter it in the **Import File Path** field. If not, leave the field blank.

3. Select Create Import File. An Import From File window will display:

| mport From File                                 | 2                     |                                                            |                                          | 1           |
|-------------------------------------------------|-----------------------|------------------------------------------------------------|------------------------------------------|-------------|
| File to import C:\                              | Documents and Sel     | tings\jspivak\Desk                                         | top\csco_test.csv                        |             |
| Load Import Tem                                 | plate                 |                                                            | Save Import                              | Template    |
| Delimiters<br>Tab T<br>Space T                  | Semicolon 🔽 O         | iomma<br>In                                                | Start Import at Lin<br>aport Type Custon | ne 1 📑      |
| Assign Columns (cl<br><unassigned></unassigned> | ick to assign, only : | Impo<br>shows first 20 lines;<br><unassigned></unassigned> | rt to (* New (* E))                      | xisting Row |
| CSCO                                            | 12.5                  | 3/19/2011                                                  | 0.3857                                   |             |
| CSCO                                            | 15                    | 3/19/2011                                                  | 0.3746                                   |             |
| CSCO                                            | 16                    | 3/19/2011                                                  | 0.362                                    |             |
| CSCO                                            | 17                    | 3/19/2011                                                  | 0.3428                                   |             |
| CSCO                                            | 18                    | 3/19/2011                                                  | 0.3268                                   |             |
| CSCO                                            | 19                    | 3/19/2011                                                  | 0.3098                                   |             |
| CSCO                                            | 20                    | 3/19/2011                                                  | 0.2947                                   |             |
| CSCO                                            | 21                    | 3/19/2011                                                  | 0.2841                                   |             |
| CSCO                                            | 22                    | 3/19/2011                                                  | 0.278                                    |             |
| CSCO                                            | 23                    | 3/19/2011                                                  | 0.2792                                   | •           |
|                                                 |                       |                                                            | Import                                   | Cancel      |

Because an import file did not exist, the column heads are listed as **<Unassigned>.** 

Assign a column head to each column by clicking on **<Unassigned>** and select a name that reflects the data stored in each column.

When finished it should look like this:

| Import From Fi | le                            |                      |                                                        | ×                                            |
|----------------|-------------------------------|----------------------|--------------------------------------------------------|----------------------------------------------|
| File to import | :\Documents and S             | settings\jspivak\Des | ktop\csco_test.cs                                      | v                                            |
| Load Import Te | mplate                        |                      | Save Impo                                              | ort Template                                 |
| Delimiters     | Semicolon 🔽                   | Comma<br>I<br>Imp    | Start Import at<br>Import Type Cust<br>port to ( New C | Line 1 ==<br>com Vol Dat. =<br>Existing Rows |
| Security       | click to assign, on<br>Strike | Expiration           | s)<br>IVol                                             | <b>_</b>                                     |
| CSCO           | 12.5                          | 3/19/2011            | 0.3857                                                 |                                              |
| CSCO           | 15                            | 3/19/2011            | 0.3746                                                 |                                              |
| CSCO           | 16                            | 3/19/2011            | 0.362                                                  |                                              |
| CSCO           | 17                            | 3/19/2011            | 0.3428                                                 |                                              |
| CSCO           | 18                            | 3/19/2011            | 0.3268                                                 |                                              |
| CSCO           | 19                            | 3/19/2011            | 0.3098                                                 |                                              |
| CSCO           | 20                            | 3/19/2011            | 0.2947                                                 |                                              |
| CSCO           | 21                            | 3/19/2011            | 0.2841                                                 |                                              |
| CSCO           | 22                            | 3/19/2011            | 0.278                                                  |                                              |
| CSCO           | 23                            | 3/19/2011            | 0.2792                                                 | -                                            |
|                |                               |                      | Import                                                 | Cancel                                       |

Note that only the first 20 rows of the source file will be displayed.

**Optional:** Select **Save Import Template** to save this template for reuse without having to redefine column heads.

### 4. Click **Import**.

If the WTP grid does not display the column **Custom IVol** it must be added.

In the grid, the Custom IVol values will populate the Custom IVol column:

| - ope                                                     | Option Quote Cube - CSCO                             |                                                 |                   |                                                             |                                                             |                                                          |                                                                |                                                            |                                                           |                                                             |              |                                                                    |                                                                           |                                                                   |
|-----------------------------------------------------------|------------------------------------------------------|-------------------------------------------------|-------------------|-------------------------------------------------------------|-------------------------------------------------------------|----------------------------------------------------------|----------------------------------------------------------------|------------------------------------------------------------|-----------------------------------------------------------|-------------------------------------------------------------|--------------|--------------------------------------------------------------------|---------------------------------------------------------------------------|-------------------------------------------------------------------|
| Ele (                                                     | jle Action Config 🛞 🗐 📀                              |                                                 |                   |                                                             |                                                             |                                                          |                                                                |                                                            |                                                           |                                                             |              |                                                                    |                                                                           |                                                                   |
| CSCO                                                      | csco                                                 |                                                 |                   |                                                             |                                                             |                                                          |                                                                |                                                            |                                                           |                                                             |              |                                                                    |                                                                           |                                                                   |
| CSCO Z CISCO SYSTEMS                                      |                                                      |                                                 |                   |                                                             |                                                             |                                                          |                                                                |                                                            |                                                           |                                                             |              |                                                                    |                                                                           |                                                                   |
| Feb 2                                                     | 2011                                                 | Mar                                             | 201               | 1 Ap                                                        | r 2011                                                      | May                                                      | 2011                                                           | Jul 2                                                      | 011                                                       | Oct 20                                                      | 11 Jar       | n 2012                                                             | Jan 2013                                                                  | 3                                                                 |
|                                                           |                                                      |                                                 |                   |                                                             |                                                             |                                                          | Call                                                           |                                                            |                                                           |                                                             |              |                                                                    |                                                                           | 10 💌                                                              |
| OInt                                                      | Last                                                 | ¥olu                                            | Root              | Delta                                                       | BI¥ol                                                       | BSiz                                                     | Bid                                                            | Ask                                                        | ASiz                                                      | AIVol                                                       | Positio<br>n | Theta                                                              | Custom<br>I¥ol                                                            | Strike                                                            |
|                                                           |                                                      |                                                 | _                 |                                                             |                                                             |                                                          |                                                                |                                                            |                                                           |                                                             |              |                                                                    |                                                                           |                                                                   |
| -                                                         |                                                      |                                                 |                   |                                                             |                                                             |                                                          | Mar 20                                                         | 11                                                         |                                                           |                                                             |              |                                                                    |                                                                           | 10                                                                |
| 1,145                                                     | 5.45                                                 | 0                                               | csc               | 97.52                                                       | 32.16                                                       | 12,245                                                   | Mar 20<br>4.95                                                 | 11<br>5.40                                                 | 11,132                                                    | 131.2                                                       | _            | -0.001                                                             | 36.2000                                                                   | 10<br>16.00                                                       |
| 1,145<br>762                                              | 5.45<br>4.15                                         | 0                                               | CSC               | 97.52<br>95.47                                              | 32.16<br>34.26                                              | 12,245<br>6,258                                          | Mar 20<br>4.95<br>4.00                                         | 11<br>5.40<br>4.30                                         | 11,132<br>11,424                                          | 131.2<br>74.57                                              |              | -0.001<br>-0.002                                                   | 36.2000<br>34.2800                                                        | 10<br>16.00<br>17.00                                              |
| 1,145<br>762<br>3,192                                     | 5.45<br>4.15<br>3.05                                 | 0<br>1<br>155                                   | CSC<br>CSC<br>CSC | 97.52<br>95.47<br>91.37                                     | 32.16<br>34.26<br>31.15                                     | 12,245<br>6,258<br>7,178                                 | Mar 20<br>4.95<br>4.00<br>3.05                                 | 11<br>5.40<br>4.30<br>3.10                                 | 11,132<br>11,424<br>4,659                                 | 131.2<br>74.57<br>35.21                                     |              | -0.001<br>-0.002<br>-0.003                                         | 36.2000<br>34.2800<br>32.6800                                             | 10<br>16.00<br>17.00<br>18.00                                     |
| 1,145<br>762<br>3,192<br>4,115                            | 5.45<br>4.15<br>3.05<br>2.16                         | 0<br>1<br>155<br>391                            |                   | 97.52<br>95.47<br>91.37<br>83.48                            | 32.16<br>34.26<br>31.15<br>29.82                            | 12,245<br>6,258<br>7,178<br>4                            | Mar 20<br>4.95<br>4.00<br>3.05<br>2.18                         | 11<br>5.40<br>4.30<br>3.10<br>2.21                         | 11,132<br>11,424<br>4,659<br>6,697                        | 131.2<br>74.57<br>35.21<br>31.36                            |              | -0.001<br>-0.002<br>-0.003<br>-0.006                               | 36.2000<br>34.2800<br>32.6800<br>30.9800                                  | 10<br>16.00<br>17.00<br>18.00<br>19.00                            |
| 1,145<br>762<br>3,192<br>4,115<br>45,66                   | 5.45<br>4.15<br>3.05<br>2.16<br>1.41                 | 0<br>1<br>155<br>391<br>3,162                   |                   | 97.52<br>95.47<br>91.37<br>83.48<br>69.96                   | 32.16<br>34.26<br>31.15<br>29.82<br>26.92                   | 12,245<br>6,258<br>7,178<br>4<br>6,981                   | Mar 20<br>4.95<br>4.00<br>3.05<br>2.18<br>1.38                 | 11<br>5.40<br>4.30<br>3.10<br>2.21<br>1.40                 | 11,132<br>11,424<br>4,659<br>6,697<br>136                 | 131.2<br>74.57<br>35.21<br>31.36<br>27.66                   |              | -0.001<br>-0.002<br>-0.003<br>-0.006<br>-0.009                     | 36.2000<br>34.2800<br>32.6800<br>30.9800<br>29.4700                       | 10<br>16.00<br>17.00<br>18.00<br>19.00<br>20.00                   |
| 1,145<br>762<br>3,192<br>4,115<br>45,66<br>25,39          | 5.45<br>4.15<br>3.05<br>2.16<br>1.41<br>0.78         | 0<br>1<br>155<br>391<br>3,162<br>2,159          |                   | 97.52<br>95.47<br>91.37<br>83.48<br>69.96<br>51.07          | 32.16<br>34.26<br>31.15<br>29.82<br>26.92<br>25.50          | 12,245<br>6,258<br>7,178<br>4<br>6,981<br>8,205          | Mar 20<br>4.95<br>4.00<br>3.05<br>2.18<br>1.38<br>0.77         | 11<br>5.40<br>4.30<br>3.10<br>2.21<br>1.40<br>0.79         | 11,132<br>11,424<br>4,659<br>6,697<br>136<br>975          | 131.2<br>74.57<br>35.21<br>31.36<br>27.66<br>26.14          |              | -0.001<br>-0.002<br>-0.003<br>-0.006<br>-0.009<br>-0.010           | 36.2000<br>34.2800<br>32.6800<br>30.9800<br>29.4700<br>28.4100            | 10<br>16.00<br>17.00<br>18.00<br>19.00<br>20.00<br>21.00          |
| 1,145<br>762<br>3,192<br>4,115<br>45,66<br>25,39<br>32,81 | 5.45<br>4.15<br>3.05<br>2.16<br>1.41<br>0.78<br>0.40 | 0<br>1<br>155<br>391<br>3,162<br>2,159<br>2,479 |                   | 97.52<br>95.47<br>91.37<br>83.48<br>69.96<br>51.07<br>31.28 | 32.16<br>34.26<br>31.15<br>29.82<br>26.92<br>25.50<br>24.99 | 12,245<br>6,258<br>7,178<br>4<br>6,981<br>8,205<br>6,968 | Mar 20<br>4.95<br>4.00<br>3.05<br>2.18<br>1.38<br>0.77<br>0.38 | 11<br>5.40<br>4.30<br>3.10<br>2.21<br>1.40<br>0.79<br>0.40 | 11,132<br>11,424<br>4,659<br>6,697<br>136<br>975<br>4,347 | 131.2<br>74.57<br>35.21<br>31.36<br>27.66<br>26.14<br>25.71 |              | -0.001<br>-0.002<br>-0.003<br>-0.006<br>-0.009<br>-0.010<br>-0.009 | 36.2000<br>34.2800<br>32.6800<br>30.9800<br>29.4700<br>28.4100<br>27.8000 | 10<br>16.00<br>17.00<br>18.00<br>19.00<br>20.00<br>21.00<br>22.00 |

Note that the values in the source .csv file are multiplied by **100** when placed into a grid. For example, in the source file the strike price of \$17.00 has a Custom IVol value of .3428. Multiplied by 100, the value displayed in the grid is 34.2800.

## Making Changes to the .csv Source File

If a change is made and saved in the .csv source file, a confirmation window will display:

| Custom | IVols             |                |                      | ×         |
|--------|-------------------|----------------|----------------------|-----------|
| 1      | The IVol file has | changed. Would | l you like to reload | l it now? |
|        | <u>Y</u> es       | No             | Cancel               |           |

Click **Yes** to load the changes into the grid. Click **No** to not accept the changes into the grid.

A **Notification** can be defined for Custom IVols:

| 🛱 Configure Notificati | ions                                                                                                    |             |              |             |               |                             |   |      |               | ×             |
|------------------------|----------------------------------------------------------------------------------------------------|-------------|--------------|-------------|---------------|-----------------------------|---|------|---------------|---------------|
| General<br>Orders      | Event                                                                                                    | Security    | Туре         | Side Type   | User          | Sound                       |   | Play | Log Severity  | Action        |
| Portfolios             | Alert Condition: Medium Priority                                                                                                    | <any></any> | ETF Option   | N/A         | N/A           | chimes.wav                  |   | Play | Medium        | <none></none> |
| Routes                 | Custom Data Updated                                                                                                    | N/A         | <any></any>  | N/A         | N/A           | ding.wav                    |   | Play | High          | <none></none> |
| Theme                  | IM Received (Chat)                                                                                                    | N/A         | N/A          | N/A         | <all></all>   | chord.wav                   |   | Play | Medium        | <none></none> |
| Notifications          | IM Received (News)                                                                                                    | N/A         | N/A          | N/A         | <all></all>   | notify.wav                  |   | Play | High          | <none></none> |
| Ouote Connections      | Managed Order - Abort                                                                                                    | N/A         | N/A          | N/A         | <all></all>   | ringin.wav                  |   | Play | Medium        | <none></none> |
| Quote Data             | Market Data Error                                                                                                    | N/A         | N/A          | N/A         | N/A           | <none></none>               |   | Play | Low           | <none></none> |
| Oty/Price Increments   | Order Completely Filled                                                                                                    | CSCO        | <any></any>  | <all></all> | WolveTest/    | Windows Information Bar.wav |   | Play | Low           | <none></none> |
| Qeyn neo meromones     | Order Completely Filled                                                                                                    | AAPL        | Future       | BUY         | <none></none> | Windows XP Menu Command.    |   | Play | High          | <none></none> |
|                        | Staged Order - Canceled                                                                                                    | BAC         | Equity Optio | BUY; SEL;   | <all></all>   | Windows XP Minimize.wav     |   | Play | <none></none> | <none></none> |
|                        | Trade Server - Connect                                                                                                    | N/A         | N/A          | N/A         | N/A           | tada.wav                    |   | Play | <none></none> | <none></none> |
|                        | Order Event - Kill                                                                                                    | IBM         | Stock Liste  | <a  ></a  > | <all></all>   | recycle.wav                 |   | Play | Low           | <none></none> |
|                        | User Log Off                                                                                                    | N/A         | N/A          | N/A         | <all></all>   | Windows XP Default.wav      |   | Play | Low           | <none></none> |
|                        |                                                                                                    |             |              |             |               |                             |   | Play |               |               |
|                        | Mute All Sounds     Auto Open Log Window for Low     Severity     Blue/Black: User settings     Green: Administrator settings       Show Notifications For Other Users     Flash On Notification     Log Size: • Last     1000 • log entries <all>     (This setting will not be saved) • All log entries for this session       Reset User Settings</all> |             |              |             |               |                             |   |      |               |               |
|                        |                                                                                                    |             |              |             |               |                             | C | ж    | Cancel        | Apply         |

When a change is encountered a notification will be issued:

| Notifi | cations         |                    |      | ×        |
|--------|-----------------|--------------------|------|----------|
| [10:2  | 5:30] Custom Da | ita Updated: IVols |      | <b>A</b> |
| 1      |                 |                    |      |          |
|        |                 |                    |      |          |
|        |                 |                    |      |          |
| Filter | LOW             | MEDIUM             | HIGH |          |

### Enable/Disable Custom Vol Data

| Custom Vol Data: | ol Data                                         |        |
|------------------|-------------------------------------------------|--------|
| Data File Path   | C:\Documents and Settings\Desktop\csco_test.csv | Browse |
| Import File Path |                                                 | Browse |
| Create Import F  | ile                                             |        |

Check the **Enable Custom Vol Data** if you wish to enable both. When checked, "Enable Custom Vol Data" monitors the custom data file path and will notify you if any changes have been made (see <u>Making Changes to the .csv Source File</u> above). If the check box is disabled, no notifications will be delivered.

If no data file path **or** import file path exists, be sure to un-check the "Enable Custom Vol Data" box. If **Enable Custom Vol Data** is checked but no data file path or no import file path exists, an error message will appear when saving Global Configuration.

### **On Initial Connection**

| ſ | C Show Blank Workspace | Restore Last State | C Open Specific Workspace |        |  |  |
|---|------------------------|--------------------|---------------------------|--------|--|--|
|   | Workspace:             |                    |                           | Browse |  |  |

The workspace that will load upon the *initial connection* to WTP is set here.

The **initial connection** is defined as the first connection to WTP following a complete exit. To log on after a log off (while WTP remains running) is **not** the same thing as an initial connection.

When launching WTP and connecting, WTP will load a workspace based on one of three settings:

- 1. Show Blank Workspace—No workspace will load.
- 2. **Restore Last State**—Load the workspace as it was when WTP was last closed.
- 3. **Open Specific Workspace**—Select the **Browse** button and choose an existing workspace (with a **.wtp** extension). This workspace will load the next time WTP is launched and connected.

#### Orders

| General       Allow side relative price types in order tickets (BBSA, BASB, Peg BBSA, Peg BASB)       Bypass confirm dialogs:         Orders       Auto-split BYA/SLA orders based on the default position mode (account)       Cancels       Baskets         Portfolios       Show confirmation when an order may split       Orders       Vertex confirment of the split orders less than         Portfolios       Clear cancelled orders after 10       minutes       Soo shares         Parter       Suppress ponstandard expiration warning       Soo shares | <ul> <li>✓ Position</li> <li>Stages</li> <li>✓ Equity stages less than</li> <li>✓ shares</li> </ul>                                                                         |
|----------------------------------------------------------------------------------------------------|----------------------------------------------------------------------------------------------------|
| Koutes     Configure quick trades       Theme     Configure quick trades       Notifications     Trade Limit Warning Percentage:       80 = %     0 = contracts       Quote Connections     0 = contracts       Quote Data     Security       Trade Defaults     BM                                                                                                    | Option stages less than  Futures stages less than  Futures stages less than  October Contracts  Default position mode:  Firm position  Account position  Portfolio position |
| ОК                                                                                                    | Cancel Apply                                                                                                    |

Allow Side Relative Prices Types in Order Tickets (BBSA, BASB, Peg BBSA, Peg BASB)—If this box is checked, a warning message will appear:

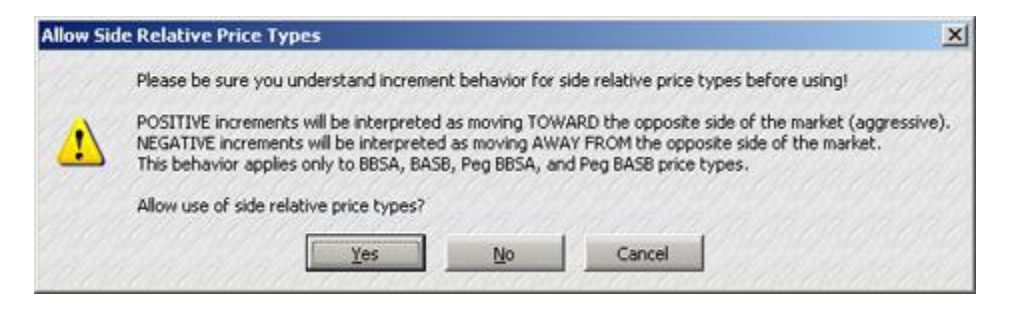

Click **Yes** if side relative price types are to be included in the **Order Ticket**. Click **No** or **Cancel** to exit the warning screen without allowing side relative price types.

#### Side Type Definitions:

**BASB**—Buy at the Ask, Sell at the Bid, modified by a specified increment

**BBSA**—Buy at the Bid, Sell at the Ask, modified by a specified increment

**Peg BBSA**—Peg Buy at the Bid. Peg Orders allows a user to specify a value they want their order pegged, and an increment that defines an offset from the value. For example, if a price type is Peg Ask with a +.01 increment, the exchange pegs the price of any orders it receives to be one cent *less* than the best ask.

Peg BASB—Peg buy at the Ask, Sell at the Bid

**NOTE:** Peg orders are not supported by all exchanges. Check with your WORMS administrator for the routes that support peg orders.

#### Auto-Split Outright BYA/SLA Orders

If SLA (Auto Sell) is used to sell a security in an amount larger than the currently held position, a **flat position** will be crossed.

Checking "**Auto-Split Outright BYA/SLA Orders**" assures that two things will occur: 1. If the sell order is for an amount equal or larger than the currently held position, the security will sell long in an amount that will equal a flat position, and 2. A sell-short order will be issued for any remaining shares.

Conversely, a BYA order that's larger than the currently held negative-position results in a BYC (Buy to Close) order up to the flat position and a BUY order for any amount thereafter.

Example 1:

- 1. Current position on stock XXX is 500 shares.
- 2. An SLA order is sent to sell 800 shares of XXX.
- 3. A **sell-long** order is automatically generated for 500 shares, resulting in a flat position **AND** a **sell-short** order is automatically generated for the remaining quantity of 300 shares.

Example 2:

- 1. Current *negative* position on stock YYY is -200 shares.
- 2. A BYA (Auto Buy) is issued for 50 shares of YYY stock.
- 3. A BYC (Buy to Close) order is automatically generated resulting in a current position of -150 shares.
- 4. Another BYA order is issued to purchase 400 shares of YYY stock.
- 5. Another BYC order is generated for 150 shares (resulting in a flat position), **AND** a BUY order is generated for 250 shares.

#### Show confirmation when an order may split

If this option is checked, a confirmation message will display immediately after executing an SLA or BYA order that will result in a split order.

#### Clear cancelled orders after \_ \_ \_ minutes

Check this box and enter a number that reflects the period of time (in minutes) in which WTP will purge canceled orders. WTP performance will be significantly improved with this feature.

If enabled, canceled orders will be removed from the **Order Grid** once the defined time has been achieved.

**Note:** The default time setting is 10 minutes.

#### **Suppress Nonstandard Expiration Warning**

When executing an options trade with a non-standard expiration date, a warning message will display.

If **Suppress Nonstandard Expiration Warning** is checked, no warning message will display.

### **Configure Quick Trades**

| Configure | Quick Tr | ades     |          |           |               |                              | × |
|-----------|----------|----------|----------|-----------|---------------|------------------------------|---|
| Hotkey    | Side     | Quantity | Туре     | Increment | Route         | Portfolio                    | ) |
| Ctrl+B    | BUY      | 350 🕂    | Bid      | 0.04      | ISE-TEST      | <ul> <li>WEX/TEST</li> </ul> | - |
| Ctrl+S    | SEL      | 100 🛨    | Market 💌 | 0.00 🛨    | ISE-TEST      | <ul> <li>WEX/TEST</li> </ul> |   |
| Ctrl+1    | BUY _    | 100 🛨    | Market   | 0.00 📑    | <none></none> | <none></none>                | * |
| Ctrl+2    | BUY _    | 100 🛨    | Market   | 0.00 🕂    | <none></none> | <none></none>                | × |
| Ctrl+3    | BUY _    | 100 🛨    | Market   | 0.00 🛃    | <none></none> | <none></none>                | × |
| Ctrl+4    | BUY      | 100 🛨    | Market   | 0.00 🕀    | <none></none> | <pre><none></none></pre>     | × |
| Ctrl+5    | BUY 📑    | 100 🛨    | Market   | 0.00 🛨    | <none></none> | <none></none>                | × |
| Ctrl+6    | BUY _    | 100 🛨    | Market   | 0.00      | <none></none> | <pre><none></none></pre>     |   |
| Ctrl+7    | BUY _    | 100 🛨    | Market   | 0.00      | <none></none> | <pre><none></none></pre>     |   |
| Ctrl+8    | BUY      | 100 🛨    | Market   | 0.00      | <none></none> | <pre><none></none></pre>     | * |
| Ctrl+9    | BUY      | 100 🛨    | Market   | 0.00 🕀    | <none></none> | <none></none>                | ¥ |
| Ctrl+0    | BUY      | 100 🛨    | Market   | 0.00 🕀    | <none></none> | <pre><none></none></pre>     | Y |
|           |          |          |          |           | ОК            | Cancel                       |   |

Twelve different hot key combinations can be defined, allowing for quick trade.

To configure Quick Trades:

- 1. Press **Configure Quick Trades** from the Global Configuration Window.
- 2. Check the box next to the desired hot key combination
- 3. Select the variables that will be in force when typing the hot key combination (**Side**, **Quantity**, **Type**, **Increment**, **Route**, and **Portfolio**).
- 4. Press **OK** to save the quick trade configuration(s) or **Cancel** to exit without saving.

### Trade Limit Warning Percentage

| 1                                                                                                    | Notifications          | ×   |  |  |  |  |  |
|----------------------------------------------------------------------------------------------------|------------------------|-----|--|--|--|--|--|
| [10:16:59] Trade Limit Warning - Max Total Shares: At 85% of limit in Portfolio MaxTotalShares<br>[10:18:46] Trade Limit Warning - Max Total Value: At 83% of limit in Portfolio MaxTotalValue<br>[10:19:17] Trade Limit Warning - Max Position Shares: At 97.5% of limit in Portfolio MaxPositionShares for GOOG<br>[10:59:01] Trade Limit Warning - Max Position Value: At 90% of limit in Portfolio MaxPositionValue for AAPL |                        |     |  |  |  |  |  |
|                                                                                                    | <                      | - F |  |  |  |  |  |
|                                                                                                    | Filter LOW MEDIUM HIGH |     |  |  |  |  |  |

Sample of some Trade Limit warnings

The percentage value set in the **Trade Limit Warning Percentage** field indicates the point at which a warning message will appear. This value can refer to a number of maximum limits including **Max Total Share**, **Max Total Value**, **Max Position Shares**, **Max Position Value**. The message informs you that you are approaching a defined limit. **Example of when a warning will occur:** You have the permission to trade a maximum of 5000 shares per day. If you set the Trade Limit Warning Percentage to 80%, a warning message will appear once you've traded 4000 shares (80% of 5000 = 4000).

#### **Bypass Confirm Dialogs**

The **Bypass Confirm Dialogs** feature suppresses the confirmation dialog window if any of the following are checked:

- 1. Cancels—When an order is canceled
- 2. Baskets-All basket orders
- 3. Position—All position changes

Select which orders are to have the confirmation message disabled.

A warning message will be issued when selecting any of the following:

- 1. For **Equity orders** and **Equity stages** enter the number of shares. A dialog window will not display for equity orders *less than* this amount.
- 2. For **Option orders, Option stages, Futures orders** and **Futures stages** enter the number of contracts. A dialog window will not display for contracts *less than* this amount.

#### Default position mode

This option allows users to select a default entity position.

Primarily, this is used when **<u>auto-splitting BYA/SLA orders</u>**. When an auto-split is encountered, the **Default position mode** will reference the selected position.

**Note:** If a user does not have the permission to view a position value, a **BYA** or **SLA** order will not split.

#### Portfolios

| 🛱 Configure Portfolios |                     |                   |             |               |                        |                           | ×                             |
|------------------------|---------------------|-------------------|-------------|---------------|------------------------|---------------------------|-------------------------------|
| General                | Portfolio Configura | ition             |             |               |                        | Route-Specific Portfolios |                               |
|                        | Security            | Order Category    | Complexity  | Security Type | Portfolio              | Route                     | Portfolio                     |
| Orders                 | AAPL                | <any></any>       | <any></any> | <any></any>   | <from route=""></from> | FIX1                      | OptionPort                    |
| Deutsfelier            | CSCO                | Basic             | Outright    | Equity Option | <none></none>          |                           | <b>_</b>                      |
| Portiollos             | DELL                | Crossing (Contra) | Spread      | Stock OTC     | EverythingPort         |                           |                               |
|                        | F                   | Crossing (Order)  | Outright    | Equity Option | <from route=""></from> |                           |                               |
| Routes                 | IBM                 | Staged            | Spread      | Stock Listed  | <none></none>          |                           |                               |
| Thoma                  |                     |                   |             |               |                        |                           |                               |
| meme                   |                     |                   |             |               |                        |                           |                               |
| Notifications          |                     |                   |             |               |                        |                           |                               |
|                        |                     |                   |             |               |                        |                           |                               |
| Quote Connections      |                     |                   |             |               |                        |                           |                               |
| Quote Data             |                     |                   |             |               |                        |                           |                               |
| Trade Defaults         |                     |                   |             |               |                        |                           |                               |
|                        |                     |                   |             |               |                        |                           |                               |
|                        | Reset User Settin   | ngs               |             |               |                        | Blue/Black: Use           | er rules Green: Administrator |
|                        |                     |                   |             |               |                        | ОК                        | Cancel Apply                  |

#### **Portfolio Configuration**

Users can define default Portfolios in the Portfolios Grid. These Portfolios will be used automatically when defined criteria are met. The criteria are:

Security Name—The name of the Security (AAPL, CSCO, etc.)

#### **Order Category**

- Crossing (Order)—The Order Portfolio on a Crossing Ticket
- Crossing (Contra)—The Contra Portfolio on a Crossing Ticket
- Staged—The Portfolio on a Staged Ticket
- Basic—The Portfolio on any other Ticket, Basket Trader, or Managed Order

#### **Order Complexity**

- Spread—Spread Orders w/multiple Symbols
- Outright—Orders with a single Symbol

**Security Type**—The Type of the product being traded (Option, Equity, Future, etc.)

For all Portfolio Configuration columns, select **<Any>** to match any selection available in that column.

For instance, when a symbol is entered into an Order Ticket, WTP looks at the defined portfolio configurations to find a rule matching the criteria of the ticket (i.e., Does the Security, Order Category, Order Complexity, Security type, and the Portfolio match?). If a match is found, the default portfolio defined by the matching row will apply to the current ticket. If a matching row is not found, the portfolio will default to Spaces.

To reset all Portfolio settings to their default values, select **Reset User Settings**.

To accept changes, select **OK** or **Apply**. Select **Cancel** to exit this screen without saving selections.

### **Route-Specific Portfolios**

| Portfolio Configuratio | n                 | Route-Specific Portfolios |               |                        |         |           |
|------------------------|-------------------|---------------------------|---------------|------------------------|---------|-----------|
| Security               | Order Category    | Complexity                | Security Type | Portfolio              | Route   | Portfolio |
| AAPL                   | <any></any>       | <any></any>               | <any></any>   | <from route=""></from> | ISE-OPT | TEST      |
| CSCO                   | Basic             | Outright                  | Equity Option | <none></none>          | <b></b> |           |
| DELL                   | Crossing (Contra) | Spread                    | Stock OTC     | EverythingPort         |         |           |
| F                      | Crossing (Order)  | Outright                  | Equity Option | <from route=""></from> |         |           |
| IBM                    | Staged            | Spread                    | Stock Listed  | <none></none>          |         |           |

When **<From Route>** is selected in the Portfolio column of the main Portfolio Configuration grid, and a route and portfolio is defined in **Route-Specific Portfolios** (in the example above, the Route is **ISE-OPT** and the portfolio **Test**), the Order Ticket will automatically fill the **Portfolio** field with the defined portfolio.

In the example below, the symbol **AAPL** and the route **ISE-OPT** are selected. The **Port** field is automatically filled in with the portfolio **TEST**.

| 🔷 Order Ticket - BUY 10 | 0 AAPL @ 404.370 on ISE | -OPT i                 | n TEST   |      |         | _ O ×    |  |  |
|-------------------------|-------------------------|------------------------|----------|------|---------|----------|--|--|
| APPLE INC Vol: 4.734,3  | 66 PCIs: 404.690 Net    | Chg: -(                | ). 🔲 🕲 🛛 | 8 🔌  | > 🔷 🔷 🧣 | » - s 🕝  |  |  |
| Sym 🗛 📃 🛬               | Qty 100 📑 🦰             | TIF                    | DAY 💌    | Rte  | ISE-OPT | - 2      |  |  |
| Type Limic 💽 🙆          | Px 404.370              |                        | T AON    | Port | TEST    | <b>_</b> |  |  |
| Bid: 404.150<br>400 PSE | Ask: 404.210<br>100 CIN | Pos                    | 0        | Bot  | 0       | 0.000000 |  |  |
| Last: 404.150           | MKT                     | P8L                    | 0.00     | Sld  | 0       | 0.000000 |  |  |
| BUY SSH                 |                         | BUY 100 AAPL @ 404.370 |          |      |         |          |  |  |

#### Routes

| 🛱 Configure Routes |                       |                  |             |             |                 |         |            |              |                |                 | X             |
|--------------------|-----------------------|------------------|-------------|-------------|-----------------|---------|------------|--------------|----------------|-----------------|---------------|
| General            | Route Configuratio    | n                |             |             |                 |         |            | Portfolio-Sp | ecific Routes  |                 |               |
|                    | Security              | Order Category   | Cor         | mplexity    | Security Type   | Re      | oute       | Po           | ortfolio       | Rout            | te            |
| Orders             | AAPL                  | <any></any>      | <any></any> |             | Equity Option   | TEST1   |            | SpreadPort   | t              | ARCA            |               |
| D                  | ABC                   | Basic            | Outright    | t           | Equity Option   | BROKER  | 2          |              |                |                 |               |
| Portfolios         | BAC                   | Crossing (Order) | Spread      |             | Equity Option   | AMEX-OF | PT-TEST    |              |                |                 |               |
| Develop            | CITI                  | Staged           | <any></any> |             | Equity Option   | PCX     |            |              |                |                 |               |
| Routes             | FB                    | Basic            | Outright    | t           | Equity Option   | TEST1   |            |              |                |                 |               |
| Th                 | MSF                   | Crossing (Order) | Spread      |             | Stock Listed    | FIX1    |            |              |                |                 |               |
| Theme              | <any></any>           | Basic            | Spread      |             | <any></any>     | CFLEXTE | ST         |              |                |                 |               |
| Notifications      |                       |                  |             |             |                 | I       |            |              |                |                 |               |
| Quote Connections  | Equity Quote Sour     | ce Routes        |             | Option Quot | e Source Routes |         | IC         | )C Routes    |                | Spread IOC Ro   | utes          |
| Quote connections  | Mkt Maker             | Route 🔺          |             | Exchar      | nge Route       |         |            | Route        |                | Route           |               |
| Ouote Data         | INET                  | FIX1             |             | AMEX        | AMEX            |         | T I        | 'EST1        |                | BOX             |               |
| •                  | NDQ                   | FIX1             |             | BATS        | BATS-OPT-1      | EST     | T 🔔        | EST2         |                | ARCA            |               |
| Trade Defaults     | ASE                   | SMARTFIX1        |             | BOX         | BOX             |         | T 🖵        | EST10        |                | BROKER2         |               |
|                    | BATS                  | TEST1            |             | CBOE        | CBOE            |         | 1 7        | NKUR1        |                | FIX1            |               |
|                    | <overflow></overflow> | TEST1            | J₹          | ISE         | ISE-OPT-TES     | ST 🗾    | <b>X</b> 7 | NKUR2        | ▁              | SMARTFIX1       | - <b>-</b>    |
|                    | Reset User Settir     | ngs Hammer Swee  | p JEF       | F1          | Hammer Cro      | ss JEFF | 2          | •            | Blue/Black: Us | er rules Green: | Administrator |
|                    |                       |                  |             |             |                 |         |            |              | ж              | Cancel          | Apply         |

The default behavior in the **Order Ticket** with regard to routes is set up here.

**Route Configuration**—Similar in behavior to the **Portfolios** tab, an Order Ticket will first look here for a rule of a defined security. If it cannot be found, it looks for a listed equity rule. If neither are found, it defaults to blank.

Each column under Route Configuration has a drop-down list. Select the **Security**, **Order Category** (<Any>, Basic, Crossing (Order), Staged), **Complexity** (<Any>, Outright, Spread), **Security Type**, and **Route** from the drop-down list.

**Equity Quote Source Routes (in priority order)**—Market Maker routes are defined here. Their purpose is to identify which routes a **Fan Out Grid** will fill itself with. By defining a route for the Market Maker, the Fan Out Grid can determine to which route an order can be sent.

**IOC Routes** are also known as *Dark Pool Routes*. They are defined in the same manner as other routes (via the drop-down list). When IOC Routes is activated in the Order Ticket, an IOC order will be sent to each of the IOC routes one at a time in an attempt to fill the order.

**Spread IOC Routes** are similar to IOC routes and are used in the **Spread Ticket** and **Spread Basket Trader**.

**Portfolio-Specific Routes** links a portfolio to a route. If a portfolio/route is defined here and the portfolio is selected when creating an order, its associated route will automatically be selected. **Note:** This feature is the reverse of the **Portfolios** section of Global Configuration where a security can be linked to a portfolio via a route when **<From Route>** is selected.

**Hammer Function**—"Hammer" is a WEX function that allows traders to sweep the market up to a defined limit price and cross the remaining quantity.

Two routes for the hammer sweep and cross are defined (**Hammer Sweep** and **Hammer Cross** respectively).

A window titled **Hammer Order Tracker** launches when a crossing order with a <hammer> route hasn't immediately filled. If this should occur, the order can be canceled by selecting the **Cancel** button.

In the example below, the route selected in the **Crossing Ticket** is **<Hammer>**. The Hammer Sweep and Hammer Cross routes will be used. Because the order didn't fill immediately, the Hammer Order Tracker launches:

| 🔷 Crossing Ticket - BU | IY 200 AAPL @ 476.44 IOC | on <hammer> in Accour</hammer> | ntA1_Allocations        |             |
|------------------------|--------------------------|--------------------------------|-------------------------|-------------|
| Apple Inc Vol: 9,21    | L6,974 PCls: 482.75      | NetChg: -6.00                  | 🔲 🕸 🚸 🔶 🔇               | > 🐴 🕜       |
| Sym 🗛 🗹 📩              | Qty 200 🕂 🤷 T            | [F   IOC 💌   Fac   40  🚍       | % Rte <hammer></hammer> |             |
| Bid: 477.06 Mid: 4     | 77.18 Ask: 477.30        | MKT 📃 🗖 AON                    | 🔽 Solicited 🔽           | Unsolicited |
| Order                  | Px 476.44 📑              | BUY SSH 🔺                      | Port AccountA1_Alloca   | tions 💌 🤷   |
| Contra                 | Px 476.44 *              | BUY 🔺 SEL 🔺                    | Port AccountA2_Alloca   | tions 💌 🖪   |
|                        | Note                     |                                |                         |             |
|                        |                          | Execute                        |                         |             |

Crossing Ticket in which the **<Hammer>** route is selected.

| 🔶 Hammer Oro   | der Trac | ker    |        |                   |        |            |
|----------------|----------|--------|--------|-------------------|--------|------------|
| Eile 🛱 🛱       | 3 🐴      |        |        |                   |        |            |
| Cancel Side Ty | p Qty    | Symbol | Price  |                   | Status |            |
| Cancel BUY     | 200 A    | APL .  | 476.44 | sweep order: Live |        |            |
|                |          |        |        |                   |        |            |
|                |          |        |        |                   |        |            |
|                |          |        |        |                   |        |            |
|                |          |        |        |                   |        |            |
|                |          |        |        |                   |        |            |
| ]              |          |        |        |                   |        | 3:06:55 PM |

The **Hammer Order Tracker** *launches when a crossing order with a <hammer> route hasn't immediately filled.* 

**Note:** Closing the Hammer Order Tracker will cancel all live <Hammer> orders.

Theme

| 🛱 Configure Theme |                            |                                | × |
|-------------------|----------------------------|--------------------------------|---|
| General           | Select Theme: Current Ther | Save As                        |   |
| Orders            | Customize                  | Buy Color                      |   |
| Portfolios        | C None                     | Sell Color                     |   |
| Routes            | Smooth     Glass           | Cancel Color                   |   |
| Theme             | C Metal                    | Sample Text Color Credit Color |   |
| Notifications     | Theme Color                | Sample Control Debit Color     |   |
| Quote Connections | Control Color              | Sample Button                  |   |
| Quote Data        | Button Color               |                                |   |
| Trade Defaults    | Use Flat Controls          |                                |   |
|                   | Use Background Image       | Browse                         |   |
|                   | Reset User Settings        |                                |   |
|                   |                            | OK Cancel Apply                |   |

The **Theme** tab in Global Configuration allows users to gain more control over the look of the WTP screens.

#### Select Theme

A theme encompasses many visual elements including the **Finish Type, text colors, button colors,** and **control field** colors.

Although each color element can be worked on individually, a theme allows you save all color configurations as a **.wtp-theme** file.

Select one of the pre-defined themes from the drop-down list and it will automatically display in the Global Configuration window. Select **OK** or **Apply** to activate the theme throughout WTP.

#### Save a Theme

A new or existing theme can be saved under any desired name. Once all color configurations have been made, select **Save As**... The saved file will have a .wtp-theme extension.

#### **Finish Type:**

Select from one of the following:

**None**—No finish type applied to screens and buttons:

|                |                | 🔲 🕮 L   | &   🌭   🛠                                   | 🇞 🔕 <mark>-</mark> 🗏 🕜 |  |  |
|----------------|----------------|---------|---------------------------------------------|------------------------|--|--|
| Sym 📃 🛃 📩      | Qty 100 🛨 🤷    | TIF DAY | Rte <none< th=""><th>&gt; 🔹 🖪</th></none<>  | > 🔹 🖪                  |  |  |
| Type Limit 💌 🤷 | Px 0.00        | 🗖 AON   | Port <none< th=""><th>&gt; 🔹 🖻</th></none<> | > 🔹 🖻                  |  |  |
| Bid:           | Ask:           | Pos 0   | Bot                                         | 0.000000               |  |  |
| Last:          | MKT            | P&L     | sid                                         | 0.000000               |  |  |
| BUY SEL        | BUY 100 @ 0.00 |         |                                             |                        |  |  |

### Smooth:

|                |                |           | 8 🔷 🔶              | <mark>  🕲 🖣 🕲</mark> |  |  |
|----------------|----------------|-----------|--------------------|----------------------|--|--|
| Sym 📔 🛃 📩      | Qty 100 📑 🤷    | TIF DAY 💌 | Rte <none></none>  |                      |  |  |
| Type Limit 💌 🤷 | Px 0.00        | T AON     | Port <none></none> | - 0                  |  |  |
| Bid:           | Ask:           | Pos 0     | Bot                | 0.000000             |  |  |
| Last:          | МКТ            | P&L       | SId                | 0 0.000000           |  |  |
| BUY SEL        | BUY 100 @ 0.00 |           |                    |                      |  |  |

## Glass:

|                |             | 🗖 🕲 🖉     | 8 🔷 🔷              | Solution → Solution → Solutio |
|----------------|-------------|-----------|--------------------|----------------------------------------------------------------------------------------------------|
| Sym 📔 💌 📩      | Qty 100 📑 🦲 | TIF DAY   | Rte <none></none>  | . 💽 🖪                                                                                                    |
| Type Limit 💌 🤷 | Px 0.00     | C AON     | Port <none></none> | . 💽 🖪                                                                                                    |
| Bid:           | Ask:        | Pos 0     | Bot                | 0.000000                                                                                                    |
| Last:          | MKT         | P&L       | SId                | 0 0.000000                                                                                                    |
| BUY SEL        |             | BUY 100 @ | 0.00               |                                                                                                    |

## Metal:

|                |             |           | \$\$ � � ∢         | N 🔊 🖥 📀    |
|----------------|-------------|-----------|--------------------|------------|
| Sym 💽 📩        | Qty 100 📑 🦲 | TIF DAY   | Rte <none></none>  | . 💽 🖪      |
| Type Limit 💌 🤷 | Px 0.00     | T AON     | Port <none></none> | . 💽 🖪      |
| Bid:           | Ask:        | Pos 0     | Bot                | 0.000000   |
| Last:          | МКТ         | P&L       | SId                | 0 0.000000 |
| BUY SEL        |             | BUY 100 @ | 0.00               |            |

Use Flat Controls When selected, buttons and tabs will have a flat, flushed look:

|                |             | 🔲 🕮 /     | 🅸 🗞 🌭 🖉 🔸          | 0   |
|----------------|-------------|-----------|--------------------|-----|
| Sym 💽 📩        | Qty 100 🕂 🤷 | TIF DAY   | Rte <none></none>  | 8   |
| Type Limit 💌 🖪 | Px 0.00 -   | AON       | Port <none></none> |     |
| Bid:           | Ask:        | Pos 0     | Bot 0 0.0000       | 00  |
| Last:          | МКТ         | P&L       | Sid 0 0.0000       | 000 |
|                |             | BUY 100 @ | 0.00               |     |

**Use Background Image**—A bitmap (.bmp) image can be used as the background for all WTP apps.

Press the **Browse** button to select the .bmp file that will be imported.

In the image below, a blue-colored bitmap photograph was defined as the background image:

| Sym 📃 📩        | Qty 100 📑 🖲    | TIF | DAY 🔻 | Rte  | <none></none> | - 8        |  |  |
|----------------|----------------|-----|-------|------|---------------|------------|--|--|
| Type Limit 💌 🖪 | Px 0.00 🛨      |     | AON   | Port | <none></none> | <b>-</b> 🖻 |  |  |
| Bid:           | Ask:           | Pos | 0     | Bot  | C             | 0.000000   |  |  |
| Last:          | МКТ            | P&L |       | Sld  | C             | 0.000000   |  |  |
| BUY SEL        | BUY 100 @ 0.00 |     |       |      |               |            |  |  |

Button Colors can be customized. To change a button color:

1. Press on the button to be changed. The color window will appear:

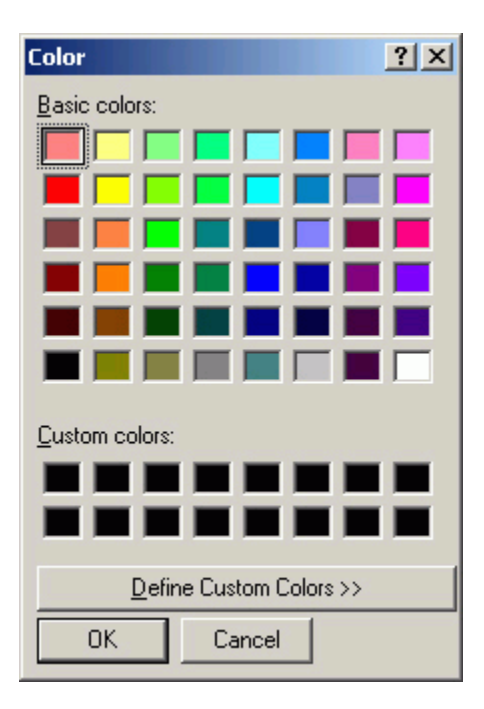

To define colors other than the basic colors, click **Define Custom Colors:** 

| Color                   | ? ×                                |
|-------------------------|------------------------------------|
| Basic colors:           |                                    |
|                         |                                    |
|                         |                                    |
|                         |                                    |
|                         |                                    |
|                         |                                    |
|                         |                                    |
| <u>C</u> ustom colors:  |                                    |
|                         | Hu <u>e</u> : 80 <u>R</u> ed: 128  |
|                         | <u>S</u> at: 81 <u>G</u> reen: 192 |
| Define Custom Colors >> | Color/Solid Lum: 151 Blue: 128     |
| OK Cancel               | Add to Custom Colors               |

- 2. Select a color either by entering red/green/blue or Hue/Sat(uration)/Lum(inosity) values, or by moving the mouse and choosing a desired color.
- 3. Click **OK** to save your new color selection or **Cancel** to exit without saving a custom color.

### **Theme Color**

Select Theme Color to change the background color of all WTP windows and configuration screens. When selected, the color window will display. As with the button colors (above) you can select from pre-defined colors or a custom defined color:

| 🗖 🖉 💊 🗇 💊 😒 🔁  |                |         |                                            |            |  |  |  |  |
|----------------|----------------|---------|--------------------------------------------|------------|--|--|--|--|
| Sym 📘 🛃 📩      | Qty 100 🛨 🖺    | TIF DAY | Rte <non< td=""><td>e&gt; 🗖 🖻</td></non<>  | e> 🗖 🖻     |  |  |  |  |
| Type Limit 💌 🖪 | Px 0.00 🛨      | 🗖 AON   | Port <non< td=""><td>e&gt; 🔽 🖪</td></non<> | e> 🔽 🖪     |  |  |  |  |
| Bid:           | Ask:           | Pos 0   | Bot                                        | 0.000000   |  |  |  |  |
| Last:          | МКТ            | P&L     | SId                                        | 0 0.000000 |  |  |  |  |
| BUY SEL        | BUY 100 @ 0.00 |         |                                            |            |  |  |  |  |

### **Text Color**

Select the color of all text displayed in WTP windows and configuration screens. In the image below, the text color was changed to red:

| Sym 💽 📩        | Qty 100 🛨 🤷    | TIF DAY | Rte <none></none>  |            |  |  |  |  |
|----------------|----------------|---------|--------------------|------------|--|--|--|--|
| Type Limit 💌 🤷 | Px 0.00        | C AON   | Port <none></none> | - 0        |  |  |  |  |
| Bid:           | Ask:           | Pos 0   | Bot                | 0 0.000000 |  |  |  |  |
| Last:          | МКТ            | P8L     | SId                | 0 0.000000 |  |  |  |  |
| BUY SEL        | BUY 100 @ 0.00 |         |                    |            |  |  |  |  |

## **Control Color**

Select the color of content-input fields, check boxes, and radio buttons with this control.

|                | 🔲 🕸 🗞 🧇 💊 🔽 🕄 🕜 |         |                                                     |     |          |  |  |  |
|----------------|-----------------|---------|-----------------------------------------------------|-----|----------|--|--|--|
| Sym 🔽 🛃        | Qty 100 🛨 🤷     | TIF DAY | Rte <pre> Chor</pre>                                | ne> | - 8      |  |  |  |
| Type Limit 💌 🖭 | Px 0.00 ≑       | 📕 AON   | Port <nor< th=""><th>ne&gt;</th><th>- 8</th></nor<> | ne> | - 8      |  |  |  |
| Bid:           | Ask:            | Pos 0   | Bot                                                 | 0   | 0.000000 |  |  |  |
| Last:          | МКТ             | P&L     | SId                                                 | 0   | 0.000000 |  |  |  |
| BUY SEL        | BUY 100 @ 0.00  |         |                                                     |     |          |  |  |  |

## **Button Color**

Select the color for all buttons in WTP with this control:

|                |                | ■ 舉 /   | * 🔷 🔷              | <mark>) 🕲 -</mark> 🗏 🕗 |  |  |  |
|----------------|----------------|---------|--------------------|------------------------|--|--|--|
| Sym 📔 🔽 📩      | Qty 👘 100 🚍 🤷  | TIF DAY | Rte <none></none>  | <b>-</b>               |  |  |  |
| Type Limit 🔽 🤷 | Px 0.00 🚼      | T AON   | Port <none></none> | <b>-</b>               |  |  |  |
| Bid:           | Ask:           | Pos 0   | Bot                | 0 0.000000             |  |  |  |
| Last:          | MKT            | P&L     | SId                | 0 0.000000             |  |  |  |
| BUY SEL        | BUY 100 @ 0.00 |         |                    |                        |  |  |  |

## The Center Display

The center portion of the **Theme** window reflects the text, control, and button settings:

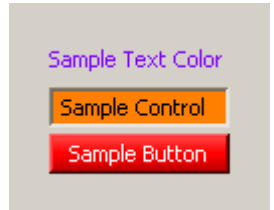

## **Report Color**

The Report Color button is used to define the background color of the **<u>Report Trade</u>** <u>**Ticket**</u>.

When Report Color is unchecked, the Report Trade Ticket will display in the system default color.

#### **Reset User Settings**

Select **Reset User Settings** to revert to the default WTP color scheme. A confirmation window will launch when making this selection. Press **Yes** to reset the color values.

#### Save Changes

Click **OK** to accept changes and exit or **Apply** to accept changes and keep the Global Configuration window open.

Click **Cancel** to exit the window without saving changes.

#### Notifications

| 🔅 Configure Notifications |                                  |             |             |              |        |                        |        |          |                 | ×                    |
|---------------------------|----------------------------------|-------------|-------------|--------------|--------|------------------------|--------|----------|-----------------|----------------------|
| General                   | Event                            | Security    | Туре        | Side Type    | User   | Sound                  |        | Play     | Log Severity    | Action               |
|                           | Alert Condition: Medium Priority | <any></any> | ETF Option  | N/A          | N/A    | chimes.wav             |        | Play     | Medium          | <none></none>        |
| Orders                    | Custom Data Updated              | N/A         | N/A         | N/A          | N/A    | <none></none>          |        | Play     | High            | <none></none>        |
| Portfolios                |                                  |             |             |              |        | <u> </u>               | ]      | Play     |                 |                      |
| Routes                    |                                  |             |             |              |        |                        |        |          |                 |                      |
| Theme                     |                                  |             |             |              |        |                        |        |          |                 |                      |
| Notifications             |                                  |             |             |              |        |                        |        |          |                 |                      |
| Quote Connections         |                                  |             |             |              |        |                        |        |          |                 |                      |
| Quote Data                | Mute All Sounds                  | Γ           | Auto Open L | .og Window f | or Low | Severity Blue/Bla      | :k: Us | er setti | ngs Green: Ad   | ministrator settings |
| Trade Defaults            | F Show Notifications For Other   | Users       | Flash On    | Notification |        |                        | Log    | Size: 🤇  | Last 10         | 00 🛨 log entries     |
|                           | <al></al>                        | -           |             |              |        | (This setting will not | be sa  | aved) (  | All log entries | for this session     |
|                           | Reset User Settings              |             |             |              |        |                        |        |          |                 |                      |
|                           |                                  |             |             |              |        |                        | 0      | к        | Cancel          | Apply                |

Notifications are sound files played when a defined event occurs. Additionally, a log severity can be set that appends event information to a log file.

#### **Events and Sounds**

To link an event with a sound:

- 1. Select an event from the drop-down list in the **Event** column.
- 2. Select a corresponding sound from the drop-down list (below the **Event** column) **OR** select a .wav file from your system by pressing the **Browse** button.
- 3. Press the play button it to hear the sound that will play when the event occurs.

Note: If no sounds are preferred, check the Mute All Sounds box.

#### Notify by Security

A notification can be sent based on a defined event of a security. A drop-down list in the **Security** column lists all available securities.

**Note:** If notification is to be given for a single event with *multiple* securities, each security must be defined individually.

#### Log Severity

A defined event can be flagged as a log severity of **Low, Medium,** or **High.** If an event is flagged, the event will be written to a log file.

To link an event with a log severity:

- 1. Click on an event from those listed in the window.
- 2. In the **Log Severity** column select either **Low, Medium,** or **High** from the dropdown list.

**Note:** A sound need not be defined in order to record a log severity event.

#### The Auto Open Log Window

An Auto **Log Window** will open if a defined log severity condition has been met. This function can also be disabled.

To open or disable a log window:

- 1. Select either **Low, Medium** or **High** corresponding to the log severity event selected (above).
- 2. To disable a log window from opening, select **Disable Auto Open**.

#### Flash On Notification

When the WTP toolbar is minimized to the taskbar, the WTP taskbar icon will flash if **Flash On Notification** is checked *and* the Notifications Window launches.

The flashing of the taskbar icon stops when the Notifications Window is selected.

If it is preferable to not have the taskbar icon flash when a notification is received, do not check Flash On Notification.

**Note:** Auto Open Log Window must be checked in order to access the Flash On Notification option.

#### Log Size

The number of entries in a log can be defined.

1. Enter the amount of the **last** log entries that will be saved (or press the up/down arrows in increments of 100 to define the number).

2. To save all log entries, select **All log entries for this session**.

#### Show Other User Notifications

Check the box **Show Other User Notifications** to see all the notifications from other users to whom viewing permissions are granted.

When the feature is active and one or more users have been selected, you will receive notifications when any of those users receive a notification.

Selecting **<all>** will show notifications for all users in the drop-down list. The only requirement to use Show Other User Notifications is that you must have permission for the action that is to be notified (i.e., portfolio permissions are necessary if you wish to be notified about submitted or filled orders).

#### **Reset User Settings**

Pressing **Reset User Settings** will bring up a confirmation window. If **Yes** is selected, all settings will revert to their default status.

#### Accept/Cancel Changes

Click **OK** to accept changes and exit or **Apply** to accept changes and keep the Global Configuration window open.

Click **Cancel** to exit the window without saving changes.
### **Quote Connection**

| 🛱 Configure Quote Conne | ections                                                                           | × |
|-------------------------|-----------------------------------------------------------------------------------|---|
| General                 | Activ Connection                                                                  |   |
| Ondana                  | Use Daemon C Primary Username Wx-js                                               |   |
| Urders                  | Port 9003 Backup Password ••••••                                                  |   |
| Portfolios              | Force Connect                                                                     |   |
| Routes                  | Connected to cg2-wex-ch-l1 via Activ Workstation Daemon                           |   |
|                         | Solace Connection                                                                 |   |
| Theme                   | Primary         Username         opra_subscriber         Topic         SOME_TOPIC |   |
| Notifications           | Backup     Password     VLAN     opra     VLAN     test                           |   |
|                         | Not connected : Session down Not connected : Session down                         |   |
| Quote Connections       | Market Data Cache                                                                 |   |
| Quote Data              | Hosts worms-dev-mdc                                                               |   |
| Trade Defaults          | ✓         Prefer Market Data Cache for strikes                                    |   |
| indue bendants          | Connected to worms-dev-mdc:9010 Connected to worms-dev-mdc:10001                  |   |
|                         |                                                                                   |   |
|                         | Reset User Settings                                                               |   |
|                         | OK Cancel Apply                                                                   |   |
|                         |                                                                                   |   |

The **Quote Connection** screen contains settings related to market data server connections and quote services.

#### **1. Activ Connection**

If market data is to be received via an Activ data feed, select a Primary connection address from the drop-down list, or type one in the Primary field. Optionally, a backup connection can be defined by checking the **Backup** box and selecting the backup address (or entering an address in the Backup field).

The primary/backup fields are formatted as **Host Name: Port**.

Enter also a predefined Username and Password.

Note: All fields relating to the Activ connection are normally set up during WTP installation.

#### Use Daemon

When **Use Daemon** is selected, a **Port Number** must be entered (e.g., 9003) instead of a full address (e.g., 192.168.187.51:9002). After selecting **Apply**, a message will be displayed indicating whether or not a connection has made. If the message is "Not connected" it will also display the time (in seconds) in which a reconnection will be attempted.

When **Use Daemon** is selected, both **Primary** and **Backup** selections are unavailable for editing.

#### **Force Connect**

If Activ has not been able to make a successful connection, selecting Force Connect will display any username or password issues that need to be fixed.

Force Connect can also be used to manually disconnect from, and reconnect to, Activ.

Before selecting the Force Connect button, be sure to save configuration changes by hitting **Apply**.

**Note:** This feature can be used to forcibly disconnect other WTP instances using the same username from Activ. Contact <u>WEX Support</u> to have the feature enabled.

#### **Prefer Activ For News**

Check this box if it's preferable to have headlines/news stories delivered via the Activ feed.

If unchecked, headlines/news stories will be delivered via Reuters.

#### 2. Solace Connection

Similar to the Reuters Sink, Solace is a device used in distributing high-speed real-time market data. Both a primary and backup connection are defined along with a username and password. A virtual lan network (VLAN) is also defined.

The primary/backup fields are formatted as **Host Name: Port**.

#### 3. Solace Custom Data

The Custom Data field is used to publish a user's own data into Solace. The settings are used to tell WTP where to find the data. **Note:** All fields related to Solace values are normally set up during WTP installation.

# 4. Mkt Data Cache

The Market Data Cache is useful for quickly retrieving large amounts of historical volatility, news, and option tick data.

This field contains the name and port (default value: 9010) of the Market Data Cache server.

#### **Prefer Market Data Cache for strikes**

Check this box if it is preferable to use the value in the **Mkt Data Cache** field for all strike quotes.

# 5. Spread Market Data

The Spread Market Data field is a suite of server applications that provide market data for complex strategies. Enter the **host name** in the text field or select one from the drop-down list.

#### **Reset User Settings**

Select **Rest User Settings** if default values for Quote Connections is desired. A warning message will appear **"Are you sure you want to reset these configuration settings?"**. Select **Yes** to reset the settings.

### Quote Data

| 🛱 Configure Quote Data | •              |               |                   |                     |          |                      |                  |                     |                      | ×       |
|------------------------|----------------|---------------|-------------------|---------------------|----------|----------------------|------------------|---------------------|----------------------|---------|
| General                | Quote Configur | ation         |                   |                     |          | Equity Book Source C | onfiguration     | Option Book Source  | e Configuration (Lev | vel-2)  |
|                        | Security       | Туре          | Service           | Translate As        | •        | Quote Source         | Service          | Quote Source        | Service              |         |
| Orders                 | ANGI           | Stock OTC     | IDN_RDF           | <default></default> |          | INET                 | IDN_RDF          | ASE                 | <activ></activ>      |         |
|                        | CITI           | Equity Option | IDN_RDF           | <default></default> |          |                      |                  | BATS                | IDN_FD               |         |
| Portfolios             | CSCO           | Spread        | IDN_RDF           | <default></default> |          |                      |                  | BX                  | IDN_RDF              |         |
|                        | DELL           | Stock OTC     | IDN_RDF           | <default></default> |          |                      |                  | C2                  | VOLMON               |         |
| Routes                 | EWZ            | ETF Option    | VOLMON            | <default></default> |          |                      |                  | CBOE                | WTOPRAOSI            |         |
| -1                     | GM             | Stock Listed  | IDN_RDF           | <default></default> |          |                      |                  | ISE                 | WTMONTREAL           |         |
| Theme                  | GOOG           | Stock OTC     | IDN_RDF           | <default></default> |          |                      |                  |                     |                      |         |
|                        | IBM            | Stock Listed  | WTOPRAOSI         | <default></default> |          |                      |                  |                     |                      |         |
| Notifications          | К              | Equity Option | IDN_RDF           | <default></default> |          |                      |                  |                     |                      |         |
|                        | MSFT           | Stock OTC     | VOLMON            | <default></default> |          | Alternate Services   |                  |                     |                      |         |
| Quote Connections      | SIRI           | Equity Option | IDN_RDF           | <default></default> |          | Primary Service      | Status           | Backup Service      | Tick Service         |         |
| Quete Data             | <any></any>    | Equity Option | <solace></solace> | <default></default> |          | WTLISTED FD          | Not Permissioned | <none></none>       | <none></none>        |         |
| Quote Data             | <any></any>    | ETF Option    | <solace></solace> | <default></default> |          | WTMONTREAL           | ok               | <none></none>       | <none></none>        |         |
| Turnella Disferrella   | <any></any>    | Future        | IDN_FD            | <default></default> |          | WTOPRAOSI            | ok               | <none></none>       | <none></none>        |         |
| Trade Detaults         | <any></any>    | Spread        | <solace></solace> | <default></default> | _        | WTTEST               | Stale            | <none></none>       | <none></none>        |         |
|                        | <any></any>    | <any></any>   | IDN_RDF           | <default></default> | -1       | XETRAMIN             | Not Permissioned | <none></none>       | <none></none>        |         |
|                        |                |               | _                 |                     | <u> </u> |                      | 1                |                     | <u>.</u>             |         |
|                        | Reset User Se  | ettings       |                   |                     |          |                      |                  | Blue/Black: User ru | les Green: Admini:   | strator |
|                        |                |               |                   |                     |          |                      |                  | OK Car              | App                  | ly      |

The **Quote Data** screen is used to define how WTP requests market data.

#### **Quote Configuration**

A security name and type (Stock Listed or Equity Option) are defined. Its **Quote Service** is the Reuters service to use for quote data (based on the security and/or type)

In the **Security** field, a security name is not necessary. To refer to any security, use **<any>**.

Also, wildcard card characters can be used.

#### Wildcards in the Quote Configuration Table

In the **Security** and **Translate As** fields, wildcard characters can be entered in place of hard-coded characters.

The wildcard characters that can be used are:

- \* (matches one or more characters)
- ? (matches a single character)

# **Example** In the **Security** field is the value **<any>. Translate As** field, the value entered is **\*.0** This rule will cause a request for any symbol (i.e., MSFT), to be translated as **MSFT.0** in the listed Quote Service.

- **{1}** (refers to the first wildcard character in a string)
- **{2}** (refers to the second wildcard character in a string)
- **U** forces a matched string to uppercase
- L forces a matched string to lowercase

#### Example

In the **Security** field is the following, using two wildcard characters: **\*.PR?** (meaning: any security with an extension of **.PR** and one other character) In the **Translate As** field is the following using wildcard characters: **{1}\_p{2L}** (meaning: translate the **\*** of the security to read a security name, place an underscore character, the letter "p" and one letter in lowercase)

A request for ABN.PRF will translate as: ABN\_pf

A request for FCX.PRF will translate as: FCX\_pc

# Equity Book Source Configuration/Option Book Source Configuration

There are some quote sources that are not provided by Reuters. WTP receives this data directly from the exchanges.

The **Quote Source** and **Service** columns define that relationship. The general rule of thumb is that the Quote Source name and Service name are identical (i.e., the Quote Source **BRUT** has a Service name of **BRUT**).

#### To select a Quote Source and Service:

Type in a name in the Quote Source and Service fields, or select a Quote Source and Service from their respective drop-down lists.

Click **OK** or **Apply** to save your selections, or **Cancel** to exit without saving.

#### Alternate Services

The Alternate Services table lists service-related settings. The columns are:

- **Primary Service**—The service name whose attributes are displayed on the same row (cannot edit field)
- **Status**—The current status of the primary service. Values for the status column include:

Not Available—The service is not available from the current Reuters connection

Inactive—The service is not serving data

**Not Permissioned**—The current logged in user does not have permission to view its data

Stale—The server is presenting data, but it is not guaranteed to be current

**OK**—The service is operating normally

 Backup Service—If the primary service is unavailable, the backup service will be used.

To select a backup service, click on the row associated with the primary service, and select a backup service from the drop-down list.

**Tick Service**—If the primary tick service is unavailable, the backup tick service will be used.

To select a backup tick service, click on the row associated with the primary service, and select a backup tick service from the drop-down list.

# Trade Defaults

| 🛱 Configure Trade Defa | ults         |               |               |               |             |               |         |           |                 |                  | X    |
|------------------------|--------------|---------------|---------------|---------------|-------------|---------------|---------|-----------|-----------------|------------------|------|
| General                | Security     | Туре          | Buy Side      | Sell Side     | Qty Default | Show Default  | Qty Inc | Price Inc | Price Type      | Display Type     |      |
|                        | AA           | <any></any>   | BUY           | SEL           | 100         | 100           | 100     | 0.01      | Limit           | Decimal          |      |
| Orders                 | AAPL         | Equity Option | BYO           | SLO           | 100         | 100           | 50      | 20        | Market          | Fraction         |      |
|                        | ABC          | Spread        | <none></none> | <none></none> | 100         | <none></none> | 50      | 0.05      | Market          | Decimal          |      |
| Portfolios             | BAC          | Spread        | <none></none> | <none></none> | 50          | 100           | 100     | 0.05      | Limit           | Decimal          |      |
|                        | CITI         | Equity Option | BYC           | SLC           | 200         | 200           | 100     | 20        | Market          | Tick             |      |
| Routes                 | CSCO         | Stock OTC     | BYA           | SLA           | 300         | <none></none> | 7       | 0.01      | Limit           | Decimal          |      |
|                        | CVX          | Spread        | <none></none> | <none></none> | 100         | 100           | 100     | 0.01      | Peg Last        | Decimal          |      |
| Theme                  | DELL         | Equity Option | BYO           | SLO           | 100         | <none></none> | 200     | 0.05      | Market          | Decimal          |      |
|                        | EWZ          | ETF Option    | BYC           | SLC           | 100         | 200           | 100     | 20        | Limit           | Tick             |      |
| Notifications          | FB           | Equity Option | BYA           | SLA           | 200         | <none></none> | 100     | 100       | Peg Last        | Fraction         |      |
|                        | GM           | Stock Listed  | BYC           | SLA           | 100         | 100           | 100     | 0.01      | Peg Mid         | Decimal          |      |
| Quote Connections      | GOOG         | Spread        | <none></none> | <none></none> | 100         | <none></none> | 100     | 0.01      | Market          | Decimal          |      |
|                        | IBM          | Equity Option | BYO           | SLO           | 300         | 100           | 200     | 0.01      | Market          | Decimal          |      |
| Quote Data             | INTC         | Equity Option | BYC           | SLC           | 100         | 100           | 100     | 0.01      | Limit           | Decimal          |      |
|                        | К            | Equity Option | BYO           | SLO           | 100         | 200           | 100     | 0.01      | Bid             | Decimal          |      |
| Trade Defaults         | MSF          | Spread        | <none></none> | <none></none> | 200         | 100           | 200     | 0.02      | Last            | Decimal          |      |
|                        | MSFT         | Spread        | <none></none> | <none></none> | 300         | 100           | 100     | 0.05      | Market          | Decimal          |      |
|                        | SIRI         | Equity Option | BYO           | SLO           | 100         | 100           | 100     | 100       | Market          | Tick             | -    |
|                        | Reset User S | ettings       |               |               |             |               |         | Blue/Bla  | ack: User rules | Green: Administr | ator |
|                        |              |               |               |               |             |               |         | ОК        | Cancel          | Apply            |      |

Default values such as quantity default, quantity increments, and price increments are defined here.

#### Set default quantities:

- 1. Select a **Security** and **Type** by entering the values manually, or select from the drop-down lists.
- 2. Enter the default quantity.
- 3. Enter a value in the **Show Default** column. This value defines the show quantity for new orders. If the value is set to **<none>** the show quantity will match the order quantity.
- 4. Enter a value in the **Qty Inc** field. The value refers to the increment increase each time the Up or Down arrows are selected (in the <u>Order Ticket</u> for example).
- 5. Enter a value in the **Price Inc** field. This defines two things: the increment in which the Up/Down arrows move, and the number of decimal places that will be displayed.

**Example:** A value of **0.010** means that prices should increment at one cent at a time, and display up to 3 decimal places

6. Enter a **Price Type** manually, or select one using the drop-down list.

### The DISPLAY TYPE Column

In the column **DISPLAY TYPE** select the method for displaying values:

• **Decimal**—Displays values in decimal form.

**Note:** The default value **<none>** displays the same as **Decimal**.

• **Fraction**—Displays values in fraction form and works in conjunction with the **Price Inc** column.

When **Fraction** is selected, choose a denominator value from the **Price Inc** column: **10**, **16**, **20**, **32**, **64**, **100**, **128**, **256**.

• **Tick/Half-Tick/Quarter-Tick**—Displays values in Tick form. This display type is setup per the Fraction type above, where a denominator value is selected in the Price Inc column.

# **IOC and Crossing Trackers**

| 🔶 IOC Tra | icker        |           |        |            |            |                      |           |            |          |              | _IO × |
|-----------|--------------|-----------|--------|------------|------------|----------------------|-----------|------------|----------|--------------|-------|
| Ele Acti  | n <u>⊆</u> o | nfig 📔    | * 🔍    | 9          |            |                      |           |            |          |              |       |
| Continue  | Stop         | Side Type | Symbol | Last Route | Next Route | <b>Qty Remaining</b> | Portfolio | Price Type | PriceInc | c Last Error |       |
| Continue  | Stop         | BUY       | SIRI   | ISE-TEST   | NYSE-TEST  | 1,100                | WEX/TEST  | Linit      | 1.000    | 0            |       |
| Continue  | Stop         | BUY       | XOM    | ISE-TEST   | NYSE-TEST  | 300                  | WEX/TEST  | Linit      | 60.00    | 0            |       |
| Continue  | Stop         | BUY       | ABMD   | ISE-TEST   | NYSE-TEST  | 123                  | WEX/TEST  | Linit      | 8.500    | 0            |       |
| Continue  | Stop         | SSH       | AAPL   | ISE-TEST   | NYSE-TEST  | 25                   | WEX/TEST  | Linit      | 301.000  | 0            |       |
| Continue  | Stop         | SSH       | ACH    | ISE-TEST   | NYSE-TEST  | 100                  | WEX/TEST  | Linit      | 28.99    | 9            |       |
| Continue  | Stop         | BUY       | BAC    | ISE-TEST   | NYSE-TEST  | 350                  | WEX/TEST  | Linit      | 16.00    | 0            |       |
| Continue  | Stop         | BUY       | DELL   | ISE-TEST   | NYSE-TEST  | 200                  | WEX/TEST  | Linit      | 12.000   | 0            |       |
|           |              |           |        |            |            |                      |           |            |          |              |       |

| Elle Ar | tion <u>C</u> on | 10 D 2 4          | 0   |        |        |        |        |               |           |           |      |                                                                              |
|---------|------------------|-------------------|-----|--------|--------|--------|--------|---------------|-----------|-----------|------|------------------------------------------------------------------------------|
| Stop    | Time             | Symbol            | Oty | Price  | Bid    | Ask    | Last   | Lmt Away Last | Portfolio | Contra Po | OTaS | Last Error                                                                   |
| Stop    | 9:39:47          | BAC VBA 1101 C 5  | 1   | 0.05   | 0.04   | 0.06   | 0.04   | 0.01          | WEX/TEST  | WEX/TEST  | OTaS |                                                                              |
| Stop    | 9.42.02          | DELL VPZ 1101 C 1 | 1   | 1.15   | 1.13   | 1.16   | 1.155  | -0.005        | WEX/TEST  | WEXITEST  | OTaS | ISE-TEST: facilitation percent larger than max facilitation percent for rout |
| Stop    | 9:42:30          | GOOG GGD 1006 C   | 1   | 229.40 | 228.00 | 230.70 | 226.50 | 2.90          | WEX/TEST  | WEX/TEST  | OTaS |                                                                              |
| Stop    | 9.43.00          | MCD MCD 1001 C 45 | 1   | 19.40  | 19.10  | 19.65  | 18.60  | 0.80          | WEX/TEST  | WEX/TEST  | OTaS |                                                                              |

# IOC Tracker

The **IOC Tracker** is launched automatically during a live order whenever IOC (**I**mmediate **Or C**ancel) routes are selected from the <u>Order Ticket</u> (or a WTP applet that has its own order ticket such as <u>Basket Trader</u>). Also, the IOC Tracker will launch only for orders that have not been filled immediately.

Default columns **Continue** and **Stop** allow for manipulating live orders:

- Selecting **Continue** forces the tracker to employ the next enabled IOC route and can been seen in the **Last Route** and **Next Route** columns. When the final IOC route has been reached, the Next Route column will display **<none>** indicating that no further routes are available. Selecting Continue at this point will result in the order being removed from the IOC Tracker. Note that the order will still be live if this occurs, and will use the route selected in the order ticket in an attempt to fill the order.
- Selecting **Stop** will cancel an order. If there is more than one order in the IOC Tracker, each order can be selectively stopped without affecting the others.

The IOC Tracker will **not** launch (or will not add an IOC order if already opened) if an IOC order is filled immediately.

#### Crossing Tracker

The **Crossing Tracker** is launched automatically when a crossing route is selected and a unfilled crossing order is executed from the **Crossing Ticket.** An order that is filled immediately will not launch the Crossing Tracker (or will not be added to an opened Crossing Tracker).

Orders *cannot* be continued to the next route in the Crossing Tracker as they can in the IOC tracker.

#### **Closing the Trackers**

Each tracker will close if the **Auto Close** feature is enabled so and all tracking orders have been filled or stopped.

If an attempt is made to close a tracker window while IOC or Crossing orders exist, a warning/confirmation message will display stating that **all** tracking orders will be stopped if the window is closed.

#### Configuration for the IOC and Crossing Trackers

The configuration for both trackers involves the setting of columns and formatting. Both are described <u>here</u>.

# **List of Functions**

The following is a list of all available functions that can be used in the **User Defined Fields** of WTP grids.

**MATH FUNCTIONS** 

**STRING FUNCTIONS** 

**LOGIC FUNCTIONS** 

**DATE/TIME FUNCTIONS** 

# MATH FUNCTIONS

@PI()
The value of pi.

# @RAND()

A uniform random number on the interval (0,1).

### @GRAND

A 12th-degree binomial approximation to a Gaussian random number with zero mean and unit variance.

**@ABS(X)** The absolute value of X.

# @CEIL(X)

The smallest integer greater than or equal to X.

**@EXP(X)** e raised to the X power.

**@FACT(N)** The value of N.

**@FLOOR(X)** The largest integer less than or equal to X.

**@FRAC(X)** The fractional portion of X.

**@INT(X)** The integer portion of X.

@ROUND(X, n)

X rounded to n number of decimal places (0 to 15).

#### @SQRT(X)

The positive square root of X.

# @MOD(X, Y)

The remainder of X/Y.

# @MODULUS(X, Y)

The modulus of X/Y.

# @LNGAMMA(X)

The log base e of the gamma function evaluated at X.

# @LOG(X)

The log base 10 of X.

# @LOG10(X)

The log base 10 of X.

#### **@LOG2(X)** The log base 2 of X.

**@LN(X)** The natural log (base e) of X.

-----

\_\_\_\_\_

# @AVG(...)

The average (arithmetic mean) of its arguments.

#### @MAX(...)

The maximum of its arguments.

# @MEDIAN(...)

The median (middle value) of the range R1.

#### @MIN(...)

The minimum of its arguments.

# @MODE(...)

The mode or most frequently occurring value.

# @MSQ(...)

The mean of the squares of its arguments.

# @PRODUCT(X, ...)

The product of all the numeric values in the argument list.

# @SUM(...)

The sum of its arguments.

# @GMEAN(...)

The geometric mean of its arguments.

# @HMEAN(...)

The harmonic mean of its arguments.

# @RMS(...)

The root of the mean of squares of its arguments.

# @SSQ(...)

The sum of squares of its arguments.

# @SSE(...)

The sum squared error of its arguments. It is equivalent to **@VAR(...) @COUNT(...)**.

# @STD(...)

The population standard deviation (N weighting) of its arguments.

# @STDS(...)

The sample standard deviation (N-1 weighting) of its arguments.

# @VECLEN(...)

The square root of the sum of squares of its arguments.

# @VAR(...)

The sample variance (N weighting) of its arguments.

# @VARS(...)

The sample variance (N-1 weighting) of its arguments.

# @VSUM(...)

The visual sum of its arguments, using precision and rounding of formatted cell values.

# @F(M, N, F)

The integral of Snedecor's F-distribution with M and N degrees of freedom from minus infinity to F.

# @ERF(L[, U])

Error function integrated between 0 and L; if U specified, between L and U.

# @ERFC(L)

Complementary error function integrated between L and infinity.

# @GAMMA(X)

The value of the gamma function evaluated at X.

# @SIGMOID(X)

The value of the sigmoid function.

# @T(N, T)

The integral of Student's T-distribution with N degrees of freedom from minus infinity to T.

#### @POLY(X, ...)

The value of an Nth-degree polynomial in X.

-----

@ACOS(X)

The arc cosine of X.

@ASIN(X)
The arc sine of X.

**@ATAN(X)** The 2-quadrant arc tangent of X.

**@ATAN2(X, Y)** The 4-quadrant arc tangent of Y/X.

@COS(X)
The cosine of X.

**@COSH(X)** The hyperbolic cosine of X.

@DEGREES(X)
Converts the angle expressed in radians to degrees ( ).

@RADIANS(X)
Converts the angle expressed in degrees to radians ( ).

@SIN(X) The sine of X.

**@SINH(X)** The hyperbolic sine of X.

@TAN(X) The tangent of X.

**@TANH(X)** The hyperbolic tangent of X.

# STRING FUNCTIONS

Note: Arguments for string functions are placed between quotation marks.

\_\_\_\_\_

**@CHAR(N)** The character represented by the code N (ASCII): RETURN TYPE - STRING

**@CODE(S)** The ASCII code for the first character in string S: RETURN TYPE - NUMERIC

**@HEXTONUM(S)** The numeric value for the hexadecimal interpretation of S.

**@NUMTOHEX(X)** The hexadecimal representation of the integer portion of X.

# @VALUE(S)

The numeric value represented by the string S; otherwise 0 if S does not represent a number.

### @STRING(X, N)

The string representing the numeric value of X, to N decimal places.

### @LOWER(S)

S converted to lower case.

#### @UPPER(S)

The string S converted to upper case.

#### @TRIM(S)

The string formed by removing spaces from the string S.

#### @PROPER(S)

The string S with the first letter of each word capitalized.

#### @CLEAN(S)

The string formed by removing all non-printing characters from the string S.

# @LENGTH(S)

The number of characters in S.

### @STRLEN(...)

The total length of all strings in its arguments.

#### @STRCAT(...)

The concatenation of all its arguments.

#### @LEFT(S, N)

The string composed of the left-most N characters of S.

#### @MID(S, N1, N2)

The string of length N2 that starts at position N1 in S.

#### @RIGHT(S, N)

The string composed of the right-most N characters of S.

#### @REPEAT(S, N)

The string S repeated N times.

#### @REPLACE(S1, N1, N2, S2)

The string formed by replacing the N2 characters starting at position N1 in S1 with string S2.

\_\_\_\_\_

# @EXACT(S1, S2)

Returns true (1) if string S1 exactly matches string S2, otherwise returns 0.

#### @FIND(S1, S2, N)

The index of the first occurrence of S1 in S2.

#### @REGEX(S1, S2)

Returns true (1) if string S1 exactly matches string S2; otherwise returns false (0). Allows "wildcard" comparisons by interpreting S1 as a regular expression.

### LOGIC FUNCTIONS

#### @FALSE()

The logical value 0.

#### @TRUE()

The logical value 1.

#### @ISNUMBER(X)

1 if X is a numeric value; otherwise 0.

#### @ISSTRING(X)

1 if X is a string value; otherwise 0.

\_\_\_\_\_

\_\_\_\_\_

#### @AND(...)

0 if any arguments are 0; 1 if all arguments are 1; otherwise -1.

#### @NAND(...)

0 if all arguments are 1; 1 if any arguments are 0; otherwise -1.

#### @NOR(...)

0 if any arguments are 1; 1 if all arguments are 0; otherwise -1.

#### @NOT(X)

0 if X=1; 1 if X=0; otherwise -1.

#### @OR(...)

0 if all arguments are 0; 1 if any arguments are 1; otherwise -1.

#### @XOR(...)

-1 if any of the arguments are not 0 or 1; otherwise 0 if the total number of arguments with the value 1 is even; 1 if the total number of arguments with the value 1 is odd.

#### @IF(X, T, F)

The value of T if X evaluates to 1, or F if X evaluates to 0. (equivalent with ternary).

#### DATE/TIME FUNCTIONS

-----

\_\_\_\_\_

#### @NOW

The date/time value of the current system date and time.

#### @TODAY

The date value of the current system date.

#### @DATE(Y, M, D)

The date value for year Y, month M, and day D.

#### @DATEVALUE(S)

The corresponding date value for a given string S.

### @TIME(H, M, S)

The time value for hour H, minute M, and second S.

### @TIMEVALUE(S)

The corresponding time value for a given string value S.

#### @YEAR(DT)

The year value of date/time value DT.

#### @MONTH(DT)

The number of the month in date/time value DT.

#### @DAY(DT)

The day number in the date/time value DT.

#### @HOUR(DT)

The hour value (0-23) of date/time value DT.

### @MINUTE(DT)

The minute value (0-59) of date/time value DT.

#### @SECOND(DT)

The seconds value (0-59) of the date/time value DT.

#### @WEEKDAY(D)

The integer representing the day of the week on which the day D falls. 1 is Sunday, 7 is Saturday.

-----

#### @DAYS360(S, E)

The number of days between two dates, based on a 30/360 day count system.

#### @EDATE(S, M)

The date/time value representing number of months (M) before or after start date (S).

#### @EOMONTH(S, M)

The date/time value representing the last day of the month M months after S, if M is positive, or M months before if M is negative.

#### @NETWORKDAYS(S, E[, H])

The number of whole working days, starting at S and going to E, excluding weekends and holidays.

#### @WORKDAY(S, D[, H])

The day that is D working days after S, if D is positive, or before S, if D is negative, excluding weekends and all holidays specified as dates in range H.

#### @YEARFRAC(S, E)

The portion of the year represented by the number of days between start date (S) and end date (E).

# **Ticket Editor**

| 🔷 Order Ticket - BUY 100 DELL @ | 15.240 on AMEX-TEST in   | WEX/TEST              |                         | 1                       |
|---------------------------------|--------------------------|-----------------------|-------------------------|-------------------------|
| DELL INC Vol: 1,038,972 PCIs    | : 15.130 NetChg: 0.115   | 🔲 🔅 💦 🧇               | 💊 🗞 💊 🔽 🗟 🙆             |                         |
| Sym DELL 💌 👷 🔾                  | ty 100 🛨 🙆               | TIF DAY Rte           | AMEX-TEST               | - Icon Button           |
| Type Limit 💌 🖺                  | Px 15.240 🛨              | AON Port              | WEX/TEST                |                         |
| Stop 0.000 🛨 🔽                  | Shw -1 🛨 🔒               | ∏ Sweep ∏             | Start + 8:32:43 AM      | Checkbox and Text Field |
| 🔽 Pg Lmt 🛛 0.000 🛨 🔽            | Discr 0.000 🛨            | 🔽 Book Only           | 7 Stop 3:00:00 PM       |                         |
| 🗆 % Vol 🛛 🔿 🛨                   | Agg 5 🛨                  | 🔽 IOC Rtes            | Solicited 🔽 Unsolicited | Text Field              |
| C Loc Id                        | ☐ Note                   |                       |                         |                         |
| Bid: 15.230<br>3,800 NAS        | Ask: 15.240<br>3,600 NAS | Pos 0 Bot             | 0.000000                |                         |
| Last: 15.245                    | MKT                      | P&L 0.00 Sid          | 0.000000                |                         |
| BUY                             |                          | BUY 100 DELL @ 15.240 |                         |                         |
| IOC Detail                      |                          |                       |                         |                         |
| Enab Route                      |                          | Info                  | <u> </u>                |                         |
| NYSE-TEST                       |                          |                       |                         | Grid Control Field      |

Customize the fields of WTP order tickets with the Ticket Editor.

With the Ticket Editor you can:

- Add or delete fields
- Rename and resize fields
- Move and align fields
- Save ticket layouts and apply them to any WTP ticket

Using a few simple commands a standard ticket can be transformed into a customized ticket:

| 🔷 Order Ticket - BU         | Y 1 AA @ 9 93/100 c        | n ISE | -OPT in TES | π    |         | _ 🗆 ×                |
|-----------------------------|----------------------------|-------|-------------|------|---------|----------------------|
| ALCOA INC Vol: 30           | ,787,598 PCIs: 9 7         | 7/100 |             | 8    | > 🔷 🔷 🤇 | <mark>) •</mark> • 📀 |
| Sym 🔛 👱 📩                   | Qty 1 🛨 🤷                  | TIF   | DAY 💌       | Rte  | ISE-OPT | - 0                  |
| Type Limit 💌 🖰              | Px 9 93/100                |       | T AON       | Port | TEST    | <b>-</b> <u>8</u>    |
| Bid: 9 91/100<br>28,100 PHS | Ask: 9 92/100<br>7,400 THM | Pos   | 0           | Bot  | 0       | 0                    |
| Last: 9 92/100              | MKT                        | P8L   | 0.00        | Sld  | 0       | 0                    |
| BUY SSH                     |                            | BU    | IY 1 AA @ 9 | 93/1 | 00      |                      |

System Default Ticket

| 🔷 Order Ticket - BUY 1 | Order Ticket - BUY 1 AA @ 9 91/100 on ISE-OPT in TEST |                    |              |            |     |  |  |  |  |
|------------------------|-------------------------------------------------------|--------------------|--------------|------------|-----|--|--|--|--|
|                        | ALCOA                                                 | INC Vol: 32,847,26 | 3 PCIs: 9 7  | 7/100 Net( | : 🕜 |  |  |  |  |
| Symbol 💹 💌             | Quantity 1                                            | TIF DAY            | Route ISE-   | OPT        | -   |  |  |  |  |
| Type Limit 💌           | Px 9 91/100                                           | P                  | ortfolio TES | r          | •   |  |  |  |  |
| Bid: 9 89/100<br>5,600 | Ask: 9 90/100<br>30,500                               | Position           | 0 E          | lought     | 0   |  |  |  |  |
| Last: 9 89/100         | MKT                                                   | Profit/Loss        | 0.00         | Sold       | 0   |  |  |  |  |
| BUY SSH                |                                                       | BUY 1 AA @ 9 91    | /100         |            |     |  |  |  |  |

Customized Ticket

Place an Order Ticket in Edit Mode

Edit an Order Ticket

Edit a Text Field

Field Controls

Add Controls to an Order Ticket

Save a Ticket Layout

Load a Ticket Layout

Edit a Ticket Layout File

Refresh Ticket Layout

Add a Drop-Down List to an Order Ticket

Revert to Default Ticket Layout

Revert to System Default Template

#### Place an Order Ticket in Edit Mode

An order ticket must first be placed in Edit mode in order for changes to be made.

# For the Standard Order Ticket, Crossing Order Ticket, Report Trade Ticket, Adjust Position Ticket and Stage Ticket:

Right-click on the ticket and select Edit Ticket Layout.

# For Order Tickets in Spread Ticket, Spread Builder, Equity Quote Cube, and Option Quote Cube:

Click on the ticket then select Edit Ticket Layout from the File menu.

#### Alternate Method:

Right-click on the ticket and select File Commands-->Edit Ticket Layout.

#### Edit an Order Ticket

When an order ticket is in Edit mode all controls that can be edited are displayed:

| Sym         ★         Qty         100           Type         Limit         ■         Px         0           Stop         0.00         ★         F Shw         -1           Pg Limt         0.00         ★         F Discr         0           % Vol         0         ★         Agg         0 |                                      | AY RI<br>AON Po<br>Sweep<br>Book Only   | Chone>                                                            | 3:17:10 PM  |       |  |
|----------------------------------------------------------------------------------------------------|--------------------------------------|-----------------------------------------|-------------------------------------------------------------------|-------------|-------|--|
| Sym         ★         Qty         100           Type         Limit         ▲         Px         0           Stop         0.00         F         Shw         -1           Pg Lmt         0.00         F         Discr         0           % Vol         0         F         Agg         0      |                                      | AY 📄 RI<br>AON Po<br>Sweep<br>Book Only | e <pre>cnone&gt; t <pre>cnone&gt; f <pre>Start </pre></pre></pre> | 3:17:10 PM  |       |  |
| Type         Limit         ■         Px         0           Stop         0.00         ➡         F         Shw         -1           F         Pg Lmt         0.00         ➡         F         Discr         0           F         % Vol         0         ➡         F         Agg         1    |                                      | AON Po<br>Sweep<br>Book Only            | rt   <none></none>                                                | 3:17:10 PM  |       |  |
| Stop         0.00         I         Shw         -1           In Pig Limb         0.00         I         Discr         0           In % Vol         0         I         Agg         0                                                                                                    |                                      | Sweep<br>Book Only                      | ☐ Start ☐                                                         | 3:17:10 PM  | -     |  |
| □ Pg Lmt 0.00 + □ Discr 0<br>□ % Vol 0 + □ Agg                                                                                                    | 1.00 - F                             | Book Only                               | E Stop E                                                          |             |       |  |
| 「% Vol 0 🚽 Γ Agg                                                                                                    |                                      |                                         | 1 Stop                                                            | 3:00:00 PM  | 1.0   |  |
|                                                                                                    | 5 🚖 🔽                                | IOC Rtes                                | ☐ Solicited                                                       | J 🔽 Unsolia | cited |  |
| Loc Id                                                                                                    | Note                                 |                                         |                                                                   |             |       |  |
| Bid: Ask:                                                                                                    | Pos                                  | 0 Bc                                    | ε                                                                 | 0 0.000     | 000   |  |
| Last: MKT                                                                                                    | P&L                                  | S                                       | d                                                                 | 0 0.000     | 000   |  |
| 100 @ 0.00                                                                                                    | -                                    | ▼ 100 @ 0.00                            |                                                                   |             |       |  |
| 🗸 IOC Detail                                                                                                    |                                      |                                         |                                                                   |             |       |  |
| Ena Route                                                                                                    |                                      | Info                                    |                                                                   |             | •     |  |
| ISE-TEST route not<br>NVSE-TEST route not                                                                                                    | permed for secur<br>permed for secur | ity type(s)                             |                                                                   |             | -     |  |
| Fanout Detail Fanout Allocate                                                                                                    | on: C Manual                         | C Optimum                               |                                                                   |             | 1000  |  |
| En MM Route Buy Qt Se                                                                                                    | II Qt Ask I                          | Bid Ask Si                              | Bid Siz Buy                                                       | / Info Sell | Info  |  |

#### Edit a Text Field

There are two methods to edit a text field.

Double-click on a text field. An Edit Text window will display:

### Advanced Concepts

| Edit Text | ×       |
|-----------|---------|
| Enter nev | w text: |
| Port      |         |
| Apply     | Cancel  |

Enter the new text and select Apply.

# Alternate Method:

Select a text field. A box will encircle the selected field. In the image below, the Port field has been selected for editing:

| Port <none></none> | - |
|--------------------|---|
|                    |   |

Right-click and select Edit... The Edit Text window will appear as above.

### **Field Controls**

#### Move a Field

Once a field has been selected it can be moved by dragging it with the mouse or using the keyboard's arrow keys.

#### **Resize a Field**

Every field can resized horizontally. Select a field and grab the left or right handles of the field and drag the mouse to the desired size.

**Note 1:** Icon fields and grid control fields can have their width *and* height resized.

Note 2: Though icon fields can be resized, the icons themselves cannot be changed.

#### Delete a Field

A field can be deleted using the delete key or by right-clicking on the text field and selecting Delete.

Note: Any deleted field can be placed in an Order Ticket again using the <u>Add Control</u> feature.

#### **Select Multiple Fields**

Multiple fields can be selected. The fields can then be aligned, moved, or deleted.

Select multiple fields by holding down the ctrl key and click on each field to be manipulated.

### Align Fields

Multiple selected fields can be aligned left, right, top, or bottom.

- 1. Select the fields that are to be aligned.
- 2. Right-click and select Align --> Align left, Align right, Align top, or Align bottom.

In the first image below, four text fields have been selected.

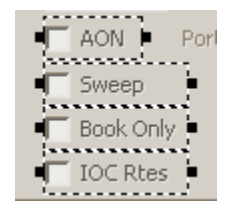

After selecting Align --> Align Right the fields are right-aligned:

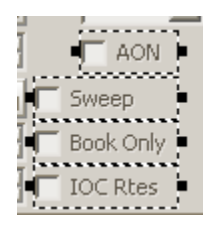

**Note 1:** Text field alignment results in the fields being aligned, not the text within those fields. If it desirable to align the text, resize each text field so there is no space around the text, then issue an alignment left or right command.

**Note 2:** The align top command aligns the tops of all selected fields. The align bottom command aligns the bottoms of all the selected fields.

#### Add Controls to an Order Ticket

Controls (i.e., fields) can be added to order tickets.

In edit mode, right-click anywhere in an order ticket and select **Add..**. The **Add Control** window lists controls by category:

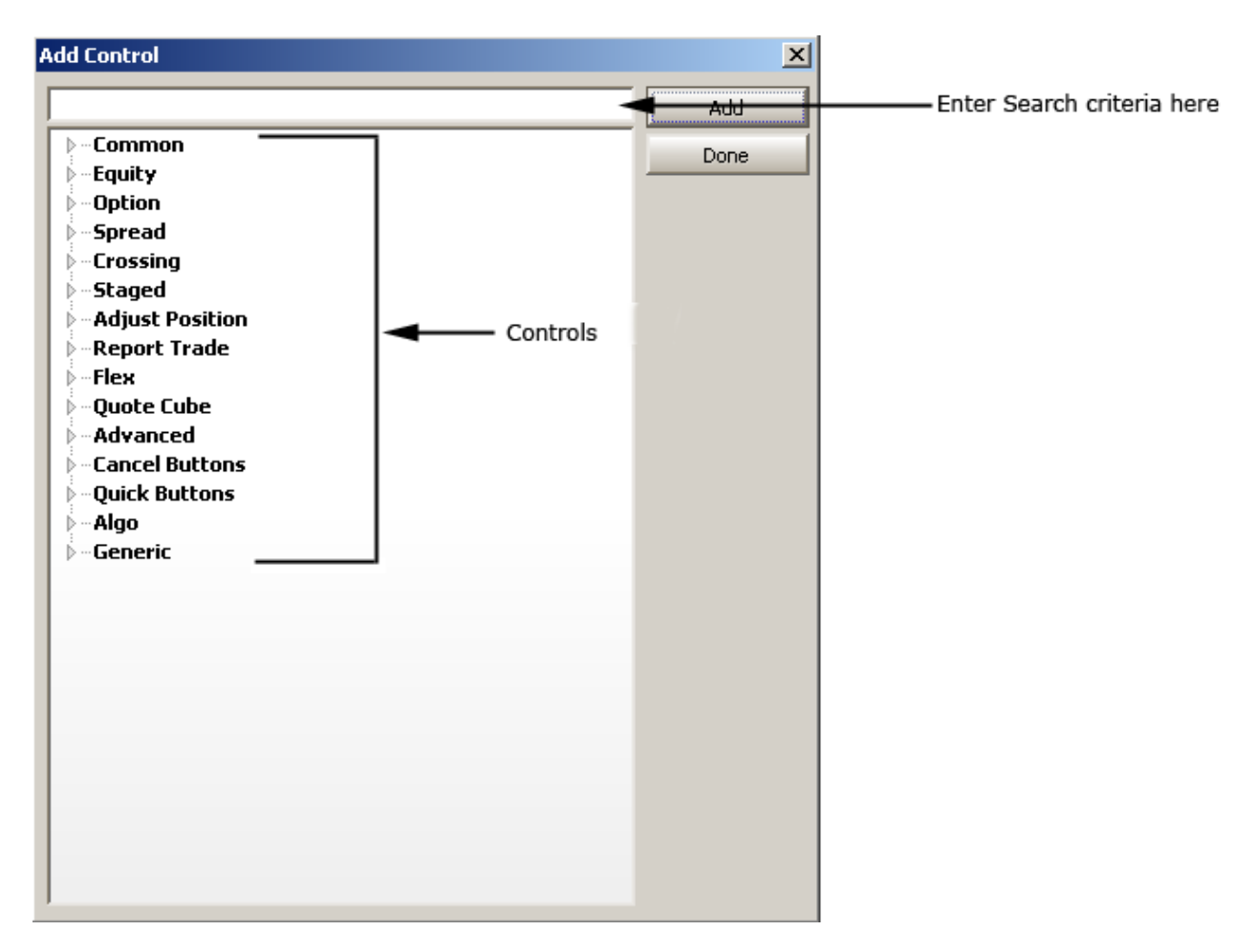

Double-click on a control category (or click on the + symbol) to display the controls for the category.

The controls that are not currently on the order ticket are listed in **boldface**.

#### To add controls to an order ticket:

Double-click on a control

#### Alternate Methods:

- Select a control and press Add.
- Select a control and drag it to the desired position on the order ticket.

Multiple controls can be selected with the **ctrl** key and placed in an order ticket. Controls will display in a cascading fashion as they are added to an order ticket.

**Note 1:** Any control that was previously deleted from an order ticket will be listed in boldface in the Add Control window and can be re-inserted.

**Note 2:** The list in the Add Controls dialogue contains every control from all tickets, not just the controls supported by the current ticket. Some controls are only supported on certain tickets.

### Search for Control Names

| Add Control                                                                                                    | ×           |
|----------------------------------------------------------------------------------------------------|-------------|
| Commission                                                                                                    | Add         |
| Commission Common Equity Option Spread Crossing Staged Adjust Position Report Trade Commission Enable Commission Field Commission Field Commission Flat Fee Field Commission Flat Fee Label Commission Per Share Field Flex Flex | Add<br>Done |
| Quote Lube<br>Advanced<br>Done Away Commission Enable<br>Done Away Commission Field<br>Cancel Buttons<br>Quick Buttons<br>Algo<br>Generic                                                                                        |             |

**Search results** are displayed on a character-by-character basis as each character is entered in the search field (see search field above). Also, search results are displayed within the control category in which they reside. In the example above, the word "Commission" is found under two control categories, "Report Trade" and "Advanced".

### Save a Ticket Layout

A ticket layout can be saved as a text file (.txt).

Save a ticket layout without exiting Edit mode:

Right-click on the order ticket and select Save Layout As...

The Save Ticket Layout As... window will display:

| Save Ticket Layout As |      |        | ×      |
|-----------------------|------|--------|--------|
| Ticket File Path:     |      |        | Browse |
|                       | Save | Cancel |        |

Enter the ticket name and press **Browse**. A new window will open allowing you to select a desired location for the layout file. Once the location has been selected, press Save on the **Save Ticket Layout As...** window.

**Note:** If a ticket name is not entered before Browse is selected, it can be named when a folder/drive is selected.

#### Alternate Method:

Enter the ticket name and press **Save**. The ticket layout will be saved in your system's default folder/drive.

Apply changes from Edit mode:

1. Right-click on the order ticket and select **Exit Edit Mode**. The Exit edit mode confirmation window displays:

| Exit edit mode |                      |                                    | ×       |
|----------------|----------------------|------------------------------------|---------|
|                |                      |                                    |         |
| Would vo       | u like to apply your | <sup>,</sup> layout changes to the | ticket? |
|                |                      |                                    |         |
| Apply and Save | Apply                | Don't Apply                        | Cancel  |
|                |                      |                                    |         |

2. Select one of the following:

**Apply and Save**—Exit edit mode, apply all layout changes to the current ticket, and save the ticket as the default template.

**Apply**—Exit edit mode, apply all layout changes to the current ticket, but do not save it as the default template.

**Don't Apply**—Exit edit mode, do not save any layout changes and do not modify the default template.

**Cancel**—Return to edit mode without saving any changes.

**Note:** If Apply was selected, the edited ticket layout can still be saved as the default template with the following command:

For the Standard Order Ticket, Crossing Order Ticket, Report Trade Ticket, Adjust Position Ticket and Stage Ticket:

Right-click on the ticket and select **Save as Default Template**.

For Order Tickets in Spread Ticket, Spread Builder, Equity Quote Cube, and Option Quote Cube:

Click on the ticket then select **Save as Default Template** from the File menu.

#### Alternate Method:

Right-click on the ticket and select **File Commands-->Save as Default Template**.

#### Load a Ticket Layout

There are a couple of methods for loading a ticket layout, depending on the ticket being edited and whether the ticket is already in edit mode.

#### Load a Ticket Layout When Not in Edit Ticket Mode:

For the **Standard Order Ticket, Crossing Order Ticket, Report Trade Ticket, Adjust Position Ticket** and **Stage Ticket**:

Right-click on the ticket and select **Load Ticket Layout**.

# For Order Tickets in Spread Ticket, Spread Builder, Equity Quote Cube, and Option Quote Cube:

Click on the ticket then select **Load Ticket Layout** from the File menu.

#### Alternate Method:

Right-click on the ticket and select File Commands-->Load Ticket Layout...

#### Load a Ticket Layout When in Edit Ticket Mode:

Right-click on an order ticket in edit mode and select **Load Layout...** The **Load Ticket Layout...** window displays:

| Load Ticket Layout |      |        | ×      |
|--------------------|------|--------|--------|
| Ticket File Path:  |      |        | Browse |
|                    | Load | Cancel |        |

If the path and order ticket name are known they can be entered in the text field. Press Load to load the ticket layout.

Otherwise, press the Browse key and select the file from the appropriate folder or drive.

Once a ticket layout file is selected, press the **Load** button.

#### Edit a Ticket Layout File

Although it is recommended to edit a ticket layout using the ticket editor function, the ticket layout file can be manually edited in **Notepad** or other text editing programs.

| 📕 Ticket Layout 2.txt - Notepad                     | -D×     |
|-----------------------------------------------------|---------|
| Ele Edit Format View Help                           |         |
| Portfolio Field;409;52;138;20;                      | <b></b> |
| Route Field;409;29;138;20;                          |         |
| Show Quantity Enable;131;74;47;20;"Shw"             |         |
| Discretion Field;178;97;77;20;                      |         |
| Discretion Enable;131;97;47;20;"Discr"              |         |
| Price Type Field;54;52;73;20;                       |         |
| Book Only Field;285;97;80;20;"Book Only"            |         |
| Sweep Field;285;75;80;20;"Sweep"                    |         |
| Quick Clear Quantity Button;3;501;80;20;"Clear Qty" |         |
| Quick Quantity Add 100 Button;83;501;78;20;"Qty +1" |         |
| Bought Shares Value;470;171;78;20;                  |         |
| Sold Shares Value;471;195;78;20;                    |         |
|                                                     | -       |

Each line in the ticket layout file contains (left to right):

- Field name
- X position
- Y position
- Width
- Height
- Display text (applies to labels, checkboxes, and radio buttons)

#### **Refresh Ticket Layout**

If a ticket layout was edited in a text editing program (as above), the order ticket will need to be refreshed in order to display your changes.

To refresh a ticket layout:

# For the Standard Order Ticket, Crossing Order Ticket, Report Trade Ticket, Adjust Position Ticket and Stage Ticket:

Right-click on the ticket and select **Refresh Ticket Layout**.

# For Order Tickets in Spread Ticket, Spread Builder, Equity Quote Cube, and Option Quote Cube:

Click on the ticket then select **Refresh Ticket Layout** from the **File** menu.

#### Alternate Method:

Right-click on the ticket and select **File Commands-->Refresh Ticket Layout**.

Note: The Refresh Ticket Layout command will only refresh the currently loaded layout.

| 🔶 Order Ticket - BU    | Y 100 AA @ 9.56 DA\     | í on T | EST1 in Acc | ount/ | 1_Allocation |          |
|------------------------|-------------------------|--------|-------------|-------|--------------|----------|
| Alcoa Inc Vol: 8,      | 598,132 PCls: 9.        | 48     | 100/        | 8 🔌   |              | •        |
| Sym 🗛 💽 📩              | Qty 100 🗮 🦲             | TIF    | DAY 💌       | Rte   | TEST1        | - 🕒      |
| Type Limit 💌 🤷         | Px 9.56                 | [      | T AON       | Port  | AccountA1    |          |
| Bid: 9.55<br>9,900 NYS | Ask: 9,56<br>16,600 NYS | Pos    | 0           | Bot   | 0            | 0.000000 |
| Last: 9.56             | МКТ                     | P&L    | 0.00        | SId   | 0            | 0.000000 |
| BUY SEL                |                         | BUY    | 100 AA @    | 9.56  | DAY          |          |
| Generic String #1      | stocks                  | •      |             |       |              |          |
| ,                      | stocks                  |        |             | _     |              |          |
|                        | options                 | 4      | G           | ener  | ic string d  | rop-down |
|                        | futures                 |        |             |       | 2            | •        |

# Add a Drop-Down List to an Order Ticket

Generic string controls can be added to the **Order Ticket** that result in a drop-down list of configurable values. These values are stored in a text file associated with the order ticket.

To add generic string controls with configurable values:

1. Add the controls **Generic String # Enable** and **Generic String # Field** to the Order Ticket:

| 🔷 Order Ticket - BU | Y @ 0 DAY |        |          |       |               |          |
|---------------------|-----------|--------|----------|-------|---------------|----------|
|                     |           | E      | 3 🕮 /    | 8 🔶   | 🌭 💊 🤇         | » - z 🕜  |
| Sym 📔 💌 📩           | Qty 0 🛨 🤷 | TIF DA | Y 💌      | Rte   | <none></none> | - 8      |
| Type Limit 💌 🤷      | Px 0      |        | AON      | Port  | <none></none> | - 0      |
| Bid:                | Ask:      | Pos    | 0        | Bot   | 0             | 0.000000 |
| Last:               | MKT       | P&L    |          | sid 🛛 | 0             | 0.000000 |
| BUY SEL             |           | BL     | IY @ O I | YAC   |               |          |
| Generic String #    | 1         |        |          |       |               |          |

2. Save the Order Ticket to a .txt file by right-clicking on the ticket and selecting **Save Current Layout As...** 

3. Open the .txt file and add the values that will appear in the drop-down list. The list of values must be proceeded with **drop\_choices;** 

Use the semi-colon as a delimiter between selections as seen below:

| <b>)</b> g                          | en_st        | ring.txt        | - Note | pad                                      |   |
|-------------------------------------|--------------|-----------------|--------|------------------------------------------|---|
| File                                | <u>E</u> dit | F <u>o</u> rmat | ⊻iew   | Help                                     |   |
| Ge                                  | eneri        | c Strir         | ng #1  | Enable;17;260;105;20;"Generic String #1" |   |
| Ge                                  | eneri        | c Strir         | ng #1  | Field;130;261;105;20;                    |   |
| drop_choices;stocks;options;futures |              |                 |        |                                          | Ţ |
|                                     |              |                 |        |                                          |   |

4. Load the .txt file into the Order Ticket: Launch the Order Ticket.

Right-click on the ticket and select **Load Ticket Layout**. Select the .txt file that was previously saved.

- 5. The Order Ticket will now feature the drop-down list.
- 6. The new ticket layout can be saved as the **default template**.

The **Order Grid** can be configured to display the generic value associated with an order. Add the **Generic String** column using the **Field Chooser**.

# **Revert to Default Ticket Layout**

A customized ticket layout can be reverted to the default version of the ticket. The default ticket layout will be effective only until the ticket is closed. When an order ticket is relaunched, the ticket layout that was previously saved as the default will be loaded.

To revert to the default ticket layout:

For the Standard Order Ticket, Crossing Order Ticket, Report Trade Ticket, Adjust Position Ticket and Stage Ticket:

Right-click on the ticket and select **Revert to Default Ticket Layout**.

For Order Tickets in Spread Ticket, Spread Builder, Equity Quote Cube, and Option Quote Cube:

Click on the ticket then select **Revert to Default Ticket Layout** from the **File** menu.

# Alternate Method:

Right-click on the ticket and select **File Commands-->Revert to Default Ticket Layout**.

#### **Revert to System Default Template**

A ticket layout saved as a default template can be reverted to the system default version of the ticket. Once this occurs, the system default ticket will be one that is displayed whenever an order ticket is launched. When issuing the **Revert to System Default Template** command, a warning/confirmation message displays:

| WEX Trad | ing Platform                                                             |                                                                                                    |                                                           | ×                                         |
|----------|--------------------------------------------------------------------------|----------------------------------------------------------------------------------------------------|-----------------------------------------------------------|-------------------------------------------|
| <u>.</u> | Reverting to the system defau<br>default template with the system<br>Yes | lit template for the molecule for the molecule for the mo | ne Order Ticket will n<br>ate for the current v<br>Cancel | eplace your existing<br>vindow. Continue? |

#### To revert to the System Default Template:

For the Standard Order Ticket, Crossing Order Ticket, Report Trade Ticket, Adjust Position Ticket and Stage Ticket:

- 1. Right-click on the ticket and select **Revert to System Default Template**.
- 2. Select **Yes** to revert to the system default template.

# For Order Tickets in Spread Ticket, Spread Builder, Equity Quote Cube, and Option Quote Cube:

- 1. Click on the ticket and select **Revert to System Default Template** from the **File** menu.
- 2. Select **Yes** to revert to the system default template.

#### Alternate Method:

- 1. Right-click on the ticket and select **File Commands-->Revert to System Default Template**.
- 2. Select **Yes** to revert to the system default template.

# Workspaces

The applets that appear on the desktop when WTP is started is known as the **workspace**. The workspace can be configured and saved as a **.wtp** file.

#### Reasons To Save A Workspace

Applets that are regularly used can be saved as a workspace. When WTP is opened, a previously saved workspace can be opened.

There are a number of reasons to save a workspace:

- Regular trading in Options, Equities, or Futures require those type of applets to be displayed.
- Market trends need to be followed with applets such as Quote Grid and Option Sector Viewer.
- Spread trading, market making, and other types of managed orders are routinely accessed.
- News headlines relating to owned or traded stock symbols are regularly tracked.

#### Save a Workspace

When a workspace is saved, every applet that is currently displayed will be saved.

#### To Save a Workspace:

- 1. Go to the Session column and select **Save Workspace**. A "Save Workspace" window will open.
- 2. Move to the folder where the workspace will be stored.
- 3. Enter a filename for the workspace. By default the workspace will be saved with a **.wtp** extension.

#### Save a Workspace As

An open workspace can be saved as another name.

Follow the same steps as **Save a Workspace**. If the workspace is saved as an existing one, a confirmation window will ask if the workspace is to be overwritten.

**Note:** A workspace need not be saved as a .wtp file.

#### New Workspace

The **New Workspace** option will clear the currently loaded workspace, but not before querying you whether or not to save the current workspace.

#### **Recent Workspaces**

Select **Recent Workspaces** for a list of the saved workspaces. Click on the desired workspace to load it.

# WTP FAQ

The questions on this FAQ page reflect those regularly received by technical support.

Feel free to contact <u>WEX technical support</u> with WTP questions or issues not covered here.

| WTP Applets                                       | General Information                                 |
|---------------------------------------------------|-----------------------------------------------------|
| Basket Trader                                     | How do I make my WTP windows have a title           |
| <u>Basket Rejected—Is there a setting that</u>    | bar so they can be selected and dragged?            |
| needs to be changed?                              |                                                     |
| <u>What's the easiest way to drop a vector of</u> | How can I see the trade details from the prior      |
| positions into the grid?                          | day?                                                |
| Does execution start immediately?                 |                                                     |
| What is the format for an option order?           | What are the bandwidth requirements for a           |
| <u>Can I have Buy and Sell orders in the same</u> | Radianz line?                                       |
| basket?                                           |                                                     |
|                                                   | What do the messages mean in the WTP                |
|                                                   | <u>Toolbar?</u>                                     |
| Chart Viewer                                      |                                                     |
| How do I get real time data in the charts?        | <u>Can the tabs in grids be moved to the bottom</u> |
| What are the various technical indicators         | of the grid or to the side of the grid?             |
| in charts?                                        |                                                     |
|                                                   | What is window snapping?                            |
| Equity Quote Cube                                 |                                                     |
| How do I lock SLA?                                | Can I have Toggle Symbol Tracking enabled           |
| In the Equity Quote Cube and Option               | between two WTP applets only?                       |
| Quote Cube tickers, what do the                   |                                                     |
| identifiers in the EXTRA column refer             | The "Send To" feature seems to open the             |
| <u>to?</u>                                        | wrong app                                           |
|                                                   | When and in a set and any size TOC most and T       |
| Global Configuration                              | when sending out orders via IOC routes, I           |
| How do you add a specific sound for an            | often don't see the IOC tracker. Why is that?       |
| <u>event</u>                                      | The suid how do Tromovo the desimple in a           |
| How do I disable a notification?                  | In a grid, now do I remove the decimals in a        |
|                                                   | <u>column</u>                                       |
| Managed Orders                                    |                                                     |
| For a Spread Trader, how can I see the            |                                                     |
| average spread of my Executed Orders?             |                                                     |
| How can I increase vol levels by more than        |                                                     |
| one percent at a time                             |                                                     |
| How do I change the firm when creating a          |                                                     |
| new managed order                                 |                                                     |

What does it mean when, in a spread order, I add a value in the he Px (price)

field and press the "C" button?

When I execute an order on Spread

<u>Trader, am I subject to leg risk?</u>

What does Stop Loss mean in Spread Trader?

How can I prevent stalled message (due to lagged market data) in my Vol Trader orders?

How does Vol Trader calculate the volatility?

Why am I seeing market data lag in the Managed Order Console?

#### **Option Quote Cube**

Can I see the book depth in the Option Ouote Cube?

<u>I've lost my depth of book and cannot see</u> <u>the stacked bids and offers</u>

How do I launch a volatility graph?

How do I turn off the flashing every time a price movement occurs in the montage grid?

How can I view non-standard expirations?

#### Order Grid

How do I add/change tabs in the Order Grid?

<u>Is there a better way to view stocks or</u> options separately?

How can I quickly get an average of some but not all?

How do I see the total number of contracts traded for the day?

#### Order Ticket

How do I enter stop orders? Do the position fields in the Order Ticket refer to the total position or the amount executed during the current day?

#### **Position Grid**

In the Position Grid are columns Position

and Position Exec. What is the difference?

How do I create a custom column with the formula Gamma \* (.01/(1/last price)) \* Last Price?

#### Quote Grid

How do I set up a color highlight in Quote Grid when a new low/high or 52-week low/high is reached?

#### Spread Builder/Spread Book

- Is there a method to place spread orders on hold to be executed at a later time? Does the bid/ask represent the national best bid/offer or by exchange? How can I view the complex order book? What are negative bid values and negative ask values? Can a contingency be set in Spread Builder so that a spread order is canceled when the stock price moves? Can a list of names be copied from a spread sheet and entered in the Spread Book at one time? What is the difference between Spread
- Builder and Spread Trader? Which Spread Types are available in
  - Spread Book?
- What does Stop Loss mean in Spread Trader?

# Spread Ticket

When I execute an order on the Spread Ticket, am I subject to leg risk?

# Basket Trader

**Q:** I received a Basket Trader message: **"Basket rejected: exceeds maximum total cash 100,000.00. No orders have been sent."** Is there a setting that needs to be changed?

**A:** Open the **Configuration** window in Basket Trader. Set the **Maximum Total Cash** field to a higher value.

| Configure Basket Trader                                    | × |
|------------------------------------------------------------|---|
| General Columns And Formatting Conditions                  |   |
| Maximum Basket Qty 10 📩                                    |   |
| Maximum Total Shares 99.900                                |   |
| Maximum Total Cash 100,000.00                              |   |
| Round Lots Only @ Round @ Truncate                         |   |
| Multi-Basket Mode                                          |   |
| Show Basket Detail                                         |   |
| Show Options Columns in Grid                               |   |
| Enable Advanced Mode                                       |   |
| ✓ Enable Basket Quantity Spinner                           |   |
| Show Ouick Quantity Controls                               |   |
| Don't Allow Limit or Peo Orders that will fill immediately |   |
|                                                            |   |
|                                                            |   |
|                                                            |   |
|                                                            |   |
|                                                            |   |
|                                                            |   |
| Constant Constant                                          | 1 |
| OK Cancer                                                  | 1 |

**Q:** I'm looking to run a few test orders through Basket Trader. What is the easiest way to drop a vector of positions into the grid?

A: From the **File** menu select Open Basket (or right-click in Basket Trader and select **File Commands-->Open Basket**). Import the .bbk file that has been created.

**Q:** Does Basket Trader support Bloomberg symbology?

**A:** No.

**Q:** Once the basket is loaded, does execution start immediately?

A: No, the order has to be submitted first via the **Buy** or **Sell** buttons.

Q: What is the format for an option order?

A: Type, Security, Expiration year/month, Strike Price, Option Price, Route, Portfolio): BYO 1 DELL DELL 1108 C13 @ 2.71 on "route name" in "portfolio name".

Q: Can I have Buy and Sell orders in the same basket?

**A:** Yes. If the Basket will be used to "BUY" securities, change the Weight Value of a stock that is to be sold to a negative number.

In the example below two symbols (C and CAT) will be placed in the basket, where CAT is a buy order and C is a sell order of 100 shares each. The Weight of symbol C is -100.00 and weight of CAT is 100.00:

| 🚷 Basket Trader - Ju          | ly Basket.bbk*                         |                            |                   |                        |
|-------------------------------|----------------------------------------|----------------------------|-------------------|------------------------|
| Elle Action Config            | 000                                    | 00                         | 0 0               | 🖻 🗄 🖄 😰                |
| 🖻 🗁 Baskets<br>🚽 April Basket | Symbol                                 | Weight                     | Intensity         | Position Min Trd Q     |
| July Basket.                  | tek 🛛 c                                | -100.00                    | -                 | 10                     |
|                               | CAT                                    | 100.00                     |                   | 10 🗸                   |
|                               | Override Ord                           | ler Parametr<br>y T' T t N | rs<br>7 Sell Ty T |                        |
| -                             | Basket Trade     Quantity     Position | Orders B<br>Shares         | uy Cash S<br>BUY  | ell Cash Glean Up Cash |
|                               | - ( hit                                |                            |                   | 8:54:                  |

When Buy is selected, the confirmation window displays the orders:

| WEX Tra | ding Platform                                                                                                    |
|---------|----------------------------------------------------------------------------------------------------|
|         | Send Basket Trade for 'July Basket.bbk'?                                                                                                  |
| *       | Buy 1 Basket(s), 2 Order(s), 200 Shares/Contracts, \$12,420.00 Estimated Value 2 Order(s) Will Fill Immediately                           |
| •       | Place 2 Order(s), 0 with Errors, 0 with Warnings:<br>SEL 100 C @ Market on TEST1 in WEX/TEST<br>BUY 100 CAT @ Market on TEST1 in WEX/TEST |
|         | OK Cancel                                                                                                    |

Conversely, if the basket will be used to SELL securities, a negative weight value will be considered a BUY order.

#### **Chart Viewer**

Q: How do I get real time data in the charts?

**A:** In **Chart Viewer**, data reporting can be set for increments as small as one minutes. Currently, there is no tick-by-tick data reporting. **Q:** What are the various technical indicators in charts?

**A:** The technical indicators that can be used in Chart Viewer along with their definitions can be found <u>here</u>.

### Equity Quote Cube

**Q:** In the Equity Quote Cube's Order Ticket, how do I lock SLA (Auto Sell)?

**A:** Check **Snap Side Type to Defaults on Security Change** in the Quote Cube Order ticket and set up your default side types in <u>Global Configuration</u>.

| Show Controls<br>Advanced Controls<br>Quick Quantity Buttone<br>Quick Buy/Sell Buttons<br>Separate Buy/Sell Btns<br>Cancel Button | Tracking<br>✓ Track Price<br>✓ Track Quantity<br>✓ Sweep ← Single Quote<br>✓ Track Side<br>✓ Join Market<br>✓ Track Prote Bix Exch/MM | Position Display Mode     Global Default (Port)     Firm Position     Account Position     Portfolio Position     Day Position Only |
|----------------------------------------------------------------------------------------------------|----------------------------------------------------------------------------------------------------|----------------------------------------------------------------------------------------------------|
| ock Selections<br>Qty<br>Show Qty<br>Route<br>Portfolio<br>Price Type                                                             | Side Types<br>Show Sides SLA<br>Shap Side Type to Defaults<br>On Security Change                                                      |                                                                                                    |
| Button Set (For Single Option Mi                                                                                                  | de Only)<br>C Quick Execute/Cancel Buttons                                                                                            |                                                                                                    |

**Q:** In the Equity Quote Cube and Option Quote Cube tickers, what do the identifiers in the EXTRA column refer to?

A:

**REGULAR** Regular Sale

**CANC** Cancel Previously Reported Transaction

LATE Transaction is being reported late
**CNCO** Cancel Opening Transaction

**OPEN** Opening Trade. Late Report. Out of Sequence

**CNOL** Cancel Transaction that is the only one reported

**OPNL** Opening Trade. Late report

**AUTO** Regular Sale: Electronic Execution

**REOP** Regular Sale: Reopening

**AJST** Regular Sale: terms adjusted to reflect a stock dividend, split, etc.

SPRD Regular Sale: Spread

**STDL** Regular Sale: Straddle

**STPD** Sale at a price agreed upon by the floor personnel involved

**CSTP** Cancel stopped transaction

BWRT Regular Sale: option portion of a buy/write

CMBO Regular Sale: Buying of a call and selling of a put

**SPIM** Execution of an order which was stopped at a price that did not constitute a Trade-Through at a time of a stop

**ISOI** Intermarket Sweep Order execution

**BNMT** Benchmark Trade execution

**XMPT** Regular Sale: Trade Through Exempt

#### **Global Configuration**

Q: How do you add a specific sound for an event (for example: "an order is filled")?

**A:** In the **Global Configuration** window, go to the **Notifications** tab. From the drop-down list, select the event to launch a notification. Select the sound to play when the event has been accomplished.

| Jar configuration                                                                                                    |                                  |                                   |                          |                                      |                                                                                                    |
|----------------------------------------------------------------------------------------------------|----------------------------------|-----------------------------------|--------------------------|--------------------------------------|----------------------------------------------------------------------------------------------------|
| eneral Orders Portfolios Route                                                                                                    | es Appearanc                     | <ul> <li>Notifications</li> </ul> | Quote Connection Quote D | ata Qty/Price                        |                                                                                                    |
| Event                                                                                                    | Security                         | Туре                              | Sound                    | Log Severity                         | Action                                                                                                    |
| Order Event - Fill                                                                                                    | Any>                             | «Any» boo                         | m_x.wev                  | «None»                               | N/A                                                                                                    |
|                                                                                                    | μ                                | I                                 |                          |                                      |                                                                                                    |
|                                                                                                    |                                  |                                   |                          |                                      |                                                                                                    |
|                                                                                                    |                                  |                                   |                          |                                      |                                                                                                    |
|                                                                                                    |                                  |                                   |                          |                                      |                                                                                                    |
|                                                                                                    |                                  |                                   |                          |                                      |                                                                                                    |
|                                                                                                    |                                  |                                   |                          |                                      |                                                                                                    |
|                                                                                                    |                                  |                                   |                          |                                      |                                                                                                    |
| elisaku seuras - seuras                                                                                                    |                                  |                                   |                          |                                      | Auto Open Log Window for:                                                                                                    |
| ejblack: oser secongs – oreen: w.                                                                                                    | ámnsorator set                   | tungs<br>▼ B Brow                 | se                       |                                      | Auto Open Log Window for:                                                                                                    |
| oejpiacic oser secongs – oreen: av<br>oom_x.wav<br>Ele Propertiec                                                                                                    | ámnstrator set                   | Brow                              | se                       |                                      | Auto Open Log Window for:<br>C Disable Auto Open<br>C Low                                                                                               |
| ejblack: user setungs – Green: #k<br>oom_x.wav<br>Ele Dropertier<br>Sample Rate : 0 bits, 11025 kHz, n                                                                                   | diministrator sec                | Brow                              | se<br>Sounds             |                                      | Auto Open Log Window for:<br>© Disable Auto Open<br>© Low<br>© Medium<br>© Medium                                                                       |
| uejblack: user setungs – sreen: #<br>noom_x.wav<br>Ele Dropertiec<br>Sample Rate : 0 bits, 11025 kHz, n                                                                                  | diministrator set                | Brow                              | se<br>Sounds             |                                      | Auto Open Log Window for:<br>© Disable Auto Open<br>© Low<br>© Medium<br>© High                                                                         |
| Jejbladic User securitys – Green: Ak<br>Joom_x.wav<br>Ele Dropertiec<br>Sample Rate : 0 bits, 11025 kHz, n<br>Show Notifications For Other Use                                           | dinanistrator set<br>nono<br>ers | Brow     Mute A                   | se<br>Sounds             | Log Si                               | Auto Open Log Window for:<br>© Disable Auto Open<br>© Low<br>© Medium<br>© High<br>ze: © Last 1000 🚔 log entr                                           |
| Dejblack: User securitys — Green: An<br>Noom_x.wav<br>Ele Dropertiec<br>Sample Rate : 0 bits, 11025 kHz, n<br>Show Notifications For Other Use<br>call>                                  | dininistrator set<br>nono<br>ers | Mute A                            | se<br>Sounds             | Log Si<br>is setting will not be sav | Auto Open Log Window for:<br>Disable Auto Open<br>Low<br>Medium<br>High<br>Ze: C Last 1000 🖆 log entri<br>ed) C All log entries for this session        |
| e/black: user securings - Green: w.<br>oom_x.wav<br>Se Properties<br>Sample Rate : 0 bits, 11025 kHz, n<br><sup>7</sup> Show Notifications For Other Use<br>call><br>teset User Settings | dinnistrator set<br>nono<br>ers  | Mute A                            | se<br>Sounds<br>(Th      | Log Si<br>is setting will not be sav | Auto Open Log Window for:<br>© Disable Auto Open<br>C Low<br>Medium<br>C High<br>2e: © Last 1000 100 log entr<br>ed) C All log entries for this session |

**Q:** How do I disable a notification?

**A:** Currently there is technically no way to disable a notification without deleting the notification. However, by setting the sound to **<None>**, setting the Log Severity to **<None>** and setting the Action to **<None>** (or **N/A** if there is no Action available) the notification will effectively be disabled.

#### Managed Orders

**Q:** For a Spread Trader, how can I see the average spread of my Executed Orders?

A: In the Managed Order Console add the columns Actual Sprd:

| 0, | aon Conng   L |          | ×   × 10 10               | - 8 O (     | 112 202 20   |         |
|----|---------------|----------|---------------------------|-------------|--------------|---------|
|    | Туре          | Quantity | Summary                   | Actual Sprd | Desired Sprd | Start 🔺 |
| 1  | Spread Trader | BY       | O IBM IBM 1011 P 105 vs S | 0.02        | 0.00         |         |
| 2  | Spread Trader | SL       | O UNG UNG 1107 P 10 vs E  | 0.27        | 0.31         |         |
| 3  | Time Slicer   | 0 BU     | Y 10,000 AAPL             |             |              |         |
| 4  | Vol Trader    | 0 BY     | O SPY SPY 1102 C 131 on   |             |              |         |
| 5  | Spread Trader | BU       | Y CSCO vs SEL INTC        | 20.290      | 17.530       | 1       |
| 6  | Spread Trader | BU       | Y CSCO V& SSH INTC        | 21.120      | 21,190       |         |

Q: How can I increase vol levels by more than one percent at a time?

A: In the **Configure Managed Order Console** window, enter the desired vol increment in the **Vol % Increment** field.

Q: How do I change the firm when creating a new managed order?

**A:** Assuming that there is more than one firm name from which to choose *and* you have the permission to make the change:

- 1. Right-click on the Managed Order Console.
- 2. Select New Managed Order Choose Type and Firm.
- 3. Select a different firm from the drop-down list:

| New Managed Order<br>Market Maker<br>Percentage Order<br>Spread Trader | Description<br>Simultaneously sends orders to<br>multiple destinations, hiding interest<br>and reducing market exposure while | × |
|------------------------------------------------------------------------|----------------------------------------------------------------------------------------------------|---|
| Time Slicer<br>Trade Ripper<br>Vol Trader                              | feverishly trying to fill the desired order quantity.                                                                         |   |
| Firm WEX                                                               | OK Cancel                                                                                                    |   |

**Q:** What does it mean when, in a spread order, I add a value in the **Px** (price) field and press the **"C"** button?

**A:** The "c" stands for **credit** ("d" for **debit**). This is how much you wish to receive. If debit is selected, this is the amount you wish to be charged (or debited).

Q: When I execute an order on Spread Trader, am I subject to leg risk?

**A:** Spread Trader sends out each leg of the order individually so there is always the possibility of leg risk. However, the configuration and safeguards of Spread Trader determine the amount of leg risk.

#### Q: What does Stop Loss mean in Spread Trader?

**A:** The stop loss is the amount of ticks that you would allow your spread to move before executing a market order to hedge the legged portion of your spread.

**Q:** How can I prevent stalled messages (due to lagged market data) in my **Vol Trader** orders?

**A:** In <u>Vol Trader</u> select **Safeguards**. Check the box and enter a higher value in the **Stall if Market Data Lag Exceeds** field.

Q: How does Vol Trader calculate the volatility?

**A:** Voltrader calculates the volatility dependent on the stock side. If you're **buying** stock, it will use the offer of the stock price. If you're **selling** stock (as part of the vol order) it will use the bid price.

Q: Why am I seeing market data lag in the Managed Order Console?

**A:** For managed orders, it is recommended to set the market data lag value between 3 and 5 seconds. A lower value can cause the market data lag.

| Safeguards<br>Restart W/O Confirmation After Trade Server Reconnect  | 🔽 Auto-Resume After Market Data Outage   |
|----------------------------------------------------------------------|------------------------------------------|
| 🔽 Stall if Market Data Lag Exceeds 🛛 3 🚔 Seconds                     | 🖵 Stall on Start Until Market Data Valid |
| When Abnormal Vol Conditions Exist:      Abort      Stall for 10 Sec | Stop Loss At 0.05                        |
| I Stop At Time 2:59:30 PM ▲ in Time Zone (UTC-06:00) Central         | •                                        |

#### **Option Quote Cube**

Q: Can I see the book depth in the Option Quote Cube?

**A:** In the **Config** menu select **Show Detailed Quotes**. Quote Detail data is displayed at the bottom-right of the window:

| 🛃 Opt | ion Q                                                                     | uote C  | ube   | - CSCO  |        |        |          |           |         |           |       |                |                |        |       |           |       |      |          |           |             |         |             |        |            | LOX        |
|-------|---------------------------------------------------------------------------|---------|-------|---------|--------|--------|----------|-----------|---------|-----------|-------|----------------|----------------|--------|-------|-----------|-------|------|----------|-----------|-------------|---------|-------------|--------|------------|------------|
| Ele a | Elle Action Config 🛞 🗊 📀                                                  |         |       |         |        |        |          |           |         |           |       |                |                |        |       |           |       |      |          |           |             |         |             |        |            |            |
| CSCO  | CSCO                                                                      |         |       |         |        |        |          |           |         |           |       |                |                |        |       |           |       |      |          |           |             |         |             |        |            |            |
| CSCO  | CSCO I 対 CISCO SYSTEMS アマクロ                                               |         |       |         |        |        |          |           |         |           |       |                |                |        |       |           |       |      |          |           |             |         |             |        |            |            |
| Jun   | Jun 2011 Jul 2011 Sep 2011 Oct 2011 Jan 2012 Jan 2013 Loaded 210 products |         |       |         |        |        |          |           |         |           |       |                |                |        |       |           |       |      |          |           |             |         |             |        |            |            |
|       |                                                                           |         | _     | _       |        |        | c        | all       | _       |           | _     |                |                | 10     | •     |           |       |      |          |           | Put         |         |             |        |            |            |
| OInt  | Last                                                                      | Volu I  | Root  | : Delta | BIVo   | BSiz   | z Bid    | Ask       | ASiz    | Theta A   | IVol  | IVol<br>Change | Custom<br>IVol | Strike | BIVol | BSiz      | Bid   | Ask  | ASiz     | AIVol     | Delta       | VT      | ST Ro       | ot Vol | um Last    | OpnInt     |
|       |                                                                           |         |       | (       | ISCO J | un 201 | 1 (24 da | ys): Deli | vers 10 | 0 CSCO    |       |                |                | 10     |       |           |       | CSC  | :O Jun i | 2011 (24) | days): Deli | vers 10 | 0 CSCO      |        |            |            |
| 881   | 4.275                                                                     | 0       | csc   | 99.25   | 3.61   | 6,639  | 4.10     | 4.20      | 5,909   | -0.000 11 | 7.35  | 1.117106       |                | 12.00  | 42.56 |           |       | 0.01 | 1,370    | 53.94     | (0.77)      | VT      | ST CS       | :0     | 0 0.005    | 265        |
| 27    | 3.275                                                                     | 0       | csc   | 98.72   | 8.21   | 7,146  | 3.10     | 3.20      | 1,901   | -0.000 8  | 0.31  | 5.034380       |                | 13.00  | 33.07 |           |       | 0.01 | 1,799    | 40.28     | (1.29)      | VT      | ST CS       | :0     | 10 0.01    | 734        |
| 891   | 2.18                                                                      | 19      | csc   | 96.86   | 26.65  | 822    | 2.14     | 2.18      | 5,342   | -0.001 4  | 0.20  | 2.403138       |                | 14.00  | 24.85 |           |       | 0.02 | 4,159    | 31.63     | (3.15)      | VT      | ST CS       | :0     | 1 0.02     | 1,867      |
| 5,210 | 1.21                                                                      | 528     | csc   | 88.61   | 23.83  | 340    | 1.19     | 1.21      | 3,455   | -0.004 2  | 6.32  | 0.107904       |                | 15.00  | 23.20 | 1,844     | 0.05  | 0.06 | 8,145    | 24.44     | (11.40)     | VT      | ST CS       | 0 7    | ,225 0.05  | 44,477     |
| 27,30 | 0.42                                                                      | 5,252   | csc   | 58.51   | 20.47  | 318    | 0.41     | 0.42      | 3,747   | -0.010 2  | 1.08  | -0.505412      |                | 16.00  | 19.54 | 14,009    | 0.26  | 0.27 | 100      | 20.16     | (41.53)     | VT      | ST CS       | 0 7    | ,041 0.26  | 72,868     |
| 70 90 | 0.00                                                                      | 0.00.4  | ren   | 17.04   | 20.00  | 1.176  | 0.07     | 0.00      | 7 .40   | 0.002 0   | 1 00  | 0 000/00       |                | 47.00  | 10.64 | D 1.46    | 0.02  | 0.04 | 1 221    | 20.40     | /00.001     | 117     | CT DO       | 0 1    | 470 0.91   | E0 070     |
| Ord   | Tkt                                                                       | Crossin |       | Staged  | Spr    | Trdr   | Vol Trde |           |         | Av        | erage | Liquidity      |                |        |       |           |       |      |          | Quot      | e Detail    | _       |             |        |            |            |
|       | _                                                                         | ~~~~    |       |         | 40.00  |        |          |           | size    | Bid       | _     | Ask            | <u> </u>       | Size   | Сжі Е | RCh       | Size  | Bid  |          | Chg       | Chg         | Asi     | < A 2       | size   | Exch       | CxI        |
| U     | tee                                                                       | LSU     | Cha   | .m 11   | Deeple |        | loluma   |           | 268     | 0.410     |       | 0.420          |                | 5,578  | P     | DQ<br>HIY | 214   | 0.41 |          |           |             | 0.4     | 12          | 44     | DATS<br>C2 |            |
| 0     | 42                                                                        |         | 0.10  |         | 27,307 | 7      | 5,252    |           | ,007    | 0.40      |       | 0.12.1         |                | 0,000  | Å     | MEX       | 412   | 0.40 |          | _         |             | 0.4     | 12          | 966    | ISE        |            |
|       | 19                                                                        | -1      | 9.23% | 6       |        |        |          |           |         |           |       |                |                |        | В     | ATS       | 119   | 0.40 |          |           |             | 0.4     | 12          | 50     | NDQ        |            |
| 13:   | 55:57                                                                     | C       |       |         |        |        |          |           |         |           |       |                |                |        | E     | OX        | 76    | 0.40 |          |           |             | 0.4     | 12 2        | ,414   | PHLX       |            |
| 58    | .51                                                                       | 5       | 2,88  | all     | 20.47  |        | 21.08    |           |         |           |       |                |                |        |       | C2        | 224   | 0.40 |          |           |             | 0.4     | <b>13</b> 1 | ,011   | AMEX       |            |
|       |                                                                           | -       |       |         |        |        |          | -         |         |           |       |                |                |        |       | BOE       | 149   | 0.40 |          |           |             | 0.4     | 13          | 60     | BOX        |            |
|       |                                                                           |         |       |         |        |        |          |           |         |           |       |                |                |        |       | SC        | 1,639 | 0.40 |          | _         |             | 0.4     | 13 1        | ,3/1   | LBUE       |            |
|       |                                                                           |         |       |         |        |        |          |           |         |           | -     |                |                |        |       |           |       |      |          |           | 2           |         |             |        |            |            |
|       |                                                                           |         |       |         |        |        |          |           |         |           |       |                |                |        |       |           |       |      |          |           |             |         |             |        |            | 1:55:15 PM |

**Q:** I've lost my depth of book and cannot see the stacked bids and offers. What must be configured?

A: In Global Configuration go to the <u>Quote Data</u> tab. Under Option Book Source Configuration (Level-2) be sure to add the following:

| Quote<br>Source | Service |
|-----------------|---------|
| TOF             |         |
| ISE             | ISEOPT  |

Q: How do I launch a volatility graph?

A: Once a symbol has been selected, press the Show Volatility Chart icon:

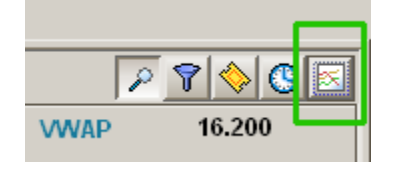

Q: How do I turn off the flashing every time a price movement occurs in the montage grid?

**A:** Open the **Configure Option Quote Cube** window and go to the **Option Montage Grid** tab. At the bottom of the window is the **Highlight Period** field. To disable the flashing of price movements in the montage grid, set the value to **0 seconds**.

| nfigure Option Quote Cube<br>General Option Montage Grid Str                                                                                                    | ke Detail Grid                                                               | Consolidate                                                                                        | d Quotes Grid Gri                                                                                                    | d Colors Ord | [<br>ler∎∎ |  |  |  |  |
|----------------------------------------------------------------------------------------------------|------------------------------------------------------------------------------|----------------------------------------------------------------------------------------------------|----------------------------------------------------------------------------------------------------|--------------|------------|--|--|--|--|
| Grid Layout                                                                                                    | Grid Side<br>Visi                                                            | Call ]                                                                                             | •                                                                                                    |              |            |  |  |  |  |
| <ul> <li>Account Position Fields</li> <li>Launch Button Fields</li> <li>Option Montage Fields</li> <li>Portfolio Position Fields</li> <li>Quote Fields</li> <li>User Defined Fields</li> </ul> | COI<br>Las<br>Vo<br>Ro<br>De<br>BI<br>BS<br>BS<br>Bi<br>As<br>As<br>As<br>As | Column<br>nt<br>t<br>lu<br>ot<br>it<br>a<br>f<br>f<br>k<br>k<br>k<br>iz<br>eta<br>Vol<br>ol Change | Type Quote Quote Quote Quote Quote Quote Quote Option Montage Option Montage Option Montage Quote Quote Quote Quote Quote Quote Quote Quote Quote Quote Quote Quote Option Montage | Req ▲        |            |  |  |  |  |
| Fit All Columns To Window                                                                                                    |                                                                              | 2                                                                                                  | iet Column Style                                                                                                    |              |            |  |  |  |  |
| Set Grid Default Style         Set Row Color Conditions         Grid Line Style         Solid           Set Column Header Style         Highlight Period         0 = Second         Second     |                                                                              |                                                                                                    |                                                                                                    |              |            |  |  |  |  |
|                                                                                                    |                                                                              |                                                                                                    | ок                                                                                                    | c.           | ancel      |  |  |  |  |

Q: How can I view non-standard expirations?

**A:** The options to **Show Non-Standard Expirations** and **Show Unusual Strikes** are available by selecting the **Show Montage Filters icon** (upper right corner) of the Equity Quote Cube. When selected, the **Filters** window displays. Make your selection(s) in this window. To close this window, click anywhere in the Equity Quote Cube. To keep this window open, select the lock icon. It will remain open as long as the Equity Quote Cube is open.

| Show Unus           | ual Strikes/Non-Standard Exp.     |
|---------------------|-----------------------------------|
|                     |                                   |
|                     | +                                 |
| 0.690               |                                   |
| 4.43%               | Show Linuxual Strikes             |
| 15.570              | PCI Show Non-Standard Expirations |
| Loaded 256 products |                                   |
| Put                 | ×                                 |
| ASiz AIVol Delta    | VT ST Root Volum Last OpnInt      |
| 0.11 0014 (45 1 ) D | 1 100 5550                        |

#### Order Grid

Q: How do I add/change tabs in the Order Grid?

A: See the <u>Tabs in Grids</u> page for a detailed explanation.

**Q:** I see options and stocks lumped together. Is there a better way to view stocks or options separately?

**A:** You can create tabs and customize the tab to display only the desired data.

1. Right-click on an existing tab and select **Create New Tab**.

2. Enter a name in the **Tab Name** window.

3. Open the **Configure Order Grid** window and select the content to be displayed.

After creating and naming your tabs, open the **Order Grid Configuration** and configure the **Order Sec(urity) Type** filter as desired. For Event Grids, configure the **Event Sec(urity) Type**.

**Q:** When I have several orders in one name how can I quickly get an average of some but not all?

**A:** Highlight the selected fills of those in which you have an interest. Right click and select **Show Order Summary**:

| Order Summary: 2J-1, 2J-2          |                                |              |          |  |  |  |  |  |  |  |
|------------------------------------|--------------------------------|--------------|----------|--|--|--|--|--|--|--|
| 2 Orders for 2 Symbols (DELL, UBS) |                                |              |          |  |  |  |  |  |  |  |
| Qty Total                          | Qty Total 225 Avg Px 16.938889 |              |          |  |  |  |  |  |  |  |
| Qty Traded                         | 225                            | Total Cost   | 3,811.25 |  |  |  |  |  |  |  |
| Qty Remains                        | 0                              | Total \$ Val | 3,811.25 |  |  |  |  |  |  |  |

**Q:** How do I see the total number of contracts traded for the day?

**A:** Right-click on the column head for the column **Traded** and select **Show Total**. The total will be placed below the last row in the **Traded** column.

#### **Order Ticket**

Q: How do I enter stop orders?

**A:** In **Advanced Mode** select the price type to **Stop Mkt** or **Stop Lmt**. For **Stop Mkt** orders, enter a stop price in the **Stop** field. For **Stop Lmt** orders, enter both the stop price *and* the limit price in the **Px** field.

| 🔷 Order Ticket - BUY 100 IBM | 1 @ 166.41 Stop 166.43 on AM | EX-TEST in WEX/TEST    |                       |
|------------------------------|------------------------------|------------------------|-----------------------|
| INTL BUS MACHINE Vol: 2,17   | 77,383 PCIs: 167.75 NetCh    | g: -1.28 🔲 🛞 🔏         | 2 🗞 💊 🔶 🥥 🕇 🛯 🕗       |
| Sym IBM 💌 🕁                  | Qty 100 🕂 👸                  | TIF DAY                | Rte AMEX-TEST         |
| Type Stop Lmt 💌 👸            | Px 166.41                    | AON                    | Port WEX/TEST         |
| Stop 166.43 🛨                | Shw -1 🛨 👔                   | Sweep                  | Start 10:30:11 AM     |
| Pg Lmt 0.00 🛨                | Discr 0.00                   | Book Only              | Stop 3:00:00 PM       |
| 🔽 % Vol 🛛 🔁                  | 🗖 Agg 👘 5 📑                  | IOC Rtes               | Solicited Unsolicited |
| Loc Id                       | Note                         |                        |                       |
| Bid: 166.47<br>500 NYS       | Ask: 166.50<br>300 THM       | Pos 0                  | Bot 0 0.000000        |
| Last: 166.47                 | MKT                          | P&L 0.00               | Sid 0 0.000000        |
| BUY - SSH -                  |                              | BUY 100 IBM @ 166.41 9 | Stop 166.43           |

**Q:** Do the position fields in the Order Ticket refer to the total position or the amount executed during the current day?

**A:** By default, the position fields display the total portfolio position for the day, which includes position loads and adjustments. However, the <u>Order Ticket Configuration</u> has a configuration option titled **"Day Position Only"** which causes the position fields to display the position for only the day's executions.

#### **Position Grid**

Q: In the Position Grid are columns Position and Position Exec. What is the difference?

**A:** The **Position** column displays the total position for the day, which includes position loads and adjustments. The **Position Exec** column displays the position of only the current day's executions.

**Q:** How do I create a custom column with the formula **Gamma \* (.01/(1/last price)) \* Last Price**?

**A:** First, determine whether you want to use **Position Gamma Total** or **Position Gamma Exec**. **Position Gamma Total** is calculated using the total position which includes the day's executions as well as position loads and adjustments. **Position Gamma Exec** is calculated using the executed position which is only the executions for the current day.

Next, insert a **Numeric Expression column** into the Position Grid. **<Numeric Expression>** is located under **User Defined Fields**. Set the title of the field to something descriptive, like **Gamma\*Last**.

For the expression, enter the following: **[Position Gamma Total]\*[Last]\*(.01/(1/[Last]))** (Position Gamma Exec and Position Gamma Total are interchangeable depending on what you want to see).

If you encounter the Ambiguous Field Dialog choose the Field Type that corresponds to the Position you wish to see (Portfolio, Account, or Firm).

| Gamma*Last Style                                           | × |           |                                              |                                   |                     |
|------------------------------------------------------------|---|-----------|----------------------------------------------|-----------------------------------|---------------------|
| Column Font Alignment Format Colors                        |   |           |                                              |                                   |                     |
| Default Title <a>Numeric Expression&gt;</a>                | 1 |           |                                              |                                   |                     |
| Display Title Gamma*Last                                   |   | Ambigu    | bus Field                                    |                                   |                     |
| Column Width 12                                            |   | "Position | Gamma Total" could be                        | any of the following              | . Please select the |
|                                                            | . |           | Please Select t                              | he Intended Field                 |                     |
| Expression ([Position Gamma Total])*((.01 /(1 / [Last]))*( |   | Prefix    | Field                                        | Field                             | Туре                |
| Display Column Total     Display Column Average            |   | AP<br>FP  | Position Gamma Total<br>Position Gamma Total | Account Position<br>Firm Position |                     |
| Reset to Defaults                                          |   |           |                                              |                                   |                     |
| OK Cancel                                                  |   |           |                                              |                                   | ОК                  |

Save your template as the default. Go to **File --> Save as Default Template**.

Once the column is in your Position Grid you may revise the fields at any time by right clicking over the column --> **Set Column Style**.

After each change, save your template as the default. Go to File --> Save as Default Template.

Additional information on inserting columns into grids can be found <u>here</u>.

#### Quote Grid

**Q:** How do I set up a color highlight in Quote Grid when a new low/high or 52-week low/high is reached?

**A:** Right-click on any column head in the Quote Grid and select Add Color Condition. Enter the following conditions:

#### Highlight a new low/high for a 52-week time period:

| [Last] - [Yr Low] <= 0.00 OR [Last] - [Yr High] >= 0.00 |         |             |                              |      |              |        |  |  |  |  |
|---------------------------------------------------------|---------|-------------|------------------------------|------|--------------|--------|--|--|--|--|
|                                                         | Del     | Security    | Expression                   | Cond | Target Value | Color  |  |  |  |  |
| $\times$                                                | Del     | <all></all> | [Last] - [Yr Low]            | <=   | 0.00         | Color  |  |  |  |  |
| $\times$                                                | Del     | <all></all> | [Last] - [Yr High]           | >=   | 0.00         | Color  |  |  |  |  |
|                                                         | Del     |             | <click add="" to=""></click> |      |              |        |  |  |  |  |
| <u>@</u>                                                | Alert I | Priority 0  | iff 📃                        |      | ОК           | Cancel |  |  |  |  |

This expression can also be written as: [Last] = [Yr Low] = 1 [Last] = [Yr High] = 1

#### Highlight a new low/high for today:

| [Last] = [Low] = 1.00 OR [Last] = [High] = 1.00 |                                |             |                              |      |              |       |  |  |  |
|-------------------------------------------------|--------------------------------|-------------|------------------------------|------|--------------|-------|--|--|--|
|                                                 | Del                            | Security    | Expression                   | Cond | Target Value | Color |  |  |  |
| $\times$                                        | Del                            | <all></all> | [Last] = [Low]               | =    | 1.00         | Color |  |  |  |
| $\sim$                                          | Del                            | <all></all> | [Last] = [High]              | =    | 1.00         | Color |  |  |  |
|                                                 | Del                            |             | <click add="" to=""></click> |      |              |       |  |  |  |
|                                                 | Alert Priority Off   OK Cancel |             |                              |      |              |       |  |  |  |

**Note:** Both color conditions defined above can be combined in a single color conditions table.

#### Spread Builder/Spread Book

**Q:** In Spread Builder, is there a method to place spread orders on hold to be executed at a later time?

**A:** No. To configure spreads to be executed at a later time, it is best to use **<u>Spread</u>** <u>Viewer</u>.

**Q:** Does the bid/ask represent the national best bid/offer or by exchange?

**A:** By default, the **bid** and **ask** represents the national best bid or offer of all exchanges. To view these values by exchange, use the **Quote Dialog**.

Q: How can I view the complex order book?

**A:** The **<u>Spread Book</u>** is the complex order book. In **<u>Spread Builder</u>** and **<u>Spread Ticket</u>** the Spread Book can optionally be shown by selecting the spread book icon .

**Q:** When viewing the spread book inside Spread Builder, I noticed that there were negative bid values and negative ask values. How is that possible?

**A:** Negative numbers imply **credits**. A bid of -0.30 indicates that the user wants to collect a \$0.30 credit. If the user wanted to pay the offer, they would only collect a \$0.20 credit. Using this convention, the spread book displays the \$0.30 credit as the bid (since the user would be working the bid and it wouldn't execute immediately) and the \$0.20 credit as the ask (as the user would execute immediately).

**Q:** Can a contingency be set in Spread Builder so that a spread order is canceled when the stock price moves?

A: No, there is no such safeguard.

**Q:** Can a list of names be copied from a spread sheet and entered in the Spread Book at one time?

A: Yes. This can be done with **<u>Spread Viewer</u>** and **<u>Spread Basket Trader</u>**.

Q: What is the difference between Spread Builder and Spread Trader?

A: <u>Spread Trader</u> trades **two products** (two stocks, two options, one option/one stock) with the goal that the change in one security affects the other. <u>Spread Builder</u> allows for the creation of **multi leg spread orders of the same security** where a leg can either be an Option or an Equity.

**Q:** Which Spread Types are available in Spread Book?

**A:** The various spread types available for viewing in Spread book are defined <u>here</u>.

#### Spread Ticket

**Q:** When I execute an order on the Spread Ticket, am I subject to leg risk?

**A:** No. When using **<u>Spread Ticket</u>**, all orders will be sent as a bundle to the exchange. Therefore, there will be no leg risk with these trades.

#### General Information

Q: How do I make my WTP windows have a title bar so they can be selected and dragged?

**A:** If the title bar is missing, the windows are **pinned**. To unpin WTP windows press the **F12** key. Alternately, you can select **unpin windows** from the WTP toolbar/Workspace Management.

Even without a title bar, pinned windows can still be selected and dragged.

**Q:** How can I see the trade details from the prior day?

**A:** Go to <u>www.tradewex.com/reports v13/Login.aspx</u>. Enter your current trading logon and password and fill out all relevant information.

**Q:** What are the bandwidth requirements for a Radianz line?

**A:** An *average* client, watching an option chain, equity level 2 screen, and 100 equity items will consume a steady 64Kb per users with bursts (at the open/close or when moving between products) of up to 256Kb.

A *high-end* index client, watching the Russell, QQQQ and SPY options, and the NASDAQ 100 will consume a steady 100Kb per user, with bursts of 300Kb. Radianz typically carves out the line in 1Mb increments (1Mb = 1000Kb). Radianz also typically charges about \$1000/Mb. Approximately 5 users can be handled over a 1Mb line. A recommendation for 20 users would be about a 4Mb or 5Mb line.

Q: What do the messages mean in the WTP Toolbar?

**A:** From left to right:

New Notifications: 0 New Messages: 0 Executing Managed Orders: 0 Trade Server: Connected Quotes: OK 0021.8 ms

**New Notifications**—A notification event that was set in Global Configuration has been achieved. Double-click on New Notifications to read the notification.

**New Messages**—A message from Instant Messenger has been received. Double-click on New Messages to view Instant Messenger.

**Executing Managed Orders**—The number of managed orders currently being worked. Double-click on Executing Managed Orders to open the Managed Order Console.

**Trader Server: (connected/not connected)**—A status message indicated whether or not a server connection exists. Double-click on the Trade Server message to open the Connection window to see the status. From this window you can disconnect from the trade server, or adjust the network configuration.

**Quotes**—The status of market data feeds are displayed here. If all quotes are permissioned, the status will be Quotes: OK. If one or more quotes is not permissioned, the quotes indicator will display in red the number of these quotes and the number of quotes that are OK. Double-click on Quotes to display the market data status and determine which quotes are non-permissioned.

**xxxx.x ms**—This value reflects the latency (the round-trip ping time) to the order server. If green, this indicates a generally fast ping time. If yellow or red, there may be an issue with network congestion.

**Q:** Can the tabs in grids be moved to the bottom of the grid or to the side of the grid?

**A:** Yes. Right-click on any tab and select **Configuration**. From the Configuration window select the **Format** tab. Select one of the alignment options for the tabs and click **OK**.

**Q:** What is window snapping?

**A:** Window snapping causes one window to butt against another window (i.e, "snap" together) when both are in close proximity.

To enable/disable window snapping, select the option from the **Workspace Management** menu from the WTP toolbar.

**Q:** Can I have <u>**Toggle Symbol Tracking</u>** enabled between two WTP applets only (Equity Quote Cube and Order Ticket, for example) while ignoring other WTP applets?</u>

**A:** No. You cannot define Toggle Symbol Tracking to work with only selected applets. Once enabled, Toggle Symbol Tracking will respond to symbol changes in all WTP applets.

Regarding to two applets only, you can use the <u>Connections feature</u>. With this feature, a connection is be made between selected applets and will ignore all unselected WTP applets regardless of their symbol changes.

**Q:** Why is it that when I select two or more securities from a grid (Quote Grid, for example) and use the **send to** feature and select **Order Ticket**, the **Spread Ticket** opens instead?

**A:** This is by design. Selecting one security from a grid and employing the send to feature will open the applet that is expected (in this case, the Order Ticket). However, when selecting more than one security WTP will act as if a spread order is being requested. The security that will appear in the Spread Ticket is the one in which the send to feature was clicked on, i.e., if three securities are highlighted in a grid, the one selected security when issuing the **send to** command will be the one in the Spread Ticket.

The best use of the **send to** feature for multiple securities would originate from the Option Quote Cube. Selecting multiple options and sending them to the Order Ticket will open the Spread Ticket with all the selected options in place.

Also, sending two or more securities from a grid and sending them to the Basket Trader will place the securities in the app as expected.

Q: When sending out orders via IOC routes, I often don't see the **IOC tracker**. Why is that?

**A:** The IOC tracker is not an applet per se. It's designed to appear only when there are issues routing an IOC order. If an IOC order is sent and the IOC tracker doesn't open, you can assume the order has been sent without any problems.

Q: In a grid, how do I remove the decimals in a column?

**A:** Right click over the specific column and choose **Set Column Style**. Select the **Format** tab and change the decimal places to 0.

## **Release Notes**

## 13.4.72.0

June, 2014

- New Time-In-Force Selection: GTD (Good Till Date)
- GTC (Good Till Canceled) Now Available for Staged Orders
- Bust Allocations in Allocator
- <u>Allocator Change: "Normal" Mode to "All"</u>
- Print Topic Button Added to Help Tool Bar

| 🔷 Order Ticket - BUY 100 A | Order Ticket - BUY 100 AA @ 14.21 GTD on TEST_TEST1 in TEST_EquityPort |            |         |             |           |          |  |  |  |  |
|----------------------------|------------------------------------------------------------------------|------------|---------|-------------|-----------|----------|--|--|--|--|
| Alcoa Inc Vol: 5,012,46    | 53 PCIs: 14.35 NetChg                                                  | : -0.14 🔲  | A       | ' 🚸 🔷       | <b>I</b>  | - 🕹 🕜    |  |  |  |  |
| Sym 🗛 💌 📩                  | Qty 100 🗮 💾                                                            | TIF GTD    | •       | Rte TEST_T  | EST1      | - 8      |  |  |  |  |
| Type Limit 💌 🤷             | Px 14.21                                                               | 6/10/2014  | •       | Port TEST_E | quityPort |          |  |  |  |  |
|                            |                                                                        | 3:00:00 PM | =       |             |           |          |  |  |  |  |
|                            |                                                                        | C AON      |         | •           |           |          |  |  |  |  |
| Bid: 14.20<br>20,400 NYS   | Ask: 14.21<br>12,700 NYS                                               | Pos        | 0       | Bot         | 0         | 0.000000 |  |  |  |  |
| Last: 14.21                | MKT                                                                    | P&L        | 0.00    | SId         | 0         | 0.000000 |  |  |  |  |
| BUY - SEL -                |                                                                        | BUY 100    | AA @ 14 | .21 GTD     |           |          |  |  |  |  |
|                            |                                                                        |            |         |             |           |          |  |  |  |  |

#### New Time-In-Force Selection: GTD (Good Till Date)

New TIF selection GTD (Good Till Date) with Date and Time controls

A new time-in-force selection, **GTD**, allows a user to define a date when an unfilled order will be canceled. Optionally, a time selection can be appended to a selected date. If a time selection is not made, the unfilled order will be canceled at midnight of the day *after* the chosen date (for example, a GTD of 6/10/2014 will cancel the order at midnight on 6/11/2014).

The required **GTD Expire Date Field** and optional **GTD Expire Time Field** controls are added with the **<u>Ticket Editor</u>**.

The GTD values can be displayed in the **Order Grid.** Add the **In Force** and **GTD Expiration** columns with the **<u>Field Chooser</u>**.

#### GTC (Good Till Canceled) Now Available for Staged Orders

| 🔷 Staged T | icket - BUY | / 300 CSCO @ 24.89 GT | C in TEST_EquityPort  |             |
|------------|-------------|-----------------------|-----------------------|-------------|
| Cisco S    |             | TIF GTC 💌             | ۵ 📀                   | 🔶 🔶 🐁 📀     |
| Sym Sco    | - 📩         | Qty 300 🛨             | Rte <none></none>     | <u> </u>    |
| Px         | 24.89 🛨     | 🖵 Solicited 🖵 Unsolic | ited Port TEST_Equity | Port 💌 🖻    |
| ☐ Note     |             |                       |                       |             |
| BUY        | SSH         | Create Staged         | Order: BUY 300 CSCO   | @ 24.89 GTC |

Staged Order Ticket with TIF of GTC

| 🛃 Order Grid                    |                                    | A Basket Trader - New Basket*                                                    |                                                                                      |                                                         |                                                                    |                                                          |         |
|---------------------------------|------------------------------------|----------------------------------------------------------------------------------|--------------------------------------------------------------------------------------|---------------------------------------------------------|--------------------------------------------------------------------|----------------------------------------------------------|---------|
| Ele Action Config   🖸 🖬 🦃 🎲 🔇 🛇 | ◎ ® <b>₫ ? ₽</b> <i>₽</i> <b>0</b> | Baskets Del Symb                                                                 | ol Staged TIF                                                                        | Name                                                    | Weight Position<br>Exec                                            | Min Trd Qty Trd Q                                        | aty Bid |
| Cancel Time Symbol + In         | Force Order Id Underlier + Root +  | Wew Dasket                                                                       | 32-1 GTC                                                                             | Cisco Systems Inc                                       | 300                                                                | 100 3                                                    | 00 24.  |
| Z Cancel 8:54:19 CSC0 GT        | C 32-1                             | Overnde Orde     Min Trid     Tor      Bosket Trade     Trade M 0     C Clean U) | er Parameters Bu<br>Buy Type Bu<br>Mark I Buy<br>Quantity Corders<br>Position Shares | y S Sell Type<br>Marka<br>Buy Cash -7,46<br>300 Execute | Sel Si T Route<br>SEL T Crione> T<br>S7.( Sel Cash 7,46<br>Reverse | Portfolio 7<br>Cefault 7<br>7.0 Clean Up Cash<br>Clean U |         |

Staged Order in Order Grid sent to Basket Trader

The time-in-force selection **GTC** (good till canceled) can now be used for staged orders on the Staged Order Ticket. If a staged order is sent from the Order Grid (via the "send to" command) to another WTP app, the time-in-force is inherited from the staged order.

If no TIF is defined, the default value "Day" will be used.

Add the TIF control to a Staged Order Ticket using the **<u>Ticket Editor</u>**.

#### **Bust Allocations in Allocator**

| 8 Allocator          |           |              |          |             |      |        |           |           | <u>- 0 ×</u> |
|----------------------|-----------|--------------|----------|-------------|------|--------|-----------|-----------|--------------|
| <u>File Action C</u> | onfig 🛛 🔅 | <b>i</b>   😨 |          |             |      |        |           |           |              |
| <all></all>          | •         |              |          |             |      |        |           |           |              |
| Choose An Ac         | count     | Positions    |          |             |      |        |           |           |              |
| Account              | Exec Qty  | Account      | t Positi | on Exec Qty | /    | Symbol | Security  | Sec Type  | Exec Avg Px  |
| AccountA1            | 194       | AccountA1    | Long     | ) 194       | AAPL |        | AAPL      | Stock OTC | 94.14000     |
| AccountA2            | 100       |              |          |             |      |        |           |           |              |
|                      |           | •            |          |             |      |        |           |           | P I          |
|                      |           | Orders       |          |             |      |        |           |           |              |
|                      |           | Time         | Side Tr  | aded Today  | Bust | Avg Px | Accoun    | t In 🛛 🖌  | Account Out  |
|                      |           | 8:40:01      | BUY      | 294         |      | 94.140 |           | Acco      | ountA1       |
|                      |           | 14:32:51     | BUY      | -100        | Bust | 94.140 | AccountA2 | Acco      | ountA1       |
|                      |           |              |          |             |      |        |           |           |              |
|                      |           |              |          |             |      |        |           |           |              |
|                      |           |              |          |             |      |        |           |           |              |
|                      |           | •            |          |             |      |        |           |           | Þ            |
|                      |           | -            |          |             |      |        |           |           | 2:33:42 PM   |

An allocated order is selected and issued a Bust command.

| Confirm Busts |                                                                                                   |  |  |  |  |  |  |
|---------------|---------------------------------------------------------------------------------------------------|--|--|--|--|--|--|
| ?             | Bust the selected allocations?<br>Allocate Out, BUY 100 AAPL @ 94.14 DAY in AccountA1_Allocations |  |  |  |  |  |  |
|               | OK                                                                                                |  |  |  |  |  |  |

Confirmation dialog launches confirming the Bust command

One or more allocated orders can be busted in **Allocator**. In the image above, 100 shares were allocated from AccountA1 to AccountA2.

The 100-share allocation can be busted (note the availability of the Bust button).

1. Select one or more allocations to be busted in the **Orders** section of the Allocator window.

- 2. Press the "Bust" button. A conformation dialog launches.
- 3. Select OK to bust the selected allocation(s).

Once allocations are busted, they are removed from the grid.

Add the Bust button to the Orders grid in Allocator with the **Field Chooser**.

| 🚯 Allocator                    |          |            |            |                                        |                 |              |                     |               |
|--------------------------------|----------|------------|------------|----------------------------------------|-----------------|--------------|---------------------|---------------|
| File <u>A</u> ction <u>C</u> o | onfig 😟  | ii 🕜       |            |                                        |                 |              |                     |               |
| <all></all>                    | •        |            |            |                                        |                 |              |                     |               |
| Choose An Acc                  | ount     | Positions  |            |                                        |                 |              |                     | <             |
| Account                        | Exec Qty | Account    | Position   | Exec Qty                               | Sym             | bol Security | Sec Type            | Exec Avg Px 🥖 |
| AccountA2                      | 20       | AccountA2  | Long       | 20                                     | AAPL            | AAPL         | Stock OTC           | 94.140000     |
| AccountA1                      | 274      | Orders     |            |                                        |                 |              |                     |               |
|                                |          | Time S     | Side Trade | d Today                                | Avg Px          | Account In   | Account             | Dut Type      |
|                                |          | 14:55:10 B | UY         | 20                                     | 94.140          | AccountA2    | AccountA1           | Allocate In   |
|                                |          |            |            |                                        |                 |              |                     |               |
|                                |          | Lth        |            | ~~~~~~~~~~~~~~~~~~~~~~~~~~~~~~~~~~~~~~ | - # -           |              |                     |               |
|                                |          |            | -          |                                        | - A Contraction |              | Construction of the | 0             |

#### Allocator Change: <Normal> Mode to <All>

The selection in the Allocator drop-down list formerly identified as **<Normal>** (displaying both Cmta and Omni accounts) has been changed to **<All>**.

There is no change in function.

#### Print Topic Button Added to Help Tool Bar

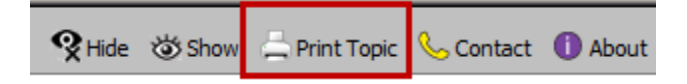

A **Print Topic** button has been added to the Help tool bar.

When viewing a Help page containing hidden text, press the Print Topic button to reveal the hidden text and launch the Print dialog window.

Only the Print dialog will launch if Print Topic is selected on a page without hidden text.

## 13.4.71.0

### May, 2014

There were no new WTP features in this release.

## 13.4.70.0

#### May, 2014

- New Help Page "Import Samples"
- New Buttons Added to WTP Help

#### New Help Page "Import Samples"

A new Help page titled **Import Samples** displays three different scenarios:

- CSV File imported into Spread Basket Trader
- CSV File imported into Spread Agent
- CSV File imported into Vol Trader

Included in this page are the source Excel and Import files.

The Import Samples page is found under Advanced Concepts.

#### **New Buttons Added to WTP Help**

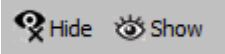

Two new buttons have been added to the WTP Help toolbar:

- 1. **Show**—Open all hidden drop-down text on the current page.
- 2. **Hide**—Hide all content that is currently displayed.

## 13.4.69.0

#### April, 2014

- Start/Stop Times Now Available in the Staged Order Ticket
- Progress Bar Added to the Order Grid
- Warn When Canceling an Order Owned by a Managed Order

Start/Stop Times Now Available in Staged Order Ticket

| 🗞 Staged Ticket - BYC 100 GM @ 34.82 DAY in TEST_EquityPort |                                |                         |  |  |  |  |  |
|-------------------------------------------------------------|--------------------------------|-------------------------|--|--|--|--|--|
| ▼ Start 12:04:46 PM                                         |                                | 🕮 🚸 🔷 🛎 📀               |  |  |  |  |  |
| Sym GM 💌 📩                                                  | Qty 100 🕂 🤷 🥅 R                | Rte <none></none>       |  |  |  |  |  |
| 🔽 Px 34.82 🚍                                                | 🖵 Solicited 🖵 Unsolicited 🛛 Po | ort TEST_EquityPort 🗾 🧕 |  |  |  |  |  |
| ☐ Note                                                      |                                |                         |  |  |  |  |  |
| BYC SSH                                                     | Create Staged Order: I         | BYC 100 GM @ 34.82 DAY  |  |  |  |  |  |

Start time and Stop time controls are now available in the **Staged Ticket**. The controls are found in the **Advanced** category.

Add the Start/Stop controls using the **<u>Ticket Editor</u>** function.

|              |            |                   |                  |    | A 00 .03 | * • • •  | ~ <u> </u> |         | in the state |        |
|--------------|------------|-------------------|------------------|----|----------|----------|------------|---------|--------------|--------|
| <u>F</u> ile | <u>A</u> c | tion <u>C</u> ont | hig   4 <u>1</u> |    | Ӿ 🐲 🔶    |          | 🌐 🕅 🖞      |         |              |        |
|              |            | Cancel            | Time             |    | Symbol   | ▼ Side ▼ | Qty -      | Price + | Status 🔻     | Tradeo |
| 16.          | 398        | Cancel            | 8:56:29          | GE |          | BUY      | 100        | Market  | Live         | 0      |
| 16.          | 399        | Cancel            | 8:56:29          | GE |          | BUY      | 100        | Market  | Live         | Q      |
| 16.          | 399        | Cancel            | 8:56:29          | GE |          | BUY      | 100        | Market  | Live         | ď      |
| 16.          | 399        | Cancel            | 8:56:29          | GE |          | BUY      | 100        | Market  | Live         | 0      |
| 16.          | 399        | Cancel            | 8:56:29          | GE |          | BUY      | 100        | Market  | Live         | 0,     |
| 16.          | 399        | Cancel            | 8:56:29          | GE |          | BUY      | 100        | Market  | Live         | 0      |
| 16.          | 399        | Cancel            | 8:56:29          | GE |          | BUY      | 100        | Market  | Live         | 0      |
| 16.          | 399        | Cancel            | 8:56:29          | GE |          | BUY      | 100        | Market  | Live         | 0      |
| 16.          | 399        | Cancel            | 8:56:29          | GE |          | BUY      | 100        | Market  | Live         | 0      |
| 16.          | 399        | Cancel            | 8:56:29          | GE |          | BUY      | 100        | Market  | Live         | 01     |
| 16.          | 399        | Cancel            | 8:56:29          | GE |          | BUY      | 100        | Market  | Live         | 0      |
| 16           | 400        | Cancel            | 8:56:29          | GE |          | BUY      | 100        | Market  | Live         | 0      |

#### Progress Bar Added to the Order Grid

Long delays have been experienced when opening an **Order Grid** with a large number of orders. Individual orders could not be accessed until the grid was completely populated. These delays have been eliminated.

The Order Grid now populates in the background and displays a **Progress bar** as orders fill the grid. Orders displayed in the grid can be accessed while the grid populates.

#### Warn When Canceling an Order Owned by a Managed Order

In **<u>Release Notes 13.4.64.0</u>** it was reported that a warning message is issued when attempting to cancel or modify a live managed order.

With this release, a warning message will be issued only when attempting to **cancel** a live managed order. No such warning will be issued when attempting to modify a live managed order.

## 13.4.68.0

#### March, 2014

There are no new WTP features/improvements in this release.

## 13.4.67.0

March, 2014

- Spread Viewer "TV" Grid Field Changed to "Mid"
- New Buttons Added to Help Toolbar

Spread Viewer "TV" Grid Field Changed to "Mid"

| <mark>[]</mark> 5 | Spread Viewer |                   |                      |          |       |      |          |            |        |              |            |            |
|-------------------|---------------|-------------------|----------------------|----------|-------|------|----------|------------|--------|--------------|------------|------------|
| Eile              | <u>A</u> ctio | on <u>C</u> onfig | 🌐 🕄 😨                |          |       |      |          |            |        |              |            |            |
| АА                | PL/C          | SCO/SIRI          | Mar14                |          |       |      |          | Add New Sp | oread  | Accurate Hee | dge Qua    | ote Dialog |
|                   | Del           | Add Leg           | Symbol               | Quantity | Price | Und  | Exp Date | Strike     | Option | Bid          | Ask        | Mid        |
|                   | Del           | Add Leg           | AAPL/CSCO/SIRI Mar14 |          |       |      |          |            |        | 253.55 D     | 256.83 D   | 255.190 D  |
|                   | Del           |                   | SIRI SIRI 1403 P 1.5 |          |       | SIRI | Mar14    | 1.50       | Put    | 0-000        | 0-003 D    | 0.015 D    |
|                   | Del           |                   | CSCO CSCO 1403 C 1   |          |       | CSCO | Mar14    | 15.00      | Call   | 6.65 C       | 6.90 C     | 6.775 C    |
|                   | Del           |                   | AAPL AAPL 1403 C 2   |          |       | AAPL | Mar14    | 265.00     | Call   | 260 9/20 D   | 263 9/20 D | 261.950 D  |
| •                 |               |                   |                      |          |       |      |          |            |        |              |            |            |
| My                | Spread        | s                 |                      |          |       |      |          |            |        |              | 12:        | 51:46 PM   |

The grid field formerly known as TV (theoretical value) has been changed to Mid in <u>Spread</u> <u>Viewer</u>. The change affects only the grid field name and not its contents.

The system default template for Spread Viewer now contains the Mid column.

#### New Buttons Added to Help Toolbar

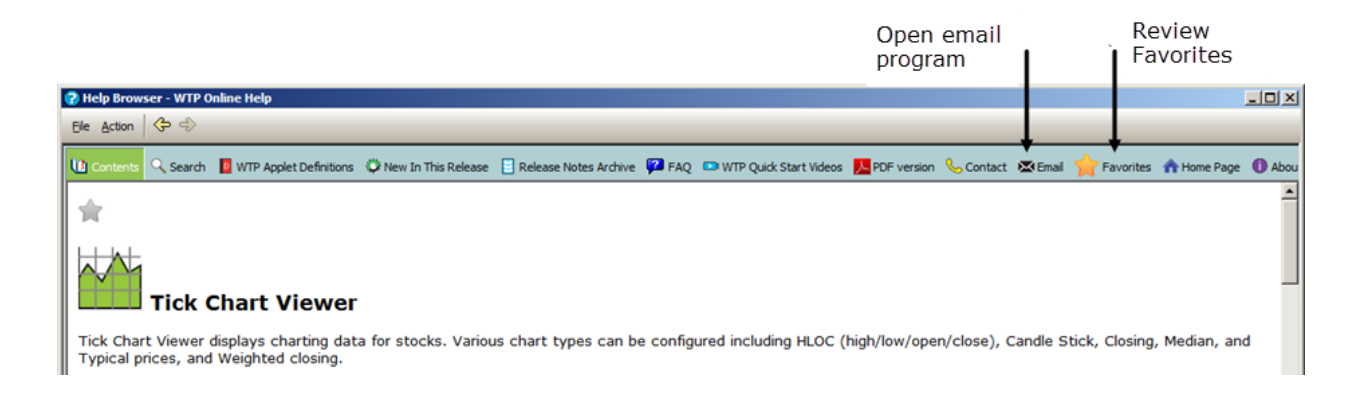

Two new buttons have been added to the Help toolbar.

1. Email—Select this button to open your email program. The To: field will be autopopulated with support@tradewex.com (the technical support address of the WEX help desk).

2. Favorites—Select this button to view a list of Help pages that have been saved as "favorites".

#### Save, Call, and Delete Favorite pages

#### Save a Help page as a favorite

Click on the gray star at the top of each Help page (release notes excluded) to save that page as a favorite. The gray star will change to a gold star:

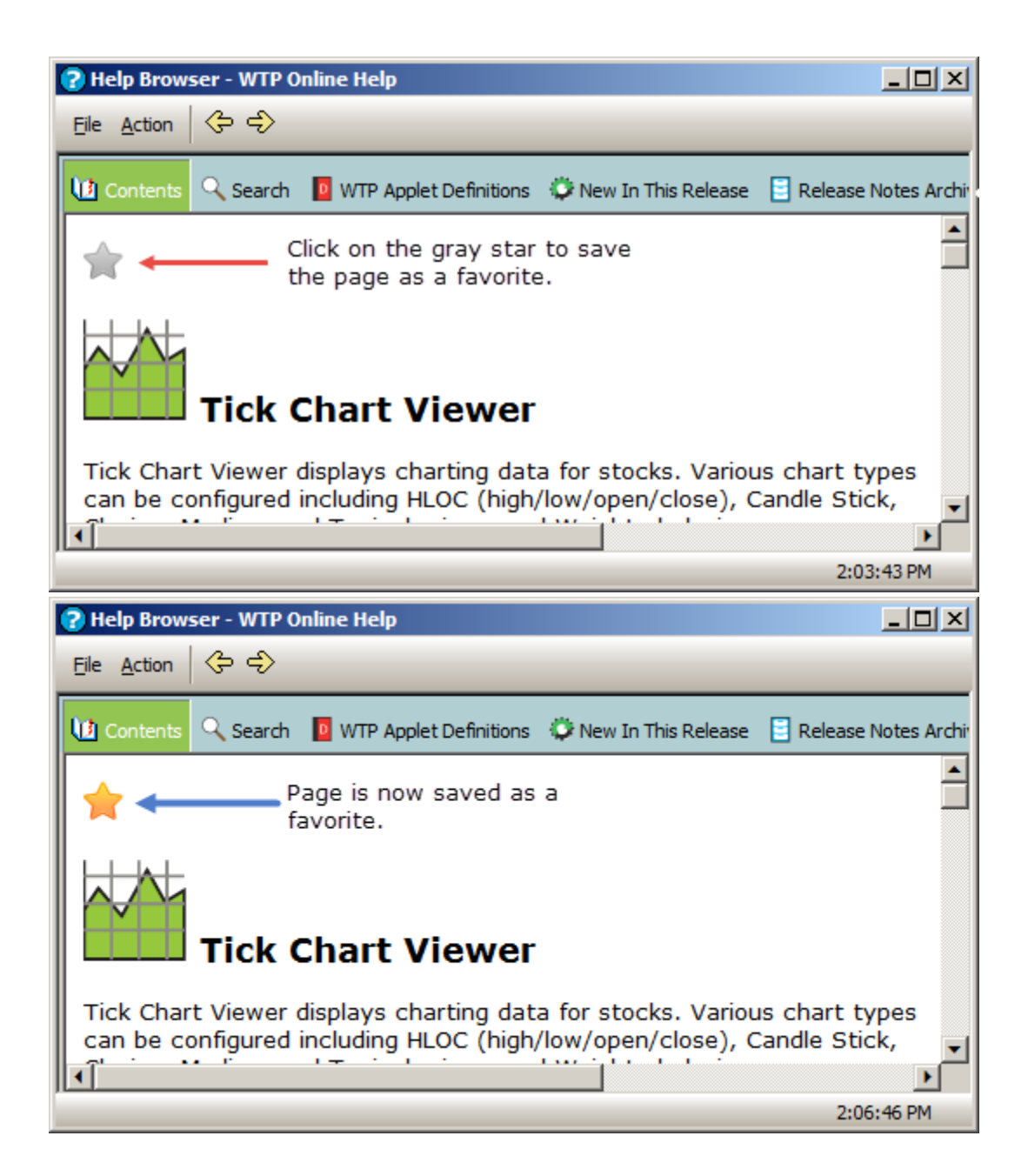

#### **View list of Favorites**

In the Help toolbar, select the Favorites button to see a list of pages that have been saved as a favorite:

| 🕜 Help Browser - WTP 0            | Inline Help                                                                                                    |              |
|-----------------------------------|----------------------------------------------------------------------------------------------------|--------------|
| Eile Action 🗇 🔶                   |                                                                                                    |              |
| 🕐 Contents 🔍 Search               | 📴 WTP Applet Definitions 🔅 New In This Release 🔋 Release Notes Archive 😰 FAQ 🚥 WT                                               | iP Quick Sta |
| News Browser<br>Tick Chart Viewer | ×<br>M<br>News Browser                                                                                                    |              |
| favorites                         | The News Browser displays a list of historical and real-time news headlines. The headlines can be filtered based on symbols and | <b>•</b>     |
|                                   | 2:19                                                                                                    | 3:53 PM      |

Click on the page name to be directed to that page.

Click on the [X] next to the page name to remove the page as a favorite. Clicking on a page's gold star will also remove the page from the favorites list.

## 13.4.66.0

#### February, 2014

- New Search Feature for Order Grid
- User Permissions Viewer Improved Accessibility
- Isolate Execution by Side Type in the Order Detail Window
- <u>Symbol Browser Improvement: Show All Products for a Name When</u> <u>Searching the Symbol</u>

#### Search button 🛄 Order Grid \_ 🗆 🗵 Eile Action Config | 🕒 🖳 🗇 🚳 💞 | 📎 🛛 🥹 🗒 🧰 🍞 🖽 🔎 0 ٠ Cancel Time Symbol 🔻 Side 🔻 Qty Price + Lmt Away Last Sta 1 11:07:50 AAPL BUY 100 522.75 F Cancel 11:08:14 CSCO BUY 300 -19.94 + Ľ 2 -2.003 11:08:39 GOOG BUY 100 Market F 4 11:08:54 IBM BUY 100 Market F 🔻 • ۲ -Search Results- Executions Orders 12:07:31 PM

New Search Feature for Order Grid

Select the search button to launch the Search Order Grid window:

| 🔜 Search Order Grid | ×             |
|---------------------|---------------|
| Symbol IBM          | Firm          |
| Security            | User          |
| ☐ Root              | Route         |
| 🔽 Strike            | Price         |
| Expiration          | Quantity      |
| Coption Side        | Quantity Trd  |
| Grid Mode: Order 💌  | Time 12:22:04 |
|                     | Reset Search  |

Enter search parameters and press Search.

| 📑 Orde        | er Grid           |                        |         |               |            |         |   |               | <u>- 🗆 ×</u> |
|---------------|-------------------|------------------------|---------|---------------|------------|---------|---|---------------|--------------|
| <u>File A</u> | ction <u>C</u> on | fig   [ <mark>]</mark> | 2   🔅   | 🏠 🖑 🖗         | 🌭 🛛 🥸      | ) 🕮 🏥   | 7 | 14 🔎 🕜        |              |
| Symbol        | s: IBM            |                        |         |               |            |         |   |               |              |
|               | Cancel            | Time                   | Symbe 🔻 | <i>Side</i> ▼ | <b>Qty</b> | - Price | + | Lmt Away Last | Sta          |
| 1             |                   | 11:08:54               | IBM     | BUY           | 100        | Marke   | t |               | Fi           |
| 2             |                   | 12:26:11               | IBM     | BUY           | 200        | Marke   | t |               | Fi           |
|               |                   |                        |         |               |            |         |   |               |              |
| + • +         |                   |                        |         |               |            |         |   |               |              |
| -Search       | Results-          | Executions             | Orders  |               |            |         |   |               |              |
|               |                   |                        |         |               |            |         |   | 12:30:3       | 34 PM        |

Search Results tab opens and displays found items.

A new search feature has been added to the Order Grid. This feature allows for the searching of various parameters for all items listed in the grid.

Initiate a search by selecting the search button or by entering **ctrl** + **f**. The **Search Auto Grid** window launches.

A few things to note about the search feature:

- Only a single item in each search field is allowed.
- The reset button clears all fields in the Search Order Grid window.
- Select meta data can be searched without the need for any corroborating fields (i.e., a search for strike price or expiration can be accomplished without entering a symbol or security).

#### **User Permissions Viewer Improved Accessibility**

The **User Permissions Viewer** can now be launched via the following methods:

- From the Session menu: select View User Permissions
- From the WTP menu: select Trade Limits Viewer

#### Isolate Execution by Side Type in the Order Detail Window

Side column (highlighted in gray) can now be added to the Event grid in the Order Detail window

A complex order could contain many executions and side types. Previously, when viewing details of an order (via the Order Detail window), it was impossible to determine an order's side types.

| Order Detail for 3C-5: BUY 100 IBM @ Market DAY on TEST_JEFF1 in AccountA1_Allocations, 100 @ 185.480000 Trace |                                                                                          |          |        |           |               |                 |                    |              |                  |      |
|----------------------------------------------------------------------------------------------------|------------------------------------------------------------------------------------------|----------|--------|-----------|---------------|-----------------|--------------------|--------------|------------------|------|
| Order ID                                                                                                    | 3C-5 Summary BUY 100 IBM @ Market DAY on TEST_JEFF1 in AccountA1_Allocations, 100 @ 185. |          |        |           |               |                 |                    | $\geq$       |                  |      |
| Symbol                                                                                                    | IBM                                                                                      |          | _      | Side      | BUY           | Px Type         | Market             | Firm         | WTPHELP          | 2    |
| Sec Type                                                                                                    | Stock                                                                                    | Listed   | _      | Quantity  | 100           | Price           | 0.00               | User         | js               |      |
| Security                                                                                                    |                                                                                          |          | _      | Show      | 100           | Discr           | 0.00               | Portfolio    | AccountA1_Alloc  | - 🦿  |
| Root                                                                                                    |                                                                                          |          | _      | LotSize   | 1             | Stop Px         | 0                  | Account      | AccountA1        |      |
| Strike                                                                                                    |                                                                                          | 0.       | 00     | In Force  | DAY           | Peg Limit       | 0                  | Route        | TEST_JEFF1       | 1    |
| Exp Date                                                                                                    |                                                                                          |          | _      | Capacity  | A: Agency     | Wave ID         |                    | Pref         |                  |      |
| AppType                                                                                                    | WTP                                                                                      | Order Ti | cke    | Give-up   |               | CMTA            |                    | Acct Type    |                  |      |
| Aggressn                                                                                                    |                                                                                          |          | _      | % Vol     |               | Facil %         |                    | Ord Type     |                  |      |
| Note                                                                                                    |                                                                                          |          | _      |           |               |                 |                    |              |                  |      |
| Event ID                                                                                                    | Side                                                                                     | Ex Qty   | Ex Prc | Liquidity | User          |                 |                    | Sur          | nmary            |      |
| 3C-5-3C-1                                                                                                    | BUY                                                                                      |          |        |           | js            | New Order fro   | om jspivak, BUY 10 | 0 IBM @ Mark | et DAY on TEST_J | EFF1 |
| 3C-5-4-2                                                                                                    | BUY                                                                                      |          |        |           | System/testgw | Order Accepte   | ed by Exchange w   | ith Id 3C-5  |                  | 3    |
| 3C-5-4-3                                                                                                    | BUY 100 185.48 Syste                                                                     |          |        |           | System/testgw | Execution for j | s BUY 100 I        | BM @ 185.48  |                  | 0    |
|                                                                                                    |                                                                                          |          |        |           |               |                 |                    | pupping.     |                  |      |

A new selection of **Order Fields** can now be added to the Event grid portion of the Order Detail window. In the image above, the shaded column **Side** has been added to the Event grid.

Add any Order Field to the Event grid using the **Field Chooser**.

Note: Columns added to the Event Grid are not saved when the Order Detail window closes.

# Symbol Browser Improvement: Show All Products for a Name When Searching the Symbol

| 🔎 Symbol Browse          | er - Goog |            |             |          |                                                                                                    |
|--------------------------|-----------|------------|-------------|----------|----------------------------------------------------------------------------------------------------|
| <u>File Action Confi</u> | 9 🜐 🕜     |            |             |          | T                                                                                                    |
| Search: Symbols          | For: Goog |            |             |          | Searc                                                                                                    |
| Match                    | Symbol    | Name       | Entity      | <b>-</b> | Description                                                                                                    |
| GOOG                     | GOOG      | Google Inc | Equity      | Class A  | Ś                                                                                                    |
|                          |           |            |             |          | $\rightarrow$                                                                                                    |
|                          | ~ ~       | ,~~~ /     |             |          |                                                                                                    |
|                          |           | man Summe  | M. American |          | m with the second second secon |

Symbol Browser matches the symbol "Goog". Double click on the name in the grid to display all products associated with the selected symbol:

|                       | 🔎 Symbol Browser - G | oogle Inc |            |        |         |             |
|-----------------------|----------------------|-----------|------------|--------|---------|-------------|
|                       | Eile Action Config   | 8 0       |            |        |         |             |
| Search field changes  | Search: Names        | For: Goog | e Inc      |        |         | Search      |
| from Symbols to Names | Match                | Symbol    | Name       | Entity | -       | Description |
|                       | Google Inc A DI 001  | GGQ1      | GGQ1       | Equity |         |             |
|                       | Google Inc           | GOOG      | Google Inc | Equity | Class A |             |
|                       | Google Inc A DI 001  | GOOGn     | GOOGn      | Equity |         |             |
|                       | Google Inc           | A1GRK3.BE | A1GRK3.BE  | Bond   |         |             |
|                       | Google Inc           | A1GRK3.D  | A1GRK3.D   | Bond   |         |             |
|                       | Google Inc           | A1GRK3.F  | A1GRK3.F   | Bond   |         |             |
|                       | Google Inc           | A1GRK5.BE | A1GRK5.BE  | Bond   |         |             |
|                       | Google Inc           | A1GRK5.D  | A1GRK5.D   | Bond   |         |             |
|                       | Google Inc           | A1GRK5.F  | A1GRK5.F   | Bond   |         |             |
|                       | Google Inc           | A1VEW3.BE | A1VEW3.BE  | Bond   |         |             |
|                       | Google Inc           | A1VEW3.D  | A1VEW3.D   | Bond   |         |             |
|                       | Google Inc           | A1VEW3.F  | A1VEW3.F   | Bond   |         |             |
|                       | Google Inc           | A1VEW3.MU | A1VEW3.MU  | Bond   |         |             |
|                       | Google Inc           | GGQA.BE   | GGQA.BE    | Bond   |         |             |
|                       | Google Inc           | GGQA.D    | GGQA.D     | Bond   |         |             |
|                       | Google Inc           | GGQA.F    | GGQA.F     | Bond   |         | <b></b>     |
|                       | •                    |           |            |        |         | Þ           |
|                       |                      |           |            |        |         | 1:43:22 PM  |

**Symbol Browser** can now display all related products to a found symbol with a doubleclick.

In the first image above, a search for "Goog" was initiated. Symbol Browser finds a match with the name Google Inc.

Double-clicking on a name in the grid (in this case "Google Inc"), causes Symbol Browser to do the following:

- The **Search** field changes from Symbols to Names
- Content in the **For** field changes to the symbol name previously selected
- All products related to the symbol are now displayed in the grid

**Note:** A more granular search can be run by double-clicking on any product row. The product name will be placed in the **For** field.

## 13.4.65.0

#### February, 2014

- Tool tips Display When Hovering Over Non-Enabled Execute Button
- Send Crossing Trade Reports with the Report Trade Crossing Ticket

**Tool tips Display When Hovering Over Non-Enabled Execute Button** 

| 🔷 Spread Ticket - AA |                                  |                          |                                 |  |  |  |  |  |  |
|----------------------|----------------------------------|--------------------------|---------------------------------|--|--|--|--|--|--|
| Eile Action Config 🔅 | Eile Action Config 🜐 😧           |                          |                                 |  |  |  |  |  |  |
| AA 🔄 🙀 Alcoa Inc     | AA 🔄 🔂 Alcoa Inc 💿 🗞 🕹 🖉 🗗 🗐 🍸 🐁 |                          |                                 |  |  |  |  |  |  |
|                      |                                  | Add Leg Reverse          | Clear Accurate Hedge A          |  |  |  |  |  |  |
| Del Side Ratio Und   | Expr Strike Opt                  | Price Strike<br>Delta    | Delta Root Bid Size Bid As      |  |  |  |  |  |  |
|                      |                                  |                          | 0.00                            |  |  |  |  |  |  |
|                      |                                  |                          |                                 |  |  |  |  |  |  |
|                      |                                  |                          |                                 |  |  |  |  |  |  |
|                      |                                  |                          |                                 |  |  |  |  |  |  |
| •                    |                                  |                          | Þ                               |  |  |  |  |  |  |
| Qty 100 🛨 💾 Px       | 0.00 🛨 C D TIF                   | DAY 🔻 Rte                | FIX1 🔹 🖪 🔗                      |  |  |  |  |  |  |
| Type Limit 💌 🕒       |                                  | AON Port                 | SpreadPort 💌 🖻                  |  |  |  |  |  |  |
|                      |                                  |                          |                                 |  |  |  |  |  |  |
|                      |                                  |                          |                                 |  |  |  |  |  |  |
|                      | Execute                          |                          |                                 |  |  |  |  |  |  |
| Order                | legs are not valid, check the    | number of legs, leg pric | es, or other fields 12:47:24 PM |  |  |  |  |  |  |

| 🔖 Order Ticket - BUY @ 0 DAY          |             |         |                                                    |      |          |  |  |  |
|---------------------------------------|-------------|---------|----------------------------------------------------|------|----------|--|--|--|
|                                       |             |         | 8 🕸 🚸 🔦                                            | > <> | · 🕹 🕜    |  |  |  |
| Sym 📘 🗾 🕁                             | Qty 0 🛨 🕒   | TIF DAY | 💌 Rte <no< th=""><th>ne&gt;</th><th>- 🕒</th></no<> | ne>  | - 🕒      |  |  |  |
| Type Limit 💌 🤷                        | Px 0 🛨      |         | Port <no< td=""><td>ne&gt;</td><td></td></no<>     | ne>  |          |  |  |  |
| Bid:                                  | Ask:        | Pos     | 0 Bot                                              | 0    | 0.000000 |  |  |  |
| Last:                                 | MKT         | P&L     | SId                                                | 0    | 0.000000 |  |  |  |
| BUY SEL                               | BUY @ 0 DAY |         |                                                    |      |          |  |  |  |
| Errors exist in the highlighted areas |             |         |                                                    |      |          |  |  |  |

Two examples of tool tips that display when the mouse hovers over a non-enabled execute button.

When the execute button is not enabled for WTP applets, hovering over the button will display a tool tip that describes what is blocking the execution.

If the cited errors refer to those highlighted in red, the tool tip will read "Errors exist in the highlighted areas". Otherwise, the tool tip will describe the error specific to the applet.

| 💠 Report Trade C | rossing Ticket - BUY 100 AAPL @ 529.13 | 3 on ISE in EquityPort |
|------------------|----------------------------------------|------------------------|
| Apple Inc Net    | Chg: 9.38                              | 🗉 🌐 🚸 🐁 🕝              |
| Sym AAPL 💌 🛃     | 🖞 Qty 📃 100 芸 💾                        | Rte ISE                |
| Bid: 529.05 Mid: | 529.10 Ask: 529.15                     | Solicited Unsolicited  |
| Order            | Px 529.13 🕂 BUY 🔺 SSH                  | Port EquityPort        |
| Contra           | 🔽 Px 529.13 🚔 BUY 🔺 SSH                | Port EquityPort        |
|                  | Note                                   |                        |
|                  | REPORT:                                | Execute                |
|                  |                                        |                        |

#### Send Crossing Trade Reports with the Report Trade Crossing Ticket

Report Trade Crossing Ticket Equity Mode

| 💠 Report Trade Cr                                        | ossing Ticket | - BYO 10        | 0 AAPL AA | PL 1403 C 270 ( | 259 on IS | 5E in Ev 💶 🗆 🗙    |  |  |  |  |
|----------------------------------------------------------|---------------|-----------------|-----------|-----------------|-----------|-------------------|--|--|--|--|
| AAPL Mar 22 201                                          | 4 270 Call    | NetChg          | j: O      |                 |           | 😟 \land 🚳         |  |  |  |  |
| Sec AAPL                                                 | Exp Mar 14    | •               | Strike Px | 270.00 💌 📀      | CALL C PU | T Root AAPL       |  |  |  |  |
| Qty 100 🕂 🖉                                              | 5             |                 | Rte       | ISE 💌           |           |                   |  |  |  |  |
| Bid: 257 11/20 Mid: 2                                    | 58 18/20 Ask: | 260 5/20        | Covered   | Uncovered       | Solicit   | ted 🦵 Unsolicited |  |  |  |  |
| Order                                                    | BYO           | SLO 🔺           | Port      | EverythingPort  | - 8       | Give-up           |  |  |  |  |
| C Facilitation                                           | Px            | 259 🔅           | Acct Type | Firm            |           | CMTA jopt 💌       |  |  |  |  |
| <ul> <li>Solicitation</li> <li>Customer Match</li> </ul> | □ Px          | 259 📫           | Port      | EverythingPort  | - 8       | Give-up           |  |  |  |  |
| Contra                                                   | BYO 🔺         | SLO 🔺           | Acct Type | Firm            |           | CMTA jopt 💌       |  |  |  |  |
|                                                          | □ Note        |                 |           |                 |           |                   |  |  |  |  |
|                                                          |               | REPORT: Execute |           |                 |           |                   |  |  |  |  |
| J                                                        |               |                 |           |                 |           |                   |  |  |  |  |

Report Trade Crossing Ticket Option Mode

The **Report Trade Crossing Ticket** allows for the reporting of *external* crossing equity or option trades, similar to the **<u>Report Trade Ticket</u>**.

## 13.4.64.0

#### January, 2014

• Warning Issued When Modifying an Order Owned by a Managed Order

When attempting to cancel or modify a live order initiated by a managed order (Time Slicer, Spread Agent, etc.), a warning message will launch and it will be necessary to confirm the cancelation/modification before proceeding. For example:

**1.** A Time Slicer order is configured to buy 1,100 shares with a minimum slice quantity of 100 shares:

| 🔶 Time Slice  | r - AAPL Time Si | icer                 |           |                          | ×     |
|---------------|------------------|----------------------|-----------|--------------------------|-------|
| Configuration | Activity Log     |                      |           |                          | 0     |
| - Basic Param | eters            |                      |           |                          | -     |
| Symbol        | AAPL             | 🔄 🚠 🦵 Complex        | Portfolio | AccountA1 🔄 🦲            |       |
| Side Type     | BUY              | SSH                  | Route     | TEST1                    |       |
| Price Type    | Limit            | Px 496.60            | 6         | Qty 🔿 \$ 1,100 🚍         |       |
|               | B: 500.50        | A: 500.64 L: 500.64  | 1         | Est. \$Val 550,160.00    |       |
|               |                  |                      | Min       | Slice Qty 100 🛨          |       |
| Start Time    | 11:17:29 AM      | Start Immediately    | ∏ Max     | Slice Qty 1,000          |       |
| Stop Time     | 2:59:30 PM       | 3                    | 🔲 Slice S | how Qty 0 🚊              |       |
| Min Slice Ti  | ime Interval     | 12 💼 seconds         |           | 🔲 Round Lots Only        | ,     |
| _ Summary —   |                  |                      |           | ┌ Next Slice (estimated) | _     |
| Target Q      | ty 15            | 3 Total Sliced Qty   | 100       | Time 11:36:57 AM         |       |
| % Complet     | te 0.            | 0 Traded Qty         | 0         | Qty 100                  |       |
| Slice Cour    | nt 🗌             | 2 Traded Avg Px      | 0.000000  | Previous Slice           |       |
| \$ Val Exe    | ec 🖉             | 0 Open Qty           | 100       | Time 11:15:38 AM         |       |
|               |                  | Open Avg Px 496      | 5.600000  | Qty 100                  |       |
|               |                  |                      |           | - tu   [                 |       |
| Advanced      | Conditions       | Sateguards Order Det | ail       | Edit Cancel              |       |
| STOP          | Other Actions    | Status Started       |           |                          | Close |

**2.** Time Slicer issues a buy order. Press the **Order Detail** button on Time Slicer to launch the Order Grid.

| 🔜 Orde   | r Grid              |          |        |     |          |        | 1       | - 🗆 🗵 |
|----------|---------------------|----------|--------|-----|----------|--------|---------|-------|
| Eile A   | ction <u>C</u> onfi | ig 🛛 🗋 🕞 | 🏠 🎡 😵  | 📎 🛛 | ۰ 🔅      | i 🕈 🗈  | 2       |       |
|          |                     |          |        | 1   |          |        |         | ]     |
|          | Cancel              | Time     | Symbol | -   | Status 🔻 | Side 🔻 | Qty -   | . ,   |
| 2        | Cancel              | 11:15:38 | VAPL   |     | Live     | BUY    | 100 -   | ┏╡    |
| •        |                     |          |        |     |          |        |         |       |
| Executio | ons Orders          | 5        |        |     |          |        |         |       |
|          |                     |          |        |     |          |        | 11:16:3 | 5 AM  |

Select the **Cancel** button on the row with the live order.

**3.** A warning message is issued:

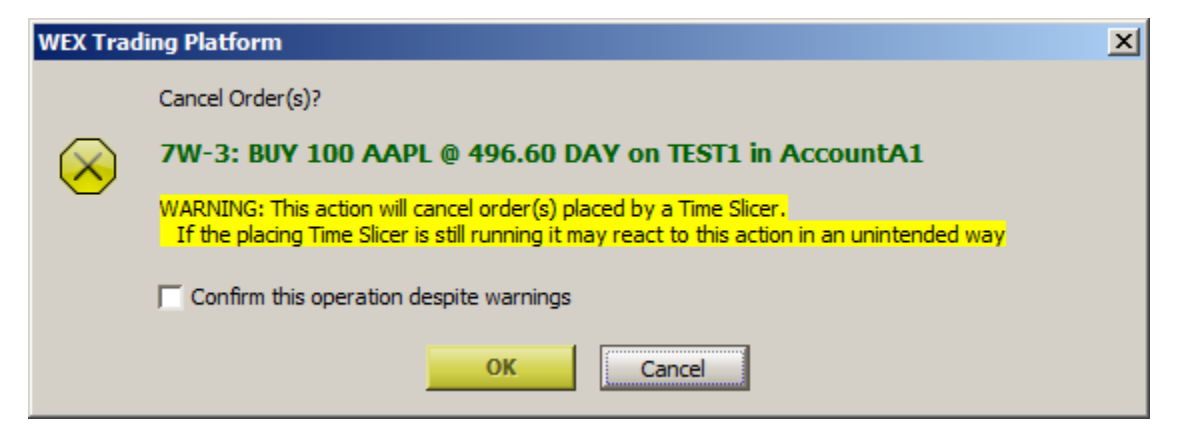

The order can be canceled by checking the box **Confirm this operation despite warnings** then clicking **OK**.

## 13.4.63.0

#### December, 2013

There were no new features in this release.
# 13.4.62.0

## November, 2013

• Allocator Enhancements

Ability to view Cmta and Omni accounts

**Ability to view Report Trades** 

## **Allocator Enhancements**

## 1. Ability to view Cmta and Omni accounts:

| 🚯 Allocator |            |              |             |            |       |              |          |              |             |           |                       | _ 🗆         | × |
|-------------|------------|--------------|-------------|------------|-------|--------------|----------|--------------|-------------|-----------|-----------------------|-------------|---|
| Eile Action | Config 🛛 🔅 | <b>m</b>   😨 |             |            |       |              |          |              |             |           |                       |             |   |
|             |            |              |             |            |       |              |          |              |             |           |                       |             | - |
| Cmta        | <b>_</b>   |              |             |            |       |              |          |              |             |           |                       |             |   |
| Choose An A | ccount     | Position     | ns          |            |       |              |          |              |             |           |                       |             |   |
| Account     | Exec Otv   | Accor        | unt Positic | n Exec Qty | · .   | Symbol       | Security | Sec Type     | Exec Avg Px |           |                       |             |   |
|             | 4.50       | Account      | :A1 Long    | 550        | AA    |              | AA       | Stock Listed | 9.542727    |           |                       |             |   |
| AccountA2   | 150        | Account      | A1 Long     | 200        | AAPL  |              | AAPL     | Stock OTC    | 521.880000  |           |                       |             |   |
| AccountA1   | 3,124      | Account      | A1 Long     | 500        | CSCO  |              | CSCO     | Stock OTC    | 21.500000   |           |                       |             |   |
|             |            | Account      | A1 Long     | 4          | FB    |              | FB       | Stock Listed | 46.530000   |           |                       |             |   |
|             |            | Account      | A1 Long     | 200        | GM    |              | GM       | Stock Listed | 37.770000   |           |                       |             |   |
|             |            | Account      | A1 Long     | 20         | GOOG  | Mar14 1035 C | ]600G    | Equity Call  | 54.300000   |           |                       |             |   |
|             |            | Account      | A1 Long     | 300        | IBM   |              | IBM      | Stock Listed | 181.000000  |           |                       |             |   |
|             |            | Account      | :A1 Long    | 300        | К     |              | ĸ        | Stock Listed | 62.840000   |           |                       |             |   |
|             |            | Account      | :A1 Long    | 400        | MSFT  |              | MSFT     | Stock OTC    | 37.760000   |           |                       |             |   |
|             |            | Account      | :A1 Long    | 300        | ORCL  |              | ORCL     | Stock OTC    | 34.940000   |           |                       |             |   |
|             |            | Account      | A1 Long     | 350        | SIRI  |              | SIRI     | Stock OTC    | 3.820000    |           |                       |             |   |
|             |            | Orders       |             |            |       |              |          |              |             |           |                       |             |   |
|             |            | CMITA        | Time S      | ide Tradeo | Today | Avg Px       | Ассон    | ntin A       | ccount Out  | Type      | Portfolio             | Order Id    |   |
|             |            | j234         | 8:51:02 BY  | <i>'</i> 0 | 20    | 54.300       |          | Accou        | untA1       | New Order | AccountA1_Allocations | 1T-H        |   |
|             |            |              |             |            |       |              |          |              |             |           |                       |             |   |
|             |            |              |             |            |       |              |          |              |             |           |                       |             |   |
|             |            |              |             |            |       |              |          |              |             |           |                       |             |   |
|             |            |              |             |            |       |              |          |              |             |           |                       | 10:59:47 AM |   |

New enhancements in Allocator allows for the display of Cmta accounts or Omni accounts. Each account type is defined by WEX during WTP installation.

A new drop-down list featuring Cmta and Omni selections has been added to Allocator. Select the account type and the account name to view the account positions from which allocations can be made.

## 2. Ability to view Report Trades:

| 👪 Allocator   |         |            |                  |      |       |              |        |         |                       |          |              |             |
|---------------|---------|------------|------------------|------|-------|--------------|--------|---------|-----------------------|----------|--------------|-------------|
| Eile Action C | onfig 🔅 | <b>i</b> ? |                  |      |       |              |        |         |                       |          |              |             |
| Report Trade  | -       |            |                  |      |       |              |        |         |                       |          |              |             |
| Choose An Acc | count   | Report T   | rades            |      |       |              |        |         |                       |          |              |             |
|               | Unalloc | Timo       | Symbol           | Sida | Pouto | Tradad Today | Aug Dr | CIATA   | Dortfolio             | Ordar id | Тира         |             |
| Account       | Pos     | 8:55:39    | GOOG GOOG 1403 C | BYO  | TEST1 | 10           | 54.300 | 1 11000 | AccountA1 Allocations | 11-1     | Report Trade |             |
| AccountA2     | 0       | 8:55:39    | GOOG GOOG 1403 C | BYO  | TEST1 | 10           | 54.300 | ) j234  | AccountA1 Allocations | 1T-K     | Report Trade |             |
| AccountA1     | 0       |            |                  |      |       |              |        |         | -                     |          |              |             |
|               |         |            |                  |      |       |              |        |         |                       |          |              |             |
|               |         |            |                  |      |       |              |        |         |                       |          |              |             |
|               |         |            |                  |      |       |              |        |         |                       |          |              |             |
|               |         |            |                  |      |       |              |        |         |                       |          |              |             |
|               |         |            |                  |      |       |              |        |         |                       |          |              |             |
|               |         |            |                  |      |       |              |        |         |                       |          |              |             |
|               |         |            |                  |      |       |              |        |         |                       |          |              |             |
|               |         |            |                  |      |       |              |        |         |                       |          |              |             |
|               |         |            |                  |      |       |              |        |         |                       |          |              |             |
|               |         |            |                  |      |       |              |        |         |                       |          |              |             |
|               |         |            |                  |      |       |              |        |         |                       |          |              |             |
|               |         |            |                  |      |       |              |        |         |                       |          |              |             |
|               |         |            |                  |      |       |              |        |         |                       |          |              |             |
|               |         | J          |                  |      |       |              |        |         |                       |          |              | 4.00.46.44  |
|               |         |            |                  |      |       |              |        |         |                       |          |              | .1:09:46 AM |

When **Report Trade** is selected, Allocator changes its view to an Account Grid and a single Order Grid. The Account grid shows the position consisting of Option Report Trades without a Cmta. The Order grid shows all Option Report Trades, regardless of Cmtas.

Although Report Trades cannot be allocated per se, a Report Trade can have a Cmta value added or changed. Double-click on a specific order (or right-click on the order and select **Add Allocation**). When selected, the **Report Trade Allocation** window launches. The Cmta value can be edited in this window:

| Report   | Trade Allocatio                                        | n: 1T-L   |                     | ×               |  |  |  |  |  |  |  |  |  |
|----------|--------------------------------------------------------|-----------|---------------------|-----------------|--|--|--|--|--|--|--|--|--|
| 1T-L: Al | 1T-L: Allocate 10 GOOG GOOG 1403 C 1035 Add Allocation |           |                     |                 |  |  |  |  |  |  |  |  |  |
| Del      | Quantity                                               | Side Type | Price               | СМТА            |  |  |  |  |  |  |  |  |  |
| Del      | 10                                                     | BYO       | 54.3                | j1000           |  |  |  |  |  |  |  |  |  |
|          |                                                        |           |                     |                 |  |  |  |  |  |  |  |  |  |
|          |                                                        |           |                     |                 |  |  |  |  |  |  |  |  |  |
|          |                                                        |           |                     |                 |  |  |  |  |  |  |  |  |  |
|          |                                                        |           |                     |                 |  |  |  |  |  |  |  |  |  |
|          |                                                        |           |                     |                 |  |  |  |  |  |  |  |  |  |
|          |                                                        |           |                     |                 |  |  |  |  |  |  |  |  |  |
| Allo     | cate Can                                               | cel 🗌 🗖 🤇 | Commission: 🕥 Per S | ihare  Flat Fee |  |  |  |  |  |  |  |  |  |

**Note: Cmta, Omni,** or **Report Trade** mode is accessible only if the Global Configuration option **Exclude Report Trades from Allocation** is checked. If unchecked, no selection is possible and Allocator defaults to **<Normal>** display.

# 13.4.61.0

November, 2013

- FIX Notification Can Launch Order Ticket
- Stale Quotes Will Now Be Indicated in Order Tickets and Quote Cubes
- Short Sale Warnings Implemented for SLA Orders
- <u>Commission Summary Added to Order Grid</u>
- Internal Change Button Allows Commission Changes to Filled Orders

| 🛱 Configure Notifications | 5                                |             |             |              |               |                   |         |          |                   | ×                    |
|---------------------------|----------------------------------|-------------|-------------|--------------|---------------|-------------------|---------|----------|-------------------|----------------------|
| General                   | Event                            | Security    | Туре        | Side Type    | User          | Sound             |         | Play     | Log Severity      | Action               |
|                           | Alert Condition: Medium Priority | <any></any> | ETF Option  | N/A          | N/A           | chimes.wav        |         | Play     | Medium            | <none></none>        |
| Orders                    | Custom Data Updated              | N/A         | N/A         | N/A          | N/A           | <none></none>     |         | Play     | High              | <none></none>        |
|                           | Managed Order - Alert            | <,Any>      | <any></any> | <,A,  >      | <none></none> | <none></none>     |         | Play     | High              | <none></none>        |
| Portfolios                | Order Event - Reject Order/Cha   | <any></any> | <any></any> | <all></all>  | <none></none> | <none></none>     |         | Play     | High              | -Nones               |
|                           | Fix Action                       | <any></any> | <any></any> | <all></all>  | <,A,II>       | <none></none>     |         | Play     | <none></none>     | Open Order Ticket    |
| Routes                    |                                  |             |             |              |               |                   | <u></u> | Play     | L                 |                      |
| Thoma                     |                                  |             |             |              |               |                   |         |          |                   |                      |
| meme                      |                                  |             |             |              |               |                   |         |          |                   |                      |
| Notifications             |                                  |             |             |              |               |                   |         |          |                   |                      |
|                           |                                  |             |             |              |               |                   |         |          |                   |                      |
| Quote Connections         |                                  |             |             |              |               |                   |         |          |                   |                      |
|                           |                                  |             |             |              |               |                   |         |          |                   |                      |
| Quote Data                | 🔲 Mute All Sounds                |             | E A         | uto Open Log | g Window fo   | r: Low 🔄 Severity |         | Log      | Size (This settin | g will not be saved) |
| Toude Defender            | Show Notifications For Othe      | r Users     | Г           | Flash On No  | tification    |                   |         | 0        | Last 10           | )00 🕂 log entries    |
| Trade Detaults            |                                  | -           |             |              |               |                   |         | (        | All log entries   | for this session     |
|                           | 1 come                           |             |             |              |               |                   |         |          | -                 |                      |
|                           |                                  |             |             |              |               |                   |         |          |                   |                      |
|                           | Reset User Settings              |             |             |              |               |                   |         | Blue/Bla | ck: User rules    | Green: Administrator |
|                           |                                  |             |             |              |               |                   | 0       | ж        | Cancel            | Apply                |
|                           |                                  |             |             |              |               |                   |         |          |                   |                      |

## FIX Notification Can Launch Order Ticket

A new notification **Fix Action** has been added as an event in **Global Configuration**.

Whenever an order is received from a FIX server, the Order Ticket will launch if the action to **Open Order Ticket** is selected.

| ĺ | 🛃 Equity         | Quote Cu            | ıbe - AA                   |                                     |                        |                          |            |          |
|---|------------------|---------------------|----------------------------|-------------------------------------|------------------------|--------------------------|------------|----------|
|   | <u>File A</u> ct | tion <u>C</u> onfig | g 😳 (                      | 3 📀                                 |                        |                          |            |          |
|   | AA               |                     |                            |                                     |                        |                          |            | Ś        |
|   | AA               | <b>▼</b> ₹          | (Stale)                    | Alcoa Inc                           |                        | P                        | 29         | <b>\</b> |
|   | 8.<br>1          | 96<br>00<br>45      | ASK<br>8.99<br>600<br>EDGX | Last<br>8.98<br>349.596<br>15:00:07 | Chg<br>-0.01<br>-0.11% | VWAP<br>8.96             | Limi       | t Hi     |
|   | 8.               | 0W<br>89            | High<br>9.05               | Volume<br>17,031,595                | Open<br>9.04           | PCIs<br>8.98             | Limit<br>- |          |
|   | #Bids            | ММ                  | Size                       | Bid 🚽                               | ^ Ask                  | <ul> <li>Size</li> </ul> | ММ         | #As'     |
|   | 1                | NYS                 | 100                        | 8.97                                | 8.98                   | 100                      | NYS        | 1        |
|   | 1                | NAS                 | 100                        | 8.96                                | 8.99                   | 600                      | EDGX       | 1        |
| L |                  | NAS:NS              | 100                        | 8.96                                | 8.99                   | 200                      | NAS        |          |

## Stale Quotes Will Now Be Indicated in Order Tickets and Quote Cubes

If a stale quote exists for a particular symbol, the trading status tool tip will read "Stale" and the word (Stale) will be displayed next to the security name.

Also, the security box will be colored yellow for securities with a stale quote.

## State Quote in Quote Grid

A stale quote in the Quote Grid will have a line through the security name.

## Short Sale Warnings Implemented for SLA Orders

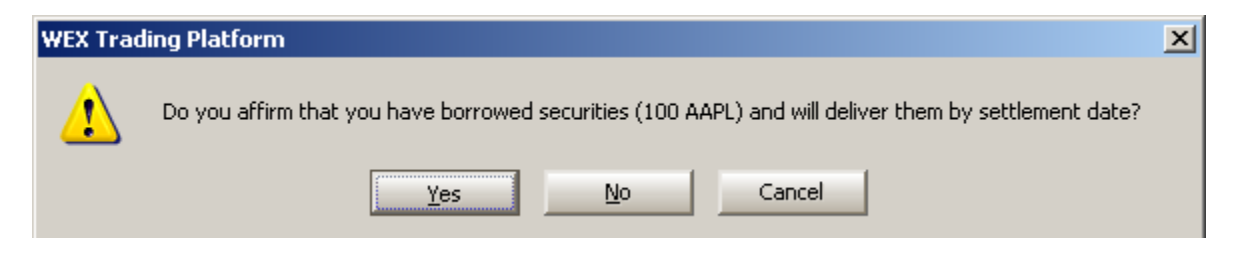

When it is determined that an auto-sell order (SLA) will trade as a short sale, an affirmation message will be issued.

The number of shares identified in the affirmation message (in the example above it is 100) reflects the quantity that is going short. This value is calculated by the current position on a security minus the amount to be sold via auto-sell.

The short-sell affirmation message will launch in the following applets:

- Order Ticket
- Report Trade Ticket
- Adjust Position Ticket
- Crossing Ticket
- Spread Ticket
- Crossing Spread Ticket
- Report Trade Spread Ticket
- Basket Trader
- Spread Basket Trader
- Crossing Basket Trader
- Spread Agent
- Spread Trader
- Time Slicer
- Vol Trader

## **Commission Summary Added to Order Grid**

|     | Orde          | r Grid              |         |              |        |          |     |   |        |   |                               | <u>_     ×</u> |
|-----|---------------|---------------------|---------|--------------|--------|----------|-----|---|--------|---|-------------------------------|----------------|
|     | <u>File A</u> | ction <u>⊂</u> onfi | ig 🛛 🖺  | <b>G</b>   * | 🛠 🛞 🍕  | 🌭 🛛 🔕    | ۵   | 7 | ₽ 0    |   |                               |                |
| Γ   |               | Cancel              | Time    |              | Symbol | ▼ Side ▼ | Qty | - | Price  | ÷ | Commission Summary            | -              |
|     | 4             |                     | 9:10:09 | SIRI         |        | BUY      | 100 |   | 3.71   |   | Commission: 5.00 (100 @ 0.05) |                |
|     | 5             |                     | 9:12:30 | FB           |        | BUY      | 100 |   | 46.34  |   | Commission: 4.00 (100 @ 0.04) |                |
| Ш   | 6             |                     | 9:12:54 | FB           |        | BUY      | 100 |   | 46.36  |   | Commission: 1.00 (100 @ 0.01) |                |
| Ш   | 7             |                     | 9:13:59 | FB           |        | BUY      | 200 |   | Market |   | Commission: 4.00 (200 @ 0.02) |                |
|     | 8             |                     | 9:14:18 | FB           |        | SEL      | 100 |   | Market |   | Commission: 2.00 (100 @ 0.02) |                |
| ĮL, | ▲             |                     |         |              |        |          |     |   |        |   |                               |                |
|     | Executio      | ons Orders          | ;       |              |        |          |     |   |        |   |                               |                |
|     |               |                     |         |              |        |          |     |   |        |   | 9:14:                         | 50 AM          |

A new column **Commission Summary** is available in the **Order Grid**.

Filled orders that have a commission will display the total value of the commission along with the order size and commission amount.

Add the Commission Summary to the Order Grid with the **Field Chooser**.

| 📑 Orde        | r Grid               |                |        |          |       |       | <u>_                                    </u> |
|---------------|----------------------|----------------|--------|----------|-------|-------|----------------------------------------------|
| <u>File A</u> | ction <u>C</u> onfig | 🗅 🖬            | 🗞 🍪 🎸  | 🗞 🛛 🕲    | 🕫 🗴 🏵 | 🕞 🔁   |                                              |
|               | Cancel Ti            | ime            | Symbol | ▼ Side ▼ | Qty - | Price | + Internal Change 🔺                          |
| 1             | 8:52                 | :22 ABC        |        | SSH      | 300   | 68.18 | Internal Change                              |
| 2             | 8:53                 | :00 ABC        |        | BUY      | 400   | 68.18 | Internal Change                              |
| 3             | 8:56                 | :16 <b>ABC</b> |        | SSH      | 400   | 68.18 | Internal Change 🚽                            |
|               |                      |                |        |          |       |       |                                              |
| Executio      | ons Orders           |                |        |          |       |       |                                              |
|               |                      |                |        |          |       |       | 9:21:27 AM                                   |

## Internal Change Button Allows Commission Changes to Filled Orders

The column **Internal Change** added to the Order Grid. Press the Internal Change button to make changes to a filled order.

| Change Order: 2A-A              | × |
|---------------------------------|---|
| Com 0.01 C Per Share C Flat Fee | • |
| CHANGE                          |   |

Add, remove, or change the commission-related data here.

A new Order Grid column **Internal Change** is now available for making commission-related changes. When added to the Order Grid, an Internal Change button will appear on each row of a filled order. Selecting the button launches the **Change Order** window. In this window the following can be accomplished:

- Add a commission to the order if one wasn't assigned
- Remove an order's commission
- Change the commission value
- Change the commission designation (per share or flat fee)
- Add/remove a note

When all changes are satisfactory, press the **Change** button. Changes can be made more than once to any filled order.

Add the Internal Change column to the Order Grid with the **Field Chooser**.

# 13.4.60.0

October, 2013

- Hedge Agent Improvement: Minimum Size Field Changed to Minimum Delta
- Enable/Disable Eye Added to Managed Order Console
- <u>New Prompt for Password Reset</u>
- Tool Tips Added for Trading Status

## Hedge Agent Improvement: Minimum Size Field Changed to Minimum Delta

| Hedge Agent - <none> Hedge Agent</none>                         |
|-----------------------------------------------------------------|
| Configuration Activity Log                                      |
| Root Hedge Overrides                                            |
| Portfolio To Hedge AccountA1_Allocations  Del Root Hedge Symbol |
| Destination Portfolio   <default></default>                     |
| Route CDefault> Min Delta 100 🛨                                 |
| Price Type Market Inc Market                                    |
| Show: Advanced Safeguards Symbol Status Apply Cancel            |
| START Other Actions Status Stopped Close                        |

The field "Min Size" has been replaced with "Min Delta" (minimum delta). The default Min Delta value is 100.

Previously, Hedge Agent checked that the quantity sent had to be above a minimum value. Now Hedge Agent will attempt to hedge a portfolio above the value defined in the Min Delta field.

## Enable/Disable Eye Added to Managed Order Console

| 🌞 Mana                                       | ged Order                                                                                                    | Console   |             |                    |                |              |              |         | _ [         | IJ× |
|----------------------------------------------|----------------------------------------------------------------------------------------------------|-----------|-------------|--------------------|----------------|--------------|--------------|---------|-------------|-----|
| Eile Action Config 🖺 🔂 🕸 🧏 🛠 🦠 🇞 🏷 💷 🖆 🌐 🙆 🖉 |                                                                                                    |           |             |                    |                |              |              |         |             |     |
| Owners:                                      | <current l<="" th=""><th>User&gt; Sta</th><th>ates: Stopp</th><th>ed, Started, Finis</th><th>hed,</th><th></th><th></th><th>_</th><th></th><th></th></current> | User> Sta | ates: Stopp | ed, Started, Finis | hed,           |              |              | _       |             |     |
| Stop                                         | State                                                                                                    | % Cmpl    | Orders      | 2                  | Summary        |              | Туре         |         | Eye         |     |
|                                              | Stopped                                                                                                    |           | Orders      | BUY AA vs SSH      | SIRI           | Spr          | read Agent   |         | $\boxtimes$ | T   |
|                                              | Stopped                                                                                                    |           | Orders      | BUY AAPL vs SS     | ih goog        | Spr          | read Agent 👘 |         |             |     |
|                                              | Stopped                                                                                                    |           | Orders      | BUY DELL vs SSI    | H CSCO         | Spr          | read Agent   |         |             | -   |
|                                              |                                                                                                    |           |             |                    |                |              |              |         | P           |     |
| All Types                                    | Hedge A                                                                                                    | gent Mark | et Makers   | Spread Agents      | Spread Traders | Time Slicers | Vol Traders  | Deleted |             |     |
|                                              |                                                                                                    |           |             |                    |                |              |              | 8       | :47:15 AM   | М   |

The ability to enable/disable the **Eye** feature in managed orders has been added to the Managed Order Console.

The Eye feature can be checked or unchecked as long as the managed order is not running.

## **New Prompt for Password Reset**

| Tempora | ry Password                                     | × |
|---------|-------------------------------------------------|---|
| ?       | Would you like to request a temporary password? |   |
|         | <u>Y</u> es <u>N</u> o                          |   |

If a user cannot remember their password, selecting **I forgot my password** on the WTP Connection screen will launch the prompt above.

Select **Yes** to have the system email the user with a temporary password. Select **No** to close the window.

**Note:** The password will not be reset until the temporary password is actually used.

## **Tool Tips Added for Trading Status**

|                                  | 🔷 Order Ticket - SSI         | 1 100 SIMG @ 5.08 DAY on TEST1 in AccountA1_Allocatio 💶 🔲 🗙 |
|----------------------------------|------------------------------|-------------------------------------------------------------|
|                                  | (Short Sale Restric          | :ted) Silicon Image 🛛 🕫 🕮 🕸 📎 🔷 💊 😒 🛃 📀                     |
|                                  | Sym SIMG 💽 📩                 | Qty 100 🛨 🖹 TIF DAY 💌 Rte TEST1 💌 🖲                         |
| Tool tip displays trading status | ing Status: Short Sale Res   | stricted 5.08 🛨 🔽 AON Port AccountA1_Allocatic 💌 🖺          |
|                                  | Bid: 5.08<br>200 NAS         | Ask: 5.09<br>2,800 NAS Pos 0 Bot 0 0.000000                 |
|                                  | Last: 5.08                   | MKT P&L 0.00 Sld 0 0.000000                                 |
|                                  | BUY SSH                      | SSH 100 SIMG @ 5.08 DAY                                     |
|                                  |                              |                                                             |
|                                  |                              |                                                             |
|                                  |                              |                                                             |
|                                  | 🔷 Order Ticket -             | SLO 100 SIMG SIMG 1312 C 3 @ 1.90 DAY on TEST1 in Accou 💶 🗵 |
|                                  | SIMG Dec 21 20               | )13 3 Call Vol: 0 PCls: 2 🔲 🔅 🕸 📎 🔷 📎 🔽 🖏 🕐                 |
| Table displayer and adian status | Sec SIMG 💽                   | TA Exp Dec13 Strk 3.00 CALL C PUT Root SIMG                 |
|                                  | erlier Trading Status: Short | t Sale Restricted 0 + P TIF DAY Rte TEST1                   |
|                                  | Exch All                     | Px 1.90 ÷ AON Port AccountA1_Allocatic • 💾                  |
|                                  | Bid: 1.90<br>2,025           | Ask: 2.25<br>1,506 Pos 0 Bot 0 0.000000                     |
|                                  | Last: 2.00                   | MKT P&L 0.00 SId 0 0.000000                                 |
|                                  | BYO SLO                      | SLD 100 @ 1.90 DAY<br>SIMG DEC13 3.00 C                     |

Trading status tool tips for a selected security are now displayed in the **Order Ticket**, **Option Quote Cube**, and **Equity Quote Cube**.

View a tool tip by positioning the mouse pointer in the symbol (or security name) field.

For Equity tickets, one of the following tool tips will display:

- Trading Status: Normal
- Trading Status: Short Sale Restricted
- Trading Status: Halted
- Trading Status: Volatility Pause (i.e., LULD Pause)
- Stale Data: (unreliable data at the moment)

For Option tickets, one of the following tool tips will display:

- Underlier Trading Status: Normal
- Underlier Trading Status: Short Sale Restricted
- Underlier Trading Status: Halted

- Underlier Trading Status: Volatility Pause (i.e., LULD Pause)
- **Stale Data:** (unreliable data at the moment)

# 13.4.59.0

## October, 2013

- <u>Short Sale Affirmation Message Improved</u>
- Support for new Friday Expirations

## Short Sale Affirmation Message Improved

| WEX Trad | ling Platform                                                                                      | × |
|----------|----------------------------------------------------------------------------------------------------|---|
| <u>.</u> | Do you affirm that you have borrowed securities (100 AA) and will deliver them by settlement date? |   |
|          | <u>Y</u> es <u>N</u> o Cancel                                                                      |   |

The affirmation message that appears when issuing a short sale has improved to include the order quantity and stock symbol.

## **Support for new Friday Expirations**

Starting with the February 2015 expirations, the Options Clearing Corporation (OCC) is changing the default expiration to be the **third Friday** of each month. Previously, it was the Saturday *after* the third Friday.

WTP now supports the new Friday expirations. In addition, WTP supports exceptions to the default expiration rule (for example, .mnx "mini index" options).

# 13.4.58.0

## October, 2013

- <u>New Managed Order Applet: Hedge Agent</u>
- <u>New WTP Applet: Historical Trades Browser</u>
- Allocator Improvement: Allocate Legs in a Spread Order by Quantity
- <u>New Hammer Sweep-and-Cross Options Algorithm</u>
- Managed Order Improvement: Right-Click to Access "Other Actions" Menu

| ♦ Hedge Agent - <none> Hedge Agent</none>     |                       | ×    |
|-----------------------------------------------|-----------------------|------|
| Configuration Activity Log                    |                       | 0    |
| Basic Parameters                              | Root Hedge Overrides  | -    |
| Portfolio To Hedge AccountA1_Allocations 💌    | Del Root Hedge Symbol |      |
| Destination Portfolio   <default> _</default> | Del GM GM             |      |
| Route <default> Min Size 100 🛨</default>      |                       |      |
| Price Type Market 💽 Inc Market 🚍              |                       |      |
| Show: Advanced Safeguards Symbol Status       | Apply Cancel          |      |
| START Other Actions Status                    |                       | lose |

## New Managed Order Applet: Hedge Agent

Hedge Agent offers the ability to delta hedge an entire portfolio of managed orders at market price, BASB (buy ask/sell bid), or BBSA (buy bid/sell ask). The hedging occurs on orders as they arrive and only for those orders sent by the user running the managed order.

Learn more about Hedge Agent here.

## **New WTP Applet: Historical Trades Browser**

| 🔀 Historical Trades Browser |                                                                                       |            |
|-----------------------------|---------------------------------------------------------------------------------------|------------|
| Eile Action                 |                                                                                       |            |
|                             | WEX Client Portal Secure Login 🕀                                                      |            |
|                             | Firm<br>Username<br>Password                                                          |            |
| 4                           | Log On About Us   Trading Platform   Contact Us   © 2013 Wolverine Execution Services |            |
|                             |                                                                                       | 9:29:56 AM |

The Historical Trades Browser allows access to the WEX Client Portal wherein users with appropriate permission can:

- Retrieve Orders, Executions, and Slippage Reports
- Access WTP-related programs (WTP downloads, WTP Help, Real-time-data, VPN/Cisco connectivity)
- Read WEX Specifications (WOTI & FIX)
- Access Sentry, the Administration Tool for WTP
- Add New Accounts

Learn more about the Historical Trades Browser <u>here</u>.

### Allocator Improvement: Allocate Legs in a Spread Order by Quantity

| 🗖 Add A     | location |            |           |                 |             |                        |           |                    | ×          |
|-------------|----------|------------|-----------|-----------------|-------------|------------------------|-----------|--------------------|------------|
| Allocate Fi | rom:     |            |           |                 |             | Allocate To:           |           |                    |            |
| Position    | Exec Qty | Symbol     | Account   | Ехес Туре       | Exec Avg Px | Position               | Account   | Side Type          | Quantity   |
| Long        | 500      | AA AA 1404 | AccountA2 | <mixed></mixed> | 0.08        | <long short=""></long> | AccountA1 | Open               | 350 🚖      |
| Short       | 500      | AA AA 1401 | AccountA2 | <mixed></mixed> | 1.19        |                        |           |                    |            |
|             |          |            |           |                 |             |                        |           |                    |            |
| ОК          |          | Cancel     |           |                 |             | Show All Firms         | Commi     | ssion: 💽 Per Share | C Flat Fee |

Allocate legs in a spread by quantity

When allocating multiple positions of a filled spread order in **Allocator**, the amount allocated can now be defined by the **quantity** (number of shares). In the image above, 350 shares of a 500 share total are being allocated from one account to another.

If a filled spread order with differing quantities is to be allocated, the quantity to allocate is based on the **percentage** of the total number of shares. In the image below, the executed quantity totals 300 (100 short and 200 long). The allocated percentage is 65% (or 65 and 130 shares respectively).

| 📑 Add A     | llocation |               |           |           |             |                        |           |               | ×                    |
|-------------|-----------|---------------|-----------|-----------|-------------|------------------------|-----------|---------------|----------------------|
| Allocate Fi | rom:      |               |           |           |             | Allocate To:           |           |               |                      |
| Position    | Exec Qty  | Symbol        | Account   | Ехес Туре | Exec Avg Px | Position               | Account   | Side Type     | Pct Quantity         |
| Short       | 100       | SIRI SIRI 131 | AccountA1 | SLO       | 0.42        | <long short=""></long> | AccountA2 | <auto></auto> | 65                   |
| Long        | 200       | SIRI SIRI 140 | AccountA1 | BYO       | 0.51        |                        | <b>_</b>  | ]             |                      |
|             |           |               |           |           |             |                        |           |               |                      |
| ОК          |           | Cancel        |           |           |             | Show All Firms         |           | Commission: 🤅 | Per Share C Flat Fee |

Allocate legs in a spread by percentage

## New Hammer Sweep-and-Cross Options Algorithm

A new WEX options algorithm designed to sweep the market up to a defined limit price and cross the remaining quantity in a crossing order has been named "the hammer."

Learn more about the WEX Hammer Sweep and Cross <u>here</u>.

| 🔶 Vol Trader - CSCO CSCO 1404 C 18 Vol Trader 🚬 🔀 |                       |                                                       |  |  |  |
|---------------------------------------------------|-----------------------|-------------------------------------------------------|--|--|--|
| Configuration Activity Log                        |                       |                                                       |  |  |  |
| Option<br>Und CSCO Expr Apr14                     | CALL C PUT            | CSCO Side SLA Position                                |  |  |  |
| Strk 18.00 Root CSCO                              | Side BYO              | Est. Qty 9,197 Opt 0                                  |  |  |  |
| Current Market                                    | Greeks                |                                                       |  |  |  |
| Bid Ask                                           | Last Delta            | 91.97 % Complete PnL                                  |  |  |  |
| Opt 5.25 5.35                                     | 5.43 Gamma            | 3.518 Opt @                                           |  |  |  |
|                                                   | Vega                  | 0.024315 Und @                                        |  |  |  |
| Show: Advanced Conditions                         | Safeguards            |                                                       |  |  |  |
| Option<br>Rte ANKUR1; TEST1                       | lin Size 1 📮          | Hedge<br>Hedge With: C None C Underlier C Hedge Agent |  |  |  |
| Port AccountA1_Allocation M                       | lax Size 10 🛨         | Rte ANKUR1 Min Size 100 🚍                             |  |  |  |
| Work Mode                                         | Show 0 🛨              | Port AccountA1_Allocatior Round Lots Only             |  |  |  |
| Work Aggressively                                 |                       | Hedge Delta     0                                     |  |  |  |
| C Market Taker                                    | Set Ownership         | Calc From Opt E _ Inc 0                               |  |  |  |
|                                                   | Set Firm<br>Rename    | Capacity A                                            |  |  |  |
|                                                   | Save as Default Temp  | late Cancel                                           |  |  |  |
| START Other Actions Status                        | Clear Default Templat | Close                                                 |  |  |  |

## Managed Order Improvement: Right-Click to Access "Other Actions" Menu

The **<u>Other Actions</u>** menu in all Managed Order applets can now be launched by rightclicking directly on the managed order.

# 13.4.57.0

## September, 2013

- Route Time Entry Field Available in Report Trade Ticket
- <u>Report Trade Spread Ticket Now a Standalone Applet</u>
- "Partial Fill" Order Status Now Available in Improved Order Status Filters
- Montreal Spread Data Supported
- <u>Check Box Filter Added to Three WTP Applets</u>

## Route Time Entry Field Available in Report Trade Ticket

| 🔷 Report Ti | rade Ticket - BUY 100 C @ 51.33 on FIX1 in AccountA1_Allocations 💦 💶 🗙 |
|-------------|------------------------------------------------------------------------|
|             | 🔽 Start 🛛 8:52:54 AM 🛨                                                 |
| Sym C       | 💌 📩 Qty 🛛 100 🕂 🖺 🔽 Solicited Rte FIX1 💌 🖻                             |
| 🗆 Liq 📄     | Px 51.33 🛨 🔽 Unsolicited Port AccountA1_Allocatic 💌 🖺                  |
| Com         | 🔁 🕫 Per Share 🔿 Flat Fee 📄 Loc Id                                      |
| Note 📃      |                                                                        |
| BUY         | S5H REPORT: BUY 100 C @ 51.33                                          |

A new route time entry field (i.e., a start control) is now available for the **Report Trade Ticket**.

By default, the start time will display the time at which the ticket was created. To have the start time reflect the current time, un-check the **Start** box and re-check it. Adjust the start time by entering the time in the appropriate fields or by selecting the up/down spinner arrows.

Add the Start control to the Report Trade Ticket with the **Ticket Editor**. The control is found in the **Advanced** category.

Save the Report Trade Ticket as a **template** to have the Start control appear each time the ticket is launched.

| 🔷 Re | port Tra       | de Spread        | l Ticket - | AA       |            |        |             |                 |          |             | _ 🗆 🗵   |
|------|----------------|------------------|------------|----------|------------|--------|-------------|-----------------|----------|-------------|---------|
| Eile | <u>A</u> ction | <u>⊂</u> onfig { | 9 0        |          |            |        |             |                 |          |             |         |
| AA   | - 2            | Alcoa II         | nc         |          |            |        |             |                 | 6        | ° 🗗 🗖       | 7 🕹     |
| AA N | lov13/Jan      | 14 4/2 ⊂ : (!    | 5@10.40    | Debit)   | Ad         | d Leg  | Reverse     | ▲ Clea          | ar 🛛 Ad  | ccurate Hec | ige 🔲   |
| Det  | l Side         | Ratio            | Und        | Expr     | Strike     | Opt    | Price       | Strike<br>Delta | Delta    | Root        | Liq 🔺   |
| Del  | BYC            | 1                | AA         | Nov13    | 4.00       | Call   | 4.20        | 99.28           | 99.28    | AA          |         |
| Del  | BYA            | <u>▼</u> 1       | AA         | Jan14    | 2.00       | Call   | 6.20        | 100.00          | 100.00   | AA          |         |
|      |                |                  |            |          |            |        |             |                 | 199.28   |             | ▼<br>▶  |
| Qty  | / 5            | 3                | Px 1       | .0.40 🚦  | CD I       | Rte F  | IX1         |                 | - 8      | Give-up     | •       |
|      | Iom 📃          | -                | 🖲 Per Co   | nt 🔿 Fla | at Fee 🛛 🖡 | Port A | ccountA1_Al | locations       |          | CMTA        | -       |
| Πu   | oc Id          |                  | □ Note     |          | Г          | Solici | ted 🦵 Unso  | olicited A      | cct Type | Firm        |         |
| 10   | .20<br>D       | Join '           | 1 - 1      | 1 - 1 -  |            | Mid    |             |                 | 1 - 1    | ' Take '    | 10.40 D |
|      |                |                  |            |          | REPORT     | ſ: Exe | cute        |                 |          |             |         |
|      |                |                  |            |          |            |        |             |                 |          | 10:30       | :51 AM  |

## Report Trade Spread Ticket Now a Standalone Applet

Previously, the Report Trade Spread Ticket was launched only from **Spread Builder**. Now the Report Trade Spread Ticket is a standalone applet and can be launched as follows:

- From the WTP button in the WTP Toolbar, select **Report Trade Spread Ticket**.
- From the WTP toolbar select **Manage -->Report Trade Spread Ticket**.

| Configure Order Grid                                                                                                    | ×                       |
|----------------------------------------------------------------------------------------------------|-------------------------|
| Configure Order Grid Columns and Formatting                                                                                 |                         |
| – Filter By                                                                                                    | - Grid Mode             |
| Logic:   Intersect   Union                                                                                                  | Order                   |
| Security <all securities="">  Symbol <all symbols=""></all></all>                                                           | C Execution             |
| Paula Coll Poulars Canalay Coll Complex -                                                                                   | C Events                |
|                                                                                                    | <all events=""></all>   |
| Order Type   <all order="" types=""> V Side   <all sides=""></all></all>                                                    | F Show Options Columns  |
| Order Sec Type <all sec="" types=""> 💌 Spread <all spread="" td="" types="" 💌<=""><td>Order Status Filters</td></all></all> | Order Status Filters    |
| Event Sec Type <all sec="" types=""> Stage <all stages=""></all></all>                                                      | V Live Orders           |
| User <all users=""> 💌 Wave <all ids="" wave=""> 💌</all></all>                                                               | ✓ Pending Orders        |
| Source <all sources=""></all>                                                                                               | Order Status            |
|                                                                                                    | <all statuses=""></all> |
| Set Additional Filters                                                                                                    | All Statuses>           |
| Portfolio C Account C Firm                                                                                                  |                         |
| Portfolio Account                                                                                                    |                         |
| All Portfolios>                                                                                                    | Partial Fill            |
| AccountA1_Allocati AccountA1                                                                                                |                         |
| AccountA2_Allocati AccountA2                                                                                                | Pending Cancel          |
| EquityPort AccountA1                                                                                                    | Pending Change          |
| EverythingPort AccountA1                                                                                                    | In V Rejected           |
| FuturePort AccountA1                                                                                                    | Fc Replaced             |
| OptionPort AccountA1                                                                                                    | Global Notifications    |
|                                                                                                    | Calobal Notifications   |
|                                                                                                    | OK Cancel               |

## "Partial Fill" Order Status Now Available in Improved Order Status Filters

The **Order Grid** filter selection has improved. **Order State Filters** have been replaced with **Order Status Filters**.

Now, there are two order types in which to define order status filters: **Live Orders** and **Pending Orders\***.

Among the various orders status filters is the new **Partial Fill**. Orders with a partial fill status (i.e., not canceled, not filled) will be displayed when this is selected.

\*Live and Pending order status can also be selected from the Order Status drop-down list.

## **Montreal Spread Data Supported**

WTP now supports spread data from the Montreal (MX) Exchange.

Contact <u>WEX Support</u> to configure WTP to receive spread data from the Montreal Exchange, and to receive information on related fees.

## **Check Box Filter Added to Three WTP Applets**

| 💀 Quote Grid - quote_grid_list.bsm 📃 🗖 |                                                                                                    |               |         |        |          |  |  |
|----------------------------------------|----------------------------------------------------------------------------------------------------|---------------|---------|--------|----------|--|--|
| File Act                               | ion Confia   🎦 🖼 🗎                                                                                                    |               | 🖻 🗔   * | ♦ ⊗    | <b>.</b> |  |  |
| Filters:                               | [QT Ask] > 10.00 OR [QT B                                                                                                    | iid Size] > 8 |         |        |          |  |  |
| Symbol                                 | Name                                                                                                    | Volume        | Bid     | Ask    |          |  |  |
| AAPL                                   | Apple Inc                                                                                                    | 16,521,040    | 448.82  | 448.99 |          |  |  |
| AMZN                                   | Amazon com                                                                                                    | 1,278,531     | 295.82  | 295.94 |          |  |  |
| BAC                                    | Bank of America Corp                                                                                                    | 53,212,454    | 14.58   | 14.59  |          |  |  |
| CSCO                                   | Cisco Systems Inc                                                                                                    | 26,325,170    | 24.37   | 24.38  |          |  |  |
| F                                      | Ford Motor Company                                                                                                    | 22,025,045    | 17.36   | 17.37  |          |  |  |
| FB                                     | Facebook Inc                                                                                                    | 51,609,849    | 43.14   | 43.15  | T>       |  |  |
| FDX                                    | FedEx Corp                                                                                                    | 2,150,192     | 109.61  | 109.63 |          |  |  |
| GE                                     | General Electric Comp                                                                                                    | 25,942,716    | 24.20   | 24.21  |          |  |  |
| GM                                     | General Motors Comp                                                                                                    | 10,474,816    | 36.38   | 36.39  | 1        |  |  |
| GOOG                                   | Google Inc                                                                                                    | 914,939       | 887.15  | 887.70 |          |  |  |
| GS                                     | Goldman Sachs Group                                                                                                    | 2,939,534     | 167.39  | 167.41 |          |  |  |
| INTC                                   | Intel Corporation                                                                                                    | 24,747,210    | 23.42   | 23.43  |          |  |  |
| JPM                                    | JP Morgan Chase and                                                                                                    | 13,656,503    | 53.29   | 53.30  |          |  |  |
|                                        |                                                                                                    |               | L       | -      |          |  |  |
| had                                    | And the second second s |               | L.      |        |          |  |  |

Defined conditions are displayed in Quote Grid along with a Filters check box

When display conditions are defined for **Quote Grid**, **Symbol Browser**, or **Corporate Action Viewer**, the filters will be listed in the applet along with a **Filters** check box.

Un-check the Filters box to turn off grid filtering.

# 13.4.56.0

## September, 2013

- Users Allowed To Reset Their Password
- <u>"I Forgot My Password" Feature</u>
- WTP Version Added to Title Bar
- Security Drop-Down Filter Available in Order Grid

| Connection                                                                                                    |                      | ×          |
|----------------------------------------------------------------------------------------------------|----------------------|------------|
| www.trac<br>tracewex<br>vex.com<br>m www.tracew<br>devex.co<br>kcom ww<br>www.tracew<br>devex.co<br>kcom ww<br>scom ww |                      |            |
| Trade Server                                                                                                    | worms-dev-srv        |            |
| Firm                                                                                                    | wtp                  |            |
| User                                                                                                    | js                   |            |
| Password                                                                                                    |                      | Change     |
|                                                                                                    | I forgot my passv    | word       |
|                                                                                                    | Configure Netwo      | ork        |
| Status Cor                                                                                                    | inected to worms-dev | v-srv:9009 |
| Discon                                                                                                    | nect C               | lose       |

## **Users Allowed To Reset Their Password**

When logged in to WTP, press the Change button to initiate a password change.

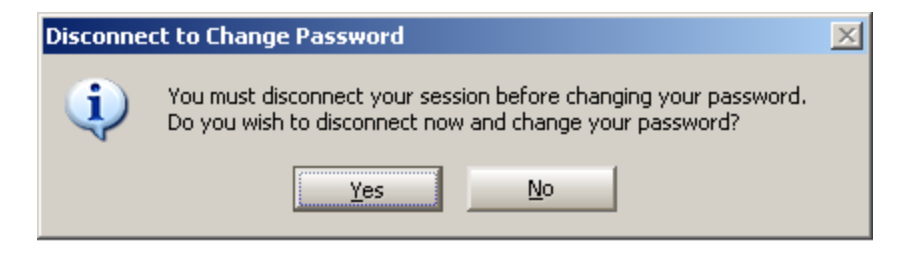

*User must select* Yes *in order to disconnect and continue with the password change procedure.* 

| Change Password 🛛 🛛                                                                                                    |
|----------------------------------------------------------------------------------------------------|
| Current Password:                                                                                                    |
| New Password:                                                                                                    |
| Confirm New Password:                                                                                                    |
| New password must contain:<br>- a minimum of eight characters<br>- at least one alphabet character (a-z)<br>- at least one numeric (1-9), punctuation,<br>or special character |
| Connect + Change Cancel                                                                                                    |

Enter current password, new password, and confirm new password.

| Security Question                                         |    | ×      |
|-----------------------------------------------------------|----|--------|
| Please answer the security question (case doesn't matter) |    |        |
| To what situ/town was your first ish?                     |    |        |
| In what city/town was your first job?                     |    |        |
|                                                           | OK | Cancel |

A security question displays after the password change.

WTP users can now change their password. When a password is changed, a follow-up security question is issued, completing the process.

### **Change Password Procedure**

1. While logged in to WTP, press the **Connection** button on the WTP toolbar to launch the Connection window.

- Press the Change... button. A Disconnect to Change Password confirmation displays. To change a password it is required to disconnect from WTP. Select Yes to disconnect from WTP.
- 3. The **Change Password** dialog window launches. Enter the current password and new password. Re-key the new password in the **Confirm New Password** field. Select **Connect & Change**.

**Note:** A password must consist of the following:

- Minimum of eight characters
- At least one alphabet character (a-z)
- At least one numeric (1-9), punctuation, or special character
- 4. When a new password has been entered successfully, the **Security Question** window will launch. Enter the correct answer in the blank field and select **OK**. The login will commence and the new password will be in force.

**Note about the Security Question Window:** If, during a normal login, a security question and answer had not been previously defined, the Security Question window will launch. Select a security question from the drop-down list and enter an answer to the question. The selected question will appear in Step #4 above when issuing a password change.

| "I | forgot | my | password" | Feature |
|----|--------|----|-----------|---------|
|----|--------|----|-----------|---------|

| Connection                                                                                                    | ×                            |
|----------------------------------------------------------------------------------------------------|------------------------------|
| www.tradewext<br>vert.com (<br>m) www.tradew<br>lewext.com<br>vert.com (<br>www.tradew<br>dewext.com<br>vert.com (<br>t.com (<br>t.com ( |                              |
| Trade Server                                                                                                    | worms-dev-srv                |
| Firm                                                                                                    | wtp                          |
| User                                                                                                    | js                           |
| Password                                                                                                    | Change                       |
| 1                                                                                                    | I forgot my password         |
|                                                                                                    | Configure Network            |
| Status Disc                                                                                                    | connected (database archive) |
| Conn                                                                                                    | ect Close                    |

If a user forgets their WTP login password, selecting the **"I forgot my password..."** button in the Connection window causes a temporary password to be generated. Also, this informational message launches:

| Forgotter | n Password                                                                                                    | × |
|-----------|----------------------------------------------------------------------------------------------------|---|
| 1         | A temporary password will be generated and sent to the email address on file.<br>You should receive this within the next few minutes.<br>If you experience any problems, please contact WEX Support. |   |
|           | OK                                                                                                    |   |

## WTP Version Added to Title Bar

| WTP Version Number                                                                            |                  |
|-----------------------------------------------------------------------------------------------|------------------|
|                                                                                               |                  |
| +                                                                                             |                  |
| K WEX Trading Platform - Help_Browser_startup [v13.4.57.127]                                  |                  |
| Session Help 💿 🧼 둼 🔅 🌾 Trade 🔮 Manage 🏦 Analyze                                               | Sexplore Explore |
| New Notifications: 0 New Messages: 0 Executing Managed Orders: 0 Trade Server: Connected Quot | es: OK 0001.5 ms |

The version number of currently running WEX Trading Platform can now be seen in the WTP title bar.

The version number can also be viewed by selecting **About WTP** in the **Help** menu.

#### 🛄 Order Grid \_ 🗆 🗵 To 🛃 | 🏇 🎡 | $\langle \rangle$ File Action Config $\otimes$ Securities: IBM;MSFT;SIRI Cancel Time Order Id Security 9:39:47 6Q-1 1 <ALL> 2 9:41:27 6Q-2 🗹 IBM 3 9:41:52 6Q-3 🗹 MSFT 🗹 SIRI • Executions Orders

## Security Drop-Down Filter Available in Order Grid

In the Order Grid, the ability to view only desired securities has been made easier with the addition of the **Security** drop-down filter.

- 1. Add the Security column to the Order Grid using the <u>Field Chooser</u>. The Security column is found under the Quote category.
- 2. Press the down arrow at the top of the Security column to view a list of all securities currently displayed in the Order Grid.
- Check all securities that are to be displayed. Check <ALL> to display all listed securities.

# 13.4.55.0

## August, 2013

- <u>"Report Trade Allocator" Available in Order Grid</u>
- <u>"Per Share" Changed to "Per Contract" on Report Trade Ticket (Option</u> <u>Mode)</u>
- New Notifications Added for Staged Executions

## "Report Trade Allocator" Available in Order Grid

| 📑 Ora | ler G        | irid                  |                  |   |     |           |    |          |    |     |   |           |               |               |
|-------|--------------|-----------------------|------------------|---|-----|-----------|----|----------|----|-----|---|-----------|---------------|---------------|
| Eile  | <u>A</u> cti | on <u>⊂</u> onfig     | 12               |   | 🎧 🖑 |           | 8  | 8        | ۲  | ů   | 7 | ∎ł        | 0             | ~             |
|       | <b>C</b>     | ⊆ору                  |                  |   |     | □Ctrl-    | +C | -        | Ot | v   | - | Pri       | ice           | + 2           |
| 20    |              | Cop <u>y</u> This C   | Iell             |   | ⊡Sh | ift+Ctrl- | ŧС | <u> </u> |    | 25  |   | 18        | 5 32          | -<            |
| 21    |              |                       |                  |   |     |           | -  |          |    | 25  |   | 18        | 5.32          | A state       |
| 22    |              | Export Grid           | Data             |   |     |           |    |          |    | 100 |   | Ma        | arket         |               |
| 23    | G            | Quick Expor           | rt Grid Data     |   | ⊡Sh | ift+Ctrl- | +E |          |    | 100 |   | 289       | 6/20          |               |
| 24    |              |                       |                  |   |     |           | _  |          |    | 50  |   | 289       | 6/20          |               |
| 25    | Ŷ            | Show Order            | r <u>D</u> etail |   |     | □Ent      | er |          |    | 100 |   | 289<br>M: | 6/20<br>arkat | 2             |
| 27    |              | Show Order            | r Summary        |   |     |           |    |          |    | 100 |   | 254.1     | 2/20          | - 10          |
| 28    | ~            | Report Trac           | de               |   |     |           |    |          |    | 50  |   | 254 1     | 2/20          | 5             |
| 29    | ~            | <u>n</u> opore nae    |                  |   |     |           |    |          |    | 10  |   | 254 1     | 2/20          | Ì             |
| 30    |              | New Staged            | d Order          |   |     |           |    |          |    | 40  |   | 254 1     | 2/20          |               |
| 31    |              |                       |                  |   |     |           | _  |          |    | 100 |   | Ma        | arket         |               |
| 32    |              |                       |                  |   |     |           | _  |          |    | 100 |   |           | 0.00          | -             |
| Execu | <b>\</b>     | Order Ticke           | ŧ                |   |     |           |    |          |    |     |   |           |               |               |
|       | 8            | Cancel <u>A</u> ll C  | Orders           |   |     |           |    |          |    |     |   |           |               |               |
|       | $\otimes$    | C <u>x</u> l Selected | d Orders         |   |     | □Ctrl-    | +X |          |    |     |   |           |               | $\overline{}$ |
|       |              | Cancel Mate           | ching Orders     | 5 |     |           | •  |          |    |     |   |           |               | - 🦿           |
|       |              | Change Sel            | lected Order     | s |     |           | ۲  |          |    |     |   |           |               | - 🌒           |
|       |              | Move To Po            | ortfolio         |   |     |           |    |          |    |     |   |           |               | -             |
|       |              | Attach To S           | Stage            |   |     |           |    |          |    |     |   |           |               | - 🦿           |
|       |              | Allocate Re           | port Trade       |   |     |           |    |          |    |     |   |           |               | <             |

After reporting a trade (with the Report Trade Ticket), select Allocate Report Trade to define allocations.

| Repor                                 | t Trade Alloc | ation: FN-7 |          |                | ×                                |                                 |
|---------------------------------------|---------------|-------------|----------|----------------|----------------------------------|---------------------------------|
| FN-7: Allocate 100 DELL DELL 1311 C 6 |               | 5           | I        | Add Allocation | Select "Add Allocation" to add a |                                 |
| Del                                   | Quantity      | Side Type   | Price    | CMTA           | Commission                       |                                 |
| Del                                   | 20            | BYC         | 8        | dev            | 0.05                             | Each field can be edited (price |
| Del                                   | 80            | BYO         | 8        | d3             | 0.03                             | discrepancies will be flagged)  |
|                                       |               |             |          |                |                                  |                                 |
| Al                                    | ocate         | Cancel      | 🔽 Commi: | ssion: 🖲 Per S | hare 🔿 Flat Fee                  |                                 |

Two allocations have been created from the original quantity of 100 shares (20 and 80 respectively). Note that different side types, CMTA, and Commission values have been defined.

| WEX Trad            | ing Platform                                                                                                    | × |  |  |  |  |
|---------------------|----------------------------------------------------------------------------------------------------|---|--|--|--|--|
|                     | Allocate the following Trade Report?                                                                                                    |   |  |  |  |  |
|                     | FN-7: BYO 100 DELL DELL 1311 C 6 @ 8.00 DAY on TEST1 in AccountA2_Allocations                                                                    |   |  |  |  |  |
| $\langle 2 \rangle$ | to                                                                                                    |   |  |  |  |  |
|                     | BYC 20 DELL DELL 1311 C 6 @ 8.00 DAY on TEST1 in AccountA2_Allocations<br>BYO 80 DELL DELL 1311 C 6 @ 8.00 DAY on TEST1 in AccountA2_Allocations |   |  |  |  |  |
|                     | Cancel                                                                                                    |   |  |  |  |  |

Confirmation window summarizes the report trade allocation.

Filled orders that have been reported with the **Report Trade Ticket** can have their quantities and other related values allocated as desired.

In the example above, a filled 100-share option order was reported. Selecting **Allocate Report Trade** launches the **Report Trade Allocations** window. In the first line, a quantity of 20 shares is defined with associated side type, price, CMTA value, and commission price. The second line (80) refers to the quantity available for allocation after the first line has been input.

When satisfied with the allocations, the **Allocate** button is selected, and a confirmation window launches containing details of the allocations.

**Note 1:** If there is difference in price from one allocation to another, WTP will flag the discrepancy. The allocation can still commence despite the price difference.

**Note 2:** Multiple reported trades can be allocated in a single Report Trade Allocation window *if* the symbol, side type, route, and portfolio are identical for each order. For staged orders, the staged order parent ID must be identical for each order.

**Note 3:** Although a specific *side type* can be changed (for example, BYO to BYC), the side (Buy/Sell) cannot.

**Note 4:** The entire quantity of the reported trade must be accounted for in the sum of the allocations, otherwise the allocation cannot be completed. For example, a 100-share order cannot be allocated unless the total of all allocations equals 100.

Step-by-step instructions on how to use Report Trade Allocation can be found <u>here</u>.

| 💠 Report Trade Ticket - BYO 20 AAPL AAPL 1311 C 225 @ 280 1/20 on TEST1 in 💶 💌 |                                             |                             |  |  |  |  |  |  |
|--------------------------------------------------------------------------------|---------------------------------------------|-----------------------------|--|--|--|--|--|--|
| AAPL Nov 16 2013                                                               | AAPL Nov 16 2013 225 Call NetChg: 0 🕮 🛇 🔼 🕝 |                             |  |  |  |  |  |  |
| Sec 🗛 🗹 🛃                                                                      | Exp Nov13 💌 Strk 225.00 💌                   | CALL C PUT Root AAPL        |  |  |  |  |  |  |
| 🗆 Liq                                                                          | Qty 20 🕂 🖺 Give-up 🔽                        | Rte TEST1 💽 🖪               |  |  |  |  |  |  |
| 🔽 Com 0.03 🛨                                                                   | Px 280 1/20 🗧 CMTA 💌                        | Port AccountA1_Allocati 💌 🖺 |  |  |  |  |  |  |
| 📀 Per Cont ု 🔿 Flat F                                                          | ee Acct Type Firm                           | 📔 🦵 Solicited 🖵 Unsolicited |  |  |  |  |  |  |
| Note Note                                                                      |                                             | 🔽 Covered 🖵 Uncovered       |  |  |  |  |  |  |
| BYO                                                                            | REPORT: BYO 20 @                            | © 280 1/20                  |  |  |  |  |  |  |
|                                                                                | AAPL NUV13 22                               | 23.00 0                     |  |  |  |  |  |  |

"Per Share" Changed to "Per Contract" on Report Trade Ticket (Option Mode)

In the Report Trade Ticket, Option mode, the selection formerly identified as "Per Share" has been renamed to **Per Cont** (Per Contract). This field is available for selection when a commission value is set.

Only the label has been changed. The previous "Per Share" label calculated the commissions based on the number of contracts.

| 🔅 Configure Notification | s*                                                                                  |             |             |              |               | La Parte        |
|--------------------------|-------------------------------------------------------------------------------------|-------------|-------------|--------------|---------------|-----------------|
| General                  | Event                                                                               | Security    | Туре        | Side Type    | User          | Т               |
|                          | Alert Condition: Medium Priority                                                    | ≺Any>       | ETF Option  | N/A          | N/A           | q               |
| Orders                   | Custom Data Updated                                                                 | N/A         | N/A         | N/A          | N/A           | <n< th=""></n<> |
|                          | Order Event - Reject Order/Cha                                                      | <any></any> | <any></any> | <all></all>  | <none></none> | <6              |
| Portfolios               | <b>_</b>                                                                            |             |             |              |               | C               |
| Routes                   | Order Event - Reject Order/Cha<br>Order Event - Submit<br>Order Filled After Cancel | nge 🔺       |             |              |               | 3               |
| Theme                    | Staged Order Event - Canceled<br>Staged Order Event - Complete Fill                 |             |             |              |               |                 |
| Notifications*           | Staged Order Event - Fill<br>Staged Order Event - Received                          |             |             |              |               | 1               |
| Quote Connections        | Time and Sales Filter Match<br>Trade Server - Connect                               | •           |             |              |               |                 |
| Quote Data               | Mute All Sounds                                                                     |             | ∏ A         | uto Open Log | g Window fo   | or:             |
| Trade Defaults           | Show Notifications For Othe                                                         |             |             | Flash On No  | tification    | J               |

## New Notifications Added for Staged Executions

Two new staged order events are available for selection in Global Configuration, **Notifications** page:

## • Staged Order Event - Fill

The notification triggers when there is an execution generated on a staged order.

## • Staged Order Event - Complete Fill

The notification triggers when a staged order has been completely filled.

# 13.4.54.0

## August, 2013

- New Account Type: "Proprietary Customer"
- Background Color of Report Tickets Configurable
- New Function Allows Entering Reject Reason for Staged Orders
- Ability to Restore Deleted Managed Orders Now in WTP
- Filter Status Bar Replaces Filter Check Boxes in Some WTP Applets

## New Account Type: "Proprietary Customer"

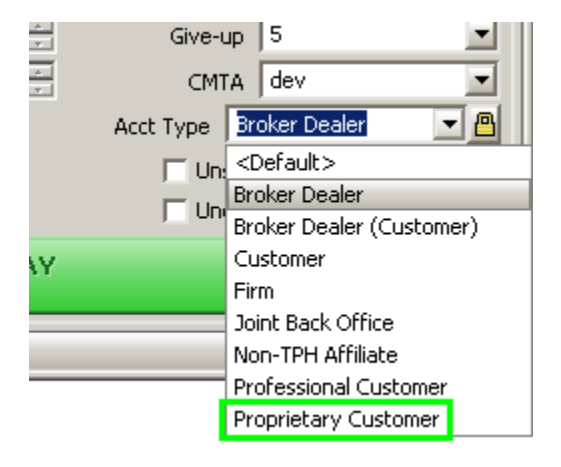

A new account type **Proprietary Customer** (a customer of a broker/dealer trading for a proprietary account) is now available for selection (in the ticket advanced mode) for the following WTP applets:

- Order Ticket (Option Mode)
- Spread Ticket
- Basket Trader
- Option Quote Cube

| 🛱 Configure Theme |                             |                   | X                  |
|-------------------|-----------------------------|-------------------|--------------------|
| General           | Select Theme: Current Theme | Save As           |                    |
| Orders            | Finish Type:                |                   | Buy Color          |
| Portfolios        | C None                      |                   | Sell Color         |
| Routes            |                             |                   | Cancel Color       |
| Theme             | C Metal                     | Sample Text Color | Credit Color       |
| Notifications     | Theme Color                 | Sample Control    | Debit Color        |
| Quote Connections | Control Color               | Jampie bucch      |                    |
| Quote Data        | Button Color                |                   |                    |
| Trade Defaults    | Use Flat Controls           |                   |                    |
|                   | , Use background Image      |                   | browse             |
|                   | Reset User Settings         |                   |                    |
|                   |                             | OK Ca             | ncel <u>A</u> pply |

## Background Color of Report Tickets Configurable

New color configuration button "Report Color" selects color for Report Trade Tickets

| 🔷 Report Ti | rade Ticket - BUY 1 | 100 AAPL @ 46  | 4.48 on ARCA i | in Equ | ityPort   |            |
|-------------|---------------------|----------------|----------------|--------|-----------|------------|
| Apple Inc   | NetChg: 1.87        |                |                |        |           | 🐵 🔌 🛎 📀    |
| Sym AAPL    | 🖃 📩 Qty             | 1þo 📑 🖪        | Solicited      | Rte    | ARCA      | <b>-</b> A |
| 🗖 Liq 📃     | Px                  | 464.48 🛨       | 🔲 Unsolicited  | Port   | EquityPor | t 🗾 🖪      |
| Com         | 📑 🙆 Per Sh          | are 🔘 Flat Fee | 🗌 Loc Id       |        |           |            |
| 🗖 Note      |                     |                |                |        |           |            |
| BUY         | SSH                 | REPOR          | r: BUY 100 A   | APL (  | @ 464.48  | 3          |

Result of "Report Color" configuration

A new color-definition button has been added to the **Theme** page of **Global Configuration**.

The button, **Report Color**, is used to define the background color of the **<u>Report Trade</u>** <u>**Ticket**</u>.

When Report Color is unchecked, the Report Trade Ticket will display in the system default color.

## New Function Allows Entering Reject Reason for Staged Orders

| 📑 Orde   | r Grid               |         |               |        |         |      | _     |     |
|----------|----------------------|---------|---------------|--------|---------|------|-------|-----|
| Eile A   | ction <u>⊂</u> onfig |         | 🗄   🛠 🍪 💞     | ♦ ⊗    | ⊗   ₿   | 1    |       |     |
|          | Cancel               | Time    | Stage: Reject | Stage: | Release | 5)   | mbol  |     |
| 19       | Cancel 1             | 0:00:50 | Stage: Reject |        |         | CSCO |       | -   |
| •        |                      |         |               |        |         |      |       |     |
| Executio | ons Orders           |         |               |        |         |      |       |     |
|          |                      |         |               |        |         |      | 10:05 | :10 |

*Stage:Reject column and button in Order Grid. The button appears only for staged orders that are pending (i.e., not auto accepted).* 

| WEX Trad | ling Platform                                                                  | × |  |  |  |  |  |
|----------|--------------------------------------------------------------------------------|---|--|--|--|--|--|
|          | Send Reject Event(s)?                                                          |   |  |  |  |  |  |
| **       | Reject Order 6C-M: BUY 300 CISCO @ Market DAY on FIX1 in AccountA1_Allocations |   |  |  |  |  |  |
|          | Reject Reason:                                                                 |   |  |  |  |  |  |
|          |                                                                                |   |  |  |  |  |  |
|          | OK Cancel                                                                      |   |  |  |  |  |  |

When the Stage: Reject button is selected, a Reject Reason window launches. Enter a reject reason or just select OK.

| Notifica           | ations                                                                 |                                                                                             | X                                             |
|--------------------|------------------------------------------------------------------------|---------------------------------------------------------------------------------------------|-----------------------------------------------|
| [10:21:<br>[10:24: | :37] Order Event - Reject Order/(<br>:33] Order Event - Reject Order/( | Change: Event 6C-N-6C-2: Order Rejected: Re<br>Change: Event 6C-P-6C-2: Order Rejected: Let | jected by js<br>'s issue this trade tomorrow. |
| ◄                  |                                                                        |                                                                                             | Þ                                             |
| Filter             | LOW                                                                    | MEDIUM                                                                                      | HIGH                                          |

The Notifications window will (when configured) report rejected orders. If no reason was given for the reject, only the user id will be displayed, otherwise the reason will be displayed.

In the **Order Grid**, pending stage orders (i.e., those orders that are not auto-accepted), can be rejected and an optional reject reason can be attached to the order.

The column **Stage:Reject** displays the **Stage:Reject** button for pending stage orders.

When an order is rejected and the reason for the rejection is not supplied, the default reason will be **"Rejected by [user id]"** and it will be recorded and reported as such in the **Notifications** window. When a reject reason is supplied, the reject reason will be recorded and reported in the Notifications window (see the Notifications window above for both types of reject reason reporting).

**Note 1:** Add the **Auto Accept** check box to the Staged Ticket with the <u>Ticket Editor</u> function. This box must be unchecked when sending a staged order for the Stage:Reject button to appear.

Note 2: Add the Stage:Reject column to the Order Grid using the Field Chooser.

**Note 3:** Add the notification event **"Order Event - Reject Order/Change"** to the **Notifications** window in Global Configuration to be notified when a reject order has been issued.

## Ability to Restore Deleted Managed Orders Now in WTP

| 🌞 Managed Order Console                         |                                             | <u>_                                    </u> |
|-------------------------------------------------|---------------------------------------------|----------------------------------------------|
| Eile Action Config 🖺 🖶 💸                        | 🅦 🛠   🍫 🇞 🏷   💷 🖆   🌐 🖉                     | ♪ @   ⊘                                      |
| Owners: <current user=""> States: Sto</current> | pped, Started, Finished,                    |                                              |
| Start Stop State % Cmpl                         | Orders Summary                              | Туре 📥                                       |
| Start Stopped                                   | Orders BUY AAPL vs SSH DELL                 | Spread Agent                                 |
| Start Stopped                                   | Orders BUY/SSH CSCO vs SSH/BUY DELL         | Spread Agent                                 |
| Start Stopped                                   | Orders BUY/SSH DELL vs SSH/BUY IBM          | Spread Agent 🔤                               |
| ·                                               |                                             | <u> </u>                                     |
| All Types Market Makers Spread Age              | nts Spread Traders Time Slicers Vol Traders | ; Deleted                                    |
|                                                 |                                             | 10:53:06 AM                                  |

An order is selected and deleted from the Managed Order Console.

| 🌞 Managed Order Console                 |                           |                          |              |
|-----------------------------------------|---------------------------|--------------------------|--------------|
| Eile Action Config                      | 3   🌣 😵 🛠   🗞 🥸           | • 🇞   💷 🖆   🌐 🕭          | <u> </u>     |
| Owners: <current user=""> Sta</current> | ites: Deleted             |                          |              |
| Restore State % Cmp                     | ol Orders                 | Summary                  | Туре ()<br>Б |
| Restore Deleted                         | Orders BUY/SSH DELL       | vs SSH/BUY IBM           | Spread Agent |
|                                         |                           |                          |              |
| <b>▲</b>                                |                           |                          | F            |
| All Types Market Makers Spre            | ead Agents Spread Traders | Time Slicers Vol Traders | Deleted      |
|                                         |                           |                          | 10:53:49 AM  |

The deleted order is placed on the **Deleted** tab. Select the **Restore** button to restore the order to the Managed Order Console. A confirmation window will launch:

| WEX Trading Platform |                                         |                   |              | × |  |
|----------------------|-----------------------------------------|-------------------|--------------|---|--|
| 2                    | Restore the following managed order(s)? |                   |              |   |  |
| $\checkmark$         | Spread A                                | gent - DELL IBM S | 5pread Agent |   |  |
| Yes No Cancel        |                                         |                   |              |   |  |
|                      |                                         |                   |              |   |  |

Select **Yes** to restore the order. It will be removed from the "Deleted" tab and returned to the Managed Order Console.

Any managed order that was deleted from the Managed Order Console can be restored. A new tab **"Deleted"** has been added for this purpose.

When a managed order is deleted, it is placed in the Deleted grid. Select the **Restore** button and choose **Yes** from the confirmation window. The managed order will be returned to the Managed Order Console.

**Note:** A deleted managed order must be from the *current day* to be restored.

### Filter Status Bar Replaces Filter Check Boxes in Some WTP Applets

| Underliers AAPL; K; MSFT          | •           |
|-----------------------------------|-------------|
| C Now C Today C 12:00 AM 03/05/09 | to 12:00 AM |
| Filters: Exch = AMEX              |             |

The Filter Check Box (above) has been replaced with a Filter Status Bar:

| 😍 Option 1      | Fime And Sale | s      |       |            |       |     |          |
|-----------------|---------------|--------|-------|------------|-------|-----|----------|
| Eile Actio      | n ⊆onfig [[   | 5 🖬 🛛  | ♦ ⊗   | ⊕ 🕓 🕁      | 0     |     | <u> </u> |
| Underliers      | AAPL; K; MSFT |        | •     | Today      |       |     |          |
| [TAS Exch]      | = AMEX        |        |       |            |       |     | 7        |
| ບັກດ່ -         | Time          | Exch 🔻 | Expr  | 🔻 Strike 🔻 | P/C 🔻 | Qty | Рж       |
| AAPL            | 1:15:30 PM    | AMEX   | Sep13 | 450        | Put   | 2   | 82/5     |
| AAPL            | 1:15:19 PM    | AMEX   | Sep13 | 500        | Call  | 6   | 48       |
| AAPL            | 1:14:53 PM    | AMEX   | Jan14 | 600        | Call  | 2   | 21.      |
| MSFT            | 1:14:32 PM    | AMEX   | Sep13 | 33.000     | Call  | 28  |          |
| AAPL            | 1:14:28 PM    | AMEX   | Jan14 | 425        | Call  | 1   | 53.11    |
| U CONTRACTOR OF | 1-14-08 PM    | ^MEX   | Nov13 | 465        | Put   | 2   | 25       |
|                 |               | 100    | > ⇒14 |            |       |     | -        |

The **Filter Status Bar** replaces the Filter Check Box in the following WTP applets:

- Equity Time and Sales
- Option Time and Sales
- Option Sector Viewer

The Filter Status Bar is already functional in all other WTP grid-based applets.

# 13.4.53.0

July, 2013

- ISE Gemini Exchange supported in WTP
- Notes can now be modified after an order has been filled
- View Average Leg Price Across Multiple Spreads
- Commission Field Available in select WTP apps
- Managed Order Applets Percentage Order and Trade Ripper Retired
- Chart Viewer renamed Tick Chart Viewer

## **ISE Gemini Exchange supported in WTP**

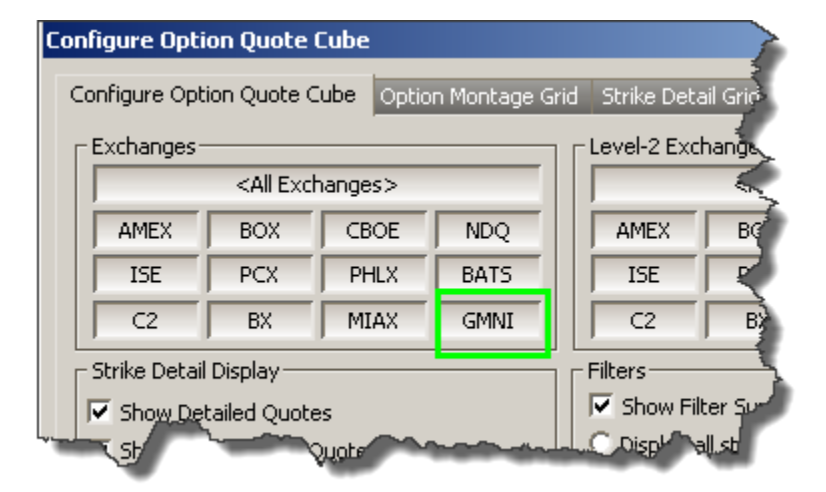

In April, 2013, the International Securities Exchange (ISE) announced **ISE Gemini** as the brand name of its new options exchange. The exchange is set to launch in August, 2013, pending regulatory approval.

The Gemini Exchange is available for selection in **Option Quote Cube, Order Ticket, Crossing Ticket, Spread Book, Spread Builder,** and **Spread Ticket.** 

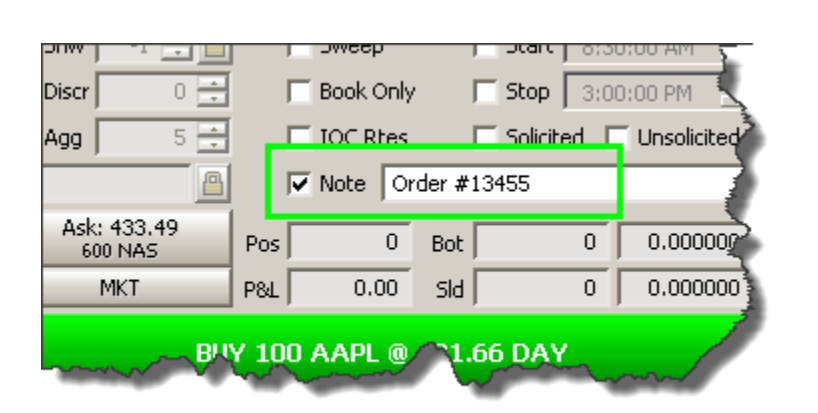

## Notes can now be modified after an order has been filled

A note is added to the Order Ticket

| Change Selected Orders | To MKT                |
|------------------------|-----------------------|
|                        | To Last Price         |
|                        | To Buy Bid / Sell Ask |
|                        | To Buy Ask / Sell Bid |
|                        | Order Attributes      |
|                        | Misc                  |

To change an existing note in the Order Grid, right-click on a filled order and select **Change** Selected Orders --> Misc...

| Change O | irder: 2N-1              | × |
|----------|--------------------------|---|
|          |                          |   |
| 🔳 Com    | 🗧 🔍 Per Share 🔿 Flat Fee |   |
| 🔽 Note   | Order #13455 now #13456  |   |
|          | CHANGE                   |   |

The **Change Orders** window launches. Changes to the note are made here.
| Order D                                                                                                    | etail for 2N                     | <b>1: BUY</b> : | 100 AAPL ( | @ 431.66     | DAY o   | n TEST1       | in Ac          | countA1_   | Allocatio        | ns, 100 @ 4 | 431.16000     | )0 Tra 🏹    |  |
|----------------------------------------------------------------------------------------------------|----------------------------------|-----------------|------------|--------------|---------|---------------|----------------|------------|------------------|-------------|---------------|-------------|--|
| Order<br>ID                                                                                                    | 2N-1 📩                           | ummary          | BUY 100 A  | APL @ 43     | 1.66 DA | Y on TEST     | 1 in A         | AccountA1_ | Status           | Filled      | Time          | 9:32:43     |  |
| Symbol                                                                                                    | AAPL                             | Side            | BUY        | Рх Туре      | Limit   |               | Firm           | WTPHELP    | Sent Bid         | 431.01      | Execs         |             |  |
| Sec<br>Tvne                                                                                                    | Stock OT(                        | Quantity        | 100        | Price        | 431     | .66           | User           | js:        | Bid Size         | 200         | Traded        | 11          |  |
| Security                                                                                                    |                                  | Show            | 100        | Discr        | 0       | .00 Port      | folio          | AccountA   | Sent<br>Ask      | 431.16      | Qty  <br>Left |             |  |
| Root                                                                                                    |                                  | LotSize         | 1          | Stop Px      |         | 0 Acc         | ount           | AccountA   | Ask Size         | 100         | Avg Px        | 431.1600    |  |
| Strike                                                                                                    | 0.00                             | In<br>Force     | DAY        | Peg<br>Limit | 0       | .00 R         | oute           | TEST1      | Sent  <br>Last   | 431.02      | 5lippage      | 0.0000      |  |
| Exp<br>Date                                                                                                    |                                  | Capacity        | A: Agenc   | Wave<br>TD   |         |               | Pref           |            | Start<br>Tm      |             | Stop Tm       |             |  |
| кррТуре                                                                                                    | WTP Orde                         | Give-up         |            | CMTA         |         |               | Acct  <br>Ivne |            | Trd<br>Acct      |             | jateway       | System      |  |
| ggressn                                                                                                    |                                  | % Vol           |            | 1 auii<br>07 |         | Ord           |                |            | Options          |             | Brok          | Clink a sud |  |
| Note                                                                                                    | Order #13                        | 455 now #       | t13456     |              |         |               |                |            | Locate<br>Id     |             | Copy to       |             |  |
| Event                                                                                                    | ID Tim                           | ne Er           | vent Type  | Ex Qty       | Ex Prc  | Liquidity     | /              | User       |                  | <b>_</b>    | Change        | Order       |  |
| 2N-1-2                                                                                                    | 2N-1-2N-1 09:32:43.587 New Order |                 |            |              | js      |               |                |            | New Order from j |             |               |             |  |
| 2N-1-8-                                                                                                    | 2 09:32:4                        | 3.596 Acc       | ept Order  |              |         | System/testgw |                |            | Order Ac         | cepted k 🖵  | Show Admin >  |             |  |
| The second second with the second second second second second second second second second second second second |                                  |                 |            |              |         |               |                |            |                  |             | - S           | ose         |  |

The updated note can now be seen in the Order Detail screen.

The note field (found in the various order tickets of WTP) can be modified in the **Order Grid** after an order has been filled. No changes are allowed while an order is live.

To modify a note field:

- 1. Right-click on an order and select **Change Selected Orders-->Misc...**
- 2. The **Change Orders** window launches. Enter changes to the note in the checked **Note** field.
- 3. Select **Change** to update the note.

| View Average | e Leg | Price | Across | Multiple | Spreads |
|--------------|-------|-------|--------|----------|---------|
|--------------|-------|-------|--------|----------|---------|

| 📑 Order         | <sup>,</sup> Grid |         |                |       |               |     |   |        | <u>_     ×</u>   |
|-----------------|-------------------|---------|----------------|-------|---------------|-----|---|--------|------------------|
| Eile <u>A</u> o | tion <u>⊂</u> onf | ig C    | 🔁   😓 🎲 🖑      | 📎     | ⊗ ⊗           | ۵ 🌐 | 7 |        |                  |
|                 | Cancel            | Time    | Symbol         | •     | <i>Side</i> ▼ | Qty | - | Price  | + 1 <sup>▲</sup> |
| 3               |                   | 8:46:32 | SIRI Sep13/Dec | 13/Ja | CMP           | 100 |   | 2,30   |                  |
| 4               |                   | 8:58:04 | SIRI Sep13/Sep | 13/D  | CMP           | 100 |   | 1.29   |                  |
| 5               |                   | 9:00:57 | SIRI           |       | BUY           | 100 |   | Market | _ =              |
| 5               |                   | 9:12:21 | SIRI Sep13/Sep | 13/D  | CMP           | 100 |   | 1.29   |                  |
|                 |                   |         |                |       |               |     |   |        |                  |
| Executio        | ns Order          | <       |                |       |               |     |   |        |                  |
|                 | 01001             |         |                |       |               |     |   | 9:20:3 | L2 AM            |

Three filled spreads selected in Order Grid.

| Order Summary: 2E-4, 2E-5, 2E-7 |              |              |              |  |  |  |  |  |  |  |  |
|---------------------------------|--------------|--------------|--------------|--|--|--|--|--|--|--|--|
| Displaying 🤀                    | All Symbols> |              | for 3 Orders |  |  |  |  |  |  |  |  |
| Qty Total                       | 300          | Avg Px       | 1.623333     |  |  |  |  |  |  |  |  |
| Qty Traded                      | 300          | Total Cost   | 487.00       |  |  |  |  |  |  |  |  |
| Qty Remains                     | 0            | Total \$ Val | 1,467.00     |  |  |  |  |  |  |  |  |
| Net Traded                      | 300          | Total Cash   | -48,700.00   |  |  |  |  |  |  |  |  |

Order Summary for all selected orders.

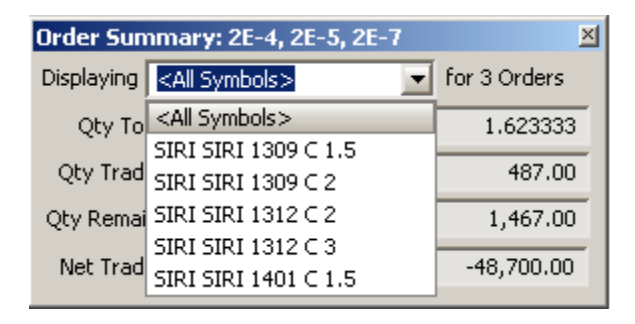

Drop-down list allows for the selection of individual legs.

| Order Summary: 2E-4, 2E-5, 2E-7              |      |              |           |  |  |  |  |  |  |  |  |
|----------------------------------------------|------|--------------|-----------|--|--|--|--|--|--|--|--|
| Displaying SIRI SIRI 1309 C 2 💽 for 3 Orders |      |              |           |  |  |  |  |  |  |  |  |
| Qty Total                                    | 300  | Avg Px       | 1.633333  |  |  |  |  |  |  |  |  |
| Qty Traded                                   | 300  | Total Cost   | -490.00   |  |  |  |  |  |  |  |  |
| Qty Remains                                  | 0    | Total \$ Val | 490.00    |  |  |  |  |  |  |  |  |
| Net Traded                                   | -300 | Total Cash   | 49,000.00 |  |  |  |  |  |  |  |  |

The selected leg appears in 3 orders. The average price per leg is displayed.

The average leg price across multiple spreads can now be viewed in the **Order Summary** window in the **Order Grid**.

- 1. Select multiple orders and press the Order Summary icon 🎡
- 2. From the **Displaying** drop-down list, select a specific leg. The summary will include the average price per leg.

By default, the Order Summary will display **<All Symbols>** when selected.

| 🌺 Basket Trader - July Basket.bbk  |                     |             |            |  |  |  |  |  |  |  |  |  |  |
|------------------------------------|---------------------|-------------|------------|--|--|--|--|--|--|--|--|--|--|
| Eile Action Config 🗋 🕒 🕒 🔁 🔁       |                     |             |            |  |  |  |  |  |  |  |  |  |  |
| Symbol Name Commission Weight      |                     |             |            |  |  |  |  |  |  |  |  |  |  |
| 🖂 BAC                              | Bank of America Cor | 0.02        | 100        |  |  |  |  |  |  |  |  |  |  |
| Хc                                 | Citigroup Inc       | 0.02        | 10         |  |  |  |  |  |  |  |  |  |  |
| 🖂 CAT                              | Caterpillar Inc     | 0.02        | 100 >      |  |  |  |  |  |  |  |  |  |  |
| ⊠с∨х                               | Chevron Corporatio  | 0.02        | 100        |  |  |  |  |  |  |  |  |  |  |
| 🖂 DD                               | Du Pont De Nemours  | 0.02        | 19         |  |  |  |  |  |  |  |  |  |  |
| •                                  |                     |             |            |  |  |  |  |  |  |  |  |  |  |
| Override Or                        | der Parameters      |             |            |  |  |  |  |  |  |  |  |  |  |
| Min Trd                            | Qty 🔽 Buy Type      | 📃 📃 Buy Sid | e 🔽 Sell 🍱 |  |  |  |  |  |  |  |  |  |  |
| 100                                | Ask 🗾               | BUY 🛓       | Last       |  |  |  |  |  |  |  |  |  |  |
| Override Advanced Order Parameters |                     |             |            |  |  |  |  |  |  |  |  |  |  |
|                                    |                     | -1 📑 8:     | 30:00      |  |  |  |  |  |  |  |  |  |  |

**Commission Field Available in select WTP apps** 

A new column "**Commission**" is available in select WTP applets. Values in this column can be set directly in the grid in which it resides.

For the **Order Ticket**, a Commission control can be added. Commission values can be set directly on the ticket.

The Commission column can be added to the following basket-related applets:

- Basket Trader
- Crossing Basket Trader
- Spread Basket Trader
- Staged Basket Trader

The following ticket applets also support the Commission field:

- Order Ticket
- Report Trade Ticket
- Staged Ticket
- Crossing Ticket

Learn how to add a column with the **Field Chooser**.

Learn how to add a control to an order ticket with the **<u>Ticket Editor</u>**.

### Managed Order Applets Percentage Order and Trade Ripper Retired

Both Percentage Order and Trade Ripper have been retired from WTP. They will no longer be accessible.

**Note:** All Help page references to Percentage Order and Trade Ripper have been removed.

### **Chart Viewer renamed Tick Chart Viewer**

The WTP applet formerly known as Chart Viewer has been renamed to **Tick Chart Viewer**. Functionality remains the same.

# 13.4.52.0

### June, 2013

- Short Sale Restricted Status Now Supported in WTP
- <u>Activ and Solace Market Data Supported in this Release</u>

### Short Sale Restricted Status Now Supported in WTP

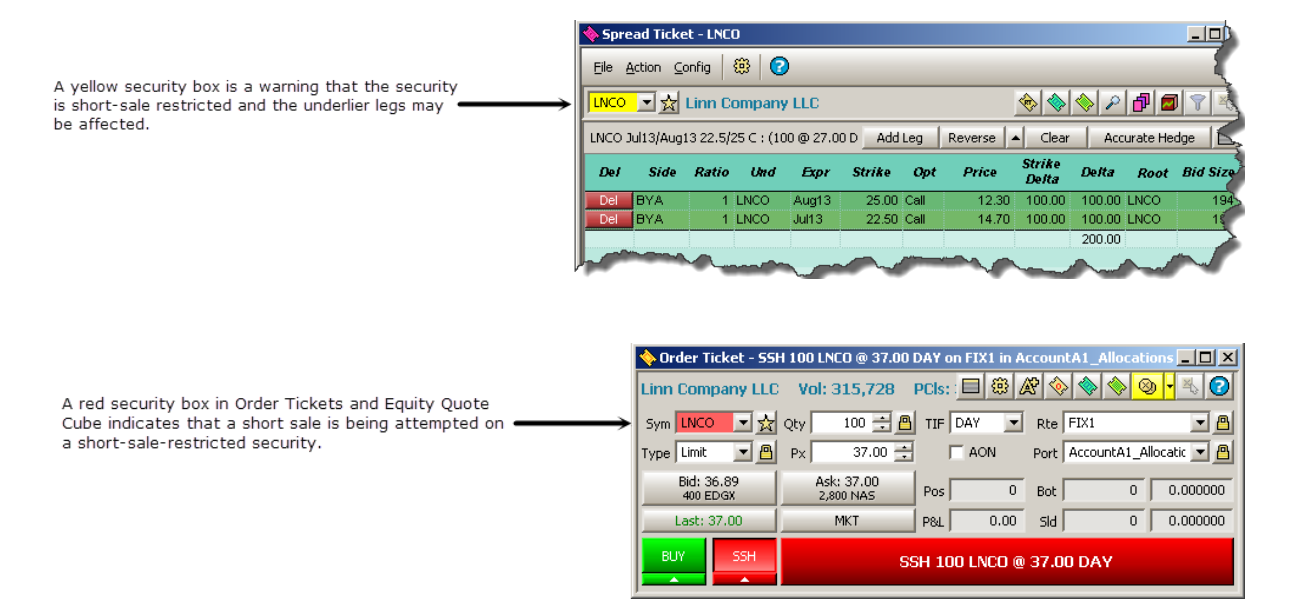

The symbol field in Order Tickets and Spread Ticket has been updated so that 'Short Sale Restricted' securities are flagged with a specific color:

- Yellow (Spread Ticket)—The underlier security is short-sale restricted.
- Red (Order Tickets, Equity Quote Cube)—The side type is SLA, SSE, SSH and the security is short-sale-restricted.

The **Trading Status** column in **Quote Grid** will display **"Short Sale Restricted"** for applicable securities:

| 🔂 Quote                                  | Grid - Index: Dow 30* |                       |           |       |       |       |             |
|------------------------------------------|-----------------------|-----------------------|-----------|-------|-------|-------|-------------|
| Eile <u>A</u> cti                        | on Config 🛛 🛅 💕 [     | la 🙆   🗅 🖻 🗔   '      | 🌭 ⊗   🌐   | 🏥 🕭 Ē | : 0   |       |             |
| Symbol                                   | Name                  | Trading Status        | Volume    | Bid   | Ask   | Last  | Intensity 🎍 |
| UTX                                      | United Technologies   |                       | 590,487   | 95.86 | 95.87 | 95.88 | 3           |
| ٧Z                                       | Verizon Communicati   |                       | 1,763,422 | 51.20 | 51.21 | 51.20 |             |
| WMT                                      | Walmart Stores Inc    |                       | 1,330,306 | 75.73 | 75.74 | 75.73 |             |
| XOM                                      | Exxon Mobil Corp      |                       | 2,163,767 | 92.01 | 92.02 | 92.02 | $\geq$      |
| LNCO                                     | Linn Company LLC      | Short Sale Restricted | 341,207   | 36.08 | 36.10 | 36.10 |             |
|                                          |                       |                       |           |       |       |       | 2           |
|                                          |                       |                       |           |       |       |       |             |
|                                          |                       |                       |           |       |       |       |             |
| C. C. C. C. C. C. C. C. C. C. C. C. C. C |                       | and and and a         |           |       | man   |       | V           |

### Activ and Solace Market Data Supported in this Release

From WTP release version 13.4.52.0 going forward, both Activ and Solace market data are fully supported.

# 13.4.51.0

June, 2013

- <u>New Global Managed Order Setting: Abort on Executions Outside the</u>
   <u>Expected Market</u>
- <u>"Close On Execute" Function Added to Spread Ticket and Spread Builder</u>
- BOX Spreads Now Supported in WTP
- Jumbo Options Now Supported in WTP
- Force Connect Added to Global Configuration

# New Global Managed Order Setting: Abort on Executions Outside the Expected Market

| Configure Managed Order Console                                                                                                    | 5      |
|----------------------------------------------------------------------------------------------------|--------|
| Configure Managed Order Console Columns And Formatting                                                                                                    | 5      |
| Owner Current User>                                                                                                    | $\geq$ |
| Type <all types=""></all>                                                                                                    |        |
| State <all states=""></all>                                                                                                    |        |
| Creator <all creators=""></all>                                                                                                    | 1      |
| Set Additional Filters                                                                                                    |        |
| Global Managed Order Settings<br>Prevent Spread Trader and Spread Agent from placing crossed orders within a firm                                                                                                    | 1      |
| Abort on executions that are 3 🚔 increments outside the expected market                                                                                                    |        |
| Vol % Increment 0.01                                                                                                    | ð      |
| Market Maker Widths X 100 📫 % 50% 100% 150% 200% 400%                                                                                                    |        |
| Market Maker Lean Adj 0 + bps -200 -100 0 100 200 §                                                                                                    | ۴.     |
| from the second of the second of the second |        |

A new global managed order setting **"Abort on executions that are \_ \_ increments outside the expected market** has been added to the Managed Order Console configuration window. When selected, a managed order will abort if the execution price is  $\mathbf{X}$  increments outside the *expected price* (the market bid or ask price that WTP had at the time the order was sent).

Note: Contact <u>WEX Support</u> to have this feature enabled.

### "Close On Execute" Function Added to Spread Ticket and Spread Builder

| Configure Spread Ticket                                                                                                    |                                                                                                    | X                                                                                                    |
|----------------------------------------------------------------------------------------------------|----------------------------------------------------------------------------------------------------|----------------------------------------------------------------------------------------------------|
| Spread Ticket Spread Ticket View Spread Ticket View                                                                                                    | pread Builder Grid Option Montage G                                                                                                    | irid Spread Book Grid Book Detail Grid                                                                                                    |
| <ul> <li>Show Security Detail</li> <li>Track Selected Symbol</li> <li>Show Spread Book</li> <li>Show Orders with Edge &lt; 0</li> <li>Enable Book Filter</li> <li>Show Live Orders</li> <li>Show At Top Always</li> <li>User's Orders Only</li> <li>Show Option Montage Grid</li> <li>Scroll To ATM</li> <li>Show Filter Summary</li> <li>Display all strikes</li> <li>Display only 10 strikes</li> <li>Display Prices In Basis Points</li> <li>Clear On Execute</li> <li>Auto Close on Execute</li> <li>Enable Side Type Row Coloring</li> </ul> | Ticket/Option Montage Exchanges         ✓       All Exchanges>         ✓       AMEX         ✓       CBOE         ✓       ISE         ✓       PCX         ✓       PHLX         ✓       BOX         ✓       NDQ         ✓       BATS         ✓       C2         ✓       MIAX | Spread Book Exchanges <all exchanges="">         ✓ AMEX         ✓ CBOE         ✓ ISE         ✓ PCX         ✓ PHLX         ✓ BOX         ✓ NDQ         ✓ BATS         CFLEX         ✓ C2         ✓ MIAX</all> |
|                                                                                                    |                                                                                                    | OK Cancel                                                                                                    |

Click "Auto Close on Execute" to enable the feature.

| 🔷 Spr                                                                            | ead Ticke                               | et - AA |          |        |        |          |       |                 |        |          |          |        | _ [    | ×  |
|----------------------------------------------------------------------------------|-----------------------------------------|---------|----------|--------|--------|----------|-------|-----------------|--------|----------|----------|--------|--------|----|
| Eile                                                                             | <u>A</u> ction <u>C</u>                 | onfig   | @   C    | >      |        |          |       |                 |        |          |          |        |        |    |
| AA                                                                               | AA 🔄 📩 Alcoa Inc 🛛 🗞 🗞 🖉 🔽 🔀            |         |          |        |        |          |       |                 |        |          |          |        |        |    |
| AA Jun13/Oct13 5/3 C : (100 @ 8.97 Debit) Add Leg Reverse 🔺 Clear Accurate Hedge |                                         |         |          |        |        |          |       |                 |        |          |          |        |        |    |
| Del                                                                              | Side                                    | Ratio   | Und      | Expr   | Strike | Opt      | Price | Strike<br>Delta | Delta  | Root     | Bid Size | Bid    | Ask    |    |
| Del                                                                              | BYA                                     | 1       | AA       | Jun 13 | 5.00   | Call     | 3.55  | 100.00          | 100.00 | AA       | 305      | 3.50 D | 3.55 D |    |
| Del                                                                              | BYA                                     | 1       | AA       | Oct13  | 3.00   | Call     | 5.6   | 100.00          | 100.00 | AA       | 1,268    | 5.45 D | 5.60 D | T  |
|                                                                                  | ~~~~~~~~~~~~~~~~~~~~~~~~~~~~~~~~~~~~~~~ |         | <u> </u> |        |        | <u> </u> | m     |                 | ~~~~   | <u>م</u> | ~~~ (    | ~      | •      | Ę, |

"Auto Close on Execute" enabled

**Spread Ticket** and **Spread Builder** will close upon a successful buy or sell order if the **Auto Close on Execute** option is selected in the **Configure Spread Ticket/Spread Builder** window. The selected app's auto close button will be displayed in red. The feature can be disabled by pressing the auto execute button.

If it is preferable to enable the auto close button each time Spread Ticket/Spread Builder launches, select Auto Close on Execute and save the Spread Ticket/Spread Builder as the default template.

**Note:** Auto Close on Execute will be enabled automatically when a <u>send to</u> command is issued with Spread Ticket or Spread Builder as its destination.

### **BOX Spreads Now Supported in WTP**

| Configure Spread Book                                                                                                    |                                                                                                    | × |
|----------------------------------------------------------------------------------------------------|----------------------------------------------------------------------------------------------------|---|
| Spread Book       Book Grid       Detail Grid         Show Orders w/ Negative Edge       ✓         Show Live Orders       Show At Top Always         User's Orders Only       ✓         Show Security Detail       ✓ | Spread Book Exchanges   ✓ <all exchanges="">   ✓   AMEX   ✓   CBOE   ✓   ISE   ✓   PCX   ✓   PHLX   ✓   BOX   ✓   NDQ   ✓   BATS   ✓   CFLEX   ✓   ✓   ✓   MIAX</all> |   |
|                                                                                                    | OK Cancel                                                                                                    |   |

BOX (Boston Options Exchange) has recently begun trading spreads.

BOX is available for selection from the configuration screens for **Spread Book**, **Spread Ticket**, and **Spread Builder**.

**Note:** Permission to trade BOX spreads is required. Contact <u>WEX Support</u> to have the feature enabled.

| 🗾 Option                                                                                           | Quote         | Cube     | - SPY     |                     |           |             |             |           |         |       |        |       |             |      |          |           |
|----------------------------------------------------------------------------------------------------|---------------|----------|-----------|---------------------|-----------|-------------|-------------|-----------|---------|-------|--------|-------|-------------|------|----------|-----------|
| Eile <u>A</u> cti                                                                                  | on <u>C</u> o | nfig     | ا<br>۲    | <b>a</b>   C        | )         |             |             |           |         |       |        |       |             |      |          | •         |
| SPY                                                                                                | SPY           |          |           |                     |           |             |             |           |         |       |        |       |             |      |          |           |
| SPY                                                                                                |               |          |           |                     |           |             |             |           |         |       |        |       |             |      |          |           |
| Expiration                                                                                         | n Types       | :l: Star | and and l | [Contra             | act Types | :]: Standar | d. Binarv.  | Mini, Unu | isual   |       |        |       |             |      |          |           |
| Jun 2013 Jul 2013 Aug 2013 Sep 2013 Dec 2013 Jan 2014 Mar 2014 Jun 2014 Dec 2014 Jan 2015 Dec 2015 |               |          |           |                     |           |             |             |           |         |       |        |       |             |      |          |           |
|                                                                                                    |               |          |           |                     |           |             |             |           |         |       |        |       |             |      |          |           |
| OInt                                                                                               | Last          | Volu     | Root      | De <mark>ita</mark> | osvol     | 85iz        | Bid         | Ask       | ASiz    | AIVol | Strike | BIVol | <b>BSiz</b> | Bid  | Ask      | ASiz      |
|                                                                                                    |               | SI       | PYJ Jun   | 2013 [Ju            | mbo] (22  | (days): De  | livers 1,00 | IO SPY    |         |       | 10     |       |             | SPYJ | Jun 2013 | 3 [Jumble |
| 0                                                                                                  | 5.05          | 0        | SPYJ      | 76 <mark>.72</mark> |           | 33          | 2.54        | 6.99      | 10      | 32.13 | 162.00 |       |             |      | 4.99     | 10        |
| 0                                                                                                  | 4.24          | 0        | SPYJ      | 71.66               |           | 33          | 1.52        | 6.10      | 33      | 28.86 | 163.00 |       |             |      | 4.99     | 10        |
| 8                                                                                                  | 3.47          | 0        | SPYJ      | 65.66               |           | 33          | 0.67        | 5.45      | 33      | 28.00 | 164.00 |       |             |      | 4.99     | 10        |
| 10                                                                                                 | 2.78          | 0        | SPYJ      | 58.73               |           | 33          | 0.24        | 5.03      | 10      | 28.16 | 165.00 |       |             |      | 4.99     | 10 *      |
| 4                                                                                                  | 2.49          | 0        | SPYJ      | 51.02               |           |             |             | 4.99      | 10      | 30.69 | 166.00 |       | 33          | 0.43 | 5.00     | 33        |
| 0                                                                                                  | 2,49          | 0        | SPYJ      | 42.73               |           |             |             | 4.99      | 10      | 33.85 | 167.00 |       | 33          | 1.02 | 5.51     | 10        |
| 0                                                                                                  | 2.49          | 0        | SPYJ      | 34.18               |           |             |             | 4.99      | 10      | 38.14 | 168.00 |       | 33          | 1.71 | 6.18     | 10        |
| Ord Tkt                                                                                            | _             | ssina    | Shares    | L Som               | vent Va   | I Transform | <u> </u>    | Averag    | je Liqu | idity |        |       |             |      |          | 0         |

### Jumbo Options Now Supported in WTP

Large option contracts also known as **Jumbo Options** began trading on the BOX on May 13, 2013. Traders can now execute these contracts on the **SPDR S&P 500 ETF** under the ticker symbol **SPY**.

Support for these jumbo options has been enabled in **Option Quote Cube** and **Spread Builder**.

### Force Connect Added to Global Configuration

| 🛱 Configure Quote Conne | 🕻 Configure Quote Connections 🧳                         |   |  |  |  |  |  |  |
|-------------------------|---------------------------------------------------------|---|--|--|--|--|--|--|
| General                 | Activ Connection                                        |   |  |  |  |  |  |  |
| Quidaus                 | C Use Daemon C Primary 127.0.0.1:9003 Username wx-js    |   |  |  |  |  |  |  |
| Urders                  | Port 9003 Backup Password ••••••                        |   |  |  |  |  |  |  |
| Portfolios              | Prefer Activ For News     Force Connect                 |   |  |  |  |  |  |  |
| Routes                  | Connected to cg1-wex-ch-11 via Activ Workstation Daemon |   |  |  |  |  |  |  |
| Solace Connection       |                                                         |   |  |  |  |  |  |  |
| Theme                   | Primary Username opra_subscriber                        | J |  |  |  |  |  |  |

A **Force Connect** button has been added to the **Activ Connection** portion of Global Configuration's **Quote Connections** window.

If Activ has not been able to make a successful connection, selecting Force Connect will display any username or password issues that need to be fixed.

Force Connect can also be used to manually disconnect from, and reconnect to, Activ.

Before selecting the Force Connect button, be sure to save configuration changes by hitting **Apply**.

**Note:** This feature can be used to forcibly disconnect other WTP instances using the same username from Activ. Contact <u>WEX Support</u> to have the feature enabled.

### 13.4.50.0

May, 2013

- Buy/Sell Buttons Renamed to Execute/Reverse in Basket Trader and Stage
   Basket Trader
- <u>Basket Trader or Spread Basket Trader Launches When Multiple Staged</u>
   <u>Orders are Released</u>
- Order Grid Column: "Lmt Away Last"
- <u>Global Configuration Improvement: Notification Event Added for Change</u>
   <u>Orders</u>
- Spread Book Filter Improvements

Buy/Sell Buttons Renamed to Execute/Reverse in Basket Trader and Stage Basket Trader

| ۰         | asket Tr       | ader - Ju | ıly Basket.b | bk      |                  |           |           |           |            |               |                                                                                                    |               | _                |         |
|-----------|----------------|-----------|--------------|---------|------------------|-----------|-----------|-----------|------------|---------------|----------------------------------------------------------------------------------------------------|---------------|------------------|---------|
| Eile      | <u>A</u> ction | ⊆onfig    | ៉ៃ 🍯 🕻       | a 🙆   🗅 | 🖻 🖬              | 🔕   🔅     |           | 🟥 🕸   🕻   | 2          |               |                                                                                                    |               |                  |         |
|           | Symbol         | r         | Name         | Weight  | Position<br>Exec | Min Trd G | ty Trd Qt | / Bid     | Ask        | Last          | Intensity                                                                                                    | Bsk Buy Cash  | Bsk Sell<br>Cash | Buy 📤   |
| $\square$ | BAC            | Bank o    | of America C | or 100  |                  | 1         | 00 100    | ) 13.43   | 13.44      | 13.43         |                                                                                                    | -1,489        | 1,343            | Limit   |
| $\square$ | с              | Citigro   | up Inc       | 100     |                  | 1         | 00 100    | ) 50.99   | 51.00      | 50.99         |                                                                                                    | -402          | 5,099            | Limit   |
|           | CAT            | Caterp    | illar Inc    | 100     |                  | 1         | 00 100    | ) 86.34   | 86.35      | 86.34         |                                                                                                    | -6,427        | 8,634            | Limit 🚬 |
|           |                |           |              |         |                  |           |           |           |            |               |                                                                                                    |               |                  |         |
|           | verride Or     | der Parar | neters       |         |                  |           |           | = -       |            |               |                                                                                                    |               |                  |         |
|           | Min Trd        | Qty       | Buy Type     | !       | Buy Side         | Jell Ty   | /pe       |           | ell Side   | Route         |                                                                                                    | Portfolio     |                  | СР      |
|           | 100            | A 🗄 🖌     | sk 🗾 🗍       |         | BUY 🔄            | Last      | -         | 0 🗮 🛛 SEL |            | <none></none> | <d< td=""><td>efault&gt; 🔄</td><td></td><td>-</td></d<>                                                        | efault> 🔄     |                  | -       |
|           | 1              |           |              |         |                  |           |           |           |            |               |                                                                                                    |               |                  |         |
|           | asket Trac     | ie — —    |              |         |                  |           | . г       |           |            |               |                                                                                                    | r I           |                  |         |
| 10        | 🗧 Trade M      | ode       | Quantity     | 1 🛨 (   | Orders           | 25        | Buy Cash  | -107,680  | .00 Sell C | iash   I      | 159,396.00                                                                                                    | Clean Up Cash |                  |         |
| 0         | ) Clean Up     | o Mode    | Position 🖡   | 0 🗧 9   | ihares 🗍         | 2,500     | E         | xecute    |            | Revers        | se in the second second second second second second second second second second second second second second se |               | an Up            |         |
|           |                |           |              |         |                  |           |           |           |            |               |                                                                                                    |               | 9:21:07          | 7 AM    |

The **Buy** and **Sell** buttons in **Basket Trader** and **Stage Basket Trader** have been renamed to **Execute** and **Reverse**.

The unintuitive nature of an order with **negative weight** (e.g., a buy order is actually a sell order and vice versa) precipitated the change.

| 📑 Ord       | er Grid                    |         |         |                | 🖀 Basket Trader - New                                                                                          | / Basket | :             |                    |                     |          |
|-------------|----------------------------|---------|---------|----------------|----------------------------------------------------------------------------------------------------|----------|---------------|--------------------|---------------------|----------|
| <u>File</u> | <u>∖</u> ction <u>C</u> on | fig 🛛 🔁 | 🔁   🗇 🖗 | \$ 🗞   🏷 😣 🤅   | Baskets                                                                                                    | Del      | Symbol        | Staged<br>Order Id | Name                | Weight F |
|             | Cancel                     | Time    | Symbol  | Stage: Release | INCH DOSKEC                                                                                                    | Del 🖂    | GM            | 22-3               | General Motors Co   | 100      |
| <u> </u>    |                            |         | -,      |                |                                                                                                    |          | SIRI          | 22-4               | Sirius XM Radio Inc | 250 -    |
| 1           | Cancel                     | 8:33:27 | AAPL    | Stage: Release |                                                                                                    |          | MSFT          | 22-5               | Microsoft Corp      | 100      |
| 2           | Cancel                     | 8:33:35 | CSCO    | Stage: Release |                                                                                                    | 11       |               |                    |                     |          |
| 3           | Cancel                     | 8:33:41 | GM      | Stage: Release |                                                                                                    |          | ride Order Pa | rameters           |                     |          |
| 4           | Cancel                     | 8:34:01 | SIRI    | Stage: Release |                                                                                                    |          |               |                    |                     |          |
| 5           | Cancel                     | 8:34:12 | MSFT    | Stage: Release | h 👝                                                                                                    | M        | IF   BUY TYP  | BI Se              | HITYE I SI ROUI     | Port     |
| •           |                            |         |         |                | A strange of the second second second second second second second second second second second second second se |          |               |                    |                     |          |
| Execut      | ions Order                 | s       |         |                |                                                                                                    |          |               |                    |                     |          |
|             |                            |         |         |                |                                                                                                    |          |               |                    |                     |          |

# Basket Trader or Spread Basket Trader Launches When Multiple Staged Orders are Released

*Three staged orders selected in Order Grid. When "Stage: Release" is pressed, Basket Trader launches, populated with the selected orders.* 

The following changes have been made in WTP when selecting two or more staged orders for release:

- If none of the staged orders is a spread, **Basket Trader** launches.
- If any of the staged orders is a spread, **Spread Basket Trader** launches.

If only one staged order is selected for release:

- If the order is not a spread, the regular **Order Ticket** launches.
- If the order is a spread, the **Spread Ticket** launches.

In all cases, when launched, the specific Basket Trader app will be populated with the selected staged orders and their staged order IDs.

### Order Grid Column: "Lmt Away Last"

| 📑 Orde        | 🗜 Order Grid       |         |         |       |       |   |        |     |               |
|---------------|--------------------|---------|---------|-------|-------|---|--------|-----|---------------|
| <u>File A</u> | ction <u>⊂</u> onf | ig 🗅    | 🔁   🏇 🌢 | ا 🏷 🚷 | 🌭 🛛 📎 | Ę | 🔋 🏥 1  | 7 🗉 | 1 🕜           |
|               | Cancel             | Time    | Symbol  | Side  | Qty   | - | Price  | +   | Lmt Away Last |
| 1             | Cancel             | 8:33:27 | AAPL    | BUY   | 259   | - | 439.54 | +   | 3.40          |
| 2             | Cancel             | 8:33:35 | CSCO    | BUY   | 400   | - | 23.96  | +   | 0.07          |
| 3             | Cancel             | 8:33:41 | GM      | BYC   | 100   | - | 32.90  | +   | -0.35         |
| - 4           | Cancel             | 8:34:01 | SIRI    | BUY   | 250   | - | 3,49   | +   | 0.05          |
| 5             | Cancel             | 8:34:12 | MSFT    | BUY   | 100   | - | 34.17  | +   | -0.13         |
|               |                    |         |         |       |       |   |        |     |               |
| Executio      | Order:             | s       |         |       |       |   |        |     |               |
|               |                    |         |         |       |       |   |        |     | 9:21:25 AM    |

**Lmt Away Last** (Limit Away Last) is a column available in the Order Grid. It provides traders with values that determine how close or far away the current price of a security is based on the current order price.

The values in the column are derived as follows:

### **Outright Orders**

- Buy Orders = Order Price Ask Price
- Sell Orders = Bid Price Order Price

#### **Complex Orders**

• Order Price - Ask Price

**Note:** As expected, whenever the price is changed, the Lmt Away Last value will change as well.

The Lmt Away Last column is found under the **Order** category when using the **Field Chooser.** 

### **Global Configuration Improvement: Notification Event Added for Change Orders**

| 🤀 Configure Notifications | *                                                                                    |             |            |           |      |                       |  |  |
|---------------------------|--------------------------------------------------------------------------------------|-------------|------------|-----------|------|-----------------------|--|--|
| General                   | Event                                                                                | Security    | Туре       | Side Type | User | $ \rightarrow $       |  |  |
|                           | Alert Condition: Medium Priority                                                     | <any></any> | ETF Option | N/A       | N/A  | chimes.w              |  |  |
| Orders                    | Custom Data Updated                                                                  | N/A         | N/A        | N/A       | N/A  | <none< td=""></none<> |  |  |
| Portfolios                | Market Data Error                                                                    |             |            |           |      | $\sim$                |  |  |
| Routes                    | News Received<br>Order Completely Filled<br>Order Event - Accept                     |             | - 😒        |           |      |                       |  |  |
| Theme                     | Order Event - Accept<br>Order Event - Bust<br>Order Event - Cancel                   |             |            |           |      |                       |  |  |
| Notifications*            | Order Event - Change<br>Order Event - Fill                                           |             | - 5        |           |      |                       |  |  |
| Quote Connections         | Order Event - Kill<br>Order Event - Reject Cancel<br>Order Event - Reject Order/Chai | nge 💌       |            |           |      |                       |  |  |
| Quantum of the second     |                                                                                      |             |            |           |      |                       |  |  |

A new Global Configuration event **notification "Order Event - Change"** is now available. When selected, an optional sound or notification can be attached to the event whenever an unfilled order is changed.

This event can have both a user and side type defined.

| 🗗 Sp    | oread Book - I                | BM         |               |               |               |         |                |          |          |          |
|---------|-------------------------------|------------|---------------|---------------|---------------|---------|----------------|----------|----------|----------|
| Eile    | <u>A</u> ction <u>C</u> onfig | , 🛞        | 2             |               |               |         |                |          |          |          |
| IBM     |                               |            | Internatio    | nal Busine    | ss Machines C | orp     |                |          | [        | 2        |
| Bid     | 202.63<br>100                 | Ask        | 202.67<br>200 | Last          | 202.63<br>100 | Chg     | -0.58<br>-0.29 | VW.      | AP 2     | 202.47   |
| Filters | : [INP Underlier]             | ] = IBM AN | ND [SBK Type] | = Diagonal; L | Jnknown       |         |                |          |          |          |
|         | Samman                        | У          | uty           | Frice         | туре          | Delta   | Niid           | Bid      | Ask      | Edg/     |
| IBM     | May13/Oct13                   | 195/190 P/ | /C 100        | 16.88 D       | Unknown       | 67.80   | 16.91 D        | 16.77 D  | 17.05 D  | <u>,</u> |
| IB      | 3M Oct13/Jan1/                | 4 190 C/P  | 100           | 23.55 D       | Unknown       | 39.75   | 23.825 D       | 23.60 D  | 24.05 D  | \$-0     |
| IBM J   | Jun13/Oct13/Ja                | n14 115/1  | 90/ 100       | 100.50 D      | Unknown       | 139.75  | 111.525 D      | 109.45 D | 113.60 D | \$       |
| IB      | M Jun13/Oct13                 | 110/115 0  | : 100         | 6.13 D        | Diagonal      | 0.31    | 4.95 D         | 1.30 D   | 8.60 D   | 1        |
| IBM -   | Jun13/Jul13/00                | :t13 110/1 | 00/ 100       | 94.69 C       | Unknown       | (99.69) | 97.825 C       | 103.10 C | 92.55 C  | 2        |
| IBI     | M Jun13/Oct13                 | 110/115 0  | : 100         | 3.17 D        | Diagonal      | 0.31    | 4.95 D         | 1.30 D   | 8.60 D   | 1        |
|         |                               |            |               |               |               |         |                |          | 1        |          |
| 4       |                               | · · · · ·  | www.          |               | - mont        |         |                |          |          |          |

### **Spread Book Filter Improvements**

Filter description status bar now in Spread Book.

The following improvements have been made to **Spread Book**:

- The **Filters** check box has been removed.
- A filter description status bar is now displayed whenever a filter is enabled.
- Double-clicking the filter description status bar launches the **Filters** window where expressions, conditions, and target values are defined.

### 13.4.49.0

### May, 2013

### Allocator Commission Check Box Warnings

The Commission feature of <u>Allocator</u> has been improved by providing a warning message when a per-share or flat-fee commission value of zero (or blank) or a value greater than \$0.05 is selected.

Empty commission values are interpreted as "No commission on this allocation."

When **Commission** is unchecked, the Commission column will not be displayed, resulting in the same interpretation as an empty commission value.

Allocations can be successfully completed despite the warning messages. Click **Yes** on the warning message to allow the allocation to complete.

| Add Alloca   | tion     |        |           |           |             |                  |               |                 | ×                  |
|--------------|----------|--------|-----------|-----------|-------------|------------------|---------------|-----------------|--------------------|
| Allocate Fro | om:      |        |           |           |             | Allocate To:     |               |                 |                    |
| Position     | Exec Qty | Symbol | Account   | Ехес Туре | Exec Avg Px | Account          | Side Type     | Pct Quantity    | Commission         |
| Long         | 200      | IBM    | AccountA1 | BUY       | 204.32      | AccountA2        | <auto></auto> | 30              |                    |
| Long         | 250      | AAPL   | AccountA1 | BUY       | 459.68      | AccountA2        | <auto></auto> | 60              | 0.1                |
|              |          |        |           |           |             |                  |               |                 |                    |
| OK           |          | Cancel |           |           |             | 🔲 Show All Firms | <b>V</b> Co   | ommission: 💽 Pe | r Share 🕜 Flat Fee |

*Add Allocation window. First per-share commission field is blank, second is greater than \$0.05. Either condition yields a warning message.* 

| Allocation  | Warning              |                 | X      |  |  |
|-------------|----------------------|-----------------|--------|--|--|
|             | Some Allocal         | tions contain   | :      |  |  |
|             | \$0.00 Commission(s) |                 |        |  |  |
| -           | Are you sure         | e this is corre | ct?    |  |  |
| <u>Y</u> es |                      | No              | Cancel |  |  |

Warning message when a per-share or flat-fee commission value is zero or blank.

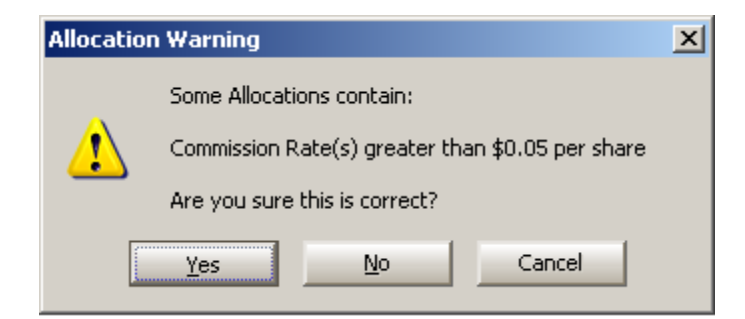

*Warning message when per-share or flat-fee commission value is great than \$0.05 per share* 

| Allocation | Allocation Warning                                                                                                    |  |  |  |  |  |  |
|------------|----------------------------------------------------------------------------------------------------|--|--|--|--|--|--|
|            | Some Allocations contain:                                                                                                    |  |  |  |  |  |  |
| 1          | Empty Commission Value(s) (no commission will be associated with this allocation)<br>Commission Rate(s) greater than \$0.05 per share |  |  |  |  |  |  |
|            | Are you sure this is correct?                                                                                                    |  |  |  |  |  |  |
|            | Yes No Cancel                                                                                                    |  |  |  |  |  |  |

*Warning message when two or more per-share or flat-fee commissions are either zero or greater than \$0.05 per share* 

### 13.4.48.0

April, 2013

- New Layout for Global Configuration Quote Connections Page
- <u>Global Configuration Quote Connections Improvement 1: Use Daemon Field</u> (for Activ Connection)
- <u>Global Configuration Quote Connections Improvement 2: New Spread</u>
   <u>Market Data Field</u>
- Options Column Button Added to Order Grid
- Price Per Leg Added to Default Flex Ticket Template

### New Layout for Global Configuration Quote Connections Page

The **Quote Connections** page of **Global Configuration** has been reformatted with these improvements:

- 1. The Activ Connection section has been moved to the top of the window along with the Prefer Activ For News selection.
- 2. The Mkt Data Cache and Spread Market Data (formerly Worms Quoter) fields have been moved to the middle of the screen and have been made more descriptive.
- **3.** The **Reuters Sink Connection** section has been moved to the bottom of the window.

| 🛱 Configure Quote Conne | ctions                                                                      | × |  |  |  |  |  |  |
|-------------------------|-----------------------------------------------------------------------------|---|--|--|--|--|--|--|
| General                 | C Activ Connection                                                          |   |  |  |  |  |  |  |
|                         | Use Daemon     C Primary     127.0.0.1:9002     J     Username     wx-js    |   |  |  |  |  |  |  |
| Orders                  | Port 9003 🔽 Backup 127.0.0.1:9010 🔄 Password ••••••                         |   |  |  |  |  |  |  |
| Portfolios              | F Prefer Activ For News                                                     |   |  |  |  |  |  |  |
| Devites                 | onnected to 127.0.0.1:9003 (cg2-wex-ch-l1) as wx-js                         |   |  |  |  |  |  |  |
| Routes                  | Solace Connection Solace Custom Data                                        |   |  |  |  |  |  |  |
| Theme                   | Primary     Username opra_subscriber     Topic SOME_TOPIC                   |   |  |  |  |  |  |  |
| Notifications           | Backup         Password         VLAN         opra         VLAN         test |   |  |  |  |  |  |  |
|                         | Not connected : Session down Not connected : Session down                   |   |  |  |  |  |  |  |
| Quote Connections       | Market Data Cache Spread Market Data Options Tick Service                   |   |  |  |  |  |  |  |
| Quote Data              | Hosts worms-dev-mdc                                                         |   |  |  |  |  |  |  |
| Trado Dofaulto          | Prefer Market Data Cache for strikes     ADefault>     WTOPRAOSI            |   |  |  |  |  |  |  |
|                         | Connected to worms-dev-mdc:9010 Connected to worms-dev-mdc:10001            |   |  |  |  |  |  |  |
|                         | Reuters Sink Connection                                                     |   |  |  |  |  |  |  |
| 3                       | Primary     Port 14002     Username wormsdev                                | Ţ |  |  |  |  |  |  |
|                         | Chapped to usersame will not be cauld                                       | 4 |  |  |  |  |  |  |
|                         | OK Califeit Apply                                                           |   |  |  |  |  |  |  |

# Global Configuration Quote Connections Improvement 1: Use Daemon Field (for Activ Connection)

| - Activ Connection | ו-                                                   |                     |   |          |                    | 5  |  |  |  |
|--------------------|------------------------------------------------------|---------------------|---|----------|--------------------|----|--|--|--|
| 🖲 Use Daemon       | C Primary                                            | 192.168.187.51:9002 | - | Username | wx-js <sub>i</sub> | )  |  |  |  |
| Port 9003          | 🔽 Backup                                             | 192.168.187.51      | - | Password | •••••              | j. |  |  |  |
| 🔲 Prefer Activ     | F Prefer Activ For News                              |                     |   |          |                    |    |  |  |  |
| Connected to 12    | Connected to 127.0.0.1:9003 (cg2-wex-ch-l1) as wx-js |                     |   |          |                    |    |  |  |  |

In Global Configuration, on the **Quotes Connections** page, an Activ connection can now be defined by a primary route *or* by a **daemon** background process.

This feature simplifies the way to configure the daemon. When **Use Daemon** is selected, a **Port Number** must be entered (e.g., 9003) instead of a full address (e.g., 192.168.187.51:9002). After selecting **Apply**, a message will be displayed indicating whether or not a connection has made. If the message is "Not connected" it will also display the time (in seconds) in which a reconnection will be attempted.

When **Use Daemon** is selected, both **Primary** and **Backup** selections are unavailable for editing.

### Global Configuration Quote Connections Improvement 2: Spread Market Data Field

| - Spread Market Data             |               |  |  |  |  |  |  |  |
|----------------------------------|---------------|--|--|--|--|--|--|--|
| Hosts                            | worms-dev-mdc |  |  |  |  |  |  |  |
|                                  |               |  |  |  |  |  |  |  |
| Connected to worms-dev-mdc:10001 |               |  |  |  |  |  |  |  |

The host(s) from which spread market data can be derived are selected in the **Spread Market Data** section of Global Configuration (<u>Quotes Connections</u> page). This field was previously known as **Worms Quoter**.

From the drop-down list in the Hosts field, check the box next to each desired host name.

For both the **Market Data Cache** and **Spread Market Data** fields, the connection status is displayed (connected, disconnected, pending reconnect),

### **Options Column Button Added to Order Grid**

|               |                     |                            | s Colur        | nns          |         |           |            |
|---------------|---------------------|----------------------------|----------------|--------------|---------|-----------|------------|
|               |                     |                            |                |              |         |           |            |
| 📑 Orde        | er Grid             |                            |                |              | V       |           |            |
| <u>Eile A</u> | ction <u>C</u> onfi | ig   [ <mark>^</mark> _] [ | 🗄   🛠 🎡 🖑      | 🏷 🛛 🔕        | 🕸 🟥     | 7 🖪 🛛     |            |
|               | Cancel              | Time                       | Symbol         | Underlie     | er Root | Strike Px | Exp Date   |
| 6             |                     | 12:50:09                   | SIRI Jun13 2 C | SIRI         | SIRI    | 2.00 6    | /22/2013 🔨 |
| Tot           |                     |                            |                |              |         |           | 1          |
| Executio      | ons Orders          | ;                          |                | an de la cal |         |           |            |
| Executio      | ons Orders          | ;                          |                |              |         |           | •          |

The Order Grid has been improved with easier access to options columns.

To display options columns:

• Select the **Options Columns** button

### Alternate Methods:

- Right-click in the grid and select Show Options Columns
- In the Configure Order Grid screen, check the box Show Options Columns

### Price Per Leg Added to Default Flex Ticket Template

| 🔖 Flex Ticket -                                                                    |       |       |      |                   |        |        |             |  |          |                     |        |
|------------------------------------------------------------------------------------|-------|-------|------|-------------------|--------|--------|-------------|--|----------|---------------------|--------|
| Eile Action Config 🌐 😨                                                             |       |       |      |                   |        |        |             |  |          |                     |        |
| AA-1AA 24Apr14/24Aug15 0.05/0.03 P/C : (200 @ 0.04 Credit) Add Leg Reverse 🔺 Clear |       |       |      |                   |        |        |             |  | ▲ Clear  |                     |        |
| Del                                                                                | Side  | Ratio | Und  | Expr              | Strike | Option | Flex Type   |  | Price    | Contra<br>Side Type | Root   |
| Del                                                                                | BYA   | 1 A.  | A At | ig 24 2015        | 0.03   | Call   | American-PM |  | 0.02     | SLO                 | 1AA 🕄  |
| Del                                                                                | SLA 🔽 | 1 A.  | A Aj | or 24 2014        | 0.05   | Put    | American-PM |  | 0.06     | BYO                 | 1AA    |
| L                                                                                  |       |       |      | - Charles - March |        |        |             |  | A series |                     | $\sim$ |

The **Price** column has been added to the system default template of the **Flex Ticket**.

The column, already a default in the **Spread Ticket**, allows for the input of the price per leg for FLEX spreads.

# 13.4.47.0

April, 2013

- Default Portfolio/Route Configuration for Crossing and Staged Orders
   <u>Implemented</u>
- New Spread Agent Safeguard: Enable Hedging with BASB Limit Orders
- Persist Ticket Values for Security Tabs in Quote Cubes
- <u>Equity Quote Cube Improvement: An Easier Method of Displaying Exchange</u> <u>Quotes</u>

# Default Portfolio/Route Configuration for Crossing and Staged Orders Implemented

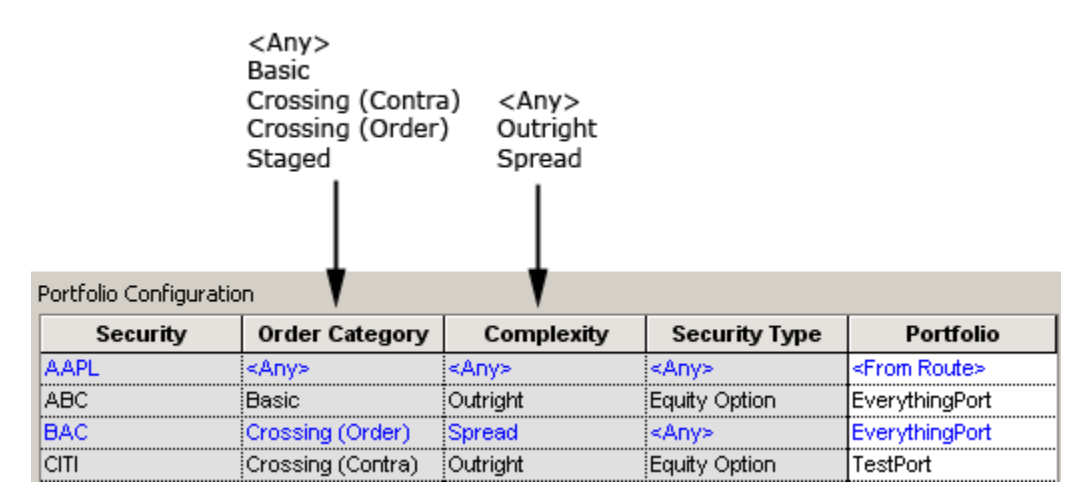

*New portfolio configuration columns: Order Category and Complexity and their available selections* 

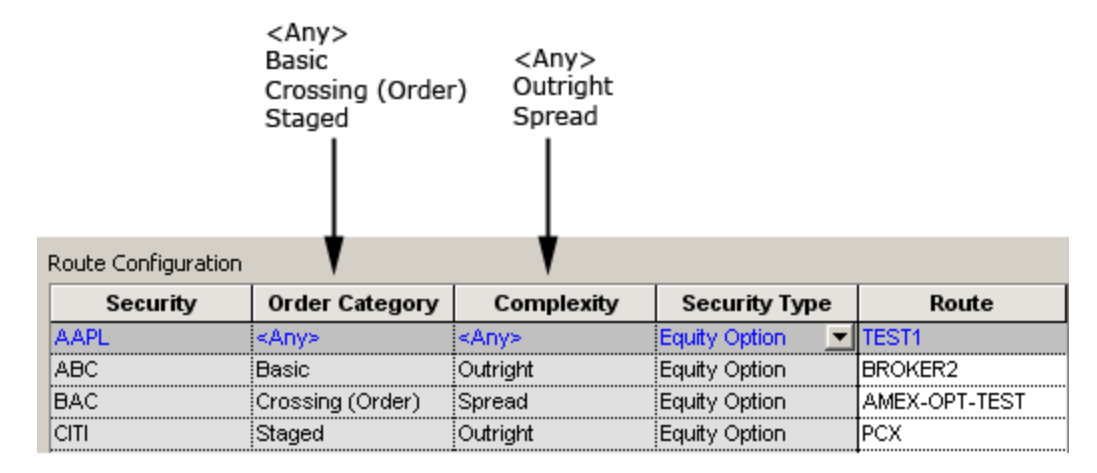

New route configuration columns and available selections.

Crossing orders (both sides) and staged orders can now have their default portfolios and routes defined in **Global Configuration** under the **Portfolios** and **Routes** tabs respectively.

For portfolios and routes, new columns **Order Category** and **Complexity** have been added.

### **Order Categories Available For Portfolios:**

- <Any>
- Basic
- Crossing (Contra)
- Crossing (Order)
- Staged

#### **Order Categories Available for Routes:**

- <Any>
- Basic
- Crossing (Order)
- Staged

**Note:** There is no such thing as a route for **Crossing <Contra>** orders.

### **Complexity Items for Portfolios and Routes**

- <Any>
- Outright
- Spread

### **Changes to Previous WTP Versions**

Route configurations from previous WTP versions will be converted automatically to the new configuration as follows:

Rules that had an <Any> security type will be converted to a complexity type of <Any>.

- Rules formally containing a **Spread** security type have been converted to the complexity type **Spread**.
- Rules formally containing other security types have been converted to a complexity of **Outright**.

**Note:** Route configurations saved in WTP version 13.4.47.0 will not be available if a previous WTP version is loaded.

### New Spread Agent Safeguard: Enable Hedging with BASB Limit Orders

| _ Safeguards                                                                                          |                                            |
|----------------------------------------------------------------------------------------------------|--------------------------------------------|
| 🔽 Restart without confirmation after trader server reconnect 🔽 Trade only after both symbols are open | 🗸 Stop loss at 🛛 0.05 💼                    |
| 🔽 Stall if market data lag exceeds 🛛 3 芸 seconds 🛛 🔽 Auto resume after market data outage             | 🔽 Stop loss with BASB limit orders         |
| 🔽 Stop at time 2:59:30 PM 🚔 (UTC-06:00) Central 💌 🗖 Ignore market quantities                          | ▼ Force hedge with BASB limit orders       |
| F Alert when working for more than 30:00 (mm::ss) without an execution ('Managed Order - Alert' no    | otification required) Global Notifications |

Hedging for BASB orders (Buy at ask, Sell at bid) can now be accomplished with a new **Spread Agent** safeguard **Force hedge with BASB limit orders**.

When checked, a BASB order will attempt to hedge at the market price. When disabled, Spread Agent will hedge at a price that will achieve the spread as long as the market has not moved beyond the configured **Stop Loss** value.

**Note:** For new orders, this safeguard will be enabled by default. Any Spread Agents created before WTP version 13.4.47.0 will have this safeguard enabled.

### Persist Ticket Values for Security Tabs in Quote Cubes

Multiple tabs can be created in the Option Quote Cube and Equity Quote Cube. Each tab represents a different security, and has its own order ticket.

In this WTP release, the values defined in each order ticket will persist when moving from tab to tab.

**Note:** If a tab has an order ticket in **advanced mode**, all order tickets in all tabs will be in advanced mode.

#### 🗐 Equity Quote Cube - GOOG Ouotes Depth Бхс 880 File Action Config 🔅 🗖 📀 $\boxtimes$ BOS GOOG 🗵 SIRI 🕺 IBM 🎽 BATS BATS-Y $\boxtimes$ GOOG 💌 📩 Google Inc 🖓 🖉 🔁 🖉 Exchanges <a>A</a> • CIN $\boxtimes$ • **EDGA** $\boxtimes$ VWAP 777.22 Chg 5.04 Limit Hi Time Qty **Bid** Ask Last 779.89 Px Exch EDGX 779.70 780.14 $\boxtimes$ 100 NAS 200 NAS 100 9:06:28 0.65% MID $\boxtimes$ ARCA $\square$ Volume 399,348 Low 773.11 PCIs 774.85 High Open 775.50 Limit Lo NAS 780.11 $\boxtimes$ **FNRA** $\overline{\boxtimes}$ CBSX M Size Bid Ask Size MM #Asks $\boxtimes$ 100 780.00 NAS XPH $\overline{\boxtimes}$ 779.70 100 780.14 NAS 100 100 EDGA ARCA 779.61 780.14 06:27 A 100 780.10 FNR/ EDGX 400 779.29 780.14 100 BOS EDGA 300 779.29 780.21 500 EDGX BATS-Y 600 779.09 780.27 500 BATS 9:06:28 AM

### Equity Quote Cube Improvement: An Easier Method of Displaying Exchange Quotes

New dynamic Quotes window displays the exchanges on which a selected symbol trades.

**Equity Quote Cube** has been improved to dynamically provide all exchanges on which a selected symbol trades.\*

Previously, exchanges were manually selected in EQC's configuration window.

To view the exchanges on which a selected symbol trades:

• Select the Select Quote/Book Sources button  $\widehat{\mathbf{M}}$ 

### Alternate Methods:

- From the Config menu, select Filter Quotes...
- Right-click in the EQC grid and select Filter Quotes...

\*The displayed exchanges are those in which the user has market data permissions. These are not necessarily inclusive of all exchanges on which the symbol trades.

# 13.4.46.0

### March, 2013

• Limit Up/Limit Down (LULD) Now Supported in WTP

### Background

On May 31, 2012, the SEC approved, on a pilot basis, a new "limit up-limit down" (LULD) rule to address extraordinary market volatility in U.S. equity markets. LULD is intended to prevent security trades from occurring outside of specified price bands. These price bands are set at a percentage level above and below the average reference price of a security over the immediately preceding five-minute period.

Reference price is the average price of eligible reported transactions over the past five minutes.

### **Upper and Lower Price Bands price calculation**

Price Band = (Reference Price) +/- ((Reference Price) x (Percentage Parameter))

### Warning Messages

| ᢙ | Send Order?                                              | ~ | Send Order?                                                          |  |  |
|---|----------------------------------------------------------|---|----------------------------------------------------------------------|--|--|
|   | BUY 200 ZVZZT<br>CRITICAL: product is temporarily halted |   | BUY 200 ZWZZT @ 1,500.00 DAY<br>WARNING: price is outside price band |  |  |
|   | Confirm this operation despite warnings                  |   | Confirm this operation despite warnings                              |  |  |
|   | OK                                                       |   | OK Cancel                                                            |  |  |

*Two different warning messages. Orange = product is halted, Yellow = warning that security price is outside price band.* 

If a product being traded has been halted, or if the order price is outside the price band, a warning message will be issued.

If options or spreads are being traded, warnings will be issued if the underlying security of the option or spread is halted.

Ignore the warnings and send the order by checking the **"Confirm this operation despite warnings"** box, then **OK**.

**Note:** Managed Orders will abort when symbols or underliers are halted or paused.

### Security Drop-down Highlighting

| 🔷 Order Ticket - BUY 100 AMBO @ 0.02 D/ |                  |  |  |  |  |  |  |
|-----------------------------------------|------------------|--|--|--|--|--|--|
| Ambow Education                         | Holding Ltd Vol: |  |  |  |  |  |  |
| Sym AMBO 💌 🔆                            | Qty 100 🛨 🤷      |  |  |  |  |  |  |
| Type Limit 💌 🖪                          | Px 0.02 ÷        |  |  |  |  |  |  |
| Bid: 0<br>0                             | Ask: 0<br>0      |  |  |  |  |  |  |
| Last: 0.95                              | MKT              |  |  |  |  |  |  |

Red highlight in Symbol field indicates security is halted from trading

Security drop-downs in the quote cubes and order tickets will be highlighted as follows:

- **RED** if the underlying security is halted
- **YELLOW** if the underlying security is paused

#### 🚽 Equity Quote Cube - ZWZZT 0 File Action Config **8** ZWZZT ZWZZT - 📩 Bid Ask 0 1,572.00 5.000 NAS 0 Low Hiah 4.61 1,800.00 #Bids MM Limit High Limit Low 1,345.20 1 CBSX 1,486.80

### Add LULD Columns to Apps Supporting Quote Fields

Limit High and Limit Low quote columns can be added to WTP applets that support quote fields, such as **Quote Grid** or **Equity Quote Cube.**.

Both columns are found under the **Quote** category in the **Field Chooser**.

# 13.4.45.0

### March, 2013

- Lock Control Added for Locate ID Field
- Search Function Enabled for Ticket Fields
- Generic Ticket Controls Now Available

### Lock Control Added for Locate ID Field

| 🔖 Order Ticket - BUY 100 IBM @ 209.23 DAY on ANKUR1 in EquityPort 📃 🔲 🗙 |                          |     |             |                  |                           |  |  |  |  |
|-------------------------------------------------------------------------|--------------------------|-----|-------------|------------------|---------------------------|--|--|--|--|
| International Busi                                                      | ness Machines Corj       | p V | c 🗖 🕸 🚺     | <mark>ହ</mark> 📀 | > <b>             </b>    |  |  |  |  |
| Sym IBM 🖃 📩                                                             | Qty 100 🛨 🤷              | TIF | DAY 💌       | Rte              | ANKUR1 💌 🖪                |  |  |  |  |
| Type Limit 💌 🖪                                                          | Px 209.23 🚔              |     | AON         | Port             | EquityPort 🔄 🖻            |  |  |  |  |
| Stop 0 🗧                                                                | 🔽 Shw 🔽 -1 🚍 🖺           |     | Sweep       |                  | 🔽 Start 10:34:34 AM 🚑     |  |  |  |  |
| 🗖 Pg Lmt 🛛 🗦                                                            | Discr 0 🚔                |     | 📕 Book Only |                  | 🔽 Stop 3:00:00 PM 🚔       |  |  |  |  |
| 🔽 % Vol 📃 0 🕀                                                           | 🗖 Agg 🔰 5 🚔              |     | 🔲 IOC Rtes  |                  | 🗖 Solicited 🦵 Unsolicited |  |  |  |  |
| 🔽 Loc Id 21662                                                          | <u>A</u>                 |     | Note        |                  |                           |  |  |  |  |
| Bid: 209.19<br>100 BOS                                                  | Ask: 209.23<br>300 NYS   | Pos | 0           | Bot              | 0.000000                  |  |  |  |  |
| Last: 209.22 MKT                                                        |                          |     | 0.00        | Sld              | 0.000000                  |  |  |  |  |
| BUY SSH                                                                 | BUY 100 IBM @ 209.23 DAY |     |             |                  |                           |  |  |  |  |
|                                                                         |                          |     |             |                  |                           |  |  |  |  |

The contents of a Locate ID (Loc Id) field clear when changing symbols.

A lock button has been added to the Locate ID field. Enable the lock to persist the Locate ID value when changing symbols.

The lock button for the Locate ID field is found in advance mode for **Order Ticket**, **Equity Quote Cube**, and **Option Quote Cube**.

### **Search Function Enabled for Ticket Fields**

| Add Control                                                                                                    | ×        |
|----------------------------------------------------------------------------------------------------|----------|
| Commission                                                                                                    | Add      |
| Commission<br>- Common<br>- Equity<br>- Option<br>- Spread<br>- Crossing<br>- Staged<br>- Adjust Position<br>- Report Trade<br>- Commission Enable<br>- Commission Field<br>- Commission Flat Fee Field<br>- Commission Flat Fee Label<br>- Commission Per Share Field<br>- Commission Per Share Field<br>- Flex<br>- Quote Cube<br>- Advanced<br>- Done Away Commission Enable<br>- Done Away Commission Field<br>- Cancel Buttons<br>- Quick Buttons<br>- Algo<br>- Generic | <br>Done |

"Commission" is found under two control categories: "Report Trade" and "Advanced"

A search field has been added to the **Add Control** window of the Ticket Editor.

Search results are displayed on a character-by-character basis as each character is entered in the search field. Also, search results are displayed within the control category in which they reside. In the example above, the word "Commission" is found under two control categories, "Report Trade" and "Advanced".

Learn more about the Ticket Editor here.

### **Generic Ticket Controls Now Available**

| Add Control              |          | x     |
|--------------------------|----------|-------|
|                          | A        | dd    |
| Generic                  | ▲ Do     |       |
| Generic Double #1 Enable |          | ine i |
| Generic Double #1 Field  |          |       |
| Generic Double #1 Label  |          |       |
| Generic Double #2 Enable |          |       |
| Generic Double #2 Field  |          |       |
| Generic Double #2 Label  |          |       |
| Generic Double #3 Enable |          |       |
| Generic Double #3 Field  |          |       |
| Generic Double #3 Label  |          |       |
| Generic Double #4 Enable |          |       |
| Generic Double #4 Field  |          |       |
| Generic Double #4 Label  |          |       |
| Generic Int #1 Enable    |          |       |
| Generic Int #1 Field     |          |       |
| Generic Int #1 Label     |          |       |
| Generic Int #2 Enable    |          |       |
| Generic Int #2 Field     |          |       |
| Generic Int #2 Label     |          |       |
| Generic Int #3 Enable    |          |       |
| Generic Int #3 Field     |          |       |
| Generic Int #3 Label     |          |       |
| Generic Int #4 Enable    |          |       |
| Generic Int #4 Field     |          |       |
| Generic Int #4 Label     |          |       |
| Generic Price #1 Enable  |          |       |
| Coperic Price #1 Field   | <b>•</b> |       |

Generic controls (string, int (integer), double, price) are now available for selection in the Ticket Editor.

- String—Uppercase/lowercase letters
- Int—Whole numbers
- Double—Non-whole numbers
- Price—For Prices

Each generic field is composed of three segments:

• Enable (check box controlled)

**Note:** If the Enable segment is not included with the Field and Label segments, the field will always be enabled.

- Field (spinner controlled)
- Label (generic identifier)

**Note:** The Label segment is strictly optional when using an Enable segment, since Enable has its own label.

Each segment name can be customized.

In the image below, Generic Price controls were added to the Order Ticket.

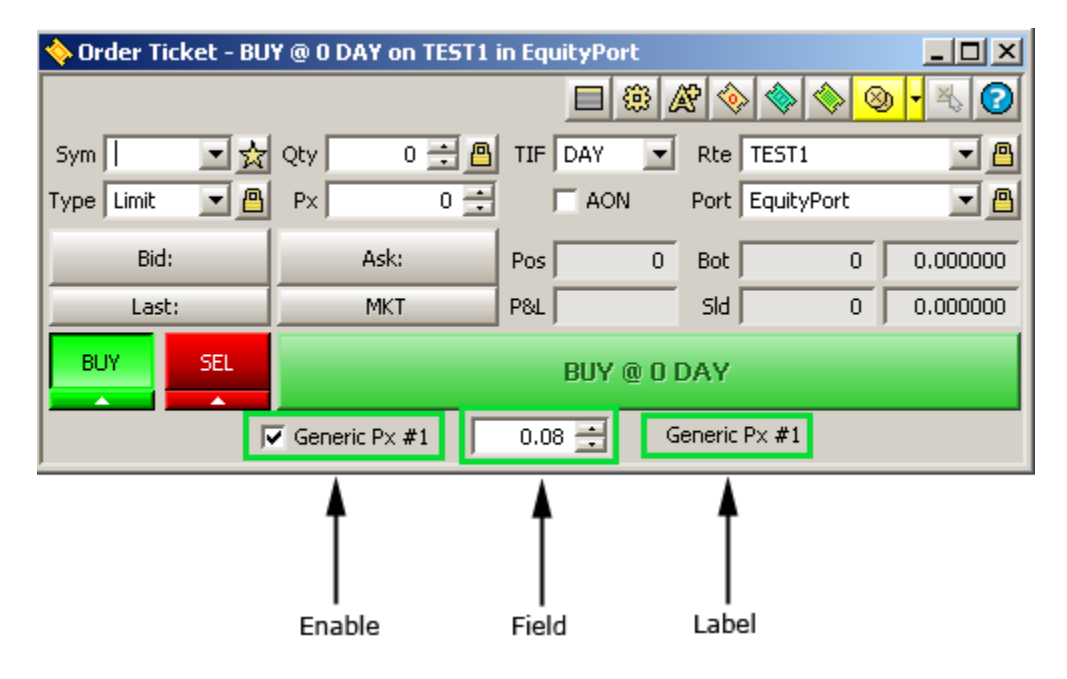

Also, each generic field can be represented as a column in the Order Grid.

Learn more about the Ticket Editor here.

Learn how to add columns to grids using the Field Chooser <u>here</u>.

# 13.4.44.0

### February, 2013

- New Order Ticket Control: "Done Away Commission"
- <u>Automatic Tab Adding in Equity/Option Quote Cubes</u>

New Order Ticket Control: "Done Away Commission"

| 🔶 Order Tick | et - BUY @ | 0 DAY on FIX1 in   | EquityPo | rt       |              |        | <u>_     ×</u> |     | Ad       | dd Control                       |   | ×    |
|--------------|------------|--------------------|----------|----------|--------------|--------|----------------|-----|----------|----------------------------------|---|------|
|              |            |                    |          | 1 🕸 🕸    | ' 🍥 🔷 🍕      |        |                | T   | Г        | ⊳Ouote Cube                      |   | bbA  |
|              |            |                    |          |          |              |        |                | 11  | Ŀ        | <b>∀</b> Advanced                |   |      |
| Sym          | Qty Qty    |                    | TIFIDAY  |          | Rte FIX1     |        |                |     | L.       | - Account Type Field             |   | Done |
| Type Limit   | 💌 💾 🛛 Px   | 0 🖶                |          | ON P     | Port EquityP | ort    | <u> </u>       |     | L.       | Account Type Label               |   |      |
| Stop         |            | 5hw -1 -1 -        |          | ween     | Start        | 8.21   | -51 AM         | 1   | L.       | Account Type Lock Button         |   |      |
|              |            |                    |          | - Lo-L   |              |        |                |     | L.       | Advanced Mode Button             |   |      |
|              |            | Jiscr U 📼          | J BC     | ook Uniy | j Stop       | J 3:00 | J:00 PM 📃      |     | L.       | Aggression Enable                |   |      |
| 🔽 % Vol      | 0 🗄 🗖 A    | Agg 5 🛨            | 🗖 IC     | DC Rtes  | 🦵 Solicit    | ed 🔽   | Unsolicited    |     | L.       | Aggression Field                 |   |      |
| Loc Id       |            | Note               |          |          |              |        |                | 1   | L.       | Ecoto Sield                      |   |      |
|              | 1          |                    | (        |          |              |        |                |     | L.       | Cota Label                       |   |      |
| Bid;         |            | Ask:               | Pos      | 0        | Bot          | 0      | 0.000000       |     | L.       | Discretion Enable                |   |      |
| Last:        |            | MKT                | P&L      |          | sid          | 0      | 0.000000       | 1   | L.       | - Discretion Field               |   |      |
|              |            |                    |          |          |              |        | 1              | 11  | L.       | Done Away Commission Enable      |   |      |
|              | @ 0 DA\    | /                  | -        |          | @ 0 DAY      |        | -              |     | L.       | Done Away Commission Field       |   |      |
|              |            |                    |          |          |              |        |                | Ш   | L.       | Fanout Allocation Label          |   |      |
| IOC Detail   |            |                    |          |          |              |        |                |     | L.       | Fanout Detail Enable             |   |      |
| Ena R        | oute       |                    |          | Info     |              |        | <b></b>        |     | L.       | Fanout Grid                      |   |      |
| TEST1        |            |                    |          |          |              |        |                |     | L.       | Fanout Manual Allocation Option  |   |      |
| TEST2        |            |                    |          |          |              |        | -              |     | L        | Fanout Optimum Allocation Option |   |      |
| Fanout Det   | ail Fano   | ut Allocation: 🔘 N | Aanual 📀 | Optimum  | ſ            |        |                | 11  | Ŀ        | Give Up Lebel                    |   |      |
| ED MM        | Route B    | IV Otv Sell Ot 4   | sk Bid   | 1 Asks   | Si Bid Siz B | uv Inf | o Sell Info    | 11  | L.       | IOC Doutos Dotail Epoble         |   |      |
|              | itouto bi  | iy aly con at 1    |          |          |              |        |                |     | L.       | IOC Routes Epable                |   |      |
|              |            |                    |          |          |              |        |                |     |          |                                  |   |      |
|              |            |                    |          |          |              |        |                |     | L        | Note Enable                      |   |      |
|              |            |                    |          |          |              |        |                |     | L        | Note Field                       |   |      |
|              |            |                    |          |          |              |        |                |     | Ŀ        | Peg Limit Enable                 | - |      |
|              |            |                    |          |          |              |        |                | 11- | <u> </u> |                                  |   |      |
|              |            |                    |          |          |              |        |                |     |          |                                  |   |      |
|              | 1          |                    |          |          |              |        |                |     |          |                                  |   |      |
| Clear Qty    | Qty +1     | Qty +5             | Qty +10  | Qty +2   | 25 Qty +     | -50    | Qty +100       |     |          |                                  |   |      |
| SEL 10       | SEL 5      | SEL 1              | BL       | JY 1     | BUY 5        |        | BUY 10         |     |          |                                  |   |      |
| 1            | -          |                    |          |          |              |        |                |     |          |                                  |   |      |

Order Ticket in Edit Mode. "Done Away Commission" controls found under Advanced.

| 🔷 Order Ticket - BUY 100 @ 5.78 DAY on FIX1 in EquityPort 📃 🔲 🗙 |               |          |       |          |          |          |  |  |
|-----------------------------------------------------------------|---------------|----------|-------|----------|----------|----------|--|--|
| Done Away Commiss                                               | sion \$205.00 | \$205.00 |       |          |          |          |  |  |
| Sym L 🗾 📩                                                       | Qty 100 🛨 🤷   | TIF DAY  | -     | Rte FIX  | 1        | - 8      |  |  |
| Type Limit 💌 🤷                                                  | Px 5.78 🛨     | □ A      | ON    | Port Equ | iityPort | - 8      |  |  |
| Bid:                                                            | Ask:          | Pos      | 0     | Bot      | 0        | 0.000000 |  |  |
| Last:                                                           | МКТ           | P&L      |       | SId      | 0        | 0.000000 |  |  |
| BUY SSH                                                         |               | BUY 10   | 10@5. | 78 DAY   |          |          |  |  |

Both controls added to the Order Ticket.

Two new controls, **Done Away Commission Enable** and **Done Away Commission Field** can now be added to the Order Ticket in **edit** mode.

**Done Away Commissions** allows a user to include additional commission information on any order without directly affecting WEX billing.

The **Done Away Commission Enable** is check-box enabled. The **Done Away Commission Field** allows for alpha/numeric content.

In addition to the controls on the Order Ticket, the **Done Away Commission Field** can be added as a column in the **Order Grid**:

|   | 📙 Orde            | er Grid              |         |         | _ 0                     | × |  |  |  |
|---|-------------------|----------------------|---------|---------|-------------------------|---|--|--|--|
|   | <u>File A</u>     | ction <u>C</u> onfig |         | 🔁   🧇 🖗 | > 🖑   🇞 ⊗               | 8 |  |  |  |
|   |                   | Cancel               | Time    | Symbol  | Done Away<br>Commission |   |  |  |  |
|   | 16                | 1                    | 1:08:40 | L       | \$205.00                | ╡ |  |  |  |
|   | •                 |                      |         |         |                         |   |  |  |  |
| I | Executions Orders |                      |         |         |                         |   |  |  |  |
|   |                   |                      |         |         |                         |   |  |  |  |

Done Away Commission column added to Order Grid.

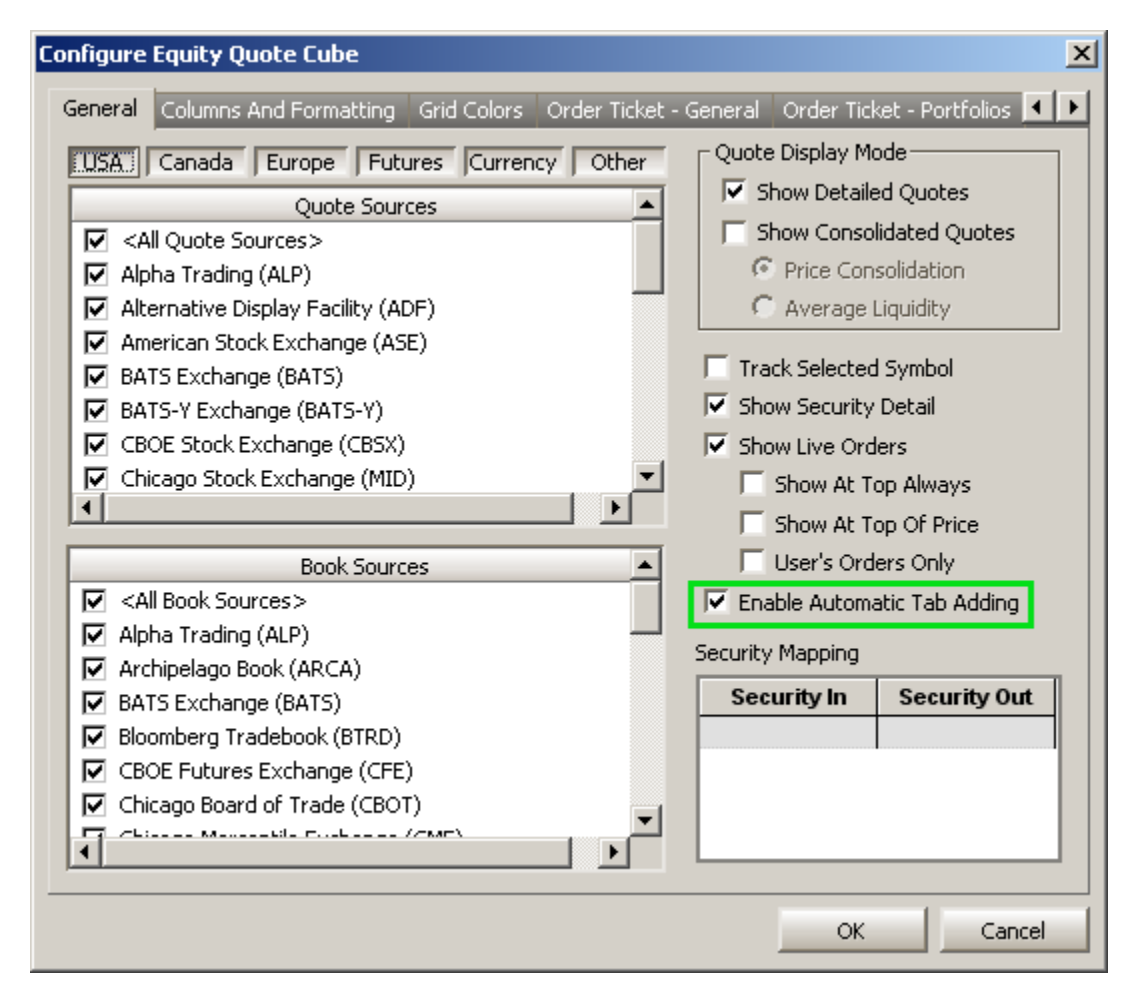

### Automatic Tab Adding Now in Equity/Option Quote Cubes

Enable Automatic Tab Adding in the configuration window.
### Automatic Tab Adding Enabled Automatic Tab Adding Disabled

| Equity Quote Cube - M       Eile Action Config       M                                                                                                    | Equity Quote Cube - M       Eile Action Config       M                                                                                                    |  |
|----------------------------------------------------------------------------------------------------|----------------------------------------------------------------------------------------------------|--|
| M Macys Inc P D                                                                                                    | Macys Inc                                                                                                    |  |
| Eile Action Config 🔅 🖬 🕝<br>M MS MS Morgan Stanley 🔎 🔎                                                                                                    | Eile Action Config 🔅 🗐 🕝<br>MS<br>MS 🔽 📩 Morgan Stanley                                                                                                    |  |
|                                                                                                    |                                                                                                    |  |
| File Action Config                                                                                                    | Equity Quote Cube - MSF                                                                                                    |  |
| Equity Quote Cube - MSF         Eile Action Config       Image: Config         M * MS * MSF       Image: Config         MSF       Image: Config         MSF       Image: Config         Image: Config       Image: Config         Image: Config       Image: Config | Equity Quote Cube - MSF         Eile Action Config       Image: Config         MSF         MSF         MSF                                                                                                    |  |
| Equity Quote Cube - MSF   Eile Action Config   M   MSF   MSF   MSF   MSF   MSF   MSF    Morgan Stanley Eme                                                                                                    | Equity Quote Cube - MSF         Eile Action Config       Image: Config         MSF         MSF         Image: Config       Image: Config         Image: Config       Image: Config         Image: Config       Image: Config         Image: Config       Image: Config         Image: Config       Image: Config         Image: Config       Image: Config         Image: Config       Image: Config         Image: Config       Image: Config |  |

Automatic Tab Adding is a optional feature found in the **Equity Quote Cube** and **Option** Quote Cube.

Automatic Tab adding will create a tab without any additional user interaction. Disabling Automatic Tab Adding will require pressing the **Enter** key after a symbol is entered to add a tab.

With Automatic Tab Adding enabled (column 1 above):

• When a symbol is entered in the symbol field, a new tab is created soon after the final character is entered.

For example, if the symbol **MSFT** is entered slowly, the Quote Cubes would respond by creating **four new tabs** as follows:

**M** opens a new tab with the symbol **M**.

**S** opens a new tab with the symbol **MS**.

**F** opens a new tab with the symbol **MSF**.

**T** opens a new tab with the symbol **MSFT**.

With Automatic Tab Adding disabled (column 2 above):

• The Quote Cubes will display the symbol name as each letter is entered.

A single tab will be created and updated as additional letters are entered but additional tabs will **not** be created.

To create additional tabs, press **Enter** after each symbol is entered.

In the System Default Template for the Equity/Option Quote Cubes, Automatic Tab Adding is disabled. If it's preferred to always allow Automatic Tab Adding, either Quote Cube can be saved as a **template**.

#### Hide Tabs

If neither of the Automatic Tab Adding options is desired, tabs can be <u>hidden</u>.

### 13.4.43.0

#### January, 2013

- "Eye" Field Added to Spread Agent
- Filters for Montage Grids Improved in Option Quote Cube
- Drag and Drop Feature Improved in Ticket Editor
- Save or Open Any Template From a Connected Applet

#### "Eye" Field Added to Spread Agent

| C Advanced Parameters         |                             |                                 | Max Inc     | Slip Adjustment         |
|-------------------------------|-----------------------------|---------------------------------|-------------|-------------------------|
| Symbol                        | Min Ord Size Max Ord Size   | Cash                            | Outside Mkt | Calculated: 🔽 Override  |
| AAPL                          | 100 🛨 1,000 🛨               | Round Lots Only 0.00            | 3 03        | 0.00 0.00 🛨             |
| CSCO                          | 2,127 🗧 21,277 🐳            | C Round Lots Only 0.00          | ÷ • ÷       | 0.00                    |
| Symbol                        | Route                       | Portfolio                       | Locate ID   | Reverse Slip Adjustment |
| AAPL                          | ANKUR1 🗖 🖪                  | EverythingPort 🔄 🖪              |             | 0.00 🛨                  |
| CSCO                          | ANKUR1                      | EverythingPort 🔄 🦲              |             | 0.00                    |
| Work Mode: 💿 Work Bid or Offe | er 🔽 Eye 🔘 Work Aggressivel | ly 🔘 Market Taker 🛛 🔽 Work fir: | st SSH 💌 🔽  | Reverse work first BUY  |

The **Eve** field has been added to **Spread Agent** under Advanced Parameters. The Eve field is available for selection only when the work mode is "Work Bid or Offer."

#### Filters for Montage Grids Improved in Option Quote Cube

| ×               |
|-----------------|
| <u>8</u>        |
| Expiration Type |
| 🗆 Weekly        |
| C Quarterly     |
| All Other       |
|                 |

In **Option Quote Cube**, new selections have been added to the filter selection window.

Contract Types:

- Binary
- Mini\*
- All Other\*\*

\*Mini contracts (control 10 shares of stock compared to the standard of 100 shares) begin trading on March 18, 2013.

\*\*All Other contract types include Cash-in-Lieu, and odd lots that are not Mini contracts.

Expiration Type

- Weekly
- Quarterly
- All Other\*

\*All Other refers to non-standard expiration types.

| Sym             | 0 0 DAY           |             | B A C        | one>          |             | Add Control                 | x    |
|-----------------|-------------------|-------------|--------------|---------------|-------------|-----------------------------|------|
| Type Limit 🔳 🦲  | Px 0 =            |             | N Port Cn    | one>          | - 8         |                             |      |
| Stop 0 🛨        | Shw -1 -1         | Sw 5        | eep 🏳 S      | Start 12:08:3 | SPM 🚊       | b - Equity                  | Add  |
| □ Pg Lmt 0 🛃    | Discr 0 =         | E F Bo      | ok Only 🎵 S  | Rop 3:00:0    | 0 PM        | Dption                      | Done |
| [ % ¥ol 0 ± 1   | Agg 5             |             | CRtes 🦵 S    | Solicited 🦵 ( | Insolicited | > - Spread                  |      |
| Loc Id          | ☐ Note            |             |              |               |             | > Staged                    |      |
| Bid:            | Ack:              | Post        | 0 Bot        | 0             | 0.000000    | Adjust Position             |      |
|                 | ANCT              |             |              |               | 0.000000    | Report Trade                |      |
| Lasti           | PIE I             | - POL       | 200          | 0             | 0.000000    | Quote Cube                  |      |
| 0 0             | DAY               | -           | @ 0 D        | AY            | -           | Advanced                    |      |
| IOC Detail      | c                 | xi All Port |              |               |             | Cancel All Portfolio Button |      |
| Ena Route       |                   |             | Info         |               | -           | Cancel All Symbol Button    |      |
| TEST1           |                   |             |              |               |             | Cancel Best Ask Button      |      |
| TEST2           |                   |             |              |               | -           | Cancel Menu Large Button    |      |
| Fanout Detail F | anout Allocation: | Manual (*   | Optimum      |               | College 1   | Cancel Menu Small Button    |      |
| En MM Route     | Buy aty sell at   | ASK BID     | Ask SI Bid S | IZ Buy Info   | Sell Info   |                             |      |
|                 |                   |             |              |               |             | l lige                      |      |
|                 |                   |             |              |               |             |                             |      |
|                 |                   |             |              |               |             |                             |      |
|                 |                   |             |              |               |             |                             |      |
|                 |                   |             |              |               |             |                             |      |
|                 | . 1 a             |             | ou con L     |               |             |                             |      |
| Clear Qty Qty + | -1 Qty +5         | Qty +10     | Qty +25 (    | (y +50 0      | 2ty +100    | 2                           |      |
| SEL 10 SI       | EL S SEL I        | BU          | FI BUY       | 15 8          | OY 10       |                             |      |

#### Drag and Drop Feature Improved in Ticket Editor

The Control name displays when dragging/dropping it from the Add Control window.

The **<u>Ticket Editor</u>** drag/drop method has been improved to display the name of the control as it's being dragged.

| 🕒 Equit | y Time And S    | 5ales      |          |              |              | × I |                             |               |   |                                   |
|---------|-----------------|------------|----------|--------------|--------------|-----|-----------------------------|---------------|---|-----------------------------------|
| Symb    | ols <b>SIRI</b> |            | Stop     | Getting Real | Time Ticks 🔯 |     |                             |               |   |                                   |
| C Now   | ⊙ Today C       | 08:15 AM   | 01/29/13 | to 12:00 AM  | 01/30/13 💼 🍸 | 1   | File Commands               | Þ             |   | Open Template                     |
| Sym     | Time            | Exch       | Рк       | Qty          | Extra        | - C | ⊆opy                        | □Ctrl+C       |   | Save Template As                  |
|         |                 |            |          |              |              |     | Copy This Cell              | □Shift+Ctrl+C |   | Save As Default Template          |
|         |                 |            |          |              |              |     |                             |               |   |                                   |
| SIRI    | 7:36:01 AM      | ADF        | 3.15     |              |              |     | Export Grid Data            |               |   | Revert To System Default Template |
| 5IRI    | 7:36:01 AM      | PSE        | 3.145    | 6,254        |              | - 6 | Quick Export Grid Data      | □Shift+Ctrl+E |   | Recent Templates                  |
|         |                 |            |          |              |              | -   |                             |               |   |                                   |
|         |                 |            |          |              |              |     | Send To                     | ,             |   | Print                             |
|         |                 |            |          |              |              |     |                             |               | - |                                   |
|         | 7:27:49 AM      |            |          |              |              | 8   | Order Ticket                |               |   | Print Preview                     |
|         |                 |            |          |              |              | ~   |                             |               |   | Print Setup                       |
| JIRI    |                 |            |          | 3,000        |              | _ @ | Cancel <u>A</u> ll Orders   |               | - |                                   |
|         |                 |            |          |              |              | -   | Cancel All For Symbol: SIRI | □Ctrl+Z       | L |                                   |
| JIRI    |                 |            |          | 7,800        |              |     |                             | Bearre        | L |                                   |
|         |                 |            |          |              |              |     | Oxide Tradec                |               | L |                                   |
|         |                 | DEX        |          | 5,000        | _            |     | Quick trades                |               | L |                                   |
|         |                 |            |          |              |              | -   |                             |               | L |                                   |
| IRI     | 7120119 AM      |            |          |              |              | :   | Contiguration               |               | L |                                   |
|         |                 |            |          |              | _            | 0   | Switch to Option Mode       |               | L |                                   |
| TDT     | 7:20:19 AM      |            |          |              |              | 1   | Tendo Sumbol Tradino        |               | L |                                   |
|         |                 | Listed Con |          |              |              | X   | Toggle symbol tracking      |               | L |                                   |
| IDT     | 7:26:19 AM      | DEX        |          |              |              |     | Consolidated Mode           |               | L |                                   |
|         |                 |            |          |              |              |     | Split Grid Mode             |               | L |                                   |
|         |                 | DEX        |          |              |              |     |                             |               | L |                                   |
|         |                 |            |          |              |              |     | Connections Manager         |               | 1 |                                   |
|         |                 |            |          |              |              |     | connections manager         |               |   |                                   |
|         |                 |            |          |              |              |     | Break Connections           |               |   |                                   |
|         |                 |            |          |              |              |     |                             |               |   |                                   |
|         |                 |            |          |              |              | 2   | Help                        |               | 1 |                                   |
|         |                 |            |          |              |              | • ~ |                             |               | 1 |                                   |
|         |                 |            |          |              |              | -   | Close Window                | DOvisio       |   |                                   |

#### Save or Open Any Template From a Connected Applet

"Send to" command was used to send an Option Quote Cube symbol to Equity Time and Sales. Templates in receiving applets can now be saved or opened.

Previously, when a **Send to** command was issued, the receiving WTP applet could not open or save a template.

With release 13.4.43.0, the receiving applet can now save its displayed content as a template. Additionally, saved templates can be opened or reverted to the applet's system default.

Learn more about templates <u>here</u>.

### 13.4.42.0

#### January, 2013

- New WTP Applet: "Most Active Symbols Viewer"
- Eye Field Added to Managed Order Console
- New Field in Flex Ticket: "Flex Type"
- "Activ Symbol List" Column Added to Symbol Browser
- New Field in Order Summary: "Net Traded"

#### New WTP Applet: "Most Active Symbols Viewer"

| 🚃 Most Ad   | tive Symb    | ools Viewe | r - US       |                 |                  |           |           |
|-------------|--------------|------------|--------------|-----------------|------------------|-----------|-----------|
| File Actio  | n Config     | Ē 🖸        | N 🛞 🔅        | i 👔 🕜           |                  |           |           |
| Most Active | e (Volume)   | % Change   | Adv % Chanc  | e Dec Most Acti | ve (¢ Value)     |           |           |
|             | (,           | no chango  | Har io chang |                 |                  |           |           |
| Exchange,   | Security Typ | pe US      |              | ▼               |                  |           |           |
| Symbol      | Last         | Change     | % Change     | Volume          | Cumulative Value | Intensity |           |
| BAC         | 11.43        |            |              | 317,140,465     | \$3,692,765,844  |           |           |
| FB          | 30.59        | 1.53       | 5.26         | 103,933,173     | \$3,132,963,577  |           |           |
| NOK         | 3.75         |            |              | 95,939,258      | \$366,333,910    |           |           |
| CLWR        | 3.13         | 0.21       | 7,19         | 83,993,803      | \$264,049,404    |           |           |
| SIRI        | 3.12         |            |              | 70,832,831      | \$222,146,451    |           |           |
| 5           | 5.88         | -0.09      | -1.51        | 66,151,586      | \$387,345,303    |           |           |
| C           | 42.04        |            |              | 44,361,342      | \$1,886,512,645  |           |           |
| HLF         | 39.95        | 1.60       | 4.17         | 44,223,666      | \$1,744,800,323  |           |           |
| AA          | 9.08         |            |              | 41,624,488      | \$381,016,708    |           |           |
| MT          | 16.83        | -0.70      | -3.99        | 41,243,167      | \$697,137,519    |           |           |
| MSFT        | 26.70        | 0.15       | 0.56         | 38,008,692      | \$1,012,754,596  |           |           |
| F           | 13.47        | 0.12       | 0.90         | 36,896,312      | \$497,481,096    |           |           |
| PFE         | 26.47        | 0.45       | 1.73         | 34,126,739      | \$899,880,758    |           |           |
| INTC        | 21.45        | 0.36       | 1.71         | 34,082,339      | \$727,087,833    |           |           |
| HPQ         | 15.85        | 0.46       | 2,99         | 32,810,203      | \$516,149,897    |           |           |
| CSCO        | 20.30        | -0.01      | -0.05        | 30,225,289      | \$616,259,286    |           |           |
| GE          | 20.95        | 0.05       | 0.24         | 28,215,177      | \$592,309,951    |           |           |
| СНК         | 17.08        | 0.20       | 1.18         | 27,428,275      | \$465,677,099    |           |           |
| MS          | 19.62        |            |              | 26,903,632      | \$527,425,741    |           |           |
| JPM         | 45.47        | -0.03      | -0.07        | 25,768,260      | \$1,175,160,647  |           |           |
|             |              |            |              |                 |                  | 3         | :01:44 PM |

The **Most Active Symbols Viewer** is a reporting tool displaying the most active symbols by cumulative value, cumulative volume, percentage change of advancers and decliners.

The reporting exchange and security types (equity and call/put options) can be selected from a drop-down list.

In addition, option fields can be added when viewing the most active symbols for Options data.

Learn more about the Most Active Symbols Viewer here.

#### Eye Field Added to Managed Order Console

| 🗰 Managed Order Console                     |                                          | _ 🗆 🗵                  |
|---------------------------------------------|------------------------------------------|------------------------|
| Eile Action Config 🕒 🖬 😵 🕸 🕸                | 🋸 🇞 🕲 🛄 🖆 🌐 🦉                            |                        |
| Owners: <current user=""></current>         |                                          |                        |
| Start Stop State % Empl Orders              | Eye Summary                              | Туре                   |
| Start Stopped 0.0 % Orders                  | BYO AAPL AAPL 1303 P 270 on 70           | 1.91 Vo Vol Trader 🔍 💌 |
|                                             |                                          | •                      |
| ALL Managed Orders Market Makers Percentage | Orders Spread Agents Spread Traders Time | e Slicers Trade Rip    |
|                                             |                                          | 8:28:27 AM             |

Managed Order Console with Eye field. The checked box indicates the Eye feature was selected in the Vol Trader order (below).

| Coption                                                             |                |      |
|---------------------------------------------------------------------|----------------|------|
| Rte TEST1                                                           | 💌 🤷 Min Size 🖉 | 1 📫  |
| Port EverythingPort                                                 | Max Size       | 10 📫 |
| Work Mode<br>Work Bid or Offer<br>Work Aggressively<br>Market Taker | F Show         | 0 🛨  |

Eye option selected in Vol Trader

The Eye feature in Vol Trader enables the "Work Bid or Offer" option to place an IOC (Immediate or Cancel) order to buy at the ask or sell at the bid (which is the reverse strategy of the standard Work Bid or Offer mode).

A new column in the Managed Order Console "**Eye**" displays a checked box if the Eye option is selected for a specific Vol Trader order.

If the Vol Trader order does not have the Eye feature selected, the box will display in the Managed Order Console, but it will not be checked.

Note that the Eye box cannot manually be checked/unchecked.

Add the Eye column to the Managed Order Console with the **<u>Field Chooser</u>**.

| 🔷 Flex Ticket - AA                     |                    |                            |              |              |                            |                     |                |  |  |
|----------------------------------------|--------------------|----------------------------|--------------|--------------|----------------------------|---------------------|----------------|--|--|
| Eile Action Config 🔅 😨                 |                    |                            |              |              |                            |                     |                |  |  |
| AAPL-2AAPL/CSCO-1CSC                   | :0 11Jan13 0.35/0. | 05 C : (100 @ 0.03         | Debit)       |              | Add                        | Leg Revers          | e Clear        |  |  |
| Del Side i                             | Ratio Und          | Expr                       | Strike       | Option       | Flex Type                  | Contra Side<br>Type | Root           |  |  |
| Del BYA<br>Del SLO                     | 1 CSCO<br>1 AAPL   | Jan 11 2013<br>Jan 11 2013 | 0.05<br>7/20 | Call<br>Call | American-PM<br>European-PM | SLO<br>BYO          | 1CSCO<br>2AAPL |  |  |
| Qty 100 📑 (                            | 🖲 Rte FLEXTE       | ST 💌 🤷                     |              | -            | Fac                        | ilitation 📃 (       | ) 🕂 %          |  |  |
| Px 0.03 🛨 🗲                            | D Port TestPo      | rt 💌 🤷                     | Give Up      | СМТ          | A 💽 Ac                     | ct Type Custo       | mer 🔽 🤷        |  |  |
| Contra                                 | a Port Spread      | Port 🔽 🤷                   | Give Up      | СМТ          | A Ac                       | ct Type Firm        |                |  |  |
| C Facilitation C Customer Match 🔽 Note |                    |                            |              |              |                            |                     |                |  |  |
| Execute                                |                    |                            |              |              |                            |                     |                |  |  |
|                                        |                    |                            |              |              |                            | 9:                  | 01:05 AM       |  |  |

New Field in Flex Ticket: "Flex Type"

Flex Type is a new field for the Flex Ticket and is found in the system default template.

The Flex Type defines whether the leg of a Flex order is traded American or European. The AM/PM designation refers to the time of the settlement.

Also, in the **Root** field, a number is now added to the front of the root symbol. For Index options:

```
    1 = American exercise, AM settlement
    2 = European exercise, AM settlement
    3 = American exercise, PM settlement
    4 = European exercise, PM settlement
```

All Equity options are PM settled. Their numbers refer to the following:

```
1 = American exercise
2 = European exercise
```

The balance of a Flex option's symbol matches that of other standard options symbols (underlying, expiration date, option type (call/put) and strike price).

#### "Activ Symbol List" Column Added to Symbol Browser

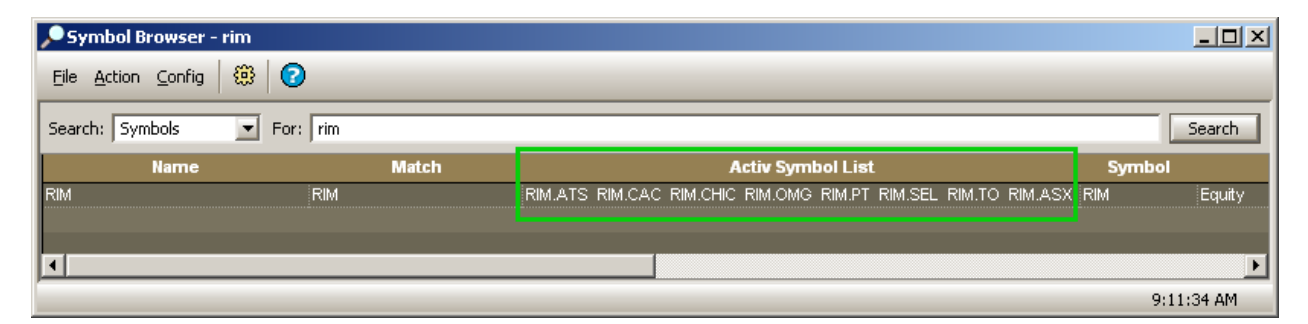

Activ Symbol List for the symbol RIM. Word spaces separate the various suffixes.

| Eile Action Config &       | ÷   🕐         |        |                   |        |              |             |        |
|----------------------------|---------------|--------|-------------------|--------|--------------|-------------|--------|
| Search: Names              | ▼ For: IBM    |        |                   |        |              |             | Search |
| Name                       | Match         | Symbol | Activ Symbol List | Entity |              | Description |        |
| International Business Mad | chines Co IBM | IBM    | IBM.F             | Equity | Common Stock |             |        |
| IBMFG3                     | IBM           | IBMFG3 | IBMF/13G.EX       | Future |              |             | 1      |
| IBMFH3                     | IBM           | IBMFH3 | IBMF/13H.EX       | Future |              |             |        |
| IBMFM3                     | IBM           | IBMFM3 | IBMF/13M.EX       | Future |              |             | 1      |
| IBMFJ3                     | IBM           | IBMFJ3 | IBMF/13J.EX       | Future |              |             |        |
| IBMFK3                     | IBM           | IBMFK3 | IBMF/13K.EX       | Future |              |             | 1      |
| IBMFF3                     | IBM           | IBMFF3 | IBMF/13F.EX       | Future |              |             |        |
| IBMFF4                     | IBM           | IBMFF4 | IBMF/14F.EX       | Future |              |             | 1      |
| IBMFN3                     | IBM           | IBMFN3 | IBMF/13N.EX       | Future |              |             |        |
| IBMFQ3                     | IBM           | IBMFQ3 | IBMF/13Q.EX       | Future |              |             | 1      |
| IBMFU3                     | IBM           | IBMFU3 | IBMF/13U.EX       | Future |              |             |        |
| IBMFV3                     | IBM           | IBMFV3 | IBMF/13V.EX       | Future |              |             | 1      |
| IBMFX3                     | IBM           | IBMFX3 | IBMF/13X.EX       | Future |              |             |        |
| IBMFZ3                     | IBM           | IBMFZ3 | IBMF/13Z.EX       | Future |              |             |        |
| IBMFZ4                     | IBM           | IBMFZ4 | IBMF/14Z.EX       | Future |              |             |        |
| IBMFZ5                     | IBM           | IBMFZ5 | IBMF/15Z.EX       | Future |              |             |        |
| 4                          |               |        |                   |        |              |             | Þ      |

Activ Symbol List for IBM

The **Activ Symbol List** is an optional column for the Symbol Browser that displays the many suffixes associated with a symbol or security name. If the symbol match is a single name (as in the RIM example above), the Activ Symbol List displays all suffixes in a single row separated by word spaces.

The Activ Symbol List replaces the Activ Symbol field.

Add the Activ Symbol List column to the Symbol Browser with the Field Chooser.

#### New Field in Order Summary: "Net Traded"

| Order Summary: 1G-5 🛛 🛛 🛛 |     |              |           |  |  |  |  |  |
|---------------------------|-----|--------------|-----------|--|--|--|--|--|
| 1 Order for CSCO          |     |              |           |  |  |  |  |  |
| Qty Total                 | 300 | Avg Px       | 20.390000 |  |  |  |  |  |
| Qty Traded                | 300 | Total Cost   | 6,117.00  |  |  |  |  |  |
| Qty Remains               | 0   | Total \$ Val | 6,117.00  |  |  |  |  |  |
| Net Traded                | 300 | Total Cash   | -6,117.00 |  |  |  |  |  |

#### The Net Traded field has been added to the Order Summary window in the Order Grid.

For spread orders, the net traded field reports on the executed quantity of each leg of the spread.

In the Order Summary window below, a two-leg spread where one side is BYO and the other is SLO with the same ratio, the order yields a net traded value of zero:

| Order Summary: 1G-Q 🛛 🛛         |   |              |           |  |  |  |  |  |
|---------------------------------|---|--------------|-----------|--|--|--|--|--|
| 1 Order for <complex></complex> |   |              |           |  |  |  |  |  |
| Qty Total                       | 2 | Avg Px       | 32.570000 |  |  |  |  |  |
| Qty Traded                      | 2 | Total Cost   | 65.14     |  |  |  |  |  |
| Qty Remains                     | 0 | Total \$ Val | 65.14     |  |  |  |  |  |
| Net Traded                      | 0 | Total Cash   | -65.14    |  |  |  |  |  |

The value displayed in the Net Traded field is dependent on the order type and is calculated as follows:

| Order Type                 | Net Traded Calculation                          |
|----------------------------|-------------------------------------------------|
| Outright Equities/Options  | Order Quantity                                  |
| Spread with 2 option legs, | 0                                               |
| same ratio, opposite sides | 0                                               |
| Spread with 2 option legs, |                                                 |
| different ratio, opposite  | Quantity of spread $x$ difference of the ratios |
| sides                      |                                                 |
| Spread with 2 option legs, | Quantity of spread x sum of the ratios          |
| opposite sides             |                                                 |
| Spread with 1 equity and 1 | Quantity of spread x difference of the ratios   |
| option leg                 |                                                 |

## 13.4.41.0

#### January, 2013

- <u>New WTP Applet: Corporate Action Viewer</u>
- New WTP Applet: Symbol Browser
- Control Names for Quick Quantity Buttons Renamed for Clarity
- Flex Ticket Improvements

#### **New WTP Applet: Corporate Action Viewer**

| C Corp  | orate Acti          | on Viewer - US    | ;                 |              |                                                                    |                 |                                                    |         |
|---------|---------------------|-------------------|-------------------|--------------|--------------------------------------------------------------------|-----------------|----------------------------------------------------|---------|
| Eile A  | ction <u>⊂</u> onfi | 9   🗅 🗖           | ÷                 |              |                                                                    |                 |                                                    | _       |
|         |                     |                   |                   |              |                                                                    |                 |                                                    |         |
| Search: |                     |                   | 🔽 Exact Mate      | thes Only    |                                                                    |                 |                                                    |         |
| Split   | Dividend            | IPO Delist        | Corporate Event   | Symbol Chang | je <search< th=""><th>Results&gt;</th><th></th><th></th></search<> | Results>        |                                                    |         |
| Sy      | mbol                | Event Date        | Entity Type       | Split Ratio  | Shares<br>Before                                                   | Shares<br>After | Comments                                           |         |
| ALIE    |                     | 1/3/2013          | Equity            | 100.0000     | 1                                                                  | 100             | 100-1 stk; Due Bill Redeemable Date: 01/07/2013 ** |         |
| AML     |                     | 1/7/2013          | Equity            | 0.0500       | 20                                                                 | 1               |                                                    |         |
| ARGXD   | )                   | 1/7/2013          | Equity            | 0.0500       | 20                                                                 | 1               |                                                    |         |
| ARNHD   |                     | 1/4/2013          | Equity            | 0.0004       | 2,500                                                              |                 | New symbol ARNHD                                   |         |
| BECO    |                     | 1/2/2013          | Equity            | 21.0000      | 1                                                                  | 21              | 21-1 stk. Due Bill Redeemable Date: 01/04/2013     |         |
| DLR     |                     | 1/7/2013          | Equity            | 0.9905       | 1,009,601                                                          | 1,000,000       |                                                    |         |
| DLR.U   |                     | 1/7/2013          | Equity            | 0.9905       | 1,009,601                                                          | 1,000,000       |                                                    |         |
| EVXAD   |                     | 1/4/2013          | Equity            | 0.0010       | 1,000                                                              |                 | New Name Mission Mining Company, New Symbol EVXAD  |         |
| FCIA    |                     | 1/8/2013          | Equity            | 33.0000      | 1                                                                  | 33              |                                                    |         |
| FDC     |                     | 1/3/2013          | Equity            | 0.0667       | 15                                                                 |                 |                                                    |         |
| FDCFD   |                     | 1/3/2013          | Equity            | 0.0667       | 15                                                                 | 1               |                                                    |         |
| GMXR    |                     | 1/4/2013          | Equity            | 0.0769       | 13                                                                 | 1               |                                                    |         |
| HXBMD   | )                   | 1/3/2013          | Equity            | 0.0033       | 300                                                                | 1               | New symbol HXBMD                                   |         |
| SANTD   |                     | 1/4/2013          | Equity            | 0.0025       | 400                                                                |                 | New Symbol SANTD, 1-400 R/S **                     |         |
| SLGA    |                     | 1/7/2013          | Equity            | 10.0000      | 1                                                                  | 10              | Due Bill Redeemable Date: 01/09/2013               |         |
| SNPD    |                     | 1/2/2013          | Equity            | 5.0000       | 1                                                                  | 5               | 5-1 stk ; Due Bill Redeemable Date: 01/04/2013 **  |         |
| TDW     |                     | 1/8/2013          | Equity            | 0.1000       | 10                                                                 | 1               |                                                    |         |
| CVOL    |                     | 1/2/2013          | Exchange Traded N | 0.1000       | 10                                                                 | 1               |                                                    |         |
| ANLDD   | .QO                 | 1/7/2013          | Preference        | 0.2500       | 4                                                                  | 1               | New symbol: ANLDD                                  |         |
| ANLDD   | .QO                 | 1 <i>/7/</i> 2013 | Preference        | 4.0000       | 1                                                                  | 4               | New symbol: ANLDD                                  |         |
|         |                     |                   |                   |              |                                                                    |                 |                                                    |         |
|         |                     |                   |                   |              |                                                                    |                 |                                                    |         |
|         |                     |                   |                   |              |                                                                    |                 | 8:40                                               | D:38 AM |

A new WTP applet **Corporate Action Viewer** displays corporate action for the past week including Corporate Events, Delisted Symbols, Dividends, IPOs, Splits, and Symbol Changes.

Learn more about Corporate Action Viewer here.

#### New WTP Applet: Symbol Browser

| 🔎 Symbol Browser - ibm    |            |                                  |         |       |             |             |
|---------------------------|------------|----------------------------------|---------|-------|-------------|-------------|
| Eile Action Config        | 0          |                                  |         |       |             |             |
|                           |            |                                  |         |       |             |             |
| Search: Names             | For: ibm   |                                  |         |       |             | Search      |
| Match                     | Symbol     | Name                             | Entity  |       | Description | <b>_</b>    |
| IBM                       | IBM        | IBM                              | Equity  |       |             |             |
| IBM                       | IBMFJ3     | IBMFJ3                           | Future  |       |             |             |
| IBM                       | IBMFN3     | IBMFN3                           | Future  |       |             |             |
| IBM                       | IBMFK3     | IBMFK3                           | Future  |       |             |             |
| IBM                       | IBMFM3     | IBMFM3                           | Future  |       |             |             |
| IBM                       | IBMFF3     | IBMFF3                           | Future  |       |             |             |
| IBM                       | IBMFG3     | IBMFG3                           | Future  |       |             |             |
| IBM                       | IBMFH3     | IBMFH3                           | Future  |       |             |             |
| IBM                       | IBMFQ3     | IBMFQ3                           | Future  |       |             |             |
| IBM                       | IBMFU3     | IBMFU3                           | Future  |       |             |             |
| IBM                       | IBMFV3     | IBMFV3                           | Future  |       |             |             |
| IBM                       | IBMFX2     | IBMFX2                           | Future  |       |             |             |
| IBM                       | IBMFX3     | IBMFX3                           | Future  |       |             |             |
| IBM                       | IBMFZ2     | IBMFZ2                           | Future  |       |             |             |
| IBM                       | IBMFZ3     | IBMFZ3                           | Future  |       |             |             |
| IBM                       | IBMFZ4     | IBMFZ4                           | Future  |       |             |             |
| Stimnt ID NASDAQ OMX Alp  | =AXI.QGI   | =AXI.QGI                         | Index   |       |             |             |
| IBM Alpha                 | =IBMSY.Q   | =IBMSY.Q                         | Index   |       |             |             |
| IBM Alpha                 | =IBMSY.QGI | =IBMSY.QGI                       | Index   |       |             |             |
| NYSE Amex FRO Settlement  | =TSB.NGI   | =TSB.NGI                         | Index   |       |             |             |
| Amex FRO Settlement Index | =TSB.PA    | Amex FRO Settlement Index SM IBM | Index   | Index |             |             |
| CBOE Volatility Index IBM | =VXIBM.W   | =VXIBM.W                         | Index   |       |             |             |
| Stimnt ID NASDAQ OMX Alp  | =AXI.Q     | =AXI.Q                           | Index   |       |             |             |
| Commerzbank Tubull Ibm    | 6FPW.SC    | 6FPW.SC                          | Warrant |       |             |             |
| Commerzbank Tubull Ibm    | 9L07.SC    | 9L07.SC                          | Warrant |       |             | -           |
|                           |            |                                  |         |       |             | 10:16:11 AM |

Search for securities by name or symbol in **Symbol Browser**. Symbols in the grid can be sent to populate other WTP applets (via the **send to -->** command).

**Note:** An <u>Activ Quote Connection</u> is required in order for Symbol Browser to search for names and symbols.

Learn more about Symbol Browser here.

| Add Control                             |      | × |
|-----------------------------------------|------|---|
|                                         | Add  |   |
| ▶Equity                                 | Dana |   |
| ▷ Option                                | Done | _ |
| ▷Spread                                 |      |   |
| ▷ Crossing                              |      |   |
| ▶ Staged                                |      |   |
| ▶ Adjust Position                       |      |   |
| ▷Report Trade                           |      |   |
| ÞFlex                                   |      |   |
| D-Quote Cube                            |      |   |
| D → Advanced                            |      |   |
| ▷Cancel Buttons                         |      |   |
| Quick Buttons                           |      |   |
| Quick Clear Quantity Button             |      |   |
| Quick Execute Buy 1 Lot Button          |      |   |
| Quick Execute Buy 10 Lots Button        |      |   |
| Quick Execute Buy 5 Lots Button         |      |   |
| Quick Execute Sell 1 Lot Button         |      |   |
| Quick Execute Sell 10 Lots Button       |      |   |
| Quick Execute Sell 5 Lots Button        |      |   |
| Quick Quantity Add 100x Qty Inc Button  |      |   |
| Quick Quantity Add 10x Qty Inc Button   |      |   |
| Quick Quantity Add 1x Qty Inc Button    |      |   |
| Quick Quantity Add 25x Qty Inc Button   |      |   |
| - Quick Quantity Add 50x Qty Inc Button |      |   |
| Quick Quantity Add 5x Qty Inc Button    |      |   |
| Ď.∽Algo                                 |      |   |
|                                         |      |   |

#### **Control Names for Quick Quantity Buttons Renamed for Clarity**

Control Names (in bold) available for selection when the Order Ticket is in Edit mode

The control names for the Quick Quantity buttons have been renamed for clarity only. Their functionality has not changed.

The *increment value* of each button is based on the **Qty Inc**. field defined in **Global Configuration** (under the <u>Trade Defaults</u> tab).

The quick quantity buttons are available in the following increments (based on the defined Qty Inc value):

- 1 x
- 5 x
- 10 x
- 25 x
- 50 x
- 100 x

In the example below, the Qty Inc. value for the symbol CSCO was defined as 7. The quick quantity buttons are multiples of that value.

| 🔷 Order Ticket - BYA 30  | 0 C5CO @ 20.47 DAY on ` | TEST1 in EquityP | ort             |                  |
|--------------------------|-------------------------|------------------|-----------------|------------------|
| CISCO SYSTEMS Vol        | : 21,434,847 PCls: 2    | .0.34 🔲 🎕        |                 | » 🕺 <b>-</b> 🕹 🕜 |
| Sym CSCO 💌 👷             | Qty 300 🛨 🤷             | TIF DAY          | Rte TEST1       |                  |
| Type Limit 💌 🤷           | Px 20.47                | 🗖 AON            | Port EquityPort | - 8              |
| Bid: 20.46<br>41,900 XPH | Ask: 20.47<br>4,300 NAS | Pos              | 0 Bot           | 0 0.000000       |
| Last: 20.47              | MKT                     | P&L 0.           | .00 Sld         | 0 0.000000       |
| BYA 🔺 SLA 🔺              |                         | BYA 300 CSC      | D @ 20.47 DAY   |                  |
| Clear Qty Qty +          | -7 Qty +35 Qty          | +70 Qty +17      | 75 Qty +350     | Qty +700         |
|                          | <b>A</b>                |                  |                 |                  |

Global Config qty increment settings for CSCO is set at 7. Quick Quantity buttons reflect the increment.

Learn how to edit a ticket layout with the ticket editor **here**.

#### **Flex Ticket Improvements**

1. The new system default template for the Flex Ticket is Crossing Mode:

| 🔷 Flex Ticket - AA                 |                       |                     |           |        |        |                    |                 | <u> </u> |
|------------------------------------|-----------------------|---------------------|-----------|--------|--------|--------------------|-----------------|----------|
| <u>File A</u> ction <u>⊂</u> onfig | ) 🕮 🕜                 |                     |           |        |        |                    |                 |          |
| AA 💌 📩 AL                          | COA INC               |                     |           |        |        |                    |                 | P        |
| AA 07Jan13/07Feb1                  | 3/20May13 0.06/1      | 11/6 ⊂ : (100 @ 0.0 | )1 Debit) |        |        | Add Leg            | Reverse         | Clear    |
| Del Side                           | Ratio                 | Und Ex              | or        | Strike | Option | Contra Sie<br>Type | de Roo          | ot       |
| Del BYA                            | 1 AA                  | Jan 07 201          | 13        | 0.06   | Call   | SLO                | AA              |          |
| Del SLO                            | 1 AA                  | May 20 201          | 13        | 6.00   | Call   | BYO                | AA              |          |
| Del BYO                            | 1 AA                  | Feb 07 20'          | 13 🚍      | 11.00  | Call   | SLA                | AA              |          |
| Qty 100 🛨                          | Rte FLEX              | xtest 💽 🧧           | TIF       | DAY 💌  | [      | Facilitat          | ion 🔤           | ÷ %      |
| Px 0.01 🗧                          | CD Port Eve           | rythingPor 💌 🤷      | Give Up   |        | СМТА   | Acct Ty            | /pe Firm        |          |
| Cont                               | t <b>ra</b> Port Spre | eadPort 🔄 🧧         | Give Up   |        | СМТА   | Acct Ty            | <b>/pe</b> Firm |          |
| C Facilitation                     | Solicitation 🔿 🤆      | Customer Match      | Note      |        |        |                    |                 |          |
|                                    |                       |                     | Execute   |        |        |                    |                 |          |
|                                    |                       |                     |           |        |        |                    | 11:23:          | 03 AM    |

2. Side Controls (byc, bya, sel, slc, etc.) are no longer used and are not selectable.

**Note:** The Flex Ticket is not available for selection unless **crossing** and **flex** permissions are enabled. Contact **WEX support** to enable these permissions.

### 13.4.40.0

#### December, 2012

• Confirmation Message Displays When Closing WTP

| Close WTP |                                 | × |
|-----------|---------------------------------|---|
| 🚺 Are     | you sure you want to close WTP? |   |
|           | Yes <u>N</u> o                  |   |

When exiting from WTP a confirmation message appears asking "Are you sure you want to close WTP?".

This message is displayed to prevent an accidental closing of WTP.

If **Yes** is selected, WTP will close. Orders that remain unfilled will continue to run. Select **No** to keep WTP open.

#### Exit WTP While Live Managed Orders Are Running

If managed orders are running when attempting to exit from WTP, a managed order warning message will display. In the following example, a Time Slicer order is active and the command to exit WTP is issued:

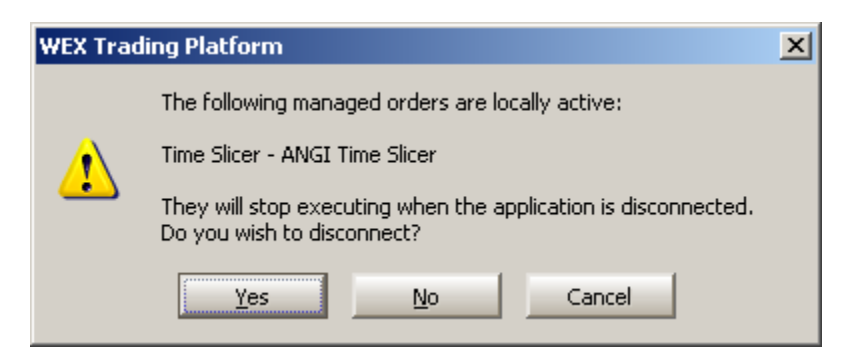

Select **Yes** to stop executing the managed order and exit WTP.

Select **No** to not disconnect from WTP and keep the managed order active.

Selecting **Cancel** acts the same as selecting **No**.

### 13.4.39.0

#### November, 2012

- Volatility Chart Viewer Now Its Own Applet
- COMEX and NYMEX Books Added to Equity Quote Cube
- <u>Two New Safeguards in Vol Trader:</u>

Place Option Only After Quote Update

Stop Loss with BASB Limit Orders

#### **Volatility Chart Viewer Now Its Own Applet**

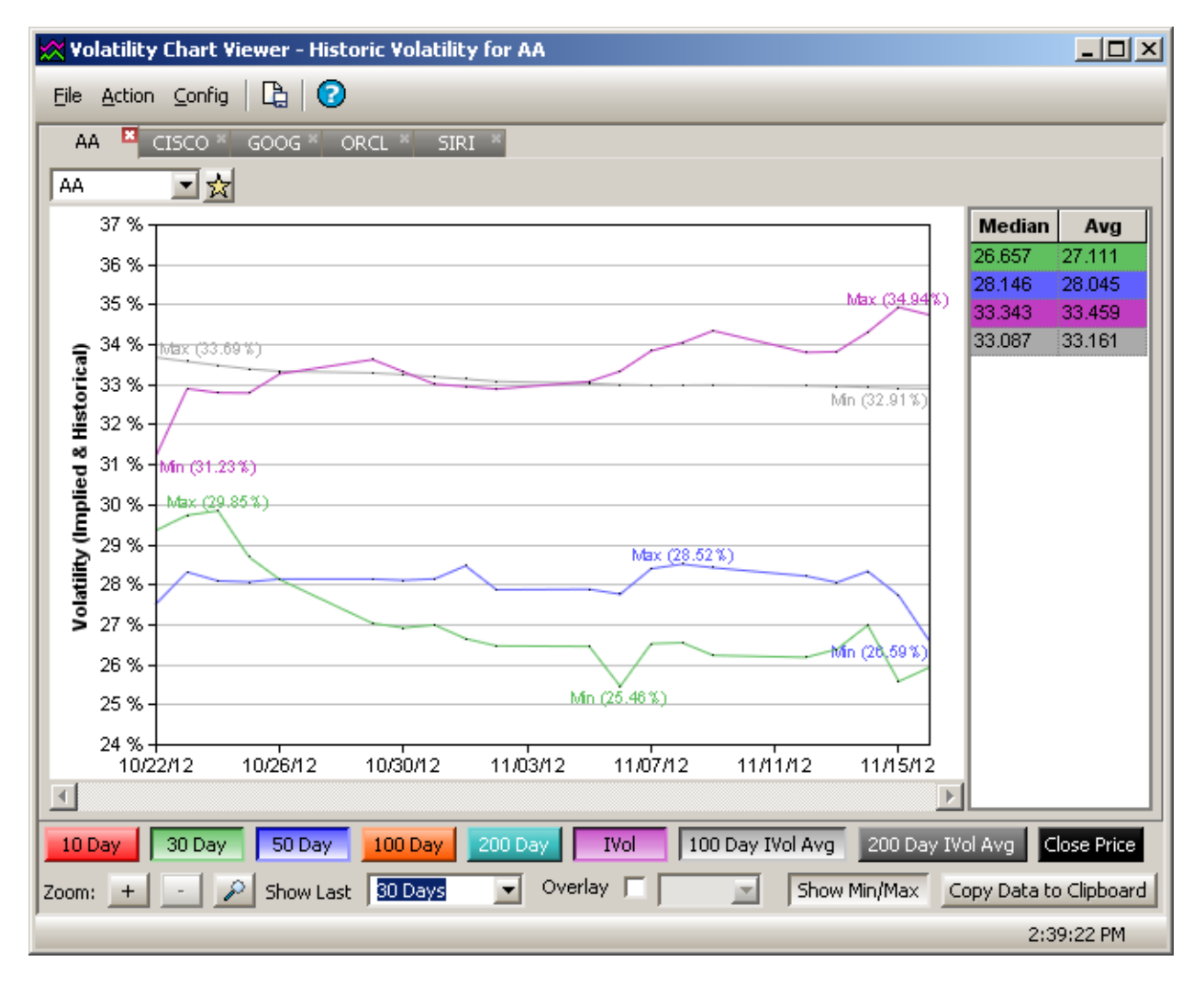

The Volatility Chart Viewer is now its own applet.

Previously, the Volatility Chart Viewer was only available from the Option Quote Cube, Spread Trader, Equity Time and Sales and Vol Trader. The links to the Volatility Chart Viewer from these apps have not changed.

Learn more about the Volatility Chart Viewer here.

#### **COMEX and NYMEX Books Added to Equity Quote Cube**

**Comex** (Commodity Exchange) and **NYMEX** (New York Mercantile Exchange) are now available for selection as book sources in the **Equity Quote Cube**.

#### Two New Safeguards in Vol Trader: Place Option Only After Quote Update and Stop Loss with BASB Limit Orders

| - Sareguards                                                |                                          |
|-------------------------------------------------------------|------------------------------------------|
| ✓ Restart without confirmation after trade server reconnect | 🧮 Stall on start until market data valid |
| 🔽 Stall if market data lag exceeds 🛛 3 🚔 seconds            | ✓ Place option only after quote update   |
| 🔽 Auto resume after market data outage                      | 🔽 Stop loss at 0.05 🛨                    |
| ✓ Stop at time 2:59:30 PM → (UTC-06:00) Central             | 📕 Stop loss with BASB limit orders       |
| When abnormal vol conditions exist:                         | Max option price 0 🚍                     |

**Place option only after quote update**—If checked, option orders will be placed only when the market has changed (e.g., if buying the option, its Ask Price or Ask Size changes) since the previous option execution. This is recommended so that the Vol Trader doesn't place option orders until the effect of its previous executions on the market have been reflected in its quotes.

**Stop loss with BASB limit orders**—The **Stop loss** safeguard has been expanded to include BASB (Buys the Ask or Sells the Bid) limit orders. Once a loss is encountered that is greater than the entered value, Vol Trader cancels the offending hedge order and replaces it at the BASB price when this safeguard is enabled.

### 13.4.38.0

#### November, 2012

- New Setting in Global Configuration: Choose Workspace to Open on Initial Connection
- <u>ContRatio Field Added to Option Sector Viewer</u>
- VWAP Intensity Field Added to Quote Grid
- <u>Alphabetize Tabs In Equity and Option Quote Cubes</u>
- Portfolio Ordering Can Now Be Customized in Order Ticket
- New in WTP Help: Option Exchange Codes and Condition Codes

# New Setting in Global Configuration: Choose Workspace to Open on Initial Connection

|             | nection:     |                    |                 |             |
|-------------|--------------|--------------------|-----------------|-------------|
| C Show Blar | nk Workspace | Restore Last State | C Open Specific | : Workspace |
| Workspace:  |              |                    |                 | Browse      |

The workspace that will load upon the *initial connection* to WTP can be set on the **general** page of Global Configuration.

The initial connection is defined as the first connection to WTP following a complete exit. To log on after a log off (while WTP remains running) is not the same thing as an initial connection.

Choose one of three settings:

- 1. Show Blank Workspace—No workspace will load.
- 2. **Restore Last State**—Load the workspace that was open at the time of the most recent close of WTP.
- 3. **Open Specific Workspace**—Select the **Browse** button and choose an existing workspace (with a **.wtp** extension). This workspace will load upon an initial connection to WTP.

#### **ContRatio Field Added to Option Sector Viewer**

A new field **ContRatio** (Contract Ratio) has been added to the system default template of **Option Sector Viewer**.

The quotient is defined as the **Contract Total divided by the 20-Day Contract Total**.

#### **VWAP Intensity Field Added to Quote Grid**

A new column **VWAP Intensity** has been added to **Quote Grid**.

The VWAP (Volume Weighted Average Price) Intensity displays the high (green) or low (red) movement of the VWAP relative to the day's highs and lows.

VWAP Intensity is not in the system default template of Quote Grid. Add it using the **Field Chooser.** 

#### Alphabetize Tabs In Equity and Option Quote Cubes

| 🗐 Equity Q  | Quote Cube - XOM   | 1            |               |        |             |          |       |            |            |
|-------------|--------------------|--------------|---------------|--------|-------------|----------|-------|------------|------------|
| Eile Action | n <u>C</u> onfig 💮 | <b>Ø</b>     |               |        |             |          |       |            |            |
| хом 🗵       | JPM × CSCO ×       | AAPL × BAC × | INTC * SIRI * | 600G × | AA × RIMM × | V ×      | GS ×  | IBM * ORCL | POT * S *  |
| ХОМ         | EXXON              | MOBIL        |               |        |             |          |       |            | P 🔊 🔌 🔕    |
| #Bids       | - <u>MM</u>        | Size         | Bid           | ▼≞     | Ask         | <b>A</b> | Size  | MM         | #Asks      |
| 1           | CIN                | 100          | 86.40         |        | 86.41       |          | 1,900 | NYS        | 1          |
| 1           | PSE                | 1,000        | 86.39         |        | 86.41       |          | 1,700 | PSE        | 1          |
| 1           | NYS                | 200          | 86.39         |        | 86.41       |          | 200   | THM        | 1          |
| 1           | THM                | 300          | 86.38         |        | 86.41       |          | 200   | CIN        | 1          |
| 1           | XPH                | 1,000        | 86.22         |        | 86.49       |          | 1,800 | CBSX       | 1          |
| 1           | CBSX               | 100          | 86.00         | -      | 86.55       |          | 1.000 | XPH        | 1          |
|             |                    |              |               |        |             |          |       |            | 9:23:30 AM |

Tabs listed in random order

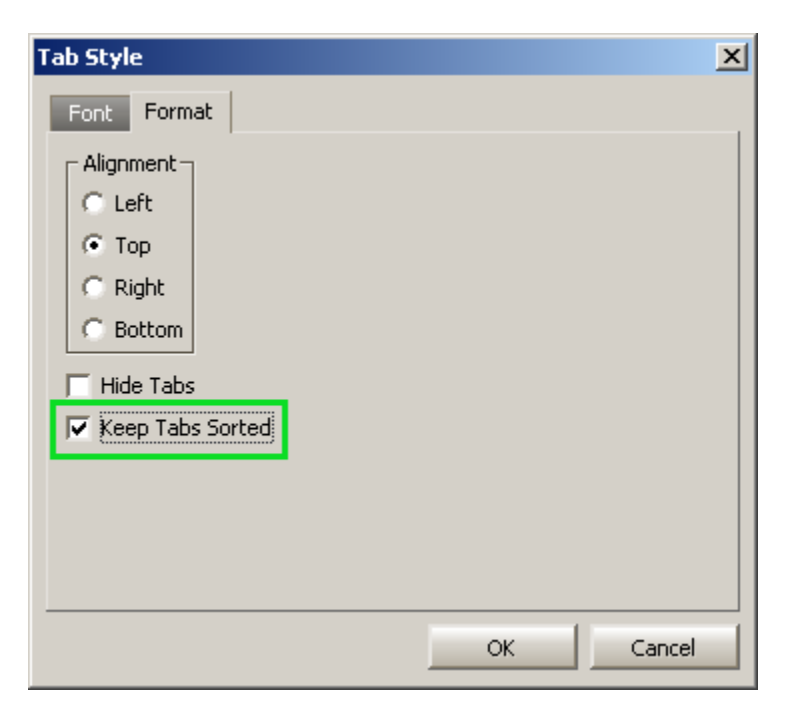

New option "Keep Tabs Sorted" sorts tabs alphabetically

| 🗾 Eq | uity Quote Cu                 | ibe - AA |            |             |          |          |            |          |        |     |        |            |
|------|-------------------------------|----------|------------|-------------|----------|----------|------------|----------|--------|-----|--------|------------|
| Eile | <u>A</u> ction <u>C</u> onfig | ) 🛞   🕼  | 3 0        |             |          |          |            |          |        |     |        |            |
| AA   | AAPL ×                        | BAC ×    | CSCO × GOO | G * GS * IB | M × INTO | с × ри   | M × ORCL × | POT ×    | RIMM × | s * | SIRI × | V × XOM ×  |
| AA   | - 2                           |          | INC        |             |          |          |            |          |        |     | P      | 2 3 4 3    |
|      | #Bids                         | MM       | Size       | B           | id       | <b>T</b> | Ask        | <b>A</b> | Size   |     | MM     | #Asks      |
|      | 1                             | XPH      | 27,90      | ) <b>8</b>  | .27      |          | 8.28       |          | 15,400 |     | XPH    | 1          |
|      | 1                             | PSE      | 25,40      | ) <b>8</b>  | .27      |          | 8.28       |          | 14,700 |     | NYS    | 1          |
|      | 1                             | NYS      | 19,80      | ) <b>8</b>  | .27      |          | 8.28       |          | 11,500 |     | PSE    | 1          |
|      | 1                             | THM      | 13,30      | ) <b>8</b>  | .27      |          | 8.28       |          | 9,700  |     | THM    | 1          |
|      | 1                             | CIN      | 4,700      | 8           | .27      |          | 8.28       |          | 1,500  |     | CIN    | 1          |
|      | 1                             | CBSX     | 200        | 8           | 27       | -        | 8.28       |          | 200    |     | CBSX   | 1          |
|      |                               |          |            |             |          |          |            |          |        |     |        | 9:28:13 AM |

Tabs sorted alphabetically

A new feature in **Equity Quote Cube** and **Option Quote Cube** allows for the display of tabs in alphabetical order.

To place tabs in alphabetical order:

1. Right-click on any tab and select **Configuration**.

#### Alternate Method:

From the **Config** menu select **Configure Tabs**.

2. In the Configure Tabs window, select the **Format** tab.

#### 3. Check Keep Tabs Sorted.

Every new tab that is added will be placed in the correct alphabetical order.

**Note:** Tabs cannot be manually repositioned as long as Keep Tabs Sorted is in effect. To manually reposition tabs, uncheck Keep Tabs Sorted.

#### Portfolio Ordering Can Now Be Customized in Order Ticket

| Configure Order Ticket                                                                                                    |                                                                                                    |                                                                                                    | ×                                                                                     |
|----------------------------------------------------------------------------------------------------|----------------------------------------------------------------------------------------------------|----------------------------------------------------------------------------------------------------|---------------------------------------------------------------------------------------|
| General                                                                                                    |                                                                                                    |                                                                                                    |                                                                                       |
| Order Ticket Mode<br>© Equity<br>© Option<br>© Advanced<br>Position Display Mode                                                                                                    | Side Types<br>Show Separate Side Btns<br>Show Sides <all sides=""><br/>Snap to Default Side Types<br/>On Security Change</all>                                                                                               | Portfolio Firms          Image: Constraint of the second second |                                                                                       |
| C Firm Position<br>C Account Position<br>C Portfolio Position<br>Day Position Only<br>Option Quote Filters<br>AMEX BOX CBOE<br>NDQ ISE PCX<br>PHLX BATS C2<br>BX MIAX<br>Select FanOut Routes | Controls<br>Show Qty/Px Spinners<br>Show Quick Qty Btns<br>Show Quick Buy/Sell Btns<br>Use Separate Buy/Sell Btns<br>Lock Selections<br>Qty<br>Show Qty<br>Route<br>Portfolio<br>Price Type<br>Account Type<br>Miscellaneous | Portfolio         ✓ <all portfolios="">         ✓       EquityPort         ✓       EverythingPort         ✓       FuturePort         ✓       OptionPort         ✓       SpreadPort         ✓       TestPort</all>                                                                                                    | Account<br>AccountA1<br>AccountA1<br>AccountA1<br>AccountA1<br>AccountA1<br>AccountA2 |
|                                                                                                    | Track Symbol Selection     Auto Close on Execute                                                                                                    | Customize Ordering                                                                                                    | ≙                                                                                     |
|                                                                                                    |                                                                                                    | 0                                                                                                    | K Cancel                                                                              |

The **Order Ticket** can now have the listing of portfolios customized into a preferable order. The configuration governs the display order in the Order Ticket's portfolio box.

A single or multiple portfolios can be re-ordered at once.

**Note:** The default ordering of portfolios is alphabetical.

To customize the list of portfolios:

- 1. On the **Configure Order Ticket** window, check **Customize Ordering**.
- 2. Select one or more portfolios you wish to move
- 3. Use one of four ordering buttons to move your selected portfolio(s):

A Move the portfolio(s) to the top of the list

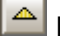

Move the portfolio(s) one position up

Move the portfolio(s) one position down

Move the portfolio(s) to the bottom of the list

4. Click **OK** to apply your changes.

#### New in WTP Help: Option Exchange Codes and Condition Codes

A table listing U.S. Option Exchange codes can be found **here**.

Condition Codes displayed in the system default template of Option Time and Sales (in the **Cond** column) are defined <u>here</u>.

### 13.4.37.0

#### October, 2012

- <u>New Vol Trader Safeguard: "Option Px Limit"</u>
- Conditional Row Filtering Added To Wave Grid
- Spread Viewer Usability Improvements

#### New Vol Trader Safeguard: "Option Px Limit"

| - Safeguards                                               |                                          |
|------------------------------------------------------------|------------------------------------------|
| Restart W/O Confirmation After Trade Server Reconnect      | 🔽 Auto-Resume After Market Data Outage   |
| 🔽 Stall if Market Data Lag Exceeds 📃 3 🚔 Seconds           | 🔽 Stall on Start Until Market Data Valid |
| When Abnormal Vol Conditions Exist:                        | 🔽 Stop Loss At 0.05 🛫                    |
| Stop At Time 2:59:30 PM 📩 in Time Zone (UTC-06:00) Central | 💌 🔽 Option Px Limit 🛛 2.50 🚔             |

A new safeguard **Option Px Limit** has been added to **Vol Trader**.

Vol Trader will not trade if its desired option price is greater than the value in the Option  $\mathsf{Px}$  Limit field.

#### **Conditional Row Filtering Added To Wave Grid**

| 🕊 Wave Grid   |                                      |            |                   |          |          |        |              |                  |  |  |
|---------------|--------------------------------------|------------|-------------------|----------|----------|--------|--------------|------------------|--|--|
| <u>File A</u> | Eile Action Config   🖺 🖶   💷 🖾   🌐 📿 |            |                   |          |          |        |              |                  |  |  |
|               | Time                                 | Wave<br>ki | Ordered<br>Shares | Excd Qty | CxId Qty | Leaves | %Qty<br>Exec | Change to<br>MKT |  |  |
| 1             | 14:38:00                             | 1J-1       | 500               | 500      | 0        | 0      | 100.0 %      |                  |  |  |
| 2             | 14:40:32                             | 1J-2       | 700               | 0        | 100      | 600    | 0.0 %        | Change to MKT    |  |  |
| 3             | 14:43:59                             | 1J-3       | 500               | 500      | 0        | 0      | 100.0 %      |                  |  |  |
| - 4           | 14:46:17                             | 1J-4       | 1,500             | 1,500    | 0        | 0      | 100.0 %      |                  |  |  |
| 5             | 14:47:19                             | 1J-5       | 200               | 200      | 0        | 0      | 100.0 %      |                  |  |  |
| Tot           |                                      |            | 3,400             | 2,700    | 100      | 600    |              |                  |  |  |
|               |                                      |            |                   |          |          |        |              |                  |  |  |
|               |                                      |            |                   |          |          |        |              | 2:52:5           |  |  |

#### 1. Wave Grid showing 5 waves

|   |       |             |                              |      |              |          |       | ×             |
|---|-------|-------------|------------------------------|------|--------------|----------|-------|---------------|
|   | Del   | Security    | Expression                   | Cond | Target Value | Filter   | Color | Col Highlight |
|   | Del   | <all></all> | [WP Qty Exec]                | >    | 1,000        | $\times$ | Color | <all></all>   |
|   | Del   |             | <click add="" to=""></click> |      |              |          |       |               |
|   |       |             |                              |      |              |          |       |               |
|   |       |             |                              |      |              |          |       |               |
|   |       |             |                              |      |              |          |       |               |
|   |       |             |                              |      |              |          |       |               |
|   |       |             |                              |      |              |          |       |               |
|   |       |             |                              |      |              |          |       |               |
|   |       |             |                              |      |              |          |       |               |
|   |       |             |                              |      |              |          |       |               |
| ۲ | Alert | Priority    | Off 🔄                        |      | -            | pply     | OK    | Cancel        |

2. "Add Conditions" window where an expression is defined and the Filter box checked. In this expression, we want to display only Qty Executed orders greater than 1000.

| 🚰 Wav         | e Grid                               |            |                   |          |          |        |              | - O X            |  |
|---------------|--------------------------------------|------------|-------------------|----------|----------|--------|--------------|------------------|--|
| <u>File A</u> | File Action Config   🖺 🗟   📖 🖄   🏟 🕢 |            |                   |          |          |        |              |                  |  |
|               | Time                                 | Wave<br>Id | Ordered<br>Shares | Excd Qty | CxId Qty | Leaves | %Qty<br>Exec | Change to<br>MKT |  |
| 4             | 14:46:17                             | 1J-4       | 1,500             | 1,500    | 0        | 0      | 100.0 %      |                  |  |
| Tot           |                                      |            | 3,400             | 2,700    | 100      | 600    |              | Þ                |  |
|               |                                      |            |                   |          |          |        |              | 2:56:4           |  |

*3.* Wave Grid displays the wave order that meets the defined conditions while filtering out those that don't.

In the **Wave Grid**, data in the grid can be filtered with the use of the **Filter** check box in the **Add Conditions** window.

Launch the Add Conditions window by right-clicking on any column head in the Wave Grid and select **Add Conditions**.

#### **Spread Viewer Usability Improvements**

| <mark>13</mark> S | ipread        | Viewer            |                                                                                              |                   |          |              |           |          |          |           |
|-------------------|---------------|-------------------|----------------------------------------------------------------------------------------------|-------------------|----------|--------------|-----------|----------|----------|-----------|
| Eile              | <u>A</u> ctio | on <u>⊂</u> onfig | 🕮 🖪                                                                                          | 0                 |          |              |           |          |          |           |
|                   |               |                   |                                                                                              |                   | Ad       | ld New Sprea | ad Accura | te Hedge | 🔺 Quo    | te Dialog |
|                   | Del           | Add Leg           |                                                                                              | Symbol            | Quantity | Price        | Туре      | Und      | Exp Date | Strike (  |
|                   | Del           | Add Leg           |                                                                                              | <spread></spread> |          |              |           |          |          |           |
|                   | Del           | 2                 | <leg 1<="" td=""><td>&gt; 1</td><td></td><td></td><td></td><td></td><td></td><td></td></leg> | > 1               |          |              |           |          |          |           |
|                   | Del           |                   | <leg 2<="" td=""><td>&gt;</td><td></td><td></td><td></td><td></td><td></td><td></td></leg>   | >                 |          |              |           |          |          |           |
|                   | 3             |                   |                                                                                              |                   |          |              |           |          |          |           |
| ⊡                 |               |                   |                                                                                              |                   |          |              |           |          |          | Þ         |
| My :              | Spread:       | s                 |                                                                                              |                   |          |              |           |          |          |           |
|                   |               |                   |                                                                                              |                   |          |              |           |          | 10:0     | 14:58 AM  |

The following usability improvements have been made In Spread Viewer:

- 1. When the Add New Spread button is selected, two rows are now automatically added to the grid, identified as **<Leg 1> and <Leg 2>**. Additional legs will be identified in numerical order as they're added (*<Leg 3>*, *<Leg 4>*, etc.).
- 2. The **Add Leg** button has been moved from above the grid to the row where the spread is identified.
- 3. The **Delete Leg(s)** and **Delete Spread(s)** buttons have been removed from above the grid. Deleting spreads and legs is now accomplished by selecting the red **Del** button in the appropriate row of the grid.

### 13.3.36.0

#### October, 2012

- Peg Lmt Added to Change Order Window
- <u>New Look for Global Configuration</u>
- FAQ Help Page Updated

#### Peg Lmt Added to Change Order Window

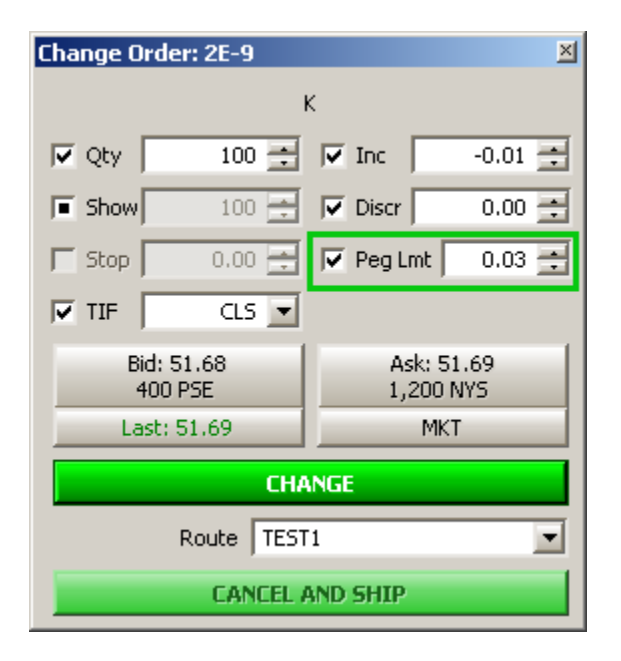

Live, unfilled peg orders listed in the Order Grid can now have their Peg Limit value changed in the Change Order window.

Learn how to change unfilled orders here.

#### **New Look for Global Configuration**

| 🛱 Configure General                                                                                                    |                                                                                                    | ×                                                                                                    |
|----------------------------------------------------------------------------------------------------|----------------------------------------------------------------------------------------------------|----------------------------------------------------------------------------------------------------|
| General<br>Orders<br>Portfolios<br>Routes<br>Theme<br>Notifications<br>Quote Connections<br>Quote Data<br>Qty/Price Increments | <ul> <li>Allow applet connections</li> <li>Allow delete key shortcut to cancel in order tickets</li> <li>Allow lowercase symbols (hold shift while typing)</li> <li>Close quick tickets on buy/sell</li> <li>Enable Cancel and Ship</li> <li>Exclude reported trades from allocations</li> <li>Copy/paste options:</li> <li>Include column titles</li> <li>Include row numbers</li> <li>Remove commas</li> </ul> | Custom Vol Data:<br>Custom Vol Data<br>Data File Path C:\Documents and Settings\js Browse<br>Import File Path C:\Documents and Settings\js Browse<br>Create Import File<br>On Initial Connection:<br>Show Blank Workspace Restore Last State Open Specific Workspace<br>Workspace:<br>Browse |
|                                                                                                    |                                                                                                    | OK Cancel Apply                                                                                                    |

In <u>Global Configuration</u>, the configuration tabs at the top of the window have been replaced by a vertical listing of each section.

The **Appearance** screen was renamed **Theme**, and **Qty/Price** was renamed **Qty/Price Increments**.

Other than cosmetic, there are no functional changes to Global Configuration.

#### FAQ Help Page Updated

The look of the **FAQ** page in Help has been changed to match the look of other WTP pages. Answers to questions are hidden until the question is clicked.

The latest frequently asked question defines the various entries that can be found in a ticker's EXTRA column. Read it <u>here</u>.

### 13.3.35.0

#### October, 2012

- Dragged Tabs Create a New Window at the Drop Point
- <u>Time in Force (TIF) and Stop Price Settings Added to Change Order Window</u>
- Spreads Allowable in Time Slicer
- New Help Page: Keyboard Shortcuts

#### Dragged Tabs Create a New Window at the Drop Point

| 🗾 Option Quote Cube - IBM                         |                      |           |      |  |  |  |  |  |
|---------------------------------------------------|----------------------|-----------|------|--|--|--|--|--|
| Eile Action Config   🛞   🗐 🕜                      |                      |           |      |  |  |  |  |  |
| AA * IBM 🗳 GOOG * K * CSCO *                      |                      |           |      |  |  |  |  |  |
|                                                   |                      |           |      |  |  |  |  |  |
| Oct 2012 Nov 2012 Jan 2013 Apr 2013 Jan 2014 Jan  | 2015                 |           |      |  |  |  |  |  |
| Call                                              | 5 💌                  |           |      |  |  |  |  |  |
| OInt Last Volu Roo Delt BIVol BSiz Bid Ask ASiz A | A <i>IVol</i> Strike | BIVo BSiz | Bid  |  |  |  |  |  |
| IBM Oct 2012 (22 days): Delivers 100 IBM          | 5                    |           | IBM  |  |  |  |  |  |
| 4,038 12.70 7 IBM 87.4 20.13 272 12.4 12.7 104 2  | 22.47 <b>195.00</b>  | 21.4 1,64 | 0.74 |  |  |  |  |  |
| 5,421 8.55 96 IBM 76.5 19.87 9 8.35 8.50 104 2    | 20.81 <b>200.00</b>  | 20.2 11   | 1.56 |  |  |  |  |  |
|                                                   |                      |           |      |  |  |  |  |  |

| 🗹 Option Quote Cube - IBM |                            |      |       |      |         |             |         |         |      |         |        |      |      |      |
|---------------------------|----------------------------|------|-------|------|---------|-------------|---------|---------|------|---------|--------|------|------|------|
| Eile A                    | Eile Action Config   🌐   😨 |      |       |      |         |             |         |         |      |         |        |      |      |      |
| IBM                       | IBM                        |      |       |      |         |             |         |         |      |         |        |      |      |      |
| IBM                       |                            |      |       |      |         |             |         |         |      |         |        |      |      |      |
| Oct 20                    | 12                         | Nov  | 2012  | Jan  | 2013    | Apr 2       | 013     | Jan 201 | l4 J | an 2015 |        |      |      |      |
|                           |                            |      |       |      | Ca      | ill         |         |         |      |         | 5 💌    |      |      |      |
| OInt L                    | ast                        | Volu | Roo   | Delt | BIVol   | <b>BSiz</b> | Bid     | Ask     | ASiz | AIVol   | Strike | BIVo | 8Siz | Bid  |
|                           |                            | IBN  | 4 Oct | 2012 | (22 day | /s): Del    | ivers 1 | 00 IBM  |      |         | 5      |      |      | IBM  |
| 4,038 1                   | 2.35                       | 23   | IBM   | 86.2 | 20.95   | 52          | 12.0    | 12.2    | 96   | 22.28   | 195.00 | 21.5 | 772  | 0.82 |
| 5,421                     | 8.03                       | 127  | IBM   | 74.6 | 19.69   | 696         | 7.90    | 8.10    | 253  | 20.90   | 200.00 | 20.2 | 3    | 1.70 |

Select a tab and drag it to a preferred desktop location. A new window will display at the drop point.

Tabs in the **Equity Quote Cube** and **Option Quote Cube** can be dragged from their location onto another area of the desktop, creating a new window at the drop point.

When a tab is dragged to a new location, it will be removed from the remaining tabs of the source applet.

Learn more about tabs in grids **here**.

Time in Force (TIF) and Stop Price Settings Added to Change Order Window

| Change Order: 20-1 🛛 🛛 |                     |          |                     |  |  |  |  |  |
|------------------------|---------------------|----------|---------------------|--|--|--|--|--|
|                        | DELL                |          |                     |  |  |  |  |  |
| 🔽 Qty 🛛                | 100 🛨               | 🔽 Px 🛛   | 8.94 🛨              |  |  |  |  |  |
| 🔽 Show                 | 100 🛨               | 🔲 Stop   | 0.00 📑              |  |  |  |  |  |
| TIF 🛛                  | DAY 💌               | 🔽 Discr  | 0.00 📑              |  |  |  |  |  |
| Bi<br>30,              | id: 9.92<br>500 NAS | A<br>23, | sk: 9.93<br>300 XPH |  |  |  |  |  |
| La                     | st: 9.93            | МКТ      |                     |  |  |  |  |  |
|                        | CHANGE              |          |                     |  |  |  |  |  |
| Route TEST1            |                     |          |                     |  |  |  |  |  |
|                        | CANCEL #            | ND SHIP  |                     |  |  |  |  |  |

Live, unfilled orders listed in the <u>Order Grid</u> can now have their Time In Force (**TIF**) value changed in the Change Order window.

Also added to the Change Order window is the **Stop** field. Stop Lmt or Stop Mkt orders can have their values adjusted in this field.

Learn how to change unfilled orders here.

| 🔶 Time Slicer                                                            | - AA Nov12 10/1  | 1/12 C/P/P Time Slicer    |                          | × |  |  |
|--------------------------------------------------------------------------|------------------|---------------------------|--------------------------|---|--|--|
| Configuration                                                            | Activity Log     |                           |                          | 0 |  |  |
| 🕞 Basic Param                                                            | eters            |                           |                          |   |  |  |
| Symbol                                                                   | AA Nov12 10/11/1 | 2 C/P/F 💌 🔝 🔽 Complex     | Fortfolio SpreadPort 🔄 🦳 |   |  |  |
| Side Type                                                                | SLO/SLO/SLO      | Ratio 1/1/1               | Route TEST1 💌 🦳          |   |  |  |
| Price Type                                                               | Limit 💌          | Px 5.35 🛨                 | 💶 💿 Qty 🗅 \$ 🔢 1,300 🚍   |   |  |  |
|                                                                          |                  | 5.35 C                    | Est. \$Val 690,300.00    |   |  |  |
|                                                                          | Join<br>5.39 C   | Mid Take<br>5.35 C 5.31 C | Min Slice Qty 1 📑        |   |  |  |
| Start Time                                                               | 12:53:30 PM 븣    | 📕 Start Immediately       | Max Slice Qty 10 🚍       |   |  |  |
| Stop Time                                                                | 2:59:30 PM 📫     |                           | 🔲 Slice Show Qty 📃 0 🚍   |   |  |  |
| Min Slice Ti                                                             | me Interval      | 5 🗧 seconds               | 🔽 Round Lots Only        |   |  |  |
| _ Summary —                                                              |                  |                           |                          |   |  |  |
| Target Qt                                                                | У                | Total Sliced Qty          | Time                     |   |  |  |
| % Complet                                                                | e                | Traded Qty                | Qty                      |   |  |  |
| Slice Cour                                                               | t                | Traded Avg Px             | Previous Slice           |   |  |  |
| \$ Val Exe                                                               | c 📃              | Open Qty                  | Time                     |   |  |  |
|                                                                          |                  | Open Avg Px               | Qty                      |   |  |  |
| Advanced                                                                 | Conditions       | Safeguards Order Deta     | ail Apply Cancel         |   |  |  |
| START         Other Actions         Status         Stopped         Close |                  |                           |                          |   |  |  |

Time Slicer now has the ability to support spread orders.

The **send to** feature can be used to send spread parameters from a WTP applet (such as **Option Quote Cube** or **Spread Trader**). Spread parameters can be manually entered as well by checking the **Complex** box and filling in values into the **Symbol**, **Side Type**, and **Ratio** edit boxes.

#### **New Help Page: Keyboard Shortcuts**

A new Help page listing all keyboard shortcuts in WTP is available <u>here</u>.

### 13.3.34.0

#### September, 2012

- Instant Messenger Layout Improvement
- <u>Export Grid Data/Quick Export Improvements</u>

#### **Instant Messenger Layout Improvement**

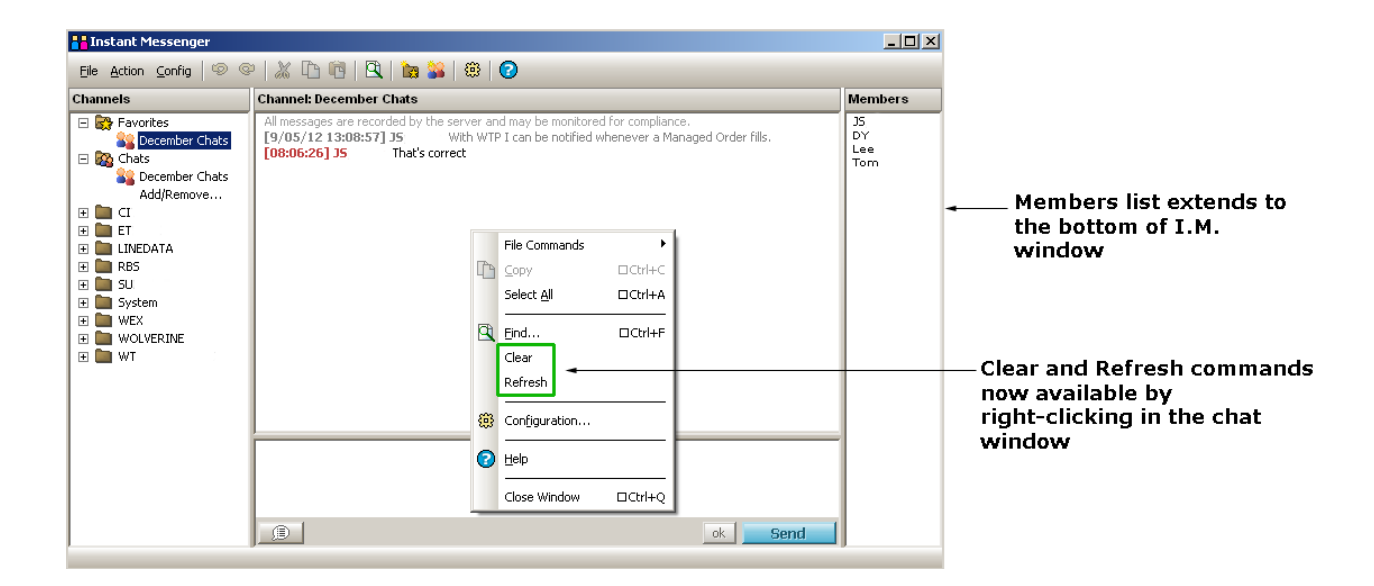

The following layout improvements have been made to **Instant Messenger:** 

- The **Clear** and **Refresh** buttons have been removed. Both commands can be found by right-clicking anywhere in the top portion of the chat window.
- The list of Members now extends to the bottom of the window.

#### **Export Grid Data/Quick Export Improvements**

| Export Grid Data                                                                                                    |                         | ×                                  |
|----------------------------------------------------------------------------------------------------|-------------------------|------------------------------------|
| Export to File     C:\Program Files\WE     Copy to Clipboard     Export to Microsoft Excel (Opens a n                                                | X\WTP\Or<br>ew instance | Browse                             |
| <ul> <li>Data to Export</li> <li>C Selected Range</li> <li>✓ Include Column Titles</li> <li>✓ Include Row Numbers</li> <li>✓ Only Symbols</li> </ul> | Field Delin<br>Comma    | Commas from<br>ric Fields<br>niter |
| OK Can                                                                                                    | cel Sa                  | ve Settings                        |

The **Export Grid Data** function has been improved with the addition of the **Save Settings** button.

The Save Settings button allows for the saving of export parameters without the need to export the grid data. Previously, selecting the **OK** button would save the export parameters and export the grid data at the same time.

The **Quick Export** feature will now issue a warning if either of these conditions exist:

- The Export Grid Data settings have not been configured and saved
- The exported grid data will overwrite an existing exported file

It is recommended to save the WTP app containing the Export Grid Data settings as a template (either as the default template or a customized template) in order to retain the export settings when the app is re-launched. If the app is not saved as a template, the Export Grid Data settings will not be saved.

### 13.3.33.0

#### August, 2012

- <u>Quick Export Added to Single-Grid Apps</u>
- Display all Expirations for a Single Product in Option Quote Cube and Spread
   Builder
- Side Type as a Notification in Global Configuration

#### **Quick Export Added to Single-Grid Apps**

|               |                             | Quick                 | Export              |      |       |         |            |
|---------------|-----------------------------|-----------------------|---------------------|------|-------|---------|------------|
| Crde          | er Grid                     |                       |                     |      |       | •       |            |
| <u>File A</u> | <u>∖</u> ction <u>C</u> onf | ig   L <mark>C</mark> | E 🗞 🗞 🏡   🔗         | × 🕸  | 🌐 🖽   | 0       |            |
|               | Cancel                      | Time                  | Symbol              | Side | Qty - | Price + | Status 🔺   |
| 1             |                             | 9:39:46               | IBM Aug12 180/185 P | CMP  | 1     | -0.05   | Pending    |
| 2             |                             | 11:34:53              | ORCL Aug12/Sep12 3  | CMP  | 160   | -0.04   | Live       |
| 3             |                             | 11:34:55              | ORCL Aug12/Sep12 3  | CMP  | 160   | -0.04   | Live       |
| 4             |                             | 11:35:07              | ORCL Aug12 25/28 C  | CMP  | 181   | -3.00   | Live 🖵     |
| •             | •                           |                       | •                   |      |       |         | F          |
| Executi       | ons Orders                  | s                     |                     |      |       |         |            |
|               |                             |                       |                     |      |       |         | 3:29:55 PM |

A new function called **Quick Export** has been added to the menu bar of the following apps:

**Order Grid Position Grid Wave Grid Option Quote Cube Option Time and Sales** Spread Book **Spread Builder Basket Trader** Spread Basket Trader Stage Basket Trader **Crossing Basket** Allocator **Equity Imbalance Viewer News Browser Option Sector Viewer** Managed Order Console

#### Quote Grid

Quick Export exports grid data (either selected range or entire grid) to a file, clipboard, or MS-Excel spreadsheet, based on the settings defined in the **Export Grid Data** window:

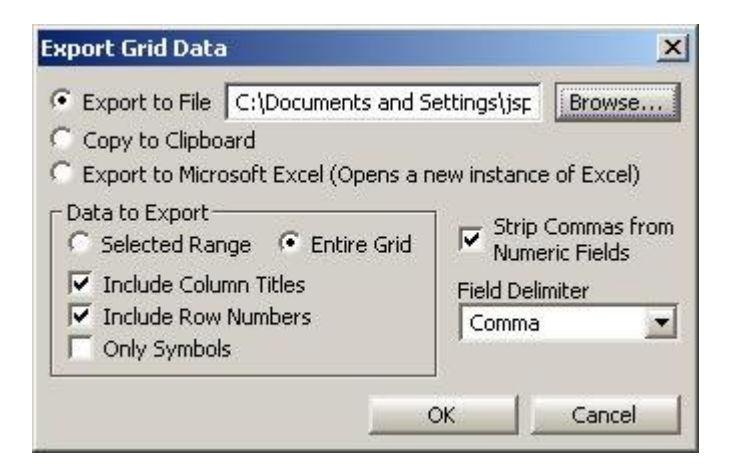

In the Export Grid Data window are the customized export settings. When Quick Export is selected, it will use these parameters as it exports grid data.

Things to note about Quick Export:

- Quick Export will not be available for selection until Export Grid Data has been configured. The configuring of Export Grid Data will result in an exported file when **OK** is selected.
- Each time Quick Export is selected it will overwrite a previously-created export file.
- Quick Export will not issue a warning that a previously-created export file exists before overwriting it. Also, it will not confirm that an exported file was created.
- When the Export Grid Data has been configured, a grid app can be saved as a default template. When launched, Quick Export will be available for selection without the need to reconfigure the Export Grid Data window.
- A quick export can be issued by selecting the Quick Export icon in an grid app's toolbar.

Alternate methods for selecting Quick Export:

- From the **Action** menu
- Right-clicking in the grid
- Ctrl + Shift + E keyboard shortcut

# Display all Expirations for a Single Product in Option Quote Cube and Spread Builder

| Ele Action config ③       ●       ●         AA       ●       AA       ●       AA         AA       ●       AA       ●       AA         Bid       8 90/100       Ask       8 91/100       Last       8 91/100       Chg       0.11       VWAP       8 90/100         33,000       Ask       8 91/100       Last       8 91/100       Chg       0.11       VWAP       8 90/100         Bid       8 95/100       Volume       6,501,533       Open       8 83/100       PCIs       8 80/100         Sep 2012       Oct 2012       Jan 2013       Jan 2014       Ioestal       10       Put       AA         Olini       Last       Volume       6,501,533       Open       8 83/100       PCIs       8 80/100         Sep 2012       Oct 2012       Jan 2013       Jan 2014       Ioestal       10       Put       AA         0       4.40       0       AA       9.5/100       Volume       6,501,633       Open       8 83/100       PCIs       8 80/100         3.300       AA       9.212       Jan 2014       Ask       Asiz       AIVol       Delta Root Volum Last OpnInt       AA         0                                                                                                    |
|----------------------------------------------------------------------------------------------------|
| AA       Image: Constraint of the second second seco        |
| AA         Image: Second second second |
| Bid       8 90/100<br>33,000<br>1HM       Ask       8 91/100<br>4,3,300<br>High       Last       8 91/100<br>2,000<br>10,055,00       Chg       0.11<br>1,19%       VWAP       8 90/100         Low       8 83/100       High       8 95/100       Volume       6,601,633       Open       8 83/100       PCIs       8 80/100         Sep 2012       Oct 2012       Jan 2013       Apr 2013       Jan 2014       Lowded 190 products       Put       A         Call       10       Put       Put       A       Sep 2012 (2 days): Delvers 100 AA       Op 10 A         0       4.40       0       A.4       99.91       471       4.85       4.95       253       683.40       4.00       0.01       476       199.34       (0.09)       A       0       0.01       0         0       4.40       0       AA       99.91       471       4.85       4.95       253       683.40       4.00       0.01       476       199.34       0.09)       A       0       0.01       0       10       F       F       0       4.00       0.01       476       199.34       0.01       0       0.01       0       10       F       10       F       10       F       10       F<                                                                                                    |
| Low         8 83/100         High         8 95/100         Volume         6,601,633         Open         8 83/100         PCIs         8 80/100           Sep 2012         Oct 2012         Jan 2013         Apr 2013         Jan 2014         Image: Call of the set of the set of                                                                                                    |
| Sep 2012         Oct 2012         Jan 2013         Apr 2013         Jan 2014         Image: Call of the set of the set                                    |
| Call         10 ▼         Put         Put           0 fint         Last         Volu         Root         Delta         BIVO         BSiz         BIVO         BSiz         Alf         Asfz         AIVOI         Delta         Root         Volum         Last         Volum         Last         Volum         Asf         BIVO         BSiz         BIVO         Asf         Asfz         AIVOI         Strike         BIVO         BSiz         BIVO         Asfz         AIVOI         Delta         Root         Volum         Last         OpenInt           0         4.80         0         AA         99,21         471         4.85         4.95         253         688.40         4.00         0.01         476         199,34         (0.09)         AA         0         0.01         0         0.01         492         112.25         (0.25)         AA         0         0.01         0         10         ▼           197         2.92         18         AA         99,46         9,07         848         2.89         3.95         6.00         0.01         627         71,94         (0.51)         AA         0         0.01         10         ▼           Ord                                                                                                    |
| Ofnt         Last         Volu         Root         Delta         BIVO         BSiz         Bid         Ask         ASiz         AIVO/         Strike         BIVO         BSiz         Bid         Ask         ASiz         AIVO/         Strike         BIVO         BSiz         Bid         Ask         ASiz         AIVO/         Strike         BIVO         BSiz         Bid         Ask         ASiz         AIVO/         Strike         BIVO         BSiz         Bid         Ask         ASiz         AIVO/         Delta         Root         Volum         Iast         OpnInt           0         4.50         0         AA         99,01         471         4.45         4.95         253         688.40         4.00         0.01         476         99,04         0.00.9         AA         0         0.01         0         0.01         0         0.01         0         0.01         0         0.01         0         0.01         0         0.01         0         0.01         0         0.01         0         0.01         0         0.01         0         0.01         0         0.01         0         0.01         0         0.01         0         0.01         0         0.01                                                                                                    |
| AA Sep 2012 (32 days): Delivers 100 AA         ID         AA Sep 2012 (32 days): Delivers 100 AA         ID         AA Sep 2012 (32 days): Delivers 100 AA         ID         ID                                                                                                    |
| 0       4.80       0       AA       99.91       471       4.85       4.95       253       688.40       4.00       0.01       476       199.34       (0.09)       AA       0       0.01       0         0       3.30       0       AA       99.74       671       3.85       3.95       253       287.85       500       0.01       492       112.25       (0.25)       AA       0       0.01       0         197       2.32       18       AA       99.74       99.74       99.74       99.74       0.01       0       0.01       492       112.25       (0.25)       AA       0       0.01       0         197       2.32       18       AA       99.76       9.07       848       2.69       3.92       130       6.00       0.01       627       71.94       (0.51)       AA       0       0.01       100       ▼         Ord Tit       Crossing       Staged       Spr Agrk       Vol Torl       Arerage liquidity       Size       B/dC       C       Ask & Size       Exch       C/d       59       3.85       3.95       253       BA15       59       3.85       3.95       2.35       2.85                                                                                                    |
| 0       3.80       0       AA       99,74       671       3.85       3.95       253       287,38       5.00       0.01       492       112,25       (0.25)       AA       0       0.01       0         197       2.92       18       AA       99,46       9,07       848       2.89       3.92       1.030       849.58       6.00       0.01       627       71,94       0.01       0       0         Ord Tit       Crossing       Spaced       Spr Agrit       Vol Trdr       Size       Bid       T       Ask +       Size       Bid       T       C       Ask +       Size       Exch       Size       Bid       T       C       Ask +       Size       Exch       Size       Bid       T       C       Ask +       Size       Exch       Size       Bid       T       Size       Bid       T       Size       Exch       Size       Bid       T       Size       Bid       T       Size       Size       Size       Size       Size       Size       Size       Size       Size       Size       Size       Size       Size       Size       Size       Size       Size       Size       Size       Size                                                                                                    |
| 197         2.92         18         AA         99,46         9.07         848         2.89         2.92         1,030         84,58         6.00         0.01         627         71,94         (0,51)         AA         0         0.01         100         ▼           Ord Tkt         Crossing         Staged         Spr Agnt         Vol Trdr         Average Liquidity         Quote Detail           CA         Size         Bid         1         Ask & Size         C Ask & Size         Bid         C Ask         Size         Exch         Size         Bid         C Ask         Size         Exch         CA         Size         Size         Bid         T         Ask         Size         Size         Bid         T         C Ask         Size         Exch         C Ask         Size         Size                                                                                                    |
| Ord Tkt         Crossing         Staged         Spr Agnt         Vol Trdr         Average Liquidity         C         Ask         Size         Bid         I         Ask         Size         C         Ask         Size         Bid         C         Ask         Size         Exch         Size         Bid         C         Ask         Size         Exch         Cxd           AA Sep 12 5.00 Call         671         3.850         3.952         263         BAT5         3.95         26         BAT5           Last         Chg         OpenInt         Volume         3.982         695         B0X         10         3.85         3.95         11         BX                                                                                                    |
| AA Sep 12 5.00 Call         Size         Bid         Y         Ask         Size         C         Exch         Size         Bid         C         Ask         Size         Exch         Col           AA Sep 12 5.00 Call         671         3.850         3.950         253         BA15         59         3.85         3.95         26         BA15           Last         Chg         0penInt         Volume         3.982, 695         B0X         10         3.85         3.95         11         BX                                                                                                    |
| AA Sep 12 5.00 Call 671 3.850 3.350 253 BAT5 59 3.85 3.95 26 BAT5<br>Last Chg OpenInt Volume 3.962, 695 B0X 10 3.85 3.95 11 BX                                                                                                    |
| Last Eng Upenint volume 3.982, 695 BUX 10 3.85 3.95 11 BX                                                                                                    |
|                                                                                                    |
| 0 0.00% 0 0 0 0 0 0 0 0 0 0 0 0 0 0 0 0                                                                                                    |
| 0:0000 CB0E 105 3.85 3.95 40 PHLX                                                                                                    |
| Delta Gamma Bid IVol Ask IVol 10 BOX                                                                                                    |
| 99./4 U.21 - 28/.38 NDQ 68 3.85 4.00 45 C2                                                                                                    |
|                                                                                                    |

| AA Call      |      |        |      |      |       |         |       |      |      |       |         | × |
|--------------|------|--------|------|------|-------|---------|-------|------|------|-------|---------|---|
| Εκφ          | Root | OInt   | Last | Volu | Delta | BIVol   | BSiz  | Bid  | Ask  | ASiz  | AIVol   | ۸ |
| Strike: 5.00 |      |        |      |      |       |         |       |      |      |       |         |   |
| Sep12        | AA   | 0      | 3.80 | 0    | 99.74 |         | 671   | 3.85 | 3.95 | 253   | 287.381 |   |
| Oct12        | AA   | 55     | 3.89 | 2    | 99.15 |         | 1,341 | 3.85 | 3.95 | 2,015 | 104.057 |   |
| Jan13        | AA   | 3,050  | 3.83 | 0    | 97.55 | 39.0279 | 929   | 3.9  | 3.95 | 341   | 54.7660 |   |
| Apr13        | AA   | 0      | 3.83 | 0    | 95.61 | 30.0165 | 829   | 3.85 | 4.05 | 371   | 61.0435 |   |
| Jan14        | AA   | 12,850 | 4.10 | 17   | 90.95 | 45.4217 | 198   | 4.1  | 4.2  | 710   | 51.3165 |   |
|              |      |        |      |      |       |         |       |      |      |       |         |   |

When a single product is selected in the Option Montage Grid of the **Option Quote Cube** or **Spread Builder**, issuing the **View Expirations for Strike** command (by right-clicking in the grid) will launch a new window in which data for all expiration dates is displayed. Multiple strike prices can be selected *before or after* issuing the command.

If a different security is selected in the Option Quote Cube or Spread Builder, it will be reflected in the View Expirations for Strike window.

The newly-launched window responds as other WTP grids in which the **Order Ticket** can be launched when selecting a bid or ask value. Also, the grid data can be exported and the **send to** command can be issued.

**Note:** Only one option side can be shown at a time. If a call and a put are selected in the Option Quote Cube or Spread Builder, the View Expirations for Strike window will display the most recently selected option side.
| Event                    | Security    | Туре        | Side Type    | User          | Sound                       |       | Play      | Log Severity    | Action               |
|--------------------------|-------------|-------------|--------------|---------------|-----------------------------|-------|-----------|-----------------|----------------------|
| ustom Data Updated       | N/A         | <any></any> | Non-         | N/A           | chimes.wav                  |       | Play      | Low             | <none></none>        |
| Received (Chat)          | N/A         | <any></any> | N/A          | <all></all>   | ding.wav                    |       | Play      | <none></none>   | Open Instant Mes     |
| Received (News)          | N/A         | <any></any> | N/A          | <all></all>   | chord.wav                   |       | Play      | <none></none>   | Open Instant Mes     |
| anaged Order - Abort     | N/A         | <any></any> | N/A          | <none></none> | ringin.wav                  |       | Play      | High            | <none></none>        |
| anaged Order - Stall     | N/A         | <any></any> | N/A          | <none></none> | ringout.wav                 |       | Play      | High            | <none></none>        |
| arket Data Error         | N/A         | <any></any> | N/A          | N/A           | Windows Information Bar.wav |       | Play      | High            | <none></none>        |
| ews Received             | N/A         | <any></any> | N/A          | N/A           | notify.wav                  |       | Play      | Low             | <none></none>        |
| rder Event - Accept      | IBM         | Future Opti | BUY; SLO;    | (All>         | Windows XP Ding.wav         |       | Play      | Medium          | <none></none>        |
| rder Event - Bust        | csco        | Spread      | BYC          | (All>         | Windows XP Balloon.wav      |       | Play      | High            | <none></none>        |
| rder Event - Fill        | <any></any> | <any></any> | SEL          | <ali></ali>   | Windows XP Notify.wav       |       | Play      | High            | <none></none>        |
| taged Order - Received   | <any></any> | <any></any> | SSH          | <all></all>   | Windows XP Restore.wav      |       | Play      | Low             | <none></none>        |
| ser Log Off              | N/A         | <any></any> | N/A          | <all></all>   | Windows XP Logoff Sound.wa  |       | Play      | Low             | <none></none>        |
|                          |             |             | <b>_</b>     |               |                             |       | Play      |                 |                      |
| Mute All Sounds          | Γ           | Auto Open L | .og Window f | or Low        | Severity Blue/Black         | d Us  | ser setti | ngs Green: Ad   | lministrator setting |
| Show Notifications For O | ther Users  | Flash On    | Notification |               |                             | Log   | Size: 🤇   | Last 10         | 100 🛨 log entrie     |
| all>                     | -           |             |              |               | (This setting will not t    | be sa | aved) 🤇   | All log entries | for this session     |

# Side Type as a Notification in Global Configuration

A new notification can now be set based on the **Side Type** in **Global Configuration** under the **Notifications** tab.

Side type notifications can be selected only for **Order Events**. The selection of side types (buy, byc, sel, slo, etc.) is made from the drop-down list in the Side Type column. Check **All** to select all available side types.

# 13.3.32.0

### August, 2012

- Spread Agent Quick-Launch Button Added to the Option Quote Cube
- <u>Colors for the Strike Columns in the Option Quote Cube Are Configurable</u>

Spread Agent Quick-Launch Button Added to the Option Quote Cube

| Ord Tkt                        | Crossing                       | Staged                         | Spr Agnt                    | Vol Trdr          |
|--------------------------------|--------------------------------|--------------------------------|-----------------------------|-------------------|
| Last<br>0.68<br>100<br>8:35:16 | CSCO 9<br>Chi<br>-0.0<br>-6.85 | ep 12 16<br>g Op<br>15 5<br>i% | 5.00 Call<br>enInt<br>,111  | Volume<br>100     |
| Delta<br>52.15                 | Gam<br>26.8                    | ma <mark>Bio</mark><br>32 3    | <mark>i IVol</mark><br>0.35 | Ask IVol<br>31.17 |

The **Spread Agent** quick-launch button has been added to the **Option Quote Cube**. It replaces the **Spread Trader** quick-launch button.

| Configure Option Quote Cube                      |                                       |                                                      | ×                            |
|--------------------------------------------------|---------------------------------------|------------------------------------------------------|------------------------------|
| General Option Montage Grid                      | Strike Detail Grid                    | Consolidated Quotes Grid                             | Grid Colors Order            |
| Price Group Colors     1   2   3   4   5   6   7 | Edit Color<br>Insert Row<br>elete Row | C Exchange Colors  AMEX BATS BOX C2 CBOE ISE NDQ PCX | Edit Color<br>Disable Colors |
|                                                  | Repeat Colors                         | PHLX                                                 |                              |
| Liv                                              | re Orders <mark>Edit</mark>           | Color Locked Mark                                    | ket Edit Color               |
| Unusu                                            | al Strikes Edit                       | Color Crossed Mark                                   | ket Edit Color               |
| Reset to Defaults Stan                           | dard Exp Edit                         | Color Non-Standard E                                 | xp Edit Color                |
|                                                  |                                       |                                                      | OK Cancel                    |

# Colors for the Strike Columns in the Option Quote Cube Are Configurable

In the **Option Quote Cube** the colors displayed in the grid for standard expirations, nonstandard expirations, and unusual strikes can be configured. To define the colors for the strike types, open the Option Quote Cube configuration window, go to the **Grid Colors** tab, and select the strike type. A color palette will open allowing for the selection of basic colors or the defining of custom colors.

# 13.3.31.0

# July, 2012

- Support for BX and MIAX Option Exchanges Added to WTP
- <u>Calculate Vol Trader Percentage from Reference Prices Using the Snap Vol</u> <u>Button</u>

# Support for BX and MIAX Option Exchanges Added to WTP

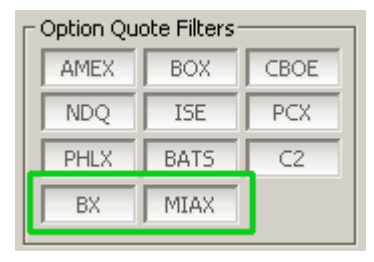

WTP now supports option quotes from the Nasdaq OMX BX Options Exchange (**BX**). Additionally, the Miami International Options Exchange (**MIAX**) is available for selection in anticipation of its launch scheduled for later this year.

Select either exchange as an Option Quote Source route in Global Configuration under the **Routes** tab.

#### Calculate Vol Trader Percentage from Reference Prices Using the Snap Vol Button

| 🌞 Mana        | aged Order Cor              | sole          |              |           | 🌞 Mana          | iged Or                                                                                            | der Conso  | e            |              |           | <u>_     ×</u> |
|---------------|-----------------------------|---------------|--------------|-----------|-----------------|----------------------------------------------------------------------------------------------------|------------|--------------|--------------|-----------|----------------|
| <u>Eile A</u> | tion <u>C</u> onfig         | ርጉ   🌣 ' 🕄    | 🛠 🛸          | 🇞 🗞       | <u>File A</u> d | tion <u>C</u> a                                                                                    | nfig   🖺   | 0 🖏          | * *          | 8 6 I     | 💷 🖪   🤅        |
| Owners:       | <current user=""></current> | Types: Vol 1  | Frader       |           | Owners:         | <curren< th=""><th>it User&gt;</th><th>Types: Vol T</th><th>rader</th><th></th><th></th></curren<> | it User>   | Types: Vol T | rader        |           |                |
| Start         | Stop Stat                   | e % Cmpl      | Snap Vol     | Vol %     | Start           | Stop                                                                                               | State      | % Cmpl       | Snap Vol     | Vol %     | Orders 🔺       |
| Start         | Stoppe                      | ed            | Snap Vol     | 68.17     | Start           |                                                                                                    | Stopped    |              | Snap Vol     | 68.17     | Orders         |
| Start         | Stoppe                      | ed            | Snap Vol     | 31.51     | Start           |                                                                                                    | Stopped    |              | Snap Vol     | 31.51     | Orders         |
| Start         | Stoppe                      | ed            | Snap Vol     | 85.20     | Start           |                                                                                                    | Stopped    |              | Snap Vol     | 85.20     | Orders         |
| Start         | Stoppe                      | ed            | Snap Vol     | 1 40      | Start           |                                                                                                    | Stopped    |              | Snap Vol     | 1 40      | Orders         |
| Start         | Stoppe                      | ed            | Snap Vol     | 0.00      | Start           |                                                                                                    | Stopped    |              | Snap Vol     | 92.00     | Orders         |
| Start         | Stoppe                      | ed            | Snap Vol     | 0.00      | Start           |                                                                                                    | Stopped    |              | Snap Vol     | 199.60    | Orders         |
|               |                             |               |              |           | •               |                                                                                                    |            |              |              |           |                |
| Spread /      | Agents Spread               | Traders Vol T | raders All C | )wned Mar | Spread A        | Agents                                                                                             | Spread Tra | ders Vol Ti  | raders All C | )wned Man | aged Order     |

*Vol % is 0.00 for imported Vol Trader orders Vol % is calculated when Snap Vol is selected* 

Unless specifically defined in a Vol Trader import file, imported Vol Traders do not have an associated Vol % value. This is due to the fact that a Vol % value is dependent on a number

of factors including a security's reference price, an underlying security's reference price, and current market conditions.

Consequently, the Managed Order Console will display the Vol % of imported Vol Traders as 0.00 unless one of the following occurs:

- The order is opened for viewing, at which point the Vol % will be calculated.
- A new Vol Trader button Snap Vol is selected. The Vol % will be calculated and displayed without the need for opening the order.

To add the Snap Vol column to the Managed Order Console, user the Field Chooser, select Vol Trader, and Snap Vol.

# 13.3.30.0

#### July, 2012

- Work Bid or Offer with Eye now in the Vol Trader
- Increment Spinner Values by a Factor of 5 with the Shift Key
- Flash On Notification Setting Added to Global Configuration

#### Work Bid or Offer with Eye now in the Vol Trader

| Vol Trader - Vol Trader 🗾 🔟                                                                                                    |
|----------------------------------------------------------------------------------------------------|
| Configuration Activity Log                                                                                                    |
| Option       Und AAPL • Expr Oct12 • CALL • PUT         Strk 205.00 • Root AAPL • Side BYO •       Est. Qty 16         Qty 100 ÷ Ref Px 0.10 ÷ Vol % 68.18 ÷       Ref Px 591.580 ÷                                                                                                    |
| Current Market       Bid       Ask       Last         Bid       Ask       Last         Vol %       63.38       73.42       69.88         Opt       0.02       0.19       0.13         x 204       x 293       x 0         Vol %590.630       590.790       590.770         x 300       x 500       x 100         Show:       Advanced       Conditions         Safeguards       Underlying         Option       Rte       ISE-OPT         Port       TEST       Max Size         Work Mode       Show       Show         Work Aggressively       Market Taker         Warket Taker       Apply |
| START Other Actions Status Stopped Close                                                                                                    |

The Vol Trader **Eye** feature provides a more aggressive approach to capturing marketable Vol % levels.

By default, the **Work Bid or Offer** mode (in the Advanced section) places option orders to *buy at the bid* or *sell at the ask* when market conditions are valid. The Eye feature enables this work mode to place an IOC (**I**mmediate **o**r **C**ancel) option order to *buy at the ask* or *sell at the bid* to try and capture marketable liquidity before falling back to its default behavior.

To use this feature, the Vol Trader must be in Work Bid or Offer mode with Eye checked, and the configured option route must support a Time In Force of IOC.

Since the order will only be routed to the exchange designated in the **Rte** (Route) field, it is highly recommended to use this feature with a WEX smart router such as Xenon for orders to capture liquidity more broadly.

#### Increment Spinner Values by a Factor of 5 with the Shift Key

| DELL INC   | Vol: 2,873,251 PC | Is DELL INC  | Vol: 2,971,648 | B PCIs | DELL INC   | Vol: 2,995,342 | PCIs: 12.0 |
|------------|-------------------|--------------|----------------|--------|------------|----------------|------------|
| Sym DELL   | 💌 📩 Qty 🛛 100     | Sym DELL     | 💌 📩 Qty        | 100 🔅  | Sym DELL   | 💽 📩 Qty        | 100 🛨 🖪    |
| Type Limit | Px 12.58          | 0 Type Limit | Px 🕒           | 12.590 | Type Limit | PX 🕒           | 12.600 🛨   |

Spinners change the Px field in \$0.01 increments (as defined in Global Configuration)

| DELL INC   | Vol: 3,020,584 | PCIs DELI   | L INC Vol: 3 | ,067,759 PC | s DELL INC   | Vol: 3,085,920 | PCls: 12.6 |
|------------|----------------|-------------|--------------|-------------|--------------|----------------|------------|
| Sym DELL   | 💌 📩 Qty        | 100 🛨 Sym   | DELL 💌 📩     | Qty 100     | Sym DELL     | 💌 📩 Qty        | 100 🛨 🖪 1  |
| Type Limit | Px             | 12.650 Type | Limit 🔽 🖉    | Px 12.70    | 0 Type Limit | Px 🕒           | 12.750 🛨   |

With the shift key pressed, spinners change the Px field in \$0.05 increments (the defined increment value X 5)

The default spin increment for price and quantity controls are set in the **Qty/Price** tab of **Global Configuration.** If a security has a price increment of \$0.01, the price field will increase/decrease by \$0.01 each time the spinner control (the up/down arrow) is used.

A new **Quick Shift** feature allows the spinners to increment *by a factor of five* from the value defined in Global Configuration when the shift key is pressed while the spinner control is used.

In the example above, the default increment value for the symbol DELL is \$0.01. When the shift key is pressed, the price increment changes to \$0.05, or five times the default increment value.

The quick shift feature also works for other values within WTP order tickets that are controlled by the spinners (e.g., the Qty field).

|                                                                                          | -                   | .,,,,,,,,,,,,,,,,,,,,,,,,,,,,,,,,,,,,,,   | Joana                                                                                   |   | Flay                      | LUG Sevency                                  | Acuon                                                                            |
|------------------------------------------------------------------------------------------|---------------------|-------------------------------------------|-----------------------------------------------------------------------------------------|---|---------------------------|----------------------------------------------|----------------------------------------------------------------------------------|
| istom Data Updated                                                                       | 💌 N/A               | <any></any>                               | chimes.wav                                                                              |   | Play                      | Low                                          | <none></none>                                                                    |
| Received (Chat)                                                                          | N/A                 | <any></any>                               | <none></none>                                                                           |   | Play                      | <none></none>                                | Open Instant Messenger                                                           |
| anaged Order - Abort                                                                     | N/A                 | <any></any>                               | chord.wav                                                                               |   | Play                      | High                                         | <none></none>                                                                    |
| rder Event - Fill                                                                        | <any></any>         | <any></any>                               | <none></none>                                                                           |   | Play                      | High                                         | <none></none>                                                                    |
| Received (News)                                                                          | N/A                 | N/A                                       | recycle.wav                                                                             |   | Play                      | <none></none>                                | Open Instant Messenger                                                           |
| arket Data Error                                                                         | N/A                 | N/A                                       | ringin.wav                                                                              |   | Play                      | High                                         | <none></none>                                                                    |
| ert Condition: High Priority                                                             | <any></any>         | <any></any>                               | start.wav                                                                               |   | Play                      | <none></none>                                | <none></none>                                                                    |
| ews Received                                                                             | N/A                 | N/A                                       | Windows XP Ding.wav                                                                     |   | Play                      | Low                                          | <none></none>                                                                    |
| rder Event - Accept                                                                      | IBM                 | Future Opti                               | tada.wav                                                                                |   | Play                      | Medium                                       | <none></none>                                                                    |
| rder Event - Bust                                                                        | csco                | Spread                                    | notify.wav                                                                              |   | Play                      | High                                         | <none></none>                                                                    |
| aged Order - Received                                                                    | <any></any>         | <any></any>                               | Windows XP Exclamation.wav                                                              |   | Play                      | Low                                          | <none></none>                                                                    |
| anaged Order - Stall                                                                     | N/A                 | N/A                                       | Windows XP Error.wav                                                                    |   | Play                      | High                                         | <none></none>                                                                    |
| ser Log Off                                                                              | N/A                 | N/A                                       | Windows XP Logoff Sound.wav                                                             |   | Play                      | Low                                          | <none></none>                                                                    |
| anaged Order - Stall<br>ser Log Off<br>Mute All Sounds<br>Show Notifications For Other L | N/A<br>N/A<br>Jsers | N/A<br>N/A<br>Open Log W<br>ash On Notifi | Windows XP Error way<br>Windows XP Logoff Sound way<br>indow for Low Severity<br>cation | E | Play<br>Play<br>Ilue/Blac | High<br>Low<br>k: User settings<br>Log Size: | <none><br/><none><br/>Green: Administrator se<br/>ast 1000 🛨 log e</none></none> |
|                                                                                          |                     |                                           |                                                                                         |   |                           |                                              |                                                                                  |

# Flash On Notification Setting Added to Global Configuration

When the WTP toolbar is minimized to the taskbar, the WTP taskbar icon will flash if **Flash On Notification** is checked *and* the **Notifications Window** launches.

The flashing of the taskbar icon stops when the Notifications Window is selected.

If it is preferable to eliminate the taskbar flash when a notification is received, do not check Flash On Notification.

**Note: Auto Open Log Window for** \_\_\_\_\_ **Severity** must be checked in order to access the Flash On Notification option.

# 13.3.29.0

#### June, 2012

- <u>Activ Market Data and Activ for News Available in Global Configuration</u>
- <u>Currency Support Added to Spread Agent</u>
- Spread Agent Now Available as a "Send To" Destination
- Hot Key Command in Equity/Option Quote Cube Launches Crossing Ticket

Activ Market Data and Activ for News Available in Global Configuration

| Reuters Sink Connection       Port 14002       Username wormsdev       Mkt Data Cache         Ø Backup md4.tradewex.com       Port 14002       - Changes to username will not be saved       Ø Prefer Market Data Cache for strikes         Connected to md3.tradewex.com port 14002 as wormsdev       - Changes to username will not be saved       Ø Orms Quoter         Solace Connection       mdc1.tradewex.com       Port 9012         Solace Connection       Password       •••••••         VLAN       opra       Connected to WTNEW-SOLACE-01/opra as dbuser1 (compression off)         Activ Connection       VLAN       opra         Primary       Username       Username         Backup       Password       ••••••         VLAN       opra       Connected to WTNEW-SOLACE-01/opra as dbuser1 (compression off)         Activ Connection       Options Tick Service       Ric Regex         Primary       Username       Password         Not connected : not initialized       Password       VTOPRAOSI | Global Configuration<br>General Orders Portfolios Routes Annearance Notifications Quote Connections Quot                                                                                         | nte Data Otv/Price                                                                                                    |
|----------------------------------------------------------------------------------------------------|----------------------------------------------------------------------------------------------------|----------------------------------------------------------------------------------------------------|
| Solace Connection         Primary       172.25.233.101:55555         Username       dbuser1         Backup       Password         VLAN       opra         Connected to WTNEW-SOLACE-01/opra as dbuser1 (compression off)       Solace Custom Data         Activ Connection       Options Tick Service         Backup       Primary         Backup       Password         Not connected : not initialized       Options Tick Service                                                                                                    | Reuters Sink Connection         Primary       md3.tradewex.com         Backup       md4.tradewex.com         Port       14002         Connected to md3.tradewex.com port       14002 as wormsdev | Mkt Data Cache<br>worms-dev1 Port 9010<br>Prefer Market Data Cache for strikes<br>Worms Quoter<br>mdc1.tradewex.com Port 9012   |
| Activ Connection       Options Tick Service         Primary       Username         Backup       Password         Not connected : not initialized       Options Tick Service                                                                                                    | Solace Connection   Primary 172.25.233.101:55555 Username dbuser1  Backup Password ••••••  VLAN opra  Connected to WTNEW-SOLACE-01/opra as dbuser1 (compression off)                             | Solace Custom Data       Topic     SOME_TOPIC       VLAN     test       Connected to WTNEW-SOLACE-01/test as dbuser1 (compress) |
| Due fee Antic Dee Marca Vol MON                                                                                                    | Activ Connection  Primary Username Backup Password Not connected : not initialized                                                                                                    | Options Tick Service           Ric Regex         Tick Service <default>         WTOPRAOSI</default>                             |

# In **Global Configuration** under the **Quote Connections** tab, are the **Activ Connection** fields.

If market data is to be received via an Activ data feed, select a Primary connection address from the drop-down list, or type one in the Primary field. Optionally, a backup connection can be defined by checking the **Backup** box and selecting the backup address (or entering an address in the Backup field).

The primary/backup fields are formatted as **Host Name: Port**.

Enter also a predefined Username and Password.

**Note:** All fields relating to the Activ connection are normally set up during WTP installation.

#### **Prefer Activ For News**

Check this box if its preferable to have headlines/news stories delivered via the Activ feed.

If unchecked, headlines/news stories will be delivered via Reuters.

#### **Currency Support Added to Spread Agent**

| I | - Currency               | Symbol | Currency Conv Rate |        |
|---|--------------------------|--------|--------------------|--------|
|   | Use Currencies           | DELL   | CAD 💌              |        |
|   | ✓ Show native currencies | IBM    | EUR 💌              | JUSD 💌 |

By default, Spread Agent trades in U.S. dollars, but different currencies may be selected.

#### Choose a different currency:

- 1. Check the **Use Currencies** box.
- 2. From the drop-down list, select a currency for each side. The **State** values in the **Calculated** fields will be adjusted for the selected currency.

Note: The conversion rate is computed automatically.

#### Show Native Currencies

The "**Show native currencies**" check box is available when **Use Currencies** is checked. The **State** values (Bid/Ask) will display the security's selected currency value.

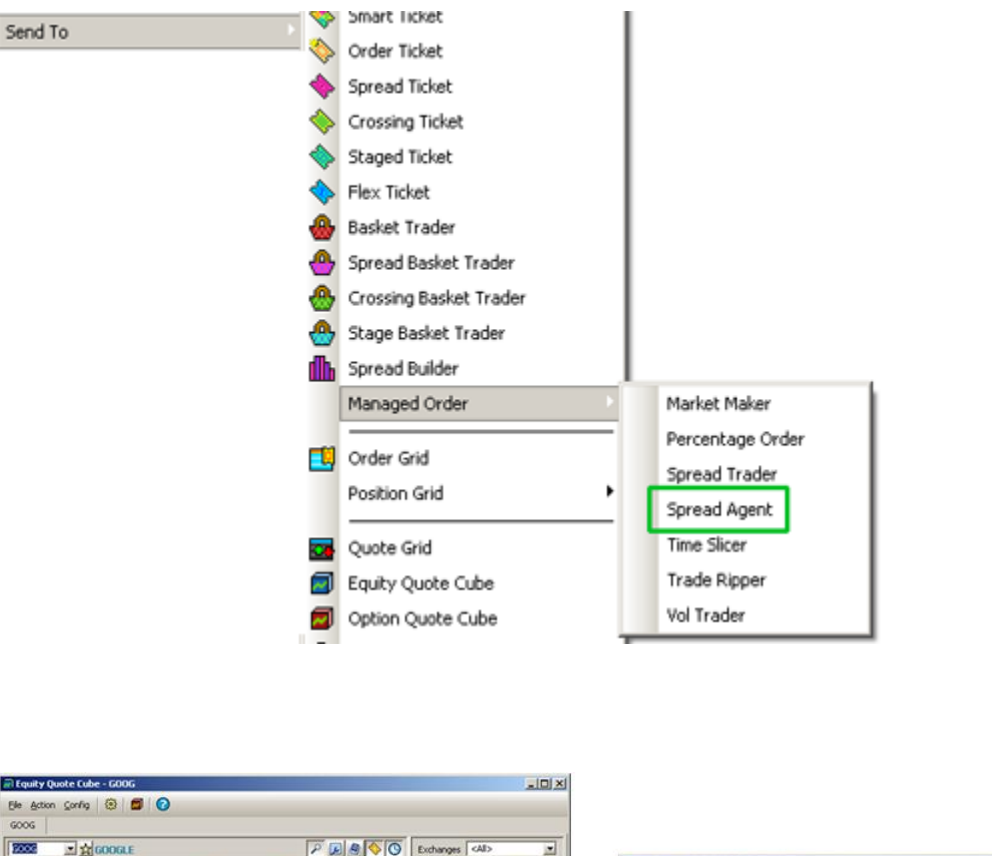

#### Spread Agent Now Available as a "Send To" Destination

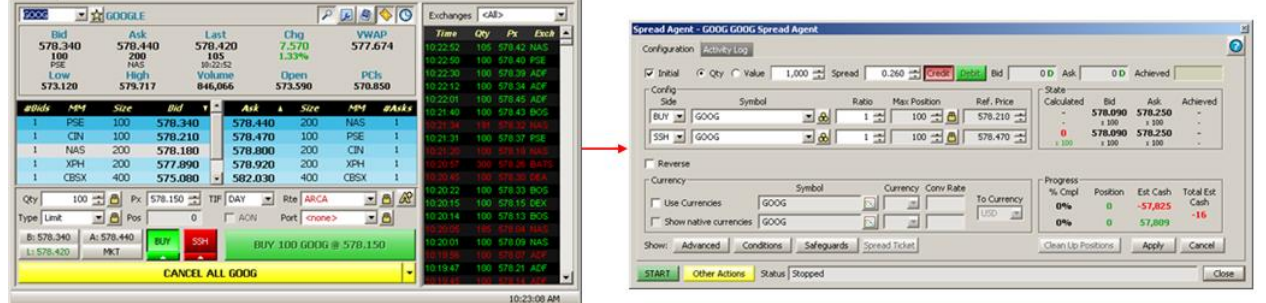

An Equity Quote Cube bid sent to Spread Agent using the "Send To" feature

Selected grid data from WTP apps can now be sent to **Spread Agent** using the **Send To** command. Spread Agent will populate the Symbol fields with the same field as the forwarding app.

# Hot Key Command in Equity/Option Quote Cube Launches Crossing Ticket

In both the **Equity Quote Cube** and **Option Quote Cube** the **Crossing Ticket** can be launched with the following hot key command:

#### Ctrl + Shift + X

Note that the Crossing Ticket can also be launched from the **Action** menu in both apps.

# 13.3.28.0

# May, 2012

- New Chart Viewer Feature Allows You to Save Chart as an Image File
- Method for Importing a Basket Improved in Basket Trader
- Enable Custom Vol Data Now Selectable in Global Configuration
- Tip of the Week "Only Show Me New Tips"

### New Chart Viewer Feature Allows You to Save Chart as an Image File

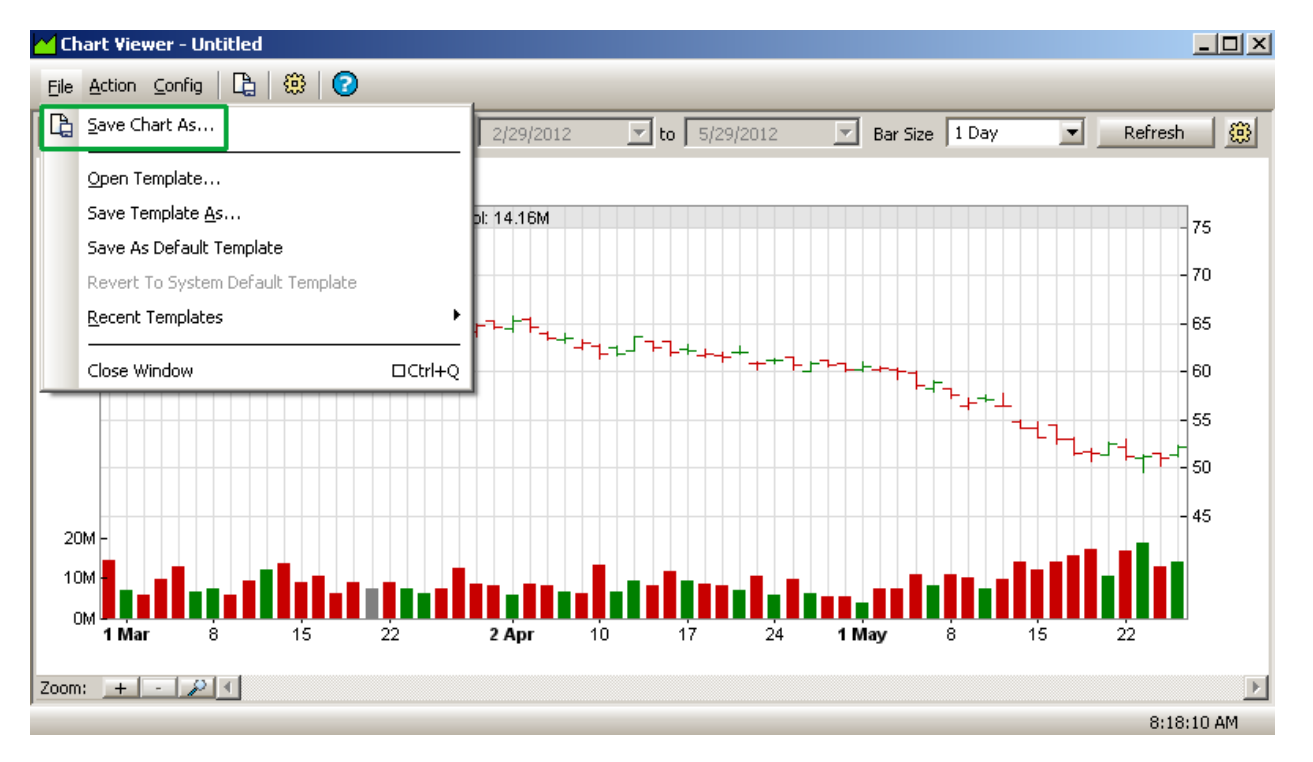

Chart Viewer with "Save Chart As..." command

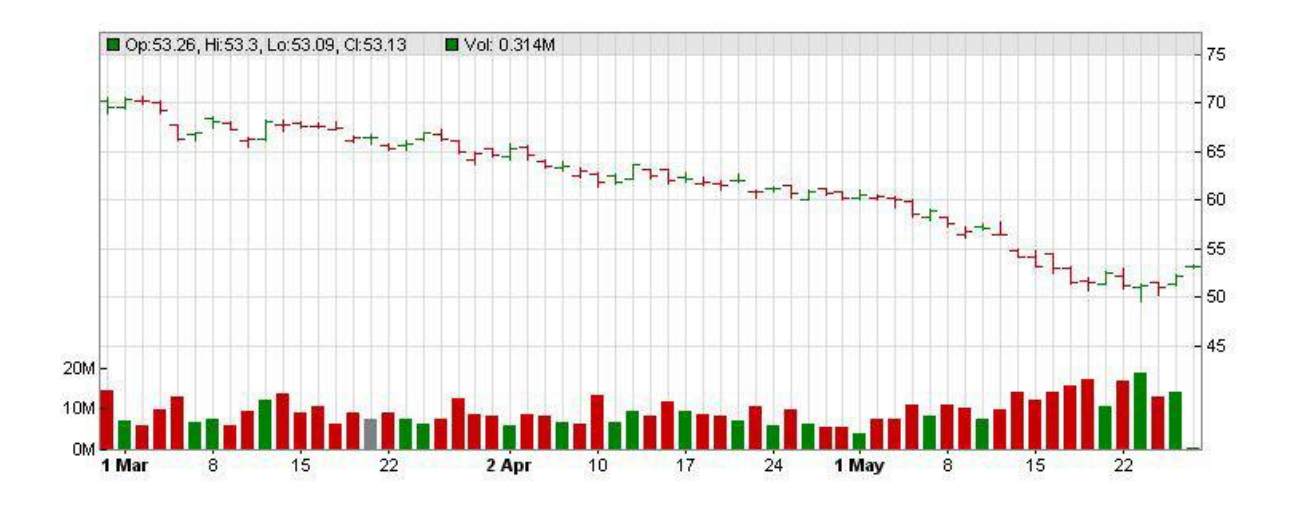

Saved chart in jpg format

A new feature in **Chart Viewer** allows you to save a chart as an image file in one of the following formats:

- bmp
- png
- jpg
- gif

#### Save a Chart as an Image File:

From the File column in Chart Viewer, select Save Chart As...

#### Alternate Method:

Right-click anywhere on the chart itself. Select File Commands-->Save Chart As...

When the **Save As** window opens, select a file name, file type, and destination for the chart image.

|   | 🔒 Ba    | asket Trader - July Basket.bbk    |   |              |                  |              |           |            |            |            |           |
|---|---------|-----------------------------------|---|--------------|------------------|--------------|-----------|------------|------------|------------|-----------|
|   | Eile    | Action Config 📋 🕒 📑 🕒 🗠           | 9 | 🔕   🌐 🗄      | 1 1 🖬 🏛          | A 🕄          |           |            |            |            | _         |
| ſ |         | Import Basket                     | _ | : Intensity  | Position<br>Exec | Min Trd Qty  | Trd Qty   | Bid        | Ask        | Last       | Bsk Buy 📤 |
| L | 1       | <u>N</u> ew Basket                |   | 0            |                  | 100          | 100       | 7.26       | 7.27       | 7.27       | -72       |
| L | ß       | Open Basket                       |   | 0            |                  | 100          | 100       | 26.98      | 26.99      | 26.99      | -2,69     |
| н | B       | Save Basket                       |   | 0            |                  | 100          | 100       | 93.01      | 93.04      | 93.04      | -9,30     |
| l | ~~~     | Save Basket <u>A</u> s            |   |              |                  | 100          | 100       | 100.20     | 100.27     | 100.27     | -10,02 ·  |
|   | <u></u> | Read Only Mode                    |   | eters<br>ype | Buy S 🔽 S        | ell Type     | , Sell Si | ☐ Route    | Port       | folio 🖵    |           |
|   |         | <u>1</u> july_2012.csv            |   | 0.( 📑 🛛 🗷    | Mar              | 0.0          | SEL 💌     | ISE-TES1   | - CDefa    | ult 🗾 📔    |           |
| н |         | <u>2</u> july_basket.csv          |   |              |                  |              |           |            |            |            |           |
| L |         | <u>3</u> basket_trader_export.csv |   | 1 🗧 Order    | s 25 I           | Buy Cash -13 | 7,77 Sel  | I Cash 137 | 7,741 Clea | an Up Cash |           |
|   |         | <u>4</u> July Basket.bbk          |   | Share:       | s 2,50           | BUY          |           | SELL       |            | Clean      | Up        |
| ľ |         | Open Template                     |   |              |                  |              |           |            |            | 9:         | 12:42 AM  |
| _ |         | Save Template As                  |   |              |                  |              |           |            |            |            |           |
|   |         | Save As Default Template          |   |              |                  |              |           |            |            |            |           |
|   |         | Revert To System Default Template |   |              |                  |              |           |            |            |            |           |
|   |         | Recent Templates                  | ŀ |              |                  |              |           |            |            |            |           |
|   |         | Close Window                      | Q |              |                  |              |           |            |            |            |           |

# Method for Importing a Basket Improved in Basket Trader

Select Import Basket to load a previously-defined .csv file

| mport From File                             |                                 |                                         |                                                                    |                                                                                                    |
|---------------------------------------------|---------------------------------|-----------------------------------------|--------------------------------------------------------------------|----------------------------------------------------------------------------------------------------|
| File to import $\int C(\cdot) d$            | export.csv                      |                                         |                                                                    |                                                                                                    |
| Load Import Temp                            | plate                           |                                         | Save Import                                                        | : Template,                                                                                                    |
| Delimiters                                  | Semicolon 🔽 C<br>Other: 🔽       | iomma<br>Impo<br>Impo                   | Start Import at Li<br>ort Type Basket<br>ort to 📀 New 🦵 E          | ne 1                                                                                                    |
| ssign Columns (cli                          | ick to assign, only s           | shows first 20 lines                    | )<br>  <unassigned></unassigned>                                   | <unass< th=""></unass<>                                                                                                    |
|                                             |                                 | Symbol                                  | Weight                                                             | Intensity                                                                                                    |
|                                             | 1                               | BAC                                     | 100.00                                                             |                                                                                                    |
|                                             |                                 |                                         |                                                                    | 42.85714                                                                                                    |
| 2                                           | 1                               | C                                       | 100.00                                                             | 42.85714<br>32.59668                                                                                                    |
| 2<br>3                                      | 1<br>1                          | C<br>CAT                                | 100.00<br>100.00                                                   | 42.85714<br>32.59668<br>98.50746                                                                                               |
| 2<br>3<br>4                                 | 1<br>1<br>1                     | C<br>CAT<br>CVX                         | 100.00<br>100.00<br>100.00                                         | 42.85714<br>32.59668<br>98.50746<br>58.02469                                                                                   |
| 2<br>3<br>4<br>5                            | 1<br>1<br>1<br>1                | C<br>CAT<br>CVX<br>DD                   | 100.00<br>100.00<br>100.00<br>100.00                               | 42.85714<br>32.59668<br>98.50746<br>58.02468<br>73.33333                                                                       |
| 2<br>3<br>4<br>5<br>6                       | 1<br>1<br>1<br>1<br>1           | C<br>CAT<br>CVX<br>DD<br>DIS            | 100.00<br>100.00<br>100.00<br>100.00<br>100.00                     | 42.85714<br>32.59666<br>98.50746<br>58.02469<br>73.33333<br>83.17757                                                           |
| 2<br>3<br>4<br>5<br>6<br>7                  | 1<br>1<br>1<br>1<br>1<br>1      | C<br>CAT<br>CVX<br>DD<br>DIS<br>GE      | 100.00<br>100.00<br>100.00<br>100.00<br>100.00<br>100.00           | 42.85714<br>32.59666<br>98.50746<br>58.02469<br>73.33335<br>83.17757<br>85.71426                                               |
| 2<br>3<br>4<br>5<br>6<br>7<br>8<br><b>4</b> | 1<br>1<br>1<br>1<br>1<br>1<br>1 | C<br>CAT<br>CVX<br>DD<br>DS<br>GE<br>GM | 100.00<br>100.00<br>100.00<br>100.00<br>100.00<br>100.00<br>100.00 | 42.85714<br>32.59666<br>98.50746<br>58.02466<br>73.33333<br>83.17757<br>85.71426<br>73.33333<br>•••••••••••••••••••••••••••••• |

After issuing the "Import Basket" command, a .csv file has been selected and the Import From File window launches.

The method of importing a \*.csv or text file into Basket Trader has been improved with the new **Import Basket** command.

The command is found in the **File** menu, or by right-clicking anywhere in the basket grid and selecting **File Commands-->Import Basket...** 

Basically, once the Import Basket command has been issued, a .csv file is selected. The **Import From File** window launches, allowing you to assign column names, load a previously-defined template, and select the delimiters that exist in the .csv file. Once the import parameters have been defined, the .csv file is loaded into Basket Trader as its own basket.

Detailed instructions for importing a file into Basket Trader can be found <u>here</u>.

| Global Configuration                                                                                           |                                                                                                    |
|----------------------------------------------------------------------------------------------------|----------------------------------------------------------------------------------------------------|
| General Orders Portfolios Routes Appearance Notifica                                                           | ations Quote Connections Quote Data Qty/Price                                                                    |
| Allow applet connections           Allow delete key shortcut to cancel in order tickets                        | Custom Vol Data:<br>✓ Enable Custom Vol Data<br>Data File Dath<br>Cultors months and Settings\Desktan\secobet.cs |
| <ul> <li>Allow lowercase symbols (hold shift while typing)</li> <li>Close quick tickets on buy/sell</li> </ul> | Import File Path C:\Documents and Settings\Desktop\custom ivol te Browse                                         |
| <ul> <li>Enable Cancel and Ship</li> <li>Exclude reported trades from allocations</li> </ul>                   | Create Import File                                                                                               |
| Copy/paste options:                                                                                            |                                                                                                    |
|                                                                                                    |                                                                                                    |
| Reset User Settings                                                                                            |                                                                                                    |
|                                                                                                    | OK Cancel Apply                                                                                                  |

Enable Custom Vol Data Now Selectable in Global Configuration

In **Global Configuration** under the **General** tab, a check box now allows you to enable/disable Custom Vol Data.

If checked, both a data file path and import file path must exist before saving the configuration. If unchecked, a data file path and/or import file path need not be defined.

Learn the details of setting up custom vol data, data file paths, and creating an import file <u>here</u>.

#### Tip of the Week "Only Show Me New Tips"

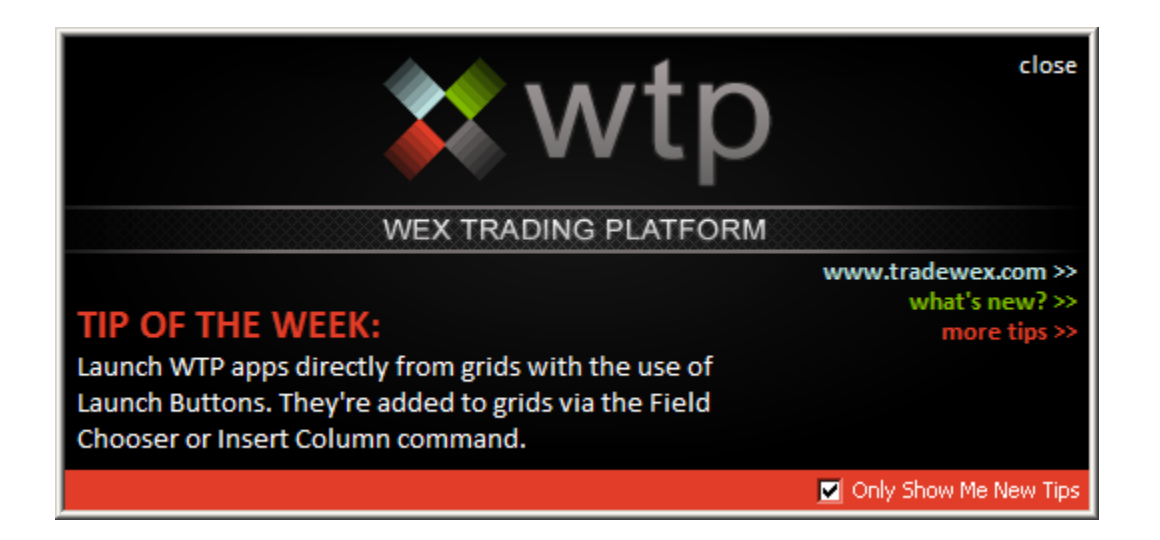

A new configuration check box "Only Show Me New Tips" has been added to the Splash Screen.

When checked, the Splash Screen launches when logging in to WTP *only* when a new tip has been added (approximately once a week).

If unchecked, the Splash Screen will launch upon logging in to WTP regardless if a new tip has been added.

In either case, the Splash Screen can still be launched from the WTP toolbar under the  $\ensuremath{\textbf{Help}}$  menu.

# 13.3.27.0

# May, 2012

- Locate ID Field Added to Managed Order Apps
- Initial Spread Can Be Disabled in Spread Agent
- <u>Accurate/Delta Hedge Button Added to Spread Viewer</u>

| Trade Ripper - | Trade Ripper                |             |                      |                 | ×     |
|----------------|-----------------------------|-------------|----------------------|-----------------|-------|
| Configuration  | Activity Log                |             |                      |                 | 0     |
| Target Qty     | General                     | Target Px   | _ Initial Order      | Position        | - II  |
| +1,000         | BUY SEL SSH SSE             | +0.10       | 🔽 Enable 🔽 Replenish | Qty Sent 0      |       |
| +500           | Symbol C 💽 🕭                | +0.05       | Quantity 0 🚍         | Qty Filled 0    |       |
| +100           | Target 100 🗧                | +0.01       | Route <none></none>  | Avg Price 0.00  |       |
| -100           | Price 27.05 🗧               | -0.01       | Obey Conditions      | Num Ords 0      |       |
| -500           | B: 27.05 A: 27.06 L: 27.06  | -0.05       |                      | Hit Rate 0.00 % | 6     |
| -1,000         | Px Discr 0.00               | -0.10       |                      | Oversize 0.00 % | 6     |
| ×10            | Portfolio                   |             |                      | 0.0001 doc      | -     |
|                |                             |             |                      | 0.00% done)     |       |
| Show: Ro       | utes Advanced Condit        | ions Safegu | Jards Order Detail   |                 |       |
| C Advanced Pa  | rameters                    |             |                      |                 | - II  |
| Locate Id      |                             |             |                      |                 |       |
|                |                             |             |                      | 1               | - 1   |
|                |                             |             |                      | Apply Cancel    |       |
| START          | ther Actions Status Stopped |             |                      |                 | Close |
|                |                             |             |                      |                 |       |

# Locate ID Field Added to Managed Order Apps

Trade Ripper in Advanced mode

The following managed order apps now contain the **Locate ID** field in advanced mode:

- Time Slicer
- Market Maker

**Note:** Both numbers and letters can be used as a Locate ID, but there is a 16-character limit.

| Spread Agent - CSCO                       | DELL Spread / | lgent                       |                                |                    |                                              |                                                 |                                                 |                                            | ×  |
|-------------------------------------------|---------------|-----------------------------|--------------------------------|--------------------|----------------------------------------------|-------------------------------------------------|-------------------------------------------------|--------------------------------------------|----|
| Configuration Activit                     | y Log         |                             |                                |                    |                                              |                                                 |                                                 |                                            | 0  |
| 🔽 Initial 🕝 Qty                           | C Value       | 1,000 📑 Spread 🔽 0          | ).001 🛨 Credit                 | Debit Bid 0        | .011 D Ask                                   | 0.030 <b>D</b>                                  | Achieved                                        |                                            |    |
| Side<br>BUY S CSCO                        | Symbol        | Ratio                       | Max Position                   | Ref. Price         | State<br>Calculated<br>-<br>15.250<br>x 1099 | Bid<br>16.750<br>x 36,800<br>15.220<br>x 10,600 | Ask<br>16.760<br>x 44,400<br>15.230<br>x 20,100 | Achieved<br>0.0000<br>x 0<br>0.0000<br>x 0 |    |
| ▼ Reverse ⓒ Qty<br>Reverse Config<br>Side | C Value       | I,000 🚍 Spread 🔽 C<br>Ratio | ).020 🚖 Credit<br>Max Position | Debit Bid 0        | .030 C Ask Reverse Sta                       | 0.011 C<br>ate<br>Bid                           | Achieved Achieved                               | 0.0208 <b>C</b><br>Achieved                |    |
| SSH CSCO                                  |               | 0.9099                      | 910 🛨 📔                        | 16.760             | 15.220<br>x 0                                | 16.750<br>x 36,800<br>15.220<br>x 10,600        | 16.760<br>x 44,400<br>15.230<br>x 20,100        | 16.7500<br>x 910<br>15.2200<br>x 1,000     |    |
| Currency<br>Use Currencies                | CSCO          | Curren                      | cy Conv Rate                   | Clean Un Pocitions | Progress-<br>% Cmpl<br>N/A                   | Position<br>-910<br>1000                        | Est Cash<br>-9<br>0                             | Total Est                                  |    |
| Show: Advanced                            | Conditions    | Safeguards Sprea            | d Ticket                       | Cloan op Posicions |                                              |                                                 | Edit                                            | Cancel                                     |    |
| STOP Other Ac                             | tions Status  | Started                     |                                |                    |                                              |                                                 |                                                 | Clo                                        | se |

Initial Spread Can Be Disabled in Spread Agent

Spread Agent with Initial and Reverse check boxes. The Initial spread can be disabled while the app is running by unchecking the box.

| <u></u> * M | lanaç | ged Order Cons  | ole       |                            |                    | Ľ |
|-------------|-------|-----------------|-----------|----------------------------|--------------------|---|
| Eile        | Act   | ion ⊆onfig   [[ | ש א 🖏 🕹 🖞 | 🗴 🔦 🗞 🗞 💷 🖾 🛛              | 🌐 🕭 🔔              |   |
| M           |       | Туре            | Quantity  | Summary                    | VT: Exec Vol Level |   |
| idVie       | 633   | Spread Agent    | BU        | Y/SSH CSCO vs SSH/BUY DELL |                    | F |
| erGri       | •     |                 |           |                            | Þ                  |   |
| - T -       |       |                 |           |                            | 10:16:14 AM        | 1 |

The Managed Order Console lists the Spread Agent with both Initial and Reverse spreads.

| <u></u> * | lanaç | ged Order Cons | ole      |                      |       |             | _ 🗆      | × |
|-----------|-------|----------------|----------|----------------------|-------|-------------|----------|---|
| Eile      | Act   | ion ⊆onfig   [ | 5   🌣 😼  | 🙊   🗣 🗞 🏡 💷          | 🖄   😂 | 🚯 🐴 🛛 🄇     | 2        |   |
| ew        |       | Туре           | Quantity | Summary              |       | VT: Exec Vo | Level    |   |
| ivbi      | 633   | Spread Agent   | 5        | SSHICSCO vs BUY DELL |       |             |          | Ŧ |
| lerGri    | •     |                |          |                      |       |             | Þ        |   |
|           |       |                |          |                      |       | 10:         | 16:50 AM |   |

The Managed Order Console displays only the Reverse Spread when the Initial Spread is disabled.

In **Spread Agent** you can now disable the initial spread by unchecking the **Initial** check box. Spread Agent will respond by working only the reverse spread.

The **Initial** check box can be unchecked *while the Spread Agent is running.* The order change will be reflected in the Managed Order Console in the **Summary** column.

At any time while the Spread Agent is running, the initial spread can be worked again by checking the **Initial** check box.

#### Accurate/Delta Hedge Button Added to Spread Viewer

| A Juli: | 2 5/8 C/P               | Quote Dialog | Jote Dialog 🛛 🗍 Add New Spread |         |      | Delete Spread(s) |        | v Leg  | Accurate Hed | l <b>ge</b> Deli | ete Leg(s) |
|---------|-------------------------|--------------|--------------------------------|---------|------|------------------|--------|--------|--------------|------------------|------------|
| Del     | Symbol                  | Quantity     | Price                          | Туре    | Und  | Exp Date         | Strike | Option | Bid          | Ask              | TV         |
| Del     | AA Jul12 5/8 C/P        |              |                                | Unknown |      |                  |        |        | 3.12 D       | 3.19 D           | 3.155 D    |
| Del     | AA AA 1207 C 5          |              |                                |         | AA   | Jul12            | 5.00   | Call   | 3.50 D       | 3.55 D           | 3.525 D    |
| Del     | AA AA 1207 P 8          |              |                                |         | AA   | Jul12            | 8.00   | Put    | 0.36 D       | 0.38 D           | 0.370 D    |
| Del     | CSCO Jun12 16/17/19 C/P | ٧P           |                                | Unknown |      |                  |        |        | 3.96 D       | 4.02 D           | 3.990 E    |
| Del     | CSC0 CSC0 1206 C        | 1            |                                |         | CSCO | Jun12            | 16.00  | Call   | 0.97 D       | 0.99 D           | 0.980 0    |
| Del     | CSC0 CSC0 1206 P        | 1            |                                |         | CSCO | Jun12            | 17.00  | Put    | 0.68 D       | 0.70 D           | 0.690 E    |
| Del     | CSC0 CSC0 1206 P        | 1            |                                |         | CSCO | Jun12            | 19.00  | Put    | 2.31 D       | 2.33 D           | 2.320 0    |
|         | •                       |              |                                |         |      | .:               |        | ÷      | ·            |                  |            |

Two spreads defined in Spread Viewer. New Accurate Hedge button is at the top.

| 83 | Spread   | l Viewer             |            |       |                                 |     |             |        |                |            |               |         | J× |
|----|----------|----------------------|------------|-------|---------------------------------|-----|-------------|--------|----------------|------------|---------------|---------|----|
| A  | A Julia  | 2 5/8 C/P; AA; [Reve | Quote Dial | og A  | Add New Spread Delete Spread(s) |     | Add New Leg |        | Accurate Hedge |            | Delete Leg(s) |         |    |
|    | De/      | Symbol               | Quantity   | Price | Туре                            | Und | Exp Date    | Strike | Option         | Bid        | Ask           | τv      | 1  |
|    | Del      | AA Jul12 5/8 C/P; AA |            |       | Reversal                        |     |             |        |                | 7.97 D     | 7.86 D        | 7.915 D | 7  |
|    | Del      | AA AA 1207 C 5       |            |       |                                 | AA  | Jul12       | 5.00   | Call           | 3.50 D     | 3.55 D        | 3.525 D |    |
|    | Del      | ΔΔ ΔΔ 1207 Ρ 8       |            |       |                                 | AA  | Jul12       | 8.00   | Put            | 0.36 D     | 0.38 D        | 0.370 D |    |
|    | Del      | AA                   |            |       |                                 |     |             |        |                | 8 50/100 D | 8 53/100 D    | 8.515 D | -  |
| •  |          |                      |            |       |                                 |     |             |        |                |            |               |         |    |
| My | / Spread | ls                   |            |       |                                 |     |             |        |                |            |               |         |    |

*First spread selected (containing one BYO, one SLO). Accurate Hedge pressed, equity leg added (SSH) bringing the total Delta to zero.* 

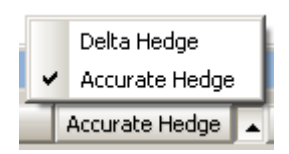

Delta Hedge can be selected instead of Accurate Hedge in a single option leg configuration.

#### A new button **Accurate Hedge** has been added to **Spread Viewer**.

The **Accurate Hedge** button inserts an Equity leg (or modifies one that already exists) to bring the total Delta for the order to zero. If the Delta is positive then a Sell Equity Leg will be inserted. Conversely, a Buy Leg will be added for negative deltas. Equity legs are added in lots of 100, so the Equity will only be added if the offending Delta is more than 50 (or less than -50).

In a single option leg configuration, **Delta Hedge** can be selected instead of **Accurate Hedge** by pressing the up arrow next to the button. When Delta Hedge is in force, the stock leg ratio is changed to 100 (or -100).

Note: If the legs are close to zero already, selecting Accurate Hedge will have no effect.

# 13.3.26.0

### May, 2012

- Improved Help Function Added to WTP
- New Field for Equity Quote Cube: "Volume At"
- <u>"Send To" Feature Added to Order Ticket</u>
- "Enable Side Type Row Coloring" Now in Spread Builder and Spread Viewer

### **Improved Help Function Added to WTP**

| 🔷 Order Ticket - BUY 10   | 0 CSCO @ 18.731 on WEX    | -XENON | -TEST in TES | Ĩ.     |                |          |
|---------------------------|---------------------------|--------|--------------|--------|----------------|----------|
| CISCO SYSTEMS Vol         | : 39,465,724 PCls: 1      | .9.080 |              | 8 🔌    | 🔷 🔷 🥹          | ▼ ∛ 📀    |
| Sym 🕵 💌 📩                 | Qty 100 🛨 🤷               | TIF    | DAY 💌        | Rte    | WEX-XENON-TEST | - 8      |
| Type Limit 💌 🤷            | Px 18.731                 | Г      | AON          | Port   | TEST           | - 8      |
| Bid: 18.750<br>34,500 XPH | Ask: 18.760<br>20,500 NAS | Pos    | 0            | Bot    | 0              | 0.000000 |
| Last: 18.755              | MKT                       | P&L    | 0.00         | Sld    | 0              | 0.000000 |
| BUY SSH                   |                           | BUY    | 100 CSCO (   | @ 18.7 | 31             |          |

Position the mouse pointer over an icon and press the F1 key.
 A Help page with information about the icon will display.
 Also, the F1 key will launch the app's Help page if no icon is selected.

Additional granularity has been added to the Help pages. When the mouse pointer is hovered over an icon, press the **F1** key to open an existing Help page that describes the icon and its function.

**Note:** An icon's description may not necessarily be found on the app's main Help page.

An app's main Help page will be displayed if:

- The F1 key is selected without hovering over an icon.
- Non-WTP-specific icons (cut, copy, paste, undo, etc.) are selected.

| 🗾 Equ                                                                                                    | iity Quote C                                         | ube - IBM |                |          |               |           |                             |         |                | <u> </u> |  |
|----------------------------------------------------------------------------------------------------|------------------------------------------------------|-----------|----------------|----------|---------------|-----------|-----------------------------|---------|----------------|----------|--|
| Eile                                                                                                    | <u>A</u> ction <u>C</u> onfi                         | g 😳       | 🗖   📀          |          |               |           |                             |         |                |          |  |
| IBM                                                                                                    |                                                      |           |                |          |               |           |                             |         |                |          |  |
| IBM                                                                                                    |                                                      | TINTL BU  | IS MACH        | IINE     |               |           |                             |         | P 🗾 🧶          | <u> </u> |  |
| Bid         Ask         Last         Chg         VWAP           201.24         201.28         201.25         -0.23         200.24           200         300         100         -0.11%           THM         THM         11:05:54         -0.23 |                                                      |           |                |          |               |           |                             |         |                |          |  |
|                                                                                                    | Low<br>199.06                                        |           | High<br>201.48 | V<br>1,7 | olun<br>147,2 | ne<br>272 | <mark>Open</mark><br>199.99 |         | PCIs<br>201.48 |          |  |
| #Bio                                                                                                    | ds MM                                                | Vol At    | Size           | Bid      | <b>^</b>      | Ask 1     | Vol At                      | Size    | MM             | #Asks    |  |
| 1                                                                                                    | THM                                                  | 10,435    | 200            | 201.24   |               | 201.29    | 7,300                       | 300     | THM            | 1        |  |
| 1                                                                                                    | PSE                                                  | 8,914     | 100            | 201.16   |               | 201.29    | 7,300                       | 300     | NYS            | 1        |  |
| 1                                                                                                    | NYS                                                  | 0         | 200            | 201.14   |               | 201.29    | 7,300                       | 300     | PSE            | 1        |  |
| 1                                                                                                    | CIN                                                  | 9,080     | 100            | 201.03   |               | 201.29    | 7,300                       | 200     | CIN            | 1        |  |
| 1                                                                                                    | CBSX                                                 | 16,087    | 1,100          | 201.00   |               | 201.38    | 945                         | 600     | XPH            | 1        |  |
| 1                                                                                                    | XPH                                                  | 5,339     | 500            | 200.99   |               | 201.44    | 2,400                       | 1,300   | CBSX           | 1        |  |
| Qty                                                                                                    | ·                                                    | 100 🛨 🕒   | Px             | 200.88 🛨 | TIF           | DAY       | Rte B                       | OX-TEST |                | A A      |  |
| Туре                                                                                                    | Limit                                                | - 0       | Pos            | 200      |               | F AON     | Port T                      | EST     | - 6            | <u>1</u> |  |
| E                                                                                                    | B: 201.24 A: 201.28 BUY S5H S5H BUY 100 IBM @ 200.88 |           |                |          |               |           |                             |         |                |          |  |
|                                                                                                    |                                                      |           |                | CANCE    | . Al          | L IBM     |                             |         |                | -        |  |
|                                                                                                    |                                                      |           |                |          | _             |           |                             |         | 11:05:         | 55 AM    |  |

# New Field for Equity Quote Cube: "Volume At"

The volume traded at each price tier is now available for display in the **Equity Quote Cube** with the **Vol At (Volume At)** column.

The Vol At column can be placed in both the Bid and Ask grids.

To add the Vol At column:

- 1. Right-click in the column head area of the grid.
- 2. Select Field Chooser.
- 3. Select Quote Cube Detail-->Vol At

# "Send To" Feature Added to Order Ticket

| 🔷 Order Ticket - BUY                                     | 100 AAPL @ 565.680 o    | n WEX-XENON-TES        | T in TEST-CITIALGO |          |  |  |  |  |  |  |
|----------------------------------------------------------|-------------------------|------------------------|--------------------|----------|--|--|--|--|--|--|
| APPLE INC Vol: 3,067,410 PCIs: 568.180 🔲 🕮 🕸 📎 🔷 📎 🔽 🖏 📀 |                         |                        |                    |          |  |  |  |  |  |  |
| Sym 🗚 💽 📩                                                | Qty 100 📑 🤷             | TIF DAY                | Rte WEX-XENON-T    | EST 💌 🤷  |  |  |  |  |  |  |
| Type Limit 💌 🤷                                           | Px 565.680 🛨            | F AON                  | Port TEST-CITIALG  | • 🔹 🖪    |  |  |  |  |  |  |
| Bid: 564.290<br>200 BOS                                  | Ask: 564.710<br>400 NAS | Pos 0                  | Bot 0              | 0.000000 |  |  |  |  |  |  |
| Last: 564.490                                            | МКТ                     | P&L 0.00               | Sld 0              | 0.000000 |  |  |  |  |  |  |
| BUY SSH                                                  |                         | BUY 100 AAPL @ 565.680 |                    |          |  |  |  |  |  |  |

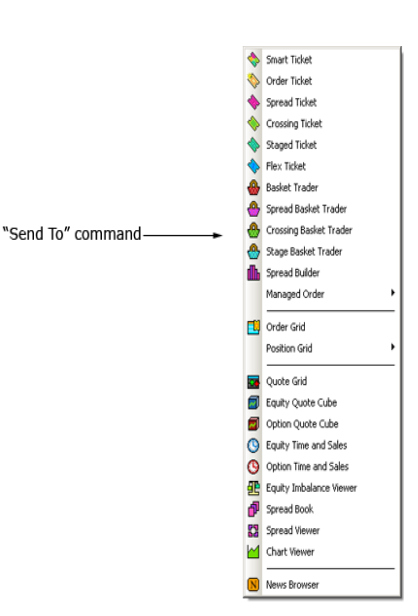

The ability to send field data from the Order Ticket to another WTP app has been enabled. These fields are supported:

- Symbol/Security
- Quantity
- Price
- Price Type
- Route
- Portfolio (Contra)
- TIF
- Side Type (Contra)
- Staged Order ID
- Give Up (Contra)
- CMTA (Contra)
- Account Type (Contra)

The following order tickets have the "send to" feature enabled:

- Equity/Option Outright
- Equity/Option Crossing
- Staged Order Ticket

| Configure Spread Builder                                                                                                    |                                                                                                    |                                                                                                    | ×          |
|----------------------------------------------------------------------------------------------------|----------------------------------------------------------------------------------------------------|----------------------------------------------------------------------------------------------------|------------|
| Spread Builder Spread Ticket View S                                                                                                    | pread Builder Grid Option Mont                                                                                                    | age Grid Spread Book Grid Bo                                                                                                    | ok Det 💶 🕨 |
| <ul> <li>Show Security Detail</li> <li>Track Selected Symbol</li> <li>Show Spread Book</li> <li>Show Orders with Edge &lt; 0</li> <li>Enable Book Filter</li> <li>Show Live Orders</li> <li>Show Live Orders</li> <li>Show At Top Always</li> <li>User's Orders Only</li> <li>Show Option Montage Grid</li> <li>Show Unusual Strikes</li> <li>Show Non-Standard Expirations</li> <li>Display all strikes</li> <li>Display only 10 strikes</li> <li>Display Only 10 strikes</li> <li>Enable Side Type Row Coloring</li> </ul> | Option Montage Exchanges         ✓         ✓         ✓         ✓         ✓         ✓         ✓         ✓         ✓         ✓         ✓         ✓         ✓         ✓         ✓         ✓         ✓         ✓         ✓         ✓         ✓         Ø         Ø | Spread Book Exchanges <all exchanges="">         ✓ AMEX         ✓ CBOE         ✓ ISE         ✓ PCX         ✓ PHLX         Ø BOX         ✓ NDQ         Ø BATS         CFLEX         ✓ C2</all> |            |
|                                                                                                    |                                                                                                    |                                                                                                    |            |
|                                                                                                    |                                                                                                    | ок                                                                                                    | Cancel     |

# "Enable Side Type Row Coloring" Now in Spread Builder and Spread Viewer

Configure Spread Builder

| AA Ma | AA May12/May12/Jul12/Jul12/Jul12 7/10/9/10/13 C/P/C |       |     |        |        |      |       | , Revers        | se Clea | r A  | ccurate Hec | lge [ |   |
|-------|-----------------------------------------------------|-------|-----|--------|--------|------|-------|-----------------|---------|------|-------------|-------|---|
| Def   | Side                                                | Ratio | Und | Expr   | Strike | Opt  | Price | Strike<br>Delta | Delta   | Root | Bid Size    | Bid   |   |
| Del   | BYO                                                 | 1     | AA  | May12  | 10.00  | Put  | 1.06  | (90.39)         | (90.39) | AA   | 2,586       | 0.96  |   |
| Del   | SLO                                                 | 1     | AA  | Jul 12 | 9.00   | Call | 0.57  | 54.98           | (54.98) | AA   | 1,484       | 0.60  |   |
| Del   | BYO                                                 | 1     | AA  | Jul 12 | 10.00  | Put  | 1.22  | (71.86)         | (71.86) | AA   | 846         | 1.15  |   |
| Del   | BYO                                                 | 1     | AA  | Jul 12 | 13.00  | Put  | 4.05  | (97.73)         | (97.73) | AA   | 1,870       | 3.90  | - |
| •     |                                                     |       |     |        |        |      |       |                 |         |      |             | Þ     |   |

Leg display, side type row coloring disabled

| AA May | AA May12/May12/Jul12/Jul12/Jul12 7/10/9/10/13 C/P/C/P |       |     |        |        |      | Add Leg | Revers          | e Clea  | A    | ccurate Hed | lge [ |           |
|--------|-------------------------------------------------------|-------|-----|--------|--------|------|---------|-----------------|---------|------|-------------|-------|-----------|
| Del    | Side                                                  | Ratio | Und | Expr   | Strike | Opt  | Price   | Strike<br>Delta | Delta   | Root | Bid Size    | Bid   |           |
| Del    | BYO                                                   | 1     | AA  | May12  | 10.00  | Put  | 1.06    | (89.72)         | (89.72) | AA   | 1,290       | 0.93  |           |
| Del    | SLO                                                   | 1     | AA  | Jul 12 | 9.00   | Call | 0.57    | 56.36           | (56.36) | AA   | 1,381       | 0.62  |           |
| Del    | BYO                                                   | 1     | AA  | Jul 12 | 10.00  | Put  | 1.22    | (70.74)         | (70.74) | AA   | 568         | 1.12  | $\square$ |
| Del    | BYO                                                   | 1     | AA  | Jul 12 | 13.00  | Put  | 4.05    | (97.68)         | (97.68) | AA   | 391         | 3.90  | -         |
| •      | •                                                     |       |     |        |        |      |         |                 |         |      | Þ           |       |           |

*Leg display, side type row coloring enabled. Colors for Buy/Sell rows configured in Global Configuration-->Theme* 

The option to display legs of a spread in custom colors has been added to **<u>Spread Builder</u>** and **<u>Spread Viewer</u>**.

**Enable Side Type Row Coloring** is found under the Spread Builder tab in the Spread Builder configuration.

When selected, **Enable Side Type Row Coloring** will display the Buy side in one color and the Sell side in another.

The colors for Buy and Sell are configured in Global Configuration, under the **Theme** tab.

# 13.3.25.0

# May, 2012

- New Splash Screen design features Tip of the Week
- <u>Total Cash Now Displayed in Order Summary Window</u>
- Custom Solace Values Can Now be Viewed in the Order Ticket
- Spread Viewer: Drag and Drop to Reposition Spreads and Legs

New Splash Screen design features Tip of the Week

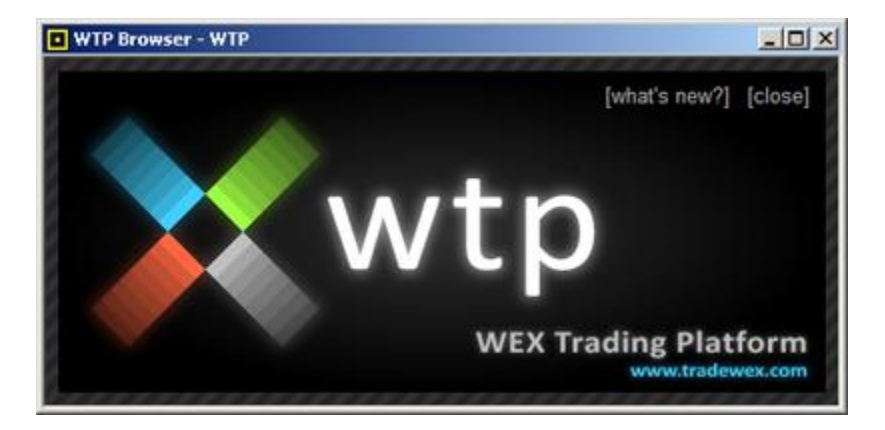

Splash Screen, former version

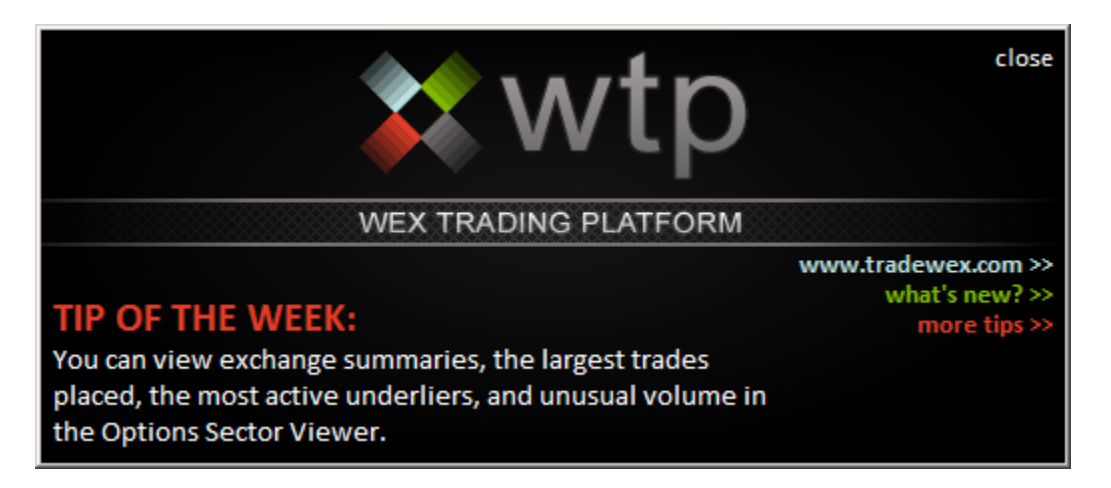

New Splash Screen featuring Tip of the Week

A newly designed splash screen launches when logging into WTP.

The contents of the splash screen:

- **Tip of the Week**—A short informational message that changes on a weekly basis. Note that the tip may be describing functionality that doesn't apply to every user's trading situation (i.e., tips on trading options may not be useful to equity traders, and vice versa).
- A link to www.tradewex.com (the WEX website).
- What's new?—A link to the current WTP Release Notes (also selectable from the Help menu in the WTP Toolbar).
- More Tips—A link to the Help page that lists all created tips to date.
- **Close**—Click on "close" to close the splash screen.

A closed splash screen can be relaunched by selecting **Splash Screen** from the Help menu in the WTP Toolbar.

#### **Total Cash Now Displayed in Order Summary Window**

| Order Summ      | ary: 26-1 |              |            | × |  |  |  |  |
|-----------------|-----------|--------------|------------|---|--|--|--|--|
| 1 Order for SPY |           |              |            |   |  |  |  |  |
| Qty Total       | 100       | Avg Px       | 140.070000 |   |  |  |  |  |
| Qty Traded      | 100       | Total Cost   | -14,007.00 |   |  |  |  |  |
| Qty Remains     | 0         | Total \$ Val | 14,007.00  | 1 |  |  |  |  |
|                 |           | Total Cash   | 14,007.00  |   |  |  |  |  |

A new field **Total Cash** has been added to the Order Summary window.

Total Cash is defined as the sum of the executed values with respect to Buy and Sell. The sum can refer to a single order, or multiple-selected orders in the Order Grid.

The formula for computing Total Cash is as follows:

#### Total Cash = Price x Quantity x {-1 if BUY, +1 if SELL} x Lot Size

To launch the Order Summary window, select one or more filled orders in the Order Grid. Right-click and select **Show Order Summary** (or select **Show Order Summary** from the **Action** menu).

#### **Custom Solace Values Can Now be Viewed in the Order Ticket**

|                    | 🔷 Order Ticket - BUY 100 IBM                     | @ 208.57 on WEX-XENON-TEST in `                  | TEST              |                    |            |  |
|--------------------|--------------------------------------------------|--------------------------------------------------|-------------------|--------------------|------------|--|
|                    | INTL BUS MACHINE Vol: 7                          | 21,583 PCls: 207.08 NetCl                        | ng: 1.53 🔲 🏾 🏵 🗡  | ?   🗞   🗞   ⊗      | - 🕹 🕜      |  |
| Quote Grid Control | Ask Ask Size Eld Eld Size<br>208. 100 208.57 500 | Custom: Delta Custom: Gamma Custo<br>0.187 0.023 | m : Rate<br>2.177 |                    |            |  |
|                    | Sym 🔣 文                                          | Qty 100 🛨 🤷                                      | TIF DAY           | Rte WEX-XENON-TEST |            |  |
|                    | Type Limit 💌 🖲                                   | Px 208.57                                        | F AON             | Port TEST          |            |  |
|                    | Bid: 208.57<br>500 THM                           | Ask: 208.60<br>100 BAT                           | Pos 100           | Bot 100            | 208.440000 |  |
|                    | Last: 208.61                                     | МКТ                                              | P&L 17.00         | Sid 0              | 0.000000   |  |
|                    | BUY SSH                                          | BUY 100 IBM @ 208.57                             |                   |                    |            |  |

A quote grid that displays Solace and other data can be added to the **Order Ticket** (in Equity or Options mode) via the **Ticket Layout** command. The grid inherits its data from the standard **Quote Grid** as well as its functionality:

- The symbol in the Order Ticket is reflected in the grid.
- Double-clicking within the grid is reflected in the Order Ticket (for example, doubleclicking the *Ask* value populates the Order Ticket with the appropriate price).

Once in place, the grid can have its rows and columns customized and formatted with regard to content, colors and styles. See **Columns and Formatting** for more details on customizing a grid display.

The Quote Grid control is found in Edit Ticket Layout mode under **Common-->Quote Grid**.

| 23 | Sprea  | ad Viewer               |           |                | 🚼 Spi | read | Viewer                   |          |              |              |       |
|----|--------|-------------------------|-----------|----------------|-------|------|--------------------------|----------|--------------|--------------|-------|
| C  | sci 🗌  | Quote Dialog Add New S  | ipread De | lete Spread(s) | CSCI  |      | Quote Dialog 🕴 Add New S | ipread D | elete Spread | (s) Add Nev  | / Leg |
|    | De     | l Symbol                | Quantity  | Price          |       | De/  | Symbol                   | Quantity | Price        | Sides        |       |
|    | Del    | CSCO Jun12/Jun12/Jul12/ | 150       | 0.02 BY        |       | Del  | AA May12/Jun12/Jun12     | 100      | 0.02         | BYO/SLO/BYO  |       |
|    | De     | CSCO Jun12/Jun12/Jul12/ | 100       | 0.02 BN        |       | Del  | CSCO Jul12 16 P          | 50       | 0.02         | BYO          |       |
|    | De     | CSCO Jul12 16 P         | 50        | 0.02 BN        |       | Del  | CSCO Jun12/Jun12/Jul12/  | 150      | 0.02         | BYO/SLO/BYO/ |       |
|    | Del    | CSCO Jun12 16 P         | 200       | 0.02 BN        |       | Del  | CSCO Jun12/Jun12/Jul12/  | 100      | 0.02         | BYO/SLO/BYO/ |       |
|    | De     | AA May12/Jun12/Jun12    | 100       | 0.02 BN        |       | Del  | CSCO Jun1216 P           | 200      | 0.02         | BYO          |       |
|    |        |                         |           |                |       |      |                          |          |              |              |       |
| My | / Spre | ads                     |           |                | My Sp | read | ls                       |          |              |              |       |

#### Spread Viewer: Drag and Drop to Reposition Spreads and Legs

Original display of spreads

*Result after changing the row display in the Spread Viewer grid* 

| 22 | Spread  | d Viewer                |               |          | 🚼 Sprea  | d Viewer |                   |          |          |           |     |
|----|---------|-------------------------|---------------|----------|----------|----------|-------------------|----------|----------|-----------|-----|
|    | Quote   | Dialog 🕴 Add New Spread | l 🕴 Delete Sp | oread(s) | Quot     | e Dialog | Add New Spread    | Delete S | oread(s) | Add New L | .eg |
|    | Del     | Symbol                  | Quantity      | Price    | Del      |          | Symbol            | Quantity | Price    | Туре      | U   |
|    | Del     | CSCO Jun12/Jun12/Jul12/ |               |          | Del      | CSCO J   | un12/Jun12/Jul12/ |          |          | Unknown   |     |
|    | Del     | CSC0 CSC0 1206 P 1      | l             |          | Del      | CSC0     | CSCO 1207 P 1     |          |          |           | CS  |
|    | Del     | CSC0 CSC0 1206 C 1      |               |          | Del      | CSC0     | CSCO 1206 P 1     |          |          |           | CS  |
|    | Del     | CSC0 CSC0 1207 P 1      |               |          | Del      | CSC0     | CSCO 1206 C 1     |          |          |           | CS  |
|    | Del     | CSC0 CSC0 1207 C 1      |               |          | Del      | CSC0     | CSCO 1207 C 1     |          |          |           | CS  |
|    | Del     | AA May12/Jun12/Jun12.9  |               |          | Del      | AA May   | 12/Jun12/Jun12 9  |          |          | Unknown   |     |
|    | Del     | AA AA 1205 C 9          |               |          | Del      | AA AA    | 1206 C 9          |          |          |           | A   |
|    | Del     | AA AA 1206 P 9          |               |          | Del      | AA AA    | 1205 C 9          |          |          |           | A   |
|    | Del     | AA AA 1206 C 9          |               |          | Del      | AA AA    | 1206 P 9          |          |          |           | A   |
|    | Del     | AA May12/Jun12/Jun12.9  |               |          | Del      | AA May   | 12/Jun12/Jun12 9  |          |          | Unknown   |     |
|    | Del     | AA AA 1205 C 9          |               |          | Del      |          | 1206 P 9          |          |          |           | A   |
|    | Del     | AA AA 1206 P 9          |               |          | Del      | AA AA    | 1205 C 9          |          |          |           | A   |
|    | Del     | AA AA 1206 C 9          |               |          | Del      | AA AA    | 1206 C 9          |          |          |           | A   |
|    |         |                         |               |          |          |          |                   |          |          |           |     |
| M  | y Sprea | ds                      |               |          | My Sprea | nds 🗌    |                   |          |          |           |     |

Spread and Legs original display order

Result after changing the leg order display

Spreads and legs within a spread can be moved within the **Spread Viewer** grid.

#### Change the display order of spreads:

1. Select the row containing the spread to be moved.

2. A thin red line will appear as the left mouse button is pressed. Drag the row to its desired location (taking notice of the red line) and release the mouse.

#### Change the display order of legs within a spread:

1. Select the leg row to be moved.

2. Drag the leg to its desired location within the spread and release the mouse. Legs will be relocated to any row *above* the red line.

**Multiple legs** can be selected within a spread and moved as a unit. Hold down the **ctrl** key to select multiple rows.

**Note:** Spreads and the legs within spreads cannot be moved into *other* spreads.

# 13.3.24.0

#### April, 2012

- Show Live Orders for the Current User
- Position Fields Added to Spread Agent
- Locate ID Field Added to Spread Builder

# Show Live Orders for the Current User

| Configure Option Quote Cube                                                                                                    |                                                                                                    |        |  |  |  |  |  |  |
|----------------------------------------------------------------------------------------------------|----------------------------------------------------------------------------------------------------|--------|--|--|--|--|--|--|
| General Option Montage Grid Strike                                                                                                    | Detail Grid Consolidated Quotes Grid Grid Colors                                                                                                    | Order  |  |  |  |  |  |  |
| Exchanges <all exchanges="">         AMEX       BOX         CBOE         NDQ       ISE         PHLX       BATS         C2</all>                           | Level-2 Exchanges <all exchanges="">       AMEX     BOX       CBOE       NDQ     ISE       PHLX     BATS       C2</all>                                                 |        |  |  |  |  |  |  |
| <ul> <li>Show Detailed Quotes</li> <li>Show Consolidated Quotes</li> <li>Price Consolidation</li> <li>Average Liquidity</li> <li>Scroll To ATM</li> </ul> | Show Unusual Strikes Show Non-Standard Expirations Display all strikes Show Live Orders                                                                                 |        |  |  |  |  |  |  |
| Single Option Mode                                                                                                    | <ul> <li>Show At Top Always</li> <li>User's Orders Only</li> <li>Display Prices In Basis Points</li> <li>Track Selected Symbol</li> <li>Show Security Detail</li> </ul> |        |  |  |  |  |  |  |
|                                                                                                    | ОК                                                                                                    | Cancel |  |  |  |  |  |  |

**User's Orders Only** is a new configuration option for displaying a user's live orders exclusively. When selected, all orders not generated by the current user will be hidden.

This option is selected from the configuration screen in **Option Quote Cube**, **Equity Quote Cube**, **Spread Book**, and **Spread Builder**.

#### **Position Fields Added to Spread Agent**

|                    | Progress- |          |          |           |
|--------------------|-----------|----------|----------|-----------|
|                    | % Cmpl    | Position | Est Cash | Total Est |
|                    | N/A       | -820     | 4        | Cash      |
| Clean Up Positions | N/A       | 1000     | 7        | 11        |

**<u>Spread Agent</u>** can now display positions on both securities being worked.

Position refers to the accumulated position by firm, account, or portfolio. The default position mode is set in **<u>Global Configuration</u>**.

#### Locate ID Field Added to Spread Builder

| Qty      | 100  | 🕂 🤷 🛛 Px 📃 | Þ.62 📑 🔽 🗩 | TIF DAY | -   | Rte  | CBOE-TEST     | I 🖻 🖉             |
|----------|------|------------|------------|---------|-----|------|---------------|-------------------|
| Type Lim | it   | 💌 🔠 🦵 Note |            |         | AON | Port | TEST          | <b>–</b> <u>–</u> |
|          | Rtes | 🔽 Loc Id   |            | Give-up | •   | CMTA | 352 💌 Acct Ty | /pe Customer 💽    |
| 266.0    | _    |            |            |         |     |      | 2.62 C        | 2.62.0            |
| 2.00 C   | '    | Join       | '          | Mid     |     | 1    | Take          | , 2.02 C          |
| Execute  |      |            |            |         |     |      |               |                   |

The Locate ID field (**Loc Id**) has been added to <u>Spread Builder</u>. Access this field by placing the Spread Builder ticket in advanced mode.

# 13.3.23.0

### April, 2012

- An Improved Method for Inserting Columns Into Grids: Field Chooser
- Position Now Displayed in Vol Trader
- New Install Update Message

### An Improved Method for Inserting Columns Into Grids: Field Chooser

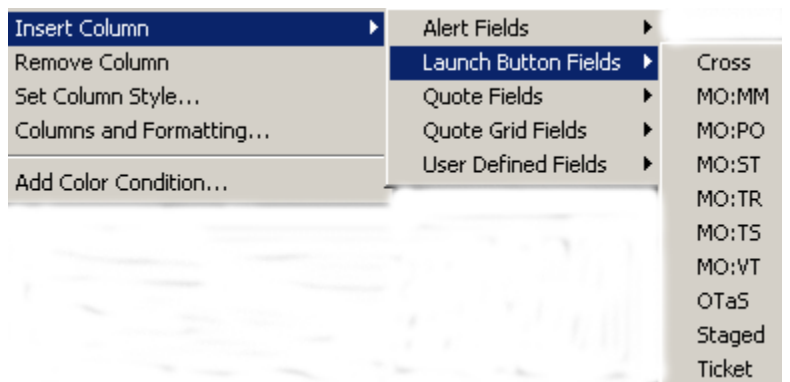

Original method for inserting a single column at a time into grids

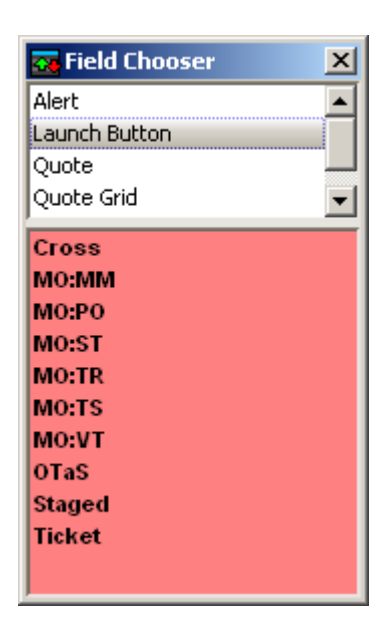

Field Chooser, an improved method for inserting one or more columns into grids

With **Field Chooser**, single or multiple columns can be inserted in all WTP Grid apps (i.e., Quote Grid, Order Grid, etc.) in a manner that is relatively easy.

The benefit of using Field Chooser is that multiple columns can be added in a single pass, whereas only a single column at a time could be added via the **Insert Column-->Field Name-->Column name** command.

#### Launch Field Chooser

In a WTP Grid app, right-click on any column head and select **Field Chooser**. The Field Chooser selection window opens.

#### **Select Columns with Field Chooser**

In the top portion of the Field Chooser window (white background) select the **field type** (for example, Alert, Launch Button, etc.) Note that field types are specific to each grid.

Once a field type has been selected, the columns associated with that field type are displayed in the bottom portion of Field Chooser (the background color in Field Chooser reflects the background color of the grid).

To place a single column to the left of the selected column, double-click on a column name.

**To place a single column anywhere in the grid,** single-click a column name and drag the column to the desired location in the grid and release.

To select and place multiple columns anywhere in the grid in a single pass, hold down the **Ctrl** key while selecting the columns. Drag the selected columns to the desired location in the grid and release.

When a column is placed in a grid it is removed from selection in Field Chooser. When a column in a grid is removed, it is available for selection in Field Chooser.

| Vol Trader – SIRI SIRI 1206 C 2.5 Vol Trader                                                                            |  |  |  |  |  |  |  |  |  |
|----------------------------------------------------------------------------------------------------|--|--|--|--|--|--|--|--|--|
| Configuration Activity Log                                                                                              |  |  |  |  |  |  |  |  |  |
| Option Underlying                                                                                                    |  |  |  |  |  |  |  |  |  |
| Und SIRI Expr Jun12 C CALL C PUT SIRI Side SSH Position                                                                 |  |  |  |  |  |  |  |  |  |
| Strk 2.50 Root SIRI Side BYO Est. Qty 4,633 Opt 100                                                                     |  |  |  |  |  |  |  |  |  |
| Qty         100 + Ref Px         0.10 + Vol %         45.00 +         Ref Px         2.320 +         Und         17,051 |  |  |  |  |  |  |  |  |  |
| Current Market Greeks                                                                                                   |  |  |  |  |  |  |  |  |  |
| Bid Ask Last % Complete PnL                                                                                             |  |  |  |  |  |  |  |  |  |
| Vol % 42.67 44.97 44.97 Delta 46.33 100 % 165.00                                                                        |  |  |  |  |  |  |  |  |  |
| Opt 0.11 0.12 0.12 Gamma 131.45 Opt 100 @ 0.12                                                                          |  |  |  |  |  |  |  |  |  |
| x 379 x 1,220 x 20 Vega 0.004351 Upd 4.633 @ 2.32                                                                       |  |  |  |  |  |  |  |  |  |
| Und 2.320 2.330 2.330 2.330                                                                                             |  |  |  |  |  |  |  |  |  |
| x 323,600 x 528,500 x 300                                                                                               |  |  |  |  |  |  |  |  |  |
| Show: Advanced Conditions Safeguards Edit Cancel                                                                        |  |  |  |  |  |  |  |  |  |
| START Other Actions Status Finished Close                                                                               |  |  |  |  |  |  |  |  |  |

#### Position Now Displayed in Vol Trader

Each security's position is now displayed in **Vol Trader**. The value (in the Position field) refers to either the firm, account, or portfolio position based on the default position mode setting in Global Configuration.

#### New Install Update Message

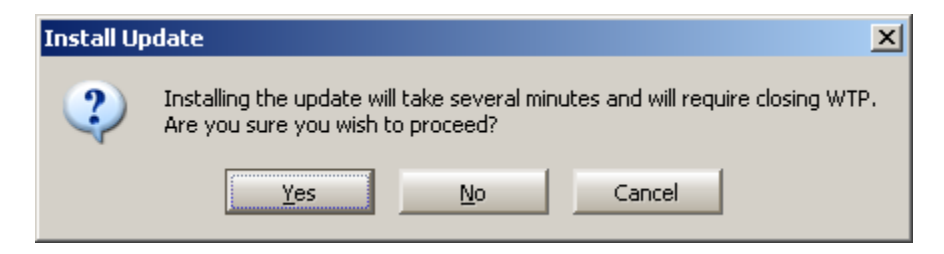

A new Install Update message displays when the update icon button is selected. To complete the update, select **Yes**.
# 13.3.22.0

### March, 2012

- <u>New Managed Order: Spread Agent</u>
- Grid Improvement: Click Fade Control Fades All Rows when Column Selected

#### New Managed Order: Spread Agent

|                                             | Spread Agent - CSCO SIRI Spread Agent                                                                                                    |                                                   |
|---------------------------------------------|----------------------------------------------------------------------------------------------------|---------------------------------------------------|
| Work a single                               | Side         Symbol         Ratio         Max Position         Ref. Price         Calculated         Bid         Ask         Addreved           BUY m         CSCO         m (b)         0.1132         1.13         m (b)         20.320         m         1.7300         20.330         20.3300         20.330         20.3300         2.3300         2.3300         2.3300         2.3000         2.300         2.300         2.300         2.300         2.300         2.300         2.300         2.300         2.300         2.300         2.300         2.300         2.300         2.300         2.300         2.300         2.300         2.300         2.300         2.300         2.300         2.300         2.300         2.300         2.300         2.300         2.300         2.300         2.300         2.300         2.300         2.300         2.300         2.300         2.300         2.300         2.300         2.300         2.300         2.300         2.300         2.300         2.300         2.300         2.300         2.300         2.300         2.300         2.300         2.300         2.300         2.300         2.300         2.300         2.300         2.300         2.300         2.300         2.300         2.300         2.3 | sell side first                                   |
| spread or a<br>single and<br>reverse spread | Config         Symbol         Ratio         Max Position         Ref. Price         State           Side         Symbol         Ratio         0.1112         113         20.330                                                                                                    | Marketable status of order:<br>GREEN = Marketable |
| Sindicaneously                              | BUY m         SIR1         1         1,000 min         2.290 min         2.290 min         2.290 min         2.290 min         2.290 min         1         1         1         1         1         1         1         1         1         1         1         1         1         1         1         1         1         1         1         1         1         1         1         1         1         1         1         1         1         1         1         1         1         1         1         1         1         1         1         1         1         1         1         1         1         1         1         1         1         1         1         1         1         1         1         1         1         1         1         1         1         1         1         1         1         1         1         1         1         1         1         1         1         1         1         1         1         1         1         1         1         1         1         1         1         1         1         1         1         1         1         1         1         1         1                                                                                                    | RED = Too far outside the market to place         |
|                                             | CSCO         SI         USD         MA         -10         Total Ex Cash           SIR1         So         NA         117         107           Show:         Advanced         Conditions         Safeguards         Spread Ticket         Edk         Cancel                                                                                                    |                                                   |
|                                             | STOP Other Actions Status Started Close                                                                                                    |                                                   |

With **Spread Agent** a single spread and reverse spread can be traded simultaneously. The reverse spread is achieved by trading the same two securities as the initial spread but with opposing side types (for example BUY/SSH vs. SSH/BUY).

Spread Agent also employs a feature known as a **Slip Adjustment**. A slip occurs in Spread Agent when it attempts to achieve a spread, yet fills a portion of the order at a worse than configured price. Spread Agent will attempt to rectify this situation by adding a calculated amount that's spread over the entire order (a "**Slip Adjustment**"), with the result of a completed order at the desired price.

Learn all about Spread Agent here.

| 🛂 Order Grid                                     |           |        |        |        |           |         |             |  |  |  |  |
|--------------------------------------------------|-----------|--------|--------|--------|-----------|---------|-------------|--|--|--|--|
| Eile Action Config   🖺   🐡 🎡 💞   🧇 🐵 🥹   🌐 🖽   🕝 |           |        |        |        |           |         |             |  |  |  |  |
|                                                  | Ticket    | Cancel | Symbol | Status | Fade Away | Fade In | Price 🔺     |  |  |  |  |
| 42                                               | Ticket    | Cancel | SIRI   | Live   | Fade Away | Fade In | 2.040       |  |  |  |  |
| 43                                               | Ticket    | Cancel | GM     | Live   | Fade Away | Fade In | 20.69       |  |  |  |  |
| 44                                               | Ticket    | Cancel | GM     | Live   | Fade Away | Fade In | 18.69       |  |  |  |  |
| 45                                               | Ticket    | Cancel | IBM    | Live   | Fade Away | Fade In | 200.82 💌    |  |  |  |  |
| •                                                |           |        |        |        |           |         | ► I         |  |  |  |  |
| Executio                                         | ons Order | s      |        |        |           |         |             |  |  |  |  |
|                                                  |           |        |        |        |           |         | 11:13:58 AM |  |  |  |  |

#### Grid Improvement: Click Fade Control Fades All Rows when Column Selected

Fade Away column selected.

Formerly, if a column containing either the **Fade Away** or **Fade In** buttons was selected, and a single button was pressed, a single live order would be affected.

Now, if **a column is selected** containing a Fade Away or Fade In button and a single button is pressed, **all live orders in that column** will either fade away or fade in to the market (depending on the selection and whether the order is a buy or sell).

These buttons can still be used on individual orders by not selecting the entire column.

# 13.3.21.0

### March, 2012

- BYA/SLA Auto Split Orders Available in Vol Trader
- <u>New Display: Average Price Per Leg for Spreads</u>
- Trade Limit Warning Percentage in Global Configuration
- GTC (Good Till Canceled) Time-In-Force Now Permission Based

### BYA/SLA Auto Split Orders Available in Vol Trader

| Vol Trader - Vol Trader                           | ×               |  |  |  |  |  |  |  |  |
|---------------------------------------------------|-----------------|--|--|--|--|--|--|--|--|
| Configuration Activity Log                        | 0               |  |  |  |  |  |  |  |  |
| C Option                                          | Underlying      |  |  |  |  |  |  |  |  |
| Und GOOG 💌 Expr Apr12 💌                           | Symbol 📃 🔤      |  |  |  |  |  |  |  |  |
| Sub State BYA                                     | GOOG Side BYA 💌 |  |  |  |  |  |  |  |  |
| Strk S00.00 • Root GOOG • PUT Qty 100 =           | Est. Qty 224    |  |  |  |  |  |  |  |  |
| Vol % 47.07 🔆 Ref Px 1.91 🗧                       | Ref Px 620.04 📑 |  |  |  |  |  |  |  |  |
| Current Market                                    | Achieved        |  |  |  |  |  |  |  |  |
| Bid Ask Last                                      | % Complete PnL  |  |  |  |  |  |  |  |  |
| Vol % 34.67 36.09 36.56 Delta -2.238              |                 |  |  |  |  |  |  |  |  |
| Opt 0.60 0.75 0.80 Gamma 0.07762                  | Opt @           |  |  |  |  |  |  |  |  |
| x 63 x 239 x 0 Vega 0 105507                      |                 |  |  |  |  |  |  |  |  |
| Und 619.83 620.22 620.22                          |                 |  |  |  |  |  |  |  |  |
| x 200 x 200 x 100                                 |                 |  |  |  |  |  |  |  |  |
| Show: Advanced Conditions Safeguards Apply Cancel |                 |  |  |  |  |  |  |  |  |
| START Other Actions Status Stopped                | Close           |  |  |  |  |  |  |  |  |

| Vol Trade | r - GOOG GOOG 1204 P 50                                                                  | 0 Vol Trader copy copy copy                                                                                        |      | ×     |
|-----------|------------------------------------------------------------------------------------------|----------------------------------------------------------------------------------------------------|------|-------|
| Configur  | ation Activity Log                                                                       |                                                                                                    |      | 0     |
| [09:26:   | 32] BVA/SLA Split: Order 3A-1<br>Sent order 3A-15: SEL 77 0<br>Sent order 3A-16: SSH 216 | 5 was split into multiple orders:<br>;00G @ 619.19 on TEST1 in Everything<br>;000G @ 619.19 on TEST1 in Everything |      |       |
| Show      | LOW                                                                                      | MEDIUM                                                                                                    | HIGH |       |
| START     | Other Actions Status                                                                     | Finished                                                                                                    |      | Close |

#### Activity Log displays when BYA/SLA split occurred

The Global Configuration optional order command <u>Auto-Split Outright BYA/SLA Orders</u> will now be applied to **Vol Trader** orders.

If **Auto-Split Outright BYA/SLA Orders** is enabled, a Vol Trader order crossing a flat position will be split into two orders and a **"BYA/SLA Split..."** message will be displayed in the Vol Trader Activity Log.

#### New Display: Average Price Per Leg for Spreads

| AA Mar | AA Mar12/Apr12/Apr12 7/9/10 C/P/C : (100 @ Market) Add Leg Reverse Clear Accurate Hedge |       |     |       |        |      |       |                 |         |      |          |      |
|--------|-----------------------------------------------------------------------------------------|-------|-----|-------|--------|------|-------|-----------------|---------|------|----------|------|
| Del    | Side                                                                                    | Ratio | Und | Expr  | Strike | Opt  | Price | Strike<br>Delta | Delta   | Root | Bid Size | Bid  |
| Del    | BYO                                                                                     | 1     | AA  | Mar12 | 7.00   | Call | 3.30  | 100.00          | 100.00  | AA   | 3,061    | 3.20 |
| Del    | SLO                                                                                     | 1     | AA  | Apr12 | 10.00  | Call | 0.60  | 64.54           | (64.54) | AA   | 550      | 0.58 |
| Del    | BYO                                                                                     | 1     | AA  | Apr12 | 9.00   | Put  | 0.08  | (10.80)         | (10.80) | AA   | 4,073    | 0.07 |
|        |                                                                                         |       |     |       |        |      |       | 1               | 24.66   |      |          |      |

Original Order

|   | Urder Event Grid                     |            |        |         |            |  |  |  |  |  |  |  |
|---|--------------------------------------|------------|--------|---------|------------|--|--|--|--|--|--|--|
|   | Eile Action Config   🖺 🗇 🎲 🎲   🗞 🛛 🕲 |            |        |         |            |  |  |  |  |  |  |  |
| ī |                                      |            |        |         |            |  |  |  |  |  |  |  |
| I |                                      | Event ID   | Ticket | Avg Px  | Cancel Sy— |  |  |  |  |  |  |  |
| I | 1618                                 | 5W-5M-2G-3 | Ticket | 3.30000 | AA         |  |  |  |  |  |  |  |
| I | 1619                                 | 5W-5M-2G-4 | Ticket | 0.08000 | AA         |  |  |  |  |  |  |  |
| I | 1620                                 | 5W-5M-2G-5 | Ticket | 0.58000 | AA 👻       |  |  |  |  |  |  |  |
|   | •                                    |            |        |         |            |  |  |  |  |  |  |  |
| 1 | Executions Orders                    |            |        |         |            |  |  |  |  |  |  |  |
| C | _                                    | er der s   |        |         |            |  |  |  |  |  |  |  |
|   |                                      |            |        |         |            |  |  |  |  |  |  |  |

Average Price of Filled Order

The **Average Price Per Leg** of filled multi-leg orders originally placed in **Spread Ticket** or **Spread Builder** is now available for display in the **Order Grid.** 

To add the **Avg Px** column right-click on any column head in the Order Grid and select **Insert Column-->Order Fields-->Avg Px**.

The **Avg Px** is also displayed on the **Spread Order Leg Details** table. To view this table, double-clock on a spread order in the Order Grid, then select **Spread Order Detail:** 

| Order Deta | ail for 3A-3P: T | rade 100  | ) Unki | nown S   | preads  | ; @ 2.15 C | redit or | n TEST 1  | in E  | verything: S    | LO 100 CS   | CO CSCO 1204  | 4 C 8; BYO 1 | 00 DELL DX   |
|------------|------------------|-----------|--------|----------|---------|------------|----------|-----------|-------|-----------------|-------------|---------------|--------------|--------------|
| Order ID   | 3A-3P 🛃          | Summary   | Trade  | : 100 Un | known S | õpreads @  | 2.15 Cre | dit on TE | ST1   | in Everything   | Status      | Filled        | Time         | 9:44:51 AM   |
| Spread C   | order Detail     | Sides     | S/B    |          | Px T    | ype Limit  |          | Fi        | rm [  | WolveTest       | Sent Bid    | -2.85         | Execs        | 2            |
| Sec Type   | Spread           | Quantity  |        | 100      | P       | rice       | -2.15    | Us        | ;er [ | ankur           | Bid Size    | 279           | Traded       | 100          |
| Spr Type   | Unknown          | Show      |        | 100      | 0       | )iscr      | 0.00     | Portfo    | olio  | Everything      | Sent Ask    | -2.15         | Qty Left     | 0            |
| Ratios     | 1:1              | LotSize   |        | 1        | Stop    | Px         | 0        | Accou     | int   | BigMoney        | Ask Size    | 209           | Avg Px       | -2.150000    |
| Legs       | 2                | In Force  | DAY    |          | Peg L   | .imit      | 0        | Rou       | ite 🛛 | TEST1           | Sent Last   | -2.50         | Slippage     | 0.0000       |
| C/D        | Credit           | Capacity  | A      |          | Wave    | e ID       |          | Pr        | ref   |                 | Start Tm    |               | Stop Tm      |              |
| AppType    | WTP Spread       | Give-up   | 2      |          | C       | ИТА З      |          | Acct Ty   | ре 🛛  | Market Make     | Trd Acct    |               | Gateway      | System/test( |
| Aggressn   |                  | % Vol     |        |          | Fac     | il %       |          | Ord Ty    | ре [  |                 | Options     | Spread Buy/:  | Brok Name    |              |
| Note       |                  |           |        |          |         |            |          |           |       |                 | Locate Id   |               | Broker ID    | 3A-3P        |
| Event ID   | Time             | Event T   | ype    | Ex Qty   | Ex Prc  | Liquidity  | Us       | er        |       |                 |             |               |              |              |
| 3A-3P-3A-  | 1 09:44:51.032   | New Ord   | er     |          |         |            | ankur    | 1         | New   | v Order from a  | nkur, Trade | 100 Unknown : | Copy to      | Clipboard    |
| 3A-3P-4-2  | 09:44:51.060     | Accept C  | rder   |          |         |            | System/  | testgw 🤇  | Orde  | er Accepted by  | y Exchange  | with ld 3A-3P | Cape         | ol Ordor     |
| 3A-3P-4-3  | 09:44:51.066     | Execution | n      | 100      | 11.6    |            | System/  | testgw B  | Exec  | cution for anku | r, SLO 100  | CSCO CSCO 12  | Cani         | er order     |
| 3A-3P-4-4  | 09:44:51.066     | Execution | ٦      | 100      | 9.45    |            | System/  | testgw B  | Exec  | cution for anku | r, BYO 100  | DELL DELL 120 | Chang        | e Order      |
|            |                  |           |        |          |         | Show       | Admin >> |           |       |                 |             |               |              |              |
| •          |                  |           |        |          |         |            |          |           |       |                 |             | F             |              | lose         |

The Order Detail Window. Press **Spread Order Detail** to view the Spread Order Leg Details:

| Spread Order Leg Details |           |       |           |          |        |      |        |        |  |
|--------------------------|-----------|-------|-----------|----------|--------|------|--------|--------|--|
| Symbol                   | Side Type | Ratio | Underlier | Exp Date | Strike | Root | Option | Avg Px |  |
| CSCO CSCO 1204 C         | SLO       | 1     | CSCO      | Apr12    | 8.00   | CSCO | Call   | 11.6   |  |
| DELL DELL 1205 C 8       | BYO       | 1     | DELL      | May12    | 8.00   | DELL | Call   | 9.45   |  |

Spread Order Leg Details table now with Avg Px per leg

### Trade Limit Warning Percentage in Global Configuration

| Global Configuration                                                                                                    |                                                                                                    | ×                                                                                                    |
|----------------------------------------------------------------------------------------------------|----------------------------------------------------------------------------------------------------|----------------------------------------------------------------------------------------------------|
| General       Orders       Portfolios       Routes       Appearance       Notifications       Quote Connections       Quote Connections </th <th>Quote Data Qty/Price<br/>Bypass confirm dialogs:<br/>Cancels Baskets<br/>Orders<br/>Equity orders less than<br/>500 shares<br/>Option orders less than<br/>0 contracts<br/>Futures orders less than<br/>0 contracts</th> <th><ul> <li>Position</li> <li>Stages</li> <li>Equity stages less than</li> <li>Shares</li> <li>Option stages less than</li> <li>Contracts</li> <li>Futures stages less than</li> <li>Contracts</li> </ul></th> | Quote Data Qty/Price<br>Bypass confirm dialogs:<br>Cancels Baskets<br>Orders<br>Equity orders less than<br>500 shares<br>Option orders less than<br>0 contracts<br>Futures orders less than<br>0 contracts | <ul> <li>Position</li> <li>Stages</li> <li>Equity stages less than</li> <li>Shares</li> <li>Option stages less than</li> <li>Contracts</li> <li>Futures stages less than</li> <li>Contracts</li> </ul> |
|                                                                                                    | ок                                                                                                    | Cancel Apply                                                                                                    |

#### Value set in Global Configuration

| Notifica                                 | ations                                                                                                    | n                                                                                                    | and have it was                                                                               |       |
|------------------------------------------|----------------------------------------------------------------------------------------------------|----------------------------------------------------------------------------------------------------|-----------------------------------------------------------------------------------------------|-------|
| [10:16:<br>[10:18:<br>[10:19:<br>[10:59: | :59] Trade Limit Warning - Max Tota<br>:46] Trade Limit Warning - Max Tota<br>:17] Trade Limit Warning - Max Posit<br>:01] Trade Limit Warning - Max Posit | Shares: At 85% of limit in Portfolio M<br>Value: At 83% of limit in Portfolio Ma<br>ion Shares: At 97.5% of limit in Portfo<br>ion Value: At 90% of limit in Portfolio | laxTotalShares<br>xTotalValue<br>olio MaxPositionShares for GOOG<br>MaxPositionValue for AAPL | ^<br> |
| •                                        |                                                                                                    |                                                                                                    |                                                                                               | - F   |
| Filter                                   | LOW                                                                                                    | MEDIUM                                                                                                    | HIGH                                                                                          |       |

Sample of some Trade Limit warnings

The percentage value set in the **Trade Limit Warning Percentage** field indicates the point at which a warning message will appear. This value can refer to a number of maximum limits including **Max Total Share**, **Max Total Value**, **Max Position Shares**, **Max Position Value**. The message informs you that you are approaching a defined limit.

**Example of when a warning will occur:** You have the permission to trade a maximum of 5000 shares per day. If you set the Trade Limit Warning Percentage to 80%, a warning message will appear once you've traded 4000 shares (80% of 5000 = 4000).

#### GTC (Good Till Canceled) Time-In-Force Now Permission Based

The time-in-force selection **GTC** (**G**ood **T**ill **C**anceled) is now available only by permission. Contact **WEX Support** to have this permission enabled.

# 13.3.20.0

#### March, 2012

Auto-Accept Staged Orders Now Configurable

| Add Control                                                                                                    | X           |
|----------------------------------------------------------------------------------------------------|-------------|
| Common     Equity     Option     Spread     Crossing     Staged     Auto Accept Staged Enable     Price Enable     Route Check Enable                                      | Add<br>Done |
| <ul> <li>Adjust Position</li> <li>Report Trade</li> <li>Flex</li> <li>Quote Cube</li> <li>Advanced</li> <li>Cancel Buttons</li> <li>Quick Buttons</li> <li>Algo</li> </ul> |             |

In the past, the creation of a staged order was automatically accepted in WTP. If it is desirable, the automatic acceptance of a staged order can be configurable.

The control **Auto Accept Staged Enable** adds a check box to the Staged Order Ticket. See the <u>Ticket Editor</u> Help page for instructions on adding a control.

If the **Auto Accept Staged Enable** is unchecked when a staged order is created, the status of the staged order will display as **Pending** in the Order Grid.

To change the status from **Pending** to **Live** the **Stage: Accept column** must exist in the Order Grid. In the row with the Pending order, click the **Stage:Accept** button and click **OK** in the confirmation window.

**Note:** If the **Auto Accept Staged Enable** check box has not been placed on the Staged Order Ticket, all staged orders will be accepted automatically.

# 13.3.19.0

### February, 2012

#### • "Attach to Stage" Command Allows Filled Orders to be Attached to Staged Orders

A staged order is "a queued order representing an intention to trade shares, contracts, or spread by the end of the trading day." During the course of the day, shares may be purchased or sold (depending on the staged order) via the **Stage: Release** command in the **Order Grid**, reducing the quantity left in the staged order.

For example: A staged order is created to buy 500 shares of AAPL. The staged order is seen in the Order Grid. During the day, **Stage:Release** is selected which opens an Order Ticket. An order is placed to buy 150 shares of AAPL. When the order is filled, the quantity remaining in the staged order will be reduced to 350 shares.

What if, during that same day, an order is placed for 100 shares of AAPL using the standard Order Ticket and not the Stage:Release ticket? The remaining quantity of the original staged order will not be affected. If the intent of the order was to reduce the remaining quantity of the staged order, but the standard Order Ticket was inadvertently employed, the filled order can now be defined as being **attached** to the original staged order, reducing the staged order's quantity.

A new command "Attach to Stage" has been created for this purpose.

In the first image below, a Staged Order (purchase) is placed for 500 shares. Another order to purchase 150 shares is filled, but does not reduce the quantity of the Staged Order. In the second image, the filled order of 150 shares is attached to the Staged Order, reducing the Staged Order quantity to 350 shares.

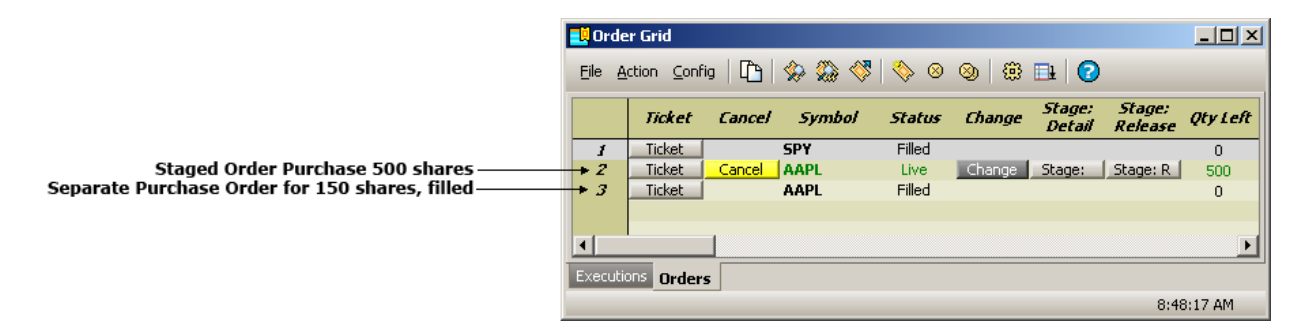

Staged Order shows a quantity of 500 shares left, disregarding the filled order below it.

|   | 📙 Orde      | er Grid             |        |        |        |        |                  |                   | _ 🗆 ×    |
|---|-------------|---------------------|--------|--------|--------|--------|------------------|-------------------|----------|
|   | <u>File</u> | ction <u>C</u> onfi | ig   🖺 |        | 🗞 😣    | 🕲   🌐  | <b>⊒</b>   ⊘     |                   |          |
|   |             | Ticket              | Cancel | Symbol | Status | Change | Stage:<br>Detail | Stage:<br>Release | Qty Left |
|   | 1           | Ticket              |        | SPY    | Filled |        |                  | r                 | - 0      |
|   | 2           | Ticket              | Cancel | AAPL   | Live   | Change | Stage:           | Stage: R          | 350      |
|   | 3           | Ticket              |        | AAPL   | Filled |        |                  | . L               |          |
|   |             |                     |        |        |        |        |                  |                   |          |
|   | •           |                     |        |        |        |        |                  |                   | F        |
| I | Executio    | ons Orders          | 5      |        |        |        |                  |                   |          |
|   |             |                     |        |        |        |        |                  | 8:5:              | 3:30 AM  |

Staged Order now shows a quantity of 350 shares left after attaching the filled order to it.

To use the **Attach to Stage** command:

1. An **unfilled** staged order must exist.

2. A filled order with the **same symbol AND same portfolio** as the staged order must

exist.

3. In the Order Grid select the staged order row and the filled order row using the **ctrl** key.

4. Right-click on the Order Grid (or click on the Action menu) and select Attach to Stage.

**Note 1:** The quantity of the filled order cannot be greater than the remaining quantity of the staged order.

**Note 2:** An unfilled order cannot be attached to a staged order.

# 13.3.18.0

### February, 2012

• OCC Symbol Formatting Now Available in Grids

| Symbol Style        |                                                                                                    | X |  |  |  |  |  |
|---------------------|----------------------------------------------------------------------------------------------------|---|--|--|--|--|--|
| Column Font Aligr   | nment Format Colors                                                                                                    |   |  |  |  |  |  |
| Cell Type<br>Symbol | Option Symbol Format<br>Custom: MQC20120218P00020000<br>MQF20120218P00020000<br>MSFT 1202 20 P<br>MSFT Feb12 20 P<br>MSFT Feb12 20 P (MQF)<br>MSFT MQF 1202 P 20<br>MSFT MQF Feb12 20 P |   |  |  |  |  |  |
|                     | Custom Format Occ<br>u = Underlier r = Root                                                                                                    |   |  |  |  |  |  |
| Reset to Defaults   | e = Expiration m = Expiration as Month<br>c = Call/Put s = Strike<br>occ = OCC formatting                                                                                               |   |  |  |  |  |  |
|                     | OK Cancel                                                                                                    |   |  |  |  |  |  |

Define the OCC format for the Symbol column

| Under Grid |                   |        |                       |          |    |  |  |  |
|------------|-------------------|--------|-----------------------|----------|----|--|--|--|
| Elle Ac    | tion <u>C</u> onf | 9 49   | ***                   | 8 💷   🕑  |    |  |  |  |
|            | Ticket            | Cancel | Symbol 💌              | Status   | c^ |  |  |  |
| 12276      | Ticket            |        | SPY                   | Canceled |    |  |  |  |
| 12277      | Ticket            |        | SPY                   | Canceled |    |  |  |  |
| 12278      | Ticket            |        | SPY                   | Canceled |    |  |  |  |
| 12279      | Ticket            |        | SPY                   | Canceled |    |  |  |  |
| 12280      | Ticket            |        | SPY                   | Canceled |    |  |  |  |
| 12281      | Ticket            |        | SPY                   | Canceled |    |  |  |  |
| 12282      | Ticket            | Cancel | AAPL20120519C00235000 | Live     | C. |  |  |  |
| 12283      | Ticket            | L      | SPY                   | Canceled | -  |  |  |  |
| 1          | Tialian           |        | CDU                   | Cl- 4    | •  |  |  |  |
| Executio   | ons Ord           | ers    |                       |          |    |  |  |  |
|            |                   |        |                       |          | ε  |  |  |  |

OCC Formatting for Options order

The OCC (**O**ptions **C**learing **C**orp), the world's largest clearing organization, has defined a new method for displaying ticker symbols for option orders.

This new code is displayed in the order of four key components:

- The Underlying Symbol
- The Expiration Date
- The Option Type (Put or Call)
- The Strike Price

In the example above, the security is **AAPL**, the expiration date is **May (19) 2012**, the option type is **Call**, and the strike price is **\$235.00**. This translates to the OCC code as **AAPL20120519C00235000**.

The OCC code always shows **eight decimal values**. Any price that doesn't use all eight decimal values will be padded with zeroes. For example:

#### 25.00 = **00025000**

#### 9.50 = **00009500**

12345.678 = **12345678** 

The OCC code formatting is now available in all WTP grids. To set OCC formatting:

- 1. Right-click on the **Symbol** column header in a grid and select **Set Column Style**.
- 2. Move to the **Format** tab.
- 3. In the **Custom Format** text input field enter occ.
- 4. Click **OK.**

If it is desirable to always use OCC formatting, you may save your grid as a default template.

# 13.3.17.0

# February, 2012

- <u>New Feature in Option Quote Cube: Scroll To ATM</u>
- Add Control Feature in Ticket Designer Updated

New Feature in Option Quote Cube: Scroll To ATM

| <                     | All Exchange | es>          | Level-2 Exc                    | hanges<br>All Exchange | s>   | ] |  |  |
|-----------------------|--------------|--------------|--------------------------------|------------------------|------|---|--|--|
| AMEX                  | BOX          | CBOE         | AMEX                           | BOX                    | CBOE |   |  |  |
| NDQ                   | ISE          | PCX          | NDQ                            | ISE                    | PCX  |   |  |  |
| PHLX                  | BATS         | C2           | PHLX                           | BATS                   | C2   |   |  |  |
| Scroll To             | ATM          |              | Show Li                        | ve Orders              | ]    |   |  |  |
| I Show                | Advanced     | Quote Detail | F Show                         | v At Top Alv           | ays  |   |  |  |
| Track Selected Symbol |              |              | Display Prices In Basis Points |                        |      |   |  |  |
| Track Se              |              |              |                                |                        |      |   |  |  |

When the price of an underlying security is equal to the strike price, the option is  ${\bf ATM}$  (At The Money).

Check the **Show ATM** box to have the Option Montage Grid to scroll to the **ATM** quote.

### Add Control Feature in Ticket Designer Updated

Previously, the **Add Control** feature in <u>Ticket Editor</u> listed the controls in alphabetical order.

Now, The Add Control window lists controls by category.

Double-click on a control category (or click on the + symbol) to display the controls for the category.

# 13.3.16.0

### January, 2012

- Alert User if their Login is to Expire Soon
- New Custom Vol Data Fields

### Alert User if their Login is to Expire Soon

A new WTP message (to be displayed in the WEX connection window) has been created alerting a user that their account will expire soon Typically, this message will appear five days prior to the expiration.

The expiration feature is managed by the WEX Administrator.

Note that **no expiration date** can be configured for WTP users if desired by the Administrator.

### **New Custom Vol Data Fields**

| Configure Option Quote Cube                                                                                                    |                                  |              |                                                                                      |                      |              | ×      |
|----------------------------------------------------------------------------------------------------|----------------------------------|--------------|--------------------------------------------------------------------------------------|----------------------|--------------|--------|
| General Option Montage Grid Str                                                                                                    | rike Detail Grid                 | Consolidated | Quotes Grid                                                                          | Grid Colors          | Order 🖪      | Þ      |
| Grid Layout                                                                                                    | Grid Side                        | Bid 💽        | •                                                                                    |                      |              |        |
| ForecastDate<br>Headline<br>Headline Time<br>High Date<br>Imported IVol<br>Imported IVol Diff<br>Imported VDay IVol<br>Intensity<br>Last<br>Last Size | Cxl<br>Exc<br>Size<br>Bid<br>Chg | Column<br>h  | Type<br>Order<br>Quote Cube<br>Detail<br>Quote Cube<br>Quote Cube<br>Detail<br>Order | e Req<br>Detail<br>e |              |        |
| Fit All Columns To Window                                                                                                    |                                  | Se           | et Column Styl                                                                       | e                    |              |        |
| Set Grid Default Style                                                                                                    | Set Row Color (                  | Conditions   | Grid Line St<br>Highlight Peri                                                       | vie Solid            | ₹<br>Seconds | I<br>; |
|                                                                                                    |                                  |              |                                                                                      | ок                   | Cancel       |        |

Imported IVol (Implied Volatility) data can be displayed in the Option Quote Cube.

Three new columns are available for selection in the configuration screen under the **Strike Detail Grid** tab, Quote Fields:

- Imported IVol
- Imported IVol Diff (Difference between Imported and Yesterday's IVol)
- Imported YDay Ivol (Yesterday's IVol)

**Note:** The data will be displayed whenever valid data is supplied. Otherwise, the columns will not display.

# 13.3.15.0

### January, 2012

- <u>New Time-in-force selection: GTC</u>
- <u>New Increment Values for Canadian Options</u>
- Solace Support Added to Global Configuration
- <u>"Order Grid" Quick-Start Video in Help</u>

### **New Time-in-force selection: GTC**

A new time-in-force selection **GTC (Good Till Canceled)** is now available on WTP order tickets.

A GTC order is one to buy or sell that remains in effect until it is either executed or canceled, and is sometimes called an "open order."

### **New Increment Values for Canadian Options**

New price increments for Canadian option orders has been developed. The increments are:

- Less than \$.10, one-cent increments
- Equal or more than \$.10. five-cent increments

| Solace Su | pport Added | to Global | Configuration |
|-----------|-------------|-----------|---------------|
|-----------|-------------|-----------|---------------|

| Reuters Sink Connection         Primary       md4.tradewex.com         Backup       md3.tradewex.com         Connected to md4.tradewex.com port 14 | Port 14002     Port 14002     O2 as wormsdev | Username<br>- Changes | wormsdev<br>to username will n | ot be saved                    |                                                |                      |              |              |
|----------------------------------------------------------------------------------------------------|----------------------------------------------|-----------------------|--------------------------------|--------------------------------|------------------------------------------------|----------------------|--------------|--------------|
| Solace Connection                                                                                                    | Username<br>Password<br>VLAN                 |                       |                                | Mkt Data Cache<br>Worms Quoter | worms-dev1<br>mdc1.tradewe<br>at Data Cache fe | ex.com<br>or strikes | Port<br>Port | 9010<br>9012 |
| Solace Custom Data                                                                                                    |                                              |                       |                                | Ric Re                         | gex                                            | Tick Se              | rvice        |              |
| Custom Data Topic Not connected : Session down                                                                                                    | VLAN                                         |                       |                                | <default></default>            | 1                                              | NTOPRAOSI            |              |              |
| Reset User Settings                                                                                                    |                                              |                       |                                | Imbalance Servio               | e WTOPRA                                       | DSI                  |              | ¥            |

**Solace** is a device used in distributing high-speed real-time market data (similar to Reuters). Support for Solace connections has been added to **Global Configuration** under the **<u>Quote Connections</u>** tab.

The **Solace Custom Data** field is designed for users who wish to publish their data into Solace. The settings tell WTP where to find that custom data.

All Solace values are set up by WEX support during WTP installation.

#### "Order Grid" Quick-Start Video in Help

A new quick-start video **Order Grid** has been added to the online version of WTP Help.

# 13.3.14.0

# December, 2011

• No New WTP Features in this Release

There are no new features in release 13.3.14.0.

# 13.3.13.0

# December, 2011

• No New WTP Features in this Release

There are no new WTP features in release 13.3.13.0.

# 13.3.12.0

#### December, 2011

- Lock WTP After a Period of Inactivity
- Changes to Online Help

#### Lock WTP After a Period of Inactivity

WTP has the ability to lock out a user after a defined period of inactivity. If the defined inactivity period is reached, the user will be required to log in with username and password. By default, **Lock WTP** is disabled.

**Note: Lock WTP** is **not** a user-defined feature. Contact **WEX Support** to enable **Lock WTP** and define the inactivity period.

#### **Changes to Online Help**

The following changes have been implemented in **Online Help**:

1. These links were removed from the Help landing page and replaced by quick launch buttons:

| About                  |
|------------------------|
| Contact                |
| New In This Release    |
| FAQ                    |
| Release Notes Archive  |
| WTP Quick Start Videos |
| PDF version            |
| Home Page              |

- The Introduction link in the Table of Contents now links to the page What is WTP. Formerly, it linked the user to the main Help page. The Home Page button has replaced this link.
- 3. The font and background color of the Table of Contents pane has changed.
- 4. The **Search** feature has improved. The results obtained from a search are now ranked in order based on the number of times the search term appears in a particular Help page.
- 5. Global Change: Copyright notice changed to © **2012 Wolverine Execution Services, LLC**. WTP Help logo also changed to "Wolverine Execution Services".

# 13.3.11.0

### November, 2011

- No new features in this release of WTP
- Quick Start Videos Added to Help

### **Quick Start Videos Added to Help**

An ongoing project, Quick Start Videos, is now available in WTP Help.

As of release 13.3.11.0 there are two videos: Order Ticket and Basket Trader, and new videos will be added at a rate of approximately two per month.

The goal of these one-to-three-minute narrated videos is to introduce the new WTP user to the basics of a particular applet without delving into advanced details or complicated topics.

The videos were designed to run directly in the same browser window without the need to open a third party application.

For more advanced topics, the user is still directed to these Help pages.

**Note:** Quick Start Videos are available only in the **online** version of Help, not in this PDF version.

# 13.3.10.0

### November, 2011

- No new features in this release of WTP
- New question added to the FAQ page

#### New question added to the FAQ page

The following Basket Trader question was added to the FAQ page:

Can I have Buy and Sell Orders in the Same Basket?

# 13.3.9.0

### November, 2011

- No new features in this release of WTP
- <u>Help pages improvements</u>

#### Help pages improvements

The following improvements were made to WTP Help:

- New Help Page: Volatility Chart.
- Help pages for all WTP applets are now available for selection on the main Help page.
- Two Help pages renamed to match their WTP names:

Sector Viewer is now **Option Sector Viewer**.

Imbalance Viewer is now **Equity Imbalance Viewer**.

• Release Notes main page renamed to **Release Notes Archive**.

All release notes dating back to WTP version 13.2.80.0 are now available.

**Note:** This change is for the online version of WTP Help, not this PDF version.

# 13.3.8.0

### November, 2011

- Allow Market Price Type now a Configuration Option in Basket Trader and Spread
   Basket
- <u>Release Notes Main Page added to WTP Help</u>
- <u>WTP Applet Definitions Linked to WTP Applets in Help Table of Contents</u>

# Allow Market Price Type now a Configuration Option in Basket Trader and Spread Basket

| Configure Basket Trader                                    | × |
|------------------------------------------------------------|---|
| General Columns And Formatting Conditions                  |   |
| Maximum Basket Qty 11,000,000 🛨                            |   |
| Maximum Total Shares 99,999,999 🛨                          |   |
| Maximum Total Cash 9,999,999,999.01 📩                      |   |
| F Round Lots Only G Round C Truncate                       |   |
| V Multi-Basket Mode                                        |   |
| ✓ Show Basket Detail                                       |   |
| Show Options Columns in Grid                               |   |
| F Enable Advanced Mode                                     |   |
| Finable Basket Quantity Spinner                            |   |
| F Show Quick Quantity Controls                             |   |
| Don't Allow Limit or Peg Orders that will fill immediately |   |
| Allow Market price type                                    |   |
|                                                            |   |
|                                                            |   |
|                                                            |   |
|                                                            |   |
|                                                            |   |
| OK Cancel                                                  |   |

In the past, some users have used the override sell type "Market" for basket orders in **Basket Trader** and **Spread Basket**, only to realize that not all the orders in the basket should have been filled at market.

A new configuration option **Allow Market price type** must be checked if the Market sell type override is to be available in Basket Trader and Spread Basket.

If **Allow Market price type** is unchecked, the Market sell type will be unavailable for selection.

#### Release Notes Main Page added to WTP Help

#### Note: This feature is only for on-line WTP Help, not the PDF version.

A new Release Notes main page has been added to WTP Help.

Release notes from WTP version 13.2.80.0 will be available for selection on this page. WTP releases in which there were no new features will not be available from the Release Notes page.

A link to the Release Notes main page has been added to the WTP Help main page.

The links to Release Notes that resided on all Help pages have been removed.

#### WTP Applet Definitions Linked to WTP Applets in Help Table of Contents

#### Note: This feature is only for on-line WTP Help, not the PDF version.

When selecting WTP Applets from the Help pages table of contents (in the left pane), the WTP Applet Definitions page will be displayed.

# 13.3.7.0

### October, 2011

- New WTP Feature: Ticket Editor
- New Help Pages: Icons in WTP, WTP Applet Definitions

#### **New WTP Feature: Ticket Editor**

| 🔷 Order Ticket - BUY 100 @                                                                                                    | 0.00                                                                                                    |                                                                                                    |              | Add Control                                                                                                    |          | ×  |
|----------------------------------------------------------------------------------------------------|----------------------------------------------------------------------------------------------------|----------------------------------------------------------------------------------------------------|--------------|----------------------------------------------------------------------------------------------------|----------|----|
| Sym                                                                                                    |                                                                                                    | Rte <none> Rte <none></none></none> | 5:04 AM      | Execute Sell Menu Button     Execute Sell Menu Single Option Mode Button     Execute Side Menu Button     Execution Style Enable     Execution Style Field     Expiration Field     Expiration Label     Facilitation Percent Field     Facilitation Percent Label | <u>A</u> | dd |
| Bid:<br>Last:<br>100 @ 0,00                                                                                                    | Ask: Pos<br>MKT P&L                                                                                         | 0 Bot 0<br>Sid 0<br>100 @ 0.00                                                                                                    | 0.000000     | Fanout Allocation Label     Fanout Detail Enable     Fanout Grid     Fanout Grid     Fanout Grid     Fanout Grid     Fonot Optimum Allocation Option     Frontload Enable     Frontload Field                                                                      | ]        |    |
| ✓ IOC Detail           Ena         Route           ISE-TEST         rou           NYSE-TEST         rou           IZ         Fanout Detail           Fanout Detail         Fanout A | te not permed for security t<br>te not permed for security t<br>liocation: C Manual C<br>Dt Sell Ot Ask Bid | Info<br>(ype(s)<br>(ype(s)<br>Optimum<br>Ask Si Bid Siz Buy Inf                                                                                                    | fo Sell Info | Give Up Field     Give Up Label     TOC Routes Detai Enable     TOC Routes Enable     TOC Routes Grid     TOC Routes Spread Grid     Join Label                                                                                                    |          |    |
| Ena Route Clear Qty Qty+100                                                                                                    | 2ty +500 Qty +1,000                                                                                         | Info Qty +2,500 Qty +5,000                                                                                                    | 2ty +10,000  | - Large Cancel Menu Button<br>- Last Button<br>- Liquidity Enable<br>- Liquidity Factor Enable<br>- Liquidity Factor Field                                                                                                    | 1        |    |

The **<u>Ticket Editor</u>** is a new function in which all WTP order tickets can be customized. With the Ticket Editor you can:

- Add or delete fields
- Rename and resize fields
- Move and align fields
- Save a ticket layouts as a default

New Help Pages: Icons in WTP, WTP Applet Definitions

Two tables that were originally in the FAQ page have been moved to Basic Concepts:

**Icons in WTP** 

**WTP Applet Definitions** 

# 13.3.6.0

### October, 2011

- <u>No New WTP Features in this Release</u>
- WTP Icon Table Added to FAQ

There are no new features in WTP version 13.3.6.0.

### WTP Icon Table Added to FAQ

A table listing all WTP icons with links to their usage has been added to the **FAQ**.

# 13.3.5.0

### October, 2011

Algo Fields Now Available in Order Tickets

Specialized algo fields are now available for the following WTP applets:

#### Order Ticket Spread Tickets Spread Basket Trader

Route permissions are required in order to access specific algo fields. Also, a number of exchanges do not support them.

Contact <u>WEX Support</u> for information on how to configure algo fields.

# 13.3.4.0

### October, 2011

- Price-Per-Leg Now Configurable in Spread Ticket
- <u>New Account Type: Non-TPH Affiliate</u>

### Price-Per-Leg Now Configurable in Spread Ticket

| Spread Ticket - AMZN   |           |        |        |         |         |      |         |                 | IX      |         |            |       |          |            |          |
|------------------------|-----------|--------|--------|---------|---------|------|---------|-----------------|---------|---------|------------|-------|----------|------------|----------|
| Eile Action Config 🛞 🕢 |           |        |        |         |         |      |         |                 |         |         |            |       |          |            |          |
|                        |           |        |        |         |         |      |         |                 |         | 1       |            |       |          |            |          |
| AMZN/3                 | IBM Nov11 | 125/95 | ⊂:(100 | @ 16.45 | Debit)  |      |         |                 | Add Leg | g Rev   | erse Cle   | ar    | Accurat  | e Hedge    |          |
| Del                    | Side      | Ratio  | Und    | Expr    | Strike  | Opt  | Price   | Strike<br>Defta | Delta   | Root    | Bid Size   | Bid   | Ask      | Ask Size   | Vo       |
| Del                    | BYO       | 1      | AMZN   | Nov11   | 125.00  | Call | 96.35   | 97.24           | 97.24   | AMZN    | 59         | 93.90 | 96.35    | 97         |          |
| Del                    | SLO       | 1      | IBM    | Nov11   | 95.00   | Call | 79.90 🚖 | 99.85           | (99.85) | IBM     | 48         | 79.95 | 82.65    | 58         |          |
| •                      | l         |        |        |         |         |      |         |                 | (2.01)  |         |            |       |          |            | F        |
| Qty                    | 1         | 00 🛨   | 8      | Px      | 16.45 🛨 | C C  |         | AY 💌            | ] F     | te TES  | Т1         |       |          | 4          | <u>8</u> |
| Туре                   | Limit     | -      | 8      |         |         | _    | Г       | AON             | P       | ort WE> | (/TEST-ORD | LIMIT | 1        |            |          |
|                        |           |        | _      |         |         |      |         |                 |         |         |            |       | 16.450 [ |            |          |
| 11.2                   | 5D        | Join   |        |         |         |      | Mid     |                 |         |         |            |       | Take     | 16.40      | 9        |
|                        |           |        |        |         |         |      | Ехеси   | te              |         |         |            |       |          |            |          |
|                        |           |        |        |         |         |      |         |                 |         |         |            |       |          | 9:22:52 AM | и        |

A new column "Price" has been added to the **<u>Spread Ticket</u>** standalone app and the Spread Ticket in Spread Builder.

The price-per-leg can now be individually adjusted (its default value will be the mid value). The changing value in the Price column will be reflected in the Px field of the ticket.

Note: This column is displayed by default (there is no option to add it or remove it). If the Price column cannot be seen, its column width may have been reduced to the point that the column is hidden. In the System Default template for the ticket, the Price column is adjacent to the required Opt column.

| 🔷 Order Ticket - B | O 1 AAPL AAPL 11    | 11 C 195 @ 187.55 on TEST1 in WEX/TE 💶 🛛 🗙    |  |  |  |  |
|--------------------|---------------------|-----------------------------------------------|--|--|--|--|
| AAPL 111911 195    | Vol: 0 PCIs: 187.   | .575 🛚 📧 🐼 🗇 🧇 🕙 🗖 🖏 🚱                        |  |  |  |  |
| Sec AAPL 💌 📩       | Exp Nov11           | Strk 195.00 V CALL C PUT Root AAPL V          |  |  |  |  |
| Type Limit 💌 🖻     | Qty 1               | 🙆 TIF DAY 💌 Rte TEST1 💌 🙆                     |  |  |  |  |
| Exch All           | Px 187.55           | AON Port WEX/TEST-ORDLIM:                     |  |  |  |  |
| Stop 0.00 🛨        | T Shw 1             | 🔒 🔽 Start 2:29:55 PM 🚍 Give-up 💽              |  |  |  |  |
| Pg Lmt 0.00 🛨      | Discr 0.00          | Stop 3:00:00 PM 🚍 CMTA 352 💌                  |  |  |  |  |
| 🔽 % Vol 🛛 0 🛨      | Agg 5               | TIOC Rtes Acct Type Broker Dealer             |  |  |  |  |
| Note               | F 54                | weep T Book Only T Solici <default></default> |  |  |  |  |
|                    |                     | Cove Broker Dealer                            |  |  |  |  |
| Bid: 183.85<br>47  | Ask: 186.40<br>42   | Pos unknown Bot unkn Customer                 |  |  |  |  |
| Last: 187.575      | MKT                 | P&L unknown Sld unkn Firm                     |  |  |  |  |
| BYO SLO            |                     | BYO 1 @ 187.55 Non-TPH Affiliate              |  |  |  |  |
|                    | AAPL NOV11 195.00 C |                                               |  |  |  |  |

A new account type **Non-TPH Affiliate** (Non-**T**rading **P**ermit **H**older Affiliate) is now available for selection in the advanced mode of the Order Ticket.

A Non-Trading Permit Holder Affiliate of the Chicago Board Options Exchange is a 100% wholly-owned affiliate or subsidiary of a Clearing Trading Permit Holder that is a) registered as a United States or foreign broker-dealer and b) is not itself a CBOE Trading Permit Holder.

# 13.3.3.0

#### September, 2011

• Locate ID or Clearing Firm Information Added to Short Sale Affirmation Message

When issuing a short sale, an updated affirmation message will appear prior to a final confirmation message.

If a **locate ID** is present in the Order Ticket (or any of the tickets in the applets listed at the bottom), a message featuring the security name and locate id displays:

| WEX Trading Platform |                                                                                                    |  |  |  |  |  |  |  |  |  |
|----------------------|----------------------------------------------------------------------------------------------------|--|--|--|--|--|--|--|--|--|
| 1                    | Do you affirm that you have borrowed securities (DELL with locate id 321000567000) and will deliver them by settlement date? |  |  |  |  |  |  |  |  |  |
|                      | Yes No Cancel                                                                                                    |  |  |  |  |  |  |  |  |  |

Affirmation message with locate ID information

If a locate ID is not present in the Order Ticket (or any of the tickets in the applets listed at the bottom), a message featuring the security name and clearing firm name displays:

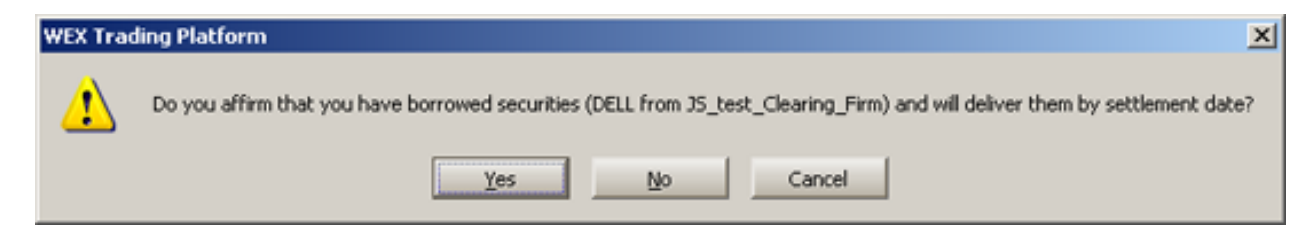

Affirmation message with clearing firm information

The applets which are affected by this improvement are:

Order Ticket

Equity Crossing Ticket

Spread Ticket

Quick Ticket (in Global Configuration/Orders/Configure Quick Trades)

Equity Quote Cube

Basket Trader

Spread Basket Trader

All Managed Orders

# 13.3.2.0

### September, 2011

- <u>No New WTP Features in this Release</u>
- FAQ expanded

#### No New WTP Features in this Release

#### FAQ expanded

The <u>FAQ</u> on the Help Pages has been expanded to include more questions/answers and an improved table of contents.

# 13.3.1.0

### September, 2011

There are no new WTP features in Release 13.3.1.0.

# 13.3.0.0

### August, 2011

- <u>Note Field Added to All Four Basket Traders</u>
- <u>BYA/SLA Order Splitting for Complex Orders</u>

### Note Field Added to All Four Basket Traders

| ſ | Override Advanc | ed Order Parameters<br>Discr | ∏ % Vol | T Agg  | 🖵 Start Time     | Stop Time   | 🔽 Give-up | CMTA | Account Type            | Vote                                        |
|---|-----------------|------------------------------|---------|--------|------------------|-------------|-----------|------|-------------------------|---------------------------------------------|
| U | 0               | 0.00                         |         | • ☴    | -1 🛨 12:00:00 AM | 12:00:00 AM |           | *    | 💌 <default> 💌</default> | Note field added to all four Basket Traders |
| L | IOC Rtes        | T AON                        | Sweep   | E Book | Dnily            |             |           |      |                         |                                             |

Note field in standard Basket Trader

The Note field has been added to all four Basket Traders. It is found in the **Override Advanced Order Parameters** section of the standard Basket Trader and Spread Basket Trader.

In the Crossing Basket Trader and Stage Basket Trader the Note field is found in the **Override Order Parameters** section.

### **BYA/SLA Order Splitting for Complex Orders**

When a complex order (whose legs are the automatic side types "BYA" or "SLA") crosses over a flat position, the order can be configured to automatically split into multiple orders.

In <u>Global Configuration</u> the option "Auto-split outright BYA/SLA orders based on the default position mode (account)" must be checked in order to enable this feature.

The formula for determining the maximum number of orders that can be auto-split is:

#### Number of legs in a complex order + 1

A new split order will be created *only* if the split can maintain the initial ratio for all legs. If a split is required but cannot satisfy this requirement, the leg will not be split. Instead, it will trade according to standard (i.e., non auto split) rules.
# 13.2.103.0

### August, 2011

There are no new features in WTP version 13.2.103.0.

# 13.2.102.0

#### August, 2011

- Executed Volatility Level Field Added to Managed Order Console
- <u>Release Notes Button Now Available On All Help Releases</u>

**Executed Volatility Level Field Added to Managed Order Console** 

|      | Туре          | Quantity | Summary                      | VT: Exec Vol Level | Start | Stop State |
|------|---------------|----------|------------------------------|--------------------|-------|------------|
| 125  | Spread Trader |          | BUY INTC VS SSH CSCO         |                    |       | Stopped    |
| 126  | Spread Trader |          | BYO USO USO 1106 C 32 vs S   |                    |       | Stopped    |
| 127  | Vol Trader    | 0        | BYO AA AA 1107 C 14 on 32.3  |                    |       | Stopped    |
| 128  | Spread Trader |          | BUY RUSH A vs SEL RUSH B     |                    |       | Stopped    |
| 129  | Time Slicer   | 0        | BUY 1,000,000,000 INTC       |                    |       | Stopped    |
| 130  | Vol Trader    | 0        | BYO BMO.TO BMO 1107 C 60 o   |                    | Start | Stopped    |
| 131  | Market Maker  |          | Make a market in based on    |                    |       | Stopped    |
| 132  | Spread Trader |          | BYO QQQQ QAV 0906 C 33 vs    |                    |       | Stopped    |
| 133  | Vol Trader    | 0        | BYO T T 1107 P 31 on 13.40 V |                    |       | Stopped    |
| 134  | Spread Trader |          | SEL LOW vs BUY HD            |                    |       | Stopped    |
| 135  | Vol Trader    | 0        | SLO AA AA 1107 C 16 on 33.3  |                    |       | Stopped    |
| 136  | Trade Ripper  |          | BUY 190 AMZN @ 225.650       |                    | Start | Stopped    |
| 137  | Vol Trader    | 0        | BYO T T 1107 C 31 on 14.00 V |                    |       | Stopped    |
| 138  | Spread Trader |          | BUY vs SEL                   |                    |       | Stopped    |
| 139  | Spread Trader |          | SEL LOW vs BUY HD            |                    |       | Stopped    |
| 1.10 | Vol Trader    | 0        | BVO SBV SBV 1108 C 134 op 1  | 170.95             |       | Stopped    |
| 141  | Vol Trader    | 0        | BV0 CSC0 CSC0 1110 P 11 on   | 52.96              | Start | Finisher   |

A new <u>Vol Trader</u> column VT: Exec Vol Level is now available for the <u>Managed Order</u> <u>Console</u>.

When added to the Managed Order Console, the column displays the volatility percentage when a Vol Trader order is executed.

#### **Release Notes Button Now Available On All Help Releases**

Beginning with this release, a link to all WTP Help page release notes going back to 13.2.80.0 will be placed at the bottom of the page. WTP releases with no new features will not be in the list of release notes.

The release notes button is only available for the online Help pages. It will not be on the PDF version of Help.

# 13.2.101.0

### August, 2011

There are no new features in WTP version 13.2.101.0.

# 13.2.100.0

#### July, 2011

- Level 2 Data Available in Managed Order Console
- <u>Help Button Added to Managed Orders</u>

Level 2 Data Available in Managed Order Console

| 🌞 Mar         | nag   | ed Order Console               |                   |          |            |              |             |             |             |          | _                     |   |
|---------------|-------|--------------------------------|-------------------|----------|------------|--------------|-------------|-------------|-------------|----------|-----------------------|---|
| Ele é         | Actio | on Config 🕒 🔉 😵 🛠 🖇            | % % 🔳 j           | <b>1</b> | 🚹 🙆 🗽 🐲    | * 🕜          |             |             |             |          |                       |   |
| 3             | D     | ⊆ору                           | Ctrl+C            | Start    | Stop State | Desired Sprd | Bid Sprd    | Ask Sprd    | Actual Sprd | Qty Exec | Modify Time           |   |
| ž 1           |       | Copy This Cell                 | Shift+Ctrl+C      |          | Stopped    |              |             |             |             |          | 7/12/2011 2:10:53 PM  | _ |
| <b>苫</b> 1    |       |                                |                   |          | Stopped    | 0.00         |             |             | 0.00        |          | 7/18/2011 9:19:35 AM  |   |
| <b>u</b> 1    |       | Export Grid Data               |                   |          | Stopped    |              |             |             |             |          | 6/6/2011 2:23:56 PM   |   |
| E 1           |       |                                |                   |          | Stopped    | 0.23         |             |             | 1.32        |          | 6/3/2011 11:40:02 AM  |   |
| 힘 1           |       | New Managed Order              | •                 | 4        | Stopped    |              |             |             |             |          | 6/2/2011 8:06:48 AM   |   |
| <b>F</b> 1    |       | Clone Managed Order            |                   |          | Stopped    |              |             |             |             |          | 6/3/2011 11:00:27 AM  |   |
| <u>ل</u> ة 1, | -07   | The second dealers             | 04.0              |          | Stopped    | 74.95        | $\boxtimes$ | $\boxtimes$ | 112,389.00  |          | 7/18/2011 2:26:19 PM  |   |
| 2 1           | •0    | Import Managed Orders          | Ctu+1             |          | Stopped    | 10.35        |             |             | 4.95        |          | 6/7/2011 12:51:42 PM  |   |
| 1             | ×     | Delete Selected Managed Orders | Delete            |          | Stopped    | 7.65         |             | $\boxtimes$ | 1.07        |          | 6/2/2011 1:57:42 PM   |   |
| 1             |       |                                |                   | 1        | Stopped    |              |             |             |             |          | 6/23/2011 10:58:29 AM | 1 |
| 1             | ٩,    | Start Selected Managed Orders  |                   |          | Stopped    |              |             |             |             |          | 5/31/2011 2:56:43 PM  |   |
| 1 4           | ٥.    | Stop Selected Managed Orders   |                   |          | Stopped    | 36.54        | $\boxtimes$ |             | 23.50       |          | 7/13/2011 9:40:20 AM  |   |
| 1             | ň     | One All Managed Orders         |                   |          | Stopped    | 16.18        | $\boxtimes$ | $\boxtimes$ | 4.29        |          | 6/3/2011 10:24:56 AM  |   |
| 1             | 69    | Scop All Managed Orders        |                   |          | Stopped    | 36.14909281  |             |             | 24.187122   |          | 6/22/2011 10:24:43 AM | 1 |
| 1             |       | Show Managad Order Dialog      | Enter             |          | Stopped    |              |             |             |             |          | 6/4/2009 2:59:27 PM   |   |
| 1             |       | 2now Managed Order Dialog      | Enter             |          | Stopped    | 17.03        | $\boxtimes$ | $\boxtimes$ | 28.55       |          | 7/1/2011 9:05:45 AM   |   |
| 1             |       | Take Ownership                 |                   |          | Stopped    |              |             |             |             |          | 5/31/2011 2:48:27 PM  |   |
| 1             | 11    | Launch Order Grid              |                   | 1        | Stopped    | 0.00         | $\boxtimes$ | $\square$   | 0.00        |          | 7/21/2011 1:22:55 PM  |   |
| 1             |       | Laura de Marca de La Carda     |                   |          | Stopped    | 0.00         | $\square$   | $\square$   | 12.50       |          | 6/30/2011 2:41:53 PM  |   |
| 1             |       | Launch Wave Position Grid      |                   |          | Stopped    |              |             |             |             |          | 7/12/2011 12:20:03 PM |   |
| 1             | ~     | View Level 2 Data              |                   |          | Stopped    |              |             |             |             |          | 7/22/2011 3:59:57 PM  |   |
| 1             |       |                                |                   |          | Stopped    | 33.63        | $\square$   | $\boxtimes$ | 33.63       |          | 6/1/2009 11:30:02 PM  |   |
| 1             |       | Width Multiplier               | •                 |          | Stopped    |              |             |             |             |          | 7/7/2011 2:59:30 PM   |   |
| 1z            | e T   | VOLITAGE U SLOWAWAY            | 1107 C 10 01 30.5 |          | Stopped    |              |             | ,           |             |          | 7/1/2011 9:05:45 AM   | Ě |
|               | _     |                                |                   |          |            |              |             |             |             |          |                       | • |

A new menu option View Level 2 Data has been added to the <u>Managed Order Console</u>. When activated, select any managed order. The <u>Equity Quote Cube</u> and/or <u>Option Quote Cube</u> (depending on the managed order) will launch with the symbol(s) associated with that order. If View Level 2 Data is turned off while the quote cubes are displayed, the quote cubes will close.

To activate View Level 2 Data, select it from the Action menu or right-click anywhere in the Managed Order Console grid and select View Level 2 Data.

| Basic Parame                                     | ters —    |                             |                 |             |                                                        |             |
|--------------------------------------------------|-----------|-----------------------------|-----------------|-------------|--------------------------------------------------------|-------------|
| Symbol                                           | CSCO      |                             |                 | CISCO SYSTE | MS Vol: 24,777,00                                      | 65 🕓        |
|                                                  | BUY       | 5                           | EL 🔻            | Portfolio   | TEST                                                   |             |
| Price Type                                       | Market    | Px P                        | 16.245          | Route       | ISE-OPT                                                |             |
|                                                  | B: 16.240 | A: 16.250                   | L: 16.241       | Start Time  | 2:12:26 PM 🚔 🖡                                         | 7 Immediate |
| Desired Otv                                      | 1         | 00 🛨 🗆 Rou                  | nd Lots Only    | Stop Time   | 2:59:30 PM                                             |             |
| ****** del                                       |           |                             |                 |             |                                                        |             |
| Target Pct                                       |           | 1.2 - %                     |                 | Time Zone   | (UTC-06:00) Centra                                     |             |
| Target Pct                                       |           | 1.2 🛨 %                     |                 | Time Zone   | (UTC-06:00) Centra                                     |             |
| Target Pct<br>Summary<br>Print Vol               | 420       | 1.2 🛨 %                     | rs 1            | Time Zone   | (UTC-06:00) Centra<br>Open Qty 0                       |             |
| Target Pct<br>Summary<br>Print Vol<br>Traded Qty | 420       | 1.2 🛃 %<br>Orde<br>% Comple | rs 1<br>te 1.00 | Time Zone   | (UTC-06:00) Centra<br>Open Qty 0<br>en Avg Px 0.000000 |             |
| Target Pct                                       |           | 1.2 🕂 %                     |                 | Time Zone   | (UTC-06:00) Centra                                     |             |

#### Help Button Added to Managed Orders

The link to help that was formerly available in the Managed Order Console is now available for all managed order types. The exception is Market Maker which does not have its own help page. Selecting Market Maker's Help icon will open the Managed Order Console page.

# 13.2.99.0

#### July, 2011

• User Column Added to Notifications

| bal Configuration                                                                                                    |                   |              |               |                             |              |                                           |  |  |  |  |
|----------------------------------------------------------------------------------------------------|-------------------|--------------|---------------|-----------------------------|--------------|-------------------------------------------|--|--|--|--|
| eneral Orders Portfolios Route                                                                                                    | s Appearance      | Notification | ns Quote Conn | ection Quote Data Qty/Price |              |                                           |  |  |  |  |
| Event                                                                                                    | Security          | Туре         | User          | Sound                       | Log Severity | Action                                    |  |  |  |  |
|                                                                                                    |                   |              | I             |                             |              |                                           |  |  |  |  |
| User column displayed when "Show Notifications For Other<br>Users" is not checked.                                                                                                    |                   |              |               |                             |              |                                           |  |  |  |  |
| ie/Black: User settings Green: Ad<br>None>                                                                                                    | lministrator sett | tings        | Browse, .     |                             | Auto         | Open Log Window for:<br>Disable Auto Open |  |  |  |  |
| ile Properties<br>Sample Rate :                                                                                                    |                   |              | te All Sounds |                             | 0            | Low<br>Medium<br>High                     |  |  |  |  |
| Show Notifications For Other Users Log Size:  Log Size: |                   |              |               |                             |              |                                           |  |  |  |  |
|                                                                                                    |                   |              |               |                             | ок   с       | ancel Apply                               |  |  |  |  |

The column "User" has been added to Global Configuration under the **Notifications** tab.

Now, a notification can be sent if a user (or users) match a specific event, security, and type. With the User column displayed, select user(s) by clicking in the column and checking the required names for notification.

The User column is visible only when the Show Notifications For Other Users box is not selected.

# 13.2.98.0

#### July, 2011

- Order Summary Window Added to Allocator
- EDGA and EDGX Added as Book Sources

#### **Order Summary Window Added to Allocator**

| Choose An A | ccount   | Positions   |             |             |         |                       |                |          |                   |         |  |
|-------------|----------|-------------|-------------|-------------|---------|-----------------------|----------------|----------|-------------------|---------|--|
| Account     | Exec Oty | Account     | t Position  | Exec Qty    | Symbol  | Exec Ava Px           | Security       |          |                   |         |  |
| TEST        | 300      | TEST3       | Long        | 25 GM       |         | 31.110000             | GM             |          |                   |         |  |
| TEST2       | 0        | TEST3       | Long        | 250 IBM     |         | 175.360000            | IBM            |          |                   |         |  |
| TEST3       | 2,439    | TEST3       | Long        | 125 OR      | ı       | 33.390000             | ORCL           |          |                   |         |  |
|             |          | TEST3       | Long        | 1,389 SIR   |         | 2.287120              | SIRI           |          |                   |         |  |
|             |          | TEST3       | Short       | 250 SIRI    |         | 2.285000              | SIRI           |          |                   |         |  |
|             |          | TEST3       | Long        | 400 UBS     | \$      | 17.130000             | UBS            |          |                   |         |  |
|             |          |             |             |             |         |                       |                |          |                   |         |  |
|             |          | Orders      |             |             |         |                       |                |          |                   |         |  |
|             |          | -           |             |             |         |                       |                | -        | B                 |         |  |
|             |          | Time        | Side Trad   | ed Avg Px   | Accourt | tt m Account          | Out            | Type     | Portiolio         | Order M |  |
|             |          | 8:47:15     | BUY 1       | 100 175.270 | IES13   | TEST2                 | Allo           | cate in  | TESTS_ALLOCATIONS | 6E-A    |  |
|             |          | 0.40.00     | BUV 1       | 175.420     |         | TECTO                 | Nev            | v Order  | TEST3-STOCKS      | 6E-D    |  |
|             |          | 8:49:22     | BUY         | 125 33.330  |         | TESTS                 | hieu           | v Order  | TEST3-STOCKS      | SE-D    |  |
|             |          | 8:54:10     | BUY 6       | 350 2.290   |         | TEST3                 | Nev            | v Order  | TEST3-STOCKS      | 6E-F    |  |
|             |          | 8:54:46     | SSH 1       | 25 2.290    |         | TEST3                 | Nev            | v Order  | TEST3-STOCKS      | 6E-G    |  |
|             |          | 8:55:23     | SSH 1       | 25 2.280    |         | TEST3                 | Nev            | v Order  | TEST3-STOCKS      | 6E-H    |  |
|             |          | 8:55:41     | BUY         | 99 2.290    |         | TEST3                 | Nev            | v Order  | TEST3-STOCKS      | 6E-J    |  |
|             |          | 8:56:28     | BUY 2       | 240 2.290   |         | TEST3                 | Nev            | v Order  | TEST3-STOCKS      | 6E-K    |  |
|             |          | 9:07:18     | BUY 4       | 17.130      |         | TEST3                 | Nev            | v Order  | TEST3-STOCKS      | 6E-L    |  |
|             |          |             |             |             |         |                       |                |          |                   |         |  |
|             |          |             |             |             |         |                       |                |          |                   |         |  |
|             |          |             |             |             |         | Order Summary: 6E     | -A, 6E-B, 60   | -C       | M                 |         |  |
|             |          |             |             |             |         | 7 Orders for 3 Symbol | K (TEM OR C    | <101)    |                   |         |  |
|             |          |             |             |             |         |                       | o (aori) orici |          |                   |         |  |
|             | Sum      | nary of 7 I | Highlighted | Orders      |         | Qty Total 1,6         | -5 AVQ         | IPX [30. | .439104           |         |  |
|             |          |             |             |             |         | Qty Traded 1,675      | Total C        | ost 49,  | ,843.00           |         |  |
|             |          |             |             |             |         |                       |                |          |                   |         |  |
|             |          |             |             |             |         | Qty Remains 0         | Total \$       | Val 50.  | ,985.50           |         |  |

A new Order Summary window in <u>Allocator</u> displays:

- The number of orders for the number of selected symbols
- Total quantity
- Total traded
- Remaining quantity
- Average price
- Total cost
- Total value

To launch the Order Summary window, highlight one or more orders in the Orders portion of the Allocator window. Right-click and select Show Order Summary.

The Order Summary window is also available in the **Order Grid** and is accessible by rightclicking on selected orders or via the **Action** menu.

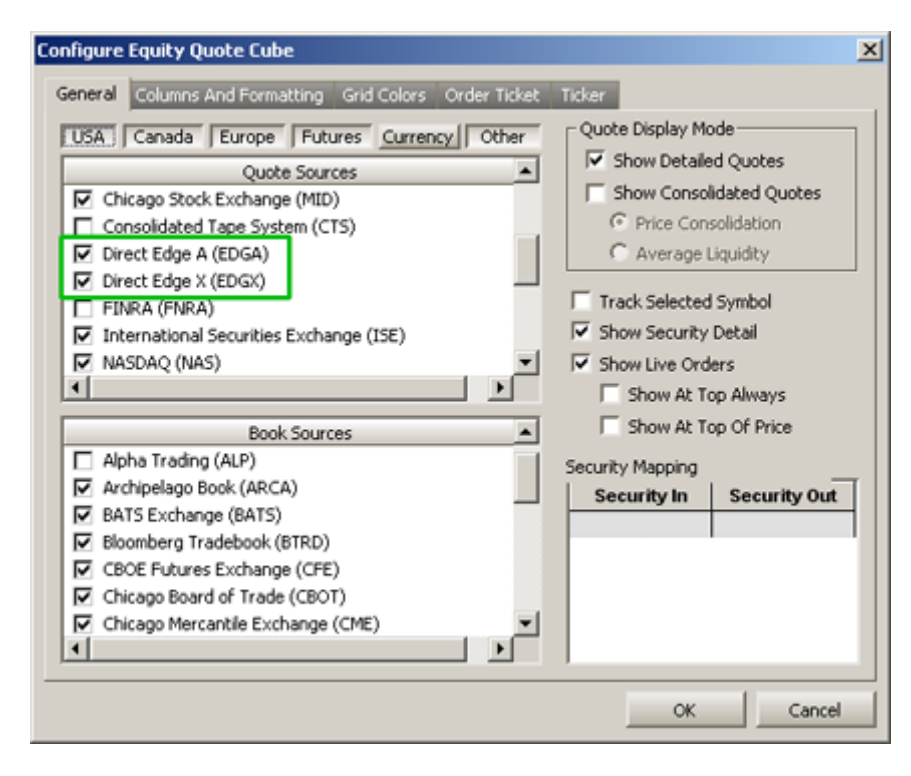

#### EDGA and EDGX Added as Book Sources

EDGA and EDGX (permission-based dual equity trading platforms owned by Direct Edge ECN, LLC) are available for selection as book sources.

Either one can be added as a quote source for the **<u>Equity Quote Cube</u>** (on the configuration page, **General** tab) and in <u>**Global Configuration**</u> (under the **Quote Data** tab).

## 13.2.97.0

June, 2011

#### **New WTP Applet: Flex Ticket**

| 🔷 Flex   | Ticket -                                                             | к         |            |         |          |       |         |         |         |          |          |                             |         |    |
|----------|----------------------------------------------------------------------|-----------|------------|---------|----------|-------|---------|---------|---------|----------|----------|-----------------------------|---------|----|
| Ele é    | action ⊆o                                                            | nfig      | ©   C      | )       |          |       |         |         |         |          |          |                             |         |    |
| К        | - 📩                                                                  | KELLO     | GG CO      |         |          |       |         |         |         |          |          | $\langle \rangle   \rangle$ | 1       | 7  |
| Jul 20   | 11 Aug                                                               | g 2011    | Sep 2      | 011     | Dec 2011 | Jan 2 | 012     | Jan 2   | D13     |          | Loaded   | 110 produ                   | ets 🛛   |    |
|          |                                                                      | Ca        | all .      |         |          | 1     | 0 🔻     |         |         |          | Put      |                             |         | -  |
| Root     | Delta                                                                | BSiz      | Bid        | Ask     | ASiz     | Strik | e       | ASiz    | Ask     | Bid      | BSiz     | Delta                       | Root    |    |
| ł        | K Sep 2011                                                           | 1 (88 day | /s): Deliv | /ers 10 | οĸ       | 10    |         | - 1     | < Sep 2 | 011 (88) | days): D | elivers 100                 | ) K     |    |
| K        | 99.53                                                                | 622       | 14.90      | 15.50   | 636      | 40.0  | 0       | 351     | 0.10    |          |          | (0.86)                      | ĸ       |    |
| K        | 99.03                                                                | 1,345     | 12.50      | 13.10   | 1,977    | 42.5  | 0       | 2,261   | 0.15    | 0.05     | 588      | (1.72)                      | ĸ       | _  |
| K        | 97.80                                                                | 454       | 10.10      | 10.30   | 814      | 45.0  | 0       | 2,899   | 0.20    | 0.10     | 843      | (3.57)                      | ĸ       | -  |
| ĸ        | 94.75                                                                | 2,001     | 5 30       | 5.60    | 2 759    | 47.5  | U<br>IO | 2 244   | 0.25    | 0.15     | 4,009    | (15.57)                     | ĸ       |    |
| <u> </u> | 01.14                                                                | 3,111     | 0.00       | 0.00    | 2,100    | 50.0  |         | - j     |         | 0.10     | 2102.4   | (10.01)                     |         | _  |
| K Sep1   | K Sep11/05May12 45/52.5 C : (100 @ 0.04 Debit) Add Leg Reverse Clear |           |            |         |          |       |         |         |         |          |          |                             |         |    |
| Del      |                                                                      | Symbo     | ,          | Si      | de       | Ratio |         | Expr    |         | Und      | st       | rike O                      | otion   | •  |
| Del      | K K 420                                                              | 505 C 5   | 2.5        | BVO     |          |       |         |         |         | v        | _        | 52.50 Cel                   | -       | K  |
| Del      | K K 110                                                              | 9 C 45    | 2.9        | BYO     |          | 1     | Mary I  | 17 2012 | _       | K        |          | 45.00 Cal                   |         | ĸ  |
|          |                                                                      |           |            |         |          |       | Dop     | 2011    |         |          |          |                             |         |    |
|          |                                                                      |           |            |         |          |       |         |         |         |          |          |                             |         |    |
|          |                                                                      |           |            |         |          |       |         |         |         |          |          |                             |         |    |
|          |                                                                      |           |            |         |          |       |         |         |         |          |          |                             |         |    |
|          |                                                                      |           |            |         |          |       |         |         |         |          |          |                             |         |    |
|          |                                                                      |           |            |         |          |       |         |         |         |          |          |                             |         |    |
|          |                                                                      |           |            |         |          |       |         |         |         |          |          |                             |         |    |
| <u> </u> |                                                                      |           |            |         |          |       |         |         |         |          |          |                             |         | •  |
| Qty      | 100                                                                  | ÷ 8       | Px         | 0.0     | + ÷ c    | D TIF | DAY     | -       | Rte     | ARCA     |          |                             | - 8     | AP |
| Type     | Limit                                                                | - A       |            |         |          | Side  | Buy     | -       | Port    | WEX/TE   | ST       |                             |         |    |
|          |                                                                      |           |            |         |          | 1     |         | _       | ,       |          |          | _                           |         |    |
|          |                                                                      | Requ      | est For    | Quote   |          |       |         |         |         | Exe      | ecute    |                             |         |    |
|          |                                                                      | _         |            |         |          |       | _       |         |         |          |          | 12                          | 41-50 0 |    |
|          |                                                                      |           |            |         |          |       |         |         |         |          |          | 12                          | 41:50 P | 11 |

**FL**exible **EX**change **(FLEX)** options are customized equity or index option contracts that provide investors with the ability to customize key contract terms including strike prices, exercise styles and expiration dates of up to ten years from the trade date; with the transparency, administrative ease and clearing guarantees of standard listed options.

A new WTP applet Flex Ticket has been created that allows traders the ability to customize key terms (i.e., exercise price, expiration date) for equity or index option contracts.

There are two execute-style buttons in the Flex Ticket: **Request For Quote** and **Execute**:

• **Request For Quote**—Quotes for Flex options are generated only in response to a Request For Quote (RFQ), since no Flex option series are continuously quoted. A

quote will be supplied if there is *not* another live RFQ with the same trading strategy. RFQs do not acknowledge prices and quantities, so those values will be ignored when issuing the command.

| Configure Flex Ticket                                                                                                    |                                                                                                    |                                                                                    | X  |
|----------------------------------------------------------------------------------------------------|----------------------------------------------------------------------------------------------------|------------------------------------------------------------------------------------|----|
| Flex Ticket Flex Ticket View Flex Built                                                                                                    | der Grid Option Montage Grid                                                                                                    | Flex Book Grid Book Detail Grid                                                    |    |
| <ul> <li>Show Security Detail</li> <li>Track Selected Symbol</li> <li>Show Spread Book</li> <li>Show Orders with Edge &lt; 0</li> <li>Enable Book Filter</li> <li>Show Live Orders</li> <li>Show At Top Always</li> <li>Show Option Montage Grid</li> <li>Show Non-Standard Expirations</li> <li>Show Unusual Strikes</li> <li>Display all strikes</li> <li>Display only 10 1 strikes</li> <li>Display Prices In Basis Points</li> </ul> | Option Montage Exchanges         ✓ <all exchanges="">         ✓       AMEX         ✓       CBOE         ✓       ISE         ✓       PCX         ✓       PHLX         ✓       BOX         ✓       NDQ         ✓       C2</all> | Spread Book Exchanges  All Exchanges> AMEX CBOE ISE PCX PHLX BOX NDQ BATS CFLEX C2 |    |
|                                                                                                    |                                                                                                    |                                                                                    |    |
|                                                                                                    |                                                                                                    | OK Cano                                                                            | el |

• **Execute**—Select this button to send the flex order.

The CFLEX Spread Book Exchange (a connection requirement for Flex orders) is available for selection in the configuration windows of the Flex Ticket and <u>Spread Ticket</u>.

# 13.2.96.0

#### June, 2011

- <u>Two Overrides Now Available in Stage Basket Trader</u>
- Bulk Ownership Changes Can Be Made in the Managed Order Console

Two Overrides Now Available in Stage Basket Trader

| 🔒 S  | tage Bas       | ket Tra        | der - New  | Bask   | et*          |                  |               |        |           |        |        |                    |               | - 🗆 ×   |
|------|----------------|----------------|------------|--------|--------------|------------------|---------------|--------|-----------|--------|--------|--------------------|---------------|---------|
| Eile | <u>A</u> ction | <u>C</u> onfig | 10 💕       | L)     | ≜   Ҧ 🖻      | 8                | ) 📃 🗄 🏛       | 0      |           |        |        |                    |               |         |
| Del  | Sym            | boi            | Name       |        | Weight       | Position<br>Exec | Min Trd Qty T | rd Qty | Bid       | Ask    | Last   | Bsk Buy Cash       | Bsk Sell Cash | Inten 📤 |
| Del  | 🛛 СОР          | CO             | NOCOPHILI  | LIPS   | 100.00       |                  | 100           | 100    | 71.67     | 71.68  | 71.68  | -7,168.00          | 7,167.00      |         |
| Del  | CVX            | CHI            | EVRON      |        | 100.00       |                  | 100           | 100    | 100.07    | 100.08 | 100.08 | -10,008.00         | 10,007.00     |         |
| Del  | 🖂 DIS          | WA             | LT DISNEY  | C0     | 100.00       |                  | 100           | 100    | 38.77     | 38.78  | 38.78  | -3,878.00          | 3,877.00      |         |
| Del  | 🖂 EMC          | EM             | C CORP     |        | 100.00       |                  | 100           | 100    | 26.29     | 26.30  | 26.30  | -2,630.00          | 2,629.00      |         |
| Del  | 🖂 HIG          | HAI            | RTFORD FIN | IL 👘   | 100.00       |                  | 100           | 100    | 24.37     | 24.38  | 24.37  | -2,438.00          | 2,437.00      |         |
| Del  | 🖂 ІНТС         | INT            | EL CORP    |        | 100.00       |                  | 100           | 100    | 21.460    | 21.470 | 21.470 | -2,147.00          | 2,146.00      |         |
| Del  | 🖂 смс          | SA CO          | MCAST CO   | RP A   | 100.00       |                  | 100           | 100    | 23.690    | 23.700 | 23.690 | -2,370.00          | 2,369.00      | -       |
|      |                |                |            |        |              |                  |               |        |           |        |        |                    |               |         |
| L O  | verride Ord    | der Parar      | meters —   |        |              |                  |               |        |           |        |        |                    |               |         |
|      | Min Trd Q      | λtγ ∣          | 🔲 Buy Side | : 🔽    | 🛛 Buy Type 🦵 | Sell Side        | 🔽 Sell Type   | R      | oute      |        |        | 🕅 🕅 Portfolio      |               |         |
|      | 10             | 0 🛨            | BUY        | 3 l    | Market 💌     | SEL _            | Market        |        | ne>       |        |        | CDefault>          |               |         |
| Ba   | asket Trade    |                |            |        |              |                  |               | _      |           |        |        |                    |               |         |
| Q    | uantity 🗌      |                | 1 📫 Ord    | iers 🗌 |              | 7 Sha            | res           | 7      | 00 Buy Ca | ish 🗌  | -30    | ),639.00 Sell Cash | 30,           | 632.00  |
|      |                |                |            |        | BUY          |                  |               |        |           |        |        | SELL               |               |         |
|      |                |                |            |        |              |                  |               |        |           |        |        |                    | 9:42:0        | 03 AM   |

Two overrides Buy Type and Sell Type are now available in the Stage Basket Trader.

The only selection available for each order type is Market. All limit orders can be changed to market orders with this feature.

#### Bulk Ownership Changes Can Be Made in the Managed Order Console

Users with the client permission Managed Order Admin can assign ownership of managed orders to another person.

In addition, a user with the Managed Order Admin permission can delete managed orders owned by someone else.

**<u>Contact</u>** technical support if the Managed Order Admin permission is required.

# 13.2.95.0

#### June, 2011

- Warning Message Displayed for Spread Orders Without Delta
- Locate ID and Note fields Available in Basket Trader
- Additional Slip Fields Available in Order Grid

#### Warning Message Displayed for Spread Orders Without Delta

If there is no market data for the Delta value in a spread order, a warning message will display. This message is a guard against sending a possibly mis-hedged order.

| New Basket | Def                                                                                                    | Symbol                  | Name             | Weight   | Locate ki      | Note         | Position<br>Exec Trd Q |  |  |  |
|------------|----------------------------------------------------------------------------------------------------|-------------------------|------------------|----------|----------------|--------------|------------------------|--|--|--|
|            | Del 🖂                                                                                                    | CL                      | COLGATE PALMOLIV | 100.00   | 342111         | invoice #234 | 10                     |  |  |  |
|            | Del 🖂                                                                                                    | CMCSA                   | COMCAST CORP A   | 100.00   | 345922         |              | 10                     |  |  |  |
|            | Del 🖂                                                                                                    | COP                     | CONOCOPHILLIPS   | 100.00   | 654011         |              | 10                     |  |  |  |
|            | Del 🖂                                                                                                    | CVX                     | CHEVRON          | 100.00   | 323466         |              | 10                     |  |  |  |
|            | Del 🖂                                                                                                    | DIS                     | WALT DISNEY CO   | 100.00   | 438556         |              | 10                     |  |  |  |
|            | Del 🖂                                                                                                    | EMC                     | EMC CORP         | 100.00   | 980239         |              | 10                     |  |  |  |
| - 1        | Del 🖂                                                                                                    | HIG                     | HARTFORD FINL    | 100.00   | 654237         |              | 10                     |  |  |  |
|            | Del 🛛                                                                                                    | INTC                    | IIITEL CORP      | 100.00   | 753234         |              | 10                     |  |  |  |
|            | Del 🖂                                                                                                    | KFT                     | KRAFT FOODS INC  | 100.00   | 664324         |              | 10                     |  |  |  |
|            | Del 🛛                                                                                                    | TYC                     | TYCO INTL        | 100.00   | 557643         |              | 10                     |  |  |  |
| - 1        | 4                                                                                                    |                         |                  |          |                |              |                        |  |  |  |
|            | Override Order Parameters       Image: Min Trc       Image: Mail       Image: Mail< |                         |                  |          |                |              |                        |  |  |  |
|            | Bask                                                                                                    | et Trade —<br>rade Quan | tity 📑 Orders 10 | Buy Cash | -47,41 Sell Ca | sh 39,46     | ilean Up Cash          |  |  |  |

### Locate ID and Note fields Available in Basket Trader

Two new grid columns Locate ID and Note are now available for Basket Trader. Content is added directly to either column by clicking directly in the appropriate field.

Add either column by right-clicking on a column head and selecting **Insert Column--**>**Basket Fields--**>.

| ailable Columns           |          | Visible Columns  |                     |             |          |
|---------------------------|----------|------------------|---------------------|-------------|----------|
| Sent Bid                  |          | Column           | Туре                | Reg +       |          |
| Sent Bid Size             |          | Event ID         | Event               |             |          |
| Sent Last                 |          | Cancel           | Order               |             |          |
| Sent Price                | _        | Symbol           | Order               |             | <b>A</b> |
| Show                      |          | Status           | Order               |             |          |
| Ste                       |          | Side             | Order               | 100         |          |
| Ste Ave                   | 4        | Time             | Order               |             | -        |
| Claters I                 |          | Sec Type         | Order               |             |          |
| SipLast                   |          | Underlier        | Order               |             |          |
| SipLast Avg               |          | Security         | Order               |             | ¥        |
| SipMid                    |          | Root             | Order               |             |          |
| SlipMid Avg               |          | Strike Px        | Order               |             |          |
| Start Time                | +        | Exp Date         | Order               |             |          |
|                           | •        | Option Side      | Order               |             |          |
|                           |          | A#               | - · ^               |             |          |
| Fit All Columns To Window |          | 1                | Set Column Style    |             |          |
| and the second second     | Cab Dama | Color Conditions | L course au la      | lees        |          |
| set and Derault style     | Deckow   | Color Conditions | Grid Line Style   h | ione        | <u> </u> |
|                           |          | - L - L          | Lucieur L           | 1.00 -0 -0- | and a    |

### Additional Slip Fields Available in Order Grid

New order fields available in Order Grid:

- SlipLast
- SlipLast Avg
- SlipMid
- SlipMid Avg

SlipLast Avg is calculated from the last price and SlipMid Avg from the mid price.

Add the columns by right-clicking on a column head and selecting **Insert Column-->Order Fields-->**.

# 13.2.94.0

June, 2011

- No New WTP Features in this Release
- FAQ Added to Help

#### FAQ Added to Help

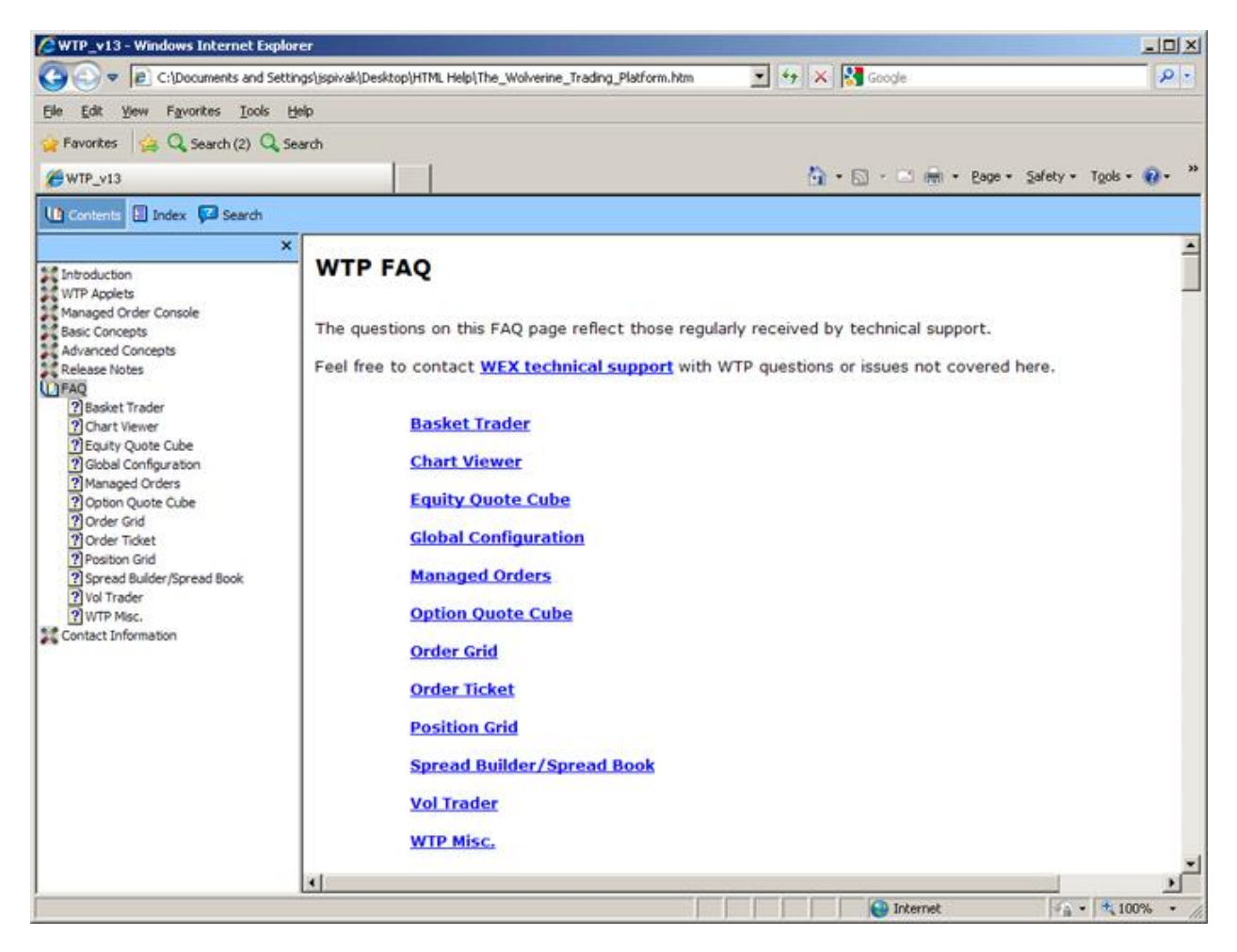

Questions received by the WEX Help desk revolving around a similar theme or product have been included in this FAQ. The questions are divided by product type except for WTP Misc. which encompasses general questions about WTP.

A link to the FAQ is on the main page and the contents pane of Help.

If there's a question you'd like to see added to the FAQ, send an email to the <u>WEX Help</u> <u>desk</u>.

## 13.2.93.0

#### May, 2011

- Notification Created for "Idle Waiting" Instant Messenger Users
- Instant Messenger—Unseen Message Navigation from WTP Toolbar

#### Notification Created for "Idle Waiting" Instant Messenger Users

| cvent                                                           | Security        | Туре        | Sound         | Log Severity  | Action                  |
|-----------------------------------------------------------------|-----------------|-------------|---------------|---------------|-------------------------|
| stom Data Updated                                               | N/A             | <any></any> | <none></none> | Low           | N/A                     |
| Received (User)                                                 | N/A             | <any></any> | <none></none> | <none></none> | Open Instant Messanger  |
| anaged Order - Stop                                             | N/A             | <any></any> | <none></none> | Low           | N/A                     |
| ade Server - Disconnect                                         | N/A             | <any></any> | «None»        | Low           | N/A                     |
|                                                                 | <b>_</b>        |             |               |               |                         |
| (Idle Waiting User)                                             |                 | tinar       |               |               | Auto Occo Las IIIs daus |
| Received (Idle User)<br>None>                                   | ✓ listrator set | ungs<br>▼⇒_ | Browse        |               | Disable Auto Open       |
| Received (Idle Üser)<br>None><br>ile Properties<br>ample Rate : | µstrator set    |             | Browse        |               | C High                  |

"IM (Idle Waiting User)" is a new notification event in Global Configuration. Once the event has been created, a Notification will be sent to the recipient of an <u>Instant Message</u> if the recipient has not responded to the message after a defined time period. The notification will repeat until the recipient responds:

| Notification                                                                                                    | ns                                                                                                    |                                                                                                    | X                                                                                                    |
|----------------------------------------------------------------------------------------------------|----------------------------------------------------------------------------------------------------|----------------------------------------------------------------------------------------------------|----------------------------------------------------------------------------------------------------|
| [12:04:43]<br>[12:04:53]<br>[12:05:04]<br>[12:06:25]<br>[12:06:46]<br>[12:06:46]<br>[12:07:19]<br>[12:07:19]<br>[12:07:39]<br>[4] | IM (Idle Waiting User): (<br>IM (Idle Waiting User): (<br>IM (Idle Waiting User): (<br>IM (Idle Waiting User): (<br>IM (Idle Waiting User): (<br>IM (Idle Waiting User): (<br>IM (Idle Waiting User): (<br>IM (Idle Waiting User): (<br>IM (Idle Waiting User): (<br>IM (Idle Waiting User): (<br>IM (Idle Waiting User): ( | ser WolveTest/Test' is waiting for an<br>ser WolveTest/Test' is waiting for an<br>ser WolveTest/Test' is waiting for an<br>ser WolveTest/Test' is waiting for an<br>ser WolveTest/Test' is waiting for an<br>ser WolveTest/Test' is waiting for an<br>ser WolveTest/Test' is waiting for an<br>ser WolveTest/Test' is waiting for an<br>ser WolveTest/Test' is waiting for an<br>ser WolveTest/Test' is waiting for an<br>ser WolveTest/Test' is waiting for an<br>ser WolveTest/Test' is waiting for an<br>ser WolveTest/Test' is waiting for an<br>ser WolveTest/Test' is waiting for an<br>ser WolveTest/Test' is waiting for an | n IM response! [to an idle new message]<br>n IM response! [to an idle new message]<br>n IM response! [to an idle new message]<br>n IM response! [to an idle new message]<br>n IM response! [to an idle new message]<br>n IM response! [to an idle new message]<br>n IM response! [to an idle new message]<br>n IM response! [to an idle new message]<br>n IM response! [to an idle new message]<br>n IM response! [to an idle new message]<br>n IM response! [to an idle new message]<br>n IM response! [to an idle new message]<br>n IM response! [to an idle new message]<br>n IM response! [to an idle new message]<br>N message] |
| Filter                                                                                                    | LOW                                                                                                    | MEDIUM                                                                                                    | HIGH                                                                                                    |

The system default value is **two minutes (120 seconds)** wait time before a notification is issued. The system default value is **five minutes (300 seconds)** before WTP assumes a new conversation has begun.

Idle notification values (in seconds) are stored in the UserConfig.WTP.ini file as follows:

#### IdleWaitingUserNotificationTime=120

#### UserIdleNotificationTime=300

To adjust the time before a notification is issued, change the value of IdleWaitingUserNotificationTime.

Remember to set the IM (Idle Waiting User) event in **Global Configuration.** It is preferable to set the log severity and Auto Open Log Window to **High**.

Note: Idle User Notification **does not apply** for Chats in Instant Messenger.

#### Instant Messenger–Unseen Message Navigation from WTP Toolbar

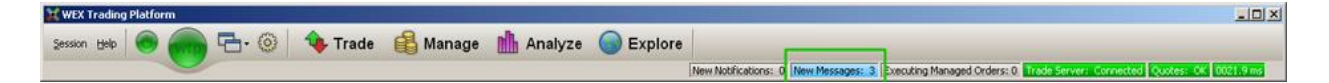

The Instant Messenger applet has always allowed users to view the most recently received instant message by clicking on New Messages in the WTP toolbar.

Now, a user can view messages older to newer or vice versa by selecting New Messages.

 View Older to Most Recent Unseen Message In the Appropriate Channel—Right double-click on New Messages

View Most Recent to Older Unseen Messages in the Appropriate Channel—Left double-click on New Messages.

# 13.2.92.0

### May, 2011

• Locate ID Field Added to Select WTP Applets

| 🔷 Order Tic | ket - BUY 100    | IBM @ 169. | .41 on CBOE-TES      | T in WEX/ | TEST         |          |          |                  | _            |      |
|-------------|------------------|------------|----------------------|-----------|--------------|----------|----------|------------------|--------------|------|
| INTL BUS M  | ACHINE Vol:      | 2,350,926  | PCIs: 168.89         | NetChg:   |              | A? 🔇     |          | <b>\</b> <u></u> | ) <b>-</b> R | 0    |
| Sym IBM     | - 📩              | Qty        | 100 🛨 🦰              | TIF D     | AY 💌         | Rte      | CBOE-TES | 5T               |              |      |
| Type Limit  | - @              | Px         | 169.41 🛨             | Г         | AON          | Port     | WEX/TES  | r                |              |      |
| Stop        | 0.00             | ☐ Shw      | 0 🔁 🔒                | 「         | Sweep        |          | 🖵 Start  | 10:29:           | 07 AM        |      |
| 🖵 Pg Lmt    | 0.00             | Discr      | 0.00 🛨               | Г         | Book Only    |          | 🗆 Stop   | 3:00:            | 00 PM        |      |
| ∏ % Vol     | 0 🕂              | F Agg      | 5 🛨                  | Г         | IOC Rtes     |          | Solicite | d 🖵              | Unsolicited  | I.   |
| 🔽 Loc Id    | 155823           |            | Note                 |           |              |          |          |                  |              |      |
| Bid:<br>300 | 169.40<br>THM    | As         | K: 169.41<br>200 NYS | Pos       | 300          | Bot      |          | 300              | 168.83       | 0000 |
| Last:       | Last: 169.41 MKT |            |                      | P84       | 174.00       | Sld      |          | 0                | 0.00         | 0000 |
| BUY         | SSH              |            |                      | В         | JY 100 IBM ( | @ 169.41 |          |                  |              |      |

Loc(ate) ID in Advanced Order Ticket

|   | 🣙 Orde        | r Grid              |                |           |        |
|---|---------------|---------------------|----------------|-----------|--------|
|   | <u>File A</u> | ction <u>⊂</u> onfi | 9   🗅   🏇 🎗    | ی 🚸 🏷 🗞   | 🎯 🛱 📑  |
| I |               | Cancel              | Symbol         | Locate Id | Status |
|   | 1             |                     | VIX 15Jun11 16 | ;         | Filled |
|   | 2             | 1                   | IBM            |           | Filled |
|   | 3             |                     | IRM            |           | Filled |
|   | 4             | 1                   | IBM            | 155823    | Filled |
|   |               |                     |                |           |        |
|   |               |                     |                |           |        |
|   |               |                     |                |           |        |
|   | •             |                     |                |           | •      |
| I | Executi       | ions Orde           | ers            |           |        |

Locate ID column in Order Grid

| Order Det | tail for 58-1: E | 3UY 100 IB | M @ 169.4  | 1 on C | BOE-TEST   | in WEX/T   | EST, 100 | @ 169.41000     | )0 Traded, Fi  | lled          |           | ×           |
|-----------|------------------|------------|------------|--------|------------|------------|----------|-----------------|----------------|---------------|-----------|-------------|
| Order ID  | jā8-1 📩          | Summary    | BUY 100 IE | M @ 16 | 9.41 on CE | OE-TEST in | WEX/TES  | Г, 100 @ 169.   | 4 Status       | Filled        | Time      | 2:12:33 PM  |
| Symbol    | IBM              | Side       | BUY        | P:     | x Type Lin | nit        | Fin      | n WEX           | Sent Bid       | 169.41        | Execs     | 1           |
| Sec Type  | Stock Listed     | Quantity   | 10         | 0      | Price      | 169.41     | Use      | r JSpivak       | Bid Size       | 400           | Traded    | 100         |
| Security  |                  | Show       | 10         | 0      | Discr      | 0.00       | Portfol  | WEX/TEST        | Sent Ask       | 169.43        | Qty Left  | 0           |
| Root      |                  | LotSize    |            | 1 S    | top Px     | 0          | Accour   | WEX/TEST        | Ask Size       | 300           | Avg Px    | 169.410000  |
| Strike    | 0.00             | In Force   | DAY        | Pe     | g Limit    | 0          | Rout     | e CBOE-TEST     | Sent Last      | 169.41        | Slippage  | 0.0200      |
| Exp Date  |                  | Capacity   | A          | W      | ave ID     |            | Pre      | f               | Start Tm       |               | Stop Tm   |             |
| АррТуре   | WTP Order T      | Give-up    |            | _      | CMTA       |            | Acct Typ | e               | Trd Acct       |               | Gateway   | System/Test |
| Aggressn  |                  | % Vol      |            | F      | acil %     |            | Ord Typ  | e               | Options        |               | Brok Name |             |
| Note      |                  |            |            |        |            |            |          |                 | Locate Id      | 155823        | Broker ID |             |
| Event ID  | Time             | Event Typ  | e Ex Qty   | Ex Pre | Liquidity  | Use        | r        |                 |                | Summary       | •         |             |
| 58-1-58-1 | 14:12:33.837     | New Order  |            |        |            | JSpivak    | Ne       | w Order from    | JSpivak, BUY   | 100 IBM @ 169 |           |             |
| 58-1-N-2  | 14:12:33.851     | Accept Ord | der        |        |            | System/Te  | estGW Or | der Accepted    | by Exchange v  | with Id       | _         |             |
| 58-1-N-3  | 14:12:55.516     | Execution  | 100        | 169.41 | JPR        | System/Te  | stGW Ex  | ecution for JSp | vivak, BUY 100 | BM @ 169.41   | Cano      | el Order    |
|           |                  |            |            |        |            |            |          |                 |                |               | Chang     | e Order     |
|           |                  |            |            |        |            |            |          |                 |                |               | Show      | Admin >>    |
| •         |                  |            |            |        |            |            |          |                 |                | Þ             |           | llose       |

Locate ID in Order Detail window

| fol Trader - Vol Trader 🛛 🖄                                                                                                    |
|----------------------------------------------------------------------------------------------------|
| Configuration Activity Log                                                                                                    |
| Option       Underlying         Und CSCO • Expr Aug11 •       Side BYO •         Strk       13.00 • Root       CSCO • CALL       Side BYO •         Vol %       0.20 •       Ref Px       0.08 •       Ref Px       17.575 •                                                                                                    |
| Current Market                                                                                                    |
| Vol % 35.47 37.46 37.46 Delta -5.255                                                                                                    |
| Opt 0.07 0.09 0.09 Gamma 2.321 Opt @                                                                                                    |
| x 3,177         x 3,179         x 0           Und         17.570         17.580         17.580           x 38,600         x 40,800         x 1,000                                                                                                    |
| Show:       Advanced       Conditions       Safeguards         Option       Rte       CBOE-TEST       Image: CBOE-TEST       Image: CB |
| ApplyCancel                                                                                                    |
| START Other Actions Status Stopped Close                                                                                                    |

Locate ID in Vol Trader

| 1 | - Advanc | ed Parameters             |                                       |                            |                     |          | May Increment           |
|---|----------|---------------------------|---------------------------------------|----------------------------|---------------------|----------|-------------------------|
| l |          | Symbol                    | Min Ord Size                          | Route                      | Por                 | tfolio   | Slippage Outside Market |
| l | BUY      | DELL                      |                                       | ound<br>ots Only CBOE-TEST | TEST                | <u> </u> | 0.020 🛨 0.000 🛨         |
| l | SEL      | IBM                       |                                       | ound<br>ots Only CBOE-TEST | TEST                | <u> </u> | 0.03 🛨 0.01 🛨           |
| l | Work M   | lode: 🕥 Work Bid or Offer | <ul> <li>Work Aggressively</li> </ul> | C Market Taker             | Work This Side Firs | st SEL 💌 |                         |
|   | Side 1 I | Locate Id                 | Side 2                                | Locate Id                  |                     |          |                         |

Spread Trader with Locate ID fields for both sides

SEC regulation SHO includes a new uniform requirement for broker-dealers to locate securities available for borrowing prior to effecting a short sale. Regardless of whether the seller's short position may be closed out by purchasing securities the same day, firms will need to document that (a) they have borrowed or arranged to borrow the stock, or (b) they have reasonable grounds to believe they can borrow the stock and deliver on delivery date.

Consequently, a new field Locate ID has been created and is now available in:

- Equity Order Tickets (advanced mode)
- Equity Report Trade ticket
- Select managed orders (Vol Trader, Spread Trader)
- Order Grid (Locate ID column)

Both numbers and letters can be used in a Locate ID, but there is a 16-character limit.

# 13.2.91.0

#### May, 2011

- New Account Type: Broker Dealer (Customer)
- <u>Spread Basket Trader Now a Standalone Applet</u>

New Account Type: Broker Dealer (Customer)

| Bid: 4.45<br>2,014<br>Last: 4.50 | )    |         | 690<br>MKT  | POL   | 0.00    | sid     | Fin         | m           |            |
|----------------------------------|------|---------|-------------|-------|---------|---------|-------------|-------------|------------|
| Bid: 4.45<br>2,014               | -    |         | 690         |       |         | box     | 0           | stomer      |            |
|                                  | 1    | As      | :k: 4.55    | Pos   |         | Bok     | Bro         | iker Dealer | (Customer) |
| inore 1                          |      |         | 1 5/16      | op 1  | DOOK OF | 9.Y     | - Court Bro | ker Dealer  | 23         |
| Note                             |      | 19070   |             | in E  | Book Or | nhe I   | - solici <0 | efault>     |            |
| % Vol                            | 0    | ADD     | 5 -         | Г     | IOC Rte | es Ac   | ct Type     | oker Dealer | -          |
| Pg Lmt 0,                        | 00 🚖 | T Discr | 0.00        | Г     | Stop    | 3:00:00 | PM 🕂 C      | MTA 352     | -          |
| Stop 0,                          | 00 🛨 | ☐ Shw   | -1 🛨 🚨      | Г     | Start   | 8:31:09 | AM 🕂 Giv    | e-up        | -          |
| Exch ABWY                        | QXP  | Px      | 4.45 🛨      | Г     | AON     | Port    | WEX/TEST    | 1           |            |
| Type Limit                       | -0   | Qty     | 1 🛨 🙆       | TIF   | DAY _   | Rte     | AMEX-TEST   | 1           |            |
| Sec CSCO                         | 三文   | Exp Ma  | iy11 🔤      | Strk  | 22,00   |         | LL (* PUT I | Root   CSC  |            |
| .500 052111                      | L.L  | 00.0    | P 613. 4.30 | Incic |         |         | 14141       |             |            |

A new account type, Broker Dealer (Customer) is now available for Options trading in select WTP applet order tickets (in advanced mode).

The basic difference between trading as a Broker Dealer and a Broker Dealer (Customer) is the method of clearing orders at the OCC (Options Clearing Corp.). Both account types pay the same fees and are given the same priority on the book.

#### Spread Basket Trader Now a Standalone Applet

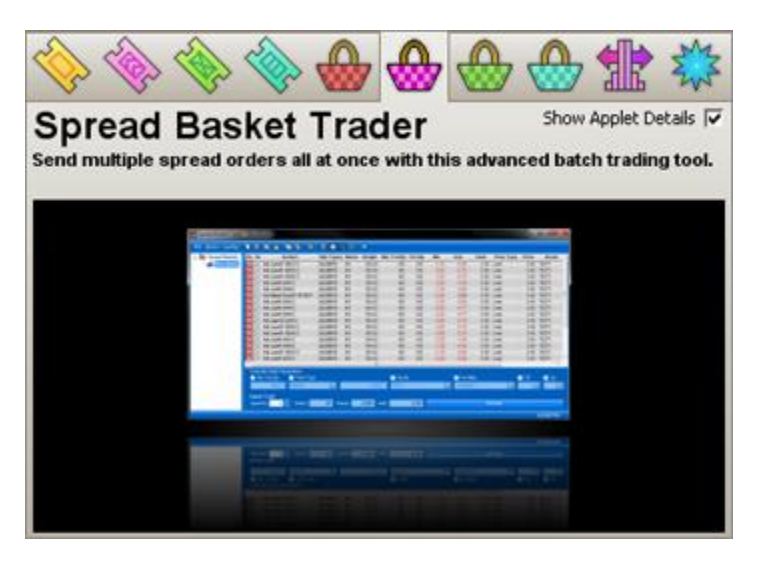

In previous releases, the **Spread Basket Trader** was not a standalone applet. It was launched when it received Spread Viewer orders via the send to--> command.

Now, the Spread Basket Trader is a standalone applet launched from the WTP menu or via Trade-->Spread Basket Trader.

## 13.2.90.0

### April, 2011

- Progress Bars Added to Order Grid
- Vol Trader Hedge Delta Warning

#### **Progress Bars Added to Order Grid**

| Qty Left |
|----------|
| 667 0    |
| 700 0    |
| 0 000    |
| 0 000    |
| 0 000    |
| 0 000    |
| 0 000    |
| 0 000    |
| 000 0    |
| 250      |
|          |
|          |

A progress bar that displays the amount **traded**, the **remaining** order quantity (Qty. Left), and **% complete** has been added to the Order Grid.

The progress bars will **not** display if:

- the order has no filled quantity
- the order has completely filled

To display the progress bar, check the option Show Progress Bar in the column's style/format window:

| <b>Qty Left Style</b><br>Column Font Align | ment Format Colors                             | ×  |
|--------------------------------------------|------------------------------------------------|----|
| Cell Type<br>Fractional<br>Numeric<br>Tick | Fraction 1/10 1/100 1/128 1/16 1/256 1/32 1/64 |    |
| Reset to Defaults                          | Show Progress Bar                              | el |

### Vol Trader Hedge Delta Warning

| Underlying<br>Rte BOX-TEST                                                                |                                                                                                    |
|-------------------------------------------------------------------------------------------|----------------------------------------------------------------------------------------------------|
| Port TEST                                                                                 |                                                                                                    |
| Min 10 🛨 🔽 Round Lots Only                                                                |                                                                                                    |
| Force Calc From Opt Exec 💌 Inc 0.000 🛫                                                    |                                                                                                    |
| □ Disable Hedge Side 🔽 Hedge Delta 0.04 🛨                                                 |                                                                                                    |
|                                                                                           |                                                                                                    |
| Yol Trader Warning                                                                        | ×                                                                                                    |
| A user defined Hedge Delta only affects th<br>Quantity will no longer change with the mar | e amount of Underlying Quantity that will be placed. The Underlying<br>ket, so this is to be used at your own risk. Do you want to continue? |
| <u> </u>                                                                                  | No                                                                                                    |

A warning message now displays in <u>Vol Trader</u> when a Hedge Delta value (for an underlying security) is applied. The message states that a defined underlying quantity will not change with the market.

### 13.2.89.0

#### April, 2011

• New WTP Applet: Stage Basket Trader

| 🐣 Stage Basket Trader     | - April I  | Basket*    |                  |        |                  |                  |         |          |        |        |              |                      |           |           | ×    |
|---------------------------|------------|------------|------------------|--------|------------------|------------------|---------|----------|--------|--------|--------------|----------------------|-----------|-----------|------|
| Baskets     April Basket* | De/        | Symbol     | Name             | Weight | Position<br>Exec | Min Trd Qty      | Trd Qty | Bid      | Ask    | Last   | Bsk Buy Cash | Bsk Sell Cash        | Intensity | Buy Px    | 8    |
|                           | Del 🖂      | CAX        | CHEVRON          | 100.00 |                  | 100              | 100     | 105.33   | 105.34 | 105.34 | -10,527.00   | 10,527.00            |           | 105.27    | BU   |
|                           | Del 🖂      | DD         | DU PONT CO       | 100.00 |                  | 100              | 100     | 54.18    | 54.19  | 54.18  | -5,415.00    | 5,415.00             |           | 54.15     | BU   |
|                           | Del 🖂      | DIS        | WALT DISHEY CO   | 100.00 |                  | 100              | 100     | 41.33    | 41.34  | 41.33  | -4,130.00    | 4,130.00             |           | 41.3      | BU   |
|                           | Del 🖂      | GE         | GENERAL ELEC CO  | 100.00 |                  | 100              | 100     | 20.14    | 20.15  | 20.15  | -2,012.00    | 2,012.00             |           | 20.12     | BU   |
|                           | Del 🖂      | GM         | GENERAL MOTORS   | 100.00 |                  | 100              | 100     | 29.29    | 29.30  | 29.29  | -2,930.00    | 2,930.00             |           | 29.3      | BU   |
|                           | Del 🖂      | HD         | HOME DEPOT INC   | 100.00 |                  | 100              | 100     | 37.73    | 37.74  | 37.74  | -3,773.00    | 3,773.00             |           | 37.73     | BU   |
|                           | Del 🖂      | HPQ        | HEWLETT-PACKARD  | 100.00 |                  | 100              | 100     | 39.67    | 39.68  | 39.68  | -3,969.00    | 3,969.00             |           | 39.69     | BU   |
|                           | वस 🖂       | IBM        | INTL BUS MACHINE | 100.00 |                  | 100              | 100     | 165.31   | 165.33 | 165.32 | -16,523.00   | 16,523.00            |           | 165.23    | BU   |
|                           | Del 🖂      | CAT        | CATERPILLAR INC  | 100.00 |                  | 100              | 100     | 105.19   | 105.21 | 105.20 | -10,515.00   | 10,515.00            |           | 105.15    | BU   |
|                           |            |            |                  |        |                  |                  |         |          |        |        |              |                      |           |           |      |
|                           |            |            |                  |        |                  |                  |         |          |        |        |              |                      |           |           | -    |
|                           | <u> </u>   |            |                  |        |                  |                  |         |          |        | _      |              |                      |           |           | -    |
|                           | Over       | ride Order | Parameters       |        |                  | <b>F a i a</b> i |         | -        |        |        |              | <b>E a w b</b>       |           |           |      |
|                           | <b>M</b>   | in Trd Qty | Buy Sid          | 6      |                  | Sell Side        |         | M        | Route  |        |              | Portfolio            |           |           | _ [] |
|                           |            |            | 100 🛨 🛛 BUY      |        | ×                | SEL              |         | <u> </u> | none>  |        |              | Oefault>             |           |           | 4    |
|                           | - Baske    | et Trade — |                  |        |                  |                  |         |          |        |        |              |                      |           |           |      |
|                           | Quar       | hity       | 1 🛨 Orders       |        |                  | 9 Shares         |         |          | 900 Bu | y Cash |              | -59,794.00 Sell Cast | n 🗌       | 59,794.00 | 5    |
|                           |            |            |                  | BUY    |                  |                  |         |          |        |        |              | SELL                 |           |           |      |
| 1                         | , <u> </u> |            |                  |        |                  |                  |         |          |        |        |              |                      |           |           |      |

A new stage-order type Stage Basket Trader is now available in WTP. Operating in the same fashion as the standard Basket Trader, orders sent via the Stage Basket Trader are different because they represent an intention to trade waves of single orders.

New orders for a particular security can be attached to the same security in the basket, reducing the staged order's amount. Viewable in the Order Grid, Stage Basket Trader orders can be changed or released.

Stage Basket Trader is opened via the WTP menu or from **Trade-->Stage Basket Trader**.

# 13.2.88.0

### April, 2011

- <u>"Spread" Now a Security Rule Type</u>
- Help Pages Update

### "Spread" Now a Security Rule Type

| Security | Туре          | Buy Side      | Sell Side     | Qty Default | Show Default  | Qty Inc | Price Inc | Price Type    | Display Type  |
|----------|---------------|---------------|---------------|-------------|---------------|---------|-----------|---------------|---------------|
| A        | Stock Listed  | «None»        | «None»        | 1           | «None»        | 1       | 100       | «None»        | Fraction      |
| UAPL .   | Spread 💌      | <none></none> | «None»        | 1           | <none></none> | 1       | 0.01      | «None»        | «None»        |
| JG       | <any></any>   | one>          | <none></none> | 1           | <none></none> | 1       | 0.01      | <none></none> | <none></none> |
| MD       | Stock OTC     | one>          | <none></none> | 1           | <none></none> | 1       | 0.01      | <none></none> | <none></none> |
| MGN      | Equity Option | one>          | <none></none> | 1           | <none></none> | 1       | 0.01      | <none></none> | «None»        |
| MZN      | Spread        | one>          | «None»        | 1           | «None»        | 1       | 0.01      | «None»        | «None»        |
| AC       | Squity Option | one>          | <none></none> | 1           | <none></none> | 1       | 0.01      | <none></none> | «None»        |
| MY       | Equity Option | <none></none> | <none></none> | 1           | <none></none> | 1       | 0.01      | <none></none> | «None»        |
| ISC      | Equity Option | <none></none> | <none></none> | 1           | <none></none> | 1       | 0.01      | <none></none> | <none></none> |
| ;        | Equity Option | <none></none> | <none></none> | 1           | <none></none> | 1       | 0.01      | <none></none> | «None»        |
| :AT      | Equity Option | «None»        | «None»        | 1           | «None»        | 1       | 0.01      | «None»        | «None»        |
| FC       | Equity Option | <none></none> | <none></none> | 1           | <none></none> | 1       | 0.01      | <none></none> | «None»        |
| OP       | Equity Option | <none></none> | <none></none> | 1           | <none></none> | 1       | 0.01      | <none></none> | <none></none> |
| ELL      | Equity Option | <none></none> | <none></none> | 1           | <none></none> | 1       | 0.01      | <none></none> | <none></none> |
| AK       | ETF Option    | <none></none> | <none></none> | 1           | <none></none> | 1       | 0.01      | <none></none> | «None»        |
| NDN      | Equity Option | «None»        | «None»        | 1           | «None»        | 1       | 0.01      | «None»        | «None»        |
| BAY      | Equity Option | <none></none> | <none></none> | 1           | <none></none> | 1       | 0.01      | <none></none> | «None»        |
| EM       | ETF Option    | <none></none> | <none></none> | 1           | <none></none> | 1       | 0.01      | <none></none> | «None»        |

Spread as a security rule type is now available in Global Configuration (in the Qty/Price tab).

For futures orders, Spread cannot be selected.

#### Help Pages Update

| 🔶 Order Ticket - BUY 1 |                    |   |  |  |  |  |  |  |  |
|------------------------|--------------------|---|--|--|--|--|--|--|--|
| INTL B                 | INTL BUS MACHINE V |   |  |  |  |  |  |  |  |
| Sym                    | IBM                | • |  |  |  |  |  |  |  |
| Туре                   | Limit              | • |  |  |  |  |  |  |  |
| Stop                   | Last               |   |  |  |  |  |  |  |  |
| -                      | Limit              |   |  |  |  |  |  |  |  |
| I PgL                  | Market             |   |  |  |  |  |  |  |  |
| <u></u> ∏ % ∨          | Mid                |   |  |  |  |  |  |  |  |
| - Not                  | Peg Ask            |   |  |  |  |  |  |  |  |
| 1 1400                 | Peg Bid            |   |  |  |  |  |  |  |  |
|                        | Peg Last           |   |  |  |  |  |  |  |  |
|                        | Peg Mid            |   |  |  |  |  |  |  |  |
|                        | Stop Lmt           |   |  |  |  |  |  |  |  |
| BL                     | Stop Mkt           | • |  |  |  |  |  |  |  |

Information on Stop Limit and Stop Market orders in advanced mode has been added to the <u>Order Ticket</u> help page.

A link to this feature on the Order Ticket page was added to the Equity Quote Cube page (whose ticket also allows Stop Limit/Stop Market order types).

## 13.2.87.0

### April, 2011

- <u>No new WTP features in this release</u>
- Help Pages changes

#### No new WTP features in this release

#### **Help Pages changes**

1. Main page link to HELP PDF file

A link to the WEX Client Portal login is now available on the main Help page.

2. On the Columns and Formatting page new content was added for the following features:

#### **Custom Quote Fields**

#### **User Defined Fields**

# 13.2.86.0

#### March, 2011

- New Feature for Tabs in Grids "Close All But This"
- Portfolio-Specific Routes Added to Global Configuration
- Open New Window for Tabs
- Conversion Columns Available In Option Quote Cube and Spread Builder
- Left/Right Navigation Arrows Now Functional

#### New Feature for Tabs in Grids "Close All But This"

| 🗾 Optic         | on Qua    | ote Cu   | be - 5     | IRI      |        |            |          |            |              |         |        |                |                |        |
|-----------------|-----------|----------|------------|----------|--------|------------|----------|------------|--------------|---------|--------|----------------|----------------|--------|
| Eile <u>A</u> e | ction     | ⊆onfig   | <b>(B)</b> |          | 0      |            |          |            |              |         |        |                |                |        |
| CSCO            | * DEL     | L ×      | GM         | SIRJ     | 8      |            |          |            |              |         |        |                |                |        |
| CIDI.           |           |          | Leinu      |          | C      | reate Ne   | w Tab    |            |              |         |        |                |                |        |
|                 |           | <u> </u> | SIRIC      | JS XIM I |        | oce Tab    |          | _          |              |         |        |                |                |        |
| E               | Bid       |          |            | 1.730    | d      | ose All B  | ut This  |            |              | 1.740   |        | 1              | ast            | 1.73   |
|                 |           |          | 4          | PSE      |        | nen in a   | Now Wir  | odow       |              | NAS     |        |                |                | 10:17  |
| L Lo            | Low 1.700 |          |            | 4        | ренниа |            | 10011    |            | 1.760 Volume |         |        | ime            | 31,764         |        |
|                 |           |          |            |          | Re     | Rename Tab |          |            |              |         |        |                |                |        |
| Mar 2           | 011       | Apr 2    | 011        | Jun 20   |        | opfiquest  | tion     |            | _            | 13      |        |                |                |        |
|                 |           |          |            |          | 83 0   | onngura    | uon      |            |              |         |        |                |                | 10 💌   |
| OInt            | Last      | ¥olu     | Root       | Delta    | BIVol  | BSiz       | Bid      | Ask        | ASiz         | Theta   | AIVol  | IVol<br>Change | Custom<br>IVol | Strike |
|                 |           |          |            |          | SIRI   | Mar 201    | 1 (4 day | s): Delive | ers 100      | SIRI    |        |                |                | 10     |
| 433             | 1.265     | 0        | SIRI       | 100.00   |        | 6,824      | 1.20     | 1.25       | 5            | 0.0000  |        |                |                | 0.50   |
| 3,640           | 0.70      | 82       | SIRI       | 100.00   |        | 22,736     | 0.72     | 0.76       | 5,119        | 0.0000  |        |                |                | 1.00   |
| 30,740          | 0.24      | 709      | SIRI       | 98.71    |        | 25,140     | 0.22     | 0.24       | 1            | -0.0003 | 184.15 | -9.760138      |                | 1.50   |
| 70,101          | 0.01      | 0        | SIRI       | 1.86     | 47.22  |            |          | 0.01       | 2,261        | -0.0005 | 149.55 | 44.027014      |                | 2.00   |

A new tab control command "Close All But This" has been added to all WTP apps that feature grids.

Right-click on a tab to display the tab menu. When "Close All But This" is selected, all existing tabs will close except for the one that was right-clicked.

#### Portfolio-Specific Routes Added to Global Configuration

| oute Configurati | ion        |              |     |          |           |               |    | Portfo   | lio-Specific Routes |          |                   |
|------------------|------------|--------------|-----|----------|-----------|---------------|----|----------|---------------------|----------|-------------------|
| Secur            | ity        | I            | ype |          |           | Route         | 1. |          | Portfolio           |          | Route             |
| ).DE             |            | Stock OTC    |     |          | FRANK-    | M             |    | TEST     |                     | ▼ NY3    | SE-TEST           |
| "}L              |            | Stock Listed |     |          | LSE-M     |               |    |          |                     |          |                   |
| '}L              |            | Stock OTC    |     |          | LSE-M     |               |    |          |                     |          |                   |
| *).MI            |            | Stock Listed |     |          | MILAN-M   |               |    |          |                     |          |                   |
| *}.MI            |            | Stock OTC    |     |          | MILAN-M   |               |    |          |                     |          |                   |
| *}.OL            |            | Stock Listed |     |          | OSLO-M    |               |    |          |                     |          |                   |
| *}.OL            |            | Stock OTC    |     |          | OSLO-M    |               |    |          |                     |          |                   |
| *}.PA            |            | Stock Listed |     |          | PAR-M     |               |    |          |                     |          |                   |
| *).PA            |            | Stock OTC    |     |          | PAR-M     |               | •  |          |                     |          |                   |
| quity Quote Sou  | rce Routes |              |     | Option Q | uote Sour | ce Routes     |    |          | IOC Routes          |          | Spread IOC Routes |
| Mkt Maker        | Rou        | te 🔺         | 4   | Exc      | hange     | Route         | -  | 4        | Route               |          | Route             |
| NET              | NASDAQ     |              |     | BOX      |           | BOX-OPT       |    |          | ISE-TEST            |          | TEST1             |
| ISDQ             | NASDAQ     |              | +   | PCX      |           | 3i83898iei2   |    | +        | NYSE-TEST           |          | ISE-TEST          |
| IAS .            | NASDAQ     |              | 4   | CBOE     |           | TEST5         |    | 4        | BOX-TEST            |          | TEST5             |
| 9TRD             | BTRD       |              | -   | ISE      |           | CBOE-TEST     |    | <u> </u> | WEX-TEST            | <u> </u> | BOX-OPT-C         |
| IRAC             | TRAC       | -            | ¥   | BATS     |           | BATS-OPT-TEST | -  | Ŧ        | TEST1               | - ¥      | •                 |

In the **Portfolios** section of Global Configuration, a security can be linked to a portfolio via a route when <From Route> is selected.

Now, in the Routes section (under Portfolio-Specific Routes), a portfolio/route link can be established. When a portfolio is selected, its associated route will also be selected.

In the example above, selecting the portfolio TEST will automatically use the NYSE-TEST route.

#### **Open New Window for Tabs**

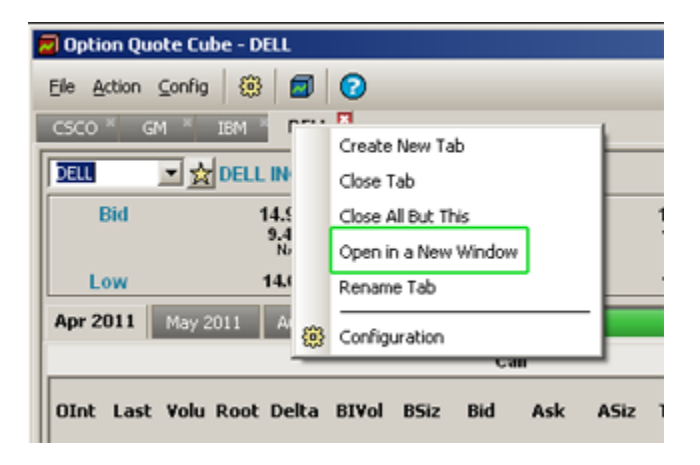

A new tab option Open in a New Window opens a new window with the selected security in place.

Right-click on a tab name to view the tab menu. Select Open in a New Window to open a new instance of the current applet.

This feature works with all WTP grid applets.

| Ele         Action         Config         S         Image: Config         S         Image: Config         S         Image: Config         S         Image: Config         S         Image: Config         S         Image: Config         S         Image: Config         S         Image: Config         S         Image: Config         S         Image: Config         S         Image: Config         S         Image: Config         S         Image: Config         S         Image: Config         Image: Config                                                                                                    |                                  | tion Que                                                             | ote Cu                              | be - D                                       | ELL                                                         |                                           |                                                       |                                                                  |                                                                |                                                                      |                                                                                       |                                                                                   |                                                                                         |                                                             |                                                                    |                                                              |
|----------------------------------------------------------------------------------------------------|----------------------------------|----------------------------------------------------------------------|-------------------------------------|----------------------------------------------|-------------------------------------------------------------|-------------------------------------------|-------------------------------------------------------|------------------------------------------------------------------|----------------------------------------------------------------|----------------------------------------------------------------------|---------------------------------------------------------------------------------------|-----------------------------------------------------------------------------------|-----------------------------------------------------------------------------------------|-------------------------------------------------------------|--------------------------------------------------------------------|--------------------------------------------------------------|
| CSCO * GM * IBM         DELL           Bid         14.830<br>29.400<br>NAS         Ask         14.840<br>6.600<br>BAT         Last           Bid         14.830<br>29.400<br>NAS         Ask         14.840<br>6.600<br>BAT         Last           Low         14.680         High         15.020         Volume           Apr 2011         May 2011         Jan 2012         Jan 2013         Call           Call           OInt         Last         Volu Root         Delta         Bivol         BSiz         Bid         Ask         ASiz         Theta         AIVol         Tvol<br>Change         Conversion<br>Ask         Conversion<br>Bid         Conversion<br>Mid           0         4.375         0         Delt         99.69         417         4.75         5.05         1.251         0.0002         520.19         117.978         0.22         -0.11         0.0555           41         3.525         0         DelL         97.41         2.79         3.05         7.061         0.0001         93.11         2.98902         0.07         -0.07         0.000           0         2.48         0         DELL         97.49         3.05         7.061         0.0017         113.46         2.1823         0.20                                                                                                    | File                             | Action                                                               | Config                              |                                              |                                                             | 0                                         |                                                       |                                                                  |                                                                |                                                                      |                                                                                       |                                                                                   |                                                                                         |                                                             |                                                                    |                                                              |
| CSCO         Gri         IBM         DELL           Bid         14.830<br>29.400<br>NAS         Ask         14.840<br>6.600<br>BAT         Last           Low         14.680         High         15.020         Volume           Apr 2011         May 2011         Aug 2011         Jan 2012         Jan 2013         IVol<br>BAT         Conversion<br>Conversion<br>Bid         Conversion<br>Bid         Conversion<br>Conversion<br>Bid         Conversion<br>Co                                                                                                    | -                                | -                                                                    |                                     | 1                                            | DELL                                                        |                                           |                                                       |                                                                  |                                                                |                                                                      |                                                                                       |                                                                                   |                                                                                         |                                                             |                                                                    |                                                              |
| Image: Second second second | csc                              |                                                                      |                                     |                                              |                                                             |                                           |                                                       |                                                                  |                                                                |                                                                      |                                                                                       |                                                                                   |                                                                                         |                                                             |                                                                    |                                                              |
| Bid         14.830<br>29.400<br>NAS         Ask         14.840<br>6.600<br>BAT         Last           Low         14.680         High         15.020         Volume           Apr 2011         May 2011         Aug 2011         Jan 2012         Jan 2013         Volume           OInt         Last         Yolu         Root         Delta         BIYol         BSiz         Bid         Ask         ASiz         Theta         AIYol         IYol<br>Change         Conversion<br>Ask         Conversion<br>Bid         Conversion<br>Mid           OInt         Last         Yolu         Root         Delta         BIYol         BSiz         Bid         Ask         ASiz         Theta         AIYol         IYol<br>Change         Conversion<br>Ask         Conversion<br>Bid         Conversion<br>Mid           0         4.375         0         DELL         99.69         417         4.75         5.05         1.251         -0.0002         520.19         117.978         0.22         -0.11         0.055           44         3.525         0         DELL         99.14         2.670         3.80         3.90         3.889         -0.0006         93.11         -2.98902         0.07         -0.07         0.00         0.02         -0.08         0.066<                                                                                                    | DEU                              | DELL INC                                                             |                                     |                                              |                                                             |                                           |                                                       |                                                                  |                                                                |                                                                      |                                                                                       |                                                                                   |                                                                                         |                                                             |                                                                    |                                                              |
| 29,400<br>NAS         29,400<br>NAS         14.680         High         15.020         Volume           Apr 2011         May 2011         Aug 2011         Jan 2012         Jan 2013         Image: Second Second Se                                                                                                    | Bid 14.830                       |                                                                      |                                     |                                              |                                                             |                                           |                                                       |                                                                  |                                                                | Ask                                                                  |                                                                                       |                                                                                   | 14.840                                                                                  |                                                             | Las                                                                | st                                                           |
| Low         14.630         High         15.020         Volume           Apr 2011         May 2011         Aug 2011         Jan 2012         Jan 2013            Apr 2011         May 2011         Aug 2011         Jan 2012         Jan 2013             OInt         Last         Volu         Root         Delta         BIVol         BSiz         Bid         Ask         ASiz         Theta         AIVol         IVol<br>Change         Conversion<br>Ask         Conversion<br>Bid         Conversion<br>Mid           0         4.375         0         DELL         99.69         417         4.75         5.05         1.251         -0.0002         520.19         117.978         0.22         -0.11         0.055           41         3.525         0         DELL         99.14         2.670         3.80         3.90         3.88         -0.0002         520.19         117.978         0.22         -0.11         0.055           41         3.525         0         DELL         97.41         10.77         2.463         2.79         3.05         7.061         -0.017         11.36         21.8123         0.02         -0.03         0.001         0.017         11.36         21.8123 </th <th></th> <th colspan="7">29,400<br/>NAS</th> <th></th> <th></th> <th></th> <th></th> <th>6.600<br/>BAT</th> <th></th> <th></th> <th></th>                                                                                                    |                                  | 29,400<br>NAS                                                        |                                     |                                              |                                                             |                                           |                                                       |                                                                  |                                                                |                                                                      |                                                                                       |                                                                                   | 6.600<br>BAT                                                                            |                                                             |                                                                    |                                                              |
| Apr 2011         May 2011         Aug 2011         Jan 2012         Jan 2013           Jan 2012         Jan 2012         Jan 2013         Jan 2013                                                                                                    |                                  | Low                                                                  |                                     |                                              | 14.                                                         | 680                                       |                                                       |                                                                  |                                                                | High                                                                 |                                                                                       |                                                                                   | 15.020                                                                                  |                                                             | Volum                                                              | е                                                            |
| Call           OInt         Last         Volu         Root         Delta         BIVol         BSiz         Bid         Ask         ASiz         Theta         AIVol         IVol<br>Change         Conversion<br>Ask         Conversion<br>Bid         Conversion<br>Mid           0         4.375         0         DELL         99.69         417         4.75         5.05         1.251         -0.0002         520.19         117.978         0.22         -0.011         0.055           41         3.525         0         DELL         99.14         2.670         3.80         3.90         3.888         -0.0002         520.19         117.978         0.22         -0.011         0.055           41         3.525         0         DELL         97.41         10.77         2.453         2.79         3.05         7.061         -0.0017         11.3.46         21.8123         0.02         -0.008         0.066           241         1.82         2.1         DELL         97.41         10.77         2.453         2.79         3.05         7.061         -0.017         11.3.6         21.8123         0.02         -0.008         0.066           241         1.82         2.1         DELL                                                                                                    | Apr                              | 2011                                                                 | May 2                               | 011                                          | Aug 20                                                      | 11 J                                      | an 2012                                               | Jan                                                              | 2013                                                           |                                                                      |                                                                                       |                                                                                   |                                                                                         |                                                             |                                                                    |                                                              |
| OInt         Last         Volu         Root         Delta         BIVol         BSiz         Bid         Ask         ASiz         Theta         AIVol         IVol<br>Change         Conversion         Conversion         Conversion         Mid           0         4.375         0         DELL         99.69         417         4.75         5.05         1.251         -0.0002         520.19         117.978         0.22         -0.11         0.055           41         3.525         0         DELL         99.14         2.670         3.80         3.90         3.888         -0.0002         520.19         117.978         0.22         -0.11         0.055           41         3.525         0         DELL         97.41         10.77         2.463         2.79         3.05         7.061         -0.0017         113.46         21.8123         0.20         -0.08         0.066           241         1.82         2.1         DELL         97.41         10.77         2.463         2.79         3.05         7.061         -0.0017         113.46         21.8123         0.20         -0.08         0.066           241         1.82         2.1         DELL         97.19         1.088                                                                                                    |                                  |                                                                      |                                     |                                              |                                                             |                                           |                                                       | _                                                                |                                                                | Call                                                                 |                                                                                       |                                                                                   |                                                                                         |                                                             |                                                                    |                                                              |
| OInt         Last         Volu         Root         Delta         BIVol         BSiz         Bid         Ask         ASiz         Theta         AIVol         TVol<br>Change         Conversion         Conversion         Conversion<br>Bid         Conversion<br>Mid           0         4.375         0         DELL         99.69         417         4.75         5.05         1.251         -0.0002         520.19         117.978         0.22         -0.11         0.055           41         3.525         0         DELL         99.14         2.670         3.80         3.90         3.888         -0.0002         520.19         117.978         0.22         -0.011         0.055           41         3.525         0         DELL         97.41         10.77         2.463         2.79         3.05         7.061         -0.0017         11.3.6         21.8123         0.20         -0.008         0.066           241         1.82         2.1         DELL         97.41         10.77         2.463         2.79         3.05         7.061         -0.0017         11.3.6         21.8123         0.02         -0.008         0.06           241         1.82         2.1         DELL         91.80         3                                                                                                    |                                  |                                                                      |                                     |                                              |                                                             |                                           |                                                       |                                                                  |                                                                |                                                                      |                                                                                       |                                                                                   |                                                                                         | -                                                           |                                                                    | -                                                            |
| DELL Apr 2011 (26 days): Delivers 100 DELL           0         4.375         0         DELL         99.69         417         4.75         5.05         1.251         -0.0002         520.19         117.978         0.22         -0.11         0.055           41         3.525         0         DELL         99.14         2.670         3.80         3.90         3.888         -0.0006         93.11         -2.98902         0.07         -0.07         0.00           0         2.43         0         DELL         97.41         10.77         2.453         2.79         3.05         7.061         -0.0017         113.46         21.8123         0.20         -0.08         0.066           241         1.82         21         DELL         91.80         31.39         1.719         1.88         1.96         7,719         -0.0046         44.05         2.08753         0.08         -0.02         0.03           1.401         1.05         930         DELL         76.20         29.15         120         1.01         1.03         1.474         -0.0099         30.70         -2.21214         0.03         -0.01         0.01           1.0137         0.38         1.841         DELL                                                                                                    | OIn                              | t Last                                                               | ¥olu                                | Root                                         | Delta                                                       | BIVol                                     | RCi <sub>2</sub>                                      | Rid                                                              | Ach                                                            | ASiz                                                                 |                                                                                       |                                                                                   | IVol                                                                                    | Conversion                                                  | Conversion                                                         | Conversion                                                   |
| 0         4375         0         DELL         99,69         417         4.75         5.05         1.251         -0.0002         520.19         117.978         0.22         -0.11         0.055           41         3.525         0         DELL         99,14         2.670         3.80         3.90         3.88         -0.0006         93.11         -2.98902         0.07         -0.07         0.000           0         2.43         0         DELL         97.41         10.77         2.453         2.79         3.05         7.061         -0.0017         113.46         21.8123         0.20         -0.08         0.066           241         1.82         21         DELL         91.80         31.39         1.719         1.88         1.96         7.719         -0.0046         44.05         2.08753         0.08         -0.02         0.03           1.801         1.05         930         DELL         76.20         29.15         120         1.01         1.03         1.474         -0.0099         30.70         -2.21214         0.03         -0.01         0.01           1.0137         0.38         1.841         DELL         47.02         25.89         3.027         0.36                                                                                                    |                                  |                                                                      |                                     |                                              |                                                             |                                           | 0312                                                  | Dia                                                              | ASK                                                            | 1312                                                                 | Theta                                                                                 | AIVol                                                                             | Change                                                                                  | Ask                                                         | Bid                                                                | Mid                                                          |
| 41         3.525         0         DELL         99,14         2.670         3.80         3.90         3.88         -0.006         93.11         -2.98902         0.07         -0.07         0.000           0         2.43         0         DELL         97.41         10.77         2.453         2.79         3.05         7.061         -0.0017         113.46         21.8123         0.20         -0.08         0.066           241         1.82         2.1         DELL         91.80         31.39         1.719         1.88         1.96         7.719         -0.0046         44.05         2.08753         0.08         -0.02         0.031           1.801         1.05         930         DELL         76.20         2.915         120         1.01         1.03         1.474         -0.0099         30.70         -2.21214         0.03         -0.01         0.01           1.0137         0.38         1.841         DELL         47.02         25.89         3.027         0.36         0.37         32         -0.0130         26.49         -3.66439         0.02         -0.02         0.00           8.587         0.09         594         DELL         18.09         25.24         205 <th></th> <th></th> <th>_</th> <th></th> <th></th> <th></th> <th>0312</th> <th>ELL Apr</th> <th>2011 (</th> <th>26 days</th> <th>): Delivers</th> <th>100 DEL</th> <th>Change<br/>L</th> <th>Ask</th> <th>Bid</th> <th>Mid</th>                                                                                                    |                                  |                                                                      | _                                   |                                              |                                                             |                                           | 0312                                                  | ELL Apr                                                          | 2011 (                                                         | 26 days                                                              | ): Delivers                                                                           | 100 DEL                                                                           | Change<br>L                                                                             | Ask                                                         | Bid                                                                | Mid                                                          |
| 0         2.43         0         DELL         97.41         10.77         2.453         2.79         3.05         7.061         -0.0017         113.46         21.8123         0.20         -0.08         0.066           241         1.82         21         DELL         91.80         31.39         1.719         1.88         1.96         7.719         -0.0046         44.05         2.08753         0.08         -0.02         0.03           1.801         1.05         930         DELL         76.20         29.15         120         1.01         1.03         1.474         -0.0099         30.70         -2.21214         0.03         -0.01         0.01           1.0137         0.38         1.841         DELL         47.02         25.89         3.027         0.36         0.37         32         -0.0130         26.49         -3.66439         0.02         -0.02         0.00           8.587         0.09         594         DELL         18.09         25.24         205         0.08         0.09         1.868         -0.0083         26.15         -3.06874         0.03         -0.01         0.01                                                                                                    |                                  | 0 4.375                                                              | 0                                   | DELL                                         | 99.69                                                       |                                           | 417                                                   | ELL Apr<br>4.75                                                  | 2011 (<br>5.05                                                 | 26 days)<br>1,251                                                    | Theta<br>: Delivers<br>-0.0002                                                        | AIVol<br>100 DEL<br>520.19                                                        | Change<br>L<br>117.978                                                                  | Ask<br>0.22                                                 | Bid -0.11                                                          | Mid 0.055                                                    |
| 241         1.82         21         DELL         91.80         31.39         1.719         1.88         1.96         7.719         -0.0046         44.05         2.08753         0.08         -0.02         0.03           1.801         1.05         930         DELL         76.20         29.15         120         1.01         1.03         1.474         -0.0099         30.70         -2.21214         0.03         -0.01         0.01           10.137         0.38         1.841         DELL         47.02         25.89         3.027         0.36         0.37         32         -0.0130         26.49         -3.66439         0.02         -0.02         0.001           8.587         0.09         594         DELL         18.09         25.24         205         0.08         0.09         1.868         -0.0083         26.15         -3.06874         0.03         -0.01         0.01                                                                                                    | 4                                | 0 4.375<br>1 3.525                                                   | 0                                   | DELL<br>DELL                                 | 99.69<br>99.14                                              |                                           | 417<br>2,670                                          | ELL Apr<br>4.75<br>3.80                                          | 2011 (<br>5.05<br>3.90                                         | 26 days)<br>1,251<br>3,888                                           | Theta<br>: Delivers<br>-0.0002<br>-0.0006                                             | AIVol<br>100 DEL<br>520.19<br>93.11                                               | Change<br>L<br>117.978<br>-2.98902                                                      | Ask<br>0.22<br>0.07                                         | Bid<br>-0.11<br>-0.07                                              | Mid 0.055 0.00                                               |
| 1.801         1.05         930         DELL         76.20         29.15         120         1.01         1.03         1.474         -0.0099         30.70         -2.21214         0.03         -0.01         0.01           10,137         0.38         1.841         DELL         47.02         25.89         3.027         0.36         0.37         32         -0.0130         26.49         -3.66439         0.02         -0.02         0.00           8.587         0.09         594         DELL         18.09         25.24         205         0.08         0.09         1.868         -0.0083         26.15         -3.06874         0.03         -0.01         0.01                                                                                                    | 4                                | 0 4.375<br>1 3.525<br>0 2.43                                         | 0<br>0<br>0                         | DELL<br>DELL<br>DELL                         | 99.69<br>99.14<br>97.41                                     | 10.77                                     | 417<br>2,670<br>2,453                                 | 0ELL Apr<br>4.75<br>3.80<br>2.79                                 | 2011 (<br>5.05<br>3.90<br>3.05                                 | 26 days)<br>1,251<br>3,888<br>7,061                                  | -0.0002<br>-0.0006<br>-0.0017                                                         | AIVol<br>100 DEL<br>520.19<br>93.11<br>113.46                                     | Change<br>117.978<br>-2.98902<br>21.8123                                                | Ask<br>0.22<br>0.07<br>0.20                                 | Bid<br>-0.11<br>-0.07<br>-0.08                                     | Mid 0.055 0.00 0.06                                          |
| 10,137         0.38         1.841         DELL         47,02         25,89         3,027         0.36         0.37         32         -0.0130         26,49         -3,66439         0.02         -0.02         0.00           8,587         0.09         594         DELL         18,09         25,24         205         0.08         0.09         1.868         -0.0083         26,15         -3,06874         0.03         -0.01         0.01                                                                                                    | 4                                | 0 4.375<br>1 3.525<br>0 2.43<br>1 1.82                               | 0<br>0<br>0<br>21                   | DELL<br>DELL<br>DELL<br>DELL                 | 99.69<br>99.14<br>97.41<br>91.80                            | 10.77<br>31.39                            | 417<br>2,670<br>2,453<br>1,719                        | 0ELL Apr<br>4.75<br>3.80<br>2.79<br>1.88                         | 2011 (<br>5.05<br>3.90<br>3.05<br>1.96                         | 26 days)<br>1,251<br>3,888<br>7,061<br>7,719                         | -0.0002<br>-0.0006<br>-0.0017<br>-0.0046                                              | AIVol<br>100 DEL<br>520.19<br>93.11<br>113.46<br>44.05                            | Change<br>L<br>117.978<br>-2.98902<br>21.8123<br>2.08753                                | Ask<br>0.22<br>0.07<br>0.20<br>0.08                         | Bid<br>-0.11<br>-0.07<br>-0.08<br>-0.02                            | Mid<br>0.055<br>0.00<br>0.06<br>0.03                         |
| 8,587 0.09 594 DELL 18,09 25,24 205 0.08 0.09 1,868 -0.0083 26,15 -3,06874 0.03 -0.01 0.01                                                                                                    | 4<br>24<br>1,80                  | 0 4.375<br>1 3.525<br>0 2.43<br>1 1.82<br>1 1.05                     | 0<br>0<br>0<br>21<br>930            | DELL<br>DELL<br>DELL<br>DELL<br>DELL         | 99.69<br>99.14<br>97.41<br>91.80<br>76.20                   | 10.77<br>31.39<br>29.15                   | 417<br>2,670<br>2,453<br>1,719<br>120                 | DELL Apr<br>4.75<br>3.80<br>2.79<br>1.88<br>1.01                 | 2011 (<br>5.05<br>3.90<br>3.05<br>1.96<br>1.03                 | 26 days)<br>1,251<br>3,888<br>7,061<br>7,719<br>1,474                | -0.0002<br>-0.0006<br>-0.0017<br>-0.0046<br>-0.0099                                   | AIVol<br>100 DEL<br>520.19<br>93.11<br>113.46<br>44.05<br>30.70                   | Change<br>117.978<br>-2.98902<br>21.8123<br>2.08753<br>-2.21214                         | Ask<br>0.22<br>0.07<br>0.20<br>0.08<br>0.03                 | Bid<br>-0.11<br>-0.07<br>-0.08<br>-0.02<br>-0.01                   | Mid<br>0.055<br>0.00<br>0.06<br>0.03<br>0.01                 |
|                                                                                                    | 4<br>24<br>1,80<br>10,13         | 0 4.375<br>1 3.525<br>0 2.43<br>1 1.82<br>1 1.05<br>7 0.38           | 0<br>0<br>21<br>930<br>1,841        | DELL<br>DELL<br>DELL<br>DELL<br>DELL         | 99.69<br>99.14<br>97.41<br>91.80<br>76.20<br>47.02          | 10.77<br>31.39<br>29.15<br>25.89          | 417<br>2,670<br>2,453<br>1,719<br>120<br>3,027        | ELL Apr<br>4.75<br>3.80<br>2.79<br>1.88<br>1.01<br>0.36          | 2011 (<br>5.05<br>3.90<br>3.05<br>1.96<br>1.03<br>0.37         | 26 days)<br>1,251<br>3,888<br>7,061<br>7,719<br>1,474<br>32          | Theta<br>: Delivers<br>-0.0002<br>-0.0006<br>-0.0017<br>-0.0046<br>-0.0099<br>-0.0130 | AIVol<br>520.19<br>93.11<br>113.46<br>44.05<br>30.70<br>26.49                     | Change<br>117.978<br>-2.98902<br>21.8123<br>2.08753<br>-2.21214<br>-3.66439             | Ask<br>0.22<br>0.07<br>0.20<br>0.08<br>0.03<br>0.02         | Bid<br>-0.11<br>-0.07<br>-0.08<br>-0.02<br>-0.01<br>-0.02          | Mid<br>0.055<br>0.00<br>0.06<br>0.03<br>0.01<br>0.00         |
| 3,093 0.04 10 DELL 4.26 24.99 2,573 0.01 0.04 6,607 -0.0026 32.93 0.41064 0.06 -0.02 0.02                                                                                                    | 4<br>24<br>1,80<br>10,13<br>8,58 | 0 4.375<br>1 3.525<br>0 2.43<br>1 1.82<br>1 1.05<br>7 0.38<br>7 0.09 | 0<br>0<br>21<br>930<br>1,841<br>594 | DELL<br>DELL<br>DELL<br>DELL<br>DELL<br>DELL | 99.69<br>99.14<br>97.41<br>91.80<br>76.20<br>47.02<br>18.09 | 10.77<br>31.39<br>29.15<br>25.89<br>25.24 | 417<br>2,670<br>2,453<br>1,719<br>120<br>3,027<br>205 | DELL Apr<br>4.75<br>3.80<br>2.79<br>1.88<br>1.01<br>0.36<br>0.08 | 2011 (<br>5.05<br>3.90<br>3.05<br>1.96<br>1.03<br>0.37<br>0.09 | 26 days)<br>1,251<br>3,888<br>7,061<br>7,719<br>1,474<br>32<br>1,868 | Theta<br>-0.0002<br>-0.0006<br>-0.0017<br>-0.0046<br>-0.0099<br>-0.0130<br>-0.0083    | AIVol<br>100 DEL<br>520.19<br>93.11<br>113.46<br>44.05<br>30.70<br>26.49<br>26.15 | Change<br>117.978<br>-2.98902<br>21.8123<br>2.08753<br>-2.21214<br>-3.66439<br>-3.06874 | Ask<br>0.22<br>0.07<br>0.20<br>0.08<br>0.03<br>0.02<br>0.03 | Bid<br>-0.11<br>-0.07<br>-0.08<br>-0.02<br>-0.01<br>-0.02<br>-0.01 | Mid<br>0.055<br>0.00<br>0.06<br>0.03<br>0.01<br>0.00<br>0.01 |

### **Conversion Columns Available In Option Quote Cube and Spread Builder**

Option Quote Cube, Conversion Ask Price = \$0.22

| ł | <b>S</b> pr | ead Tick   | et - DEL          | L      |          |            |        |                 |         |       |          |                        | _      |     |
|---|-------------|------------|-------------------|--------|----------|------------|--------|-----------------|---------|-------|----------|------------------------|--------|-----|
|   | DELL        |            | DELL IN           | IC     |          |            |        |                 |         |       |          | <b>&gt;</b>   <i>P</i> | 1      |     |
| Γ | DELL A      | pr11 10 P; | /C, stock         | [Conve | rsion]:( | 100 @ 0.22 | Debit) | Add Leg         | Reve    | rse C | lear A   | ccurate                | Hedge  |     |
| ľ | Del         | Side       | Ratio             | Und    | Expr     | Strike     | Opt    | Strike<br>Delta | Delta   | Root  | Bid Size | Bid                    | Ask    | Ask |
| 1 | Del         | BYO        | 1                 | DELL   | Apr11    | 10.00      | Put    | (0.35)          | (0.35)  | DELL  | 0        | 0.00                   | 0.02   |     |
| ľ | Del         | SLO        | 1                 | DELL   | Apr11    | 10.00      | Call   | 99.68           | (99.68) | DELL  | 709      | 4.75                   | 5.05   | 1   |
|   | Del         | BUY        | 1                 | DELL   |          |            |        |                 | 1.00    |       | 36,200   | 14.830                 | 14.840 | 7   |
| Г |             |            |                   |        |          |            |        | 99.33           |         |       |          |                        |        |     |
| I |             |            |                   |        |          |            |        |                 |         |       |          |                        |        |     |
| ł |             |            |                   |        |          |            |        | _               |         |       |          |                        |        |     |
| Ŀ | •           |            |                   |        |          |            |        | _               |         |       |          |                        |        |     |
|   | Qty         | 100        | 3 8               | Px     | 0.22     | ÷ 🕻 🖸      | TIF    | DAY 💌           | Rte     | NASDA | Q-TEST   |                        | - 8    | æ   |
| L | Type        | Limit      | <b>J</b> <u>A</u> |        |          | _          | , i    | AON             | Port    | WEX/T | EST      |                        | J AI   |     |
| L |             |            |                   |        |          |            |        |                 |         | 1     |          | -                      |        |     |
| L | 4.90        | с.,        |                   |        |          |            |        |                 |         |       |          |                        | 4.5    | B C |
|   |             |            | Join              |        |          |            | M      | 6d              |         |       |          | 1208                   |        |     |
|   |             |            |                   |        |          |            | Ехес   | cute            |         |       |          |                        |        |     |

Spread Ticket, Conversion Ask Price in the Px field

In the <u>Option Quote Cube</u> and <u>Spread Builder</u> configurations, under "Option Montage Grid/Option Montage Fields", three new columns are available for both calls and puts: Conversion Ask, Conversion Bid, and Conversion Mid. In these columns are either conversion or reversal values that act as follows:

- Conversion = sell call, buy put, buy stock
- Reversal = buy call, sell put, sell stock

The midpoint conversion/reversal for all strikes is useful to see as high delta options can have wider bid/ask spreads.

Clicking on a conversion field for a particular strike price opens the Spread Ticket with spread data in place. The selected conversion value will appear in the Px field of the ticket (all negative values are converted to positive, i.e., -0.04 become 0.04). Generally speaking, positive conversion amounts yield a debit value, while negative conversion amounts yield a credit value.

#### Left/Right Navigation Arrows Now Functional

| 🕜 Help Brow         | ser - WTP C | Inline Help |
|---------------------|-------------|-------------|
| <u>File A</u> ction | (†)<br>(†)  |             |
| U Contents          | Index       | 🔁 Search    |

Left and Right page navigation arrows are now functional in online Help.

The keyboard equivalents (alt + left arrow, alt + right arrow) remain enabled.

## 13.2.85.0

#### March, 2011

- WTP Option to "Display Prices In Basis Points" Moved to Configuration Page
- **PDF Version of the Help Documentation Now Available**

| Configure Option Quote Cube                                                                                                    |                                                                                                    | ×     |
|----------------------------------------------------------------------------------------------------|----------------------------------------------------------------------------------------------------|-------|
| General Option Montage Grid Strike                                                                                                    | Detail Grid Consolidated Quotes Grid Grid Colors Ord                                                                                                    |       |
| Exchanges<br><all exchanges=""></all>                                                                                                    | Level-2 Exchanges <all exchanges=""></all>                                                                                                    |       |
| AMEX         BOX         CBOE           NDQ         ISE         PCX           PHLX         BATS         C2                                                                                                    | AMEX BOX CBOE<br>NDQ ISE PCX<br>PHLX BATS C2                                                                                                    |       |
| <ul> <li>☐ Single Option Mode</li> <li>☐ Show Advanced Quote Detail</li> <li>☐ Track Selected Symbol</li> <li>☑ Show Security Detail</li> <li>☑ Show Live Orders</li> <li>☐ Show 0t Top Olways</li> <li>☐ Display Prices In Basis Points</li> </ul> | Strike Detail Display<br>Show Detailed Quotes<br>Show Consolidated Quotes<br>Price Consolidation<br>Average Liquidity<br>Filters<br>Show Non-Standard Expirations<br>Show Unusual Strikes<br>Display all strikes<br>Strikes |       |
|                                                                                                    | ок с                                                                                                    | ancel |

#### WTP Option to "Display Prices In Basis Points" Moved to Configuration Page

The option to **"Display Prices In Basis Points"** has been moved from the "show montage filters" drop-down list to the configuration page of <u>Option Quote Cube</u> and <u>Spread</u> <u>Builder</u>.

#### PDF Version of the Help Documentation Now Available

| 🔁 WTP_He          | lp_Documentation.pdf - Adobe Acrobat Professional                                                                                                    |   |
|-------------------|----------------------------------------------------------------------------------------------------|---|
| <u>Eile E</u> dit | View Document Comments Figms Tools Advanced Window Help                                                                                                    | × |
| 🛛 🥌 Crea          | te PDF + 🦆 Combine Files + 🌾 Export + 🔊 Start Meeting + 🔒 Secure + 🥒 Sign + 📑 Forms + 쯝 Review & Comment +                                                                                                    |   |
| 1 🧰 🤘             | 🔋 📄 💽   🤹 🧅 🛐 / 321   🔣 🖑 🦧   🖲 💿 💷 🙀 🚼 Find 🔹                                                                                                    |   |
| )<br>(1)          | Table of Contents                                                                                                    |   |
| Z                 | What is WTP?                                                                                                    |   |
| 0                 | WTP Applets                                                                                                    |   |
| •                 | Allocator5Basket Trader/Crossing Basket/Spread Basket10Chart Viewer29Crossing Ticket42Equity Quote Cube49Equity Time and Sales62Imbalance Viewer68Instant Messenger73News Browser81Option Quote Cube86Option Time and Sales103Order Grid111Order Grid111Order Grid134Quote Grid151Spread Book156Spread Book156Spread Builder161Spread Viewer172Wave Grid177WTP Browser183 |   |
|                   | Managed Orders       187         Managed Order Configurations       187         The Managed Order Console       193         Percentage Order       205         Spread Trader       210         Time Slicer       217         Trade Ripper       221         Vol Trader       226         Basic Concents       235                                                         |   |
|                   | Columns and Formatting                                                                                                    |   |
| Ø                 | Printing                                                                                                    |   |
| <b>%</b>          | I oggle Symbol Tracking                                                                                                    |   |

A PDF version of all the Help pages (including Release Notes) has been created. The home page has been replaced with a table of contents, and all pages feature chapter identifiers and page folios.

The PDF is available from the **tradewex** site.

## 13.2.83.0

#### February, 2011

• IVol Change Column Available in Option Quote Cube and Spread Builder

| 0 Opt | ion    | Quo   | te C  | ube -   | CSCO                    |                    |         |          |          |          |                      |                       |                      |                   |                   |       |           |        |         |                |                 |        |       |      |       |        | _101.      |
|-------|--------|-------|-------|---------|-------------------------|--------------------|---------|----------|----------|----------|----------------------|-----------------------|----------------------|-------------------|-------------------|-------|-----------|--------|---------|----------------|-----------------|--------|-------|------|-------|--------|------------|
| Ele   | Activ  | n (   | Confi | 9 {     | 3 6                     |                    |         |          |          |          |                      |                       |                      |                   |                   |       |           |        |         |                |                 |        |       |      |       |        |            |
| csco  | >      |       | • 2   | cis     | ico si                  | STEMS              |         |          |          |          |                      |                       |                      |                   |                   |       |           |        |         |                |                 |        |       |      |       | 08     |            |
|       | Bid    | k.    |       | 1       | 18.350<br>63.800<br>NAS |                    |         | Ask      | 1        | 18<br>27 | .360<br>1.900<br>NAS |                       | Last                 | 18.<br>44<br>13:1 | 360<br>10<br>5.08 |       | Che       | 1      | 3       | 0.230<br>1.24% |                 | V      | WAP   | 2    | ंग    | 18.449 |            |
| 1     | low    |       |       | - 33    | 18.290                  |                    |         | High     |          | 18       | 1.660                | V                     | /olume               | 65,56             | 3,703             |       | Oper      |        |         | 18.570         |                 |        | PCH   |      |       | 18.590 |            |
| Mar   | 201    | 1     | Ape   | 2011    | Ma                      | / 2011-            | Jun 20  | 0112     | M 2011   | Oct      | 2011                 | Jan 2012              | Jan 2013             |                   |                   |       |           |        | Loa     | ded 238 p      | roducts         |        |       |      |       |        |            |
|       |        |       |       |         |                         |                    |         | Call     |          |          |                      |                       | . [                  | 5 -               | 1                 |       |           |        |         |                | Put             |        |       |      |       |        | 2          |
| OInt  | La     | st 1  | Volu  | Roo     | t Delt                  | a BIVol            | BSiz    | Bid      | Ask      | ASiz     | AIVol                | IVol<br>Change        | Eustom<br>IVol       | Strike            | BIVol             | BSiz  | Bid       | Ask    | ASiz    | AIVol          | Delta           | VT     | ST    | Root | Volum | Last   | OpnInt     |
|       |        |       |       |         | CS                      | iCO Mar 2          | 011 (24 | days): ( | Delivers | 100 CSC  | 0                    |                       |                      | 5                 | 1                 | _     | -         | CSC    | O Mar J | 2011 (24       | days): Deli     | wers 1 | 00 CS | sco  |       |        |            |
| 2,538 | 2      | .40   | 452   | CSCO    | 94.5                    | 6 31.37            | 648     | 2.40     | 2.42     | 727      | 35.04                | -0.925180             | 86.20000             | 16.00             | 33.38             | 2,386 | 0.04      | 0.05   | 766     | 35.22          | (5.49)          | VT     | ST    | CSCO | 650   | 0.05   | 3,275      |
| 5,969 | 1      | ,48   | 827   | CSCO    | 86.1                    | 2 27.67            | 317     | 1.47     | 1.49     | 1,493    | 29.50                | 0.288227              | 84.28000             | 17.00             | 28.67             | 1,050 | 0.11      | 0.12   | 1,496   | 29.59          | (13.94)         | VT     | ST    | CSCO | 2,015 | 0.11   | 25,968     |
| 52.23 | 9      | .70 - | 4,207 | CSCC    | 63.6                    | 0 24.32            | 16      | 0.60     | 0.69     | 1,974    | 24.86                | 0.135529              | 82.68000             | 18.00             | 24.37             | 3,203 | 0.31      | 0.32   | 101     | 24.91          | (36.48)         | VT     | ST    | CSCO | 3,970 | 0.31   | 117,229    |
| 119,1 | 0      | .06 1 | 5,335 | CSCO    | 30.4<br>10.0            | 1 22.38<br>1 23.64 | 3,427   | 0.05     | 0.21     | 2,443    | 22.96                | -0.136319<br>0.821379 | 80.98000<br>29.47000 | 19.00<br>20.00    | 22.39<br>23.45    | 1,916 | 1.68      | 1.70   | 66      | 22.98<br>25.83 | (69.77) (90.30) | VT     | ST    | CSCO | 2,710 | 1.70   | 38,462     |
| Ord   | 116    | lo    | necin |         | bacad                   | Sor Ter            | +   Vol | Trefe    |          |          |                      | Lancester             |                      |                   | - Coolerena       | Ave   | erage Liq | uidity |         | - Barbaryana   |                 |        |       | 100  |       |        |            |
|       | 1 Pizz | 10    |       | 9.1.    | ruges                   | - spi iii          |         |          |          |          | Size                 |                       |                      | Bid               |                   |       | v 🖻       |        |         | Ask            |                 |        |       |      | Siz   | æ      |            |
| L     | ast    |       | 3     | Citra . | 0                       | penint             | Volu    | me       |          |          |                      |                       |                      |                   |                   |       |           |        |         |                |                 |        |       |      |       |        |            |
|       | 2      |       |       |         |                         | -                  |         |          |          |          |                      |                       |                      |                   |                   |       |           |        |         |                |                 |        |       |      |       |        |            |
|       | •      |       |       |         |                         |                    |         |          |          |          |                      |                       |                      |                   |                   |       | 1         |        |         |                |                 |        |       |      |       |        |            |
| CSC   | 0 0    | 1     | νέιι  |         | GE                      |                    |         |          | -        |          |                      |                       |                      |                   |                   |       |           |        |         |                |                 |        |       | _    | _     |        |            |
|       |        |       |       |         |                         |                    |         |          |          |          |                      |                       |                      |                   |                   |       |           |        |         |                |                 |        |       |      |       |        | 1:15:37 PM |

A new implied volatility quote field column **IVol Change** is now available in **Option Quote <u>Cube</u>** and **<u>Spread Builder</u>**.

The data displayed in the **IVol Change** column reflects the change from previous day's IVol value to the current IVol value.

## 13.2.82.0

#### February, 2011

- User Provided Hedge Delta for Vol Trader
- New PNL-Based Columns Available in Position, Order, and Wave Grids

| User | Provided | Hedge | Delta fo | r Vol | Trader |
|------|----------|-------|----------|-------|--------|
|------|----------|-------|----------|-------|--------|

| Trader - Vol Trader                                                                                                    |
|----------------------------------------------------------------------------------------------------|
| Configuration Activity Log                                                                                                    |
| Option       Und AAPL • Expr Apr11 • Side BYO •         Und AAPL • Expr Apr11 • CALL Side BYO •       Symbol         Strk 135.00 • Root AAPL • CALL Side BYO •       AAPL Side BUY •         Vol % 85.08 • Ref Px >.06 •       Ref Px 359.000 • |
| Current Market Greeks Achieved                                                                                                    |
| Vol % N/A 89.68 83.98 Delta -0.1764                                                                                                    |
| Opt 0.00 0.10 0.05 Gamma 0 Opt @                                                                                                    |
| x 0 x 150 x 0 Vega 0.008485 Und @                                                                                                    |
| x 400 x 200 x 500                                                                                                    |
| Show: Advanced Conditions Safeguards                                                                                                    |
| Rte BOX-TEST Vork Mode Rte BOX-TEST                                                                                                    |
| Port TEST Verk Bid or Offer                                                                                                    |
| Show 0 - C Market Taker Size 10 - Round Lots Only                                                                                                    |
| Min Size 1 - Max Size 300 - Force Calc From Opt Exec Inc 0.000 -                                                                                                    |
| Disable Hedge Side 🔽 Hedge Delta 80 🛨                                                                                                    |
| Apply Cancel                                                                                                    |
| START Other Actions Status Stopped Close                                                                                                    |

**Hedge Delta** is a new advanced option in <u>Vol Trader</u>, allowing a user to specify a delta value which, in turn, will be used in computing the **Est. Qty** of an underlying symbol.

The Est. Qty is computed as follows: **Hedge Delta x Qty = Est. Qty.** In the image above, the Hedge Delta is 80 x 50 (Qty) with a product of 4,000 (Est. Qty).

If Hedge Delta is not selected, the market delta will be used when calculating the Est. Qty value.

#### New PNL-Based Columns Available in Position, Order, and Wave Grids

The following **realized/unrealized PNL** account position columns are now available in Position Grid, Order Grid and Wave Grid:

- PNL real (order is filled with a realized PNL)
- PNL real adj (adjusted)
- PNL unreal (live order but unfilled with a theoretical PNL)
- PNL unreal adj (adjusted)
## 13.2.81.0

### February, 2011

- <u>Click Enabled Feature Added to Ticket Controls</u>
- Smart Ticket
- Order Ticket Offers Multiple Ticket Selections

**Click Enabled Feature Added to Ticket Controls** 

| 🔷 Order Ticket - BUY 100 | MS @ Market on NYSE-TES1 | in WEX/TES | r i        |               | _ [ ] ×        |  |  |  |  |
|--------------------------|--------------------------|------------|------------|---------------|----------------|--|--|--|--|
| MORGAN STANLEY Vol: 7    | 761,650 PCIs: 29.85 Net  | Chg: 0.3!  | (2)        | 🇞 🔷 🔷 🤇       | 9 <b>- K O</b> |  |  |  |  |
| Svm MS 🔹 💠               | Otv 100 🚽 🥂              | TIF DAY    | -          | Rte NYSE-TEST | - 8            |  |  |  |  |
| Type Market 💌 🤷          | Px 30.19                 |            | V F        | Port WEX/TEST | - 8            |  |  |  |  |
| Bid: 30.20<br>3,300 NYS  | ASK: 30.21<br>400 DEX    | Pos        | unknown    | Bot unknown   | unknown        |  |  |  |  |
| Last: 30.20              | MKT                      | P84        | unknown    | Sld unknown   | unknown        |  |  |  |  |
| BUY SSH 🔺                |                          | BUY 1      | 00 M5 @ Ma | rket          |                |  |  |  |  |

Px Field Greyed When Order Type = Market

| 🔷 Order Ticket - BUY 100 | M5 @ 30.22 on NYSE-TEST in | n WEX/TEST      |       |           | _   0   ×            |
|--------------------------|----------------------------|-----------------|-------|-----------|----------------------|
| MORGAN STANLEY Vol: 8    | 314,818 PCIs: 29.85 Net    | Chg: 0.31 🔲 🛞 🖉 | 8 🗇   | 🔷 🔷 🧕     | • <mark>• 🔨</mark> 🕜 |
| Sym MS 💌 🙀               | Qty 100 🛨 👸                | TIF DAY         | Rte   | NYSE-TEST | - 8                  |
| Type Limit 💌 🤷           | Px 30.22                   | I AON           | Port  | WEX/TEST  | - 8                  |
| Bid: 30.21<br>3,300 THM  | Ask: 30.22<br>6,500 DEX    | Pos unknown     | Bot   | unknown   | unknown              |
| Last: 30.21              | MKT                        | P84. unknown    | sid 🛛 | unknown   | unknown              |
| BUY SSH 🔺                |                            | BUY 100 MS @    | 30.22 |           |                      |

After Clicking in Greyed Area, Order Type = Limit

In all WTP **Order Tickets**, a Market Order can be instantly changed to a Limit Order by clicking on the grayed out **Px** field.

Similar functionality can be found in the following fields that only require a click in the field to enable it:

- Show Quantity
- Discretion
- Aggression
- Peg Limit
- Percent Volume

- Start Time
- Stop Time

### For Crossing Ticket:

Contra Price

### For Report Trade Ticket:

- Liquidity Type
- Commission Price (and per-share/flat-fee buttons)

### For Staged Order Ticket:

- Price
- Route

### **Smart Ticket**

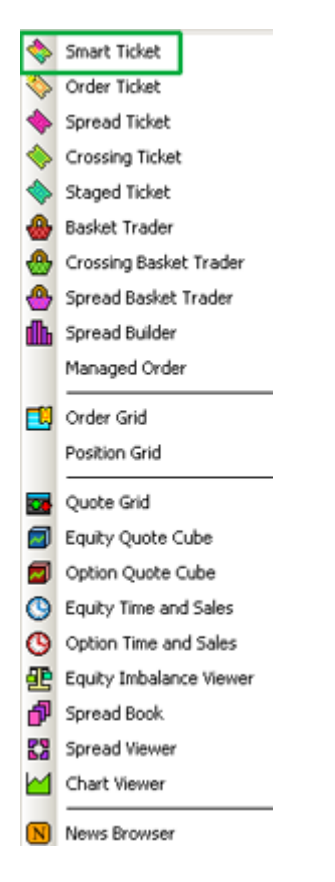

A new **send to-->** selection **Smart Ticket** has been added to WTP. The Smart Ticket opens the appropriate ticket (i.e., regular order ticket, spread ticket, crossing ticket, or staged ticket) based on the data sent to it.

For example, selecting a single row in Option Quote Cube and sending it to the Smart Ticket opens a standard Order Ticket in Option mode. Selecting multiple rows in Option Quote cube opens a Spread Ticket when sending the rows to the Smart Ticket. The selected rows are the legs of the Spread Ticket.

Once an order is sent to the Smart Ticket, all other ticket selections will be unavailable in the **send to-->** menu. Conversely, if an order is sent to a non-smart ticket, the Smart Ticket will be unavailable in the **send to-->** menu.

You can, however, change a created Smart Ticket from the ticket's menu bar. For example, if a Smart Ticket creates an Order Ticket in option mode, the ticket can be changed to a Staged Ticket or Crossing Ticket, but *cannot* be changed to an equity Order Ticket.

### **Order Ticket Offers Multiple Ticket Selections**

| 🔷 Order Ticket - BUY 100 | MS @ 30.50 on NYSE-TEST ii |             |            | _IOI×         |            |
|--------------------------|----------------------------|-------------|------------|---------------|------------|
| MORGAN STANLEY Vol: 7    | 7,324,990 PCIs: 29.85 No   | etChg: 0. 📃 | (2)        |               | 🗕 🤜 🗸 🔞    |
| Sym MS 💌 📩               | Qty 100 🛨 🤷                | TIF DAY     | - F        | Rte NYSE-TEST | - <u>-</u> |
| Type Limit 💌 🤷           | Px 30.50 🛨                 | T AON       | P          | ort WEX/TEST  | <b>_</b>   |
| Bid: 30.49<br>1,700      | Ask: 30.50<br>3,500        | Pos ur      | known B    | Bot unkno     | wn unknown |
| Last: 30.49              | MKT                        | P&L ur      | known s    | Sid unkno     | wn unknown |
| BUY SSH 🔺                |                            | BUY 10      | 0 M5 @ 30. | 50            |            |

In addition to offering the ability to change an Equity Ticket to an Option Ticket (and vice versa), a **Staged Ticket** and **Crossing Ticket** can now be selected.

A **Staged Ticket** can be changed to an **Option Staged Ticket**, **Crossing Ticket**, or standard Order Ticket.

A **Crossing Ticket** can be changed to an **Option Crossing Ticket**, **Staged Ticket**, or standard Order Ticket.

## 13.2.80.0

### February, 2011

• Fade In/Fade Away Buttons Added to Order Grid

| 1   | Cancel | Symbol          | Status   | Side   | Time     | Allocation<br>Account | Clearing<br>Account | Report<br>Account | Stage:<br>Kill | Qty   | Price | Traded | Avg Px   | Fade Away | Fade In |
|-----|--------|-----------------|----------|--------|----------|-----------------------|---------------------|-------------------|----------------|-------|-------|--------|----------|-----------|---------|
| -   | ancel  | MS              | Live     | BUY    | 10:21:27 | ALLOC-510             | CLR-123             | RPT-000           |                | 100   | 6.34  | 0      | 0.000000 | Fade Away | Fade In |
|     |        | AA Feb11 16 C   | Filled   | BYO    | 10:21:41 | ALLOC-123             | CLR999-456          | RPT123-000        |                | 1,000 | 1.05  | 1,000  | 1.040000 |           |         |
| 1   | ancel  | GM              | Live     | BUY    | 10:21:53 | ALLOC-510             | CLR-123             | RPT-000           |                | 100   | 3.60  | 0      | 0.000000 | Fade Away | Fade In |
|     |        | AA Feb11 16 C   | Filed    | BYO    | 10:22:27 | ALLOC-123             | CLR999-456          | RPT123-000        |                | 1     | 1.05  | 1      | 1.050000 |           |         |
| 0   | ancel  | AA Feb11 16 C   | Live     | BYO    | 10:22:41 | ALLOC-123             | CLR999-456          | RPT123-000        |                | 1     | 0.98  | 0      | 0.000000 | Fade Away | Fade In |
| - 0 | Cancel | GE              | Live     | BUY    | 10:23:26 | ALLOC-510             | CLR-123             | RPT-000           |                | 100   | 2.50  | 0      | 0.000000 | Fade Away | Fade In |
|     |        | AA Feb11 14/15/ | Canceled | CMP    | 10:25:44 |                       |                     |                   |                | 1     | 5.98  | 0      | 0.000000 |           |         |
| 0   | ancel  | AA Feb11 14/15/ | Live     | CMP    | 10:26:05 |                       |                     |                   |                | 1     | 5.98  | 0      | 0.000000 | Fade Away | Fade In |
|     |        | * 40°00         |          | P1.0.1 | 10.00.10 | ÷                     |                     |                   |                | 1.0.0 |       |        | -        |           |         |

Two new buttons **Fade In** and **Fade Away** allow a user to adjust prices in defined increments on live orders. Both columns/buttons and are now available in the <u>Order Grid</u>.

The columns are found under **Order Fields** in either the configuration window of Order Grid or by right-clicking on any column head and selecting **Insert Column-->Order Fields--**>**Fade In** (or **Fade Away**).

The **Fade In/Fade Away** buttons work in a similar fashion to the **+/-** buttons with a couple of exceptions:

- Fade In/Fade Away can be used for multiple live orders.
- With "+" the buy/sell prices move higher. With "-" the buy/sell prices move lower.

| COMMAND   | LIVE ORDER<br>(BUY)                         | LIVE ORDER<br>(SELL)                        | RESULT                                                                                                    |
|-----------|---------------------------------------------|---------------------------------------------|----------------------------------------------------------------------------------------------------|
| Fade In   | Increases price 1<br>increment at a<br>time | Decreases price 1<br>increment at a<br>time | The buy price<br>moves higher,<br>the sell price<br>moves lower<br>(everything<br>becomes more<br>marketable). |
| Fade Away | Decreases price 1<br>increment at a<br>time | Increases price 1<br>increment at a<br>time | The buy price<br>moves lower,<br>the sell price<br>moves higher<br>(everything<br>becomes less<br>marketable). |

The actions of **Fade In/Fade Away** are described below:

13.2.80.0

**Note:** The price increment is normally \$0.01 but can be any value when defined in <u>Global</u> <u>Configuration</u>.

## 13.2.79.0

### January, 2011

• User Custom IVol Values Can Be Added To Various Grids

Source data file lists symbols, strike price, expiration date, custom IVol values:

| Ch    | 17 -    | (- <b>. .</b> )                           | Ŧ           | cus                                    | tom ivol te                 | est.csv - Mic | rosoft Exc  | el                            |                                                    |                    | - | - = X |
|-------|---------|-------------------------------------------|-------------|----------------------------------------|-----------------------------|---------------|-------------|-------------------------------|----------------------------------------------------|--------------------|---|-------|
|       | Home    | e Insert                                  | Page Layout | Formulas                               | Data                        | Review        | View        | v Acroba                      | t                                                  |                    |   | σx    |
| Paste | ard 🕞   | Calibri →<br>B I U →<br>E → ③ → A<br>Font |             | 「二日日日日日日日日日日日日日日日日日日日日日日日日日日日日日日日日日日日日 | • Date<br>• \$ •<br>• 568 ÷ | *<br>% *<br>% | A<br>Styles | Delete -<br>Format -<br>Cells | Σ · A<br>J · Z<br>Sort &<br>Z · Filter ·<br>Editin | Find &<br>Select * |   |       |
|       | D3232   | 3 🗕 🗸 🍥                                   | fx          | 3/19/2011                              |                             |               |             |                               |                                                    |                    |   | *     |
| 4     | А       | В                                         | С           | D                                      | E                           | F             | G           | н                             | 1                                                  | J                  | к | -     |
| 32315 | CSCO    | В                                         | 27          | 2/19/2011                              |                             | 0.2952        |             |                               |                                                    |                    |   |       |
| 32316 | CSCO    | B                                         | 28          | 2/19/2011                              |                             | 0.2952        |             |                               |                                                    |                    |   |       |
| 32317 | CSCO    | В                                         | 29          | 2/19/2011                              |                             | 0.2952        |             |                               |                                                    |                    |   |       |
| 32318 | CSCO    | В                                         | 30          | 2/19/2011                              |                             | 0.2952        |             |                               |                                                    |                    |   |       |
| 32319 | CSCO    | В                                         | 35          | 2/19/2011                              |                             | 0.2952        |             |                               |                                                    |                    |   | -     |
| 32320 | CSCO    | В                                         | 12.5        | 3/19/2011                              |                             | 0.3857        |             |                               |                                                    |                    |   |       |
| 32321 | csco    | В                                         | 15          | 3/19/2011                              |                             | 0.3746        | (           |                               |                                                    |                    |   |       |
| 32322 | CSCO    | В                                         | 16          | 3/19/2011                              |                             | 0.362         | -           |                               |                                                    |                    |   |       |
| 32323 | CSCO    | В                                         | 17          | 3/19/2011                              |                             | 0.3428        |             |                               |                                                    |                    |   |       |
| 32324 | CSCO    | в                                         | 18          | 3/19/2011                              |                             | 0.3268        | _           |                               |                                                    |                    |   |       |
| 32325 | CSCO    | В                                         | 19          | 3/19/2011                              |                             | 0.3098        |             |                               |                                                    |                    |   |       |
| 32326 | CSCO    | В                                         | 20          | 3/19/2011                              |                             | 0.2947        |             |                               |                                                    |                    |   |       |
| 32327 | CSCO    | В                                         | 21          | 3/19/2011                              |                             | 0.2841        |             |                               |                                                    |                    |   |       |
| 32328 | CSCO    | В                                         | 22          | 3/19/2011                              |                             | 0.278         |             |                               |                                                    |                    |   |       |
| 32329 | CSCO    | В                                         | 23          | 3/19/2011                              |                             | 0.2792        |             |                               |                                                    |                    |   |       |
| 32330 | CSCO    | В                                         | 24          | 3/19/2011                              |                             | 0.2797        |             |                               |                                                    |                    |   |       |
| 32331 | CSCO    | В                                         | 25          | 3/19/2011                              |                             | 0.2821        |             |                               |                                                    |                    |   |       |
| 32332 | csco    | В                                         | 12.5        | 4/16/2011                              |                             | 0.3792        |             |                               |                                                    |                    |   |       |
| 32333 | CSCO    | В                                         | 15          | 4/16/2011                              |                             | 0.3656        | i i         |                               |                                                    |                    |   |       |
| 32334 | csco    | В                                         | 16          | 4/16/2011                              |                             | 0.3536        | j           |                               |                                                    |                    |   |       |
| aaaar | ALC CHA | tom ivol test                             | Ø1          | Alaciona                               |                             | 0.000         |             |                               |                                                    |                    |   |       |
| Ready |         | control cest 2                            |             |                                        |                             |               |             | )<br>E                        | 100%                                               | 0                  | Ū | •     |

Data file is imported along with an import file:

| Global Configuration                                                                                                    | 3 |
|----------------------------------------------------------------------------------------------------|---|
| General Orders Portfolios Routes Appearance Notifications Quote Connection Quote Data Qty/Price                                                                                                    |   |
| <ul> <li>Allow applet connections</li> <li>Allow delete key shortcut to cancel in order tickets</li> <li>Allow lowercase symbols (hold shift while typing)</li> <li>Close quick tickets on buy/sell</li> <li>Enable Cancel and Ship</li> <li>Exclude reported trades from allocations</li> <li>Copy/paste options:</li> <li>Include column titles</li> <li>Include row numbers</li> <li>Remove commas</li> </ul> |   |
| Reset user settings                                                                                                    |   |
| OK Cancel Apply                                                                                                    |   |

An "import from file" window displays the imported data (Strike, Expiration, and IVOL values are in place):

| Import From Fi                 | ile                    |                                  |                                      | ×             |
|--------------------------------|------------------------|----------------------------------|--------------------------------------|---------------|
| File to import                 | :\Documents and Se     | ttings\jspivak\Desk              | top\custom ivol te                   | st.csv        |
| Load Import Te                 | mplate                 |                                  | Save Impor                           | rt Template   |
| Delimiters<br>Tab T<br>Space T | Semicolon 🔽 🤇          | Comma                            | Start Import at I<br>port Type Custo | Line 1 📩      |
| Assign Columns (               | (click to assign, only | Impo                             | rt to 💿 New 🔿                        | Existing Rows |
| 20                             | 12/08/2010             | <ul><li>Unassigned&gt;</li></ul> | 0.4255                               |               |
| 20 22 5                        | 12/18/2010             |                                  | 0.4258                               | -             |
| 25                             | 12/18/2010             |                                  | 0.4253                               |               |
| 30                             | 12/18/2010             |                                  | 0.4253                               | -             |
| 31                             | 12/18/2010             |                                  | 0.4251                               |               |
| 32                             | 12/18/2010             |                                  | 0.4243                               |               |
| 33                             | 12/18/2010             |                                  | 0.4216                               |               |
| 34                             | 12/18/2010             |                                  | 0.3885                               |               |
| 35<br>•                        | 12/18/2010             | 1                                | 0.3562                               | •<br>•        |
|                                |                        |                                  | Import                               | Cancel        |

A new column, Custom IVol, is now available for various grids (in this example, the Option montage grid of Option Quote Cube):

| Option     | Quote (         | iube - I | CSCO                    |        |        |          |         |                         |        |          |                |             |                   |        |      |      |         |                |         |    |     |      |       |      | 1       |
|------------|-----------------|----------|-------------------------|--------|--------|----------|---------|-------------------------|--------|----------|----------------|-------------|-------------------|--------|------|------|---------|----------------|---------|----|-----|------|-------|------|---------|
| Elle Activ | on <u>C</u> onf | ng 🤮     |                         | 0      |        |          |         |                         |        |          |                |             |                   |        |      |      |         |                |         |    |     |      |       |      |         |
| CSCO       |                 |          |                         |        |        |          |         |                         |        |          |                |             |                   |        |      |      |         |                |         |    |     |      |       |      |         |
| CSCO       |                 | ☆ cise   | CO SYS                  | TEMS   |        |          |         |                         |        |          |                |             |                   |        |      |      |         |                |         |    |     |      | [     | 28   | 101     |
| Bid        | 1               | and a    | 21.310<br>31.200<br>NAS |        |        | Ask      |         | 21.320<br>19.900<br>NAS |        | 1        | Last           | 21.<br>10:5 | 315<br>66<br>2:03 |        | Chg  |      | 4       | 0.105<br>0.49% |         | vv | VAP |      | 21.   | .358 | Landala |
| Low        | 12              |          | 21.260                  |        |        | High     |         | 21.450                  |        | Vo       | lume           | 17,20       | 2,192             |        | Open |      | 2       | 1.370          |         | 1  | Cls |      | 21    | .420 |         |
| Feb 201    | Mar             | 2011     | Apr 2                   | 011 Me | y 2011 | Jul 2011 | Oct 201 | il Jan                  | 2012   | lan 2013 |                |             |                   |        |      | 1    | oaded 2 | 40 product     | s.      |    |     |      |       |      |         |
|            |                 |          |                         |        |        | Call     |         |                         |        |          |                | 10          | <b>_</b>          |        |      |      |         |                | Put     |    |     |      |       |      |         |
| OInt       | Last            | Volu     | Root                    | Delta  | BIVol  | BSiz     | Bid     | Ask                     | ASiz   | AIVol    | Custom<br>IVol | Strike      | BIVol             | BSiz   | Bid  | Ask  | ASiz    | AIVol          | Delta   | VT | ST  | Root | Volum | Last | OpnI    |
|            |                 |          |                         |        | 1      | Mar 2011 | 51.045X |                         |        |          |                | 10          |                   |        |      |      |         | Ma             | r 2011  |    |     |      |       |      |         |
| 762        | 4.475           | 0        | CSCO                    | 96.16  | 31.30  | 8,157    | 4.35    | 4.50                    | 13,828 | 53.48    | 34.28000       | 17.00       | 35.86             | 1,316  | 0.05 | 0.06 | 3,895   | 37.34          | (3.88)  | VT | ST  | CSCO | 4)    | 0.06 | 2       |
| 3,226      | 3,40            | 58       | CSCO                    | 92.85  | 25.91  | 7,544    | 3.35    | 3,45                    | 12,139 | 34.97    | 32.68000       | 18.00       | 31.46             | 6,824  | 0.08 | 0.09 | 178     | 32.37          | (7.19)  | VT | ST  | CSCO | 3     | 0.09 | 24      |
| 4,153      | 2.56            | 20       | CSCO                    | 86.48  | 28.06  | 714      | 2.48    | 2.51                    | 8,031  | 29.77    | 30.98000       | 19.00       | 28.73             | 866    | 0.16 | 0.17 | 6,711   | 29.30          | (13.56) | VT | ST  | CSCO | 1,063 | 0.17 | 16      |
| 45,557     | 1.65            | 421      | CSCO                    | 75.21  | 25.86  | 858      | 1.64    | 1.66                    | 691    | 26.64    | 29.47000       | 20.00       | 26.33             | 63     | 0.32 | 0.33 | 7,535   | 26.72          | (24.85) | VT | ST  | CSCO | 112   | 0.32 | 10      |
| 23,783     | 0.96            | 1,788    | CSCO                    | 58.31  | 24.53  | 18       | 0.96    | 0.97                    | 3,597  | 24.85    | 28.41000       | 21.00       | 24.59             | 329    | 0.63 | 0.64 | 3,541   | 24.91          | (41.80) | VT | ST  | CSCO | 848   | 0.63 | 8       |
| 31,067     | 0.48            | 1,152    | CSCO                    | 38.56  | 23.52  | 2,167    | 0.48    | 0.49                    | 31     | 23.85    | 27.80000       | 22.00       | 23.56             | 1,474  | 1.15 | 1.17 | 1,025   | 24.21          | (61.62) | VT | ST  | csco | 341   | 1.13 | 8       |
| 9,419      | 0.22            | 218      | CSCO                    | 21.51  | 23.62  | 1,551    | 0.22    | 0.23                    | 4,322  | 24.04    | 27.92000       | 23.00       | 23.60             | 699    | 1.89 | 1.91 | 1,069   | 24.46          | (78.75) | VT | ST  | csco | 154   | 1.89 | 3       |
| 7,951      | 0.10            | 20       | csco                    | 10.49  | 24.44  | 20       | 0.10    | 0.11                    | 14,570 | 25.12    | 27.97000       | 24.00       | 24.28             | 104    | 2.77 | 2.79 | 1,358   | 25.68          | (89.84) | VT | ST  | csco | 89    | 2.78 | 2       |
| 1,599      | 0.05            | 49       | csco                    | 4.78   | 24.77  | 1,609    | 0.04    | 0.05                    | 2,938  | 26.02    | 28.21000       | 25.00       | 22.81             | 4,809  | 3.70 | 3.75 | 5,675   | 29.52          | (95,59) | VT | ST  | CSCO | 0     | 3.65 | 2       |
| 0          | 0.02            | 0        | csco                    | 2.18   | 21.52  |          |         | 0.04                    | 3,530  | 31.06    |                | 26.00       |                   | 13,130 | 4.50 | 4.80 | 9,160   | 55.85          | (98.21) | VT | ST  | csco | 0     | 4.60 |         |

# A notification can be defined to alert the user when the source comma-delimited file has been changed:

| Glob | al Configuration                                                                                        |                        |             |                        |                                         | X                                                                               |
|------|----------------------------------------------------------------------------------------------------|------------------------|-------------|------------------------|-----------------------------------------|---------------------------------------------------------------------------------|
| Ge   | neral Orders Portfolios Route:                                                                          | s Appearanc            | Notificatio | ns Quote Connection Qu | iote Data Qty/Price                     |                                                                                 |
| -    | Event                                                                                                   | Security               | - Type      | Sound                  | L og Severity                           | Action                                                                          |
| 6    | ustom Data Updated                                                                                      | WA                     | <any></any> | boing x.way            | Hah                                     | N/A                                                                             |
| L    | Received (User)                                                                                         | N/A                    | <any></any> | «None»                 | «None»                                  | Open Instant Messanger                                                          |
| M    | anaged Order - Stop                                                                                     | N/A                    | <any></any> | «None»                 | Low                                     | N/A                                                                             |
| Tr   | ade Server - Disconnect                                                                                 | N/A                    | <any></any> | «None»                 | Low                                     | N/A                                                                             |
|      |                                                                                                    |                        |             |                        |                                         |                                                                                 |
| Blue | e/Black: User settings Green: Ad<br>oing_x.wav<br>file Properties<br>Sample Rate : 8 bits, 11025 kHz, m | ministrator set<br>ono | tings       | Browse                 |                                         | Auto Open Log Window for:<br>C Disable Auto Open<br>C Low<br>C Medium<br>C High |
| F    | all><br>teset User Settings                                                                             | -                      |             |                        | Log Si<br>(This setting will not be sav | ze: (• Last 1000 💼 log entries<br>ed) (• All log entries for this session       |
|      |                                                                                                    |                        |             |                        |                                         | OK Cancel Apply                                                                 |

After the change, a confirmation window asking if the source file should be reloaded is displayed:

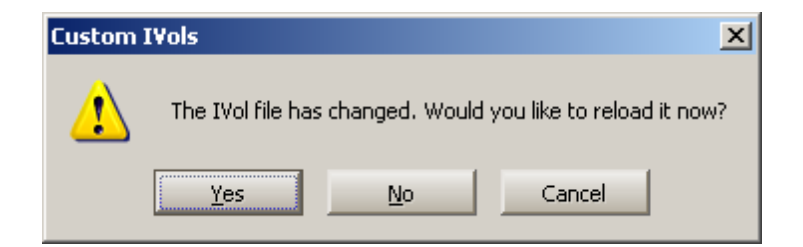

# A notification window is available to view when the custom IVol values have been changed and re-imported:

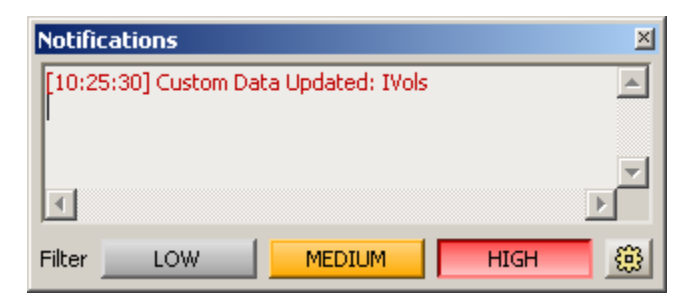

Custom IVol values that are stored in a comma-delimited source file can be imported into one of the various WTP grids where Options data is reported.

As seen in the workflow above, the source file is imported along with an **import file** (containing the relevant column headings). If no import file exists, it must be created and have its column heading defined.

Once imported, a new column **Custom IVol** must be manually added to the grid. The custom IVol values (multiplied by a factor of 100) are added to the Custom IVol column, matching the strike price and expiration date that is listed in the source file.

If a change is made to the source file after importing, a confirmation window will display asking if the source file is to be reloaded (i.e., re-imported).

A notification can be setup whereby a notification window announces any custom IVol import changes (along with a sound, if defined).

## 13.2.78.0

### January, 2011

- Bypass Confirmations for Staged Orders
- Alternating Expiration Colors in Option Quote Cube Montage Grid

### **Bypass Confirmations for Staged Orders**

| Global Configuration                                                                                                    |                                                                                                    | ×                                                                                                    |
|----------------------------------------------------------------------------------------------------|----------------------------------------------------------------------------------------------------|----------------------------------------------------------------------------------------------------|
| General       Orders       Portfolios       Routes       Appearance       Notifications       Quote Connection       Q         Allow side relative price types in order tickets (BBSA, BASB, Peg BBSA, Peg BASB)       Auto-split outright BYA/SLA orders based on the default position mode (account)         Image: Auto-split outright BYA/SLA orders based on the default position mode (account)       Image: Show confirmation when an order may split         Image: Clear cancelled orders after       10       Image: minutes       Image: Suppress nonstandard expiration warning         Configure quick trades       Configure quick trades       Image: Suppress nonstandard expiration warning | Bypass confirm dialogs:<br>Cancels Baskets<br>Orders<br>✓ Equity orders less than<br>S00 shares<br>Option orders less than<br>0 contracts<br>✓ Futures orders less than<br>0 contracts | Position      Stages      Equity stages less than      O shares      Option stages less than      O contracts      Futures stages less than      O contracts      Firm position mode:      Firm position      Account position      Portfolio position |
| Reset user settings                                                                                                    |                                                                                                    |                                                                                                    |
|                                                                                                    | ОК                                                                                                    | Cancel Apply                                                                                                    |

In the **Orders** tab of <u>Global Configuration</u> staged equity shares, staged option contracts, and staged futures contracts can now have their confirmation messages disabled. If selected, no confirmation message will display for orders *less than* the amount entered.

A warning message will be issued if any order type is selected to bypass a confirmation dialog:

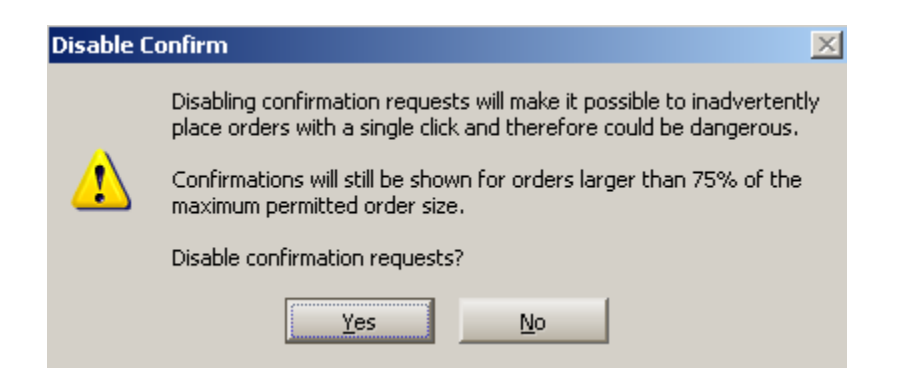

### Alternating Expiration Colors in Option Quote Cube Montage Grid

| Jan 2011 | Feb  | 2011  | Apr 201 | 1 Jul | 2011   | Jan 2012 | Jan  |      |       |       |        |                                                                                                    |       | loaded 174 | f products | ħ     |         |          |      |       |       |        |    |
|----------|------|-------|---------|-------|--------|----------|------|------|-------|-------|--------|----------------------------------------------------------------------------------------------------|-------|------------|------------|-------|---------|----------|------|-------|-------|--------|----|
|          |      |       |         |       | Ca     | ai i     |      |      |       |       | 5 🕶    |                                                                                                    |       |            |            |       | Put     |          |      |       |       |        | ٠  |
| OInt     | Last | Volu  | Root    | Delta | BIVol  | BSiz     | Bid  | Ask  | ASiz  | AIVol | Strike | BIVol                                                                                                    | BSiz  | Bid        | Ask        | ASiz  | AIVol   | Delta    | Root | Volum | Last  | OpnInt |    |
|          |      |       |         |       | Jan 2  | 011      |      |      |       |       | 5      |                                                                                                    |       |            |            | ſ     | an 2011 |          |      |       |       |        |    |
| 41.646   | 1.90 | 65    | AA      | 97.41 | 28.60  | 6,109    | 1.88 | 1.92 | 691   | 58.06 | 14.00  | 54.05                                                                                                    | 265   | 0.02       | 0.03       | 738   | 61.41   | (2.61)   | AA   | 1     | 0.02  | 34,840 |    |
| 57,079   | 0.94 | 2,282 | AA      | 89.03 | 27.98  | 7,308    | 0.91 | 0.95 | 1,129 | 37.49 | 15.00  | 36.22                                                                                                    | 3,674 | 0.05       | 0.06       | 2,330 | 38.60   | (10.99)  | AA   | 4.250 | 0.05  | 60,892 |    |
| 52,471   | 0.19 | 3,112 | AA      | 44.19 | 25.53  | 956      | 0.18 | 0.19 | 963   | 26.67 | 16.00  | 26.05                                                                                                    | 1,175 | 0.29       | 0.30       | 146   | 27.19   | (55.89)  | AA   | 5,056 | 0.30  | 57,636 |    |
| 57,974   | 0.02 | 1,650 | AA      | 2.58  | 36.54  | 142      | 0.01 | 0.02 | 2,565 | 43.99 | 17.50  | 30.71                                                                                                    | 431   | 1.61       | 1.64       | 3,511 | 55.34   | (97.69)  | AA   | -44   | 1.60  | 5,557  |    |
| 13,421   | 0.01 | 0     | AA      | 0.32  | 41.42  |          |      | 0.01 | 963   | 87.35 | 19.00  |                                                                                                    | 1,099 | 3.10       | 3.15       | 4,615 |         | (100.00) | AA   | 2     | 3.03  | 241    |    |
|          |      |       |         |       | Apr 2  | 011      |      |      | -     |       | 5      | 6                                                                                                    |       |            |            | +     | pr 2011 |          |      |       |       |        |    |
| 34,248   | 2.22 | 84    | AA      | 79.64 | 32.46  | 212      | 2.20 | 2.23 | 4,607 | 33.78 | 14.00  | 33.15                                                                                                    | 5,266 | 0.32       | 0,33       | 35    | 33.59   | (20.48)  | AA   | 12    | 0.32  | 12,819 |    |
| 21,676   | 1.52 | 133   | AA      | 66.83 | 31.52  | 9,216    | 1.49 | 1.52 | 403   | 32.55 | 15.00  | 32.42                                                                                                    | 2,092 | 0.62       | 0.63       | 1     | 32.76   | (33.31)  | AA   | 128   | 0.62  | 8,128  | Ē. |
| 12,285   | 0.97 | 321   | AA      | 51.70 | 31.57  | 295      | 0.96 | 0.98 | 1,436 | 32.19 | 16.00  | 32.07                                                                                                    | 138   | 1,08       | 1.10       | 4,563 | 32.70   | (48.50)  | AA   | 145   | 1.07  | 6,416  |    |
| 8,770    | 0.58 | 549   | AA      | 36.89 | 31.50  | 10       | 0.58 | 0.59 | 465   | 31.83 | 17.00  | 31.67                                                                                                    | 2,123 | 1.69       | 1.71       | 91    | 32.34   | (63.37)  | AA   | 35    | 1.69  | 1,665  |    |
| 14,115   | 0.35 | 126   | AA      | 24.70 | 31.03  | 10,505   | 0.32 | 0.34 | 424   | 31.82 | 18.00  | 31.58                                                                                                    | 1,840 | 2.44       | 2.47       | 1,073 | 32.78   | (75.63)  | AA   | 0     | 2.57  | 359    |    |
|          |      |       |         |       | Jul 21 | 011      |      |      |       |       | 5      |                                                                                                    |       |            |            |       | ul 2011 |          |      |       |       |        |    |
| 4,862    | 2.54 | 98    | AA      | 73.90 | 33.60  | 2,848    | 2.55 | 2.60 | 1,109 | 34.97 | 14.00  | 34.36                                                                                                    | 97    | 0.69       | 0.71       | 1,126 | 34.91   | (26.23)  | AA   | 2     | 0.71  | 6,346  |    |
| 11,472   | 1.95 | 223   | AA      | 64.16 | 32.74  | 8,510    | 1.91 | 1.95 | 294   | 33.70 | 15.00  | 33.43                                                                                                    | 1,493 | 1.05       | 1.07       | 138   | 33.90   | (36.01)  | AA   | 151   | 1.05  | 3,601  |    |
| 8,537    | 1.42 | 246   | AA      | 53.56 | 32.89  | 3        | 1.42 | 1.43 | 850   | 33.11 | 16.00  | 32.64                                                                                                    | 7,074 | 1.52       | 1.54       | 1     | 33.09   | (46.64)  | AA   | 3     | 1.54  | 3.911  |    |
| 8,745    | 1,01 | 134   | AA      | 43.06 | 31.76  | 9,254    | 0.98 | 1.01 | 283   | 32.44 | 17.00  | 32.20                                                                                                    | 1,582 | 2.11       | 2.15       | 7,901 | 33.11   | (57.19)  | AA   | 0     | 2.215 | 1,376  |    |
| 3.920    | 0.70 | 107   | AA      | 33.48 | 31.62  | 4,537    | 0.68 | 0.70 | 380   | 32.11 | 18.00  | 31.84                                                                                                    | 766   | 2.80       | 2.84       | 3,418 | 32.83   | (66.80)  | AA   | 9     | 2.60  | 965    |    |
| A        |      |       |         |       | Jan 2  | 013      |      |      |       |       | 5      | in succession in the local division of the local division of the l |       |            |            | 3     | an 2013 |          |      |       |       |        | -  |
| 2,794    | 6.65 | 0     | AA      | 88.07 | 36.08  | 2        | 6.60 | 6.70 | 10    | 38.22 | 10.00  | 37.41                                                                                                    | 167   | 0.66       | 0.77       | 417   | 39.77   | (12.79)  | AA   | 0     | 0.70  | 3,326  |    |
| 4.216    | 4.80 | 0     | AA      | 77.99 | 35.34  | 4        | 4.90 | 5.05 | 600   | 37.56 | 12.50  | 34.83                                                                                                    | 958   | 1.33       | 1.46       | 52    | 36.74   | (22.99)  | AA   | 40    | 1.37  | 2.349  |    |
| 3,203    | 3.40 | 5     | AA      | 65.61 | 33.49  | 10       | 3.45 | 3.60 | 219   | 35.29 | 15.00  | 33.27                                                                                                    | 752   | 2.37       | 2.54       | 52    | 35.31   | (35.57)  | AA   | 0     | 2.57  | 1,981  |    |

Originally, alternating colors in the montage grid of **Option Quote Cube** referred to individual rows. Now, alternating colors can be configured by expiration dates.

Configuring alternating rows has not changed. See <u>Columns and Formatting</u> for more details.

### 13.2.77.0

### January, 2011

In this release:

- Sweep and Book Only Added to Option Ticket
- Volatility Chart Button Added to Spread Trader
- Spread Ticket Launch Button Added to Spread Trader

Sweep and Book Only Added to Option Ticket

| 🔷 Order Ticke | t - BYO 1 CSCO CS | CO 1104 C 12.5 @ | ) 7.25 on <fan o<="" th=""><th>ut&gt; in V</th><th>VEX/TEST</th><th></th><th></th><th></th><th></th><th></th><th></th></fan> | ut> in V | VEX/TEST          |                    |      |                    |             |            |      |
|---------------|-------------------|------------------|----------------------------------------------------------------------------------------------------|----------|-------------------|--------------------|------|--------------------|-------------|------------|------|
| CSC0 041611   | 12.5 Vol: 30 P    | Cls: 7.25 NetCl  | ıg: -0.05                                                                                                    |          |                   |                    | 6    |                    | > ③         | - 20       | 0    |
| Sec Sec       |                   | Exp Apr11        |                                                                                                    | Strk     | 12.50             | •                  | CALL | C PUT              | Root        | CSCO       | -    |
| Type Limit    | <u>_</u>          | Qty              | 1 🛨 🙆                                                                                                    | TIF      | DAY               | -                  | Rte  | <fan out=""></fan> |             |            |      |
| Exch          | All               | Px               | 7.25 🛨                                                                                                    | 1        | AON               |                    | Port | WEX/TEST           |             |            | 8    |
| Stop          | 0.00 🚞            | I⊽ Shw           | 2 🛨 🖪                                                                                                    |          | Start             | 10:29:07           | AM   |                    | Give-up     |            | •    |
| 🔽 Pg Lmt      | 0.00              | Discr            | 0.00 🛨                                                                                                    | - 0      | Stop [            | 3:00:00            | PM   |                    | CMTA        | 352        | •    |
| └ % Vol       | 2 🛨               | F A99            | 5 -                                                                                                    |          | IOC Rtes          | -                  |      | Acct Type          | Broker Deak | ar         | -    |
| T Note        |                   |                  | ☐ Sweep                                                                                                    | (1)      | Book Only         |                    | 1    | Solicited          | Γu          | nsolicited |      |
| UndBid: 19.58 | UndAsk: 19.59 Un  | dLast: 19.5801   |                                                                                                    |          |                   |                    | 3    | Covered            | Γu          | ncovered   |      |
| Bi            | d: 7.15<br>1,389  | Ask:<br>2,0      | 7.20                                                                                                    | Pos      | unkno             | own                | Bot  | unk                | nown        | uni        | nown |
| La            | st: 7.20          | M                | кт                                                                                                    | P8L      | unkno             | own                | sid  | unk                | nown        | uni        | nown |
| BYO           | slo 🔺             |                  |                                                                                                    |          | BYO 1<br>CSCO APR | @ 7.25<br>11 12.50 | с    |                    |             |            |      |
| Fanout Deta   | lie               | 89               |                                                                                                    |          |                   |                    |      |                    |             |            |      |

When the **Options Order Ticket** is in Advanced Mode, **Sweep** or **Book Only** can be selected:

- **Sweep**—When Sweep is checked, an exchange is instructed to route an order only to fast exchanges.
- **Book Only**—A limit order to buy or sell is executed in whole or in part. The portion not executed is posted in the Book without routing any portion of the order to another market center. When checking Book Only an exchange is ordered to not route an order out. Either the order will fill something currently on the exchange's book or it will remain on the exchange's book.

**Note:** Both client and route permissions are required to access the **Sweep** feature. The route permission alone is required for **Book Only**.

### Volatility Chart Button Added to Spread Trader

| Spread Trader - Spread Trader                                               |                                                                                                    |                              | ×                      |
|-----------------------------------------------------------------------------|----------------------------------------------------------------------------------------------------|------------------------------|------------------------|
| Configuration Activity Log                                                  |                                                                                                    |                              |                        |
| Basic Parameters<br>C \$ Value<br>↓<br>↓<br>↓<br>↓<br>↓<br>↓<br>↓<br>↓<br>↓ | Spread 0.007 📑 Credit                                                                                                    |                              | Total Est. Cash<br>883 |
| Side Symbol                                                                 | Cash Ratio                                                                                                    | Target Max Ord Size Ref. Pri | ce Estimated Cash      |
| BUY DELL                                                                    | 💌 🙈 🛛 0.00 🛨 🕺 1 🛨                                                                                                    | 1,000 🛨 🖺 1,000 🛨 13.79      | -13,800                |
| SSH 🗾 IBM                                                                   | ■ <u>&amp;</u> 0.00 ÷ 0.0939 ÷                                                                                                    | 100 🛨 🦰 100 🛨 146.9          | 3 14,683               |
| Current Market<br>Spread<br>BUY DELL<br>SSH IBM                             | Bid         Ask         Last           0.002 D         0.013 D         0.002 D           13.790         13.800         13.790           × 11,700         × 11,500         × 200           146.83         146.84         146.84           × 200         × 600         × 100 | Currency Conv. Rate          | ead Avg Price % Cmpl   |
| Show: Advanced Conditions S                                                 | Safeguards Spread Ticket                                                                                                    | A                            | pply Cancel            |
| START Other Actions Status Stop                                             | oped                                                                                                    |                              | Close                  |

Buttons have been added to **<u>Spread Trader</u>** that will launch the **volatility chart** when selected.

### Spread Ticket Launch Button Added to Spread Trader

| Spread Trader - CSCO CSCO 1103 C 19                                                           | CSCO Spread Trader                                                                                                    |                                                            |                                                  |                                       | ×                         |
|-----------------------------------------------------------------------------------------------|----------------------------------------------------------------------------------------------------|------------------------------------------------------------|--------------------------------------------------|---------------------------------------|---------------------------|
| Configuration Activity Log                                                                    |                                                                                                    |                                                            |                                                  |                                       |                           |
| C \$ Value 0 =                                                                                | Spread 13.333246 🛨                                                                                                    | Credt<br>Debit                                             |                                                  |                                       | Total Est. Cash<br>12,376 |
| Side Symbol                                                                                   | Cash                                                                                                    | Ratio Ta                                                   | arget Max Ord Si                                 | ze Ref. Price                         | Estimated Cash            |
| BYO 💌 CSCO CSCO 1103 C 19                                                                     | 🗷 💩 🛛 0.00 🛨 🗌                                                                                                    | 1 🛨                                                        | 10 🛨 💾 10 🗧                                      | 1.94 🛨                                | -1,960                    |
| SSH 💌 CSCO                                                                                    | ■ <u>&amp;</u> 0.00 <u>→</u>                                                                                                    | 0.7454 🛨                                                   | 700 🛨 🙆 🛛 700 -                                  | 20.490 🛨                              | 14,336                    |
| Current Market<br>Spread 1<br>BYO CSCO CSCO 1103 C 19 S<br>SSH CSCO Show: Advanced Conditions | Bid         Ask           3.333246 I         13.305792 I         1           1.94         1.96         ×           x 160         × 2,200         ×           20.480         20.490         ×           × 27,300         × 21,200         ×           Safeguards         Spread Ticks | Last<br>3.285792 I<br>1.98<br>x 4<br>20.480<br>x 320<br>et | Urrency<br>Use Currencies<br>Currency Conv. Rate | Traded<br>Actual Spread<br>Shares Avg | Price % Cmpl              |
| START Other Actions Status Sto                                                                | ppped                                                                                                    |                                                            |                                                  |                                       | Close                     |

A launch **Spread Ticket** button has been added to **Spread Trader.** 

In order for the button to be activated, the securities must be the same and, at least, one of the two has to be an option order.

In the above example, a symbol and expiration date were selected in **Option Quote Cube** and sent to the Spread Trader where the **Spread Ticket** button became available.

### 13.2.76.0

### December, 2010

### In this release:

• Reverse Button Added to Spread Builder

### **Reverse Button Added to Spread Builder**

| Spre     | ead Buil | der - AA | 1         |             |          |        |                 |         |         |          |         | _ 0      | ×   |
|----------|----------|----------|-----------|-------------|----------|--------|-----------------|---------|---------|----------|---------|----------|-----|
| Eile é   | action ⊆ | onfig    | @   C     | )           |          |        |                 |         |         |          |         |          |     |
| AA       | - 📩      | ALCOA    | INC       |             |          |        |                 |         | 7       |          | ₽ 6     | 1 🗖      | 1   |
| AA Dec   | :10/Apr1 | 11/12 0  | ; [Diagor | nal] : (100 | @ 0.66 D | ebit)  | Add Leg         | Reverse | Clea    | r Accu   | rate He | dge [    |     |
| Del      | Side     | Ratio    | Und       | Expr        | Strike   | Opt    | Strike<br>Delta | Delta   | Root    | Bid Size | Bid     | Ask      | Asi |
| Del      | BYO      | 1        | AA        | Dec10       | 11.00    | Call   | 99.46           | 99.46   | AA      | 5,756    | 3.20    | 3.30     |     |
| Del      | SLO      | 1        | AA        | Apr11       | 12.00    | Call   | 81.47           | (81.47) | AA      | 123      | 2.57    | 2.60     |     |
|          |          |          |           |             |          |        |                 | 17.99   |         |          |         |          |     |
|          |          |          |           |             |          |        |                 |         |         |          |         |          |     |
| <u> </u> |          |          |           |             |          |        |                 |         |         |          |         |          | ▶   |
| Qty      | 100      | ÷ 🛯      | Px        | 0.66        | ÷ 🕬      | TIF    | DAY 💌           | Rte 1   | EST1    |          |         | <u>B</u> | 8   |
| Type     | Limit    | - 8      |           |             |          | J      | AON             | Port V  | VEX/TES | T        | -       | 8        |     |
|          |          |          |           |             |          | 0.66 0 |                 |         |         |          |         | _        |     |
| 0.60     | D,       | Join     | • •       | 1.1         | 1.1      | T N    | 6d ' '          | 1.1     |         | Tak      | e '     | 0.73 [   | D   |
|          | Ехесите  |          |           |             |          |        |                 |         |         |          |         |          |     |
|          |          |          |           |             |          |        |                 |         |         |          | 1:0     | 6:48 PM  |     |

| 🚺 Spi | read Buil        | der - AA | 1         |           |            |        |                 |         |         |          |         | _10     | ×   |
|-------|------------------|----------|-----------|-----------|------------|--------|-----------------|---------|---------|----------|---------|---------|-----|
| Eile  | <u>A</u> ction ⊆ | onfig    | @   C     | )         |            |        |                 |         |         |          |         |         |     |
| AA    | - 📩              | ALCOA    | INC       |           |            |        |                 |         |         | <b>♦</b> | P       | 1 🗖     | T   |
| AA De | c10/Apr1         | 11/12 0  | ; [Diagor | al]: (100 | ) @ 0.67 C | redit) | Add Leg         | Reverse | Clea    | r Accu   | rate He | dge     |     |
| Def   | Side             | Ratio    | Und       | Expr      | Strike     | Opt    | Strike<br>Delta | Delta   | Root    | Bid Size | Bid     | Ask     | Asi |
| Del   | SLO              | 1        | AA        | Dec10     | 11.00      | Call   | 99.46           | (99.46) | AA      | 7,014    | 3.20    | 3.30    |     |
| Del   | BYO              | 1        | AA        | Apr11     | 12.00      | Call   | 81.47           | 81.47   | AA      | 60       | 2.57    | 2.60    |     |
|       |                  |          |           |           |            |        |                 | (17.99) |         |          |         |         |     |
|       |                  |          |           |           |            |        |                 |         |         |          |         |         |     |
|       |                  |          |           |           |            |        |                 |         |         |          |         |         | F   |
| Qty   | 100              | - 0      | Px        | 0.67      |            | TIF    | DAY 💌           | Rte 1   | EST1    |          |         | 8       | 8   |
| Туре  | Limit            | - 8      |           |           |            | 1      | AON             | Port N  | VEX/TES | т        | -       | 8       |     |
|       | _                |          |           |           |            | 0.67 0 |                 |         |         |          |         |         |     |
| 0.73  | c,               | Join     | • •       | 1.1       | 1.1        | T N    | 6d ' '          | 1.1     |         | Tak      | e '     | 0.60 (  | C   |
|       |                  |          |           |           |            | Ехе    | cute            |         |         |          |         |         |     |
|       |                  |          |           |           |            |        |                 |         |         |          | 1:0     | 8:24 PM |     |

### After selecting Reverse

A **Reverse** button has been added to **Spread Builder**. Press the **Reverse** button to reverse the side types of the legs (i.e., SLO becomes BYO and vice versa).

Greeks will adjust accordingly when selecting Reverse.

### 13.2.75.0

### December, 2010

In this release:

- IOC Routes Added For Spreads
- Buy/Sell Sides Added To Global Configuration
- Staged Order Notifications

### **IOC Routes Added For Spreads**

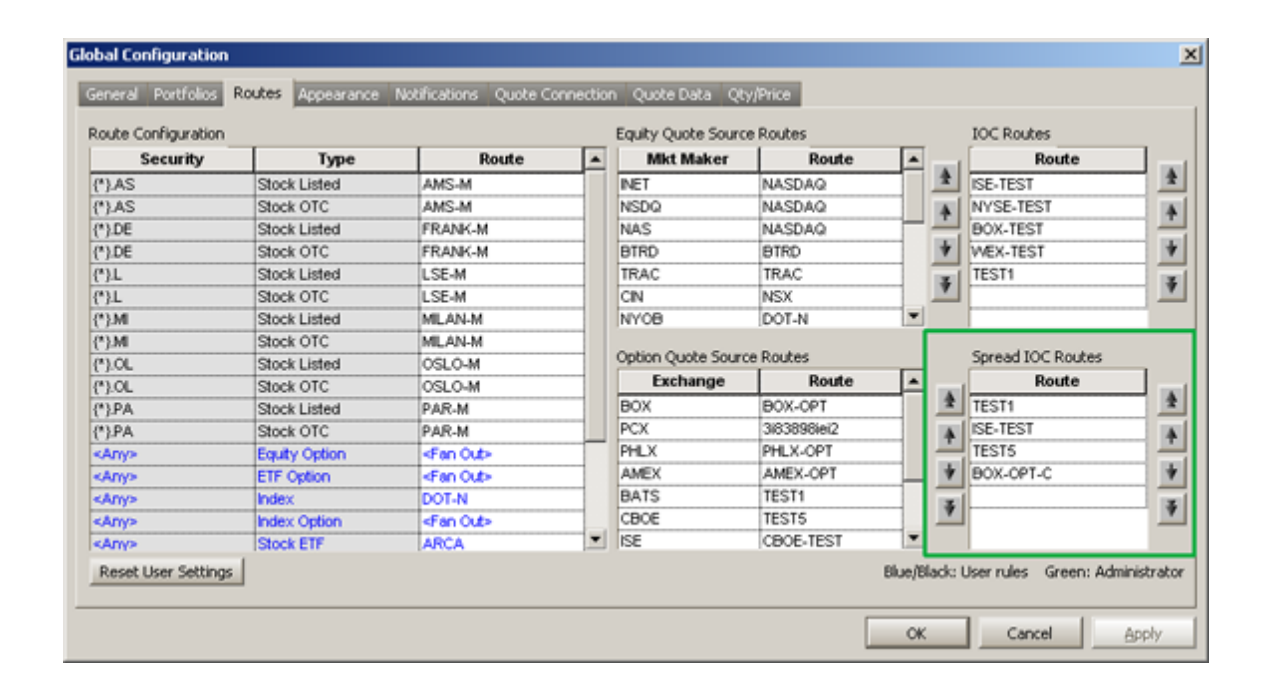

| 🔷 Spread Ticket - AA  |           |            |                 |         |        |          |          |        | _ 🗆 🗵    |  |
|-----------------------|-----------|------------|-----------------|---------|--------|----------|----------|--------|----------|--|
| Elle Action Config    | 8 🕜       |            |                 |         |        |          |          |        |          |  |
|                       | NC        |            |                 |         |        |          | <b>\</b> |        | 1 🗖 🕇    |  |
| AAPL/CSCO : (100 @ 2. | 98 Debit) |            |                 | Add Leg | Accura | te Hedge | Clear    | r Legs | Quotes   |  |
| Del Side Ratio        | Und Expr  | Strike Opt | Strike<br>Delta | Delta   | Root   | Bid Size | Bid      | Ask    | Ask Size |  |
| Del BUY 1 /           | AAPL      |            |                 | 1.00    |        | 100      | 317.10   | 317.15 | 700-     |  |
| Del SLA 1 (           | CSCO      |            |                 | (1.00)  |        | 30,800   | 19.130   | 19.140 |          |  |
| •                     |           |            |                 |         |        |          |          |        | •        |  |
| Qty 100 🛨 🙆           | Px 2.9    | з 🕂 💶 т    | IF DAY          | •       | Rte T  | ST1      |          |        |          |  |
| Type Limit 💌 💾        | IOC Rt    | es         | ∏ AO            | N       | Port T | EST      |          |        |          |  |
| ☐ Note                |           | Group      | *               | CMTA    | 352    | I A      | cct Type | Firm   |          |  |
| 2.98 D                |           |            |                 |         |        |          |          |        | 2.98 D   |  |
|                       |           |            |                 |         |        |          |          |        |          |  |
| Execute               |           |            |                 |         |        |          |          |        |          |  |
| IOC Detail            |           |            |                 |         |        |          |          |        |          |  |
| Enab                  |           |            | Route           |         |        |          |          |        | <b>^</b> |  |
| TEST1                 |           |            |                 |         |        |          |          |        |          |  |
| ISE-TEST              |           |            |                 |         |        |          |          |        | -        |  |
|                       |           |            |                 |         |        |          |          | 1:     | 49:12 PM |  |

Spread IOC routes can now be configured under the **<u>Routes</u>** tab in Global Configuration.

After they're defined, IOC routes can be selected with the **<u>Spread Ticket</u>** (either standalone ticket, or the Spread Ticket in Spread Builder) in **advanced mode**.

When a spread order is sent with IOC routes, the **<u>IOC Tracker</u>** will open.

### **Buy/Sell Sides Added To Global Configuration**

| Security     | Туре          | Buy Side      | Sell Side     | Qty Default | Show Default  | Qty Inc  | Price Inc | Price Type     | Display Type     | E |
|--------------|---------------|---------------|---------------|-------------|---------------|----------|-----------|----------------|------------------|---|
| AAPL         | <any></any>   | BUY           | SEL           | 1           | <none></none> | 1        | 0.01      | <none></none>  | <none></none>    | 1 |
| AMGN         | Stock OTC     | BYC           | SSE           | 1           | <none></none> | 1        | 0.01      | <none></none>  | «None»           | 1 |
| MZN          | Equity Option | BYC           | SLC 🔽         | 1           | «None»        | 1        | 0.01      | «None»         | «None»           | 1 |
| AC           | Equity Option | <none></none> | «None»        | 1           | <none></none> | 1        | 0.01      | <none></none>  | «None»           | 1 |
| MY           | Equity Option | <none></none> | <none></none> | 1           | <none></none> | 1        | 0.01      | <none></none>  | <none></none>    | 1 |
| SC           | Equity Option | <none></none> | <none></none> | 1           | <none></none> | 1        | 0.01      | <none></none>  | <none></none>    | 1 |
|              | Equity Option | <none></none> | «None»        | 1           | <none></none> | 1        | 0.01      | <none></none>  | «None»           | 1 |
| AT           | Equity Option | «None»        | «None»        | 1           | «None»        | 1        | 0.01      | «None»         | «None»           | 1 |
| FC           | Equity Option | <none></none> | «None»        | 1           | <none></none> | 1        | 0.01      | «None»         | «None»           | 1 |
| OP           | Equity Option | <none></none> | <none></none> | 1           | <none></none> | 1        | 0.01      | <none></none>  | <none></none>    | 1 |
| ELL          | Equity Option | <none></none> | <none></none> | 1           | <none></none> | 1        | 0.01      | <none></none>  | <none></none>    | 1 |
| IA           | ETF Option    | <none></none> | «None»        | 1           | <none></none> | 1        | 0.01      | <none></none>  | «None»           | 1 |
| NDN          | Equity Option | «None»        | «None»        | 1           | «None»        | 1        | 0.01      | «None»         | «None»           | - |
| BAY          | Equity Option | <none></none> | «None»        | 1           | <none></none> | 1        | 0.01      | <none></none>  | «None»           | 1 |
| EM           | ETF Option    | <none></none> | <none></none> | 1           | <none></none> | 1        | 0.01      | <none></none>  | <none></none>    | 1 |
| MC           | Equity Option | <none></none> | <none></none> | 1           | <none></none> | 1        | 0.01      | <none></none>  | <none></none>    | 1 |
|              | Equity Option | <none></none> | «None»        | 1           | <none></none> | 1        | 0.01      | <none></none>  | <none></none>    | 1 |
| CX           | Equity Option | «None»        | «None»        | 1           | «None»        | 1        | 0.01      | «None»         | «None»           | 1 |
| Reset User S | ettings       | -INGUES-      | -NOTIES*      |             |               | <b>!</b> | Blue/Bla  | ck: User rules | Green: Administr | 0 |

You can now specify buy/sell types for securities in the **QTY/Price** tab of <u>Global</u> <u>Configuration</u>.

Once set, the default side types will apply to orders placed in Order Tickets, Basket Trader, Spread Builder, Spread Viewer, and Vol Trader.

### **Staged Order Notifications**

| al Configuration               |                      |             |                 |                |                                      |                                                                       |
|--------------------------------|----------------------|-------------|-----------------|----------------|--------------------------------------|-----------------------------------------------------------------------|
| eneral Portfolios Routes A     | ppearance Notific    | ations Quot | te Connection Q | uote Data Qty/ | /Price                               |                                                                       |
| Event                          | Security             | Туре        |                 | Sound          | Log Severity                         | Action                                                                |
| taged Order - Canceled         | <any></any>          | <any></any> | chord.wav       |                | Low                                  | N/A                                                                   |
| taged Order - Received         | <any></any>          | <any></any> | chimes.wav      |                | Low                                  | <none></none>                                                         |
|                                | J                    |             |                 |                |                                      |                                                                       |
|                                |                      |             |                 |                |                                      |                                                                       |
|                                |                      |             |                 |                |                                      |                                                                       |
|                                |                      |             |                 |                |                                      |                                                                       |
|                                |                      |             |                 |                |                                      |                                                                       |
|                                |                      |             |                 |                |                                      |                                                                       |
| - Martin David Martin Const    |                      |             |                 |                |                                      | 1.1. A                                                                |
| e/Black: User settings Green   | h: Administrator set | tings       |                 |                |                                      | Auto Open Log Window ror                                              |
| nmes.wav                       |                      | <u> </u>    | Browse          |                |                                      | C Low                                                                 |
| ile Properties                 |                      |             |                 |                |                                      | C Medium                                                              |
| Sample Rate : 16 bits, 22050 F | Hz, stereo           | I Mu        | ite All Sounds  |                |                                      | C High                                                                |
| Chan Habilian Err Other        | Union                |             |                 |                |                                      |                                                                       |
| Show Notifications For Other   | Users                |             |                 |                |                                      |                                                                       |
|                                |                      |             |                 |                |                                      |                                                                       |
| (all>                          |                      | -           |                 |                | Log Si                               | ize: 🕢 Lact 📃 1000 😤 log entr                                         |
| call>                          |                      | •           |                 | (Thi           | Log Si<br>s setting will not be say  | ze:   Last 1000 📑 log entred) C All log entres for this session       |
| all><br>eset User Settings     |                      | *           |                 | (Thi           | Log Si<br>s setting will not be save | ize: C Last 1000 📑 log entr<br>ed) C All log entries for this session |
| all><br>teset User Settings    |                      |             |                 | (The           | Log Si<br>s setting will not be sav  | ize:                                                                  |

New event notifications **Staged Orders-Canceled** and **Staged Order-Received** have been added to Global Configuration under the **Notifications** tab.

### 13.2.74.0

### November, 2010

In this release:

- <u>Canadian Quote/Book Sources Added to Equity Quote Cube</u>
- Spread Basket Trader Now Available
- <u>Multiple Option Tick Service In Global Config</u>
- <u>Column Filter Added to Position Grid</u>

### Canadian Quote/Book Sources Added to Equity Quote Cube

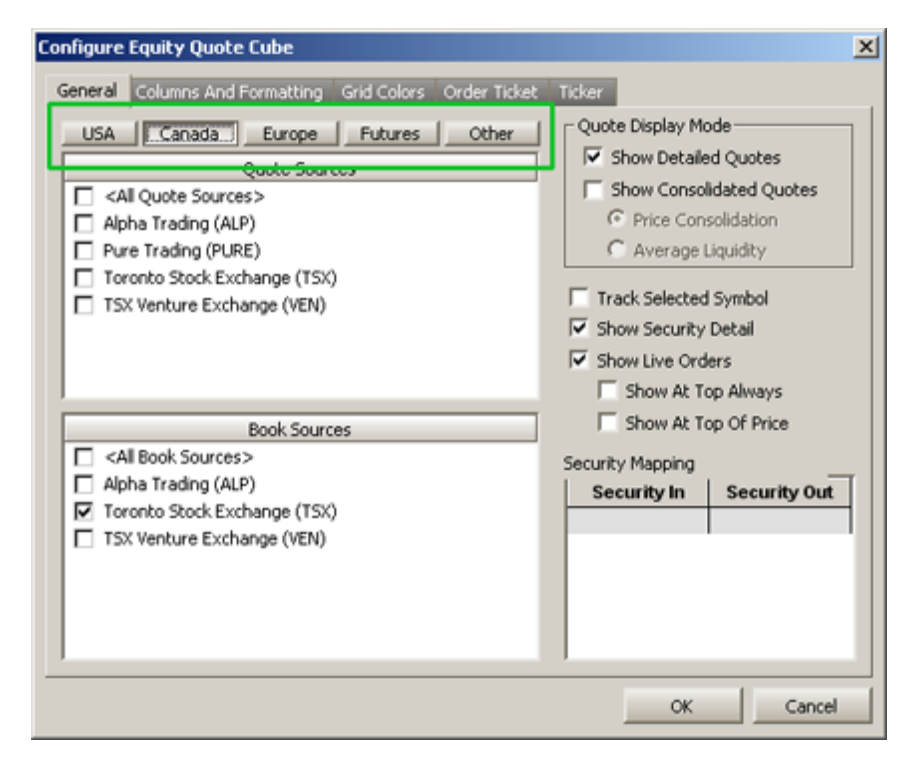

The **Equity Quote Cube** now supports Canadian book and quote sources such as the TSX Venture Exchange and the Toronto Stock Exchange.

The configuration page has been improved to allow the selection of quote/book/futures quotes from **USA**, **Canada**, **Europe**, **Futures**, and **Other** sources. Any or all may be selected.

#### Spread Basket Trader Now Available

| PL/GE | MSFT Feb11/Jan11/No | v10 17 | 0/2.5/15 P/C |          | Q     | uote Dialog | Add N | ew Spread | Delete S | ipread(s) | Add New  | Leg D    | elete Leg(s) |
|-------|---------------------|--------|--------------|----------|-------|-------------|-------|-----------|----------|-----------|----------|----------|--------------|
| le/   | Symbol              | Root   | Side Type    | Quantity | Price | Type        | Und   | Exp Date  | Strike   | Option    | Bid      | Ask      | TV           |
| d C   | SCO/DELL/ORCL Jan11 |        |              | 100      | 0.23  | Unknown     | 1     |           |          |           | 9.63 D   | 10.05 D  | 9.840 D      |
| el C  | SC0 CSC0 1101 C 2   | CSCO   | BYO          |          |       |             | CSCO  | Jan11     | 2.50     | Call      | 17.05 D  | 17.25 D  | 17.15 D      |
| d D   | ELL DELL 1101 P 2.  | DELL   | SLO          |          |       |             | DELL  | Jan11     | 2.50     | Put       | 0.00     | 0.02 D   | 0.01 C       |
| 0     | RCL ORCL 1101 C 2   | ORCL   | SLO          |          |       |             | ORCL  | Jan11     | 21.00    | Call      | 7.20 D   | 7.40 D   | 7.30 0       |
| el    | MSFT/SIRI Jan11 5 C |        |              | 100      | 0.11  | Unknown     |       |           |          |           | 18.50 D  | 22.82 D  | 20,660 0     |
| el M  | SFT MSFT 1101 C 5   | MSFT   | BYO          |          |       |             | MSFT  | Jan11     | 5.00     | Call      | 18.50 D  | 22.80 D  | 20.65 0      |
| S     | RI SIRI 1101 C 5    | SIRI   | BYO          |          |       |             | SIRI  | Jan11     | 5.00     | Call      | 0.00     | 0.02 D   | 0.01 0       |
| 1     | AAPL/GE/MSFT Feb1   |        |              | 200      | 0.12  | Unknown     |       |           |          |           | 147.34 D | 149.55 D | 148.4450     |
| el G  | E GE 1101 P 2.5     | GE     | SLO          |          |       |             | GE    | Jan11     | 2.50     | Put       | 0.00     | 0.01 D   | 0.01 0       |
| A     | APL AAPL 1102 C 1   | AAPL   | BYC          |          |       |             | AAPL  | Feb11     | 170.00   | Call      | 136.65 D | 138.80 D | 137.730      |
| el M  | SET MSET 1011 C 1   | MSFT   | BYO          |          |       |             | MSFT  | Nov10     | 15.00    | Call      | 10.70 D  | 10.75 D  | 10.730       |

Spread Viewer sends its spreads to the Spread Basket Trader:

| el Ena                                       | Symbol              | Weight | Min Trd Qty | Trd Qty  | Bid    | Ask       | Cash  | Price Type | Price | Route | Portfolio | TIF |   |
|----------------------------------------------|---------------------|--------|-------------|----------|--------|-----------|-------|------------|-------|-------|-----------|-----|---|
| el 🖂 CSC                                     | O/DELL/ORCL Jan11 2 | 100.00 | 100         | 100      | 9.63   | 10.05     | 23.00 | Limit      | 0.23  | TEST1 | TEST      | DAY | 1 |
| 🛛 🖂 MSF                                      | T/SIRI Jan11 5 C    | 100.00 | 100         | 100      | 18.50  | 22.82     | 11.00 | Limit      | 0.11  | TEST1 | TEST      | DAY | 1 |
| a 🖂 🗚                                        | L/GE/MSFT Feb11/Jan | 200.00 | 100         | 200      | 147.34 | 149.55    | 24.00 | Limit      | 0.12  | TEST1 | TEST      | DAY | , |
| <u>п                                    </u> |                     |        |             |          |        |           |       |            |       |       |           |     | F |
| Override O                                   | rder Parameters     |        |             |          |        |           |       |            |       |       |           |     | _ |
| Min Trd                                      | l Qty 📄 Price Type  |        | Г           | Route    | E E    | Portfolio |       | TIF Cp     |       |       |           |     |   |
| 1                                            | 00 🛃 📃              | I I    | 0.00 🛨 <    | Default> | <      | :Default> |       | AY 💌 A 💌   | 1     |       |           |     |   |
| Basket Tra                                   | de                  |        |             |          |        |           |       |            |       |       |           |     |   |
| F                                            | 1.00                | 2      | channe -    | 400 00   |        | 50.00     |       |            | EV    | en te |           |     |   |

A new **Basket Trader** app called **Spread Basket Trader** is available via the **send to-->** menu function. Two new fields **Quantity** and **Price** have been added to **Spread Viewer** to facilitate the basket trade. This allows users to save their spreads with quantity and price data and have that information carried over into the basket.

**Note:** Spread Basket Trader is not a standalone WTP app. It is launched only with the **send to-->** command.

### **Multiple Option Tick Service In Global Config**

| 13.2 | .74.0 | ) |
|------|-------|---|
|      |       |   |

|                                                                   |                   |      |        |                  | 1                |                | I THE                           | T |
|-------------------------------------------------------------------|-------------------|------|--------|------------------|------------------|----------------|---------------------------------|---|
| Jsername js2                                                      |                   |      |        | Primary Service  | Status           | Backup Service | Tick Service                    | 4 |
| - Changes to username will not be saved                           |                   |      |        | AMEXBBO          | Not Permissioned | <none></none>  | <none></none>                   | _ |
|                                                                   |                   |      | 4 4000 | ARCA             | Not Permissioned | BTRD           | <none></none>                   | _ |
| <ul> <li>Primary Sink   md+.trad</li> </ul>                       | ewex.com          | Port | 14002  | BASKET           | ок               | «None»         | «None»                          |   |
| Backup Sink md3.trad                                              | ewex.com          | Port | 14002  | BASKETI          | Not Permissioned | «None»         | «None»                          |   |
|                                                                   |                   |      | 11006  | BATS             | Not Permissioned | «None»         | <none></none>                   |   |
| 1kt Data Cache worms-dev1 Port 9010                               |                   |      | 9010   | BTRD             | OK               | <none></none>  | <none></none>                   |   |
|                                                                   |                   |      | CBOT   | Not Permissioned | <none></none>    | <none></none>  |                                 |   |
| worms Quoter   test1.tradewex.com Port   9006                     |                   |      |        | CFE              | Not Permissioned | <none></none>  | «None»                          |   |
| Imbalance Service WTINDEX    Prefer Market Data Cache for strikes |                   |      |        | CME              | OK               | «None»         | «None»                          |   |
|                                                                   |                   |      |        | CMEMIN           | Stale            | «None»         | <none><br/><none></none></none> |   |
|                                                                   |                   |      |        | CMEMINSTAT       | Not Permissioned | <none></none>  |                                 |   |
| and the state of the second                                       |                   |      |        | CMESTAT          | Stale            | <none></none>  | <none></none>                   |   |
| Options lick service                                              |                   |      |        | CMEVVEX          | Not Permissioned | «None»         | «None»                          |   |
| Ric Regex                                                         | Ric Regex Tick Se |      |        | CME_CBOT         | Not Permissioned | «None»         | «None»                          |   |
| <default> VOLMON</default>                                        |                   |      |        | CME_COMEX        | Not Permissioned | <none></none>  | <none></none>                   |   |
|                                                                   |                   |      |        | CME_MAIN         | OK               | <none></none>  | <none></none>                   |   |
|                                                                   |                   |      |        | CME NYMEX        | Not Permissioned | <none></none>  | <none></none>                   |   |

WTP can now receive ticks from multiple worldwide exchanges. In **Global Configuration** under the Quote Connection tab is a new two-column grid titled **Options Tick Service**.

The first column **Ric Regex** (**R**euters **I**nstrument Code, **Reg**ular **Ex**pression) is where an expression is entered. This will be either **<Default>** or a security's ticker symbol and its exchange.

For example: **MSFT.N** refers to Microsoft on the New York Stock Exchange. The same security on the London Stock Exchange is written **MSFT.L**. Wildcard characters may also be used in defining an expression (example: **.\*\L**).

Once a RIC Regex expression is defined, select a tick service from the drop-down menu.

| 🔁 Position Grid                          |                                 |                     |                 |                    |                  |                     |              |                |                    |  |  |  |  |  |
|------------------------------------------|---------------------------------|---------------------|-----------------|--------------------|------------------|---------------------|--------------|----------------|--------------------|--|--|--|--|--|
| Elle Action Config   🖺 💼 🍪   🔖 🗢 🥹   🌐 🕐 |                                 |                     |                 |                    |                  |                     |              |                |                    |  |  |  |  |  |
|                                          | Account 💌                       | Symbol              | Buy Qty<br>Exec | Buy Avg Px<br>Exec | Sell Qty<br>Exec | Sell Avg Px<br>Exec | PNL          | \$Value Exec   | Buy \$Valu<br>Exec |  |  |  |  |  |
| 1                                        | ✓ <all></all>                   | AAPL                | 18,002          | 310.351825         | 5,200            | 309.427115          | \$33,702.17  | \$7,195,974.55 | \$5,586,953        |  |  |  |  |  |
| 2                                        | ✓ TEST                          | APL AAPL 1104 P 300 | 200             | 20.575000          | 0                | 0.000000            | (\$3,300.00) | \$411,500.00   | \$411,500          |  |  |  |  |  |
| 3                                        | RCI                             | APL AAPL 1201 P 300 | 0               | 0.000000           | 0                | 0.000000            | \$0.00       | \$0.00         | \$0                |  |  |  |  |  |
| - 4                                      | TEST                            | BAY.L               | 100             | 270.600000         | 0                | 0.000000            |              | \$27,060.00    | \$27,060           |  |  |  |  |  |
| 5                                        | TEST                            | INTC                | 1,100           | 21.180909          | 100              | 21.220000           | \$73.00      | \$25,421.00    | \$23,299           |  |  |  |  |  |
| 5                                        | TEST                            | INTC INTC 1101 C 20 | 0               | 0.000000           | 0                | 0.000000            | \$0.00       | \$0.00         | \$0                |  |  |  |  |  |
| Tot                                      |                                 |                     | 19,402          |                    | 5,300            |                     | \$30,475.17  |                |                    |  |  |  |  |  |
|                                          |                                 |                     |                 |                    |                  |                     |              |                |                    |  |  |  |  |  |
|                                          |                                 |                     |                 |                    |                  |                     |              |                |                    |  |  |  |  |  |
|                                          |                                 |                     |                 |                    |                  |                     |              |                |                    |  |  |  |  |  |
|                                          |                                 |                     |                 |                    |                  |                     |              |                |                    |  |  |  |  |  |
|                                          |                                 |                     |                 |                    |                  |                     |              |                |                    |  |  |  |  |  |
|                                          |                                 |                     |                 |                    |                  |                     |              |                |                    |  |  |  |  |  |
| Portf                                    | Portfolio Account Options Stock |                     |                 |                    |                  |                     |              |                |                    |  |  |  |  |  |

#### **Column Filters Added to Position Grid**

Column filters have been added to the following columns in **Position Grid**:

- Account
- Firm
- Portfolio
- Security
- Security Type
- Staged Order
- Wave

For each filtered column, check the data to be displayed in the column head's drop-down list.

### **Contact Information**

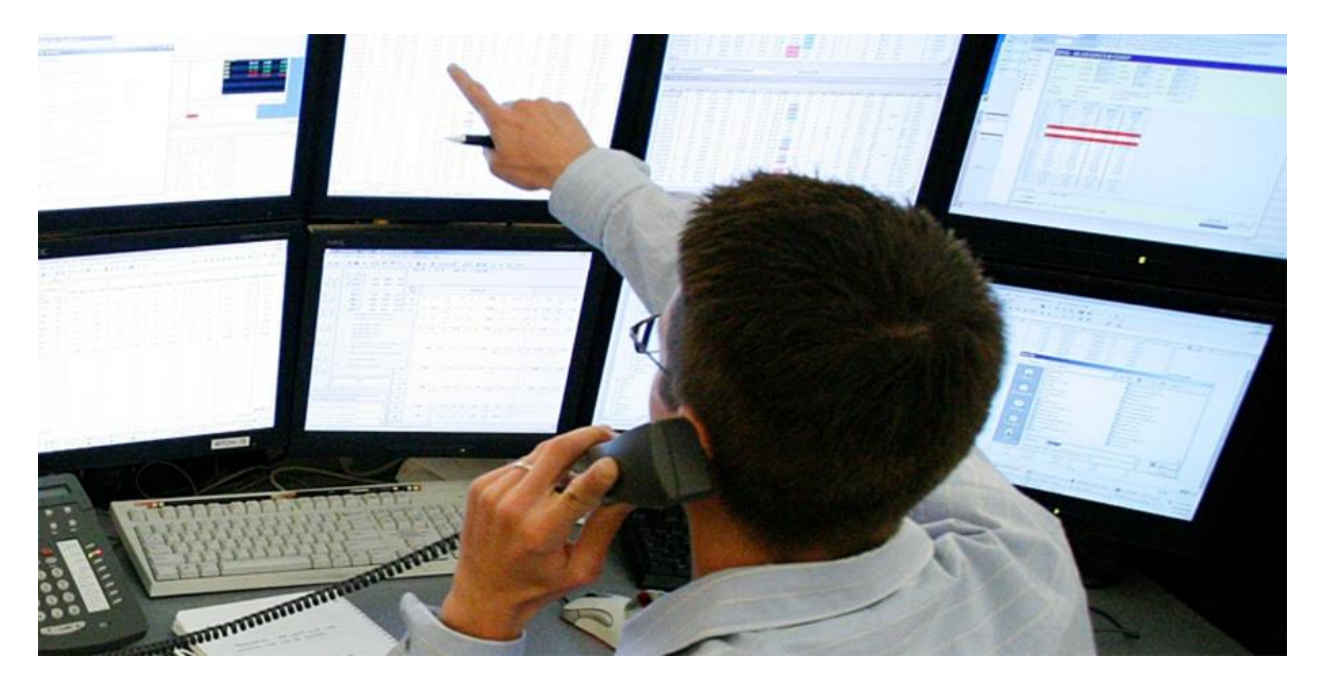

Wolverine Execution Services is headquartered in Chicago, IL.

Trading Desk 312.884.3717

Technical Support 888.313.0664 support@tradewex.com

Institutional Sales 877.310.8155 sales@tradewex.com

### Chicago

#### **New York**

175 W. Jackson Blvd. 2nd Floor Chicago, IL 60604 111 Broadway 15th Floor New York, NY 10006